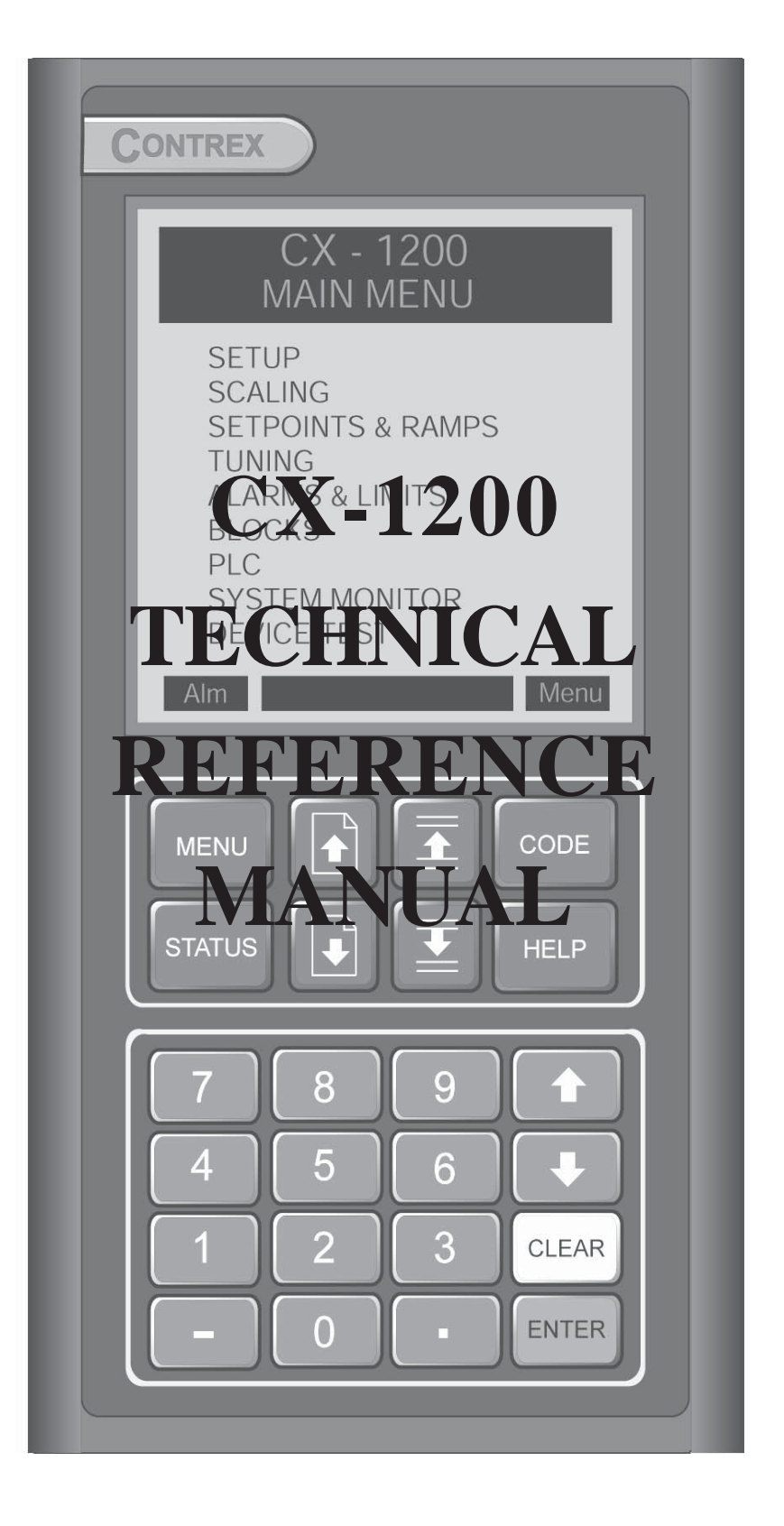

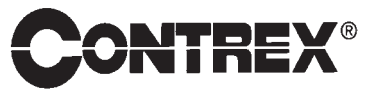

0001-0136 Rev C

#### **Technical** Assistance

If you have comments or questions concerning the operation of the CX-1200, a member of our Technical Support Staff will be happy to assist you. Ask for Technical Support: 763.424.7800 or 800.342.4411

## **Contrex**<sup>®</sup>

8900 Zachary Lane North Maple Grove, Minnesota 55369 USA Phone:763.424.7800 Fax:763.424.8734 www.contrexinc.com info@contrexinc.com

Copyright © 2006 Contrex

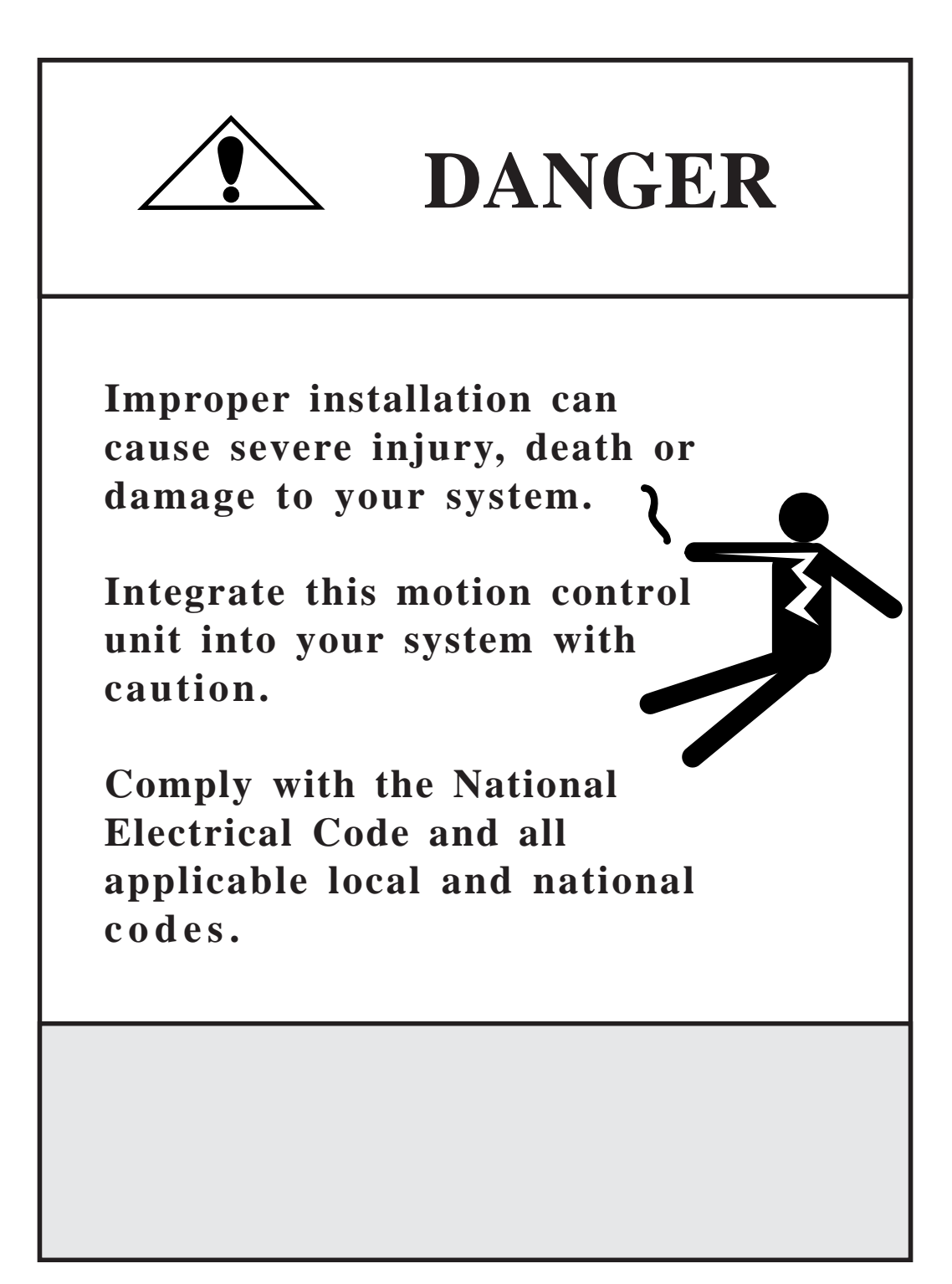

# **Table of Contents**

| Introduction                       |         |
|------------------------------------|---------|
| Introducing the CX-1200            | 1-3     |
| Examples of CX-1200 Applications   |         |
| Installation/Wiring Guide          |         |
| Configuration                      |         |
| Mounting                           |         |
| Wiring                             |         |
| Inputs                             |         |
| Outputs                            |         |
| Serial Communications              |         |
| Analog I/O Card (Optional)         |         |
| Mounting                           |         |
| Wiring                             |         |
| DeviceNet Card (Optional)          |         |
| Logic Control                      |         |
| Operator Interface                 | <b></b> |
| Drive Setup/Calibration            |         |
| Calibration                        |         |
| Creep Calibration                  |         |
| Analog Calibration                 |         |
| System Setup/Control Parameters    |         |
| Introduction to Control Parameters |         |
| Setup                              |         |
| Status Screen Setup P1/1           | 5-6     |
| Load & Save Parms P1/1             | 5-7     |
| Remote Scroll Setup P1/1           |         |
| Keypad Lockout Setup P1/2          |         |
| Keypad Lockout Setup P2/2          |         |
| Serial Com SetuP P1/1              |         |
| DeviceNet Setup P1/2               |         |
| DeviceNet Setup P2/2               |         |
| Video Setup P1/1                   |         |

| Alarm Indicator Mask P1/1                                                                                    | 5-15          |
|----------------------------------------------------------------------------------------------------|---------------|
| Scaling                                                                                                    | 5-17          |
| Standard Signals                                                                                             | 5-19          |
| Lead / Lead Frequency P1/1                                                                                   | 5-20          |
| Follower / Follower Frequency P1/2                                                                           |               |
| Follower / Control Output P2/2                                                                               |               |
| Offsets & Phase $P1/2$                                                                                       | 5-23          |
| Offsets & Phase $P2/2$                                                                                       | 5-24          |
| Joh Sizes P1/1                                                                                               | 5-25          |
| Aux Analog Signals                                                                                           |               |
| Aux Analog Input 1 / Analog Input 1 P1/1                                                                     |               |
| Aux Analog Input 2 / Analog Input 2 P1/1                                                                     | 5-30          |
| Aux Analog Output / Analog Output P1/1                                                                       |               |
| Setpoints and Ramps                                                                                          |               |
| Pun Modes P1/1                                                                                               | 5 34          |
| Master/Master Setpoint D1/1                                                                                  |               |
| Follower                                                                                                    | 5-36          |
| Follower/Follower Setnoint D1/1                                                                              |               |
| Pun Pamps                                                                                                    |               |
| Run Ramps                                                                                                    |               |
| Ston Ramps P1/1                                                                                              |               |
| Jog Sn & Ramps = P1/1                                                                                        |               |
| Direct SD & Damps D1/1                                                                                       | 5 /3          |
| Tuning                                                                                                    |               |
|                                                                                                    |               |
| Velocity Loop P1/2                                                                                           |               |
| Velocity Loop P2/2                                                                                           | 5-48          |
| Position Loop P1/2                                                                                           |               |
| $ \begin{array}{c} \text{Position Loop}  P2/2 \\ \hline \\ \text{Each forward}  D1/1 \\ \hline \end{array} $ | 5-50          |
| Feedlorward P1/1                                                                                             |               |
| Large Error                                                                                                  |               |
| Large Error P1/1                                                                                             | 5-53<br>5 5 4 |
| A large and Limite                                                                                           | 5-54          |
|                                                                                                    |               |
| Alarms                                                                                                    | 5-57          |
| Alarms Standard P1/3                                                                                         | 5-60          |
| Alarms Custom P2/3                                                                                           | 5-61          |
| Alarms Custom P3/3                                                                                           | 5-62          |
| Limits P1/2                                                                                                  | 5-64          |
| Limits P2/2                                                                                                  | 5-65          |
| Block Setup                                                                                                  | 5-67          |
| Edit Block Parms                                                                                             | 5-70          |
| Edit Block 0 through 7                                                                                       | 5-74          |
| Programmable Logic Controller (PLC)                                                                          | 5-79          |
| PLC Monitor                                                                                                  | 5-98          |
| PLC Monitor P1/4                                                                                             | 5-99          |
| PLC Monitor P2/4                                                                                             | 5-100         |
| PLC Monitor P3/4                                                                                             | 5-101         |
| PLC Monitor P4/4                                                                                             | 5-102         |
| PLC Timers                                                                                                   | 5-104         |
| PLC Timers P1/1                                                                                              | 5-105         |
| PLC Counters                                                                                                 | 5-107         |

| LC Event Cntrs P1/1 | 5-108 |
|---------------------|-------|
| LC Data Copy P1/1   | 5-109 |
| Digital I/O         | 5-111 |
| Digital I/O P1/1    | 5-112 |
| I C Programming     | 5-113 |
| 201108-000          |       |

## 

| Introduction to Monitor Parameters        |  |
|-------------------------------------------|--|
| System Monitor                            |  |
| Run Monitor / System P1/3                 |  |
| Run Monitor / Lead P2/3                   |  |
| Run Monitor / Follower P3/3               |  |
| Position P1/2                             |  |
| Position Counts P2/2                      |  |
| Job Sizes P1/2                            |  |
| Job Sizes P2/2                            |  |
| STD Signal Monitor / Lead P1/3            |  |
| STD Signal Monitor / Follower P2/3        |  |
| STD Signal Monitor / Control Outputs P3/3 |  |
| Alarms & Limits / Active Alarms P1/2      |  |
| Alarms and Limits P2/2                    |  |
| DIG I/O Monitor P1/1                      |  |
| Analog In Monitor P1/2                    |  |
| Analog Out Monitor P2/2                   |  |
| Control Overrides / State P1/4            |  |
| Control Overrides P2/4                    |  |
| Control Overrides P3/4                    |  |
| Control Overrides P4/4                    |  |
|                                           |  |

## 

| CX-1200 Serial C | Communications ASCII2 Data-Link Protocol |  |
|------------------|------------------------------------------|--|
| CX-1200 Serial C | Communications Binary Data-Link Protocol |  |

| Troubleshooting/Diagnostics              |  |
|------------------------------------------|--|
| Device Tests                             |  |
| Hardware Tests / Memory P1/3             |  |
| Hardware Tests / Keypad P2/3             |  |
| Hardware Tests / Video P3/3              |  |
| Std Signal Tests                         |  |
| Std Signal Tests / Frequency Inputs P1/2 |  |
| Std Signal Tests / Control Output P2/2   |  |
| Digital I/O Test P1/1                    |  |
| Analog Input Tests                       |  |
| Analog Input Tests P1/3                  |  |
| Analog Output Tests P2/3                 |  |

| Analog Input Tests / Calibration P3/3                    |             |
|----------------------------------------------------------|-------------|
| Serial Communications Test P1/2                          |             |
| Serial Comm Test / Message Display P2/2                  |             |
| Device Status P1/2                                       |             |
| Device Status P2/2                                       |             |
| Device Model & Revision PI/I                             |             |
| I roubleshooting                                         |             |
| Parameter Load at Power-Up                               |             |
| EEPROM chip Replacement                                  |             |
|                                                          |             |
| Appendices                                               | A-1         |
| Appendix A: CX-1200 Specifications                       | A-3         |
| Appendix B: Formulas                                     | B-1         |
| Appendix C: Parameter Summary Numeric Quick Reference    | C-1         |
| Appendix D: Control Parameter Reference                  | D-1         |
| Appendix E: Monitor Parameter Reference                  | E-1         |
| Appendix F: Control Parameter Screen Locator             | F-1         |
| Appendix G: Monitor Parameter Screen Locator             | <b>G-</b> 1 |
| Appendix H: Error Code Definitions                       | H-1         |
| Appendix I: Serial Communications Error Code Definitions | I-1         |
| Appendix J: PLC Default Program Logic                    | J-1         |
| Appendix K: PLC Program Commands                         | K-1         |
| Appendix L: PLC Program Operands                         | L-1         |
| Appendix M: Wiring Diagram Examples                      | M-1         |
| Appendix N: Fax Cover Sheet                              | N-1         |
| Appendix O: Revision Log                                 | 0-1         |
| Warranty/Service                                         | Warranty-1  |

| Service Policy | Warranty-3 |
|----------------|------------|
| Warranty       | Warranty-4 |

# Introduction

Introducing the CX-1200 Examples of CX-1200 Applications

# **INTRODUCING THE CX-1200**

The CX-1200 is a Synchronizing Controller. It controls the Follower machine in a Lead-Follow machine coordination process. It will command the Follower to match both speed and phase as it tracks the lead machine, to achieve automatic synchronization between the machines.

Typical applications include packaging, filling, transfer conveyors, wicket ovens, flighted conveyors with cleats or pockets, and overhead chains with hooks or grippers. The Lead and Follow machines may be of similar construction, or may be completely different designs, with different motor drives, gear ratios, or process functions.

The CX-1200 uses four 4 basic signals. An encoder device on each machine gives high resolution speed information, and also provides a tracking signal to assist the position control. Two marker pulses (photo eyes, or prox switches) give precise positional information. These synchronization pulses, also called job-size markers, permit automatic alignment of the correct machine phase or position lock. The follower machine can start/stop with the lead machine, or it can be started at random into a "running lead" and still achieve synchronization.

The CX-1200 is a Universal Controller that can operate through a DC, DC Regen, AC Inverter, AC Vector Drive, or Servo controller. It can be used to retrofit old drives, or work with the latest digital drive products of any brand.

The built-in operator's interface, with keypad, multi-line display, and help screens make set-up and operation simple. A PLC function can help customize the application or coordinate with other machine control devices. Automatic Learn Mode, Trending Mode, or Fixed Ratio Modes allow it to adapt to any machine configuration. Multiple configurations or Set points can be pre-programmed, and changed on-the-fly. Advance/Retard functions permit operator supervision when desired. Serial link, or optional remote analog signal, or optional DeviceNet card further enhance integration with host control schemes.

# **EXAMPLES OF CX-1200 APPLICATIONS**

The CX-1200 accommodates a wide range of configurations. The universal motor speed control provides digital control to virtually any drive. It accepts quadrature encoders, plus analog inputs.

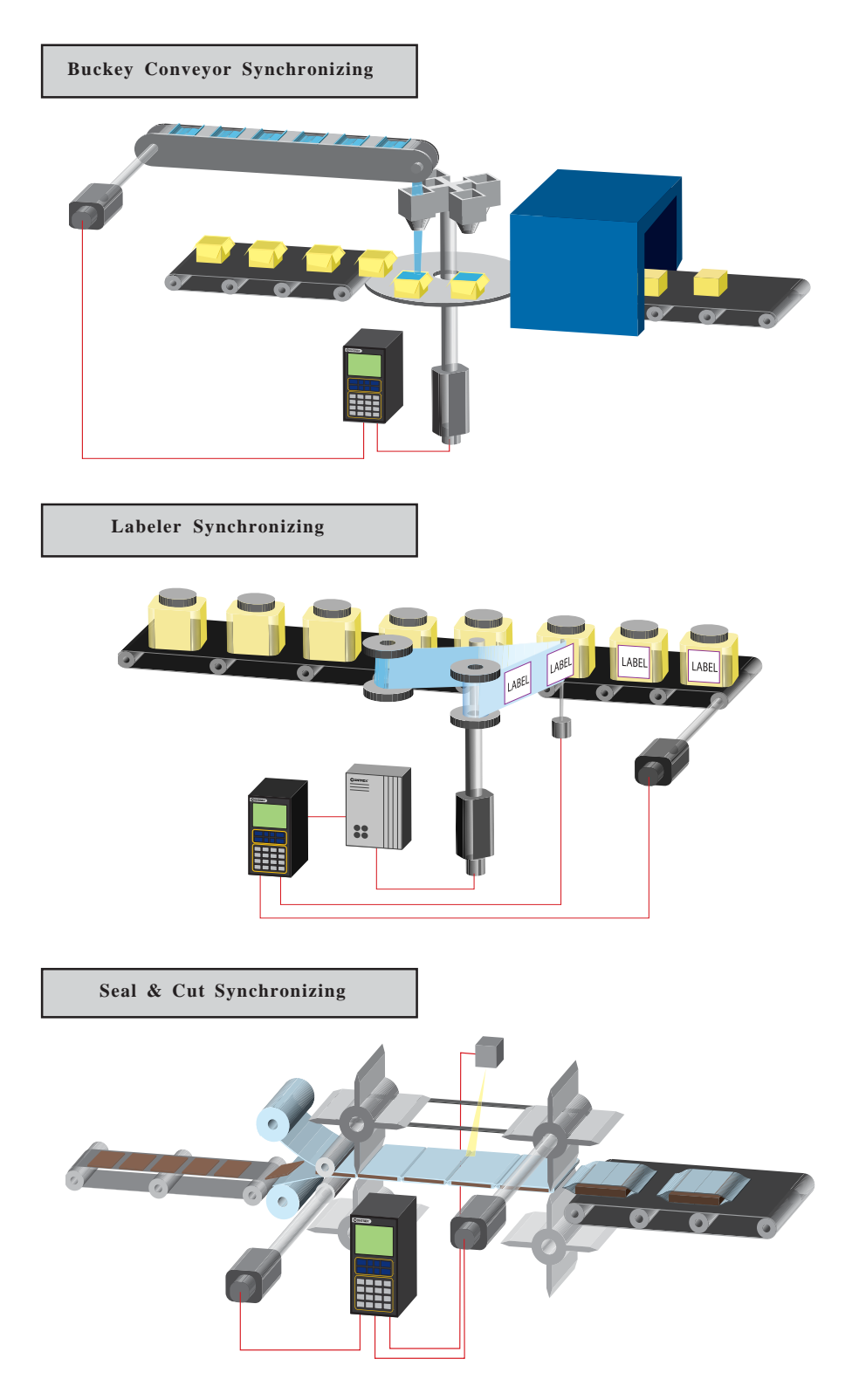

### Examples of CX-1200 Applications (continued)

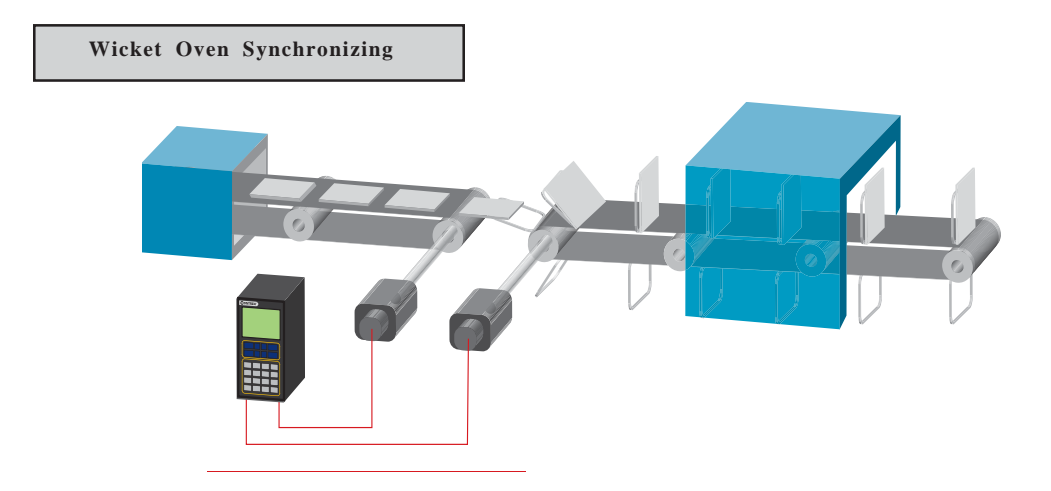

# **Installation / Wiring Guide**

Configuration Mounting Wiring Inputs Outputs Serial Communications Analog IO (Optional) Mounting Wiring DeviceNet (Optional) Logic Control

# CONFIGURATION

This section will show you how to re-configure the CX-1200 for electrical compatibility. Complete this procedure prior to installation. This procedure does not require power to complete.

The area that is involved in re-configuring the CX-1200 is the AC Power Input Voltage switch. This switch is located in an external location on the CX-1200. You will not be required to access the interior of the CX-1200.

Figure 1 (page 5) illustrates the location of this switch.

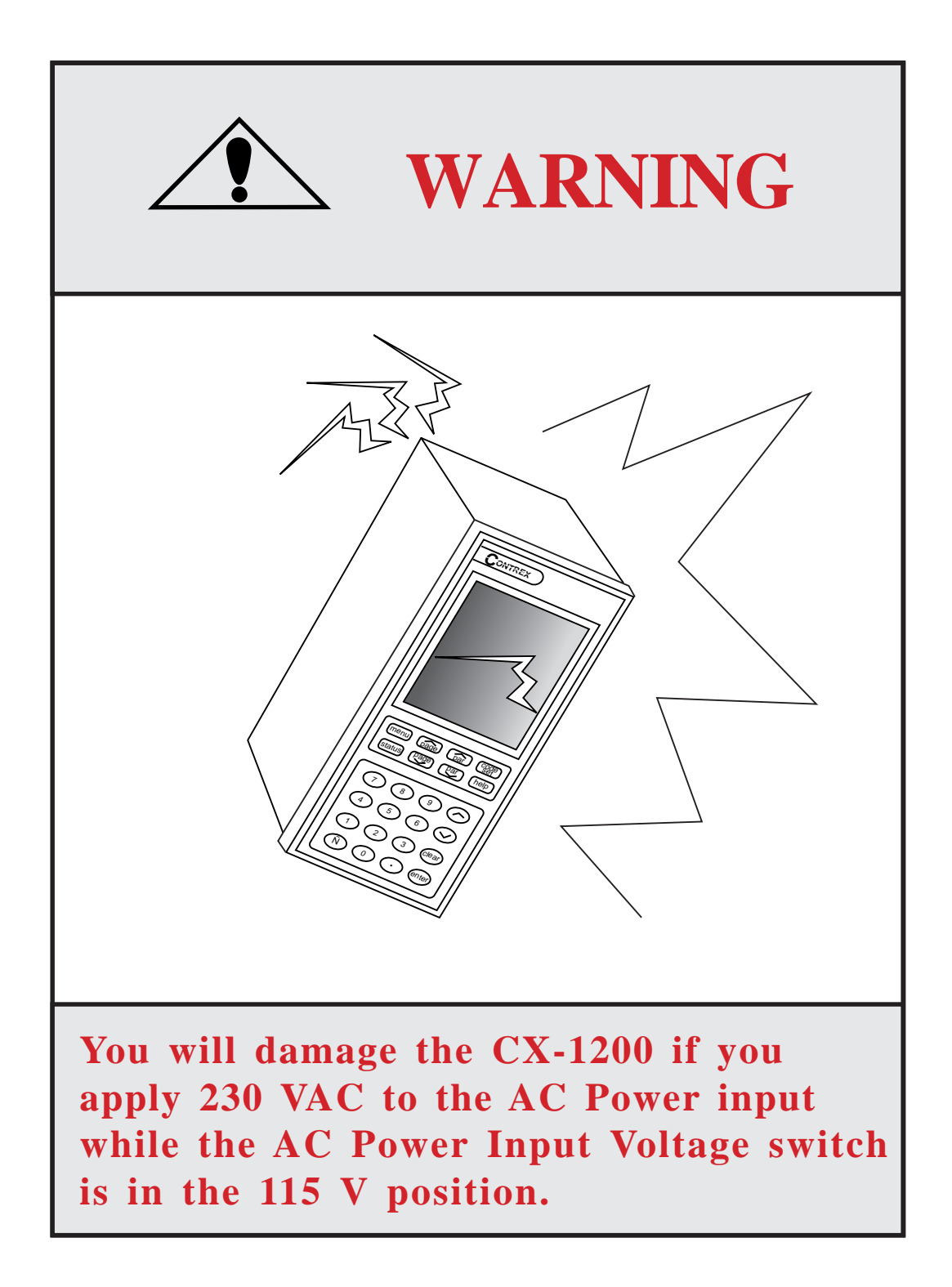

The AC Power Input Voltage switch is located on the rear of the CX-1200. The default configuration for the AC Power Input Voltage switch is 115 VAC.

To re-configure for 230 VAC Input, move the switch from the 115V position (up) to the 230V position (down).

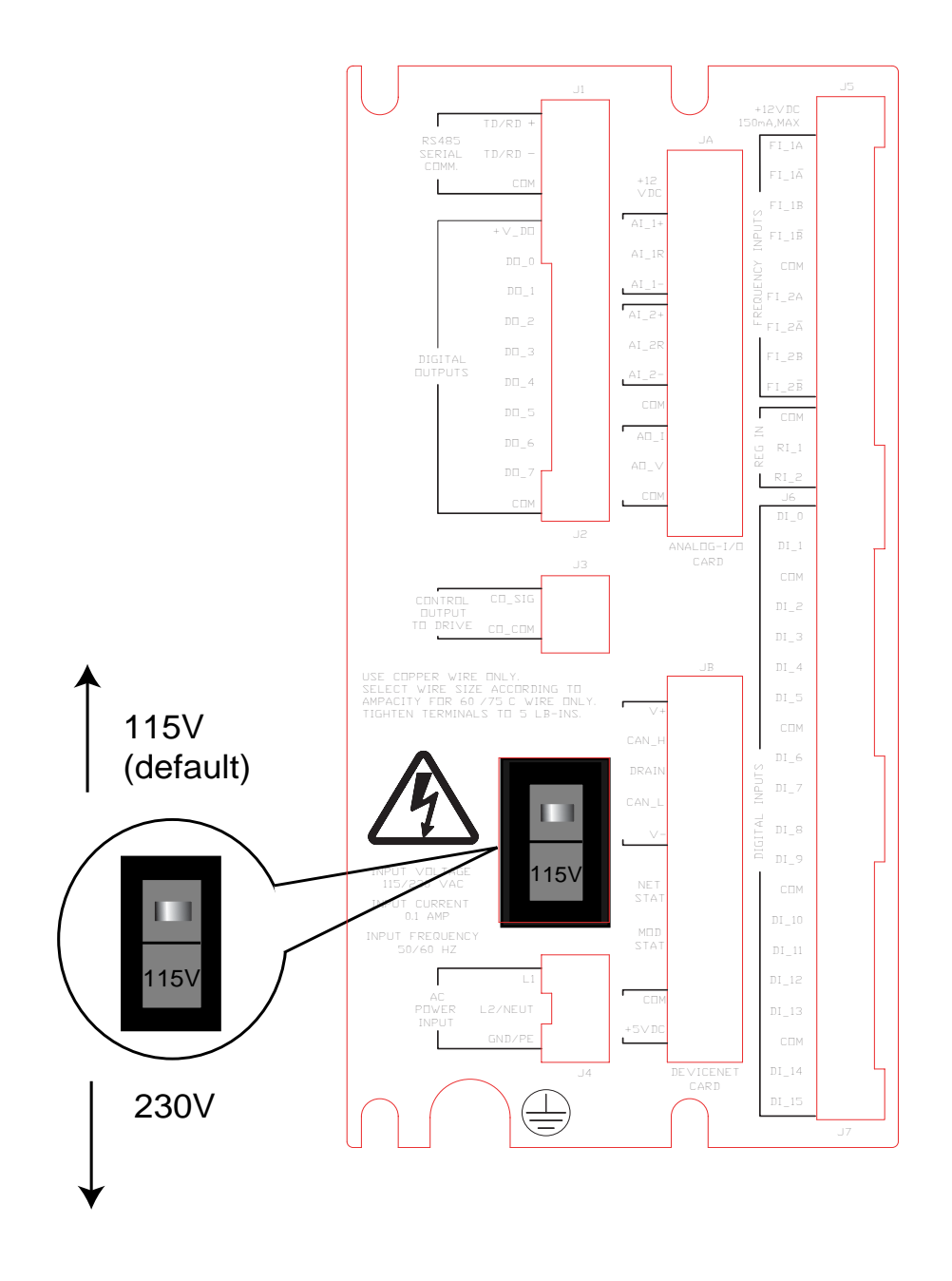

Figure 1 AC Power Input Voltage Switch

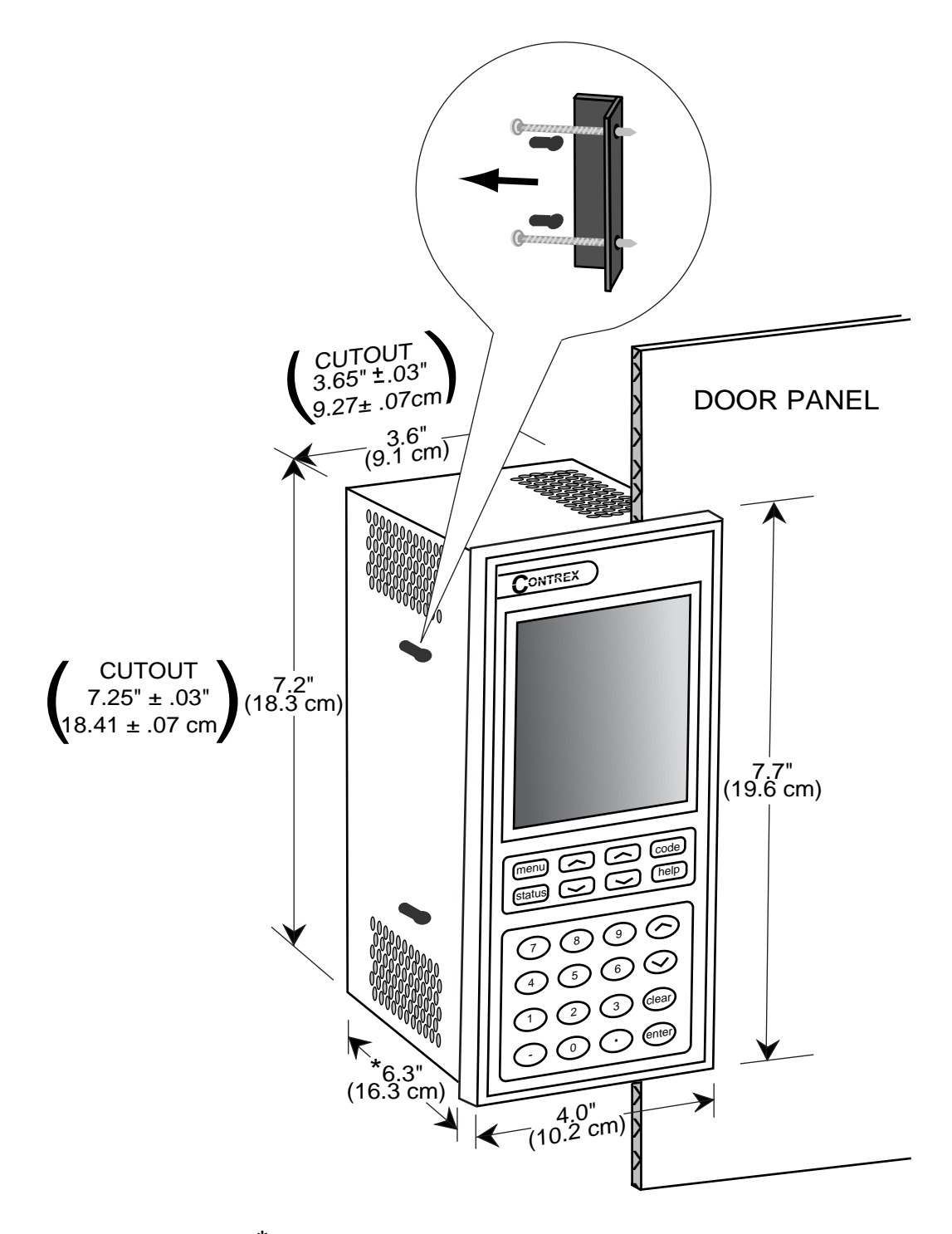

 ${}^{\star}$  From the rear of the door panel to the back of the connectors

Figure 2 CX-1200 Cutout Dimensions and Mounting Guide

## MOUNTING

This section contains instructions for mounting the CX-1200 in the door panel of an industrial electrical enclosure. The CX-1200 is packaged in a compact 1/2 DIN vertical instrument enclosure that mounts easily in the door of your industrial electrical enclosure. The CX-1200 meets the NEMA 4 and the IP65 standards. To ensure compliance with these standards, enclose the CX-1200 in a Nema 4 or IP65 industrial electrical enclosure.

To mount the CX-1200:

1) The industrial electrical enclosure that will house the CX-1200 must conform to the following environmental conditions:

Temperature: 0 - 55 degrees C (Internal enclosure temperature)

Humidity: 0 - 95% RH non-condensing

Environment: Pollution degree 2 macro - environment

Altitude: To 3300 feet (1000 meters)

- 2) The dimensions for the door panel cutout are  $3.65"\pm .03" \ge 7.25 \pm .03" (9.27 \ge 18.41 \text{ cm})$ . See figure 2. Allow two inches of clearance on both sides of the cutout and four inches of clearance on the top and bottom of the cutout for mounting clamp attachments, wire routing and heat convection.
- 3) Insert the CX-1200 through the door panel cutout until the gasket and bezel are flush with the door panel (see figure 2).
- Slide the two mounting clamp bars into the slots that are located on either side of the CX-1200. See figure 2. Tighten the mounting screws until the CX-1200 is mounted securely in the electrical enclosure. Do not overtighten.

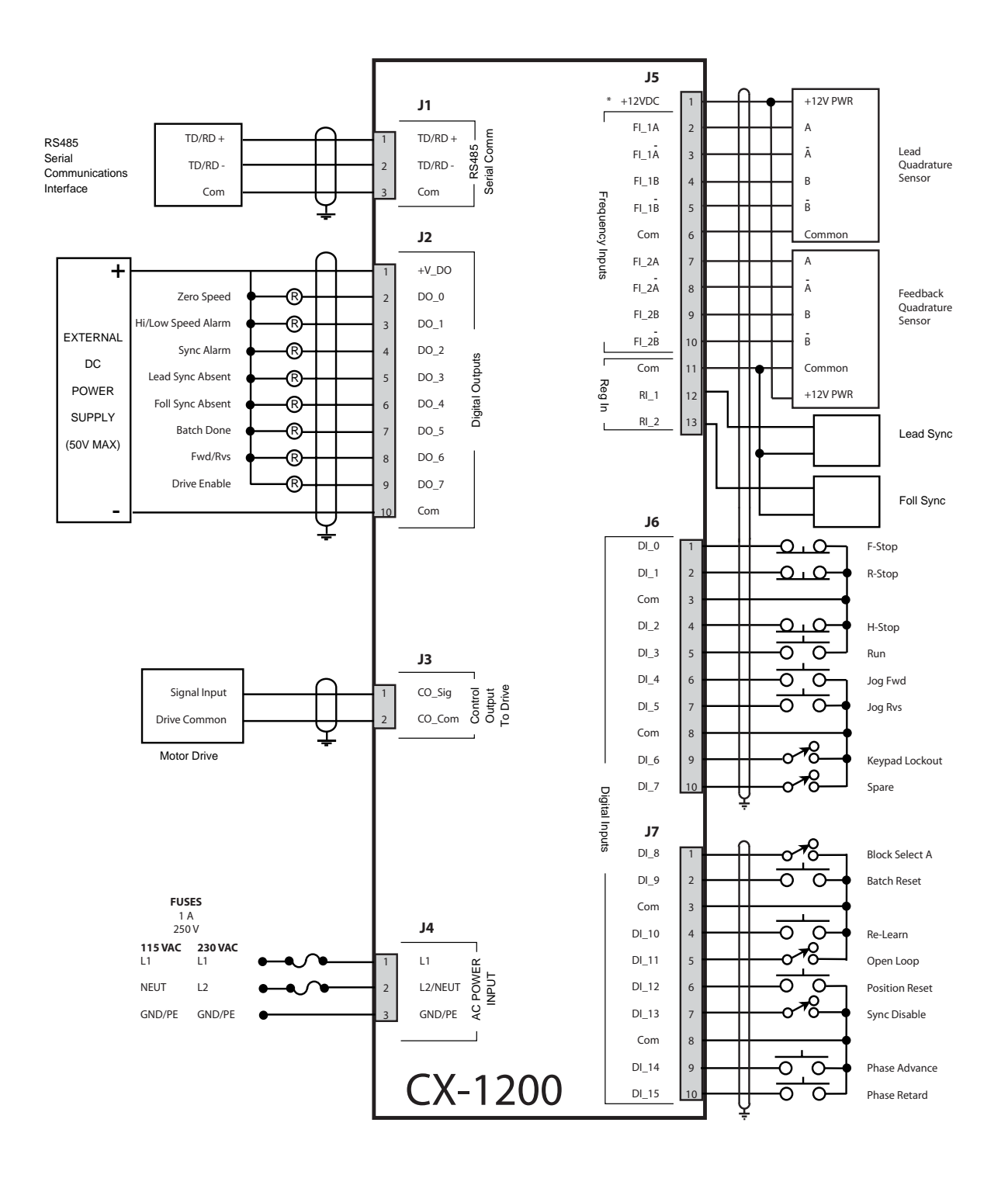

\* Power for frequency input sensors may be supplied by J5, pin 1. Total current should not exceed 150 mA .

Figure 3 CX-1200 General Wiring

## WIRING

This section contains the input, output and serial communications wiring information for the CX-1200. Please read this section prior to wiring the CX-1200 to ensure that you make the appropriate wiring decisions.

**NOTE**: The installation of this motor control must conform to area and local electrical codes. See *The National Electrical Code* (NEC,) Article 430 published by the National Fire Protection Association, or *The Canadian Electrical Code* (CEC). Use local codes as applicable

Use a minimum wire gauge of 18 AWG.

Use shielded cable to minimize equipment malfunctions from electrical noise and terminate the shields at the receiving end only.

Keep the AC power wiring (J4) physically separated from all other wiring on the CX-1200. Failure to do so could result in additional electrical noise and cause the CX-1200 to malfunction.

Inductive coils on relay, contactors, solenoids that are on the same AC power line or housed in the same enclosure should be suppressed with an RC network across the coil.

A hand operated supply disconnect device must be installed in the final application. The primary disconnect device must meet EN requirements.

Install an AC line filter or isolation transformer to reduce excessive EMI noise, such as line notches or spikes, on the AC power line.

#### DANGER

Hazardous voltages. Can cause severe injury, death or damage the equipment. The CX-1200 should only be installed by a qualified electrician.

#### **INPUTS**

**NOTE**: The installation of this motor control must conform to area and local electrical codes. Refer to page 9 before you begin wiring.

#### **AC Power Input**

#### (J4 pins 1, 2,3)

The CX-1200 operates on either a 115 VAC - 10% + 15%, 0.250 Amp., 50/60 Hz or a 230 VAC -10% + 15%, 0.125 Amp, 50/60 Hz. Use the separate 3 pin connector (J4) for the power connection.

\* Fuse L1 for 115 VAC applications. Fuse L1 and L2 for 230 VAC applications. Use 1 Amp 250 V normal blow fuses.

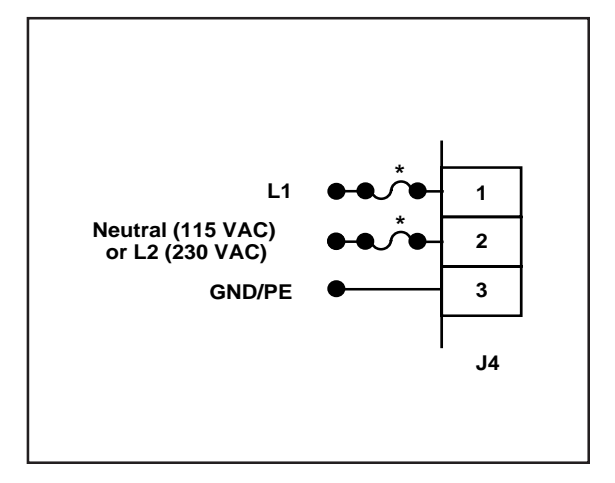

Figure 4 AC Power Input

## WARNING

You will damage the CX-1200 if you apply 230 VAC to the AC Power input when the AC Power Input Voltage switch is in the 115 V position.

#### Lead Frequency (J5 pins 1, 2, 4, 5, 6)

The wiring for the Lead Frequency is determined by the sensor. Figures 5 through 8 illustrate the wiring for the various sensors. For signal level and performance specifications, refer to *Appendices: Appendix A*.

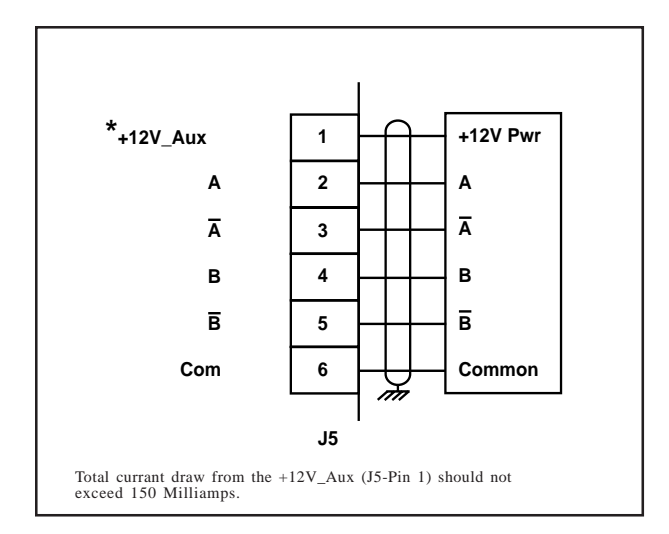

Figure 5 Lead Frequency Quadrature Differential Sensor (Bidirectional)

Figure 6 Lead Frequency Quadrature Single-Ended Sensor (Bidirectional)

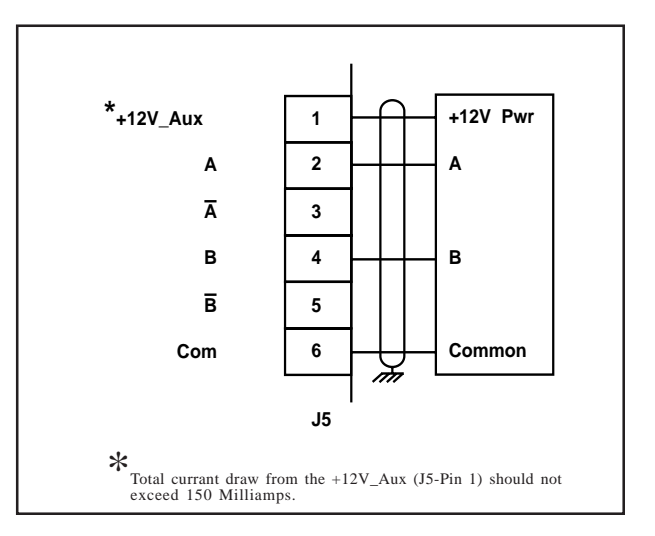

#### Lead Frequency continued...

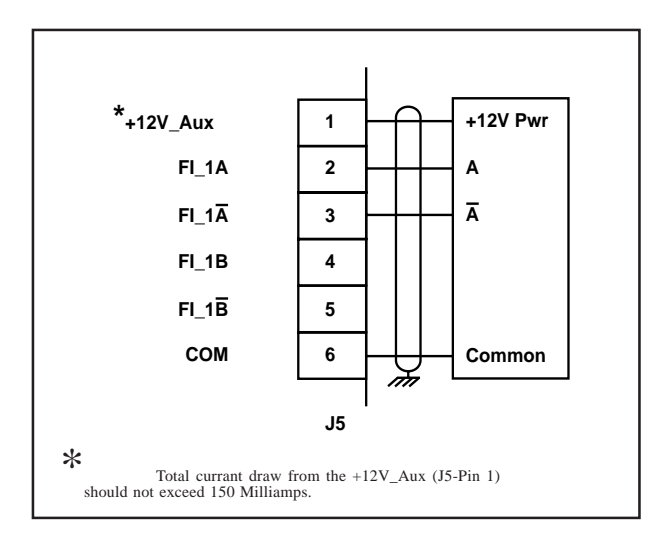

Figure 7 Lead Frequency Single Channel Differential Sensor (Unidirectional)

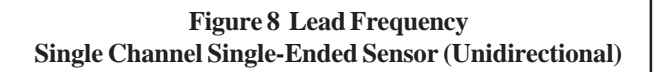

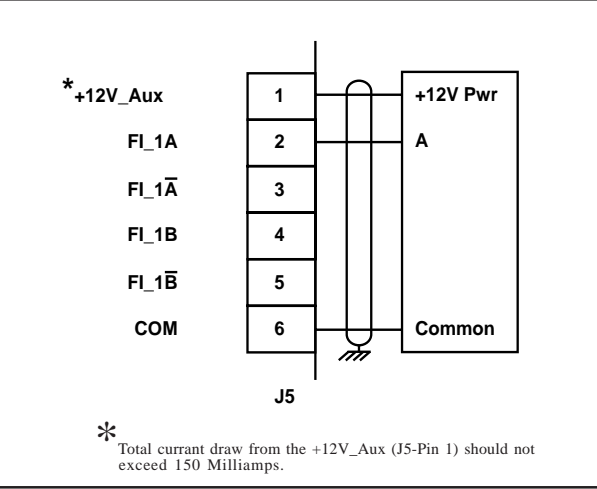

## **Feedback Frequency** (J5 pins 1, 7, 8, 9, 10, 11)

The wiring for Feedback Frequency is determined by the sensor. Figures 9 through 12 illustrate the wiring for the various sensors. For signal level and performance specifications refer to *Appendices: Appendix A*.

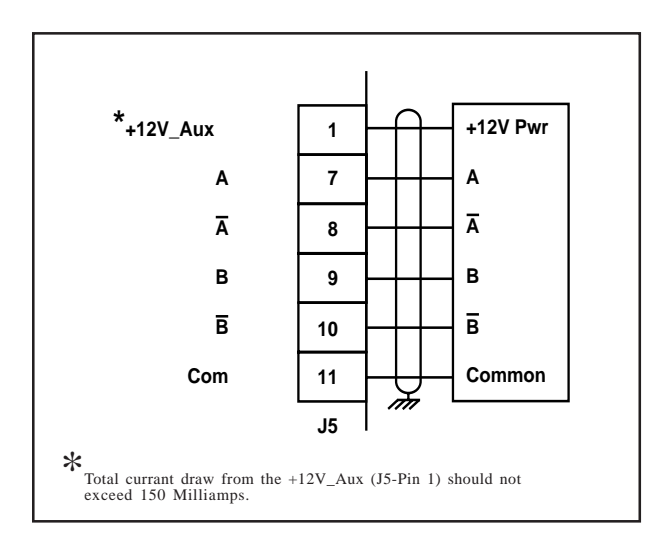

Figure 9 Feedback Frequency Quadrature Differential Sensor (Bidirectional)

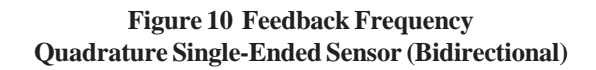

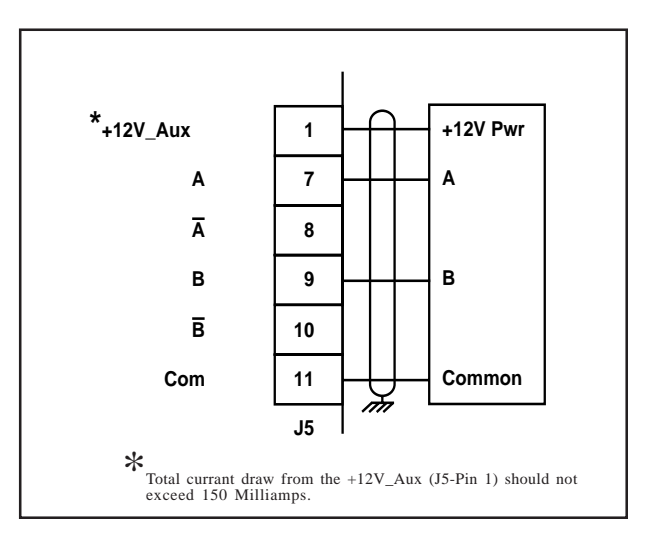

#### Feedback Frequency continued...

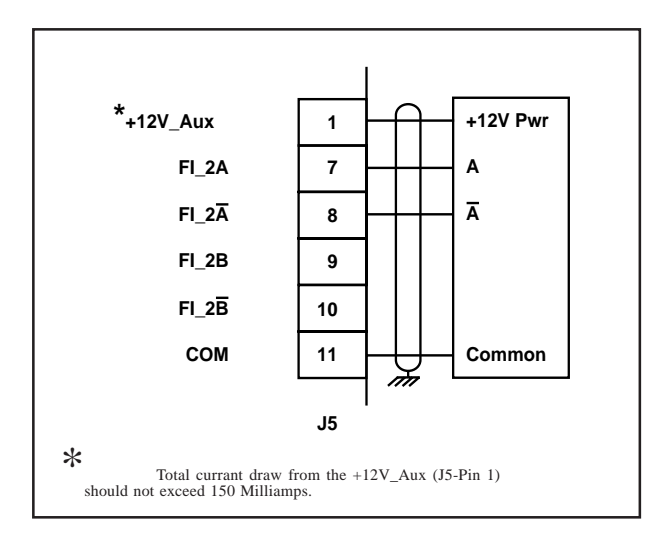

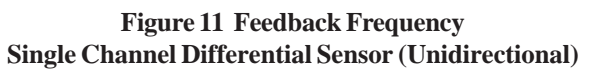

Figure 12 Feedback Frequency Single Channel Single-Ended Sensor (Unidirectional)

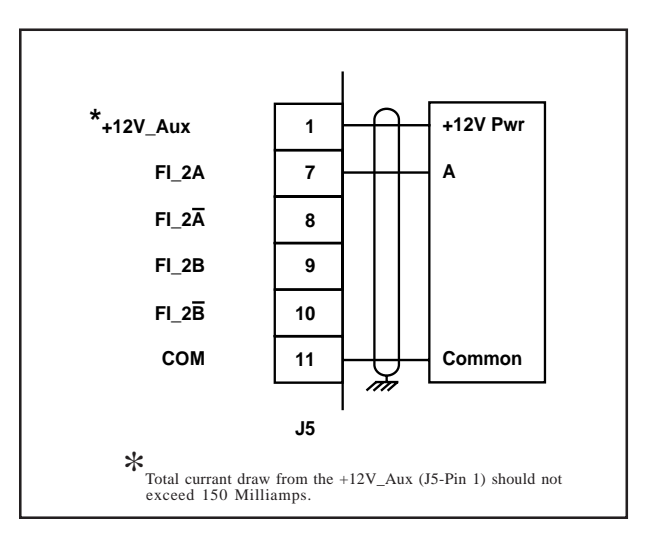

#### Lead Sync (J5 pins 11, 13) Registration Input 0

The Lead Sync is a pulse input used to indicate the position of the lead product or machine part. This input is usually generated by a proximity switch or optical sensor switch.

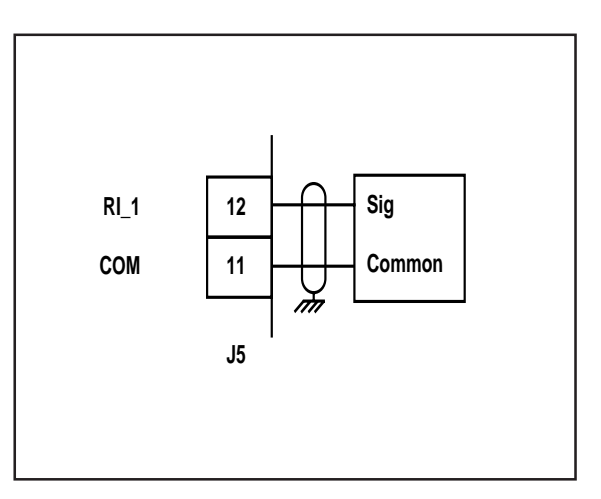

Figure 13 Lead Sync

#### Follower Sync (J5 pins 11, 12) Registration Input 1

The Follower Sync is a pulse input used to indicate the position of the follower device for synchronization purposes. This input is usually generated by a proximity switch or optical sensor switch.

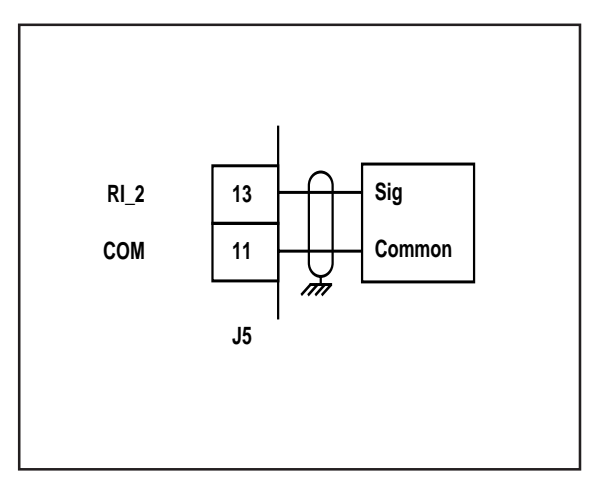

Figure 14 Follower Sync

#### F-Stop (J6 pins 1, 3) Digital Input 0

F-Stop is a momentary input. When it is opened, the CX-1200 commands a zero speed immediately and ignores the specified deceleration rate. However, F-Stop does not hold zero speed or position (drive disabled). As a momentary input, F-Stop is internally latched and does not need to be maintained open by an operator device.

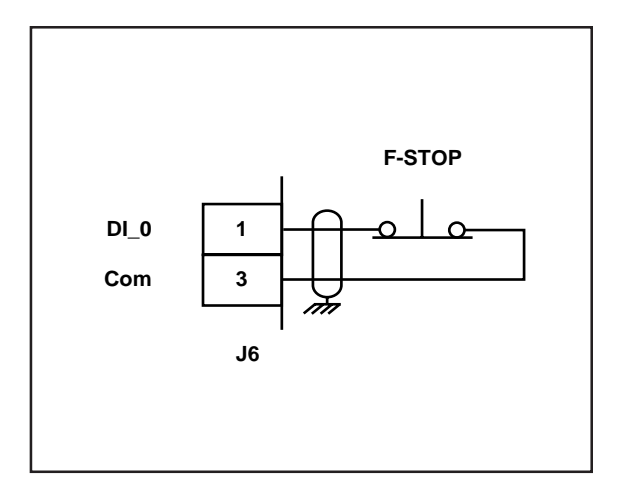

Figure 15 F-Stop

#### R-Stop (J6 pins 2, 3) Digital Input 1

R-Stop is a momentary input. When it is opened, the CX-1200 ramps to a zero speed command at the specified deceleration rate. However, R-Stop does not hold zero speed after the deceleration ramp has been completed (drive disabled). As a momentary input, R-Stop is internally latched and does not need to be maintained open by an operator device.

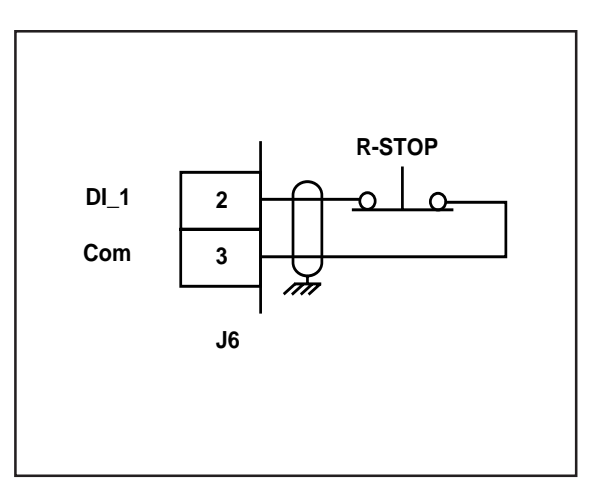

Figure 16 R-Stop

#### H-Stop (J6 pins 4, 3) Digital Input 2

H-Stop is a momentary input. When it is opened, the CX-1200 ramps to a zero speed command at the specified deceleration rate. In addition, H-Stop holds zero speed after the deceleration ramp has been completed (drive enabled). As a momentary input, H-Stop is internally latched and does not need to be maintained open by an operator device.

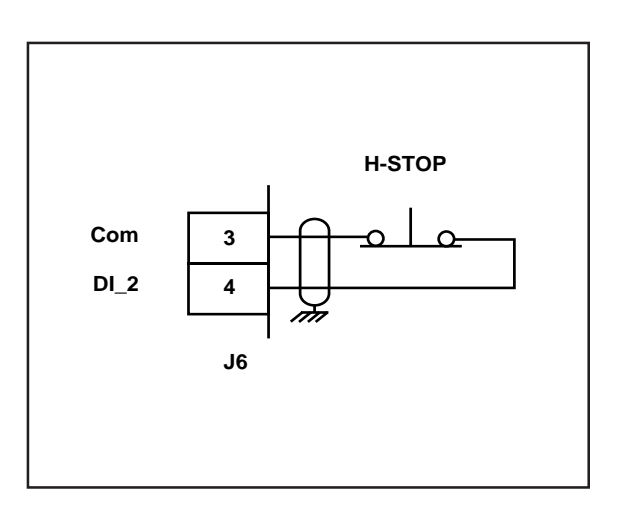

Figure 17 H-Stop

#### Run (J6 pins 5, 3) Digital Input 3

When the Run input (J6, pin 5) is momentarily shorted to common, the CX-1200 enters the Run state. As a momentary input, Run is internally latched and does not need to be maintained closed by an operator device.

**NOTE:** Close the R-Stop, H-Stop, and F-Stop inputs prior to entering the Run state. If you are only using one of the Stop inputs, wire short the other Stop inputs to the common or the CX-1200 will not enter run.

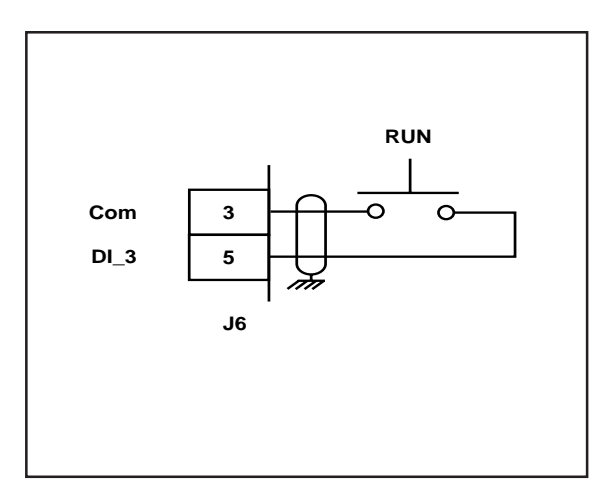

Figure 18 Run

#### Jog Forward (J6 pins 6, 8) Digital Input 4

Jog Forward is a maintained input. When it is closed, it sends a forward speed command signal to the drive at the selected Jog Setpoint. As a maintained input, Jog Forward is only active when the operator device is closed.

**NOTE:** Close the R-Stop, H-Stop and F-Stop inputs prior to entering the Jog state. If you are only using one of the Stop inputs, wire short the other Stop inputs to the common or the CX-1200 will not enter Jog.

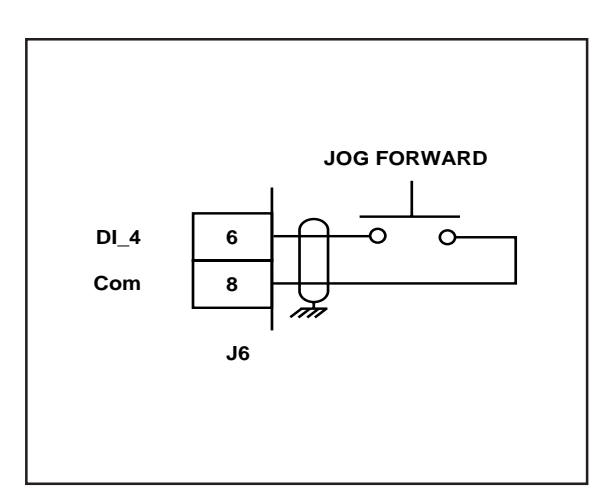

Figure 19 Jog Forward

#### Jog Reverse (J6 pins 7, 8) Digital Input 5

Jog Reverse is a maintained input. When it is closed, it sends a reverse speed command signal to the drive at the selected Jog Setpoint. As a maintained input, Jog Reverse is only active when the operator device is closed.

**NOTE:** Close the R-Stop, H-Stop and F-Stop inputs prior to entering the Jog state. If you are only using one of the Stop inputs, wire short the other Stop inputs to the common or the CX-1200 will not enter Jog.

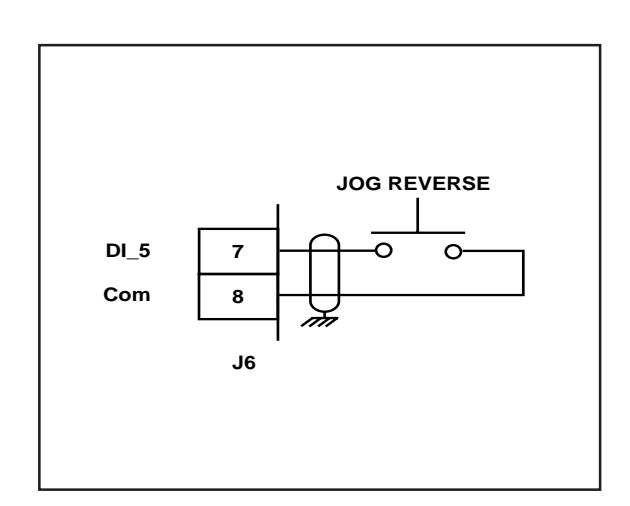

Figure 20 Jog Reverse

Keypad Lockout (J6 pins 9, 8) Digital Input 6

When the Keypad Lockout input is closed, the Control Parameters that you have selected to "lock out" are inaccessible from the front keypad. All of the Monitor Parameters remain enabled.

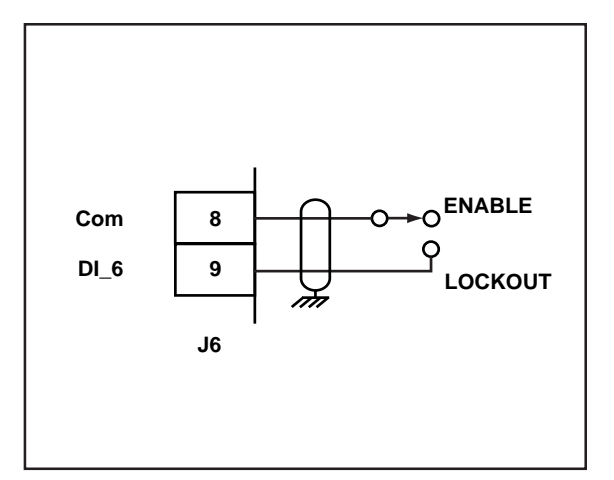

Figure 21 Keypad Lockout

Spare (J6 pins 10, 8) Digital Input 7

The Spare input is not defined at this time.

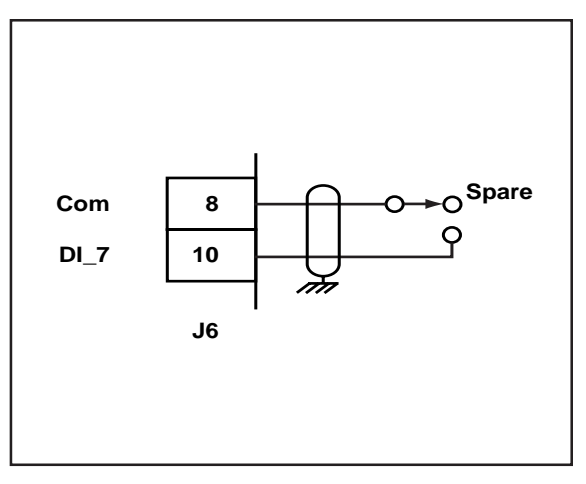

Figure 22 Spare

Block Select A (J7 pins 1, 3) *Digital Input 8* 

Use Block Select A to select one of the two Parameter Blocks.

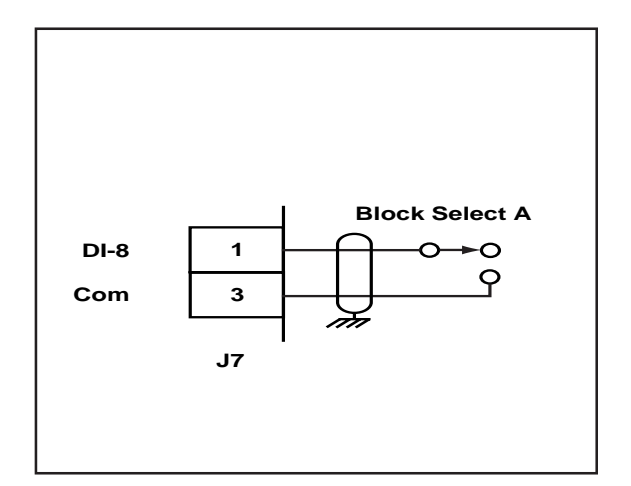

Figure 23 Block Select A

Batch Reset (J7 pins 2,3) Digital Input 9

Batch Reset is a momentary input. When it is closed, the CX-1200 resets the internal batch counter to zero.

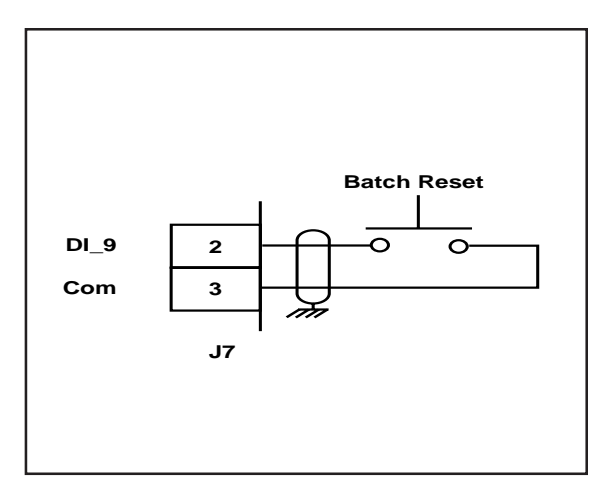

Figure 24 Batch Reset

#### Re-Learn (J7 pins 4, 3) *Digital Input 10*

Re-Learn is a maintained input. When it is closed, . As a maintained input, Re-Learn is only active when the operator device is closed.

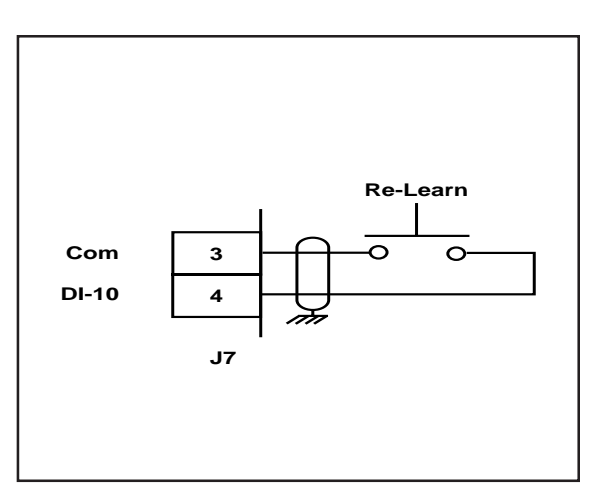

Figure 25 Re-Learn

#### **Open Loop** (J7 pins 6, 3) *Digital Input 11*

Open Loop is a maintained input. When it is closed (Open Loop), it the Control Output is adjusted in response to the setpoint changes only and feedback and error are ignored. When it is open (Closed Loop), the control algorithm adjusts the Control Output to reduce the error to zero.

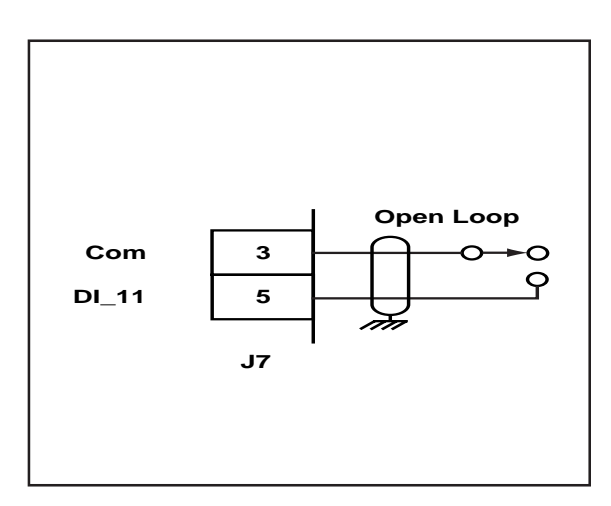

Figure 26 Open Loop

Position Reset (J7 pins 6, 8) Digital Input 12

Position Reset is a momentary input. When it is closed, the CX-1200 resets the Lead and Follower position information to zero.

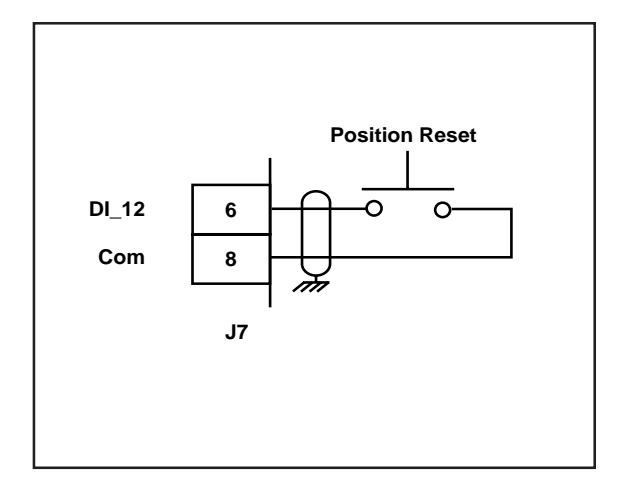

Figure 27 Position Reset

#### Sync Disable (J7 pins 7, 8) *Digital Input 13*

Sync Disable is a maintained input. When it is closed, it disables sync corrections.

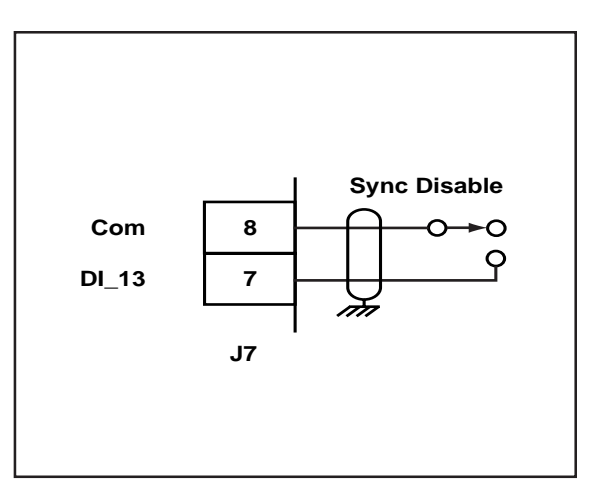

Figure 28 Sync Disable

#### Phase Advance (J7 pins 9, 8) *Digital Input 14*

Phase Advance is a maintained input. When it is closed it increments the CP selected by "Remote Scroll" (CP-400) at the rate set by "Rmt Scroll Rate" (CP-401). As a maintained input, Phase Advance is only active when the operator device is closed.

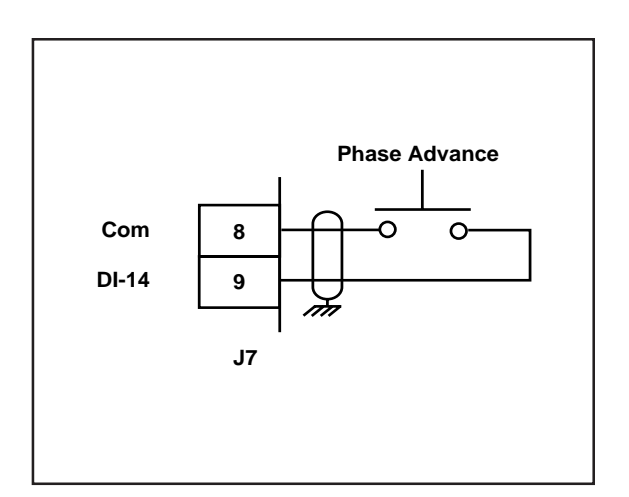

Figure 29 Phase Advance

Phase Retard (J7 pins 10, 8) *Digital Input 15* 

Phase Retard is a maintained input. When it is closed it increments the CP selected by "Remote Scroll" (CP-400) at the rate set by "Rmt Scroll Rate" (CP-401). As a maintained input, Phase Retard is only active when the operator device is closed.

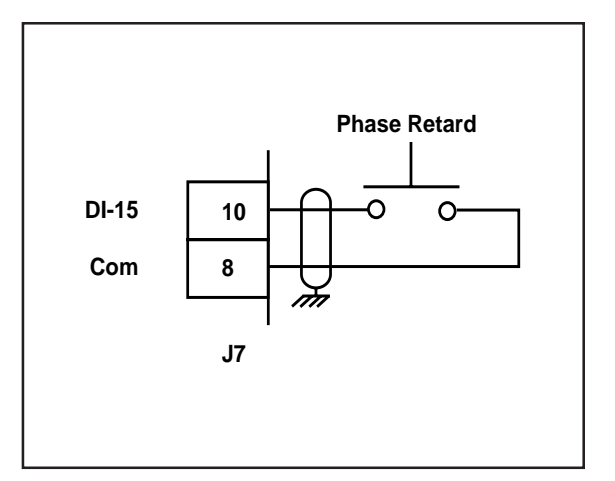

Figure 2-30 Phase Retard

#### **OUTPUTS**

**NOTE**: The installation of this motor control must conform to area and local electrical codes. Refer to page 9 before you begin wiring.

#### **Control Output**

(J3 pins 1, 2)

Control Output is an isolated analog output signal that is sent to the motor drive to control the speed of the motor. Wire the Control Output into the speed signal input of the drive. If the motor drive has a potentiometer speed control, remove the potentiometer connections and wire the Control Output to the potentiometer wiper point. The CX-1200's Isolated Common should always be connected to the drive common.

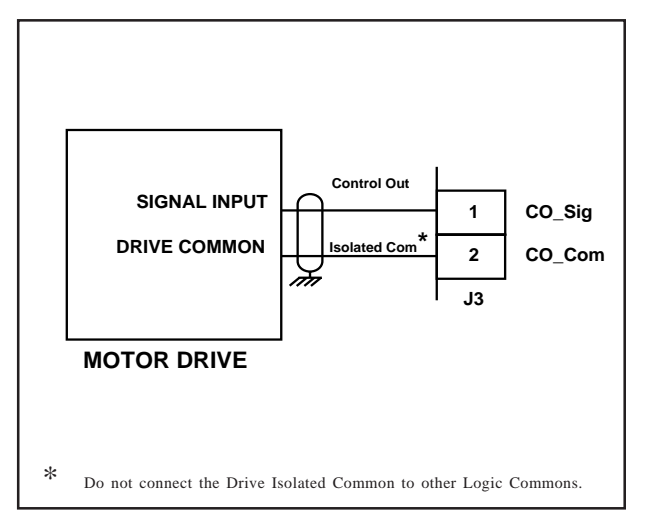

Figure 31 Control Output

**NOTE:** All Digital Outputs are activated via the PLC and so are subject to the active PLC program.

Zero Speed (J2 pin 2) Digital Output 0

The Zero Speed output is activated (driven low) when the feedback is less than or equal to zero speed, as determined by the value that you enter in the Zero Speed Alarm Control Parameter (CP-332). See Figure 32.

Hi/Low Speed Alarm (J2 pin 3) Digital Output 1

The HI SPEED ALARM output is activated (driven low) if the system's speed is greater than the speed alarm value that you enter in the CMPR1 Val Control Parameter (CP-388), The LO SPEED ALARM output is activated (driven low) if the system's speed is lower than the value that you enter in the CMPR2 Val Control Parameter (CP-389). See Figure 32.

Sync Alarm (J2 pin 4) Digital Output 2

The Sync Alarm output is activated (driven low) the Lead and Follower sync pulses are not syncronized. See Figure 32.
Lead Sync Absent (J2 pin 5) Digital Output 3

The Lead Sync Absent output is activated (driven low) when the Lead Sync Pulse is absent. See Figure 32.

Foll Sync Absent J2 pin 6) Digital Output 4

The Foll Sync Absent output is activated (driven low) when the Follower Sync Pulse is absent. See Figure 32.

Batch Done (J2 pin 7) Digital Output 5

The Batch Done output is activated (driven low) when the CX-1200's internal batch counter reaches the batch count that you enter in the Cntr1Trig (CP-420). See Figure 32.

#### Fwd/Rvs (J2 pin 8) Digital Output 6

The Fwd/Rvs is activated (driven low) when the CX-1200 commands a forward direction to the motor drive. The Fwd/ Rvs output is deactivated (driven high) when the CX-1200 commands a reverse direction to the motor drive. See Figure 32.

#### Drive Enable (J2 pin 9) Digital Output 7

The Drive Enable output is activated (driven low) when the CX-1200 signals a run command to the motor drive. The Drive Enable output is driven high (relay deactivated) after Power Up and at the completion of F-Stop. See Figure 32.

**NOTE:** The Digital Outputs are open-collector relay drivers. For specification details, see *Appendices: Appendix A*. Use an external DC power supply to power the relays. Free-wheeling diodes are incorporated internally in the CX-1200 and do not need to be added externally.

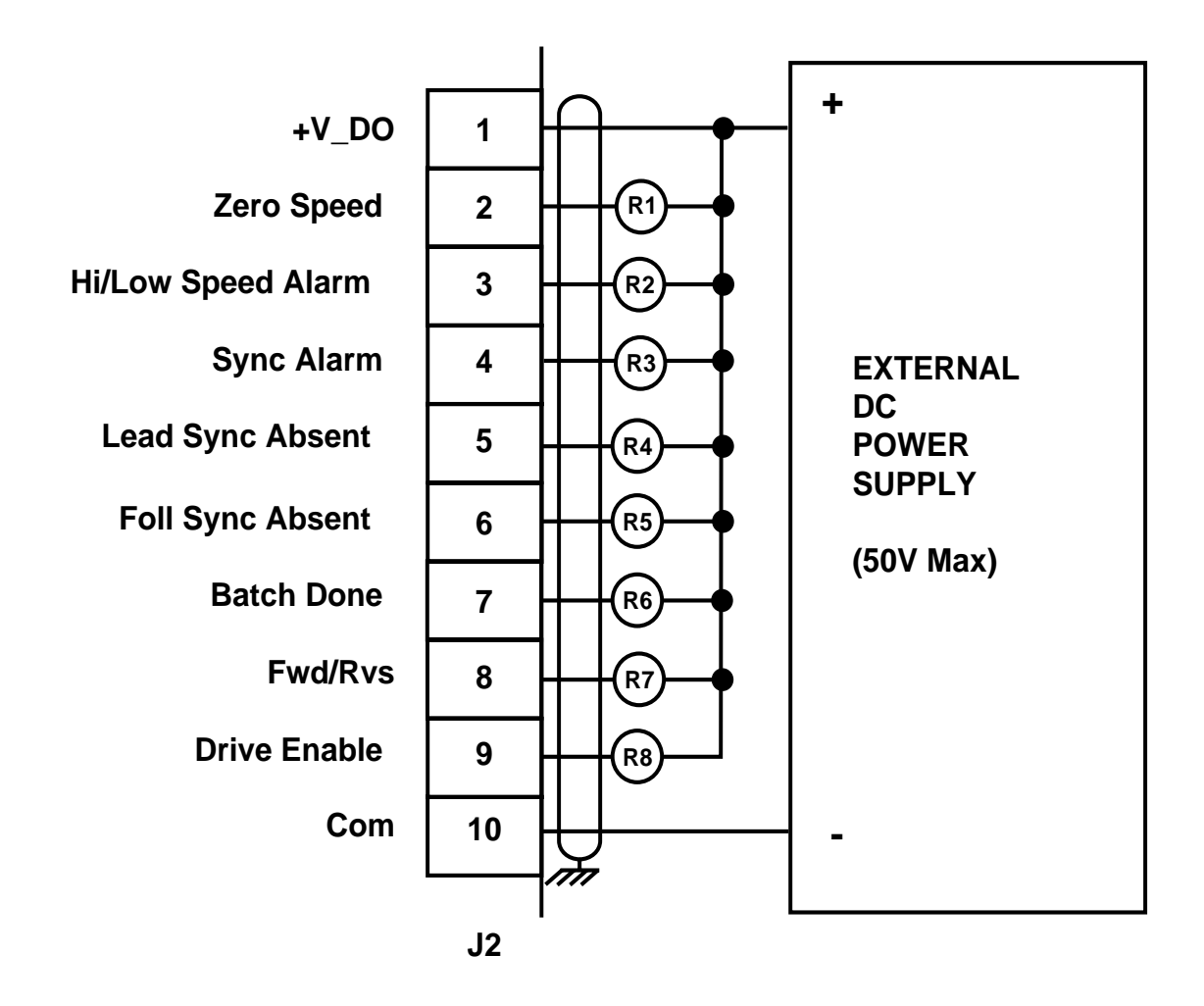

Figure 32 CX-1102 Digital Outputs

#### **SERIAL COMMUNICATIONS**

**NOTE**: The installation of this motor control must conform to area and local electrical codes. Refer to page 9 before you begin wiring.

The Serial Communications interface on the CX-1200 complies with EIA Standard RS-485-A for balanced line transmissions. This interface allows the host computer to perform remote computer parameter entry, status or performance monitoring, and remote control of the CX-1200. See *Serial Communications* for information on using Serial Communications.

Figures 33 and 34 illustrate a multidrop installation of the Serial Communications link and Serial Communications connections.

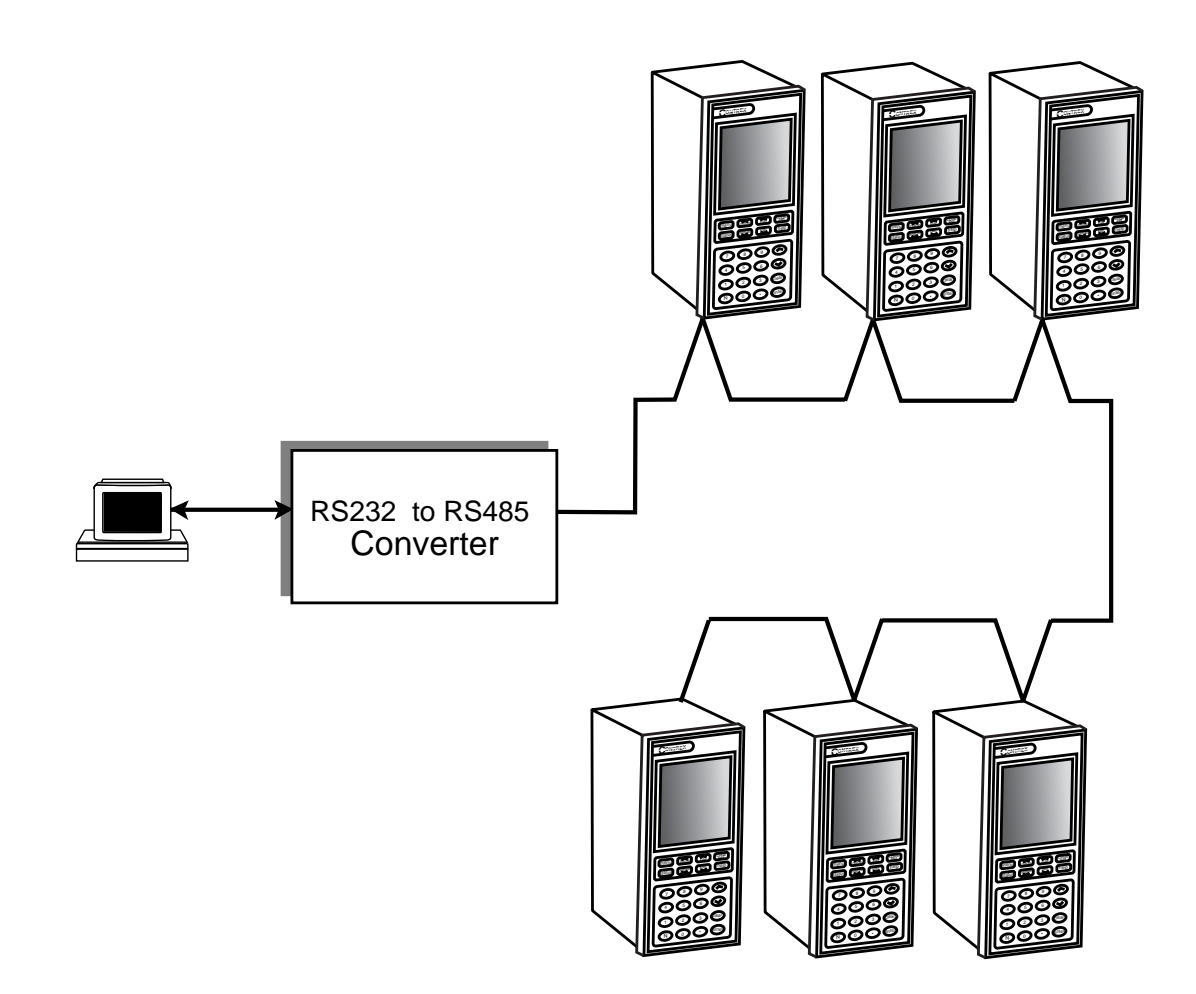

Figure 33 CX-1200 Multidrop Installation

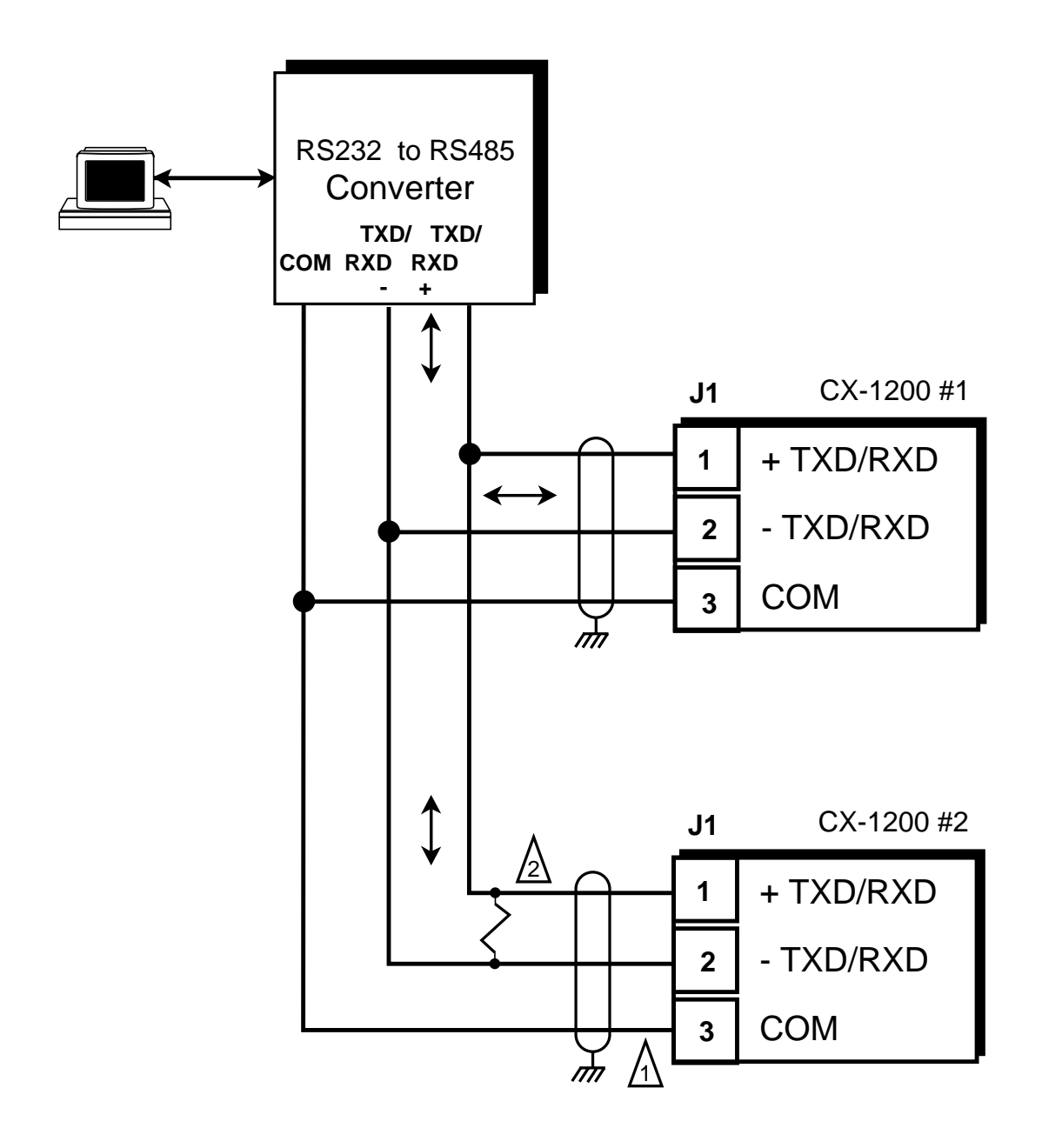

1. Shield only at one end of the cable.

 If you need to terminate the communication line, then terminate it at the unit which is the furthest away from the converter. A 100 ohm, 1/2 Watt resistor will usually terminate successfully. Refer to EIA Standard RS-485A, for more information.

Figure 34 CX-1200 Serial Communications Connections

-NOTES-

# ANALOG I/O CARD (OPTIONAL)

This section contains the mounting and wiring information for the Analog I/O Card. Please read this section prior to mounting or wiring the Analog I/O Card to ensure that you make the appropriate decisions.

The Analog I/O Card is an auxiliary analog card with two analog inputs and one analog output. Both the inputs and output are factory calibrated for  $\pm$  12V or 0 to 20 mA signals. Some of the Monitor Parameters can be used in connection with the analog output for either auxilary control or monitoring. Analog process signals can be used in connection with the analog inputs to replace the following:

Lead Sensor Offset Source Follower Sensor Offset Source Phase Source -NOTES-

## MOUNTING

This section contains the mounting information for the CX-1200 Analog I/O card. Please read this section as you mount the Analog I/O card to ensure that the Analog I/O card is mounted correctly. If the Analog I/O card does not function properly after installation, then verify that the mounting procedure has been completed accurately. For the specifications on the Analog I/O card, refer to *Appendices: Appendix A*.

The CX-1200 will support one Analog I/O card in either of the two available slots, however, the upper slot is preferred.

| Warning                                                                 |  |
|-------------------------------------------------------------------------|--|
| The Analog I/O Card should only be installed by a qualified technician. |  |
| Take the proper antistatic precautions.                                 |  |

- 1) If the CX-1200 unit has power connected to it, remove the power. If the CX-1200 has been mounted in your system, disable it from the system.
- 2) Remove the connectors on the rear of the CX-1200. Pay careful attention to the location of each connector so that you can replace them in their proper locations. It is possible to replace a connector incorrectly.
- 3) Remove the earth ground screw and ground connections.
- 4) Remove the four machine screws that hold the back plate in place, and set them aside. Carefully remove the back plate.
- 5) Remove the upper option card slot cover plate by removing the two machine screws.
- 6) Remove the CPU Board carefully pull the CPU board straight out so that you do not bend the card guides or the CPU board, nor damage the internal backplane card-edge connector. See figure 2-35.

- 7) Remove the Analog I/O card from it's antistatic bag, holding it by the edges.
- 8) Remove the 11-pin terminal strip plug from the 11-pin right angle terminal strip on the Analog I/O card. Make sure that the screws that hold the round standoffs and the 40-pin connector in place are secure. Tighten these screws, as needed.
- 9) Mount the Analog I/O card to the CPU Board by carefully inserting the three long pins of the Optional Analog connector to the three corresponding holes on the non-component side of the CPU board, and insert the 40-pin connector on the Analog I/O card into the 40-pin connector on the CPU board.
- 10) Verify that the standoffs are flush with the CPU board. Make sure that the 40-pin contacts are properly aligned.
- 11) Holding firmly to the edges of both boards to preserve the alignment, carefully flip the boards so that the component side of the CPU board faces up.
- 12) Insert the four screws and the attached lock washers into the round standoff holes and alternate between the screws as you tighten both screws into place snugly. Verify the alignment of the boards.
- 13) Reinsert the CPU Board into the CX-1200 unit by aligning the CPU board with the top and bottom card edge connectors and gently push the board straight back until the CPU board card edge connector tab seats fully into the internal backplane card-edge connector.

(continued)

NOTE: Take the appropriate antistatic precautions when you handle the CPU board and the Analog I/O card.

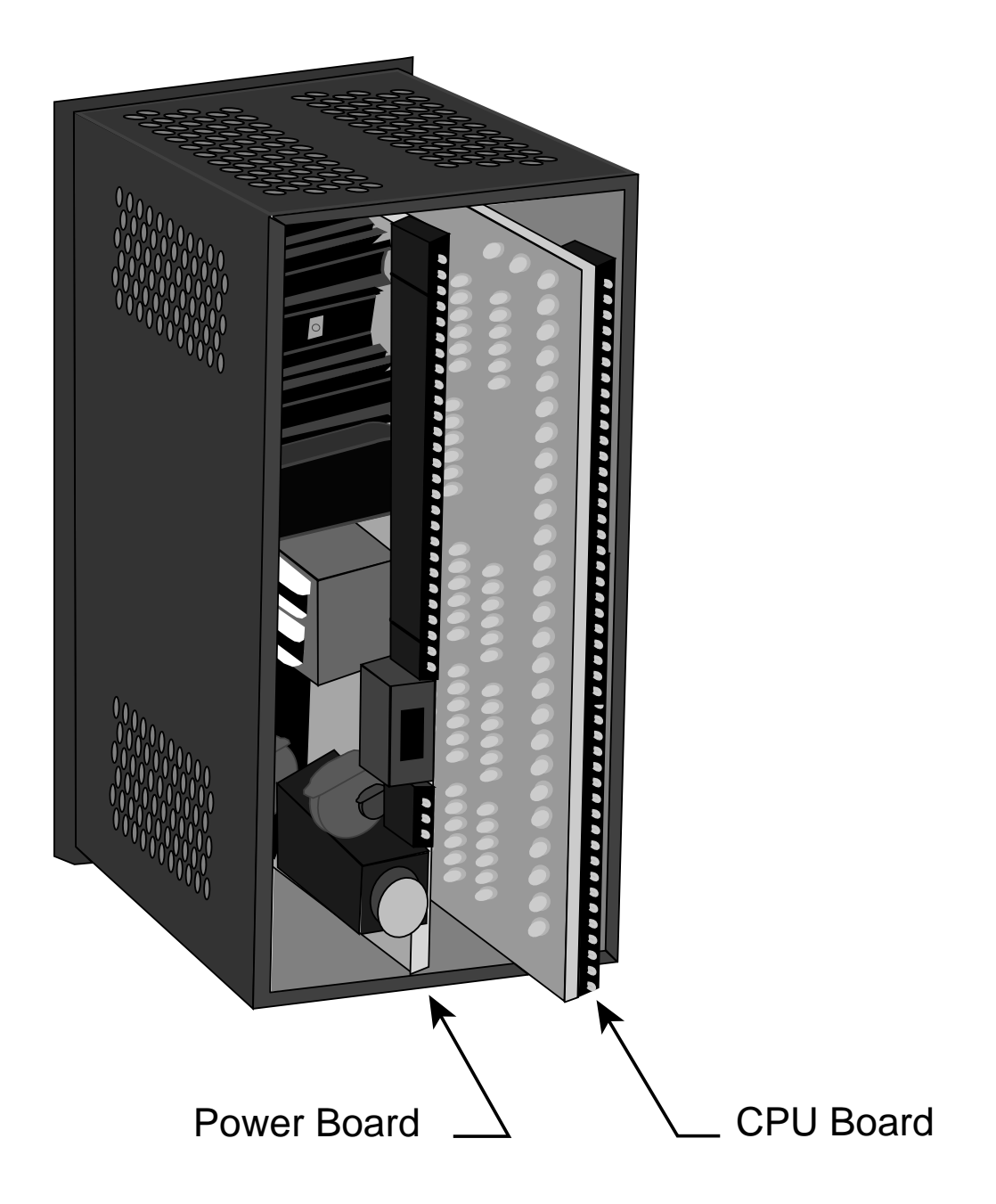

Figure 2-35 Removing the CPU Board

- 14) Replace the back plate, making sure that it seats properly and the connectors are all properly aligned in their slots.
- 15) Screw the back plate into place with the four machine screws.
- 16) Screw the ground screw back into place snugly. Replace the connectors. Replace the power connector.
  - NOTE: Be sure to follow the calibration procedure before engaging the CX-1200. Refer to *Drive Setup / Calibration: Calibration.*

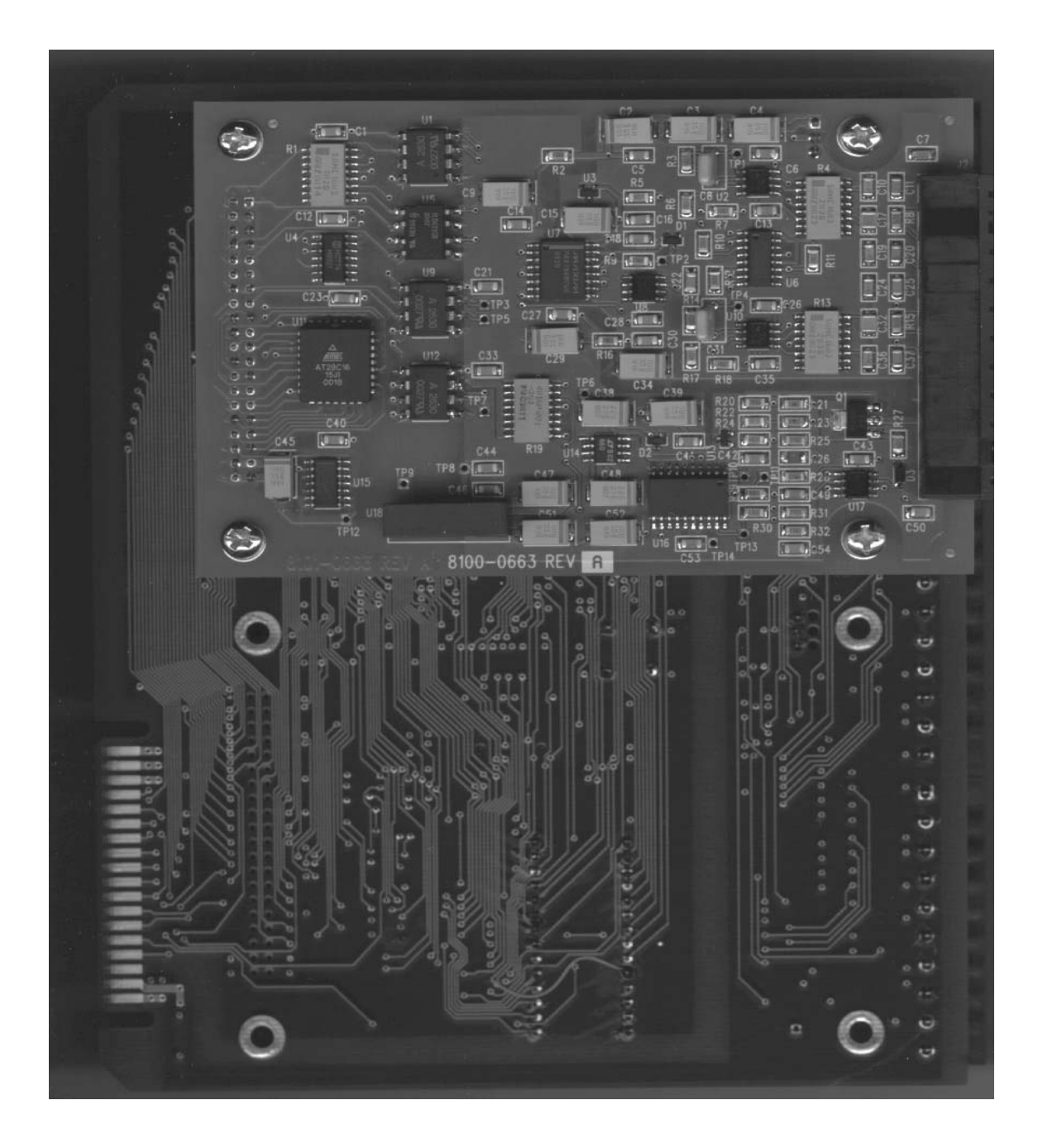

Figure 2-36 Mounting the Analog I/O Card on the CPU Board

-NOTES-

### WIRING

This section contains the input and output wiring information for the CX-1200 Analog I/O Card. Please read this section prior to wiring the Analog I/O Card to ensure that you make the appropriate wiring decisions.

The CX-1200 will support one Analog I/O Card in either of the two available slots. The factory calibrated Analog I/O Card has two inputs and one output available. Both the inputs and output are calibrated for  $\pm$  12V or 0 to 20 mA signals. The Analog I/O Card is fully isolated from the CPU core. For the specifications for the Analog I/O Card, refer to *Appendices Appendix A*.

| Warning                                                                 |  |
|-------------------------------------------------------------------------|--|
| The Analog I/O Card should only be installed by a qualified technician. |  |
| Take the proper antistatic precautions.                                 |  |

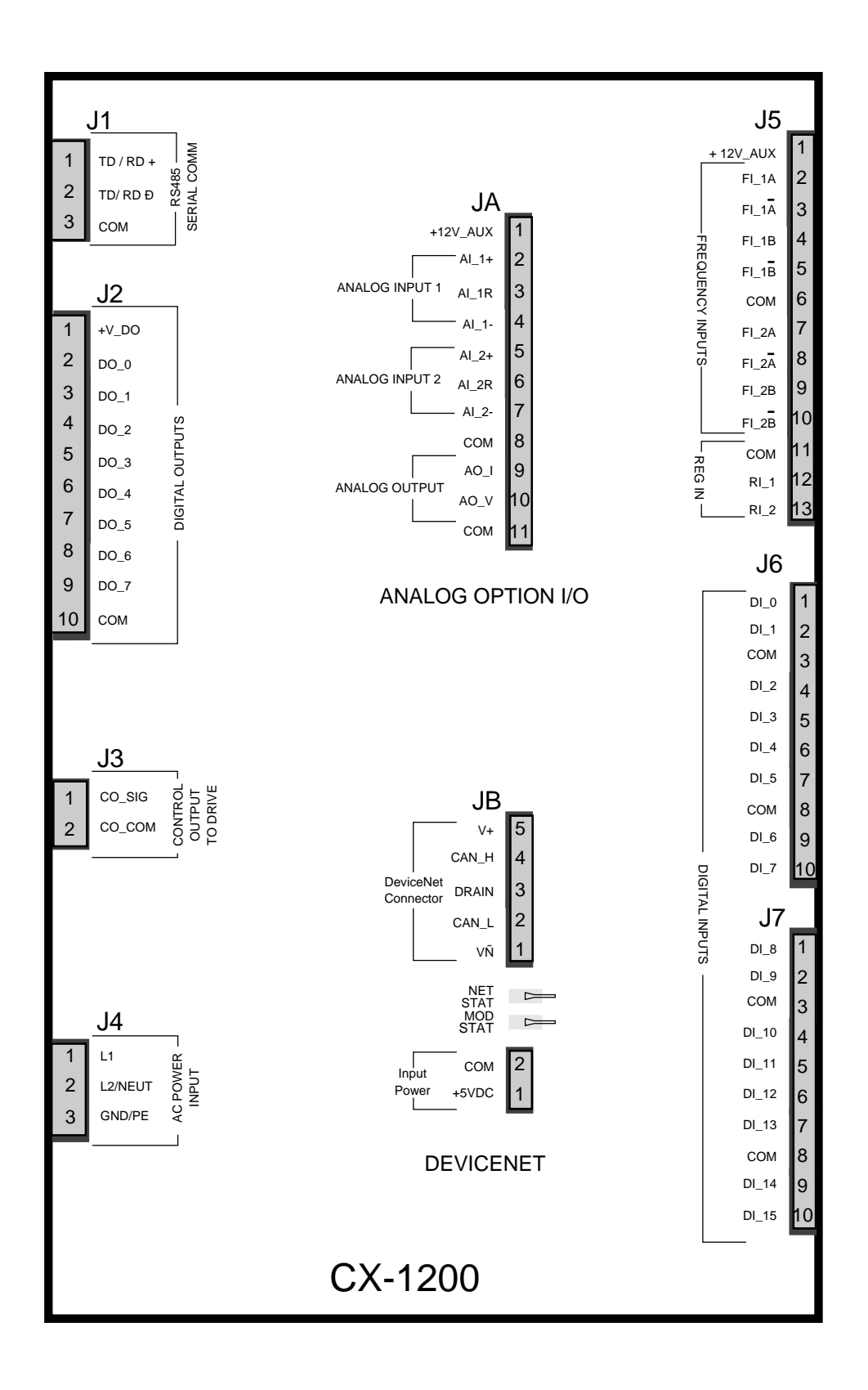

Figure 2-37 CX-1200 Analog I/O Card

#### **INPUTS**

NOTE: Refer to pages 2-9 and 2-36 before you begin wiring.

#### Analog Input 1: Voltage Input Wiring (JA, Pins 2, 4, 8)

The Analog Input 1 can be used with either  $\pm 12$  VDC or 0-20 mA inputs. Figure 2-38 displays the  $\pm 12$  VDC option.

For the differential inputs:

- Connect JA pin 2 to the positive differential signal source.
- Connect JA pin 4 to the negative differential signal source.

Connect JA pin 8 to the common of the differential signal source.

For the non-differential inputs:

Connect JA pin 2 to the signal voltage source.

Connect JA pin 4 and JA pin 8 to the common of the signal source.

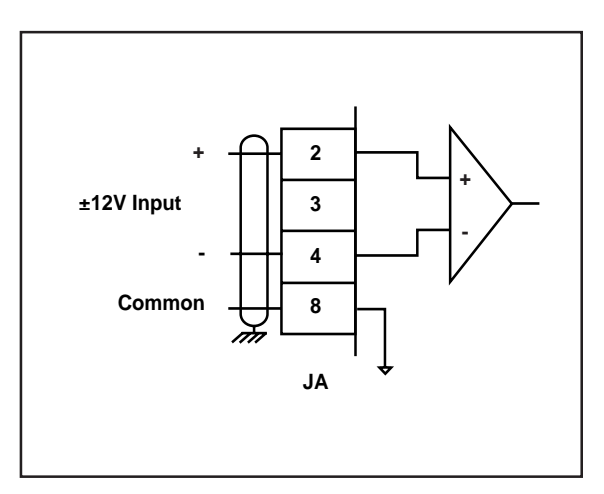

Figure 2-38 Analog Input 1: Voltage Input

Analog Input 2: Voltage Input Wiring (JA, Pins 5, 7, 8)

The Analog Input 2 can be used with either  $\pm 12$  VDC or 0-20 mA inputs. Figure 2-39 displays the  $\pm 12$  VDC option.

For the differential inputs:

- Connect JA pin 5 to the positive differential signal source.
- Connect JA pin 7 to the negative differential signal source.

Connect JA pin 8 to the common of the differential signal source.

#### For the non-differential inputs:

Connect JA pin 5 to the signal voltage source. Connect JA pin 7 and JA pin 8 to the common of the signal source

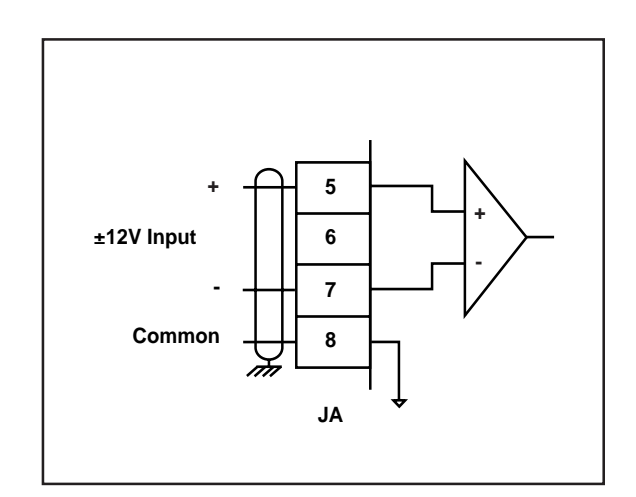

Figure 2-39 Analog Input 2: Voltage Input

Analog Input 1: Current Input Wiring (JA, Pins 2,3,4)

The Analog Input 1 can be used with either  $\pm 12$  VDC or 0-20 mA inputs. Figure 2-40 displays the 0-20 mA option.

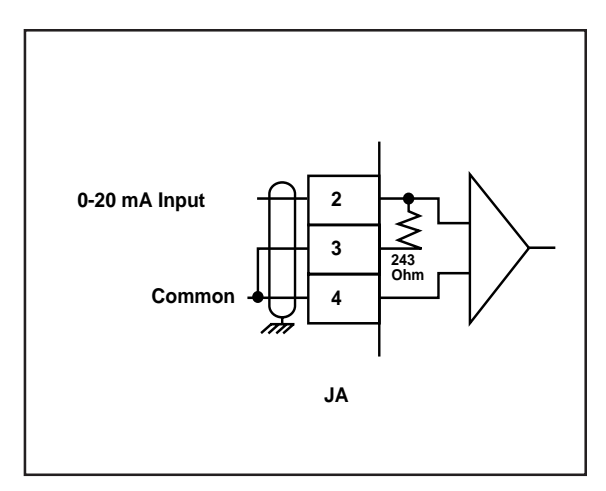

Figure 2-40 Analog Input 1: Current Input

Analog Input 2: Current Input Wiring (JA, Pins 5,6,7)

The Analog Input 2 can be used with either  $\pm 12$  VDC or 0-20 mA inputs. Figure 2-41 displays the 0-20 mA option.

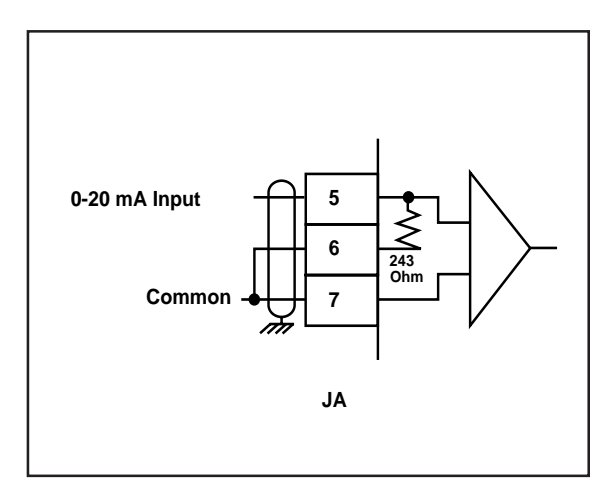

Figure 2-41 Analog Input 2: Current Input

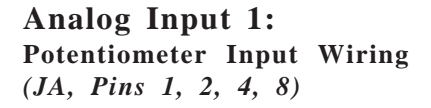

The Analog Input 1 can be used with a potentiometer (e.g., dancer pot). Figure 2-42 displays this option.

\* The total current from JA pin 1 and J5 pin 1 (+12V\_Aux) must not exceed 150 mA.

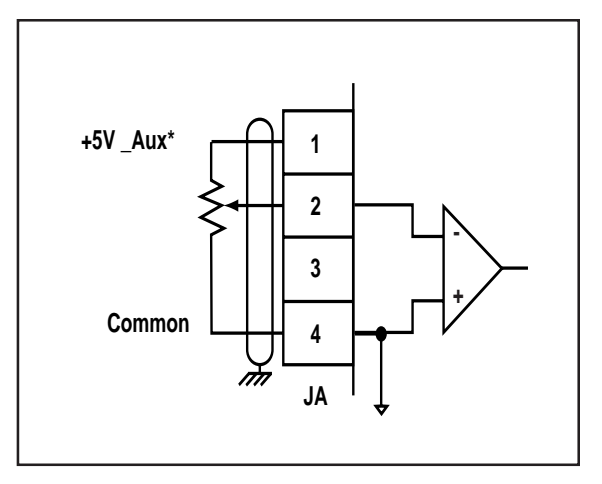

Figure 2-42 Analog Input 1: Potentiometer Input

Analog Input 2: Potentiometer Input Wiring (JA, Pins 1, 5, 7, 8)

The Analog Input 1 can be used with a potentiometer (e.g., dancer pot). Figure 2-43 displays this option.

\* The total current from JA pin 1 and J5 pin 1 (+12V\_Aux) must not exceed 150 mA

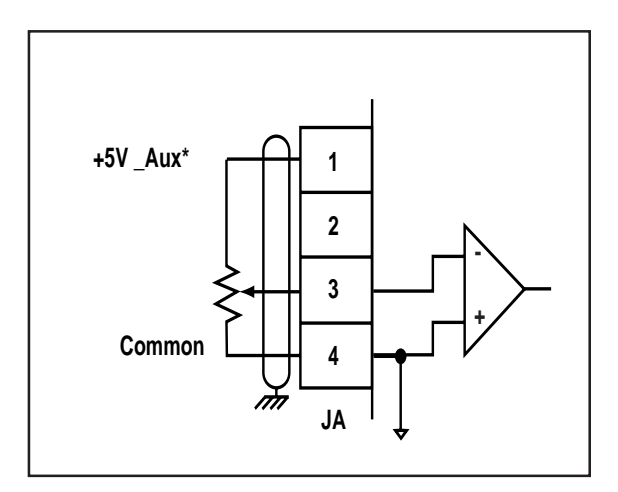

Figure 2-43 Analog Input 2: Potentiometer Input

#### **OUTPUTS**

**NOTE**: Refer to pages 2-9 and 2-36 before you begin wiring.

Analog Output: Voltage Output Wiring (JA, Pins 9, 10, 11)

The Analog Output produces either an isolated  $\pm 12V$ output signal or a 0-20 mA current source analog output signal into a load resistance of 0-500 Ohms. Figure 2-44 displays the  $\pm 12V$  option.

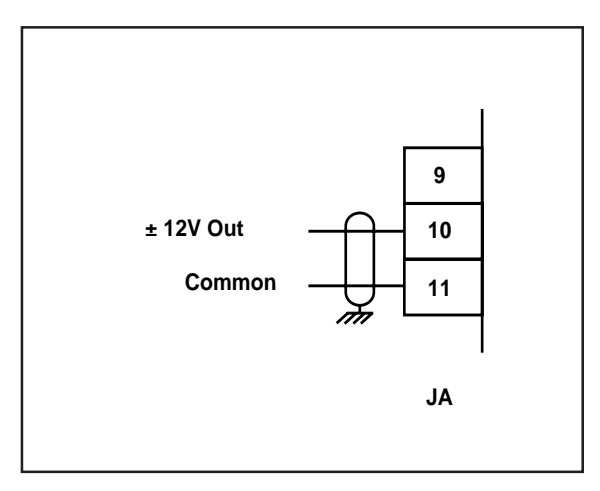

Figure 2-44 Analog Output: Voltage Output

Analog Output: Current Output Wiring (JA, Pins 9, 10, 11)

The Analog Output produces either an isolated  $\pm 12V$ output signal or a 0-20 mA current source analog output signal into a load resistance of 0-500 Ohms. Figure 2-45 displays the 0-20 mA option.

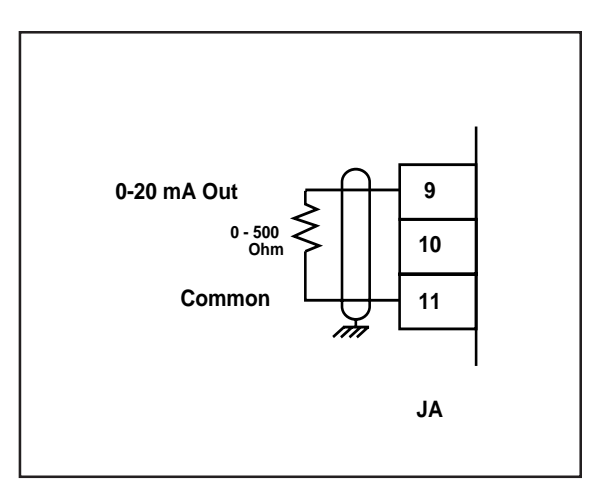

Figure 2-45 Analog Output: Current Output

## **DEVICENET CARD (OPTIONAL)**

For the installation, wiring and operation of the optional DeviceNet card, refer to the *CX-Series DeviceNet Card Technical Manual*, # 0001-0132.

-NOTES-

## LOGIC CONTROL

This section addresses the six digital inputs that control the CX-1200's operating state. The six digital inputs ( listed in by priority) are:

F-Stop R-Stop H-Stop Run Jog Forward Jog Reverse

When the CX-1200 is powered up, it defaults to R-Stop. If either Run or Jog have been hardwired, the CX-1200 will operate in either Run or Jog instead of R-Stop. Run is hardwired by shorting Run, R-Stop and F-Stop to common. Jog Forward or Jog Reverse are hardwired by shorting Jog, R-Stop, and F-Stop to common.

Run is terminated by activating F-Stop, R-Stop, or H-Stop. The operating state changes to the input that terminated Run, provided that another input is not subsequently activated. Jog Forward or Jog Reverse are terminated by deactivating the Jog Forward or Jog Reverse inputs. Jog Forward or Jog Reverse can also be terminated by activating F-Stop, R-Stop, or H-Stop. The operating state automatically changes to R-Stop after the Jog ramp is completed. You can not enter Run from Jog with the Jog inputs active. However, you can enter Run during a deceleration from Jog after the Jog input is deactivated. You can not enter Jog Forward or Jog Reverse from Run. If two or more inputs become active at the same time, the input with the highest priority will dictate the operating state.

The sections that follow demonstrate how to use the digital inputs.

Caution

Do not use the AC line power to start or stop the system.

Use the Digital Inputs to start or stop the system.

#### **Logic Inputs**

**F-Stop** (Fast Stop) has priority over the other operating states. F-Stop forces the CO signal to "0" volts and monitors the feedback. When the feedback is less than the Zero Speed (CP-332), the Drive En (PLC bit 41) resets to "0". This PLC bit is routed by the PLC program to an output that disables the drive. If the feedback does not reach Zero Speed within 1/2 second, the Drive En (PLC bit 41) automatically resets to "0". The integral, trim and feedforward are also set to "0" and the loop is set to Open Loop (OL).

To activate F-Stop:

- Activate High (Open), Level Sensitive, Latched
- Wire to F-Stop interconnect
- Use momentary contact does not need to be maintained to remain active

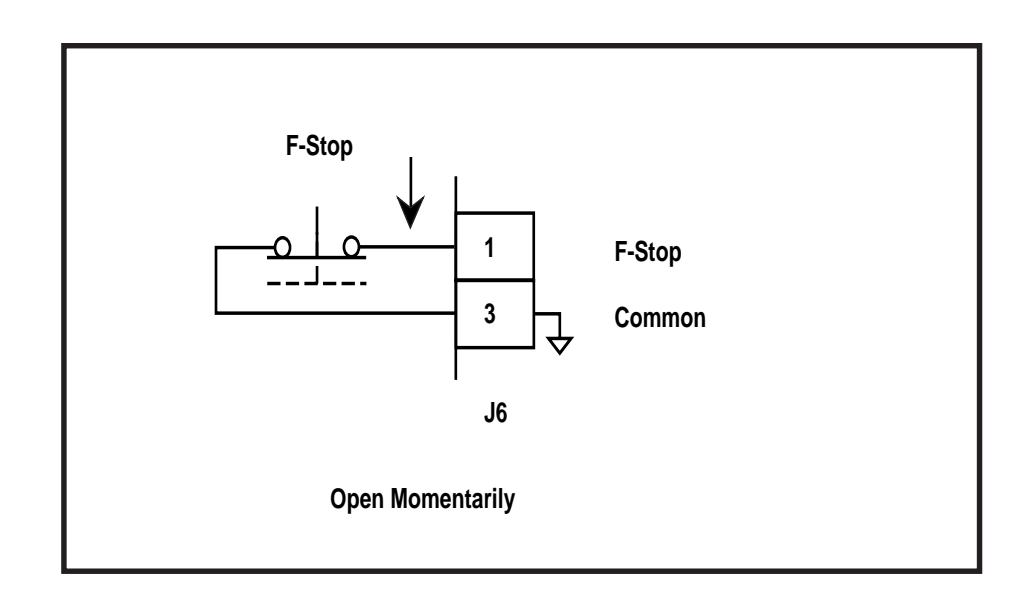

**R-Stop** (Ramp Stop) has the second highest operating priority. Use R-Stop to stop the drive with a deceleration ramp. The velocity command is ramped down to "0". If the loop is "Closed", the ramp is executed with velocity loop control (with feedforward, using Kff). If the loop is "Open", the ramp is executed with feedforward only (using Kff). The deceleration rate for the ramp is determined by Dcl Tm RStp (CP-310) and Ref StopRmp (CP-210) or by the Dcl Rt RStp (CP-311). Once the ramp reaches "0", the feedback is monitored. When the feedback is less than the Zero Speed (CP-332), the Drive En (PLC bit 41) resets to "0". The PLC program routes the PLC bit to an output that is disables the drive. If the feedback does not reach the Zero Speed (CP-332) within 1/2 second, then the Drive EN PLC bit automatically resets to "0". The integral, trim and feedforward set to "0" and the loop sets to "Open Loop" (OL).

To activate R-Stop:

- Activate High (Open), Level Sensitive, Latched
- Use momentary contact does not need to be maintained to remain active

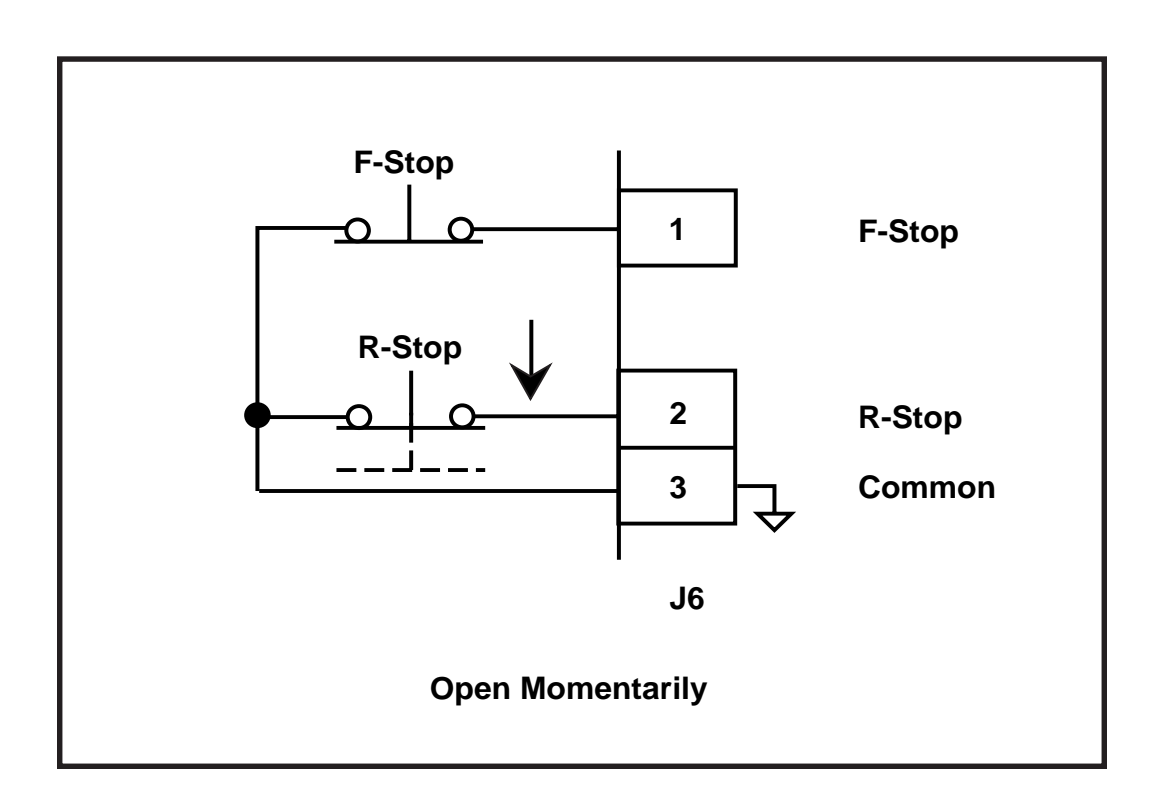

**H-Stop** (Stop and Hold) has the third highest operating priority. Use H-Stop to stop the drive with a deceleration ramp. The velocity command is ramped down to "0". If the loop is "Closed", the ramp is executed with velocity loop control (with feedforward, using Kff). If the loop is "Open", the ramp will be executed with feedforward only (using Kff). The deceleration rate for the ramp is determined by Dcl Tm HStp (CP-312) and Ref StopRmp (CP-210) or by the Dcl Rt RStp (CP-311). H-Stop differs from R-Stop in its operation after the deceleration ramp. The operation of the "Hold" function is dictated by Hstp LoopMode (CP-230). In quadrature feedback, when the velocity command reaches "0" and the feedback is less than the Zero Speed (CP-332), then H-Stop will; hold the CO Signal to "0" volts (Open Loop), hold the feedback velocity to Zero Speed (Closed Velocity Loop) or hold the feedback position to the position where the drive stopped (Closed Zero Error or Position Loop).

To activate H-Stop:

- Activate High (Open), Level Sensitive, Latched
- Use momentary contact does not need to be maintained to remain active

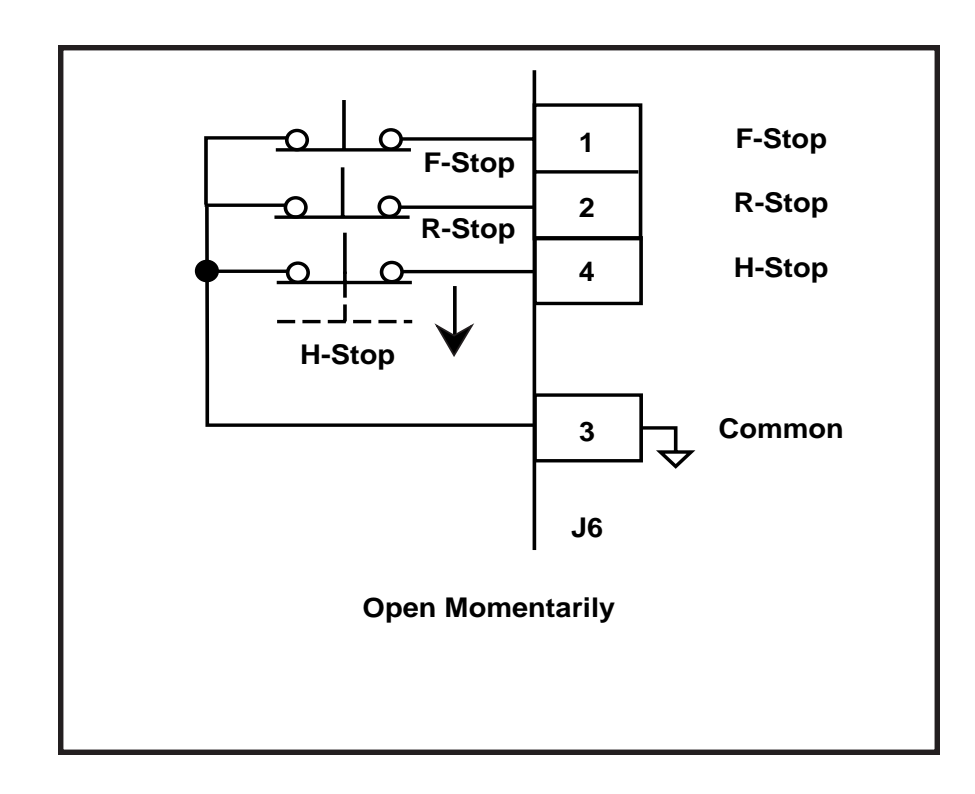

**Run** has the fourth highest operating priority. Run is the primary operating state. RUN Mode (CP-202) determines the mode of operation for Run, using either the master mode, the follower mode, the direct mode. The corresponding setpoint for the selected mode determines the operating speed. RUN Mode (CP-202) determines the control loop that is used during Run. At times, the selected RUN Mode is overridden. The direct mode will only operate in an open loop. The master mode will "Run" in velocity loop. Therefore, the follower mode is the only mode that can "Run" with the "velocity loop" or the "Position loop".

With the exception of the direct mode, the acceleration and deceleration ramps for the modes of operation are determined by Acl Tm RUN, (CP-301), Dcl Tm RUN (CP-303) and Ref Ramps (CP-300). The direct mode ramps are determined by Acl Tm Drct (CP-231), Dcl Tm Drct (CP-232) and Ref Ramps (CP-300).

To activate Run:

- Activate Low (closed to common), Level Sensitive, Latched
- Use momentary contact does not need to be maintained to remain active

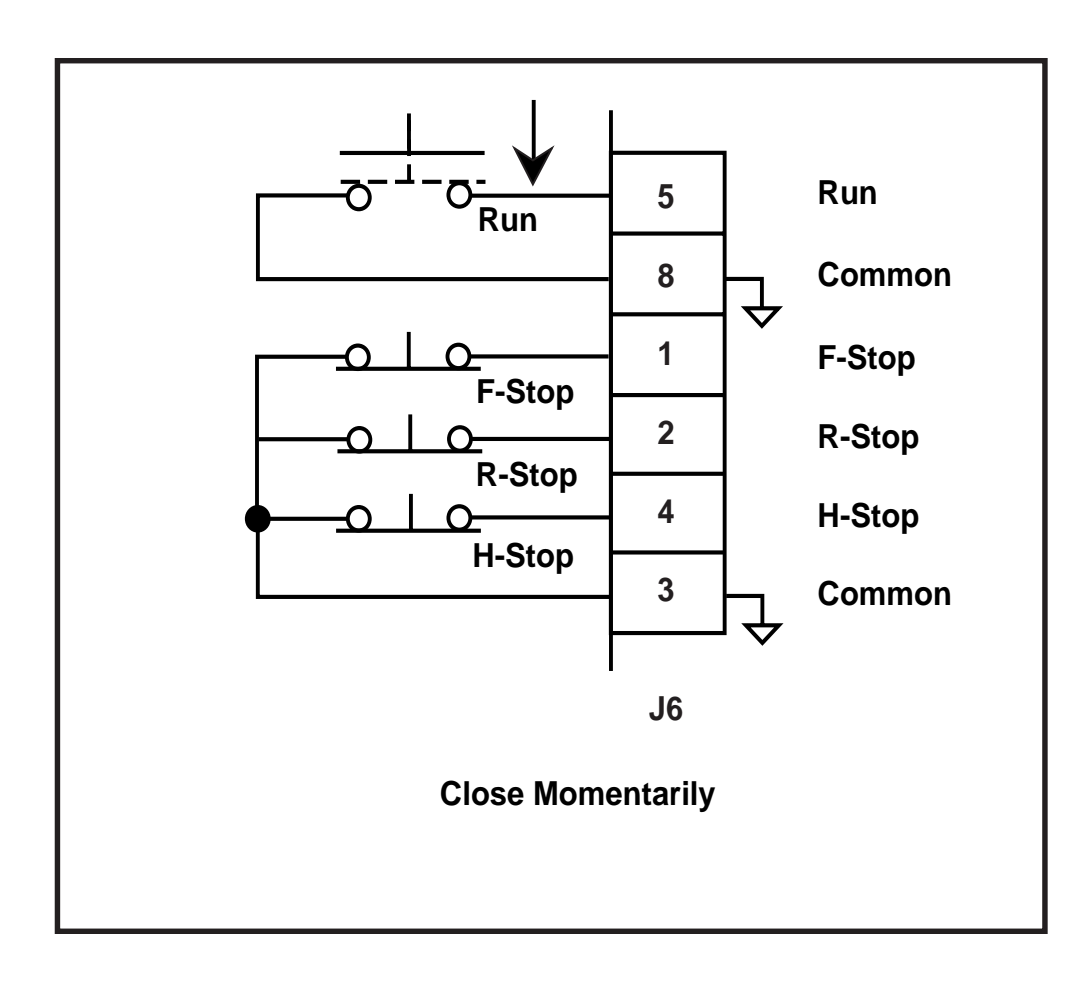

**Jog Forward** has the fifth highest operating priority. Use Jog Forward to "Jog" the drive Forward at the rate indicated in Jog SP (CP-240). The acceleration and deceleration ramps are dictated by Acl Tm Jog (CP-241), Dcl Tm Jog (CP-243) and Jog SP (CP-240). After the Jog Forward input is deactivated and the ramped reference has reached "0", the CX-1200 automatically reverts to the R-Stop operating state.

To activate Jog Forward:

- Activate Low (closed to common), Level Sensitive, Not-Latched
- Use momentary contact needs to be maintained to remain active

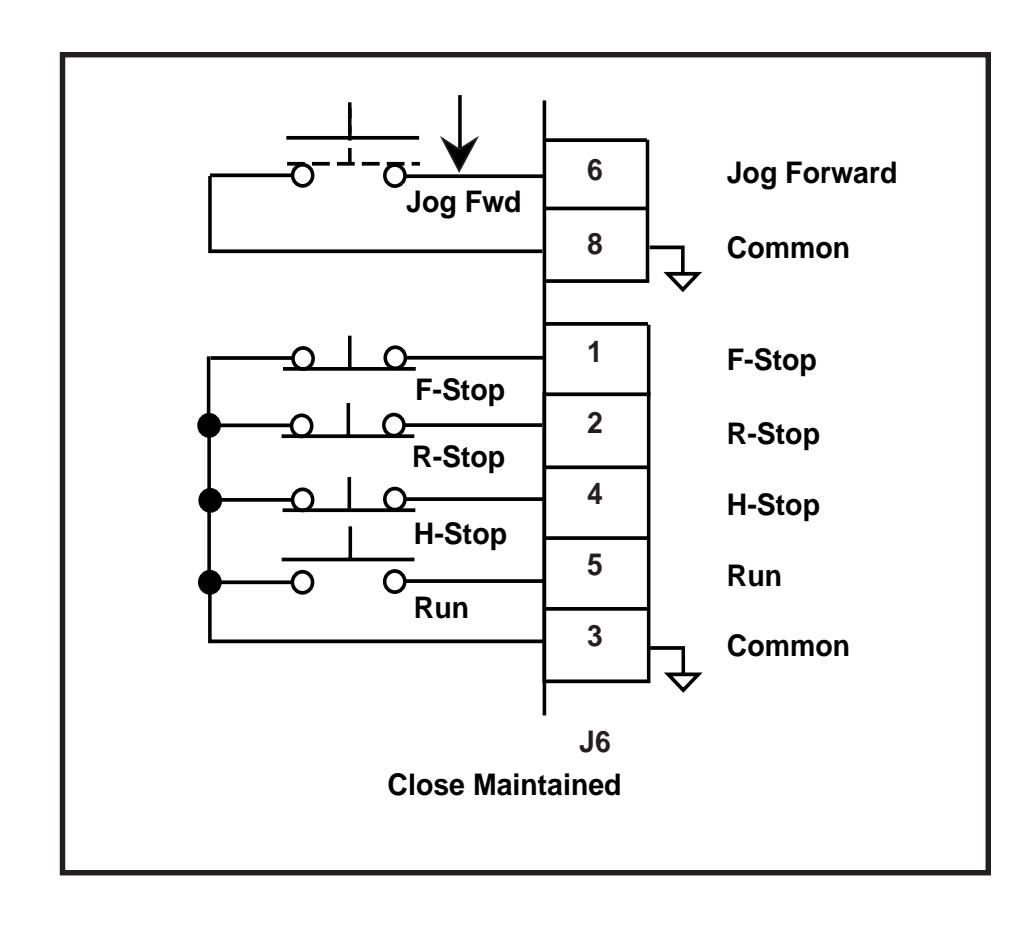

**Jog Reverse** has sixth (the least) operating priority. Use Jog Reverse to "Jog" the drive Forward at the rate indicated in Jog SP (CP-240). The acceleration and deceleration ramps are dictated by Acl Tm Jog (CP-241), Dcl Tm Jog (CP-243) and Jog SP (CP-240). After the Jog Reverse input is deactivated and the ramped reference has reached "0", the CX-1200 automatically reverts to the R-Stop operating state.

To activate Jog Reverse:

- Activate Low (closed to common), Level Sensitive, Not-Latched
- Use momentary contact needs to be maintained to remain active

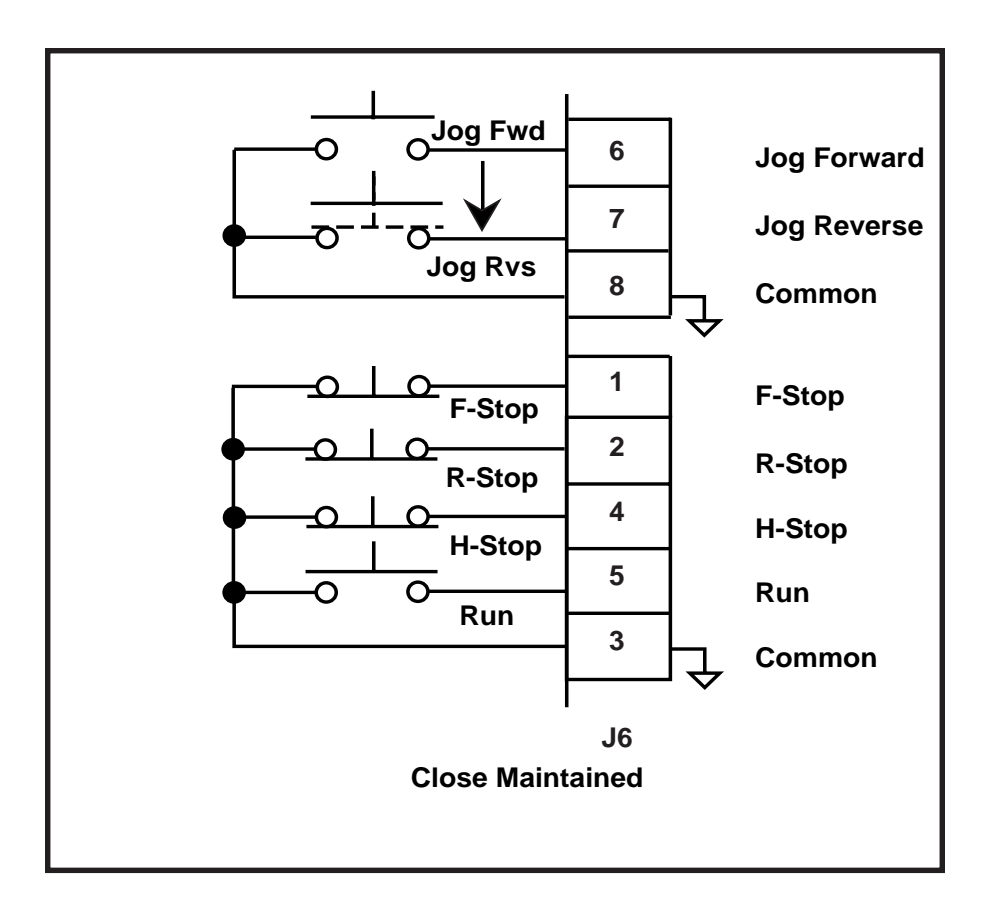

Figure 2-51 Jog Reverse Input

-NOTES-

# **Operator Interface**

Keypad Operation Screen Operation

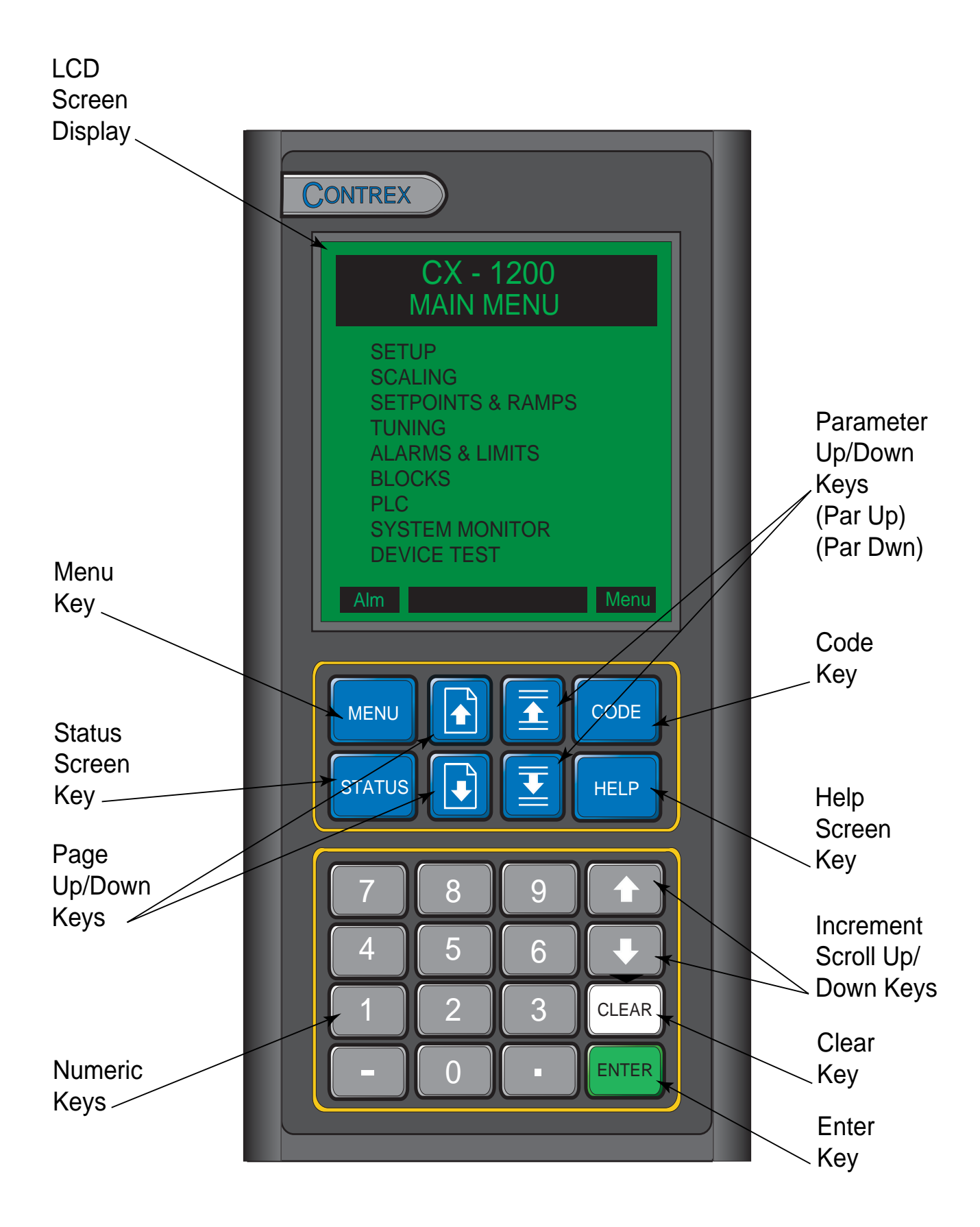

Figure 3-1 The CX-1200 Front Panel

## **KEYPAD OPERATION**

The CX–1200 operates on a system of screens that are controlled by the front keypad. Figure 3-1 shows the location of the keys and LCD screen display on the front panel. You will find detailed descriptions of the interactions of the keys and screens throughout the "Operations" section. The following is a brief summary of how the front panel functions.

| LCD Screen Display       | The screens are displayed on the LCD Display.                                                                                                    |
|--------------------------|----------------------------------------------------------------------------------------------------|
| Menu Key                 | The Menu key accesses the main menu from a sub-menu or status screen, and a sub-<br>menu from a parameter screen.                                                                                                    |
| Status Screen Key        | The Status key will immediately pop-up the status screen from any other screen. To return to the previous screen, press the Status key again.                                                                                                    |
| Page Up/Down Keys        | Some screens have multiple pages. The Page Up/Down keys allow you to scroll through, one page at a time.                                                                                                    |
| Numeric Keys             | Use the Numeric keys to enter the Parameter Code of either a Control Parameter (CP) or<br>a Monitor Parameter (MP) or to enter a Parameter Value for a Control Parameter. Use<br>the Enter key to activate the entry. Use the Clear key to delete the entry and clear the<br>Parameter Value to zero.                                                                                                    |
| Parameter Up/Down Keys   | Each time you press the Parameter (Par) up key, the cursor and highlight bar will move<br>up by one line. Each time you press the Parameter (Par) down key, the cursor will move<br>down by one line. It will also automatically scroll through the lines if you hold the key<br>down.                                                                                                    |
| Code Select Key          | Use the Code Select key in the Status screen and in the parameter screens to display a<br>Parameter Code line. When the Parameter Code line appears, you can use it to access a<br>parameter and its value. Enter a Parameter Code, then press the Enter key and the<br>parameter and its value will be displayed. You can change a Control Parameter value by<br>entering a new value or by scrolling with the Increment Up/Down keys. Use the Clear<br>key to delete the entry and clear the parameter value to zero. |
| Help Screen Key          | The Help key accesses the Help screen and gives you a brief description of the parameter<br>or subject that is highlighted (active). The Help screen also functions as an options<br>screen, where you can select Control Parameter data. You can access help from any<br>screen. Press the Help key again to return to the previous screen.                                                                                                    |
| Increment Scroll Up/Down | Use these keys in the parameter screens to change the active value. Each time you press<br>the Increment Scroll Up key, the active value will increase by one increment. Each time<br>you press the Increment Scroll Down key, the active value will decrease by one decre-<br>ment. It will also automatically scroll through the increments or decrements if you hold<br>the key down.                                                                                                    |
| Clear Key                | Use the Clear key to delete a value or change which you have entered. However, the Clear key will not delete the entry or change once the Enter key has been used.                                                                                                    |
| Enter Key                | Use the Enter key to accept a value or change which you have entered.                                                                                                    |

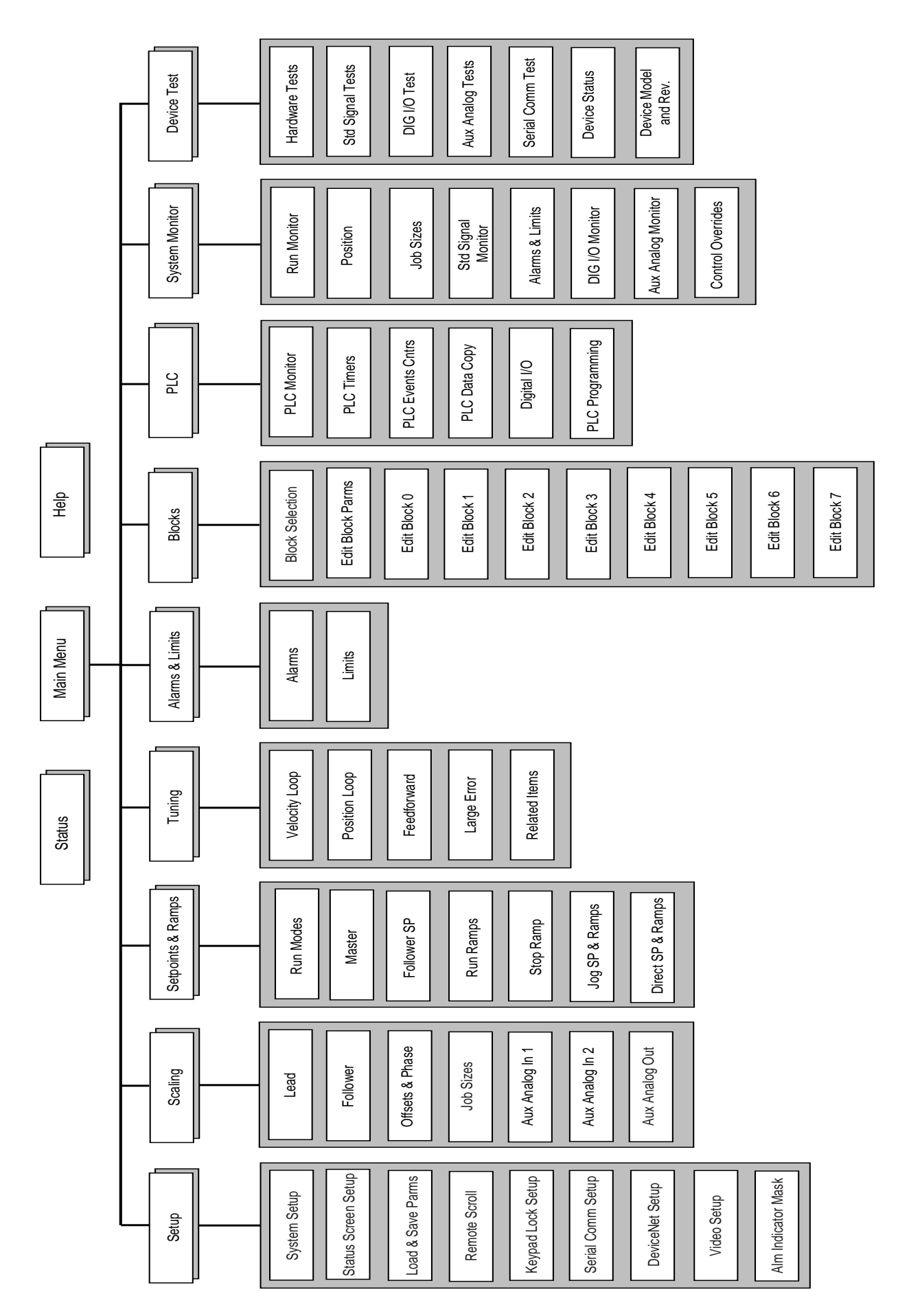

Fig 3-2 Overview of the CX–1200 Screen Matrix

## **SCREEN OPERATION**

The CX-1200 screen matrix has three main screens. These screens are:

Status Screen Main Menu Help Screen

There are nine sub-menus that are accessed through the Main Menu screen. These sub-menus are:

Setup Scaling Setpoints and Ramps Tuning Alarms and Limits Blocks PLC System Monitor Device Test

All of the parameter screens are accessed through these nine sub-menu screens. You can use the parameter screens to access the parameters. Parameters fall into two classifications; Control Parameters and Monitor Parameters. The Control Parameters allow you to enter data that is unique to you system. The Monitor Parameters allow you to monitor your system and diagnose problems.

This Screen Operation section is a basic overview of the three main screens; the Status screen, the Help screen and Main Menu screen. There is also a sample of a sub menu screen. For specific details on the parameter screens, refer to *System Setup-Control Parameters* and *System Monitoring-Monitor Parameters*. For the instructions to customize the Status screen, refer to *System Setup-Control Parameters :Setup/Status Screen Setup*.

Refer to Figure 3-2 for an overview of the CX-1200 screen matrix.

#### **Status Screen**

Press the Status key to access the Status screen. The Status screen has a **large number display** for a quick, visual reference to a frequently used parameter, as well as its value and E.U. (Scaled Feedback is the default parameter). Below the large number display, the Status screen lists six frequently used parameters. In addition to the frequently used parameters, the line at the bottom of the display, called the **code select line**, allows you to access and display any parameter and change any Control Parameter's value. The Status screen can be customized to reflect the parameters that you access most frequently. To customize the Status screen refer to *System Setup- Control Parameters: Device Configure/Status Screen Setup*.

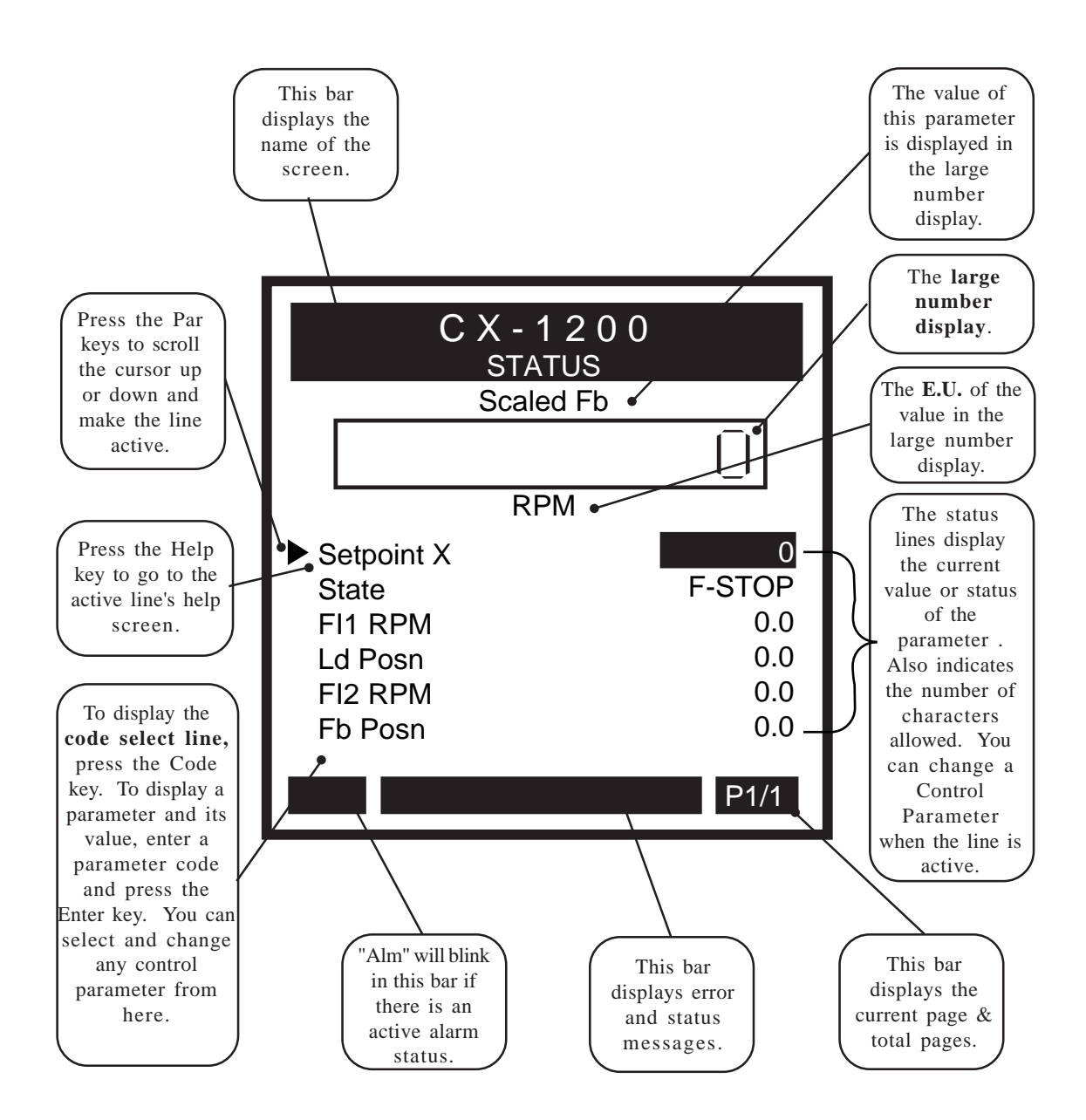

#### Main Menu Screen

Press the Menu key to access the Main Menu screen. The Main Menu screen displays the nine sub-menus that access all of the parameter screens.

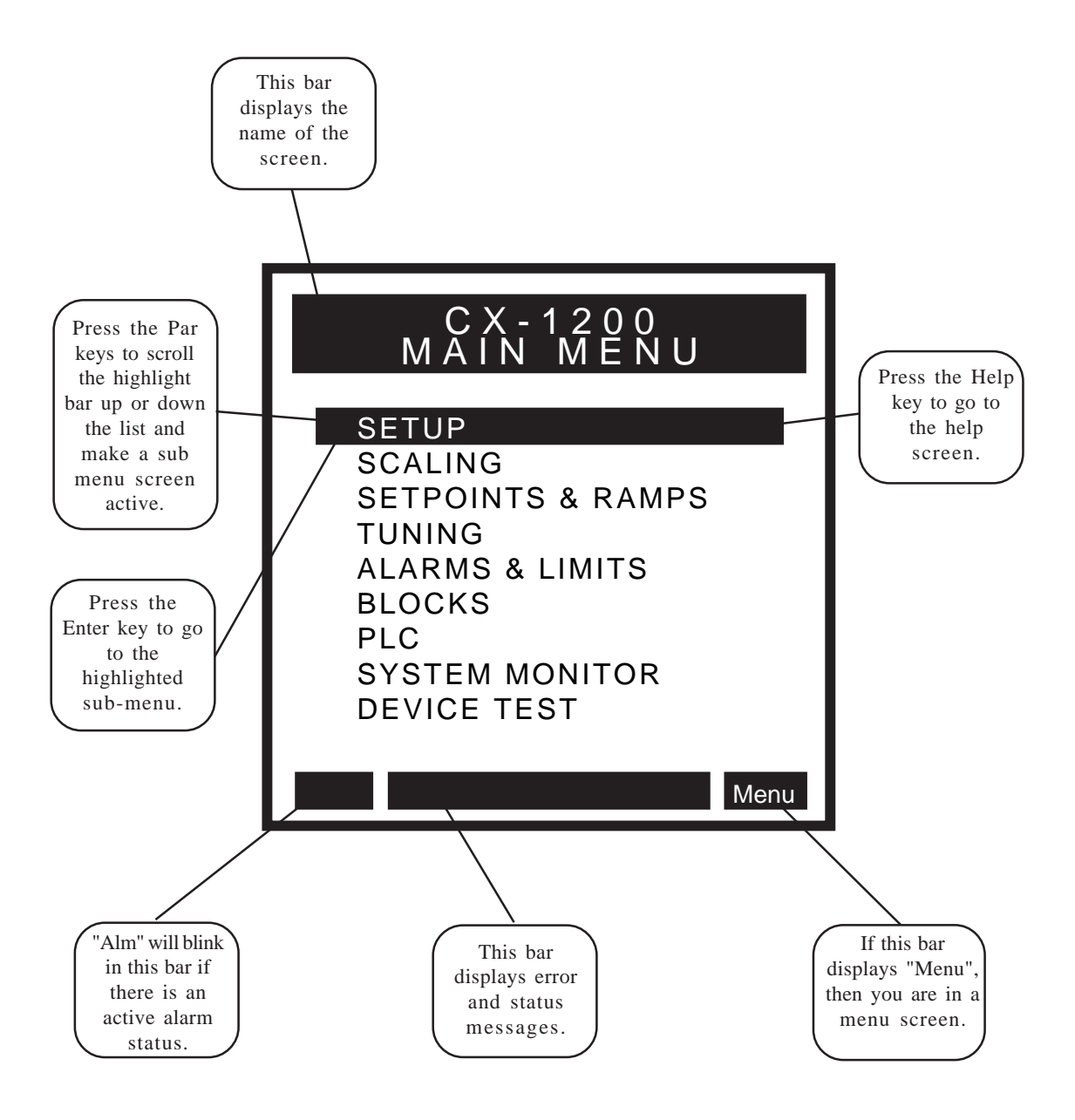
### Sub-Menu Screen / Samples

Parameter screens are accessed through the sub-menu screens.

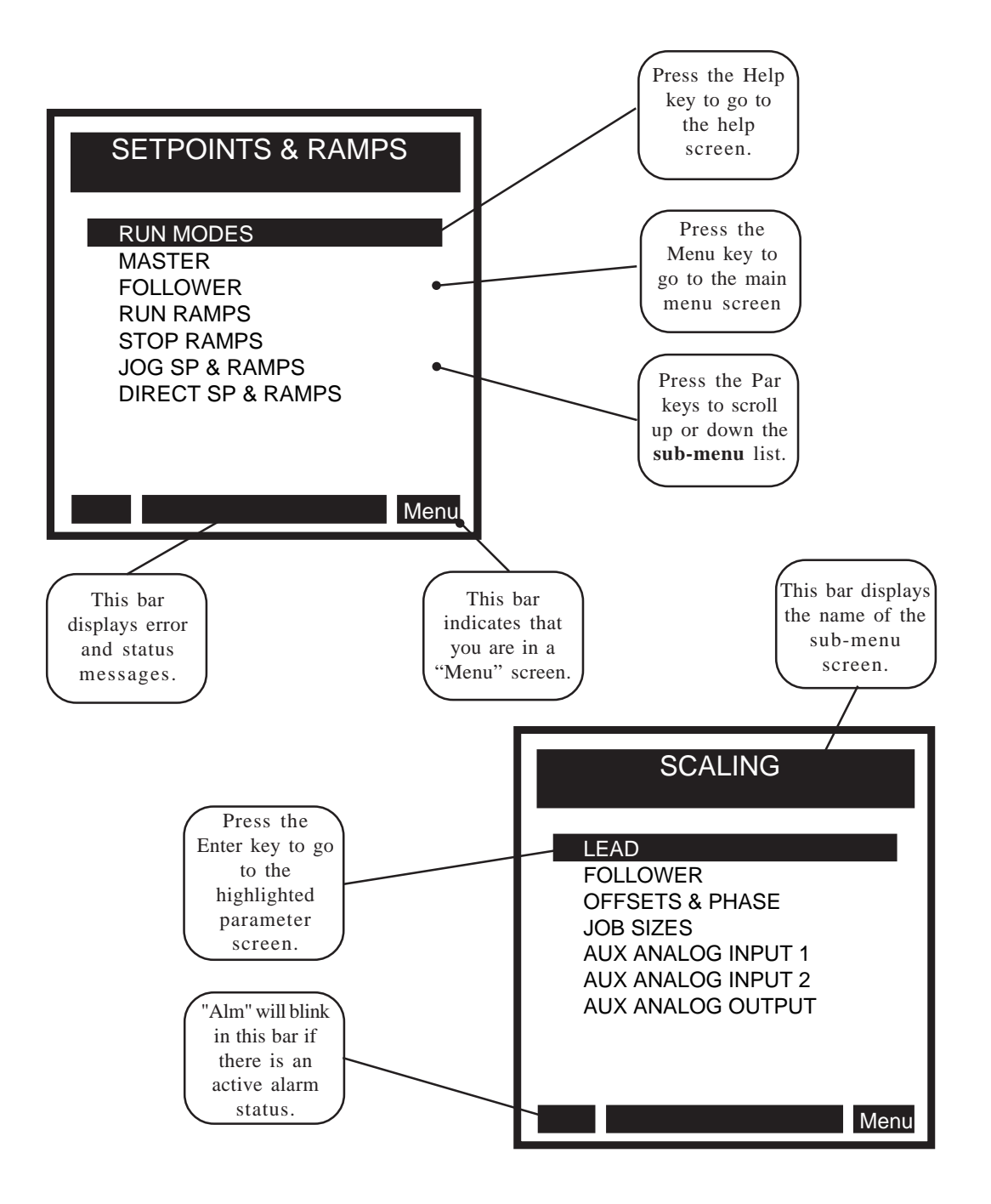

# Help Screens

Press the Help key, to access the Help screens for an active (highlighted) Control Parameter line, an active Monitor Parameter line or an active menu line. You can access "Help" from any screen. To exit the Help screen and return to the previous screen, press the Help key again. In addition to the help information, the Help screens also function as an options screen. For more information on the help options, refer to "Help Screen / Sample Options" on the next page.

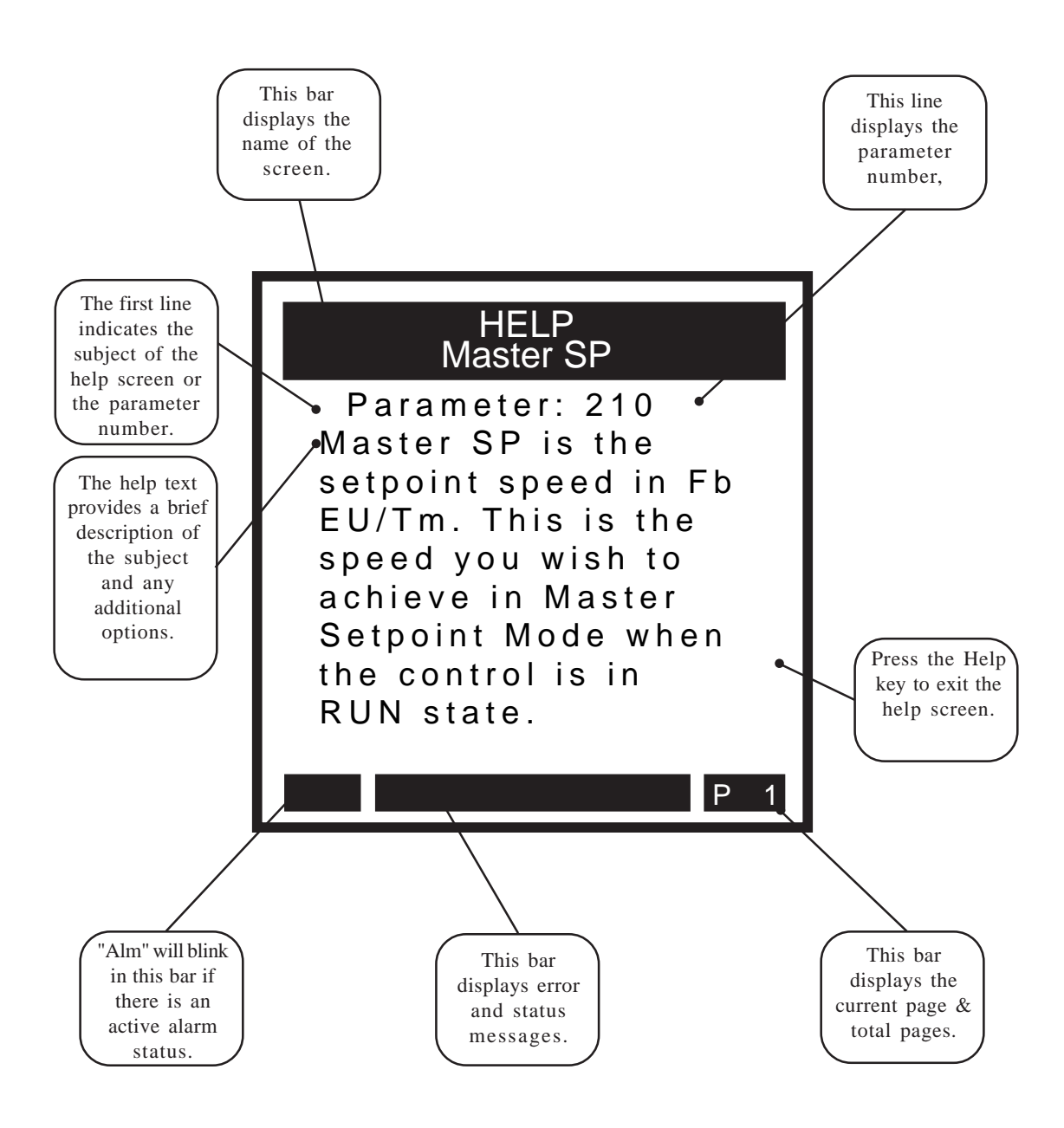

# **Help Screens / Sample Options**

The Help screens also function as "options" screens where you can select a Control Parameter value. The last page of many Help screens (usually page 2) have parameter options that have three value lines; current value, backup value and default value. There are also Help screens that contain a list of options that you can scroll through and select. An asterisk next to an option indicates that it is the default value. See the samples below. To exit the Help screen and return to the previous screen, press the Help key again.

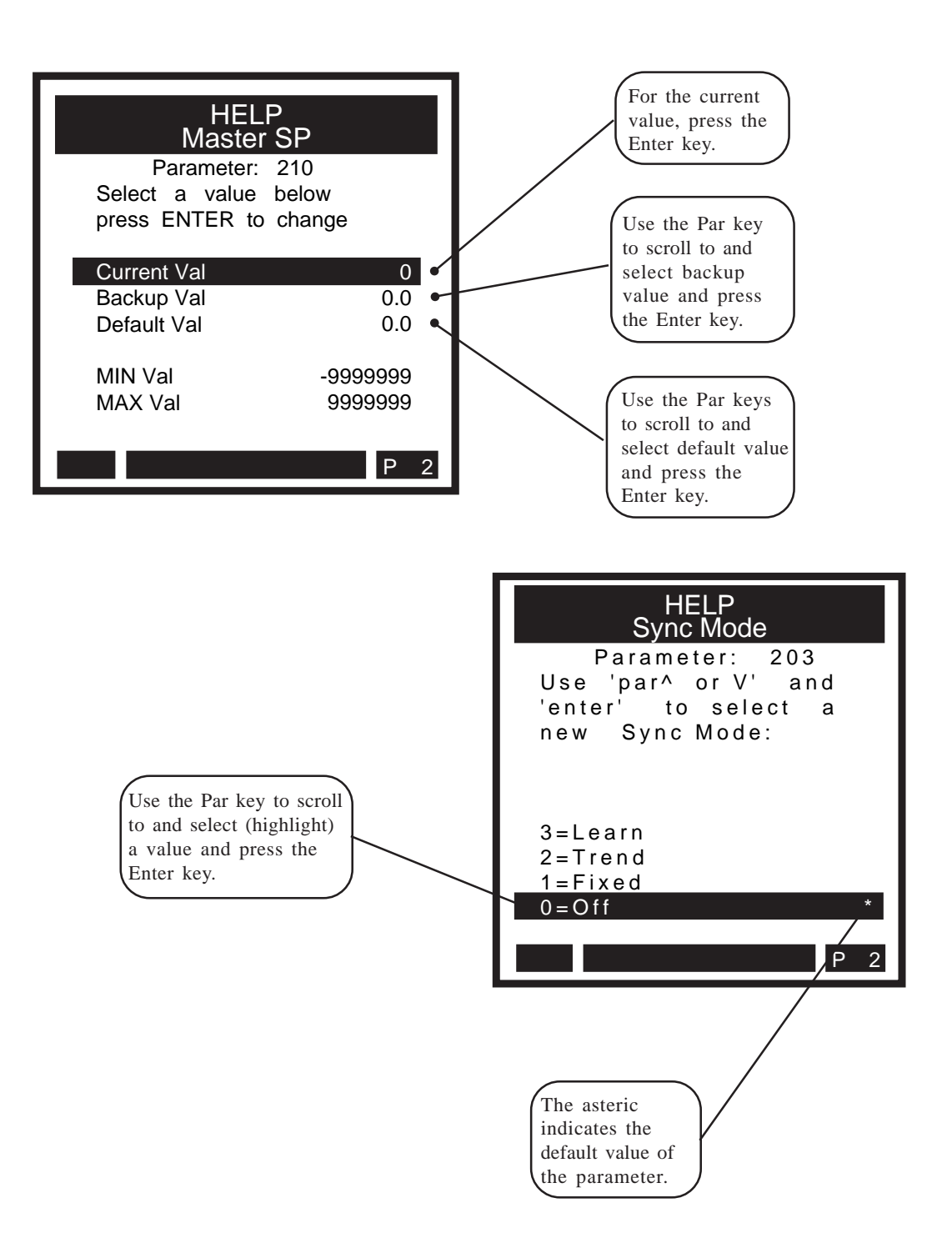

# **Drive Setup/Calibration**

Calibration

# CALIBRATION

This procedure is a series of steps designed to verify the motor/drive/encoder wiring and polarity setup some of the basic parameters necessary for proper operation of the CX-1200.

Before you begin this procedure, the motor and drive must be wired and configured in accordance with the manufacturer's instructions. Refer to your drive manual to assist you in making the following drive adjustments:

- Set the maximum speed adjustment on the drive to deliver 10% more speed than the expected maximum speed required for your application.
- Set the acceleration and deceleration times to their fastest settings.
- Set the IR compensation to its minimum setting.
- Set the Integral compensation to its minimum setting.

The CX-1200 must be configured and installed in accordance with the installation procedures indicated in the *Installation* section of the *CX-1200 Technical Reference Manual* and the CX-1200, including its PLC, will be programmed as factory default.

# **NOTE:** Sync Mode {CP-203} **MUST** have OFF selected. If the CX-1200 is not at **factory default**, then reference the *Operator Interface Primer*, *Locating a parameter through the code select key procedure*, (page 6) and *check* Sync Mode {CP-203}.

Setup consists of the following:

- Freq 2 and CO Setup
- Motor/Encoder Signal Polarity Setup
- Master Mode and Feedforward Scaling
- Lead Scaling
- Follower Mode Scaling

#### DANGER

Motion will occur in the calibration procedure. It is possible that sudden/violent motion could result and cause damage or personal injury. Make sure that the motor is secured in place. Take all possible precautions to ensure your safety.

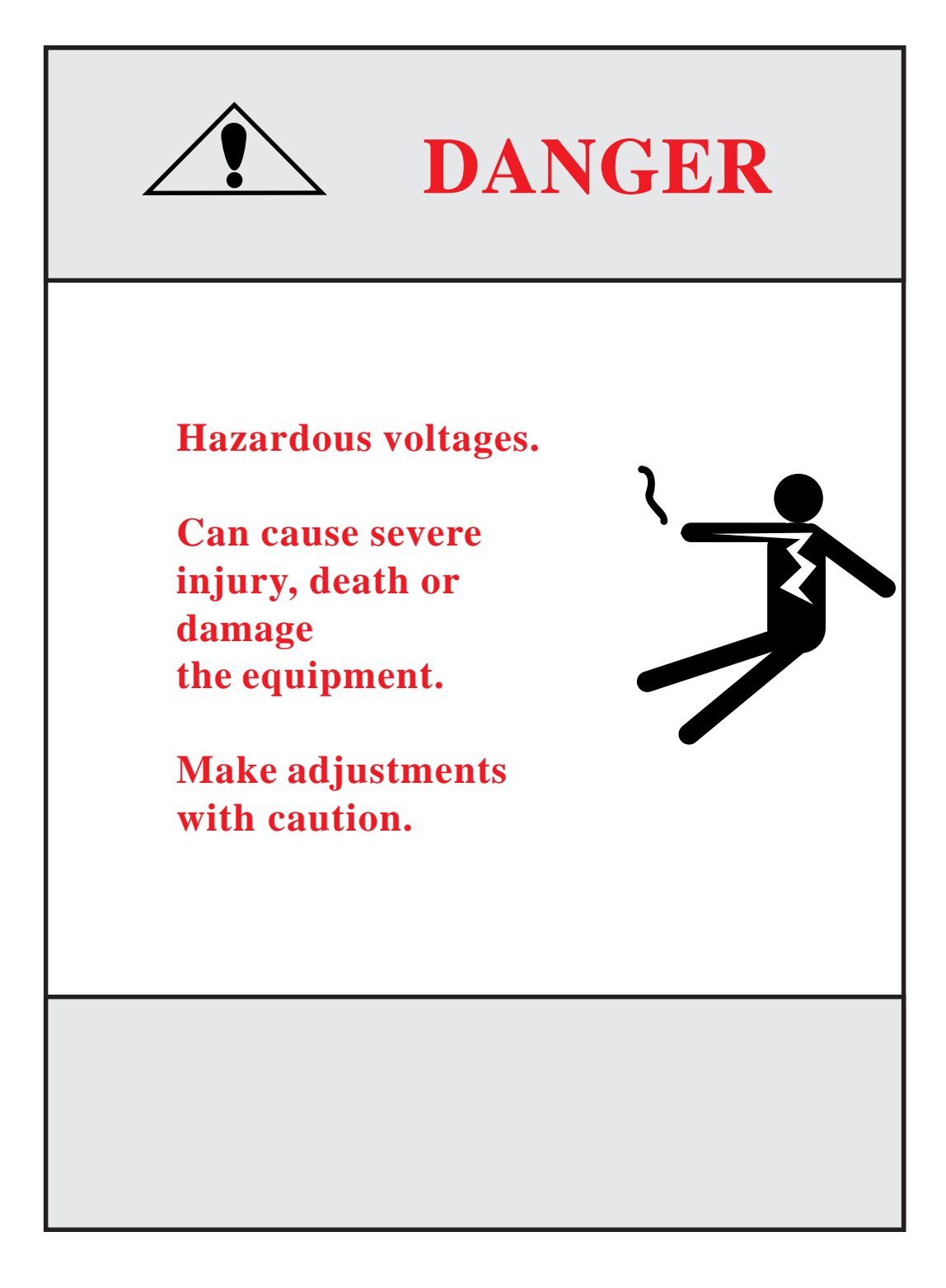

#### Step 1 - Freq In 2 & CO Setup - Parameter Entry

#### The CX-1200 will display System Setup Freq In\Page 1.

Configure the CP's on this screen as required.

State {MP-50} Cnt Mode FI2 {CP-265} PPR FI2 {CP-266} CO Mode {CP-270} CO Max Volts {CP-271}

**NOTE:** The Help key accesses the Help screen and gives you a brief description of the parameter or subject that is highlighted (active) on the screen. Press the Help key again to return to the previous screen.

Press the "Page Down" key to proceed to the next page.

#### Step 2 - Motor/Encoder Signal Polarity Setup - Parameter Entry

The CX-1200 will display System Setup Signal Polarity\Page 2.

Configure the CP's on this screen as required.

State {MP-50} **RUN Mode {CP-202} Direct SPx {CP-201} CO Polarity {CP-272} CO Offset {CP-273}** CO Volts {MP-37} FI2 Hz {MP-03}

**NOTE:** The Help key accesses the Help screen and gives you a brief description of the parameter or subject that is highlighted (active) on the screen. Press the Help key again to return to the previous screen.

#### WARNING Prepare the machine for motion. Alert everyone present.

This test checks the Control Output polarity and the Encoder polarity, so a positive Control Output command causes positive Encoder feedback.

#### Forward:

- 1. Enter **RUN Mode {CP 202} = Direct**.
- 2. Enter **Direct SPx {CP-201}** = +2.0 volts.
- 3. Place the control into "Run".

Verify forward motor direction:

- 4. If motor is running in the forward direction , skip to step 6.
- 5. Rewire the motor leads for forward direction.

Verify forward sensor polarity:

6. If **FI2 Hz {MP-03}** is a positive number, skip to step 8.

- 7. Rewire the feedback sensor polarity.
- 8. Place the control into "F-Stop".

#### **Reverse:**

Enter a direct mode setpoint for the reverse direction:

9. If CO Mode {CP-270} = Unipolar, skip to step 16.

- 10. Enter **Direct SPx {CP-201} = -2.0 volts.**
- 11. Place the control into "Run".

Verify reverse motor direction:

- 12. If motor is running in the reverse direction, skip to step 14.
- 13. Rewire the motor leads for reverse direction, verify the motor drive is bipolar or unipolar reverseable and then recheck forward direction by returning to step 1.

Verify reverse sensor polarity:

- 14. If FI2 Hz {MP-03} is a negitive number, skip to step 16.
- 15. Rewire the feedback sensor polarity, and then verify the sensor polarity in the forward direction by returning to step 1.
- 16. Place the control into "F-Stop".
- 17. Enter **Direct SPx {CP-201} = 0 volts**

Press the "Page Down" key to proceed to the next page.

#### Step 3 - Master Mode and Feedforward Scaling - Parameter Entry

#### The CX-1200 will display System Setup Master Mode\Page 3.

Configure the CP's on this screen as required.

State {MP-50} **RUN Mode {CP-202} Master SPx {CP-201} Pulses FI2 {CP-267} EU FI2 {CP-268} Kff Auto En {CP-364}** Kff {MP-48} FI2 Hz {MP-03} FI2 RPM {MP-04} Fb EU/Tm {MP-06}

**NOTE:** The Help key accesses the Help screen and gives you a brief description of the parameter or subject that is highlighted (active) on the screen. Press the Help key again to return to the previous screen.

WARNING Prepare the machine for motion. Alert everyone present.

In this section, the master mode is scaled for engineering units. The feedforward is also scaled using the auto feedforward feature. Master mode scaling should be completed even if your end application is not master mode.

The CX 1200 must convert the feedback frequency into engineering units (RPM, Feet/min, etc.). To do this, it must "know" the ratio between encoder lines and these units. This ratio is entered in two parts, the first part is F12 Pulses and the second part is EU F12 (Engineering Units for Frequency Input Number Two). For example, if feedback is coming from a one foot circumference metering wheel driving a 1000 line encoder and engineering units will be inches, then EU F12 {CP-268} = 12.0 and F12 Pulses {CP-267} = 1000.

1. Enter **RUN Mode {CP-202} = Master**.

- 2. Enter your FI2 Pulses {CP-267}.
- 3. Enter your EU FI2 {CP-268}.

Enter the desired master mode setpoint in engineering units:

4. Enter Master SPx {CP-201} = Desired speed.

Verify master mode scaling:

5. Place the CX-1200 control into "Run".

6. If the Fb EU/Tm {MP-06} is not what you expect to see with the Master SP, then recalculate your scaling terms and return to step 2.

Scale the feedforward:

7. Enter Kff Auto En {CP-364} = ON.
8. Wait several seconds.
9. Enter Kff Auto En {CP-364} = OFF.
10. Place the control into "F-Stop".

Press the "Page Down" key to proceed to the next step.

#### Step 4 - Lead Scaling - Parameter Entry

The CX-1200 will display System Setup Lead\Page 4.

Configure the CP's on this screen as required.

State {MP-50} **Cnt Mode FI1 {CP-260} PPR FI1 {CP-261} Pulses FI1 {CP-262} EU FI1 {CP-263}** FI1 Hz {MP-01} FI1 RPM {MP-02} Ld EU/Tm {MP-05}

**NOTE:** The Help key accesses the Help screen and gives you a brief description of the parameter or subject that is highlighted (active) on the screen. Press the Help key again to return to the previous screen.

When it is in follower mode, the CX-1200 must convert the lead frequency into engineering units (RPM, Feet/ min, etc.). To do this, it must "know" the ratio between encoder lines and these units. This ratio is entered in two parts, the first part is F11 Pulses and the second part is EU F11 (Engineering Units for Frequency Input Number One). For example, if the lead is coming from 60 tooth Quad Ring Kit on a motor armature driving a conveyor with a 2 foot diameter roll through a 30:1 reduction and engineering units are feet, then **FI1 Pulses {CP 262}** = 1800 (60\*30) and **EU FI1 {CP 263}** = 6.283 (2\*3.14...).

Enter *your* FI1 Pulses {CP 262}.
Enter *your* EU FI1 {CP 263}.

Verify the Lead Scaling:

- 3. Place the Lead control into "Run".
- 4. If the Ld EU/Tm {MP-05} does not agree with the lead engineering units expected, then recalculate your scaling terms and return to step 1.
- 5. Place the Lead control into "Stop".

Press the "Page Down" key to proceed to the next page.

#### Step 5 - Follower Mode Scaling

The CX-1200 will display System Setup Follower Mode\Page 5.

State {MP-50} **RUN Mode {CP-202} Follower SPx {CP-201} ScFbDisp EQU {CP-250} Lg Number Units {CP-449}** Scaled Fb {MP-40} Ld EU/Tm {MP-05} Fb EU/Tm {MP-06}

**NOTE:** The Help key accesses the Help screen and gives you a brief description of the parameter or subject that is highlighted (active) on the screen. Press the Help key again to return to the previous screen.

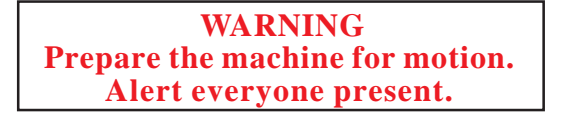

In this section, the follower mode is scaled for engineering units. Master mode and lead scaling should be completed before proceeding with the follower mode scaling procedure.

1. Enter **RUN Mode {CP 202} = Follower**.

Set the Scaled Feedback display for the disired units:

# 2. Enter ScFbDisp EQU {CP 250} = Ratio. 3. Enter Lg Number Units {CP 449}.

In follower setpoint mode, the setpoint expresses the ratio between the follower and lead engineering units. For example if the lead is in centimeters, the follower is in milliliters and the setpoint is 1.25, then the follower will produce 1.25 ml per cm. Enter the follower setpoint as the ratio of follower to lead engineering units:

4. Enter your Follower SPx {CP-201}.

Verify the Follower Mode Scaling:

- 5. Place the CX-1200 control into "Run" and also place the lead control into "Run"...
- 6. If the Scaled FB {MP-40} is not what you expect to see with the Follower SP, then recalculate your scaling terms and return to step 2.
- 7. Place the CX-1200 control into "F-Stop" and the lead control into "Stop".

#### Procedure complete.

# **CREEP CALIBRATION**

The Creep Calibration allows you to eliminate motion that may occur with an open loop stop (zero volt) Control Output. Make sure the unit is in F-Stop to start out.

- 1. Go to the **Setpoints & Ramps/Direct SP & Ramps/P1/1** screen and select Direct Mode by entering a 1 into the **RUN Mode (CP-202)** parameter. You can use the Help screen for CP-202 to select Direct Mode.
- 2. Make sure the **Direct SP** (**CP-230**) = 0.0 (include the decimal point).
- 3. Put the unit into RUN by activating the RUN input. The F-Stop, R-Stop, and H-Stop inputs must be closed in order to enter the RUN State. You should have the Drive Enable output connected to the drive enable input of your drive (or to a control relay that is connected to the Drive Enable input). If not, enable the drive by some external means.
- 4. If motion occurs, attempt to eliminate it (stop the motion) with the balance pot (also called zero-speed pot) or digital adjustment in your drive. If there is no pot (or digital adjustment) in the drive, or if the motion can not be stopped, attempt to use the **CO Offset (CP-273)** parameter to "offset" the creep for the drive. Be sure to record this parameter and/or make sure it gets into the backup parameter list at some point.

# **ANALOG CALIBRATION**

The Analog Calibration allows you to calibrate the auxiliary Analog I/O, AI1, AI2, AO. The board is calibrated at the factory and the accuracy should be adequate for most applications. However, you may need to re-calibrate if your application demands more accuracy in a specific range or if you need to calibrate directly to EU with a known signal level on the inputs. The Analog Calibration screen is accessed through Main Menu/Device Tests/Aux Analog Tests/pg 3.

Analog Output (voltage):

- 1. Connect a voltmeter between pins 10 and 11 with the positive lead on pin 10 (pin 11 is common).
- 2. Set AO Mode (CP-291) to "Volts" (1).
- 3. Set Analog Cal Sel (CP-461) to AO (3) to Select AO for calibration.
- 4. Set Analog Cal Ref (CP-462) to "A" (1) to select point A.

- 5. Set Analog Cal EN (CP-460) to "On" (1) to start calibration.
- 6. Adjust AO Bit Set (CP-464) until the meter reads the voltage that you want set for point A. This is generally your smallest (or negative) voltage point. A -12 volts requires about -29500 bits, -10 volts about -24500 bits, 0 volts about 0 bits. For -12 volts, start with about -29400 and use the incremental scroll key.
- 7. Enter the exact voltage measured by the meter into AnalogRef Val (CP-463).
- 8. Set Analog Cal Ref (CP-462) to "B" (2) to select point B.
- 9. Adjust AO Bit Set (CP-464) until the meter reads the voltage that you want use for point B. This is usually your largest (or positive) voltage point. A +12 volts requires about 30100 bits, 10 volts about 25100 bits, 0 volts about 0 bits. For 12 volts, start with about 30000 and use the incremental scroll key.
- 10. Enter the exact voltage measured by the meter into AnalogRef Val (CP-463).
- 11. Set Analog Cal EN (CP-460) to "Off" (0) to disable further calibration.

Analog Output (current):

- 1. Connect a current meter in series with a 250 Ohm resistor between pins 9 and 11 with the positive lead on pin 9 (pin 11 is common). Connect the meter in series with the load.
- 2. Set AO Mode (CP-291) to "Current" (2).
- 3. Set Analog Cal Sel (CP-461) to AO (3) to Select AO for calibration.
- 4. Set Analog Cal Ref (CP-462) to "A" (1) to select point A.

- 5. Set Analog Cal EN (CP-460) to "On" (1) to start calibration.
- Adjust AO Bit Set (CP-464) until the meter reads the current you want to set for point A. This is generally your smallest current point. A 4 milliamp setting requires about -14450 bits, 0.5 milliamps about -24000 bits and 1.0 milliamps about -22600. For 4 milliamps, start with about -14300 and use the incremental scroll key.
- 7. Enter the exact current measured by the meter into AnalogRef Val (CP-463).
- 8 Set Analog Cal Ref (CP-462) to "B" (2) to select point B.
- Adjust AO Bit Set (CP-464) until the meter reads the voltage that you want to set for point B. This is usually your largest current point. A 20 milliamp setting requires about 29300 bits, 10 milliamps about 1940. For 20 milliamps, start with about 29200 and use the incremental scroll key.
- 10. Enter the exact current measured by the meter into AnalogRef Val (CP-463).
- 11. Set Analog Cal EN (CP-460) to "Off" (0) to disable further calibration.

Analog Input 1 (voltage):

- 1. Connect the Analog Output voltage pins to the Analog Input 1 voltage pins pin 10 to pin 2, pin 11 to pin 4. Connect a voltmeter between pins 2 and 4 with the positive lead on pin 2 (pin 4 is at common).
- 2. Set AO Mode (CP-291) to "Volts" (1).
- 3. Set AI1 Mode (CP-280) to "Volts" (1).
- 4. Set Analog Cal Sel (CP-461) to "AI1" (1) to Select AI1 for calibration.
- 5. Set Analog Cal Ref (CP-462) to "A" (1) to select point A.

- 6. Set Analog Cal EN (CP-460) to "On" (1) to start calibration.
- 7. Adjust AO Bit Set (CP-464) until the meter reads the voltage that you want set for point A. This is generally your smallest (or negative) voltage point. A -12 volts requires about -29500 bits, -10 volts about -24500 bits, 0 volts about 0 bits. For -12 volts, start with about -29400 and use the incremental scroll key.
- 8. Enter the exact voltage measured by the meter into AnalogRef Val (CP-463).
- 9. Set Analog Cal Ref (CP-462) to "B" (2) to select point B.
- 10. Adjust AO Bit Set (CP-464) until the meter reads the voltage that you want use for point B. This is generally your largest (or positive) voltage point. A +12 volts requires about 30100 bits, 10 volts about 25100 bits, 0 volts about 0 bits. For 12 volts, start with about 30000 and use the incremental scroll key.
- 11. Enter the exact voltage measured by the meter into AnalogRef Val (CP-463).
- 12. Set Analog Cal EN (CP-460) to "Off" (0) to disable further calibration.

Analog Input 1 (current):

- 1. Connect a current meter between pin 9 and pin 2 with the positive lead on pin 9. Connect pin 3 to pin 4 and pin 4 to pin 11.
- 2. Set AO Mode (CP-291) to "Current" (2).
- 3. Set AI1 Mode (CP-280) to "Current" (2).
- 4. Set Analog Cal Sel (CP-461) to "AI1" (1) to Select AI1 for calibration.
- 5. Set Analog Cal Ref (CP-462) to "A" (1) to select point A.

- 6. Set Analog Cal EN (CP-460) to "On" (1) to start calibration.
- Adjust AO Bit Set (CP-464) until the meter reads the current you want to set for point A. This is generally your smallest current point. A 4 milliamp setting requires about -14450 bits, 0.5 milliamps about -24000 bits and 1.0 milliamps about -22600. For 4 milliamps, start with about -14300 and use the incremental scroll key.
- 8. Enter the exact current measured by the meter into AnalogRef Val (CP-463).
- 9. Set Analog Cal Ref (CP-462) to "B" (2) to select point B.
- Adjust AO Bit Set (CP-464) until the meter reads the voltage that you want to set for point B. This is generally your largest current point. A 20 milliamp setting requires about 29300 bits, 10 milliamps about 1940. For 20 milliamps, start with about 29200 and use the incremental scroll key.
- 11. Enter the exact current measured by the meter into AnalogRef Val (CP-463).
- 12. Set Analog Cal EN (CP-460) to "Off" (0) to disable further calibration.

Analog Input 2 (voltage):

- 1. Connect the Analog Output voltage pins to the Analog Input 2 voltage pins pin 10 to pin 5, pin 11 to pin 7 Connect a voltmeter between pins 5 and 7 with the positive lead on pin 5 (pin 7 is at common).
- 2. Set AO Mode (CP-291) to "Volts" (1).
- 3. Set AI2 Mode (CP-285) to "Volts" (1).
- 4. Set Analog Cal Sel (CP-461) to "AI2" (2) to Select AI2 for calibration.
- 5. Set Analog Cal Ref (CP-462) to "A" (1) to select point A.

- 6. Set Analog Cal EN (CP-460) to "On" (1) to start calibration.
- 7. Adjust AO Bit Set (CP-464) until the meter reads the voltage that you want set for point A. This is generally your smallest (or negative) voltage point. A -12 volts requires about -29500 bits, -10 volts about -24500 bits, 0 volts about 0 bits. For -12 volts, start with about -29400 and use the incremental scroll key.
- 8. Enter the exact voltage measured by the meter into AnalogRef Val (CP-463).
- 9. Set Analog Cal Ref (CP-462) to "B" (2) to select point B.
- Adjust AO Bit Set (CP-464) until the meter reads the voltage that you want use for point B. This is generally your largest (or positive) voltage point. A+12 volts requires about 30100 bits, 10 volts about 25100 bits, 0 volts about 0 bits. For 12 volts, start with about 30000 and use the incremental scroll key.
- 11. Enter the exact voltage measured by the meter into AnalogRef Val (CP-463).
- 12. Set Analog Cal EN (CP-460) to "Off" (0) to disable further calibration.

Analog Input 2 (current):

- 1. Connect a current meter between pin 9 and pin 5 with the positive lead on pin 9. Connect pin 6 to pin 7 and pin 7 to pin 11.
- 2. Set AO Mode (CP-291) to "Current" (2).
- 3. Set AI2 Mode (CP-285) to "Current" (2).
- 4. Set Analog Cal Sel (CP-461) to "AI2" (2) to Select AI2 for calibration.
- 5. Set Analog Cal Ref (CP-462) to "A" (1) to select point A.

- 6. Set Analog Cal EN (CP-460) to "On" (1) to start calibration.
- Adjust AO Bit Set (CP-464) until the meter reads the current you want to set for point A. This is generally your smallest current point. A 4 milliamp setting requires about -14450 bits, 0.5 milliamps about -24000 bits and 1.0 milliamps about -22600. For 4 milliamps, start with about -14300 and use the incremental scroll key.
- 8. Enter the exact current measured by the meter into AnalogRef Val (CP-463).
- 9. Set Analog Cal Ref (CP-462) to "B" (2) to select point B.
- Adjust AO Bit Set (CP-464) until the meter reads the voltage that you want to set for point B. This is generally your largest current point. A 20 milliamp setting requires about 29300 bits, 10 milliamps about 1940. For 20 milliamps, start with about 29200 and use the incremental scroll key.
- 11. Enter the exact current measured by the meter into AnalogRef Val (CP-463).
- 12. Set Analog Cal EN (CP-460) to "Off" (0) to disable further calibration.

#### Calibrating and Scaling AI1 Together

In some applications you may know the voltage (or current) to EU representation, but you have no idea the voltage produced by the sensor at either end point. You can 'calibrate' the signal directly in terms of EU by setting the calibration references the same as the scaling references, i.e. set AI1 RA (CP-281) equal to AnlgCal Ref A (MP-168) for this signal and set AI1 RB (CP-283) equal to Cal Ref B (MP-169) for this signal. These two points should be discretely different from each other and should be reasonable estimates for the actual voltage or current range. You would then set the EU@ AI1 RA (CP-282) and EU@ AI1 RB (CP-284) to the sensor's operating points used during the calibration process for points A and B respectively.

- 1. Connect the sensor to the AI1 voltage (or current) pins. Connect pins 3 and 4 together if using current mode.
- 2. Set AI1 Mode (CP-280) to "Volts" (1) or "Current" (2).
- 3. Set Analog Cal Sel (CP-461) to "AI1" (1) to Select AI1 for calibration.
- 4. Set Analog Cal Ref (CP-462) to "A" (1) to select point A.

NOTE: The old calibration data will be overwritten.

- 5. Set Analog Cal EN (CP-460) to "On" (1) to start calibration.
- 6. Run the sensor at the operating point for calibration point A. This is generally your smallest (or negative) voltage point (or smallest current point). Record the value of this operating point as sensor operating point A in EU.
- 7. Enter an estimate of the voltage (or current) that the sensor is producing at this operating point into AnalogRef Val (CP-463). Record this value as point A reference voltage (or current) along side the sensor operating point A.
- 8. Set Analog Cal Ref (CP-462) to "B" (2) to select point B.
- 9. Run the sensor at the operating point for calibration point B. This is generally your largest (or positive) voltage point (or largest current point). Record the value of this operating point as point B EU.
- 10. Enter an estimate of the voltage (or current) that the sensor is producing at this operating point into AnalogRef Val (CP-463). Record this value as point B reference voltage (or current) along side the sensor operating point B.
- 11. Set Analog Cal EN (CP-460) to "Off" (0) to disable further calibration.
- 12. Go to SCALING/SIGNAL SCALING/P1. Enter voltage (or current) that you recorded as the point A reference voltage (or current) into AI1 RA (CP-281). Enter the sensor operating point A (EU) that the sensor was producing during the point A calibration into EU@AI1 RA (CP-282). This could actually be a time-less unit, but is considered as EU scaling because it assumes speed representation for the velocity loop. Enter voltage (or current) that you recorded as the point B reference voltage (or current) into AI1 RB (CP-283). Enter the sensor operating point B (EU) that the sensor was producing during the point B calibration into EU@AI1 RB (CP-284).

Repeat this procedure for AI2 if necessary. Calibrate AI2 and use the corresponding AI2 parameters.

-NOTES-

# **System Setup/Control Parameters**

| Introduction to Control | Position Loop     |
|-------------------------|-------------------|
| Parameters              | Feedforward       |
| Setup                   | Large Error       |
| System Setup            | Related Items     |
| Status Screen Setup     | Alarms and Limits |
| Load and Save Parms     | Alarms            |
| Remote Scroll Setup     | Limits            |
| Keypad Lock Setup       | Blocks            |
| Serial Comm Setup       | Edit Block Parms  |
| DeviceNet Setup         | Edit Block 0      |
| Video Setup             | Edit Block 1      |
| Alm Indicator Mask      | Edit Block 2      |
| Scaling                 | Edit Block 3      |
| Lead                    | Edit Block 4      |
| Follower                | Edit Block 5      |
| Offsets & Phase         | Edit Block 6      |
| Job Sizes               | Edit Block 7      |
| Aux Analog Input 1      | PLC               |
| Aux Analog Input 2      | PLC Monitor       |
| Aux Analog Output       | <b>PLC Timers</b> |
| Setpoints and Ramps     | PLC Event Cntrs   |
| Run Modes               | PLC Postion Cntrs |
| Master                  | PLC Data Copy     |
| Follower                | Digital I/O       |
| Run Ramps               | PLC programming   |
| Stop Ramps              |                   |
| Jog SP and Ramps        |                   |
| Direct SP and Ramps     |                   |
| Tuning                  |                   |
| Velocity Loop           |                   |

# INTRODUCTION TO CONTROL PARAMETERS

Parameters are divided into two classifications; Control Parameters (CP) and Monitor Parameters (MP). This section is about Control Parameters. Monitor Parameters are explained in *System Monitoring: Monitor Parameters*.

The parameters appear on the screens by a Parameter Name. The Help screens list the parameters by both their Parameter Name and by a numbered code, which is called the Parameter Code. The operational data is the Parameter Value.

|              |                   | Parameter Name | Parameter Code | Parameter Value |
|--------------|-------------------|----------------|----------------|-----------------|
| Parameters = | Monitor Parameter | Scaled Fb      | MP-40          | 0.0 (default)   |
|              | Control Parameter | Master SP      | CP-210         | 0.0 (default)   |

**Note:** All Control Parameters are designated by a small indicator "dot" to the left of the Parameter Name, as it appears on a screen (unlike Monitor Parameters, which do not have a small indicator "dot" to the left of the Parameter Name).

The CX-1200 is pre-loaded at the factory with a complete set of default Control Parameter values. The majority of these default settings are suitable for most applications and do not require modification.

Control Parameters allow you to enter data that is unique to your system (e.g., encoder resolution, Lead to Follower ratios, maximum RPM, setpoints, acceleration/deceleration ramp rates) by accessing a parameter screen and entering a parameter value. Once the Control Parameters are entered and the setup for the CX-1200 is complete, the Control Parameters can be "locked out" so that they become inaccessible from the Keypad. This feature prevents an inadvertent accidental entry. For details, refer to the Keypad Lockout screen in *System Setup/Control Parameters: Setup/Keypad Lockout Setup*. A synopsis of the information is also available by referencing Keypad Lockout (MP-103) in *Appendices: Appendix C*.

The following sections demonstrate how to use the Control Parameter screens. These sections include:

| Setup               | Alarms and Limits |
|---------------------|-------------------|
| Scaling             | Blocks            |
| Setpoints and Ramps | PLC               |
| Tuning              |                   |

-NOTES-

# SETUP

The Setup screens allow you to perform a varitey of load, save and setup functions, The "Load" parameters allow you to load Control Parameter values and the PLC program from either the backup or from the factory default. The "Save" parameters allow you to save the Control Parameter values and the PLC program to a backup copy. You can customize the Status screen for your specific requirements. The Serial Communications Setup screen includes parameters that configure the serial communications port. When Keypad Lock Input is active, Control Parameter values can not be changed. The Keypad Lockout Setup screens allow you to specify which Control Parameters will be exempt from the lockout when the Keypad Lockout Input is active. The Video Setup screen includes the parameters that control the screen operation. Display Setup contrast and adjust the pixel intensity of the screen display. The Alarm Indicator Mask screen includes the parameters that determine which alarms and which numerical comparator outcomes will cause the 'alm' to flash in the lower-left corner of the screen. The DeviceNet setup includes Control Parameters for DeviceNet network communications.

**Caution:** To avoid damage to your system, the CX-1200 must be calibrated and the motor drive set up before you operate your system. Refer to *Drive Setup / Calibration: Calibration*.

The Setup screens are:

- Status Screen Setup
- Load and Save Parms
- Remote Scroll Setup
- Keypad Lock Setup
- Serial Comm Setup
- DeviceNet Setup
- Video Setup
- Alm Indicator Mask

# STATUS SCREEN SETUP P1/1

You can customize the six status lines, as well as the large number display and the E.U. line on the Status screen. To customize the large number display, enter this code of the parameter that you want displayed in Lg Number Parm (CP-440). Use Large Number Units (CP-449) to select and customize the E.U. line that appears immediately below the large number display. For each of the status lines (CP-441 through CP-446), enter the code of the parameter that you want to appear on the corresponding line. You can enter a "0" in status lines 2 - 6 if you want them to remain blank. You can also access and change Control Parameters 441 through 446 while you are in the Status screen by using the Code key. For details on the Code key, refer to the Status screen in *Operator Interface: Screen Operation*.

#### Lg Number Parm

Use Large Number Parameter (CP-440) to select the parameter that displays in the Large Number Display in the Status screen (refer to the status screen in *Operator Interface: Screen Operation*. You can also use the Code key to access and change CP-440 in the Status Screen.

#### Lg Number Units

Use Large Number Units (CP-449) to select the E.U. text that displays immediately below the Large Number Display in the Status screen (refer to the status screen in *Operator Interface: Screen Operation*). Enter the numeric code that identifies the E.U. for the Control Parameter displayed in the Large Number Parameter (CP-440). Refer to CP-449 in *Appendices: Appendix C* for the numeric code list. The Help screen for CP-449 also contains a partial list of numeric code options. In addition, you can also scroll through the numeric code options by accessing CP-449 with the Code key while you are in the in the Status screen.

#### Status Line 1

Use Status Line 1 (CP-441) to select the parameter that displays on the first line, under the Large Number Display, of the Status screen (refer to the status screen in *Operator Interface: Screen Operation*). You can also use the Code key to access and change CP-441 in the Status screen.

#### Status Line 2

Use Status Line 2 (CP-442) to select the parameter that displays on the second line (under the Large Number Display) of the Status screen (refer to the status screen in *Operator Interface: Screen Operation*). If you want this line to remain blank, enter a "0" in CP-442. You can also use the Code key to access and change CP-442 in the Status screen.

#### Status Line 3

Use Status Line 3 (CP-443) to select the parameter that displays on the third line (under the Large Number Display) of the Status screen (refer to the status screen in *Operator Interface: Screen Operation*). If you want this line to remain blank, enter a "0" in CP-443. You can also use the Code key to access and change CP-443 in the Status screen.

#### Status Line 4

Use Status Line 4 (CP-444) to select the parameter that displays on the fourth line (under the Large Number Display) of the Status screen (refer to the status screen in *Operator Interface: Screen Operation*). If you want this line to remain blank, enter a "0" in CP-444. You can also use the "Code key to access and change CP-444 in the Status screen.

#### Status Line 5

Use Status Line 5 (CP-445) to select the parameter that displays on the fifth line (under the Large Number Display) of the Status screen (refer to the status screen in *Operator Interface: Screen Operation*). If you want this line to remain blank, enter a "0" in CP-445. You can also use the "Code key to access and change CP-445 in the Status screen.

#### Status Line 6

Use Status Line 6 (CP-446) to select the parameter that displays sixth line (under the Large Number Display) of the Status screen (refer to the status screen in *Operator Interface: Screen Operation*). If you want this line to remain blank, enter a "0" in CP-446. You can also use the "Code key to access and change CP-446 in the Status screen.

# LOAD & SAVE PARMS P1/1

The Load and Store Parameters screen includes four parameters. The "Load" parameters allow you to load Control Parameter values and the PLC program from either the backup or from the factory default. The "Save" parameters allow you to save the Control Parameter values and the PLC program to a backup copy. The Control Parameters are located in two sections: the Main List CPs and the Block CPs. The Main List CPs are (CP-201 through CP-494). The Block CP's are (CP-500 through CP-667). You can load and save each section separately, or you can load and save both sections together .

#### Load Parms

Use Load Parameters (CP-496) to retrieve (load) parameter values from either the factory or the default backup list. You can specify which parameter values to load form the back up, per the list below. It is easier to select the Load Parameters values through the Help screen, however, you can enter the corresponding number directly into the Load Parameters (CP-496). A message will flash in the error and message status bar at the bottom of the screen to indicate the completion of the operation. The Load Parameters operation will not function while the CX-1200 is in "RUN".

6 = Load Dflts BlockCP 5 = Load Dflts Main CP 4 = Load Dflts All Cp 3 = Load Backup BlockCP 2 = Load Backup Main CP 1 = Load Backup All Cps 0 = No Change Load Factory Defaults into CP-500 through CP-667 Load Factory Defaults into CP-201 through CP-494 Load Factory Defaults into CP-201 through CP-667 Load Backup into CP-500 through CP-667 Load Backup into CP-201 through CP-494 Load Backup into CP-201 through CP-667

#### Load PLC Prgm

Use Load PLC Program (CP-497) to retrieve (load) either the backup for the PLC program which you have saved or the factory default PLC program. Enter "1" to load the backup PLC program or enter "2" to load the factory default PLC program. You can also select the one of the two values through the "Help" screen. The loaded program is compiled and a message will flash in the error and message status bar at the bottom of the screen to indicate the completion of the operation. The Load PLC Program operation will not function while the CX-1200 is in "RUN".

| 2 = Load Dflt PLC Prg   | Load Factory Default PLC program |
|-------------------------|----------------------------------|
| 1 = Load Backup PLC Prg | Load Backup PLC program          |
| 0 = No Change           |                                  |

#### Save Parms

Use Save Parameters (CP-498) to save the current parameter values to the backup. You can specify which parameter values to save as backup, per the list below Either enter the corresponding number directly into the Save Parameters (see list below) or select the Save Parameters values through the "Help" screen. A message (Saved2 BkUp) will flash in the error and message status bar at the bottom of the screen to indicate the completion of the operation.

| 3 = Save Block CP's | Save CP-500 through CP-667 to Backup |
|---------------------|--------------------------------------|
| 2 = Save Main CP's  | Save CP-201 through CP-494 to Backup |
| 1 = Save All CP's   | Save CP-201 through CP-667 to Backup |
| 0 = No Change       |                                      |

#### Save PLC Prgm

Enter a "1" in Save PLC Program (CP-499) to save the current PLC program to the backup. A message (Saved2 BkUp) will flash in the error and message status bar at the bottom of the screen to indicate the completion of the operation.

1 = Save PLC Program to Backup 0 = No Change

# **REMOTE SCROLL SETUP** P1/1

#### Rmt Scroll

In Remote Scroll (CP-400), enter the number of the Control Parameter that you want the Remote Scroll Up PLC bit (168) or the Remote Scroll Dn PLC bit (169) to increment or decrement by 1 least significant digit, at the Rmt Scroll Rate (CP-401). To disable the function, set Rmt Scroll (CP-400) to "0".

#### Rmt Scroll Rate

Remote Scroll Rate (CP-401) is the number of times per second, that the Control Parameter that you entered in Rmt Scroll (CP-400) is either incremented or decremented by 1 least significant digit, when the Remote Scroll Up PLC bit (168) or the Remote Scroll Dn PLC bit (169) is active.

# KEYPAD LOCKOUT SETUP P1/2

When Keypad Lock Input is active, Control Parameter values can not be changed. The Keypad Lockout Setup screens allow you to specify which Control Parameters, or blocks of Control Parameters, will be exempt from the lockout when the Keypad Lockout Input is active. Use KyPdLk Mask (CP-480) in conjunction with the Unlock Control Parameters 481 - 488 to specify which Control Parameters are exempt from the lockout.

#### KyPdLk Mask

When the keypad lockout input is active (low), and Key Pad Lock Mask (CP-480) is set to either "0","1", "2", "3", or "4", then certain groupings (see list below) of Control Parameters can be exempted (masked out) from the lockout. In addition, the individual Control Parameters that are specified in CPs 481 through 488 are also exempt. When Key Pad Lock Mask (CP-480) is set to "4", then entire blocks of Control Parameters can be exempted in Unlock Block (CP-489). If Key Pad Lock Mask (CP-480) is set to "0", then all of the Control Parameters are locked out and non are exempt, including CPs 418-489.

4 = UnLckBlk = Block Values of the Block Selected by Unlock Block (CP-489) and the Unlocked CP's.

3 = Blk Vals = All BlockValues (CP-540-667) and the Unlocked CP's are allowed to change.

2 = Setpnts = Setpoints (CP-210, 220, 230, 235, 240) and the Unlocked CP's are allowed to change.

1 = UnlckCP = CP's selected by the Unlock CP A - F are allowed to changed.

0 = Total Lockout (default).

#### Unlock CPA

Unlock Control Parameter A (CP-481) determines which Control Parameter can change, even when the keypad-lockout is active. For the Unlock Control Parameter A (CP-481) to function, KyPdLk Mask (CP-480) must be set to a value other than "0" (All Lock). Enter "0" in Unlock Control Parameter A (CP-481) to disable it from selecting any Control Parameter.

Unlock CP B (CP-482) Unlock CP C (CP-483) Unlock CP D (CP-484) Unlock CP E (CP-485) Unlock CP F (CP-486) Unlock CP G (CP-487)

Unlock CP H (CP-488)

Control Parameters 481 - 488 are identical to each other. Refer to the description for Unlock CP A (CP-481).

#### KeyPad Lockout

Keypad Lockout (MP-103) displays the Keypad Lockout status. "On" indicates that the Keypad Lockout is active. When Keypad Lockout is active, Control Parameter values can not be changed. With the exception of the Control Parameters that are exempted by CP's 480-489, the "OFF" indicates that the Keypad Lockout is not active. When the Keypad Lockout is not active, any Control Parameter can be changed.

# KEYPAD LOCKOUT SETUP P2/2

#### KyPdLk Mask

When the keypad Lockout input is active (low), and Key Pad Lock Mask (CP-480) is set to either "0", "1", "2", "3", or "4", then certain groupings (see list below) of Control Parameters can be exempted (masked out) from the lockout. In addition, the individual Control Parameters that are specified in CPs 481 through 488 are also exempt. When Key Pad Lock Mask (CP-480) is set to "4", then entire blocks of Control Parameters can be exempted in Unlock Block (CP-489). If Key Pad Lock Mask (CP-380) is set to "0", then all of the Control Parameters are locked out and non are exempt, including CPs 381-389.

4 = UnLckBlk = Block Values of the Block Selected by Unlock Block (CP-489) and the Unlocked CP's.

3 = Blk Vals = All BlockValues (CP-540-667) and the Unlocked CP's are allowed to change.

2 = Setpnts = Setpoints (CP-210, 220, 230, 240) and the Unlocked CP's are allowed to change.

1 = UnlckCP = CP's selected by the Unlock CPA - F are allowed to changed.

0 = Total Lockout.

#### UnlockBlock

Use Unlock Block (CP-489) to choose which block of Control Parameters are exempt from the lockout, even when Keypad-lockout is active. Unlock Block (CP-489) is used in conjunction with KyPdLk Mask (CP-480), which must be set to "4". Control Parameters 481 - 488 are also exempt when KyPdLk Mask (CP-480) is set to "4". If Key Pad Lock Mask (CP-480) is set to "0", all of the Control Parameters are locked out and none are exempt, including CPs 481-489.

#### KeyPad Lockout

Keypad Lockout (MP-103) displays the Keypad Lockout status. The Keypad Lockout is active when "On" is displayed. When Keypad Lockout is active, Control Parameter values can not be changed. With the exception of the Control Parameters that are exempted by CP's 480-489. The Keypad Lockout is not active when "OFF" is displayed. When the Keypad Lockout is not active, any Control Parameter can be changed.

# SERIAL COM SETUP P1/1

The Serial Communications Setup screen includes parameters that configure the serial communications port. Each CX-1200 that is connected on the same communications link, must have a unique Device Address (CP-470). The baud rate, frame format and record format must be consistent with other devices are communicating with the CX-1200.

#### Device Address

Device Address (CP-470) assigns the serial communications address for the CX-1200. This number should be different from any other units that are on the serial link.

#### Baud Rate

The Baud Rate (CP-471) determines the serial communications data transfer rate (see list below) in Bits/Sec. With a 10 bit frame length, the number of Frame/Sec would be 1/10 the Baud Rate.

1 = 300 bps = 300 Baud 2 = 600 bps = 600 Baud 3 = 1200 bps = 1200 Baud 4 = 2400 bps = 2400 Baud 5 = 4800 bps = 4800 Baud 6 = 9600 bps = 9600 Baud (default) 7 = 19200 bps = 19.2k baud

#### Frame Format

Frame Format (CP-472) determines the parity, the number of data bits and the number of stop bits for the serial communications.

1 = N,8,1 = No Parity, 8 data bits, 1 stop bit (10 bit frame - ASCII or Binary) 2 = E,7,1 = Even Parity, 7 data bits, 1 stop bit (10 bit frame-ASCII only)

#### Record Format

Record Format (CP-469) determines which type of data format (see list below) will be used for the serial communication.

3 = ASCII2 2 = ASCII 1 = BINARY

#### CRC Enable

If CRC Enable (CP-468) is set to "ON" (1), you must append a CRC value to all serial communications messages that are received by the CX-1200 (See *Serial Communications: Using Serial Communications*). The CX-1200 checks the CRC value against the the message contents (excluding the "STX"), then calculates a CRC value and appends it to all serial communications responses. If CRC Enable (CP-468) is set to "OFF" (0), the CX-1200 will ignore any CRC value that is appended to a message and will not append a CRC value to any serial communications responses.

1 = On (Enabled) 0 = Off (Disabled)

## **DEVICENET SETUP** P1/2

The DeviceNet Setup screens include parameters to configure the DeviceNet option card for network communications. Page 1 of the DeviceNet Setup screens includes the Serial Number attribute of the Identity Object and the MAC ID and Baud Rate attributes from the DeviceNet Object. Page 2 is used to enter the eight Parameter Codes for the Assembly Queue. Refer to "DeviceNet Card Technical Manual" for more detailed information on DeviceNet operations.

#### DN MAC ID

DN MAC ID is the DeviceNet Media Access Control Identifier. The MAC ID is used to assign a unique identifier or address to each node on the network. Assign a different MAC ID to each CX-1200 device on the network from 0 to 63.

#### DN Baud Rate

The DN Baud Rate is the network data or transfer rate. Enter the number from the listing below that corresponds to the desired baud rate:

1 = 125k bps2 = 250k bps3 = 500k bps

Serial Number

Serial Number is the serial number from the DeviceNet card in this CX-1200 controller. If the card was factory installed, the Serial Number should already be entered. If the card is being field installed, enter the Serial Number from the label on the card or recorded in the DeviceNet Card Technical Manual.

### **DEVICENET SETUP** P2/2

The following parameters are used to identify the eight parameters for the I/O Assembly Queue.

#### DN Write Parm 1

Enter the number of a Control Parameter to be written to with the DeviceNet poll command in the I/O Assembly Queue.

#### DN Write Parm 2

Enter the number of a Control Parameter to be written to with the DeviceNet poll command in the I/O Assembly Queue.

#### DN Write Parm 3

Enter the number of a Control Parameter to be written to with the DeviceNet poll command in the I/O Assembly Queue.

#### DN Write Parm 4

Enter the number of a Control Parameter to be written to with the DeviceNet poll command in the I/O Assembly Queue.

#### DN Read Parm 1

Enter the number of a Control Parameter or Monitor Parameter to be read with the DeviceNet poll command in the I/O Assembly Queue.

#### DN Read Parm 2

Enter the number of a Control Parameter or Monitor Parameter to be read with the DeviceNet poll command in the I/O Assembly Queue.

#### DN Read Parm 3

Enter the number of a Control Parameter or Monitor Parameter to be read with the DeviceNet poll command in the I/O Assembly Queue.

#### DN Read Parm 4

Enter the number of a Control Parameter or Monitor Parameter to be read with the DeviceNet poll Command in the I/O Assembly Queue.

## VIDEO SETUP P1/1

The Video Setup screen includes the parameters that control the screen operation. Video Mode (CP-474) allows you to change the format. Contrast Value (CP-475) allows you to adjust the intensity of the pixels. If the screen appears too light, increase the value in Contrast Value. If the screen appears too dark, decrease the value. This may vary from screen to screen.

#### Video Mode

Video Mode (CP-474) determines how the LCD Screen Display will be displayed, per the list below:

3 = Standard w/Border

- 2 = Reverse Video
- 1 = Standard Video (default)

Contrast Value

Contrast Value (CP-475) determines the contrast for the LCD Screen Display. The higher values darken the pixels and lower values lighten the pixels.

# ALARM INDICATOR MASK P1/1

The Alarm Indicator Mask screen includes the parameters that determine which alarms and which numerical comparator outcomes will cause the 'alm' to flash in the lower-left corner of the screen. The two parameters are bit mapped for each condition. Place a '1' in the bit position corresponding to the alarms or compares that you want to activate the 'alm' indicator. In this case, a '0' in the bit masks (or disables) the condition from activating the 'alm' indicator. Refer to *Appendices: Appendix C* for the Std Alm Msk (CP-375) and CustAlm Msk (CP-376) bit map list.

#### Std Alm Msk

The Standard Alarm Mask (CP-375) allows you to mask out specific alarms so that they will not cause the 'alm' indicator to flash (in the lower left-hand corner of the CX-1200 screen) by entering a "0" in the corresponding bit position. You can also activate any of these alarm conditions by entering a "1" in the corresponding bit position. Refer to *Appendices: Appendix C* for the Alarm Mask (CP-375) bit map list.

#### CustAlm Msk

Custom Alarm Mask (CP-376) allows you to mask out the compare results so that they will not cause the 'alm' indicator to flash (in the lower left-hand corner of the CX-1200 screen) by entering a "0" in the corresponding bit position. You can also activate any of these compare conditions by entering a "1" in the corresponding bit position. Refer to *Appendices: Appendix C* for the Compare Mask (CP-376) bit map list.
-NOTES-

# SCALING

This section discusses the setup procedures for scaling. The CX-1200 allows you to use Engineering Units (e.g., feet, inches, revolutions) relative to a specific time (e.g., seconds, minutes) to control and monitor your system. The scaling screens will walk you through the scaling of:

- the frequency inputs from the lead and feedback sensors
- the control output signal to the drive
- the lead and follower sync offsets & non-sync phase
- the lead and follower sync job sizes
- the Auxiliary Analog inputs (2) and output (1) signals
- the Scaled Fb (MP-40); which is the default parameter that appears in the large number display on the status screen

**Caution:** To avoid damage to your system, the CX-1200 must be calibrated and the motor drive set up before you operate your system. Refer to *Drive Setup / Calibration: Calibration*.

The CX-1200 scaling screens are:

- Lead
- Follower
- Offsets & Phase
- Job Sizes
- Aux Analog Input 1
- Aux Analog Input 2
- Aux Analog Output

-NOTES-

# STANDARD SIGNALS

The Standard Signals screens consist of the Lead Frequency Input screen (page 1), the Feedback Frequency Input screen (page 1), and the Control Output screen (page 2).

# Lead Frequency Input

The Lead Frequency Input signal is a frequency from the quadrature sensor for the lead motor. PPR FI1 (CP-261) scale the Lead Feedback signal from frequency (pulses per second, Hz) to FI1 RPM (MP-02).

# **Feedback Frequency Input**

The Feedback Input signal is a frequency from the quadrature sensor for the follower motor. PPR FI2 (CP-266) scale the Follower Feedback signal from frequency (pulses per second, Hz) to FI2 RPM (MP-04).

# **Control Output**

The Control Output Signal (CO\_Sig) is the low voltage output signal that is the control (or command) signal input to your drive. CO\_Sig typically represents a speed command since the majority of drives operate in the velocity mode.

The CO Offset (CP-273) is calibrated at the factory and generally will not need to be re-calibrated in most applications. The CO Offset is added to the control output signal in order to zero (or balance) any offset voltage that may be present in the output circuitry. It can be used to counteract a creep problem with the drive, if a drive balance pot (or digital adjustment) is not available. When operating the CO\_Sig in bipolar, unipolar or bipolar absolute mode, the CO Offset should be set to zero the CO\_Sig output voltage. Refer to *Drive Setup/Calibration: Creep Calibration* for more details.

# LEAD / LEAD FREQUENCY P1/1

### Cnt Mode FI1

Count Mode FI1 (CP-260) identifies the type of encoder that is connected to Frequency Input 1. The "Quad x4" setting is for a quadrature encoder that gives 4 counts per pulse and also gives direction information. The Incremental selection is for a single channel encoder, which gives 1 count per pulse but does not give direction information.

2 = Incremental 1 = Quad x4 (default)

#### PPR FI1

Pulses Per Revolution Frequency In 1 (CP-261) is the number of pulses in one revolution of the encoder device that is connected to Frequency Input 1. The value may be called Counts, Lines, or Pulses by various encoder manufacturers. Do NOT multiply by four for quadrature encoders.

### FI1 Pulses

FI1 Pulses (CP-262) is used to scale the Frequency Input 1 in EU's and EU/Tm. Enter the number of pulses that corresponds to the number of EU's that are entered in EU FI1 (CP-263).

### EU FI1

EU FI1 (CP-263) is used to scale the Frequency Input 1 in EU's and EU/Tm. Enter the number of EU's that corresponds to the number of pulses that are entered in FI1 Pulses (CP-262).

#### LdSyncPolarity

Lead Sync Polarity (CP-264) is a selection that determines the polarity trigger direction of the Lead Sync pulses. The Lead Sync input can be programmed to trigger on signals going from a low to high voltage level (positive going) or from a high to low voltage level (negative going).

2 = Falling edge triggered (negative going)

1 = Rising edge triggered (positive going) (default)

### Time Base

Time Base (CP-209) is the denominator, which represents the time (Tm) in the EU/Tm equation. The equation scales the Frequency Inputs (FI1 and FI2) to EU/Tm.

3 = per Hour 2 = per Minute (default) 1 = per Second

#### FI1 Hz

Frequency Input 1 Hertz (MP-01) displays the current frequency of the Frequency Input 1, in Hertz.

#### FI1 RPM

Frequency Input 1 RPM (MP-02) displays the current speed of the Frequency Input 1 encoder in RPM, based on PPR FI1 (CP-261).

### Ld EU/Tm

Frequency Input 1 Engineering Units per Time (MP-05) displays the current speed of the Frequency Input 1 in the Engineering Units per Time (EU/Tm) relative to the Pulses FI1 (CP-262), EU FI1 (CP-263) and Time Base (CP-209). The placement of the decimal point is the same as the placement of the decimal point in EU FI1 (CP-263).

#### Ld Posn

Lead Position (MP-10) displays the present value of the Lead Position in Engineering Units, as specified by Pulses FI1 (CP-262) and EU FI1 (CP-263). The placement of the decimal point is the same as the placement of the decimal point in EU FI1 (CP-263).

# FOLLOWER / FOLLOWER FREQUENCY P1/2

### Cnt Mode FI2

Count Mode FI2 (CP-265) identifies the type of encoder that is connected to Frequency Input 2. The "Quad x4" setting is a for quadrature encoder that gives 4 counts per pulse and also gives direction information. The Incremental selection is for a single channel encoder which gives 1 count per pulse but does not give direction information.

2 = Incremental 1 = Quad x4 (default)

### PPR FI2

Pulses Per Revolution FI2 (CP-266) is the number of pulses that are produced during one revolution of the encoder (or motor or any other rotating part of your machine) that is connected to Frequency Input 2. This value is only used to calculate RPM information for FI2 RPM (MP-04).

### FI2 Pulses

Frequency Input 2 Pulses (CP-267) is used to scale the Frequency Input 2 in EU's and EU/Tm. Enter the number of pulses that corresponds to the number of EU's that are entered in EU FI2 (CP-268).

### EU FI2

EU Frequency Input 2 (CP-268) is used to scale the Frequency Input 2 in EU's and EU/Tm. Enter the number of EU's that corresponds to the number of pulses that are entered in FI2 Pulses (CP-267).

### FbSyncPolarity

Feedback Sync Polarity (CP-269) is a selection that determines the polarity trigger direction of the Feedback Sync pulses. The Feedback Sync input can be programmed to trigger on signals going from a low to high voltage level (positive going) or from a high to low voltage level (negative going).

2 = Falling edge triggered (negative going)

1 = Rising edge triggered (positive going) (default)

### Time Base

Time Base (CP-209) is the denominator, which represents the time (Tm) in the EU/Tm equation. The equation scales the Frequency Inputs (FI1 and FI2) to EU/Tm.

3 = per Hour 2 = per Minute (default) 1 = per Second

# FI2 Hz

Frequency Input 2 Hz (MP-03) displays the current frequency of the Frequency Input 2, in Hertz.

### FI2 RPM

Frequency Input 2 RPM (MP-04) displays the current speed of the Frequency Input 2 encoder in RPM, based on PPR FI2 (CP-266).

### Fb EU/Tm

Frequency Input 2 Engineering Units per Time (MP-06) displays the current speed of the Frequency Input 2 in the Engineering Units per Time (EU/Tm) relative to the Pulses FI2 (CP-267), EU FI2 (CP-268) and Time Base (CP-209). The placement of the decimal point is the same as the placement of the decimal point in EU FI2 (CP-268).

### Fb Posn

Feedback Position (MP-20) displays the present value of the Feedback Position in Engineering Units, as specified by Pulses FI2 (CP-267) and EU FI2 (CP-268). The placement of the decimal point is the same as the placement of the decimal point in EU FI2 (CP-268).

# FOLLOWER / CONTROL OUTPUT P2/2

CO Mode

Control Output Mode (CP-270) affects the range of Control Output (CO\_Sig) analog signal sent out to the drive.

3 = Unipolar Reversible 2 = Bipolar (default) 1 = Unipolar

# CO Max Volts

Control Output Maximum Volts (CP-271) sets the upper limit on the voltage sent to the drive. Bipolar operation assumes plus or minus this value. It should be set equal, or lower, than the input specifications of the drive.

# CO Plrty

Control Output Polarity (CP-272) determines whether a positive, or negative, signal voltage will operate the drive in the forward direction, under the most basic normal operation.

2 = Negated (neg=fwd) 1 = Normal (pos=fwd) (default)

# CO Offset

Control Output Offset (CP-273) adjusts for small variations in the specifications of certain IC devices on this particular controller board. Usually a very small number, it serves to true up the 0 volts end point of the output voltage scale. It is preset at the factory, and should not need field adjustments.

# CO Volts

Control Output Volts (MP-37) displays the present value, in volts, of the Control Output (CO\_Sig) signal to the drive. It is the combination of FeedFwd (MP-35) plus Trim Out (MP-36).

# CO Bits

Control Output Bits (MP-38) displays the present value, in DAC bits, of the Control Output (CO\_Sig) signal to the drive. CO Bits is the CO Volts (MP-37) expressed in DAC bits.

# CO Max Bits

Control Output Maximum Bits (MP-39) reflects the maximum allowed output in units of DAC bits. The value of CO Max Volts (CP-271) determines this parameter, based on the conversion of 32767 bits = 15 VDC.

# OFFSETS & PHASE P1/2

### LdOfstSource

Lead Offset Source (CP-207) identifies the source of the Lead Sensor Offset, which may be used to set a distance offset to the lead position. Lead Offset Sources are:

3 = Analog Input 2 2 = Analog Input 1 1 = LdSnsrOfst (CP-341) (default)

### FbOfstSource

Follower Offset Source (CP-208) identifies the source of the Follower Sensor Offset, which may be used to set a distance offset to the follower position. Follower Offset Sources are:

3 = Analog Input 2 2 = Analog Input 1 1 = FbSnsrOfst (CP-351) (default)

### PhaseSource

Phase Source (CP-356) identifies the source of the Non-Sync Phase, which may be used to set a distance offset to the non-sync follower position. Phase Sources are:

3 = Analog Input 2 2 = Analog Input 1 1 = NonSyncPhase (CP-357) (default)

#### LdNetOfst

Lead Net Offset (MP-15) displays the resultant Net-Offset applied to the lead position after considering the LdSnsrDist (CP-340) and the LdSnsrOfst (CP-341) values. LdNetOfst (MP-15) is the final resultant offset inside a lead job size.

### FbNetOfst

Follower Net Offset (MP-25) displays the resultant Net-Offset applied to the follower position after considering the FbSnsrDist (CP-350) and the FbSnsrOfst (CP-351) values. FbNetOfst (MP-25) is the final resultant offset inside a follower job size.

### SyncFlgDif

Sync Flag Difference (MP-29) displays the difference, in Follower EU's, between the position of the Lead and Follower sync pulses.

# OFFSETS & PHASE P2/2

# Ld Posn

Lead Position (MP-10) displays the present value of the Lead Position in Engineering Units, as specified by Pulses FI1 (CP-262) and EU FI1 (CP-263). The placement of the decimal point is the same as the placement of the decimal point in EU FI1 (CP-263).

### LdSnsrDist

Lead Sensor Distance (CP-340) may be used to inform the CX-1200 of the distance from the critical contact point to the Lead Sync sensor. Applied to the lead position only during sync pulse acceptance into the control algorithm.

### LdSnsrOfst

Lead Sensor Offset (CP-341) may be used to set a distance offset to the lead position. This offset becomes effective immediately upon entry. Values entered will rollover at a job size, or be resolved to be within a job size.

### LdNetOfst

Lead Net Offset (MP-15) displays the resultant Net-Offset applied to the lead position after considering the LdSnsrDist (CP-340) and the LdSnsrOfst (CP-341) values. LdNetOfst (MP-15) is the final resultant offset inside a lead job size.

### Fb Posn

Feedback Position (MP-20) displays the present value of the Feedback Position in Engineering Units, as specified by Pulses FI2 (CP-267) and EU FI2 (CP-268). The placement of the decimal point is the same as the placement of the decimal point in EU FI2 (CP-268).

### FbSnsrDist

Follower Sensor Distance (CP-350) may be used to inform the CX-1200 of the distance from the critical contact point to the Follower Sync sensor. Applied to the follower position only during sync pulse acceptance into the control algorithm.

### FbSnsrOfst

Follower Sensor Offset (CP-351) may be used to set a distance offset to the follower position. This offset becomes effective immediately upon entry. Values entered will rollover at a job size, or be resolved to be within a job size.

### FbNetOfst

Follower Net Offset (MP-25) displays the resultant Net-Offset applied to the follower position after considering the FbSnsrDist (CP-350) and the FbSnsrOfst (CP-351) values. FbNetOfst (MP-25) is the final resultant offset inside a follower job size.

### NonSyncPhase

Non-Sync Phase (CP-357) may be used to set a distance offset to the non-sync follower position. This phase offset becomes effective immediately upon entry.

### SyncFlgDif

Sync Flag Difference (MP-29) displays the difference, in Follower EU's, between the position of the Lead and Follower sync pulses.

# JOB SIZES P1/1

### Sync Mode

Sync Mode (CP-203) selects the algorithm to be used when RUN Mode (CP-202) is set for Follower or Inverse Follower. 0 = Non-Sync Mode the position follower only, sync pulses are ignored by the control algorithm. 1 = Fixed Mode the follower setpoint is the ratio/scale factor. 2 = Trend Mode the follower setpoint is altered by the control algorithm to allow for continuously changing job sizes. 3 = Learn Mode learns the job spaces and the scale factor, also modifies the follower setpoint.

> 3 = Learn 2 = Trend 1 = Fixed (default) 0 = Off

### LdSyncDvd

Lead Sync Divide (CP-205) can be used to reduce the sync rate of the CX-1200 for those processes that may need the maximum sync rate of 20 pulses per second. The lead sync pulses are divided by the LdSyncDvd (CP-205) value before being submitted to the synchronization routine.

### FbSyncDvd

Feedback Sync Divide (CP-206) can be used to reduce the sync rate of the CX-1200 for those processes that may need the maximum sync rate of 20 pulses per second. The follower sync pulses are divided by the FbSyncDvd (CP-206) value before being submitted to the synchronization routine.

### LdSyncBand

Lead Sync Band (CP-335) sets a "dead-band" around the sync-mark position to allow for irregular sync marks. If the actual sync pulse occurs inside this "dead-band", the CX-1200 will presume an "in-sync" status, and therefore make no sync-correction. A sync correction will be made if the sync pulse occurs outside this band. The band is defined as  $\pm$  the value entered.

### FbSyncBand

Feedback Sync Band (CP-336) sets a "dead-band" around the sync-mark position to allow for irregular sync marks. If the actual sync pulse occurs inside this "dead-band", the CX-1200 will presume an "in-sync" status, and therefore make no sync-correction. A sync correction will be made if the sync pulse occurs outside this band. The band is defined as  $\pm$  the value entered.

### LdJbSzAct

Lead Job Size Active (MP-14) displays a running average value of the last 16 qualifying lead job sizes determined by the Lead Frequency and Lead Sync inputs. Displayed in EU's. This is the job size currently being used by the control algorithm.

### FbJbSzAct

Follower Job Size Active (MP-24) displays a running average value of the last 16 qualifying follower job sizes determined by the Follower Frequency and Follower Sync inputs. Displayed in EU's. This is the job size currently being used by the control algorithm.

### ScaleFactor

Scale Factor (MP-41) displays the calculated ratio between the LdJbSzAve (MP-13) and the FbJbSzAve (MP-23). This may be different than the scale factor actually being used by the control algorithm.

-NOTES-

# AUX ANALOG SIGNALS

The Aux Analog Signals screens consist of the Input 1 screen, the Input 2 screen and the Output screen.

# Input 1

The Auxiliary Analog Input 1 signal (AI1) can be used as a sensor offset to the Lead signal in Lead plus Offset applications, sensor offset to the Follower signal in Follower plus Offset applications or as the Phase signal in the Non-Sync Feedback + Phase. This is selectable through LdOfstSource (CP-207), FbOfstSource (CP-208) and Phase Source (CP-356).

Go to the Scaling/Aux Analog Input 1 screen. AI1 RA (CP-281), EU@AI1 RA (CP-282), AI1 RB (CP-283) and EU@AI1 RB (CP-284) scale the Auxiliary Analog Input 1 signal from volts or milliamps to EU.

To scale the Auxiliary Analog Input 1 signal in terms of EU, you must first determine the Engineering Units that are relevant to your application and determine how this signal is used. If used as an offset in offset applications, this signal is typically scaled to the same EU representation as the chosen Feedback. For example, your EU 'speed' representation for this signal may be in RPM, feet/minute, inches/second, or pages per second.

Once you determine the EU representation for this signal, you need to scale the input voltage (or current) by means of a linear two point method. Typically, the two points (A and B) are chosen as the endpoints of the range of operation - the minimum and maximum voltage (or current) and the minimum and maximum EU. The two points also determine the 'polarity' of the signal by defining either a positive or negative slope. Enter a reference voltage (or current) for point A into AI1 RA (CP-281). Enter the EU that corresponds to this voltage (or current) into EU@AI1 RA (CP-282). Enter a different reference voltage (or current) for point B into AI1 RB (CP-283) and the corresponding EU into EU@AI1 RB (CP-284).

For example, a pot might be used to add the sensor offset to a lead frequency. Your Lead is scaled for Feet/ min. The supply voltage on the pot is +10 volts. You want the midpoint (5 volts) to represent "0" EU (Feet/ min). A voltage measurement of 10 volts needs to increase the speed by 100 Feet/min and a voltage measurement of "0" volts needs to decrease the speed by 100 Feet/min. Enter "0" into AI1 RA (CP-281) and -100 into EU@AI1 RA (CP-282). Enter 10 into AI1 RB (CP-283) and 100 into EU@AI1 RB (CP-284). AI1 Mode (CP-280) should be set to volts (1).

The scaled range of the Analog Input 1 signal (e.g., 0 to 10 volts) should be similar to that at which the input was calibrated. Go to the Device Tests/Aux Analog Tests/P3 screen and select the signal with Analog Cal Sel (CP-461). Do not enable calibration. The two points for calibration should be displayed at the bottom of this screen in AnlgCal Ref A (MP-168) and AnlgCal Ref B (MP-169). Verify that the calibration range is the same range as the operating range. If not, recalibrate the input signal. Refer *to Drive Setup-Calibration: Calibration* for additional details.

There may be instances where you do know the voltage (or current) to EU representation, but you have no idea the voltage produced by the sensor at either end point. You can 'calibrate' the signal directly in terms of EU by setting the calibration references the same as the scaling references, i.e. set AI1 RA (CP-281) equal to AnlgCal Ref A (MP-168) for this signal and set AI1 RB (CP-283) equal to AnlgCal Ref B (MP-169) for this signal. These two points should be discretely different from each other and should be reasonable estimates for the actual voltage or current range. Now you can perform the calibration procedure with the sensor connected to this input. Enter you estimates for AI1 RA and AI1 RB into AnalogRef Val (CP-463) for the two points of operation/calibration. Enter the EU corresponding to these two points into EU@AI1 RA and EU@AI1 RB after the calibration is completed. Refer *Drive Setup/Calibration: Calibration* for additional details. For the formulas for the Auxiliary Analog Input 1 calculations, refer to *Appendices: Appendix B*.

# Input 2

The Auxiliary Analog Input 2 signal (AI2) can be used as a offset to the Lead signal in Lead plus Offset applications, offset to the Follower signal in Follower plus Offset applications or as the Phase signal in the Non-Sync Feedback + Phase. This is selectable through LdOfstSource (CP-207), FbOfstSource (CP-208) and Phase Source (CP-356).

Go to the Scaling/Aux Analog Input 2 screen. AI2 RA (CP-286), EU@AI2 RA (CP-287), AI2 RB (CP-288) and EU@AI2 RB (CP-289) scale the Auxiliary Analog Input 2 signal from volts or milliamps to EU

To scale the Auxiliary Analog Input 2 signal in terms of EU, you must first determine the Engineering Units that are relevant to your application and determine how this signal is used. If used as an offset in offset applications, this signal is typically scaled to the same EU representation as the chosen Feedback. For example, your EU 'speed' representation for this signal may be in RPM, feet/minute, inches/second, or pages per second.

Once you determine the EU representation for this signal, you need to scale the input voltage (or current) by means of a linear two point method. Typically, the two points (A and B)are chosen as the endpoints of the range of operation - the minimum and maximum voltage (or current) and the minimum and maximum EU. The two points also determine the 'polarity' of the signal by defining either a positive or negative slope. Enter a reference voltage (or current) for point A into AI2 RA (CP-286). Enter the EU that corresponds to this voltage (or current) into EU@AI2 RA (CP-287). Enter a different reference voltage (or current) for point B into AI2 RB (CP-288) and the corresponding EU into EU@AI2 RB (CP-289).

For example, a pot might be used to add an offset to a lead frequency. Your Lead is scaled for Feet/min. The supply voltage on the pot is +10 volts. You want the midpoint (5 volts) to represent "0" EU (Feet/min). A voltage measurement of 10 volts needs to increase the speed by 100 Feet/min and a voltage measurement of "0" volts needs to decrease the speed by 100 Feet/min. Enter "0" into AI2 RA (CP-286) and -100 into EU@AI2 RA (CP-287). Enter 10 into AI2 RB (CP-288) and 100 into EU@AI2 RB (CP-289). AI2 Mode (CP-285) should be set to volts (1).

The scaled range of the Auxiliary Analog Input 2 signal (e.g., 0 to 10 volts) should be similar to that at which the input was calibrated. Go to the Device Tests/Aux Analog Tests/P3 screen and select the signal with Analog Cal Sel (CP-461). Do not enable calibration. The two points for calibration should be displayed at the bottom of this screen in AnlgCal Ref A (MP-168) and AnlgCal Ref B (MP-169). Verify that the calibration range is in the same range as the operating range. If not, recalibrate the input signal. Refer *to Drive Setup/ Calibration: Calibration for* additional details.

There may be instances where you do know the voltage (or current) to EU representation, but you have no idea the voltage produced by the sensor at either end point. You can 'calibrate' the signal directly in terms of EU by setting the calibration references the same as the scaling references, i.e. set AI2 RA (CP-286) equal to AnlgCal Ref A (MP-168) for this signal and set AI2 RB (CP-288) equal to AnlgCal Ref B (MP-169) for this signal. These two points should be discretely different from each other and should be reasonable estimates for the actual voltage or current range. Now you can perform the calibration procedure with the sensor connected to this input. Enter you estimates for AI2 RA and AI2 RB into AnalogRef Val (CP-463) for the two points of operation/calibration. Enter the EU corresponding to these two points into EU@AI2 RA and EU@AI2 RB after the calibration is completed. Refer *to Drive Setup/Calibration: Calibration* for additional details. For the formulas for the Auxiliary Analog Input 2 calculations, refer to *Appendices: Appendix B*.

# AUX ANALOG INPUT 1 / ANALOG INPUT 1 P1/1

# AI1 Mode

Analog Input 1 Mode (CP-280) identifies the mode of operation and the calibration that are used for the Auxiliary Board Analog Input 1 signal.

2 = Current 1 = Voltage (default)

# AI1 RA

Analog Input 1 Reference A (CP-281) is used to scale the Auxiliary Board Analog Input 1 in EU. Enter the value for reference point A that corresponds to the EU that are entered in EU@AI1 RA (CP-282).

# EU@AI1 RA

EU @ Analog Input 1 Reference A (CP-282) is used to scale the Auxiliary Board Analog Input 1 in EU. Enter the number of EU for point A that corresponds to the reference value that is entered in AI1 RA (CP-281).

# AI1 RB

Analog Input 1 Reference B (CP-283) is used to scale the Auxiliary Board Analog Input 1 in EU. Enter the value for reference point B that corresponds to the EU that are entered in EU@AI1 RB (CP-284).

# EU@AI1 RB

EU@Analog Input 1 Reference B (CP-284) is used to scale the Auxiliary Board Analg Input 1 in EU. Enter the number of EU's for point A that corresponds to the reference value that is entered in AI1 RB (CP-283).

# AI1 Bits

Analog Input 1 Bits (MP-160) displays the present value in ADC bits of Auxiliary Board Analog Input 1 signal.

# AI1 Signal

Analog Input 1 Signal (MP-161) displays the present value of the Auxiliary Board Analog Input 1 signal in either volts or milliamps relative to which setting (volts or current) has been entered in AI1 Mode (CP-280).

# AI1 EU

Analog Input 1 EU (MP-162) displays the present value of the Auxiliary Board Analog Input 1 signal in Engineering Units (EU) as relative to the AI1 RA (CP-281), EU@AI1 RA (CP-282), AI1 RB (CP-283) and EU@AI1 RB (CP-284). The placement of the decimal point is the same as the placement of the decimal point in EU@AI1 RA (CP-282).

# AUX ANALOG INPUT 2 / ANALOG INPUT 2 P1/1

# AI2 Mode

Analog Input 2 Mode (CP-285) identifies the mode of operation and the calibration that are used for the Auxiliary Board Analog Input 2 signal.

2=Current 1=Voltage (default)

### AI2 RA

Analog Input 2 Reference A (CP-286) is used to scale the Auxiliary Board Analog Input 2 in EU. Enter the Analog Input 2 signal value for reference point A that corresponds to the EU that are entered in EU@AI2 RA (CP-287).

# EU@AI2 RA

EU @ Analog Input 2 Reference A (CP-287) is used to scale the Auxiliary Board Analog Input 2 in EU. Enter the number of EU/T's for point A that corresponds to the reference value that is entered in AI2 RA (CP-286).

# AI2 RB

Analog Input 2 Reference B (CP-288) is used to scale the Auxiliary Board Analog Input 2 in EU/Tm. Enter the Analog Input 2 signal value for reference point B that corresponds to the EU's that are entered in EU@AI2 RB (CP-289).

### EU@AI2 RB

EU at Analog Input 2 Reference B (CP-289) is used to scale the Auxiliary Board Analog Input 2 in EU. Enter the number of EU for point B that corresponds to the reference value that is entered in AI2 RB (CP-288).

### AI2 Bits

Analog Input 2 Bits (MP-163) displays the present value in ADC bits of Auxiliary Board Analog Input 2 signal.

# AI2 Signal

Analog Input 2 Signal (MP-164) displays the present value of the Auxiliary Board Analog Input 2 signal in either volts or milliamps, relative to which setting (volts or current) has been entered in AI2 Mode (CP-285).

# AI2 EU

Analog Input 2 EU (MP-165) displays the present value of the Auxiliary Board Analog Input 2 signal in Engineering Units (EU) relative to the AI2 RA (CP-286), EU@AI2 RA (CP-287), AI2 RB (CP-288) and EU@AI2 RB (CP-289). The placement of the decimal point is the same as the placement of the decimal point in EU@AI2 RA (CP-286).

# AUX ANALOG OUTPUT / ANALOG OUTPUT P1/1

### AO Mode

Analog Output Mode (CP-291) identifies the mode of operation and calibration that are used for the Auxiliary Board Analog Output signal.

2 = Current 1 = Voltage (default)

### AO RA

Analog Output Reference A (CP-292) scales the Auxiliary Board Analog Output from the units of the selected parameter to the units of the output, generally measured in volts or milliamps.

### Val@AO RA

Value @ Analog Output Reference A (CP-293) scales the Auxiliary Board Analog Output from the units of the selected parameter to the units of the output; generally measured in volts or milliamps. Enter the parameter value that corresponds to AO RA (CP-292).

#### AO RB

Analog Output Reference B (CP-294) scales the Auxiliary Board Analog Output from the units of the selected parameter to the units of the output; generally measured in volts or milliamps. Enter the parameter value that corresponds to VAL@AO RB (CP-295).

#### Val@AO RB

Value at Analog Output Reference B (CP-295) scales the Auxiliary Board Analog Output from the units of the selected parameter to the units of the output, (generally measured in volts or milliampere). Enter the parameter value that corresp

#### AO Parameter

Analog Output Parameter (CP-290) identifies the Monitor or Control Parameter that is used for the Auxiliary Analog Output. When the Analog Output Parameter (CP-290) is set to "0", the value of AO DIRECT (CP-365) is used as the output.

NOTE: The following Monitor and Control Parameters are not available for the Analog Output Parameter (CP-290):

| MP-17 AnlgCal Ref A  |
|----------------------|
| MP-18 AnlgCal Ref B  |
| MP-22 CO Max Bits    |
| MP-23 CO DAC Range   |
| MP-24 AO Bits        |
| MP-25 AO Signal      |
| MP-26 DI 70          |
| MP-27 DI 158         |
| MP-29 KeyPad Lockout |
| MP-38 Ld EU/Tm       |
| MP-45 Cntrl Loop     |
| CP-290 AO Parameter  |

### AO Direct

Analog Out Direct (CP-465) is the value output (in volts or milliamps) at the Auxiliary Analog Board's analog output when the AO Parameter (CP-290) is set to a "0".

# AO Bits

Analog Output Bits (MP-166) displays the present value, in DAC Bits, of the Auxiliary Analog Output.

AO Signal

Analog Output Signal (MP-167) displays the present value, in either volts or milliamps of the Auxiliary Analog Output, relative to AO Mode (CP-291).

-NOTES-

# **SETPOINTS AND RAMPS**

This section discusses the setup procedures for setpoints and ramps. The setpoint determines the speed at which you want your drive to operate when the CX-1200 is in the "Run" mode. The setpoint can be a speed (ft/min), a ratio (Follower to Lead) or a setting that is relative to other factors, such as a dancer position. The CX-1200 can be run in:

- Inverse Follower Mode
- Follower Mode
- Master Mode
- Direct Mode

Use the "Run Modes" screen to select the mode of operation (e.g., Inv Follower, Follower, Master, Direct) as well as to select the Sync mode (e.g., Off, Fixed, Trend or Learn). Once you have selected the mode of operation, then use the corresponding screen (e.g., Master, Follower, Direct) to specify how that mode will operate.

**Caution:** To avoid damage to your system, the CX-1200 must be calibrated and the motor drive set up before you operate your system. Refer to *Drive Setup / Calibration: Calibration.* 

The CX-1200 setpoint and ramps setup screens are:

- Run Modes
- Master
- Follower
- Run Ramps
- Stop Ramp
- Jog SP & Ramps
- Direct SP & Ramps

# RUN MODES P1/1

There are four modes of operation; the Inverse Follower Mode, the Follower Mode, the Master Mode, and the Direct Mode. Use Run Mode (CP-202) to enter the mode of operation that you want to use when your system is in "Run". The setpoints that correspond to these four modes of operation are; the Master Setpoint (CP-210), the Follower Setpoint (CP-220), and the Direct Setpoint (CP-230). Only one of these setpoints is active at any one time. The active setpoint is determined by the mode of operation that you select in Run Mode (CP-202). The active Setpoint will also appear as the Setpoint X (CP-201).

The Master Mode is generally used to control the *speed* of a single drive, but it can also be used to control the Master (Lead) speed of an entire process line.

The Follower Mode is generally used to control the *ratio* of one drive to another.

The Direct Mode is used for *direct* control of the value of CO Volts (MP-37) and consequently the voltage at CO Sig (J3, pin 1). The Direct Mode is generally used as a diagnostic tool. However, the Direct Mode can also be used to set the drive's operating speed directly by simulating a pot.

The result of either the Master Mode or the Follower Mode calculation is displayed in Scaled Ref (MP-30). The Scaled Ref (MP-30) is the reference speed in Engineering Units per time (EU/Tm). The Direct Mode calculation is not displayed in Scaled Ref (MP-30) because the Direct Mode forces the CO Sig to match the Direct Setpoint (CP-230).

Run Mode

Run Mode (CP-202) sets the mode of operation and the subsequent Setpoint, that are used when your system is in "Run". The Setpoint and mode of operation combined, determine the Reference Speed and, if applicable, the Reference Position. The modes of operation are:

4 = Inv Foll Mode
3 = Follower Mode
2 = Master Mode (default)
1 = Direct Mode

### Sync Mode

Sync Mode (CP-203) selects the algorithm to be used when RUN Mode (CP-202) is set for Follower or Inverse Follower. 0 = Non-Sync Mode the position follower only, sync pulses are ignored by the control algorithm. 1 = Fixed Mode the follower setpoint is the ratio/scale factor. 2 = Trend Mode the follower setpoint is altered by the control algorithm to allow for continuously changing job sizes. 3 = Learn Mode learns the job spaces and the scale factor, also modifies the follower setpoint.

> 3 = Learn 2 = Trend 1 = Fixed 0 = Off (default)

# MASTER/MASTER SETPOINT P1/1

The Master SP (CP-210) is the desired master speed (e.g., feet/minute) at which you want you system to operate. The ScaledRef (MP-30) is equal to the Master SP (CP-210) when the CX-1200 is in "Run". The operating speed is determined directly by the Parameter Value that is in the Master SP (CP-210). The Master SP (CP-210) is represented in EU/Tm.

The equation that governs this mode of operating is:

Scaled Ref  $\{MP-30\} = Master SP \{CP-210\}$ 

Use the Max SP Mstr (CP-211) and Min SP Mstr (CP-212) to determine the maximum and minimum value that can be entered into Master SP (CP-210). The Max SP Mstr (CP-211) and the Min SP Mstr (CP-212) define the range for positive and negative values (i.e. they are magnitude limits).

### Run Mode

Run Mode (CP-202) sets the mode of operation and the subsequent Setpoint, that are used when your system is in "Run". The Setpoint and mode of operation combined, determine the Reference Speed and, if applicable, the Reference Position. The modes of operation are:

4 = Inv Foll Mode 3 = Follower Mode 2 = Master Mode (default) 1 = Direct Mode

### Master SP

Master Setpoint (CP-210) is the speed at which you want your system to operate (while in Run) when the Run Mode (CP-202) is set to "2" (Master Mode).

### Min SP Mstr

Minimum Setpoint Master (CP-212) is a lower limit to the Master SP (CP-210). It will prevent lower entries in Master SP (CP-210).

### Max SP Mstr

Maximum Setpoint Master (CP-211) is an upper limit to the Master SP (CP-210). It will prevent higher entries in Master SP (CP-210).

# **FOLLOWER**

Use the Follower mode to follow an external signal at a ratio that you will most likely define. The Follower SP (CP-220) sets the ratio at which the follower will operate with respect to the Lead. The Ratio is the desired Feedback EU/Tm per Lead EU/Tm in velocity mode of operation.

Ratio = Follower speed (feet/min. of the follower) Lead speed (feet/min. of the lead)

The Ratio is set by the Follower SP (CP-220), the Ratio can be considered to be equal to the Follower SP.

ScaledRef = <u>FI1RPM \* Follower SP \* EU FI2 \* PPR FI2</u> Time Base \* Pulses FI2

When the RUN Mode (CP-202) is set to "4" (Inverse Follower), the Ratio can be considered to be equal to 1/Follower SP.

The Max SP Fol (CP-221) and Min SP Fol (CP-222) determine the maximum and minimum value that can be entered into Follower SP (CP-220). They define the range for both positive and negative values; they are magnitude limits.

# FOLLOWER/FOLLOWER SETPOINT P1/1

### Run Mode

Run Mode (CP-202) sets the mode of operation and the subsequent Setpoint, that are used when your system is in "Run". The Setpoint and mode of operation combined, determine the Reference Speed and, if applicable, the Reference Position. The modes of operation are:

- 4 = Inv Foll Mode
- 3 = Follower Mode
- 2 = Master Mode (default)
- 1 =Direct Mode

# Sync Mode

Sync Mode (CP-203) selects the algorithm to be used when RUN Mode (CP-202) is set for Follower or Inverse Follower. 0 = Non-Sync Mode the position follower only, sync pulses are ignored by the control algorithm. 1 = Fixed Mode the follower setpoint is the ratio/scale factor. 2 = Trend Mode the follower setpoint is altered by the control algorithm to allow for continuously changing job sizes. 3 = Learn Mode learns the job spaces and the scale factor, also modifies the follower setpoint.

> 3 = Learn 2 = Trend 1 = Fixed 0 = Off (default)

### Follower SP

Follower Setpoint (CP-220) is the speed at which you want your system to operate (while in Run) when the Run Mode (CP-202) is set to "3" (Follower Mode).

### Min SP Fol

Minimum Setpoint Follower (CP-222) is a lower limit to the Master SP (CP-210). It will prevent lower entries in Master SP (CP-210).

### Max SP Fol

Maximum Setpoint Master (CP-221) is an upper limit to the Follower SP (CP-220). It will prevent higher entries in Follower SP (CP-220).

# **RUN RAMPS**

Since the ramp generator controls the rate of change of the velocity command, the velocity command is referred to as the ramped reference speed. The ramped reference speed is displayed in RampedRef (MP-31). When the ScaledRef (MP-30) speed changes, the rate of change in the RampedRef (MP-31) speed is limited by the acceleration and deceleration rates that you specify. You can specify the rates for "Run", "R-Stop", "H-Stop", "Direct" and "Jog" independently.

Ramps may be used in each of the following situations:

- 1. The application requires slow starting and stopping to prevent product damage.
- 2. Minimize stress on your system during starting and stopping.
- 3. Minimize the overshoot of the response to step changes in the ScaledRef (MP-30).
- 4. Filter out high frequency components of the ScaledRef (MP-30) signal.
- 5. Keep the drive out of current limit (saturation) and thus maintain the linear properties of the drive. The control loop will perform better and operate more predictably.

Your drive's capacity should not be exceeded under normal operating loads. If you use acceleration rates in excess of your drive's potential, then overshoot can occur. However, if the Lead in follower applications provides adequate ramps, you can set the Acl Tm RUN (CP-301) or Dcl Tm RUN (CP-303) to "0.5" or use Ramp Thd (CP-305). The Ramp Thd (CP-305) allows the ramp for large changes in the ScaledRef (MP-30) and bypasses the ramp for small or gradual changes. The ramp generator can be stopped in progress or bypassed through the PLC or by Cntrl Latch (CP-477).

Set the acceleration rate for the ramps by defining a reference speed for the ramps in Ref Ramps (CP-300). The acceleration rate can also be entered directly in Acl Rt RUN (CP-302), although you must also enter a valid reference speed in Ref Ramps (CP-300). This reference speed is generally the operating line speed. When you enter an acceleration time in Acl Tm RUN (CP-301), the CX-1200 automatically calculates the acceleration rate. Inversely, if you enter the acceleration rate in Acl Rt RUN (CP-302), the CX-1200 automatically calculates the acceleration time. The deceleration time and deceleration rate operate in the same way. When you enter a new reference speed, the CX-1200 automatically calculates the acceleration and deceleration times and preserves the given rates. The acceleration rate is defined by:

acceleration rate = <u>reference speed (EU/Tm)</u> acceleration time (Seconds)

Likewise, the deceleration rate is defined by:

deceleration rate = <u>reference speed (EU/Tm)</u> deceleration time (Seconds)

# RUN RAMPS P 1/1

The Run Ramps parameters determine the acceleration and deceleration rates that are used during RUN. The Ref Ramps (CP-300) is the reference speed in EU/Tm used to define the RUN ramps. Acl Tm RUN (CP-301) is the time it would take to accelerate from "0" to the Ref Ramps (CP-300) speed. The Acl Rt RUN (CP-302) is the acceleration rate in EU/Tm/Sec. Dcl Tm RUN (CP-303) is the time it would take to decelerate from the reference speed to "0" speed. The Dcl Rt RUN (CP-304) is the deceleration rate in EU/Tm/Sec. Note that there are separate parameters that define the deceleration rates that are used for "H-Stop" and "R-Stop.

### **Ref Ramps**

The acceleration rate for the application selected are determined by the Acl Tm RUN (CP-301) and the Ref Ramps (CP-300). The deceleration rate (from a faster speed to a slower speed) for the application selected, are determined by the Dcl Tm RUN (CP-303) and the Ref Ramps (CP-300).

### Acl Tm RUN

Acceleration Time RUN (CP-301) is the time that it takes to accelerate from 0 to the Ref Ramps (CP-300). Time is consistant with Ref Ramps (CP-300) and Acl Rt RUN (CP-302).

### Acl Rt RUN

Acceleration Rate RUN (CP-302) is the acceleration rate that the speed changes from 0 to the Ref Ramps (CP-300). Rate is consistant with Ref Ramps (CP-300) and Acl Tm RUN (CP-301).

### Dcl Tm RUN

Deceleration Time RUN (CP-303) is the time that it takes to decelerate from Ref Ramps (CP-300) speed to 0. Time is consistant with Ref Ramps (CP-300) and Dcl Rt RUN (CP-304).

### Dcl Rt RUN

Deceleration Rate RUN (CP-304) is the deceleration rate that the speed changes from Ref Ramps (CP-300) speed to 0, while operating in App Select (CP-202) 1, 2, 4 or 5. Rate is consistant with Ref Ramps (CP-300) and Dcl Tm RUN (CP-303).

# Ramp Thd

When the difference between the ScaledRef (MP-30) and the RampedRef (MP-31) is greater than Ramp Thd (CP-305), the ramp will work normally. When the difference between the ScaledRef (MP-30) and the RampedRef (MP-31) is less than or equal to Ramp Thd (CP-305), the ramp will be bypassed. This avoids ramp delays for small speed changes but still allows a ramp for large speed or for large Master SP (CP-210) changes.

# STOP RAMPS P1/1

There are separate parameters that define the deceleration rate that is used for "R-Stop" and "H-Stop". However, Ref Ramps (CP-300) functions as the reference speed for both. Dcl Tm Rstp (CP-310) is the time it would take to decelerate from the Reference Ramps speed to "0" for an "R-Stop". Dcl Rt RStp (CP-311) is the deceleration rate for "R-Stop". Dcl Tm HStp (CP-312) is the time it would take to decelerate from the Ref StopRmp speed to 0 for an "H-Stop". Dcl Rt HStp (CP-313) is the deceleration rate for "H-Stop".

### Ref Ramps

The acceleration rate for the application selected are determined by the Acl Tm RUN (CP-301) and the Ref Ramps (CP-300). The deceleration rate (from a faster speed to a slower speed) for the application selected, are determined by the Dcl Tm RUN (CP-303) and the Ref Ramps (CP-300).

### Dcl Tm RStp

Deceleration Time R-Stop (CP-310) is the time, in seconds, that it takes to decelerate from the Ref Ramps (CP-300) speed to 0, during R-Stop.

### Dcl Rt RStp

Deceleration Rate R-Stop (CP-311) is the deceleration rate that is used for R-Stop.

### Dcl Tm HStp

Deceleration Time H-Stop (CP-312) is the time, in seconds, that it takes to decelerate from the Ref Ramps (CP-300) speed to 0, during H-Stop.

### Dcl Rt HStp

Deceleration Rate H-Stop (CP-313) is the deceleration rate that is used for H-Stop.

-NOTES-

# JOG SP & RAMPS P1/1

The Jog screen includes the parameters that are related to "Jog" operation. The Jog Setpoint as well as the accel and decel rates can be set in this screen. The loop type selection for the "Jog" mode of operation is also available on this screen. You can "Jog" in open loop mode, which uses Kff to generate the Control Output (CO\_Sig) based on the desired Jog Setpoint. You can also "Jog" in closed velocity loop which uses Kff and the PID loop to generate the Control Output (CO\_Sig) based on the desired the Control Output (CO\_Sig) based on the desired the Control Output (CO\_Sig) based on the desired Jog Setpoint. The closed loop operation requires Feedback, but should result in more accurate operating speed and better speed regulation.

There are also parameters to define the ramps used for "Jog". The Jog SP (CP-240) in EU/Tm functions as the reference speed. The Acl Tm Jog (CP-241) is the that time it will take to accelerate from "0" speed to the Jog SP. The Acl Rt Jog (CP-242) is the acceleration rate for "Jog". Dcl Tm Jog (CP-243) is the time it should take to decelerate from the Jog SP to "0" speed. The Dcl Rt Jog (CP-244) is the deceleration rate used when the Jog SP is changed to a lower value as well as when both the Jog Forward and the Jog Reverse Inputs are deactivated and the speed is decreased to "0" speed before the state is changed to "R-Stop".

### Jog SP

Jog Setpoint (CP-240) is the speed, in EU/Tm, at which Jog ramps when it is activated. The Jog ramp rates are referenced to this speed.

### Acl Tm Jog

Acceleration Time Jog (CP-241) is the time, in seconds, to accelerate from 0 to the Jog SP (CP-240).

### Acl Rt Jog

Acceleration Rate Jog (CP-242) is the rate, in EU/Tm per second, that it takes to accelerate when Jog is activated.

### Dcl Tm Jog

Deceleration Time Jog (CP-243) is the time, in seconds, that it takes to decelerate from Jog SP (CP-240) to 0, when the Jog Input is deactivated or when switching between "Jog Fwd" and "Jog Rvs".

### Dcl Rt Jog

Deceleration Rate Jog (CP-244) is the rate, in EU/Tm per second, that is used when the Jog input is deactivated or when switching between "Jog Fwd" and "Jog Rvs".

# Jog Loop Mode

Jog Loop Mode (CP-245) identifies the type of control loop (see list below) that is used during Jog.

1 = Velocity Loop (default) 0 = Open Loop

# DIRECT SP & RAMPS P1/1

Direct Setpoint Mode puts a voltage on the Control Output (CO\_Sig). The Direct SP (CP-230) sets this voltage directly. Run Mode (CP-202) must be set to "1" (Direct) and the CX-1200 must be in "Run".

Restrictions to the polarity of the output signal can be done with the CO mode (CP-270) on page 2 of the Scaling / Follower screen.

Direct Setpoint Mode is used to directly control the voltage on the Control Output (CO\_Sig), which connects to the drive. It is typically used as a diagnostic tool, but could be as a pot replacement for indirectly setting the operating speed of the drive. When using Direct Setpoint Mode, the Control Output (CO\_Sig) voltage will be fixed at the value you enter into the Direct SP (CP-230). It is an open loop operation and there is no attempt at controlling the Feedback speed. There is only one format available to Direct mode operation. There are separate ramp parameters associated with Direct Mode.

The defining equation for Direct Setpoint Mode:

CO Volts (MP-37) volts = Direct SP (CP-230) volts

### Run Mode

Run Mode (CP-202) sets the mode of operation and the subsequent Setpoint, that are used when your system is in "Run". The Setpoint and mode of operation combined, determine the Reference Speed and, if applicable, the Reference Position. The modes of operation are:

4 = Inv Foll Mode3 = Follower Mode2 = Master Mode (default)1 = Direct Mode

### Direct SP

Direct Setpoint (CP-230) is active only in Direct Mode (CP202=0). It sends a voltage value directly to the Control Output (CO\_Sig) terminal. Run/Stop commands are recognized, but no other control function is active. All encoder signals are ignored.

# Acl Tm Drct

Acceleration Time Direct (CP-231) is the time, in seconds, that it takes to accelerate from 0 to the CO Max Volts (CP-271) voltage, while operating in the Direct Mode.

# Dcl Tm Drct

Deceleration Time Direct (CP-232) is the time, in seconds, that it takes to decelerate from the CO Max Volts (CP-271) voltage to 0 volts, while operating in the Direct Mode.

# CO Volts

Control Output Volts (MP-37) displays the present value, in volts, of the Control Output (CO\_Sig) signal to the drive. It is the combination of FeedFwd (MP-35) plus Trim Out (MP-36).

-NOTES-

# TUNING

Tuning includes setting the PID, Feedforward and Large Error Recovery tuning parameters.

**Caution:** To avoid damage to your system, the CX-1200 must be calibrated and the motor drive set up before you operate your system. Refer to *Drive Setup / Calibration: Calibration*.

The CX-1200 Tuning parameters are found in the following screens:

- Velocity Loop
- Position Loop
- Feedforward
- Large Error
- Related Items

-NOTES-

# VELOCITY LOOP P1/2

The Velocity Loop screen includes parameters for the loop-type selection, the PID parameters for the Velocity Loop (Kp, Ki, Kd), and four tuning monitor parameters

### Cntrl Loop

Control Loop (MP-49) displays the present operating mode of the CX-1200. Only one type of loop can be active at a time. These modes are automatically selected depending on the present system State (MP-50).

3 = Psn Hld (H-Stop Position Loop) 2 = Position Loop 1 = Velocity Loop 0 = Open Loop

### Kp VL

Kp Velocity Loop (CP-320) is the proportional gain constant for the PID velocity loop. An increase in Kp VL (CP-320) creates a quicker response and a smaller error. However, a value that is too large will cause instability. If the integral term is used, (i.e., Ki VL not equal to zero) then a nonzero Kp VL can actually improve the loop response and decrease the overshoot to some extent.

### Ki VL

Ki Velocity Loop (CP-321) is the integral constant for the PID loop. Integral action provides for zero steady state error. Increase Ki VL (CP-321) for a faster convergence to zero error. However, a value that is too large will cause instability.

# Kd VL

Kd Velocity Loop (CP-322) is the derivative constant for the PID loop. Derivative action attempts to damp out overshoot. Its effect is highly dependent on Kp VL and Ki VL, but, generally, too large a value causes instability.

### FeedFwd

Feedforward (MP-35) displays the estimated voltage command to the drive required achieve the commanded RampedRef (MP-31). It is usually the major portion of the CO Volts (MP-37) signal.

### Intgrl

Integral (MP-34) displays the value of the integral term (i.e., integrated error times the Ki constant) of the PID compensator. Intgrl (MP-34) is displayed in Volts. Intgrl (MP-34) is a conditioned error signal that serves to adjust the CO Volts (MP-37) to help achieve the desired speed. It is part of the PID error correction algorithm.

### Trim Out

Trim Out (MP-36) displays the value of the output of the PID compensator. Trim Out is displayed in Volts. Trim Out is the sum of the conditioned error signals that, combined with the FeedFwd (MP-35), become the CO Volts (MP-37). Trim Out is the combination of all three terms of the PID error correction algorithm.

### CO Volts

Control Output Volts (MP-37) displays the present value, in volts, of the Control Output (CO\_Sig) signal to the drive. It is the combination of FeedFwd (MP-35) plus Trim Out (MP-36).

# VelError

Velocity Error (MP-32) displays the difference between the RampedRef (MP-31) and Fb EU/Tm (MP-6). Displayed in EU/Tm.

# VELOCITY LOOP P2/2

The Velocity Loop screen includes parameters for the loop-type selection, the PID parameters for the Velocity Loop (Kp, Ki, Kd), and four tuning monitor parameters

### **Trim Authority**

The trim contribution to the DAC output is limited to positive and negative Trim Authority (CP-333).

### Integral Limit

The integral contribution to the trim term is limited to the positive and negative Integral Limit (CP-334). Integral Limit (CP-334) can decrease the effects of integral windup or it can limit the maximum effect of the integral term.

### DerivThd VL

Derivative Threshold Velocity Loop (CP-323) is the minimum speed error that is required before the derivative term in the PID velocity algorithm gains influence. Increase the DerivThd VL (CP-323) to prevent the derivative term from acting on signal noise.

# POSITION LOOP P1/2

The Position Loop screen includes parameters for the loop-type selection, the PID parameters for the Position Loop (Kp, Ki, Kd), and four tuning monitor parameters

### Cntrl Loop

Control Loop (MP-49) displays the present operating mode of the CX-1200. Only one type of loop can be active at a time. These modes are automatically selected depending on the present system State (MP-50).

3 = Psn Hld (H-Stop Position Loop) 2 = Position Loop 1 = Velocity Loop 0 = Open Loop

### Kp PL

Kp PL (CP-325) is the proportional gain constant for the PID position loop. Increasing Kp PL (CP-325) will have a quicker the response and a smaller position error. However, a value that is too large could result in overshoot and instability. You can eliminate most or all of the error in the position loop with the proportional term (Kp PL). Use an integral only if Kp PL (CP-325) alone can not eliminate the error to your specification.

### Ki PL

Ki PL (CP-326) is the integral constant for the PID position loop. Integral action provides for zero steady state error. Increase Ki PL (CP-326) for a faster convergence to zero error. However, a value that is too large will cause instability. Use Ki PL (CP-326) first to eliminate the error to your specification. If this produces unacceptable results, then decrease Kp PL (CP-325) and introduce the integral by gradually increasing Ki PL (CP-326).

### Kd PL

Kd PL (CP-327) is the derivative constant for the PID position loop. Derivative action damps out overshoots, however, its effect is limited and is highly dependent on Kp PL (CP- 325), Ki PL (CP- 326) and the given process dynamics. A value that is too large can cause instability.

# FeedFwd

Feedforward (MP-35) displays the estimated voltage command to the drive required achieve the commanded RampedRef (MP-31). It is usually the major portion of the CO Volts (MP-37) signal.

### Intgrl

Integral (MP-34) displays the value of the integral term (i.e., integrated error times the Ki constant) of the PID compensator. Intgrl (MP-34) is displayed in Volts. Intgrl (MP-34) is a conditioned error signal that serves to adjust the CO Volts (MP-37) to help achieve the desired speed. It is part of the PID error correction algorithm.

### Trim Out

Trim Out (MP-36) displays the value of the output of the PID compensator. Trim Out is displayed in Volts. Trim Out is the sum of the conditioned error signals that, combined with the FeedFwd (MP-35), become the CO Volts (MP-37). Trim Out is the combination of all three terms of the PID error correction algorithm.

### CO Volts

Control Output Volts (MP-37) displays the present value, in volts, of the Control Output (CO\_Sig) signal to the drive. It is the combination of FeedFwd (MP-35) plus Trim Out (MP-36).

### PosnErr

Position Error (MP-33) displays the value, in engineering units, of the accumulated position error between the lead (FI1) and the feedback (FI2) input signals. The placement of the decimal point is the same as the placement of the decimal point in EU FI2 (CP-268).

# POSITION LOOP P2/2

The Position Loop screen includes parameters for the loop-type selection, the PID parameters for the Position Loop (Kp, Ki, Kd), and four tuning monitor parameters

### Trim Authority

The trim contribution to the DAC output is limited to positive and negative Trim Authority (CP-333).

### Integral Limit

The integral contribution to the trim term is limited to the positive and negative Integral Limit (CP-334). Integral Limit (CP-334) can decrease the effects of integral windup or it can limit the maximum effect of the integral term.

### DerivThd PL

Derivative Threshold PL (CP-328) is the minimum speed error that is required before the derivative term in the PID algorithm gains influence. Increase the DerivThd PL (CP-328) to prevent the derivative term from acting on signal noise.

# FEEDFORWARD P1/1

### Kff Auto En

Kff Automatic Enable (CP-364) enables the CX-1200 automatic adjustment of Kff (MP-48) at the specified KffAdjUpdt (CP-363) interval in RUN with the loop closed.

#### 1 = ON = Enabled

### KffAdjUpdt

Kff Adjust Update (CP-363) sets the sampling period for the Kff calculation when it is enabled. KffAdjUpdt (CP-363) is the time interval between each new Kff calculation and the automatic store to the Kff parameters depending on whether Kff Auto En (CP-364) is enabled.

6 = 10 Min Update
5 = 1 Min Update
4 = 10 Sec Update
3 = 1 Sec Update (default)
2 = 500 mSec Update
1 = 250 mSec Update

### Max Fb

Maximum Feedback (CP-329) and CO Max Volts (CP-271) are used to calculate a rough approximation for Kff (MP-48). When a new Max FB (CP-329) value is entered, then Kff reflects a new value also.

### Kff

Kff (MP-48) is the feedforward gain for the follower. It translates a follower EU/Time into an approximate voltage output, which is then error-trimmed +/- to effect the desired speed. A reasonable accurate feedforward can minimize the need for error trim action, thus improving the response of the control loop. It is automatically adjusted for any change entered into CO Max Volts (CP-271), or Max Fb (CP-329). It is also adjusted automatically during feedforward Kff Auto En (CP-364) mode.

#### FeedFwd

Feedforward (MP-35) displays the estimated voltage command to the drive required achieve the commanded RampedRef (MP-31). It is usually the major portion of the CO Volts (MP-37) signal.

#### Intgrl

Integral (MP-34) displays the value of the integral term (i.e., integrated error times the Ki constant) of the PID compensator. Intgrl (MP-34) is displayed in Volts. Intgrl (MP-34) is a conditioned error signal that serves to adjust the CO Volts (MP-37) to help achieve the desired speed. It is part of the PID error correction algorithm.

#### Trim Out

Trim Out (MP-36) displays the value of the output of the PID compensator. Trim Out is displayed in Volts. Trim Out is the sum of the conditioned error signals that, combined with the FeedFwd (MP-35), become the CO Volts (MP-37). Trim Out is the combination of all three terms of the PID error correction algorithm.

### CO Volts

Control Output Volts (MP-37) displays the present value, in volts, of the Control Output (CO\_Sig) signal to the drive. It is the combination of FeedFwd (MP-35) plus Trim Out (MP-36).
# LARGE ERROR

The Large Position Error Recovery Algorithm (LPERA) is included in the CX-1200 to provide a way to *gracefully* recover from sudden occurrences of "large position error" while the controller is running the position loop. Under normal operation, without this special algorithm, the CX-1200 would recover the the position error via PID compensation. This would result in a very aggressive recovery, since the PID has no limits other than the control output voltage, and is most likely tuned fairly *tight* in order to *hold* position.

# LARGE ERROR P1/1

### State

State (MP-50) displays the present system operating state of the CX-1200 (see list below). Only one operating state may be active at a time. To access either the "Run" or the "Jog" operating state, the F-Stop, R-Stop and H-Stop inputs must be closed.

9 = Not Defined
8 = Diagnostics
7 = Not Defined
6 = Not Defined
5 = Jog
4 = Not Defined
3 = Run
2 = H-Stop
1 = R-Stop
0 = F-Stop

### Cntrl Loop

Control Loop (MP-49) displays the present operating mode of the CX-1200. Only one type of loop can be active at a time. These modes are automatically selected depending on the present system State (MP-50).

3 = Psn Hld (H-Stop Position Loop) 2 = Position Loop 1 = Velocity Loop 0 = Open Loop

### OverSpdAllow

Over Speed Allowance (CP-369) sets a limit for the maximum speed ratio allowed while the CX-1200 is recovering position error using the 'Large Position Error Correction' algorithm. This limits how much faster than the lead, the follower is allowed to go. Example: a value of 50% would allow the follower to go 1.5 times the lead speed in order to recover the position error.

### LgErrGain

Large Error Gain (CP-368) sets the rate of position error recovery while the CX-1200 is utilizing the 'Large Position Error Correction' algorithm. Larger gain will result in faster recovery.

### LgErrThld

Large Error Threshold (CP-367) sets a threshold for the magnitude of Posn Err (MP-33) allowed before the CX-1200 will utilize its special 'Large Position Error Correction' algorithm. The CX-1200 will enter the LPECA when the magnitude of the position error is greater than the value entered for LgErrThld (CP-367). The CX-1200 will return to its normal position loop when the magnitude of the position error is less than or equal to 1/4 the value entered for LgErrThld (CP-367).

### Ld Posn

Lead Position (MP-10) displays the present value of the Lead Position in Engineering Units, as specified by Pulses FI1 (CP-262) and EU FI1 (CP-263). The placement of the decimal point is the same as the placement of the decimal point in EU FI1 (CP-263).

### Fb Posn

Feedback Position (MP-20) displays the present value of the Feedback Position in Engineering Units, as specified by Pulses FI2 (CP-267) and EU FI2 (CP-268). The placement of the decimal point is the same as the placement of the decimal point in EU FI2 (CP-268).

### PosnErr

Position Error (MP-33) displays the value, in engineering units, of the accumulated position error between the lead (FI1) and the feedback (FI2) input signals. The placement of the decimal point is the same as the placement of the decimal point in EU FI2 (CP-268).

# **RELATED ITEMS P1/1**

### Loop Update

Loop Update (CP-360) is the time interval between the Control Output (CO\_Sig) calculations. This interval sets the sampling rate of the PID control loop.

- 3 = 100 mSec Update
- 2 = 10 mSec Update
- 1 = 1 mSec Update (default)

### Sync Logic

Sync Logic (CP-204) allows selection of the direction taken when making a sync-correction. Closest makes the correction in the direction of the closest lead sync mark. Forward always makes the correction in the forward direction toward the lead sync mark. And Back always makes the correction back to the lagging lead sync mark.

3 = Backward 2 = Forward 1 = Closest (default)

### InPosnBand

In Position Band (CP-337) sets a limit on the magnitude of the PosnErr (MP-33) allowed before the CX-1200 will use the Sync Logic (CP-204) setting to resolve the position error. If the magnitude of the Position Error is greater than the In Position Band value the CX-1200 will follow the Sync Logic setting to resolve the position error.

### LdSyncBand

Lead Sync Band (CP-335) sets a "dead-band" around the sync-mark position to allow for irregular sync marks. If the actual sync pulse occurs inside this "dead-band", the CX-1200 will presume an "in-sync" status, and therefore make no sync-correction. A sync correction will be made if the sync pulse occurs outside this band. The band is defined as  $\pm$  the value entered.

### FbSyncBand

Feedback Sync Band (CP-336) sets a "dead-band" around the sync-mark position to allow for irregular sync marks. If the actual sync pulse occurs inside this "dead-band", the CX-1200 will presume an "in-sync" status, and therefore make no sync-correction. A sync correction will be made if the sync pulse occurs outside this band. The band is defined as  $\pm$  the value entered.

### Sig Fltr Sel

Signal Filter Select (CP-361) selects the signal to route through a low pass filter. The effect is visible on the speed value. Only one filter routine is available, and should be used on the most erratic input signal. While the damped signal will permit smoother control action, note that it will introduce a small delay in response to the original signal variations.

4 = Analog In 2 3 = Frequency In 2 2 = Analog In 1 1 = Frequency In 1 0 = Not Used (default)

### SigFltrTmConst

Signal Filter Time Constant (CP-362) sets the time constant in milliseconds for the signal filter.

-NOTES-

# **ALARMS AND LIMITS**

Alarms and Limits includes setting alarms and various operating limits.

**Caution:** To avoid damage to your system, the CX-1200 must be calibrated and the motor drive set up before you operate your system. Refer to *Setup / Calibration: Calibration.* 

The CX-1200 Alarms and Limits parameters are found in the following screens:

• Alarms

• Limits

# ALARMS

There are several monitored alarms built-in to the CX-1200. These alarms are included in the PLC Bit-Map and can be used together or separately to activate an output or any other function that is available to the PLC. To customize the alarms for your system, modify the PLC program to include the alarm bit. In the PLC, Fb@0Spd (Bit 54) and RR@0Spd (Bit 53) are defaulted to DO-O, which functions as a indicator for a "stop" condition. The PLC program defaults the HiSpdAlm (Bit 29) and LoSpdAlm (Bit 28) to Digital Output 1 (DO-1) to serve as an Over/Under-Speed indicator. The remaining alarms are not included in the default PLC program.

The PLC Bits that are influenced by the alarm Control Parameters are:

| PLC          |                                                           |
|--------------|-----------------------------------------------------------|
| Bit Name     | Description                                               |
| 53 RR@0Spd   | Ramped Reference < Zero Speed (CP-332) EU/Tm              |
| 54 Fb@0 Spd  | Fb EU/Tm <= Zero Speed (CP-332) EU/Tm                     |
| 55 MxFbSpd   | Fb EU/Tm >= Max Fb Alm (CP-371) EU/Tm                     |
| 56 MaxAclDcl | FB Accel/Decel > Max Acl/Dcl (CP-372) EU/Sec <sup>2</sup> |
| 57 DrvNoResp | Drive/Motor NOT responding for No Resp Time (CP-373)      |

Since the CX-1200 uses the Fb@0Spd (PLC Bit 54) for internal control, it is critical that you enter a valid value for Zero Speed (CP-332). "F-Stop", "H-Stop" and "R-Stop" use the Fb@0Spd (PLC Bit 54) to determine when to force the DrvEnable (PLC Bit 51) to "0" (Off). If the feedback does not reach zero speed as indicated by Fb@0Spd (PLC Bit 54) within 1/2 second, then the DrvEnable (PLC Bit 51) is reset to "0" (Off).

The CX-1200 has an internal 1/2 second timer that functions with "R-Stop" "H-Stop" and "F-Stop". During "R-Stop" or "H-Stop" the timer engages only when the "R-Stop" or "H-Stop" ramp is completed. However, during "F-Stop" the timer engages immediately. If the feedback slows to zero speed before 1/2 second expires, the DrvEnable (PLC Bit 51) will immediately reset to "0" for "R-Stop" and "F-Stop". For "H-Stop", the DrvEnable bit will remain enabled if the feedback is from a quadrature encoder and if it is supposed to stop with the loop closed.

Use Max Fb Alm (CP-371) to determine the state of the MxFbSpd (PLC Bit 55). The CX-1200 sets MxFbSpd (PLC Bit 55) to "1" when Fb EU/Tm (MP-06) is greater than Max Fb Alm (CP-371). Otherwise the CX-1200 resets MxFbSpd (PLC Bit 55) to "0".

The change in the feedback speed is constantly being compared to Max Acl/Dcl (CP-372). If the magnitude of the change in feedback speed is greater than Max Acl/Dcl, then set the MxAclDcl (PLC Bit 55) to "1". Otherwise the CX-1200 resets the bit to "0".

If the CX-1200 is in "Run" and the CO Volts (MP-37) is greater than 1/8 the CO Max Volts (CP-271), the RampedRef (MP-31) is greater than the Zero Speed (CP-332) and the feedback speed is less than Zero Speed (CP-332) in excess of the time specified in NO Resp Time (CP-373), then the CX-1200 sets DrvNoResp (bit 57) to "1". Otherwise, the CX-1200 resets DrvNoResp (bit 57) to "0".

Any number of problems is can be indicated when the CX-1200 sets DrvNoResp (bit 57) to "1". For example, it can indicate that neither the drive nor the motor is responding to a nonzero voltage input when the CX-1200 has a nonzero speed reference while in "Run". If this occurs when the motor is turning, it

may indicate a loss of feedback. The encoder or encoder wiring could be at fault. If this occurs and Fb EU/Tm (MP-06) displays a nonzero value, then check the feedback scaling and the value for Zero Speed (CP-332). If the motor is not moving, the drive may not be enabled. Check the enable logic and wiring. If the motor is not moving, it could also indicate that the CO\_Sig signal is not getting to the drive. Check the CO\_Sig wiring. In addition, there could be physical restrictions to motion or there could be a malfunction in the motor or the drive.

To further customize the alarms there are Control Parameters that you can use to make comparisons, which are reflected in the PLC. The four Control Parameters that compare the value of a user-selected Monitor Parameter to a user-entered Control Parameter value are:

Cmpr1 Val (CP-388) Cmpr2 Val (CP-389) Cmpr3 Val (CP-390) Cmpr4 Val (CP-391)

There are also four Control Parameters that establish the type of comparison between the Monitor Parameter and corresponding Control Parameter. These four Control Parameters are:

Cmpr1 Parm (CP-380) Cmpr2 Parm (CP-381) Cmpr3 Parm (CP-382) Cmpr4 Parm (CP-383)

In addition, there are four Control Parameters that establish the constant value (or threshold) that acts as the trigger point of comparison between the Monitor Parameter and corresponding comparison type. These four Control Parameters are:

Enter the parameter number of the Monitor Parameter that you need for comparison, into one of the four "Cmprl Parm" Control Parameters listed above. Enter the comparison type into the corresponding "Cmpr1 Type " parameter.

For a "less than" comparison, use the '>=' compare type and use the compliment of the Cmpr Out PLC Bit in your PLC program.

For a "less than" or "equal to" comparison, use the '>' compare type with the NOT of the Cmpr PLC Bit in your PLC program.

NOTE: The compare type also determines if the comparison is performed with the signed value or with the magnitudes of the values (absolute values).

Enter the constant value (or threshold) that you want as the trigger point of the comparison into the corresponding "Cmpr1 Val" parameter.

There are four PLC bits that establish the "truth" of the comparison between the three corresponding parameters: Cmpr Parm, Cmpr1 Type and Cmpr Val. These four Control Parameters are:

Cmpr1 Out (Bit 60) Cmpr2 Out (Bit 61) Cmpr3 Out (Bit 62) Cmpr4 Out (Bit 63)

The result of each comparison is reflected in the corresponding PLC Bit; "1" displayed in the corresponding bit indicates that the result of the corresponding comparison is "true". Otherwise, the bit is cleared ("0").

# ALARMS STANDARD P1/3

### Zero Speed

When the magnitude of the Fb EU/Tm (MP-06) is less than or equal to Zero Speed (CP-332), the Fb @ 0Spd bit (54) in the PLC is set to "1". This value, as well as the PLC Fb @ 0Spd bit condition, is used in other transparent internal calculations that are based on feedback information.

### Max Fb Alm

Maximum Feedback Alarm (CP-371) signals an over-speed condition. When the magnitude of the Fb EU/ Tm (MP-39) is greater than or equal to Max Fb Alm (CP-371), then the MaxFb Spd bit (55) in the PLC is set to "1". You can output this alarm for indication or action, or you can use the alarm logically in the PLC.

### Min Fb Alm

Minimum Feedback Alarm (CP-370) signals an under-speed condition. When the magnitude of the Fb EU/ Tm (MP-06) is less than or equal to MinFb Alm (CP-370), then the LoSpdAlm bit (28) in the PLC is set to "1". You can output this alarm for indication or action, or you can use the alarm logically in the PLC.

### Max Acl/Dcl

When either the feedback acceleration or the deceleration is greater than or equal to Maximum Accel/Decel (CP-372), then the MaxAclDcl bit (56) in the PLC is set to "1". You can output this alarm for indication or action, or you can use the alarm logically in the PLC.

### NO Resp Time

When the CO\_Sig output signal is greater than 1/16 CO Max Volts (CP-271) and the Fb EU/Tm (MP-06) is less than Zero Speed (CP-332) for longer than the No Response Time (CP-373), then the DrvNoRsp bit (57) is set to "1". If this scenario occurs, it is generally an indication that the feedback has been lost. It can also indicate that the drive is not enabled (or faulted out), that the CO\_Sig output signal is not getting to the drive or that there may be a physical obstruction preventing motion.

### Posn Alarm

Position Alarm (CP-374) sets a threshold for the magnitude of position error above which the Position Alarm PLC bit is set = 1. In other words...if the magnitude of PosErr (CP-33) is greater than or equal to the value set for Posn Alarm (CP-374), then the Position Alarm PLC bit (65) will be set.

# ALARMS CUSTOM P2/3

### Cmpr1 Parm

Enter a Monitor Parameter code in Compare 1 Parameter (CP-380) that will act on the value in Cmpr1 Val (CP-392), by using the comparison type that you entered in Cmp1 Type (CP-386). If the comparison that is established by these three parameters is "true", then the PLC sets the Cmpr1 Out bit (60) in the PLC to "1", which can be used to trigger a user defined indicator.

NOTE: See *Appendices: Appendix C* for the Monitor Parameters that are not available for the Compare 1 Parameter (CP-380).

### Cmpr1 Type

Use Cmpr1 Type (CP-384) to establish the type of comparison (see list below) that will compare the Monitor Parameter that you entered in Cmpr1 Parm (CP-380) to the value that you entered in Cmpr1 Val (CP-388). If you require a comparison that is not listed, then set the Cmpr1 Out bit in the PLC to "Ld Not". This programs the comparison type to become a "Not" statement For example, to program "Magnitude Less Than" (<) use "NOT" Magnitude greater than or equal to (>=).

| 6 = 'mag ='  | if Magnitude of parm selected by Cmpr1 Parm = Cmpr1 Val, Cmpr1 Out = 1  |
|--------------|-------------------------------------------------------------------------|
| 5 = 'mag >=' | if Magnitude of parm selected by Cmpr1 Parm >= Cmpr1 Val, Cmpr1 Out = 1 |
| 4 = 'mag >'  | if Magnitude of parm selected by Cmpr1 Parm > Cmpr1 Val, Cmpr1 Out = 1  |
| 3 = '='      | if value of parm selected by Cmpr1 Parm = Cmpr1 Val, Cmpr1 Out = 1      |
| 2 = '>='     | if value of parm selected by Cmpr1 Parm >= Cmpr1 Val, Cmpr1 Out = 1     |
| 1 = `>'      | if value of parm selected by Cmpr1 Parm > Cmpr1 Val, Cmpr1 Out = 1      |

### Cmpr1 Val

Enter a value in Cmpr1 Val (CP-388) that will be compared to the Monitor Parameter in Cmpr1 Parm (CP-380), using the comparison type that you entered in Cmpr1 Type (CP-384). If the comparison that is established by these three parameters is "true", then the PLC sets the Cmpr1 Out bit (60) in the PLC to "1".

### Cmpr2 Parm

Enter a Monitor Parameter code in Compare 2 Parameter (CP-381) that will act on the value in Cmpr2 Val (CP-393), by using the comparison type that you entered in Cmp2 Type (CP-387). If the comparison that is established by these three parameters is "true", then the PLC sets the Cmpr2 Out bit (61) in the PLC to "1", which can be used to trigger a user defined indicator.

NOTE: See *Appendices: Appendix C* for the Monitor Parameters that are not available for the Compare 2 Parameter (CP-381).

### Cmpr2 Type

Use Cmpr2 Type (CP-385) to establish the type of comparison (see list below) that will compare the Monitor Parameter that you entered in Cmpr2 Parm, (CP-381) to the value that you entered in Cmpr2 Val (CP-389). If you require a comparison that is not listed, then set the Cmpr2 Out bit in the PLC to "Ld Not". This programs the comparison type to become a "Not" statement For example, to program "Magnitude Less Than" (<) use "NOT" Magnitude greater than or equal to (>=).

| 6 = 'mag ='  | if Magnitude of parm selected by Cmpr2 Parm) = Cmpr2 Val, Cmpr2 Out = 1  |
|--------------|--------------------------------------------------------------------------|
| 5 = 'mag >=' | if Magnitude of parm selected by Cmpr2 Parm) >= Cmpr2 Val, Cmpr2 Out = 1 |
| 4 = 'mag >'  | if Magnitude of parm selected by Cmpr2 Parm) > Cmpr2 Val, Cmpr2 Out = 1  |
| 3 = '='      | if value of parm selected by Cmpr2 Parm) = Cmpr2 Val, Cmpr2 Out = 1      |
| 2 = '>='     | if value of parm selected by Cmpr2 Parm) >= Cmpr2 Val, Cmpr2 Out = 1     |
| 1 = '>'      | if value of parm selected by Cmpr2 Parm) > Cmpr2 Val, Cmpr2 Out = 1      |

### Cmpr2 Val

Enter a value in Cmpr2 Val (CP-389) that will compared to the Monitor Parameter in Cmpr2 Parm (CP-381), using the comparison type that you entered in Cmpr2 Type (CP-385). If the comparison that is established by these three parameters is "true", then the PLC sets the Cmpr2 Out bit (61) in the PLC screen to "1".

# ALARMS CUSTOM P3/3

### Cmpr3 Parm

Enter a Monitor Parameter in Compare 3 Parameter (CP-382) that will act on the value in Cmpr3 Val (CP-394), by using the comparison type that you entered in Cmp3 Type (CP-388). If the comparison that is established by these three parameters is "true", then the PLC sets the Cmpr3 Out bit (62) in the PLC to "1", which can be used to trigger a user defined indicator.

NOTE: See *Appendices: Appendix C* for the Monitor Parameters that are not available for the Compare 3 Parameter (CP-382).

### Cmpr3 Type

Use Cmpr3 Type (CP-386) to establish the type of comparison (see list below) that will compare the Monitor Parameter that you entered in Cmpr3 Parm (CP-382) to the value that you entered in Cmpr3 Val (CP-390). If you require a comparison that is not listed, then set the Cmpr3 Out bit in the PLC to "Ld Not". This programs the comparison type to become a "Not" statement For example, to program "Magnitude Less Than" (<) use "NOT" Magnitude greater than or equal to(>=).

1

| 6 = 'mag ='  | if Magnitude of parm selected by Cmpr3 Parm) = Cmpr3 Val, Cmpr3 Out = 1 |
|--------------|-------------------------------------------------------------------------|
| 5 = 'mag >=' | if Magnitude of parm selected by Cmpr3 Parm) >= Cmpr3 Val, Cmpr3 Out =  |
| 4 = 'mag >'  | if Magnitude of parm selected by Cmpr3 Parm) > Cmpr3 Val, Cmpr3 Out = 1 |
| 3 = '='      | if value of parm selected by Cmpr3 Parm) = Cmpr3 Val, Cmpr3 Out = 1     |
| 2 = '>='     | if value of parm selected by Cmpr3 Parm) >= Cmpr3 Val, Cmpr3 Out = 1    |
| 1 = '>'      | if value of parm selected by Cmpr3 Parm) > Cmpr3 Val, Cmpr3 Out = 1     |

#### Cmpr3 Val

Enter a value in Cmpr3 Val (CP-390) that will be compared to the Monitor Parameter in Cmpr3 Parm (CP-382), using the comparison type that you entered in Cmpr3 Type (CP-386). If the comparison that is established by these three parameters is "true", then the PLC sets the Cmpr3 Out bit (62) in the PLC to "1".

#### Cmpr4 Parm

Enter a Monitor Parameter in Compare 4 Parameter (CP-383) that will act on the value in Cmpr4 Val (CP-395), by using the comparison type that you entered in Cmpr4 Type (CP-389). If the comparison that is established by these three parameters is "true", then the PLC sets the Cmpr4 Out bit (63) in the PLC Programming screen to "1", which can be used to trigger a user defined indicator.

NOTE: See *Appendices: Appendix C* for the Monitor Parameters that are not available for the Compare 4 Parameter (CP-383).

#### Cmpr4 Type

Use Cmpr4 Type (CP-387) to establish the type of comparison (see list below) that will compare the Monitor Parameter that you entered in Cmpr4 Parm (CP-383) to the value that you entered in Cmpr4 Val (CP-391). If you require a comparison that is not listed, then set the Cmpr4 Out bit in the PLC to "Ld Not". This programs the comparison type to become a "Not" statement For example, to program "Magnitude Less Then" (<) use "NOT" Magnitude greater than or equal to (>=).

| 6 = 'mag ='  | if Magnitude of parm selected by Cmpr4 Parm) = Cmpr4 Val, Cmpr4 Out = 1  |
|--------------|--------------------------------------------------------------------------|
| 5 = 'mag >=' | if Magnitude of parm selected by Cmpr4 Parm) >= Cmpr4 Val, Cmpr4 Out = 1 |
| 4 = 'mag >'  | if Magnitude of parm selected by Cmpr4 Parm) > Cmpr4 Val, Cmpr4 Out = 1  |
| 3 = '='      | if value of parm selected by Cmpr4 Parm) = Cmpr4 Val, Cmpr4 Out = 1      |
| 2 = '>='     | if value of parm selected by Cmpr4 Parm) >= Cmpr4 Val, Cmpr4 Out = 1     |
| 1 = '>'      | if value of parm selected by Cmpr4 Parm) > Cmpr4 Val, Cmpr4 Out = 1      |

### Cmpr4 Val

Enter a value in Cmpr4 Val (CP-391) that will be compared to the Monitor Parameter in Cmpr4 Parm (CP-383), using the boundary type that you entered in Cmpr4 Type (CP-387). If the comparison that is established by these three parameters is "true", then the PLC sets the Cmpr4 Out bit (63) in the PLC to "1".

-NOTES-

# LIMITS P1/2

The Limits screen includes the parameters that limit certain operating conditions. Some appear on other screens that are more relevant to their function.

### Max Spd Lmt

The Maximum Speed Limit (CP-330) is the maximum positive and negative limit applied to the ScaledRef (MP-30) while operating in "Run" mode.

# Min Spd Lmt

The Minimum Speed Limit (CP-331) is the minimum positive and negative limit applied to the ScaledRef (MP-30) while operating in "Run" mode. The ramp accelerates to the Min Spd Lmt (CP-331) if the reference speed is less than the Min Spd Lmt (CP-331).

### Zero Speed

When the magnitude of the Fb EU/Tm (MP-06) is less than or equal to Zero Speed (CP-332), the Fb @ 0Spd bit (54) in the PLC is set to "1". This value, as well as the PLC Fb @ 0Spd bit condition, is used in other transparent internal calculations that are based on feedback information.

### **Trim Authority**

The trim contribution to the DAC output is limited to positive and negative Trim Authority (CP-333).

#### Integral Limit

The integral contribution to the trim term is limited to the positive and negative Integral Limit (CP-334). Integral Limit (CP-334) can decrease the effects of integral windup or it can limit the maximum effect of the integral term.

# LIMITS P2/2

The Limits screen includes the parameters that limit certain operating conditions. Some appear on other screens that are more relevant to their function.

TrendJSChg%

Trend Job Size Change % (CP-347) sets a limit for the maximum allowable change to the Lead and Follower Job Size Average values (MP-14, MP-24) that will be accepted by the CX-1200 control algorithm. This limit is applied to each job size average independently before they are used by the CX-1200 control loop.

### NonSyncErrRecEn

NonSync Error Recovery Enable(CP-348) may be used to enable or disable position error recovery upon transition into RUN state when Sync Mode (CP-203) is set for non-Sync. If disabled the CX-1200 will perform a position reset, resolving the position error to zero, upon entry into RUN state when in non-Sync follower mode.

1 = Enabled (position error will be recovered) 0 = OFF = Disabled (default)

### Ld Posn

Lead Position (MP-10) displays the present value of the Lead Position in Engineering Units, as specified by Pulses FI1 (CP-262) and EU FI1 (CP-263). The placement of the decimal point is the same as the placement of the decimal point in EU FI1 (CP-263).

### Fb Posn

Feedback Position (MP-20) displays the present value of the Feedback Position in Engineering Units, as specified by Pulses FI2 (CP-267) and EU FI2 (CP-268). The placement of the decimal point is the same as the placement of the decimal point in EU FI2 (CP-268).

### PosnErr

Position Error (MP-33) displays the value, in engineering units, of the accumulated position error between the lead (FI1) and the feedback (FI2) input signals. The placement of the decimal point is the same as the placement of the decimal point in EU FI2 (CP-268).

-NOTES-

# **BLOCK SETUP**

The blocks are used as a quick access to a group of Control Parameters whose values will need to be changed over the course of your system's operation. For example, the Blocks could be used to switch between speed setpoints and ratio setpoints. You can assign up to sixteen Control Parameters to the blocks. There are eight blocks that allow you to assign eight values to each of the sixteen Control Parameters. The blocks can be set up so that the active block (the block currently in use) can be selected through a switch.

**Caution:** To avoid damage to your system, the CX-1200 must be calibrated and the motor drive set up before you operate your system. Refer to *Drive Setup / Calibration: Calibration*.

The Block Setup screens are:

- Edit Block Parms
- Edit Blk 0
- Edit Blk 1
- Edit Blk 2
- Edit Blk 3
- Edit Blk 4
- Edit Blk 5
- Edit Blk 6
- Edit Blk 7

-NOTES-

# **Block Setup**

Use the blocks to assign eight different values to a single Control Parameter. Up to sixteen Control Parameters can each be assigned to each of the eight different blocks.

| BLOCK SETUP                                                                      |                                                                                                    |
|----------------------------------------------------------------------------------|----------------------------------------------------------------------------------------------------|
| Edit Block Parms<br>Edit Block 0<br>Edit Block 1<br>Edit Block 2<br>Edit Block 3 | Up to sixteen Control Parameters are<br>assigned to the blocks in Edit Block Parms.<br>Each one of the Control Parameters that was<br>assigned in Edit Blocks Parms (above) can be |
| Edit Block 4<br>Edit Block 5<br>Edit Block 6<br>Edit Block 7 –                   | The block (Edit Block 0-7) that is active                                                                                                    |

You can use either the PLC or the Keypad to change the active block.

To use the PLC to change the active block:

There are 3 PLC bits that are associated with the block selection: Block Select A, Block Select B and Block Select C. Make bits active by setting the bit equal to "1". Select the active block in a binary (octal). The following table represents the PLC Bit logic:

| BlkSel C | BlkSel B | BlkSel A | Active Block |
|----------|----------|----------|--------------|
| 0        | 0        | 0        | 0            |
| 0        | 0        | 1        | 1            |
| 0        | 1        | 0        | 2            |
| 0        | 1        | 1        | 3            |
| 1        | 0        | 0        | 4            |
| 1        | 0        | 1        | 5            |
| 1        | 1        | 0        | 6            |
| 1        | 1        | 1        | 7            |

To use the Keypad to change the active block:

Transfer control to the keypad by entering "2" (kypd) in Blk Sel Source (CP-478). To make a block active, enter the block's number in Keypad Blk Sel (CP-479). The active block is displayed in Active Block (MP-51).

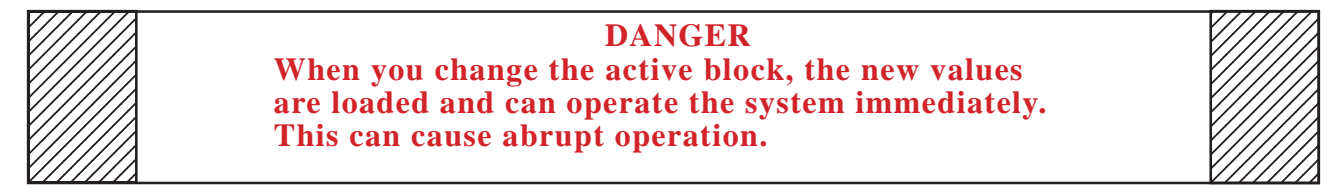

For more information on selecting and monitoring the active block, refer to *System Monitoring (MP) / System Monitor / Control Overrides*.

# **EDIT BLOCK PARMS**

### Block Parm 1 - Block Parm 16

The Edit Block Parms screens (pages 1-4) contain sixteen lines (Block Parm 1- 16) that allow you to assign sixteen Control Parameters to Block Parms 1 through Block Parms 16 (CP-500 to CP-515). In turn, these Control Parameter assignments are reflected in corresponding lines in the Edit Blocks (0-7) screens (where the Control Parameter values are selected). When you enter a Parameter Code for a specific Control Parameter in a Block Parameter line (Block Parm 1-16), the parameter's name will appear immediately below that Block Parameter line. Enter a "0" in the Block Parameter line(s) that you do not want to assigned Control Parameter. The line immediately below will display "Not Used". Master SP (CP-210) is the default Control Parameter that is assigned to Block Parm 1. You can not assign Monitor Parameters to Edit Block Params.

The graphic matrix below displays the interaction between the Edit Block Parms screens and the Edit Block 0-7 screens:

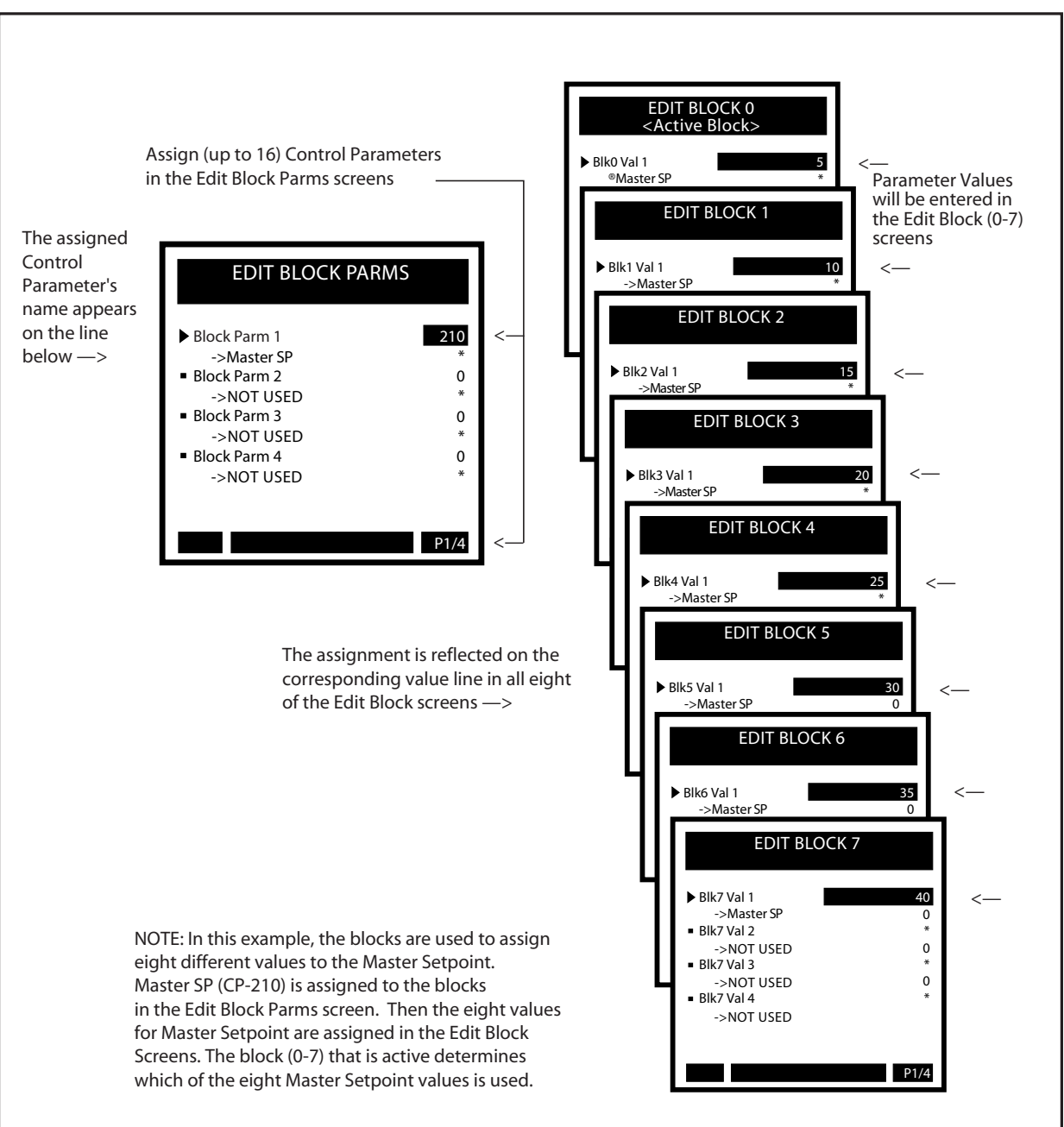

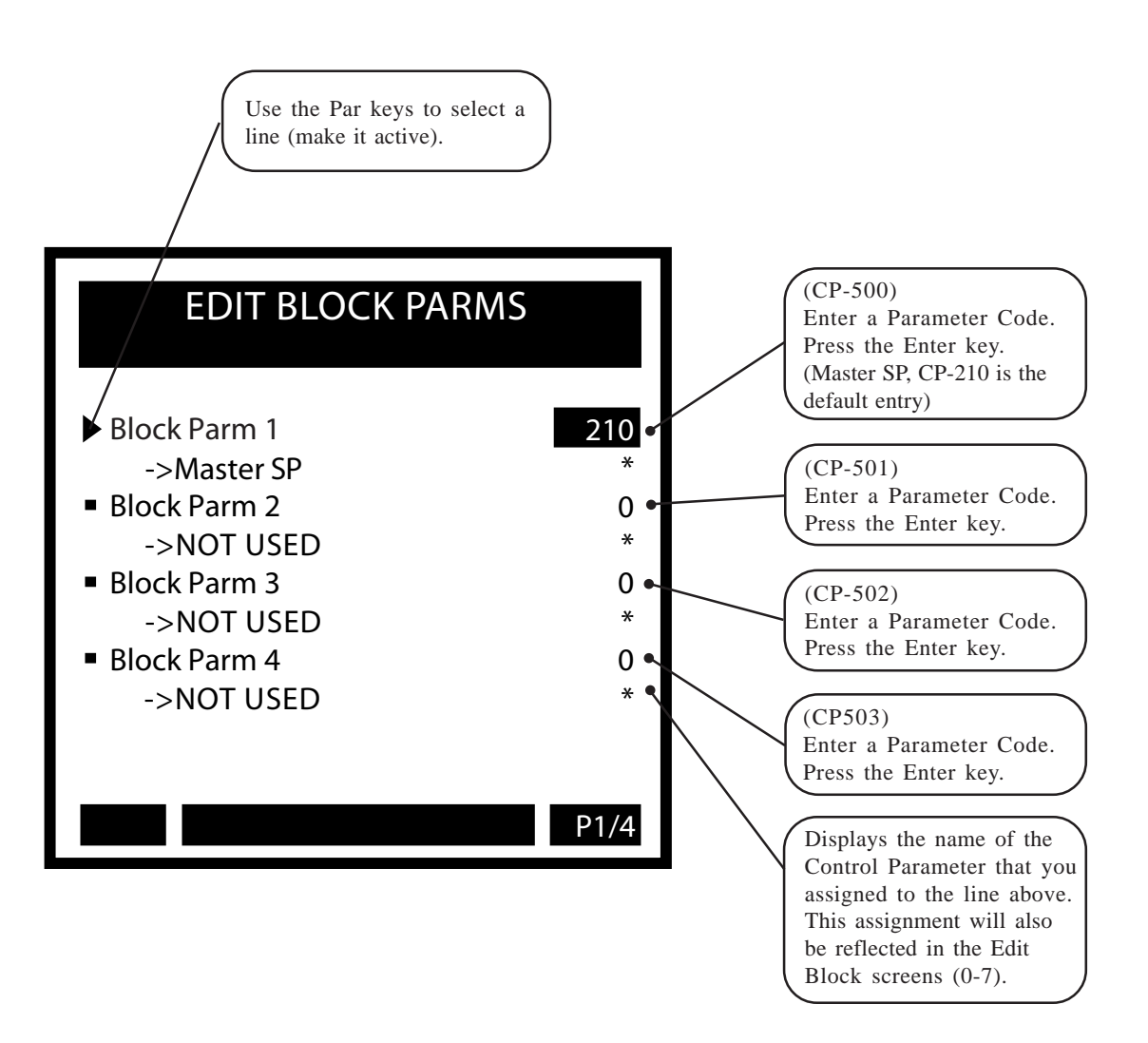

Use the Page keys to scroll through pages 2 through 4 of the Edit Block Parms screens. These screens are similar to each other and to the page one screen that is displayed on the previous page. Enter Control Parameter codes in these screens, as noted below.

If you enter a Control Parameter code that is already in use, then the "Not Allowed" messages will flash briefly in the error message bar. If you enter a code that does not exist, the "Not Used" designation (or Parameter Name if the line is in use) beneath the Block Parm line will change to "Not Defined". However, if you enter a code that does not exist and the code number is higher than "350", then the error message "Max Error" will flash briefly in the error message bar.

If you accidently enter too many digits for a code (e.g., 1022), the error message "Field Full" will flash briefly.

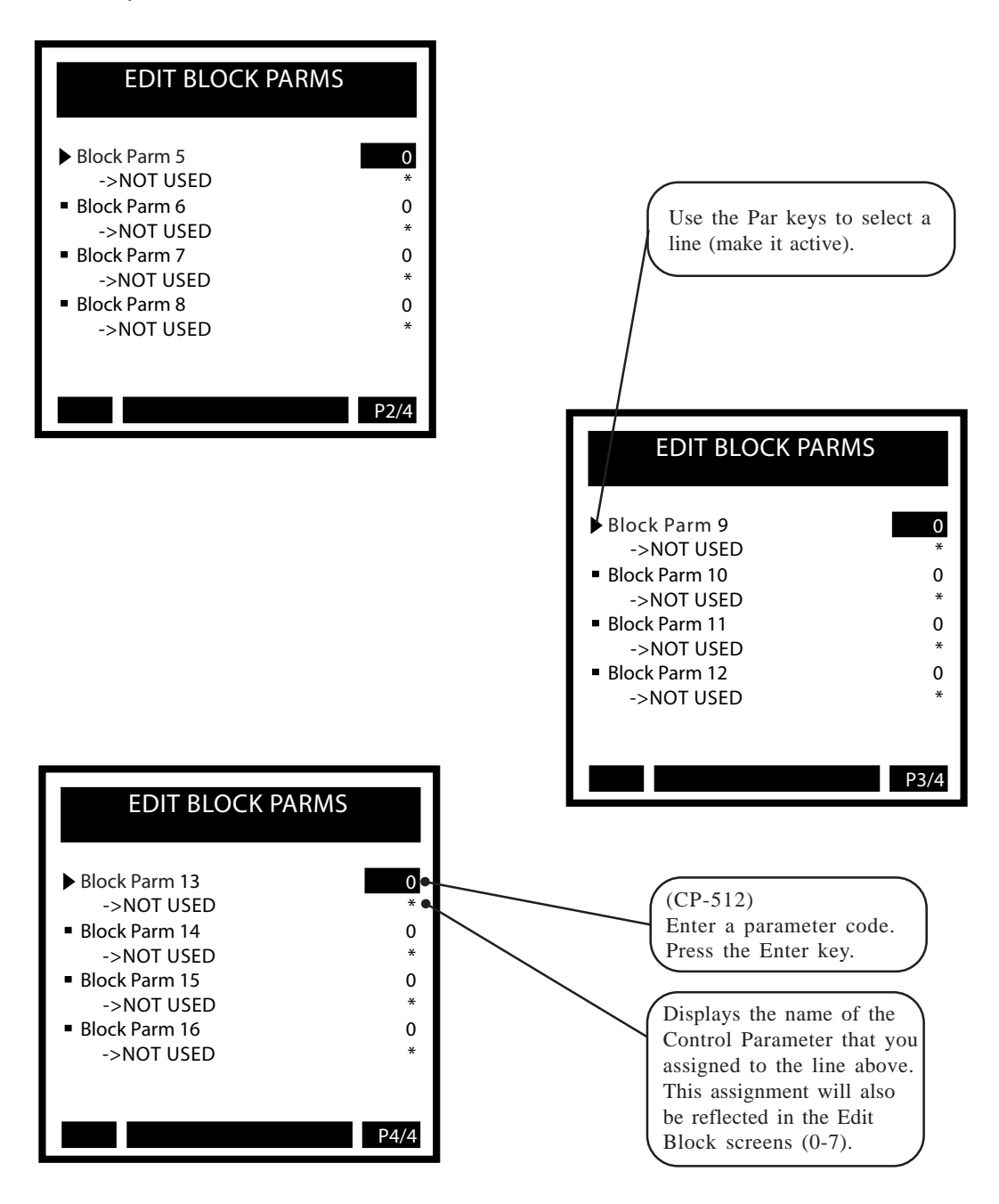

# **Edit Block Parms / Save**

Press the Menu key from any of the Edit Block Parms screens to exit. If you have made changes in any of the screens, a dialog box will pop up and give you the opportunity to either save or to discard your changes.

If you have entered Control Parameters that can not be used in the blocks, then the code for each Control Parameter that can not be used are highlighted, one by one, and the error message "Invalid Parm" will flash five times in the error bar. Change all Control Parameter codes that are highlighted and exit Edit Block Parms again. You can not save changes unless all fo the"Invalid Parm" codes have been changed. Control Parameters that can be used are in the range of CP-202 through CP-206 and CP-209 through CP-249.

If you have entered a combination of 16 Control Parameters that create more internal variables than the CX-1200 can execute, then the error message "Parm Mem Lmt" will flash twice in the error bar. Any new Control Parameter codes that you entered will default back to "zero". Although this scenario is rare, it can occur. Either use different Control Parameters or use fewer Control Parameters.

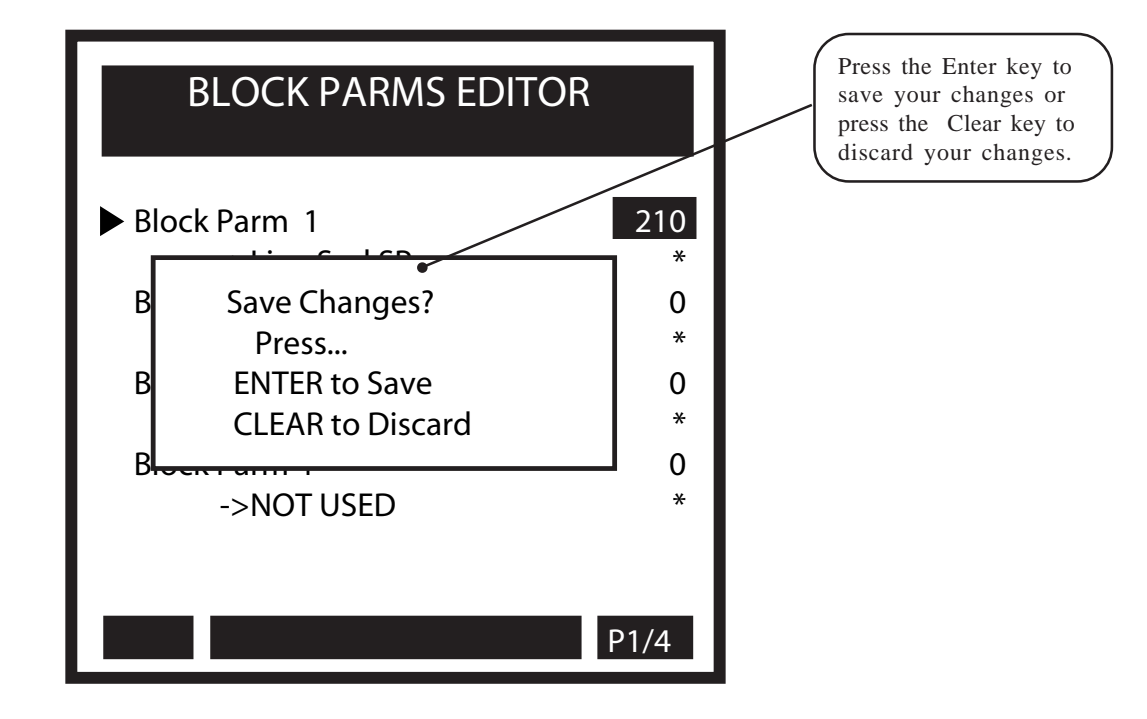

# EDIT BLOCK 0 THROUGH 7

### Blk0 Val 1 - Blk7 Val 16

Use the Block Values (CP-540 to CP-667) to assign Parameter Values to the Control Parameters that were designated by name in the Edit Block Parms screens (CP-500 to CP-515). Edit Blocks 0-7 allow you to assign up to eight different values to a single Control Parameter by entering a different Parameter Value in each of the Edit Block screens (0-7). The graphic matrix below displays the interaction between the Edit Block Parms screens and the Edit Block 0-7 screens.

The block of Control Parameters and corresponding values that is in current use, is called the "active" block. The active block is selected in either the Keypad Block Select (CP-479) or in the PLC (in combination with the Digital inputs). The active block is monitored by Active Block (MP-51). For more information on selecting and monitoring the active block, refer to *System Monitoring (MP) / System Monitor / Control Overrides*.

The default setting in the Val 1 line for Blocks 0-7 (Page 1), is Master Setpoint. This line can be reassigned in the Edit Block Parms screens.

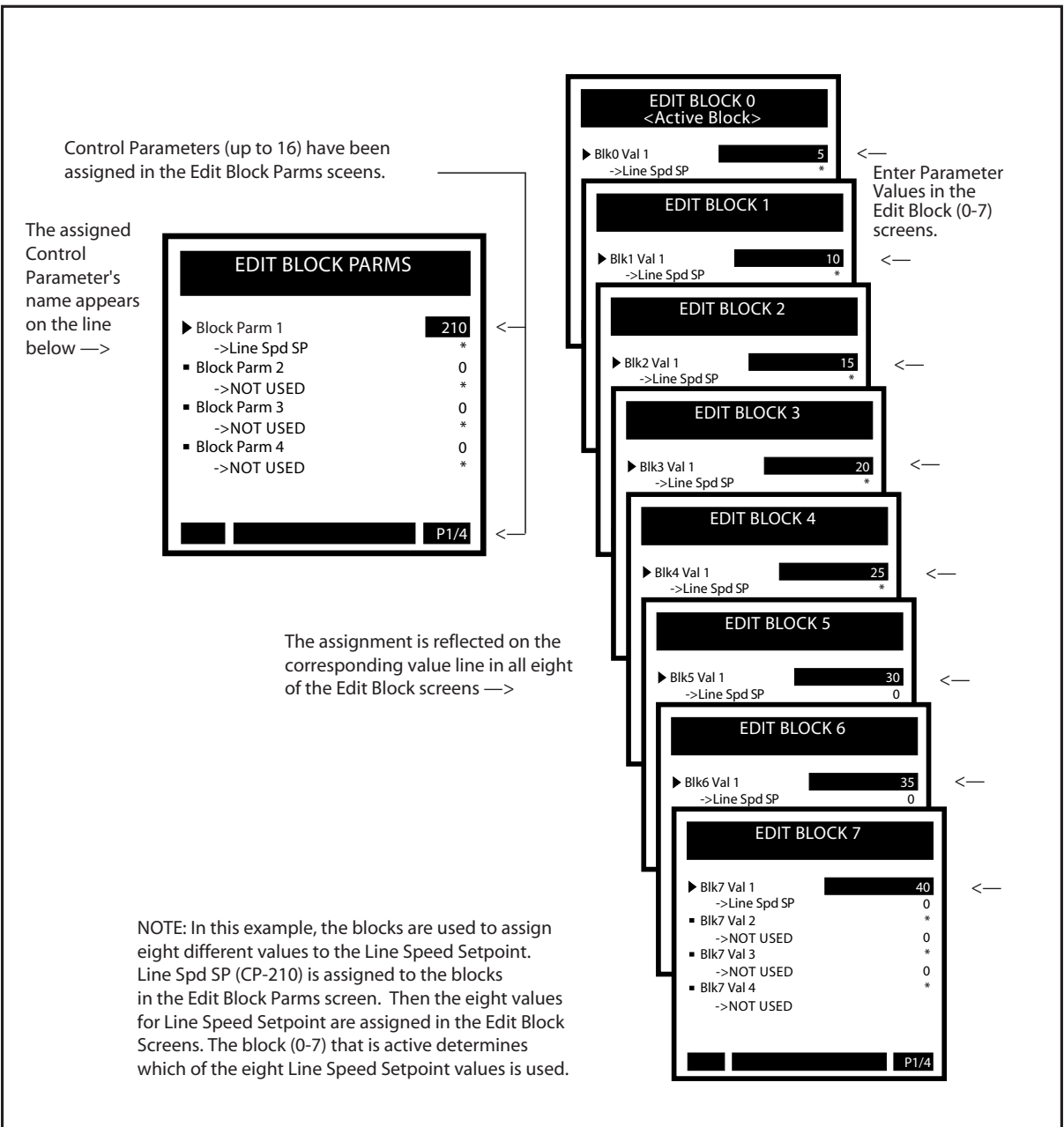

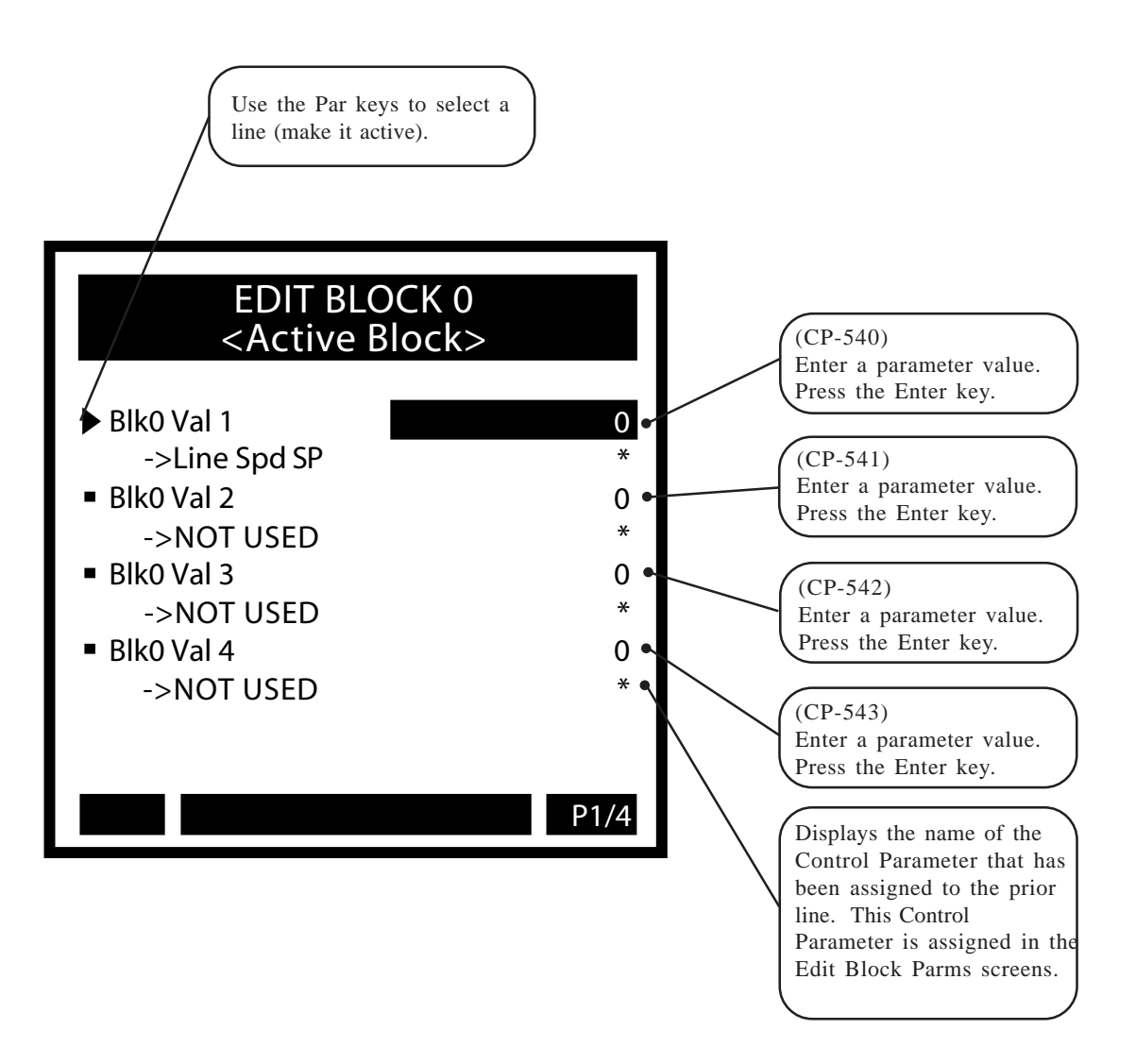

Use the Page keys to go scroll through pages 2 through 4 of the Block 0 Data Edit screens. The setup for these screens is identical to the page one screen that is displayed on the previous page. Enter the relevant information in these screens.

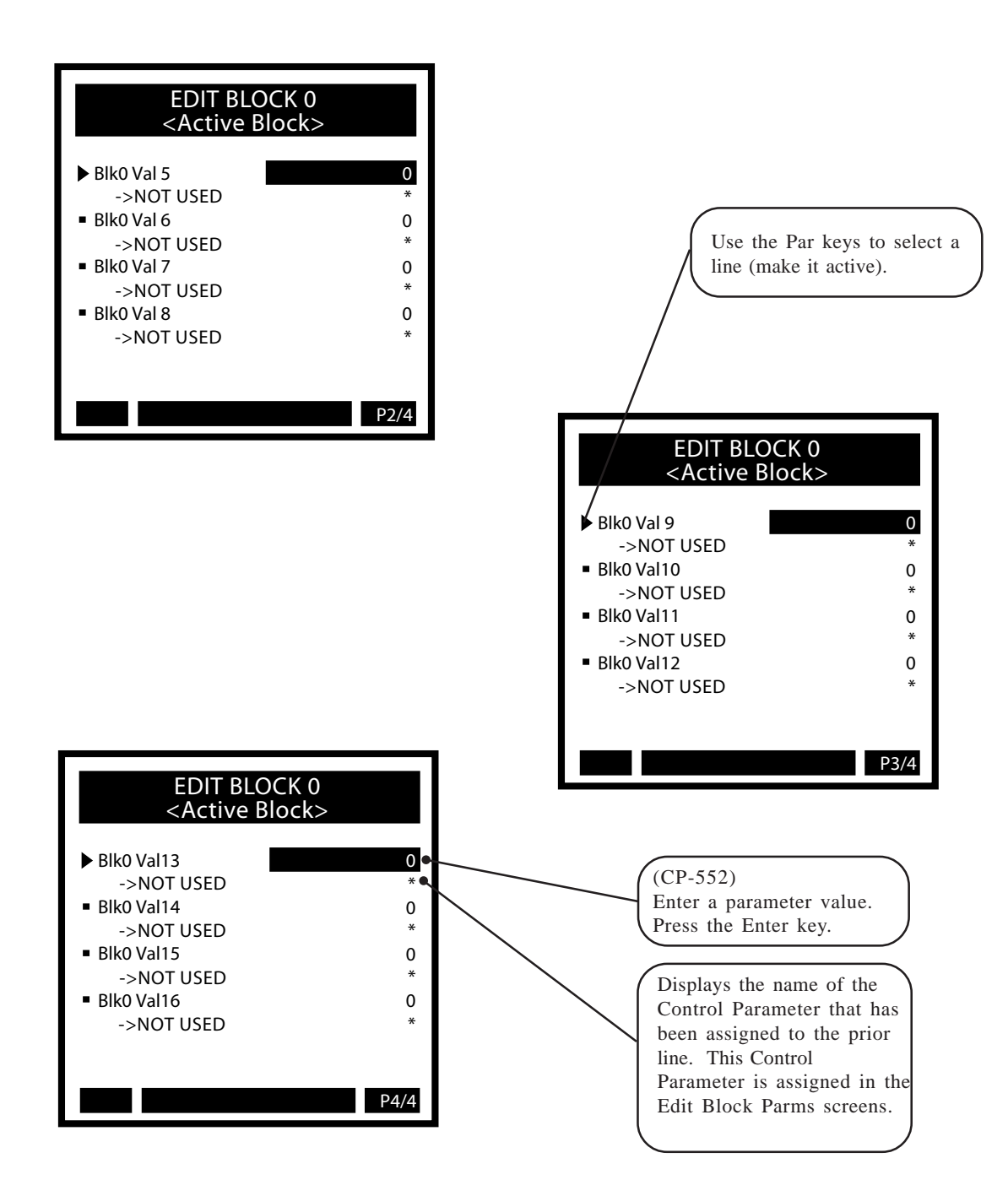

Use the Par keys to go scroll through the Block Setup menu and access the additional Edit Block screens (1-7). The set up for these screens is identical to the Block 0 Edit Block screens that are displayed on the previous pages. Enter the relevant Control Parameter values in these screens.

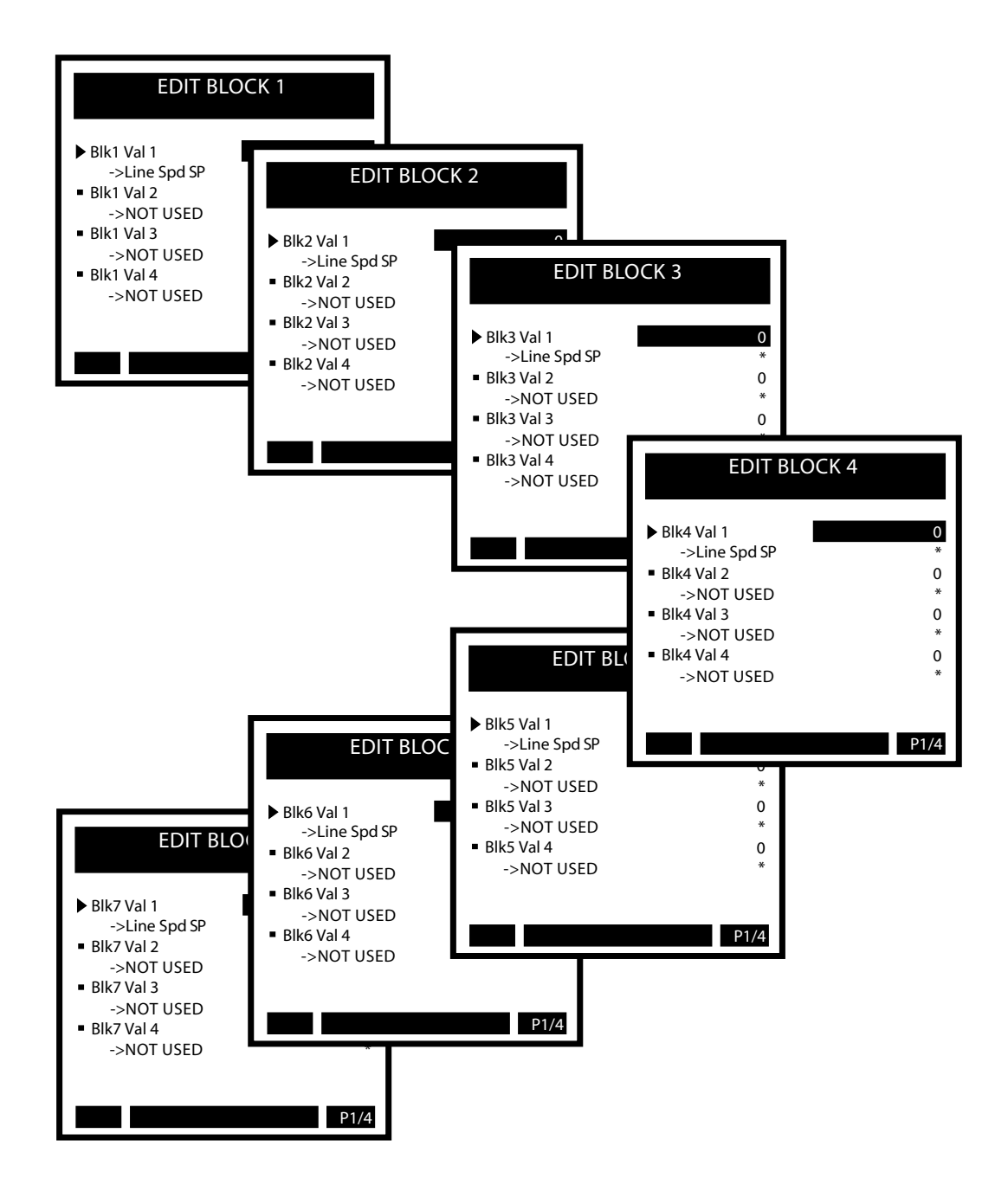

# **Edit Block / Save**

Press the Menu key from any of the Edit Block screens to exit. If you have made changes in any of the screens (pages 1-4), a dialog box will popup and give you the opportunity to either save or to discard your changes.

NOTE: Once you have exited the Edit Block screen, if you change the value of a Control Parameter in any other screen (that is not a block screen) and that change can create problems with that Control Parameter when the block is put into use, then the error message "Invalid Blk" will flash briefly in the error message bar. Generally this scenario would only happen if a math error or an undefined operation were created in the block which houses the Control Parameter that changed. For example, If you change the value of a scaling parameter which is also used in a block and the affect that the change has on the block would create an overflow (e.g., a setpoint is too large in relationship to CP-208) then the block would become unusable or an "invalid block."

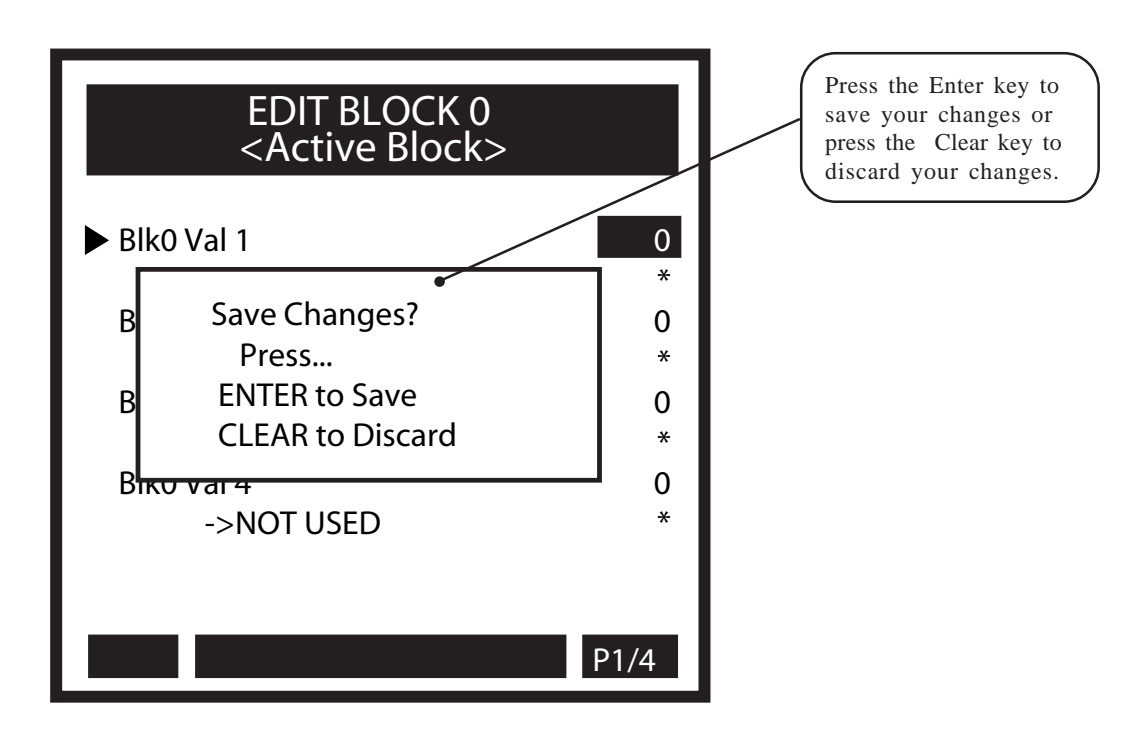

# PROGRAMMABLE LOGIC CONTROLLER (PLC)

This section discusses the setup procedures for the PLC (Programmable Logic Controller). The CX-1200 provides a basic PLC to compliment the motion control operation with I/O flexibility. The PLC allows you to redirect or redefine the eight digital outputs and eight (of the 16) digital inputs. You can also use the PLC to initiate a number of internal functions, or to test the state of status indicators. The PLC includes four timers, four event counters, four latches, and four numerical comparators. The alarms are generated by the PLC. The CX-1200 provides an editor for changing the PLC program without the need of a portable computer or proprietary pendant. The program is presented as a text-based list of commands (instructions) and operands (I/O, contacts, coils).

**Caution:** To avoid damage to your system, the CX-1200 must be calibrated and the motor drive set up before you operate your system. Refer to *Drive Setup / Calibration: Calibration.* 

The PLC screens are:

- PLC Monitor
- PLC Timers
- PLC Event Counters
- PLC Position Counters
- PLC Data Copy
- PLC Digital I/O
- PLC Programming

-NOTES-

# PLC

The PLC adds functionality to the CX-1200. There are default settings for the PLC, which are generally sufficient for most applications, and whose operations are transparent to the user. There are also PLC screens which allow the user additional access to the PLC in order to expand on the CX-1200's functionality. The PLC has a "scan time" of 2 milliseconds. The scan is divided into two parts:

- The state of the status indicators is determined (this includes the alarms and the results of the Custom alarms) and the PLC-dedicated digital inputs are captured.
- The PLC program is executed and the digital outputs are updated with the results.

Since there is only one copy of the PLC bit map in memory when the PLC program executes, it uses the most current state of the PLC bits. Therefore, if a rung changes the state of a PLC bit value, the new value is then used in subsequent rungs. Though this rule is not violated in the case of the latches, the state of the latches is not determined until after the PLC program has completed. This means that the set and reset PLC bits can change, but only their state at the end of the PLC program will determine the state of the Latch throughout the entire next scan. Likewise, the event counters are not incremented/decremented until after the PLC program is completed, and their associated outputs will not change state during the execution of the program.

The PLC program performs the logic on the PLC bits as dictated by the user-entered program. The state of these PLC bits is determined before hand via internal calculations. These bits are PLC bit 2 through PLC bit 99. These bits are consider status information that are set or reset based on their function, current data and the state (or change thereof) of other PLC bits. These bits should never be operands of an OUT command, and therefore the state of these 'status' bits should remain constant throughout the execution of the PLC program.

The scan is summarized as follows:

- 1. The digital output (from last scan) are output to the actual outputs, the digital inputs are captured as a group and saved for later use.
- 2. Status bits are setup state, block select, RUN mode, loop type, event counter maintenance, alarms, compares, set/reset latches.

The Timers are maintained (status bits set/reset if necessary). This ends the first 1 millisecond part of the scan.

- 3. The digital inputs (stamped at top of 2 millisecond boundary) are copied to PLC bits (while OR'ing in the DI Set (CP-403), and performing One-shot operation on the DI 1 Shot bits, (CP-402), set PLC Bit Set (CP-407) bit, reset PLC Bit Clear (CP-408) bit.
- 4. Execute the PLC program. This performs only the logic as given by the program. No functions called out by setting a bit to "1" in the execution of the program will get executed at this time. Counters are not incremented at this time, and therefore, the counter outputs remain unchanged during the execution. The state of the latches are not determined at this time.
- 5. The digital out PLC bits are saved, but not sent to the actual outputs at this time. The saved digital output data is output at the top of the next 2 millisecond boundary. This maintains a fixed time interval between the reading of the digital inputs and the writing of the digital outputs.

6. Misc. functions: Block Select A,B,C decoded to select current block, PLC bits FrzIngrl, OpenLoop, FrzRamp, Negate SR are OR'ed in with the Cntrl Latch (CP-340). The result will be used in the next Scaled and Ramped Reference determination, or Control Loop calculation.

The Data Trace enable is maintained.

The Timers are maintained (status bits set/reset if necessary). This ends the  $2^{nd}$  1 millisecond part of the scan.

The PLC mimics the operation of Relay Logic. In this context, the relay "Coils" can be either energized (ON) or inactive (OFF). Likewise, the relay contacts, whether "open" or "closed", assume only one of the two states at any given time. Therefore, relays are binary devices. The state of a coil or contact can be represented as a "1" (ON") or a "0" (OFF). This is the basis for the PLC; it treats everything as binary entities with each assigned a particular function and it realizes only one state at any given time. The virtual "contacts" and "coils" that are available to the PLC program are defined in the PLC bit map. The PLC bit map assigns the function of the contacts and coils to a bit (single binary digit) memory location. The PLC program has access to the PLC bit map to logically combine the "contacts" (status) bits to activate (or deactivate), a "coil" bit. For example; the Block Selection default program routes the Digital Inputs are active low - so a closed contact to common (which would be "0" voltage on the input) would produce a "1" (true = active) in the corresponding Bit in the PLC bit map. Refer to the PLC Program Operands in *Appendices: Appendix L*.

The status bits can be based on a binary condition (e.g., the DrvEnable /PLC bit 51) or they can be based on the result of a comparison between two nonbinary numbers (e.g., the MaxFI1Hz /PLC Bit 49). The MaxFI1Hz bit (49) is set (active = normally-open contact closed) when the value of the Feedback signal is greater than the value that you entered into Max Fb Alm (CP-371). Most of the numerical comparisons that are associated with the PLC status bits involve one (or more) Control Parameters. Some of the Control Parameters are used to setup the PLC operation. In addition, there are Monitor Parameters to monitor the state of the PLC bits.

The PLC uses a stack-based environment for moving bit data and computing boolean expressions. Your PLC program must conform to this format. Each rung of your ladder-logic program would be programmed as a group of commands (along with their operands) starting with a "LOAD" (or "LD NOT") command and ending with an "OUT" command. The stack allows you to enter a complicated logical combination (rung) without having to separate it into smaller groups (rungs) with temporary coils.

These are the commands:

LOAD LD NOT (Load Not) AND AND NOT OR OR NOT XOR (Exclusive OR) XOR NOT NOT OUT <END> There are three parts to the stack: the Result Register (R); a bit mapped location named "S0" (bit location "0"); and a bit mapped location named "S1" (bit location "1"). When the stack is lifted with the "LOAD" and "LOAD NOT" commands, the contents of "S0" is copied to "S1" (the contents of "S1" is overwritten) and the contents of the Result Register (R), is copied to "S0" and the contents of the operand (or the complement of) is copied to the Result Register, "R". When the Stack is dropped as in the "AND 0", the "OR 0", the "AND NOT 0" and the "OR NOT 0" commands, then the contents of "S0" (or its complement) is "AND'ed" or "OR'ed" with the Result Register (R) and the result is left in (R). The contents of "S1" is copied to "S0" is overwritten), and the contents of "S1" remains the same. The following example shows the stack before and after the "LOAD" and "AND 0" commands.

Location 08 (DI\_8): 1

| Before "LOAD 8 DI_8": | After "LOAD 8 DI_8": |
|-----------------------|----------------------|
| S1:0                  | S1: 1                |
| S0: 1                 | S0: 0                |
| R:0                   | R: 1                 |
| Before "AND 0 S0":    | After "AND 0 S0":    |
| S1: 1                 | S1: 1                |
| S0: 0                 | S0: 1                |
| R: 1                  | R: 0                 |

For commands other than "LOAD" and "LD NOT" with an operand other than "0" (S0), there is no stack movement. For example; the "AND 9 DI\_9" results in an "AND"s of the contents of Bit Location 09 (DI\_9) with the Result Register (R) and the result of the operation stays in the Result Register (R). There is no stack movement and "S0" and "S1" remain the same. The "LOAD" and "LD NOT "commands always lift the stack. The stack drops only when the operand is "0" (S0) for the "AND", "OR", "XOR", "AND NOT", "OR NOT" and "XOR NOT" commands.

# THE COMMANDS

# 1. LOAD

This starts a new Rung (group of commands). The stack is lifted and the contents of the operand bit is loaded into the Result Register (R).

# 2. LD NOT

Same as "LOAD" but the Result Register is complemented after the load. This is used for starting the rung with a normally-closed contact.

### 3. AND

The contents (the bit value) of the operand bit is AND'ed with the Result Register (R). The operand is unaffected. The result is retained in the Result Register. If the operand is "0" (i.e., the "S0" register), then the stack is dropped.

### 4. AND NOT

The complement of the operand bit is AND'ed with the Result Register (R). The operand is unaffected. The result is retained in the Result Register. If the operand is "0" (i.e., the "S0" register), then the stack is dropped. This is typically used to "AND" in a normally-closed contact.

# 5. OR

The contents (the bit value) of the operand bit is OR'ed with the Result Register (R). The operand is unaffected. The result is retained in the Result Register. If the operand is "0" (i.e., the "S0" register), then the stack is dropped.

# 6. OR NOT

The complement of the operand bit is OR'ed with the Result Register. The operand is unaffected. The result is retained in the Result Register. If the operand is "0" (i.e., the "S0" register), then the stack is dropped. This is typically used to "OR" in a normally-closed contact.

# 7. XOR

The contents (the bit value) of the operand bit is Exclusively OR'ed with the Result Register. The operand is unaffected. The result is retained in the Result Register. If the operand is "0" (i.e., the "S0" register), then the stack is dropped.

# 8. XOR NOT

The complement of the operand bit is Exclusively OR'ed with the Result Register. The operand is unaffected. The result is retained in the Result Register. If the operand is "0" (i.e., the "S0" register), then the stack is dropped. This is typically used to XOR in a normally-closed contact.

### 9. NOT

The contents of the Result Register is complemented. The operand is ignored but must be included in the program - use one of the temporary coil locations or the NOP Opnd (171). This is typically used to complement the result before an "OUT" command. This could be the case if the rung is controlling an active-high output.

### 10. NOP

This is a No Operation Command. The command is ignored by the compiler. This can be used to temporarily remove a command.

### 11. OUT

This copies the contents of the Result Register (R), into the operand location. This terminates the rung.

### 12. <End>

This ends the PLC program. It signals the compiler that there are no more valid commands to follow. Every program must be terminated with an "<END>". The operand is ignored but it must be included in the program. Use the NOP Opnd (171).

### The OPERANDS

The operands are divided into two main areas: the status bits (contacts); and the function bits (coils). The status bits range from bit 2 through bit 95. Do not use these bits as operands for the "OUT" command, as the results could be unpredictable. The function bits range from bit 100 to bit 219. These are used in conjunction with the "OUT" command to activate the indicated function. Activation of the indicated function occurs when the "OUT" command moves a "1" into the bit location (the Result Register contains a "1" just prior the "OUT" command). All of the bits that are not defined, are "Reserved" for future expansion. Refer to *Appendices: Appendix L* for a complete list of the PLC Program Operands.

Descriptions of the groups of operands and discussion of the associated Control Parameters follow:

Bit 0 is the top of the stack, S0 (first entry point). Bit 1 is the bottom of the stack, S1, (lowest level). Bit 2 is fixed at the value of 0. Bit 3 is fixed at the value of 1. Bit 4 is set to a 1 for the first PLC scan after power-up.

Bits 8 through 15 reflect the values captured on the Digital Inputs 8 through 15, respectively. DI Set (CP-403) can be used to set one or all of these bits even when the corresponding input is not active. This is typically used to test your program without having to actuate the input. DI 1 shot (CP-402) can be used to set one or more of the Inputs (DI\_8 through DI\_15) to automatically generate a one shot in the PLC bit location (bit 8-15) from an open to closed transition on the input.

Bits 16 through 19 are the output of the latches. This would be the equivalent of the normally-open contact of a latching relay.

Bits 24 through 27 are the outputs of the timers. The running time for each timer is compared against the Timer Delay and Timer On-time CP's (CP-410, CP-417) to determine if these output bits should be active (1).

Bits 28 and 29 are alarm conditions.

Bits 30 and 31 are basic status indicator bits.

Bits 32 through 36 are the outputs of the event counters. When the count for each counter reaches the Trigger Count (CP-420, CP-422, CP-424, CP-426, CP-428), the corresponding counter output will be active (1).

Bit 37 indicates that the AC voltage for the control is below specification.

Bits 40 through 42 reflect the value of RUN Mode (CP-202).

Bits 43 through 46 reflect the value of Sync Mode (CP-204).

Bit 49 is a basic status indicator bit.

Bits 50 through 57 are basic status indicator bits. Bit 50 (COSign) indicates the sign of the Control Output (CO\_Sig). If CO Polarity is set to NEG (2), Bit 50 operates opposite of the actual voltage convention - if the voltage is negative, this is consider normal for CO Polarity set to NEG and the Bit 50 will be "0".

Bits 58 and 59 are alarm conditions.

Bits 60 through 63 indicate if the corresponding compare result is true (1) or not ("0").

Bits 65 is the Out of Position status.

Bits 66 through 69 reflect the sync pulse status.

Bit 70 has the value of one (1) for  $\frac{1}{2}$  second and zero (0) for  $\frac{1}{2}$  second continuously. This represents a one second square wave (1 Hz).

Bits 72 through 77 and 79 indicate the system operating state of the controller. Only one of these bits can be active at a time. These bits are monitor (status) bits only. Do Not use these bits as operands for the "OUT" command. You can not request a state change with these bits.

Bits 80 through 87 indicate the active block. Only one of these bits can be active at a time. These bits are for monitoring status only. Do not use these bits as operands for the "OUT" command. You can not request a new block with these bits. You can do this only through the Blk Sel A,B,C bits.

Bit 89 indicates a reverse direction command to the drive from the control. This bit may be used to assist in direction changes when using unipolar reversible drive.

Bits 100 through 107 are used to activate the Digital Outputs 0-7 respectively. The outputs are active low. Therefore, when the "OUT" command moves a 1 into one of these bits, the corresponding output will become active and pull the connected device to common, sinking current as dictated.

Bits 108 through 115 are used for temporary storage. They can be used to store the intermediate results of relatively complicated rungs. They could be referred to as virtual "Control Relays" and they can be used in the logic of several rungs

Bits 116 through 123 are used to set and reset the latches.

Bits 124 through 127 are used to enable the timers.

Bit 128 is used to reset Timer 4 since it retains its state when the Tmr4 En bit (PLC bit 127) is "0".

Bits 130 through 133 are used to increment the corresponding counters. Bit 134 is used to decrement the Counter 4 count. The count is incremented on the transition from a "0" to a 1 in the increment or decrement bit.

Bits 135 through 137 are used to reset the corresponding counters. These are level activated; as long as the reset bit remains active (1), the count will remain at "0"

Bit 138 is used to preset the Counter 4 count to the Cntr4 Preset value (CP-429). This is also a level activated function - as long as the reset bit is active, the count will remain at the preset value for Counter 4 even if transitions occur on the increment (or decrement) bits.

Bits 140 through 142 are used to select the active block. This is accomplished in a binary (octal) fashion.

The following table represents the logic:

| PLC Bit 142 | PLC Bit 141 | PLC Bit 140 |              |
|-------------|-------------|-------------|--------------|
| BlkSel C    | BlkSel B    | BlkSel A    | Active Block |
| 0           | 0           | 0           | 0            |
| 0           | 0           | 1           | 1            |
| 0           | 1           | 0           | 2            |
| 0           | 1           | 1           | 3            |
| 1           | 0           | 0           | 4            |
| 1           | 0           | 1           | 5            |
| 1           | 1           | 0           | 6            |
| 1           | 1           | 1           | 7            |

Bit 148 is used to reset the integral term of the PID.

Bit 149 is used to control some control loop and ramp operations.

Bit 151 is used to may be used to disable Large Error Recovery.

Bits 152 through 154 are used to reset the position counters and the error. The error is the critical value that drives the zero-error and the position control loops. The counters are preset with the FI1PsnPrst and FI2PsnPrst values when the corresponding bits are active (level).

Bits 157 through 158 are used to control some control loop and ramp operations.

Bit 159 is used to negate the Scaled Reference signal. The Negate SR bit is used to reverse the direction of the commanded speed, the Scaled Reference.

Bits 160 and 161 may be used to initiate a "Data Copy" operation where a value is transferred from one parameter to another. See the definitions of CP's 396 thru 399.

Bit 164 is used to negate the Control Ouput (CO\_Sig) signal. The Negate CO bit is ignored when operating in Unipolar mode. You can not reverse the polarity of the output in this case.

Bit 167 may be used to start the "Data Trace" data collection. Refer to the section in Serial Communications Binary protocol for further information regarding the "Data Trace."

Bits 168 and 169 are used as the "Remote" scroll up and scroll down controls. The parameter that will be incremented or decremented is selected by Remote Scroll (CP-400). The Rmt Scroll Rate (CP-401) determines the rate at which the select parameter is incremented or decremented when the corresponding bit is active.

Bits 172 and 173 may be used to disable the Lead or Follower Sync.

Bit 174 may be used to initiate a Re-Learn process in one of the sync follower modes. For any other mode of operation, the Re-Learn bit will cause the position information to be reset to zero and the job space information to be reset to the maximum job space until the CX-1200 Re-Learns the job space information.

Bit 180 may be used to request a change in system state (MP-50 State) to F-Stop state. This is separate from but may be used in addition to the dedicated F-Stop input.

Bit 187 may be used to put the CX-1200 control loop into open loop.

Bit 200 is used to indicate when the CX-1200 is in "open loop" control. When in "open loop" the bit will be set to one (1).

Bits 201 through 203 indicate the operating control loop of the CX-1200. Only one of these bits can be active at a time. These bits are monitor (status) bits only. Do Not use these bits as operands for the "OUT" command. You can not request a state change with these bits.

PROGRAMMING EXAMPLES
The Basic Rung - Moving Bit Data

Since the PLC is based on bit data, a bit value is moved from one location to another. The most basic rung (a normally open contact energizing a coil) is implemented in the PLC program by moving bit data.

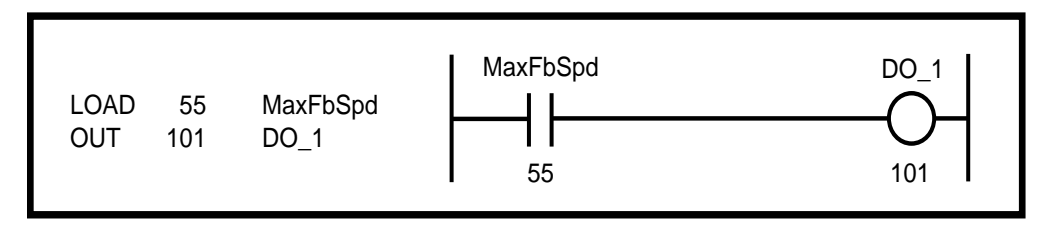

The value of MaxFbSpd bit (contact) is loaded into the Result Register (R) with the "LOAD 55 MaxFbSpd" command and copied to the Digital Output DO\_1 bit location (coil) with the "OUT" command. When the MaxFbSpd bit is set (1), the DO\_1 bit will get set also. As a result, the actual DO\_1 pin will be active - pulled low to sink current and possibly energize an external-relay coil. All rungs (groups of commands) must start with a "LOAD" or "LD NOT" command and end with an "OUT" command. "LD NOT" starts the rung with a normally-closed contact.

Since the "OUT" command does not change the value of the Result Register (R), you can move the result of a rung to more than one Bit location without starting a new rung.

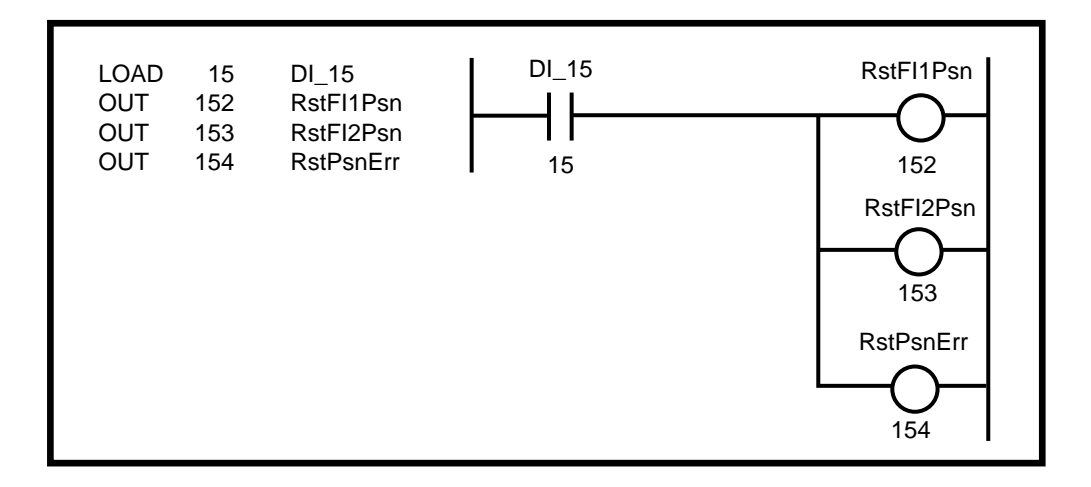

Series and Parallel Contacts - Operating on Bit Data

Often it is necessary to combine the state of more than one PLC bit (contact) to determine if another bit (coil) should be energized. The series connection of two contacts represents the "ANDing" of the states; both contacts need to be closed in order for energy to flow. The "AND" command is used to "AND" two PLC bits (contacts) together. The following example shows how to program a simple series connected rung.

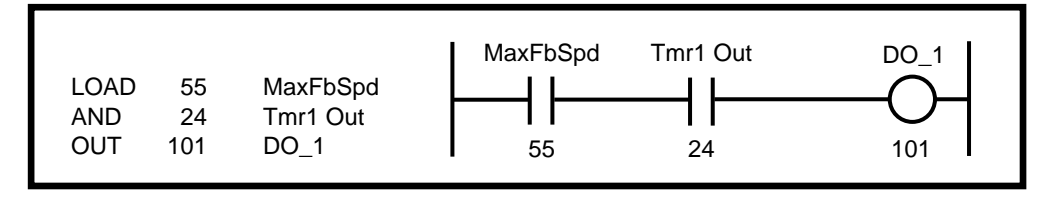

Similarly, the "OR" command is used to "OR" two PLC bits (contacts) together. This implements the ladder logic of parallel connected contacts as the following example illustrates.

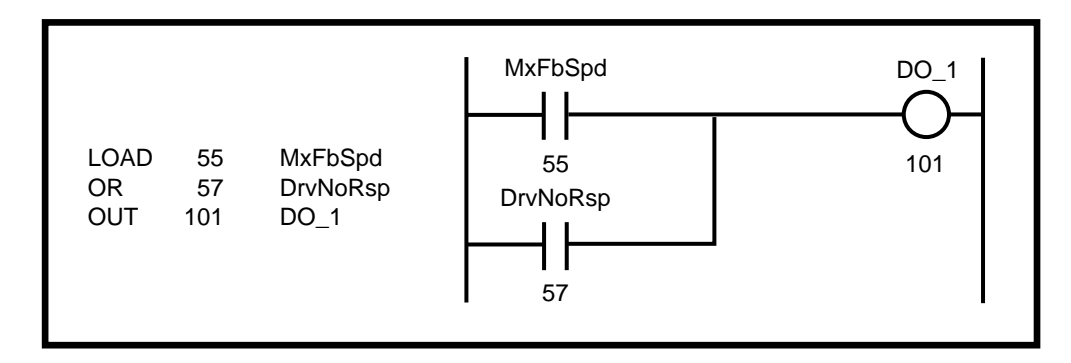

This can be expanded to include more bits.

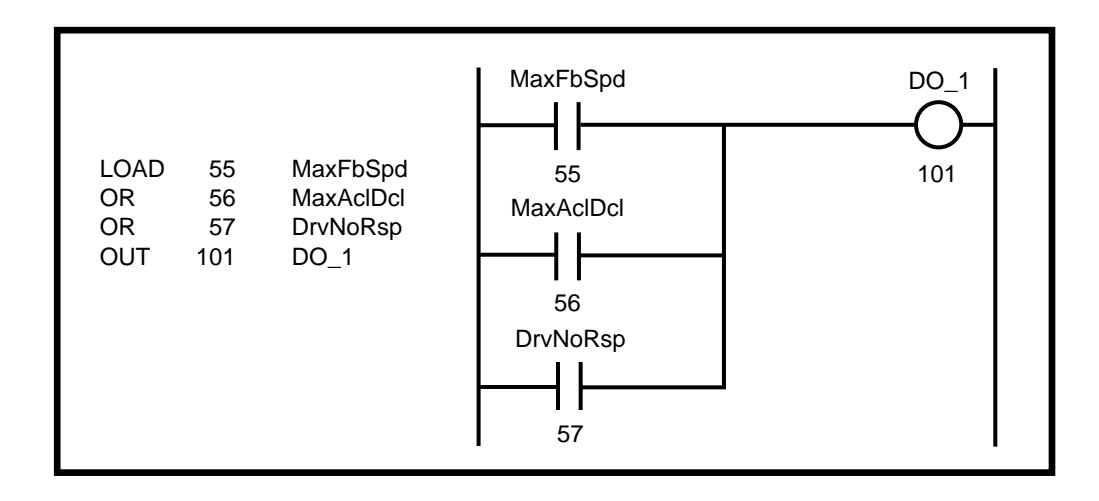

You can combine "AND's" and "OR's" to implement both the series and parallel connections.

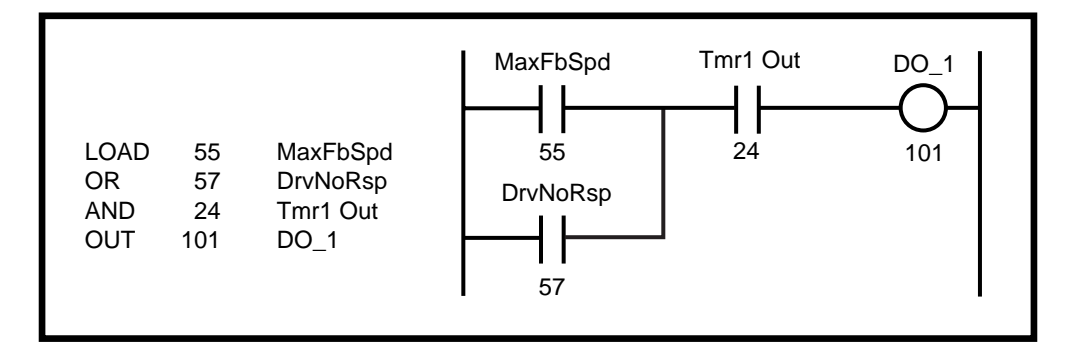

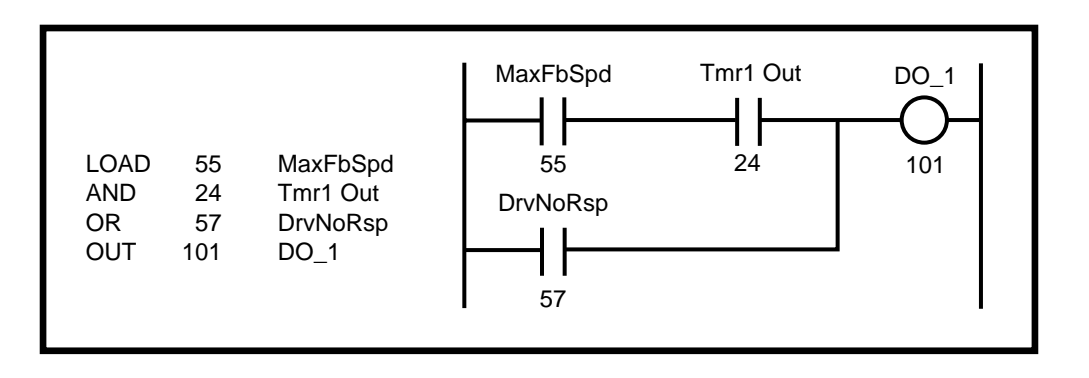

The order of the program commands effect the outcome. The result of each command is placed in the Result Register (R), which is then used in the next operation.

The exclusive "OR" command ("XOR", "XOR NOT") can be used to act on one of two true conditions, but not if both are true at the same time. The truth table for the "XOR" and "XOR NOT" is given by (1 = true):

| R | Operand | XOR | XOR NOT |
|---|---------|-----|---------|
| 0 | 0       | 0   | 1       |
| 0 | 1       | 1   | 0       |
| 1 | 0       | 1   | 0       |
| 1 | 1       | 0   | 1       |

The following example implements an exclusive "OR" between Cntr1 Out and Cntr2 Out using ladder logic. The program commands use standard "AND" and "OR" logic.

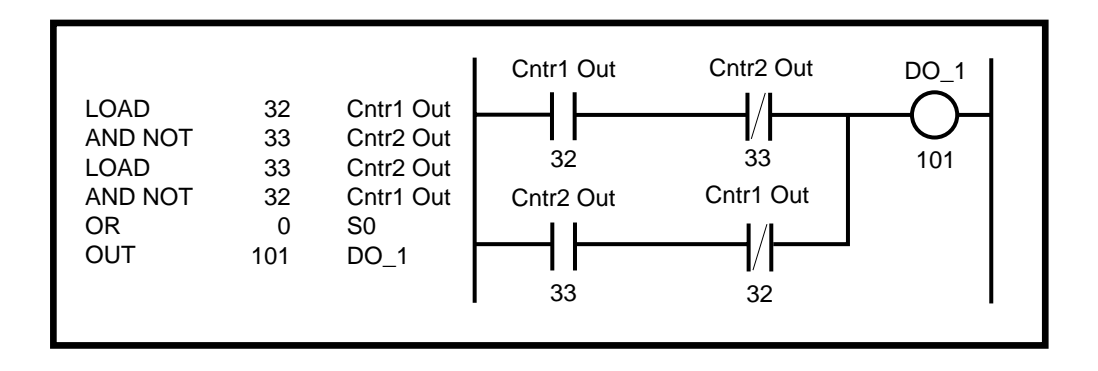

This programming can be greatly simplified with the "XOR" command as follows.

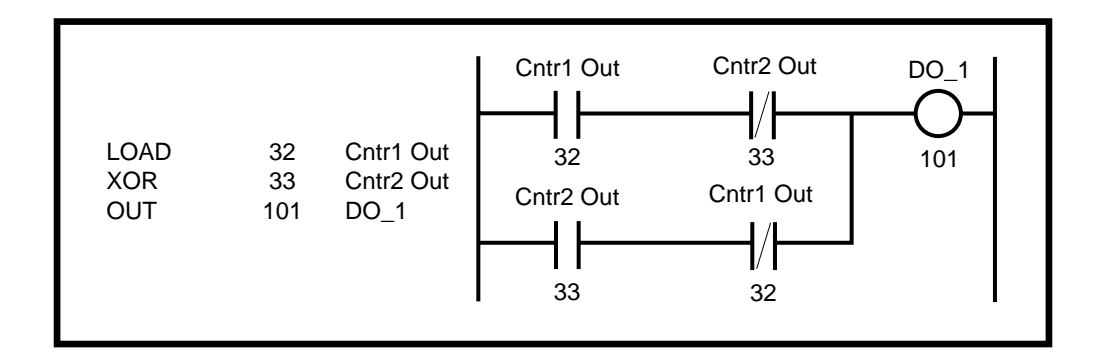

The "AND/OR" programming of the exclusive "OR" function above illustrates more complicated logic than we have seen thus far. It involves not only the use of normally-closed contacts, but the use of a second "LOAD" command to start the second branch, or sub-rung. If you understand the stack movement, the programming should seem quite obvious. Consider the following example:

| LOAD 8 DI_8<br>OR 9 DI_9<br>LOAD 10 DI_10<br>OR 11 DI_11<br>AND 0 S0<br>OUT 101 DO_1 | DI_8<br>8<br>DI_9<br>9 | DI_10<br>10<br>DI_11<br>11 | DO_1<br> |
|--------------------------------------------------------------------------------------|------------------------|----------------------------|----------|
|--------------------------------------------------------------------------------------|------------------------|----------------------------|----------|

Assume the values of the Digital Input Bits DI\_8, 9, 10, 11 are 1,0,0,0 respectively. The "S1" and "S0" Bits are "0" to start. The Result Register is also "0" to start. The stack movement proceeds as follows:

Before "LOAD 8 DI\_8": S1: 0 S0: 0 R: 0 After "LOAD 8 DI\_8" (stack is lifted) S1: 0 S0: 0 R: 1 After "OR 9 DI\_9": S1: 0 S0: 0 R: 1 After "LOAD 10 DI\_10" (stack is lifted): S1: 0 S0: 1 R: 0 After "OR 11 DI\_11": S1: 0 S0: 1 R: 0 After "AND 0 S0" (stack falls): S1: 0 S0: 0 R: 0 After "OUT 101 D0\_1": S1:0 S0: 0 R: 0

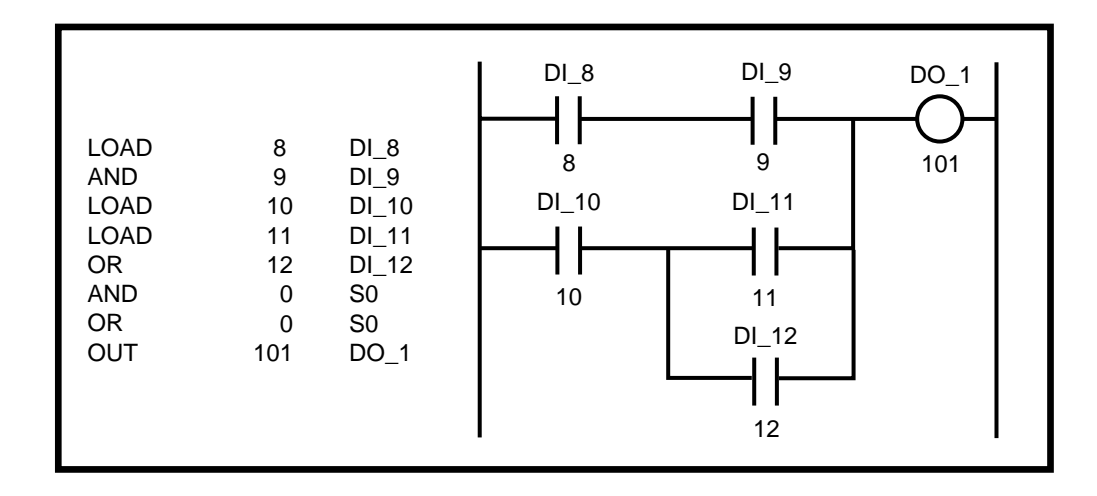

Assume DI\_8,9,10,11,12 have values of 1,1,0,1,1

Before "LOAD 8 DI\_8": S1:0 S0: 0 R: 0 After "LOAD 8 DI\_8" (stack is lifted) S1:0 S0: 0 R: 1 After "AND 9 DI\_9": S1:0 S0: 0 R: 1 After "LOAD 10 DI\_10" (stack is lifted): S1:0 S0: 1 R: 0 After "LOAD 11 DI\_11" (stack is lifted): S1:1 S0: 0 R: 1 After "OR 12 DI\_12": S1:1 S0:0 R: 1

| After | "AND  | 0 S0" (stack falls):                       |
|-------|-------|--------------------------------------------|
|       | S1: 1 | (S1 remains the same after the shift down) |
|       | S0: 1 |                                            |
|       | R: 0  |                                            |
| After | "OR   | 0 S0" (stack falls):                       |
|       | S1:1  |                                            |
|       | S0: 1 |                                            |
|       | R: 1  |                                            |
| After | "OUT  | 101 D0_1":                                 |
|       | S1:1  |                                            |
|       | S0: 1 |                                            |
|       | R: 1  |                                            |

The ladder diagram can be constructed differently to simplify the programming.

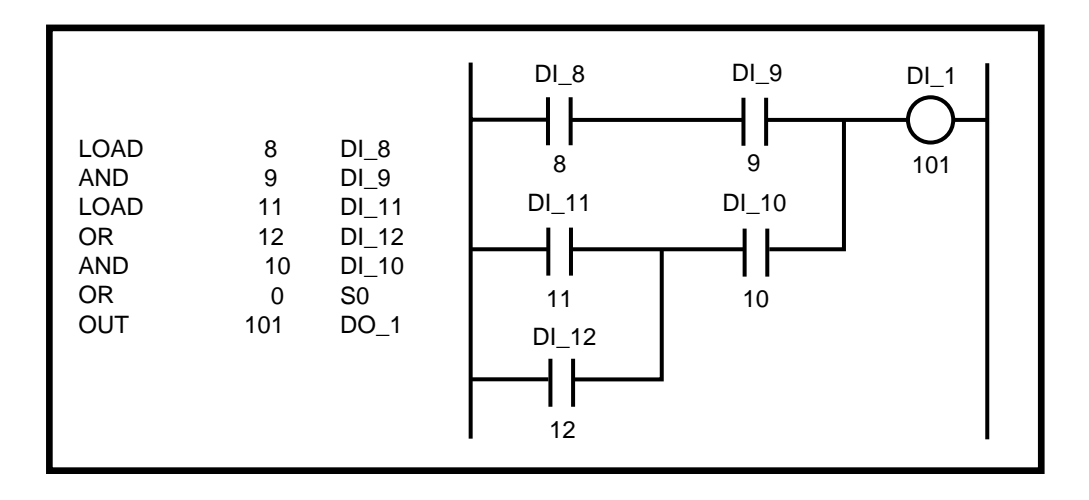

In fact, most rungs can be simplified to require only one additional "LOAD" (other than the opening "LOAD") and one operation with the "S0" register (i.e., the "S1" register would not be needed).

# The Latches

There are four latches that are available with the PLC. Each has two inputs and one output. The output reflects the state of the latch, either "1" (ON) or "0" (Off). When the set input is "1" (true), the state of the latch (the output) will be "1" (On). When the reset input is "1" (true), then the state of the Latch will be "O" (Off). The set and reset inputs need only be true for one scan. The latch will retain its state (while the power is "On") until the opposite input becomes true. If both inputs are "1" (true) at the same time, the state of the latch will be "0" (Off).

The set inputs (act as coils) are labelled:

Lch1 Set (PLC Bit 116) Lch2 Set (PLC Bit 117) Lch3 Set (PLC Bit 118) Lch4 Set (PLC Bit 119) The reset inputs (act as coils) are labelled:

Lch1 Rst (PLC Bit 120) Lch2 Rst (PLC Bit 121) Lch3 Rst (PLC Bit 122) Lch4 Rst (PLC Bit 123)

The outputs (used as contacts or status) are labelled:

Lch1 Out (PLC Bit 16) Lch2 Out (PLC Bit 17) Lch3 Out (PLC Bit 18) Lch4 Out (PLC Bit 19)

A latch can be used to reverse the direction of motion with two sensors, one for forward, one for reverse. The sensors will only be active temporarily, so the latch retains the state until the opposite sensor is reached. The forward sensor is connected to DI\_10, the reverse input to DI\_11.

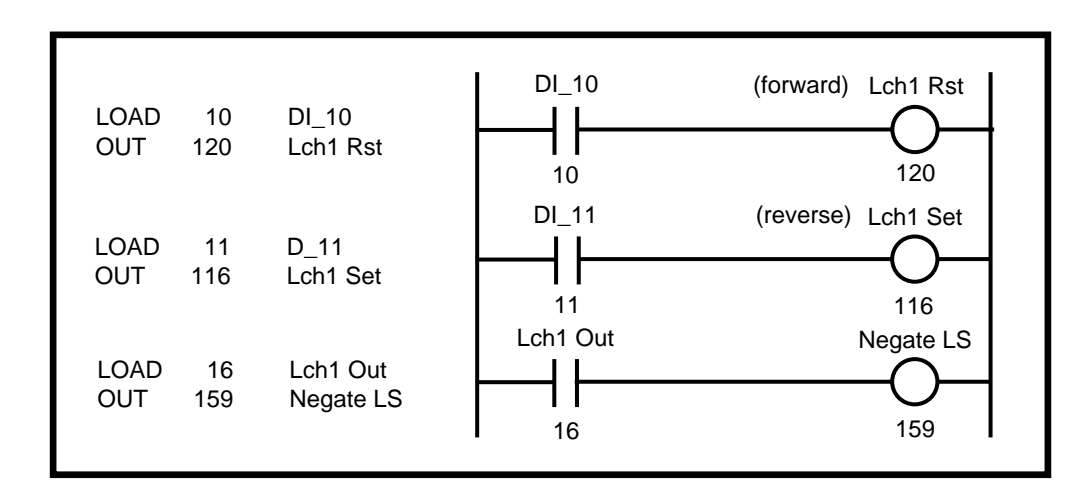

The Latch set and reset rungs should be placed next to each other. The output of the Latch is set at the conclusion of the scan.

You can create your own custom latch using standard PLC logic.

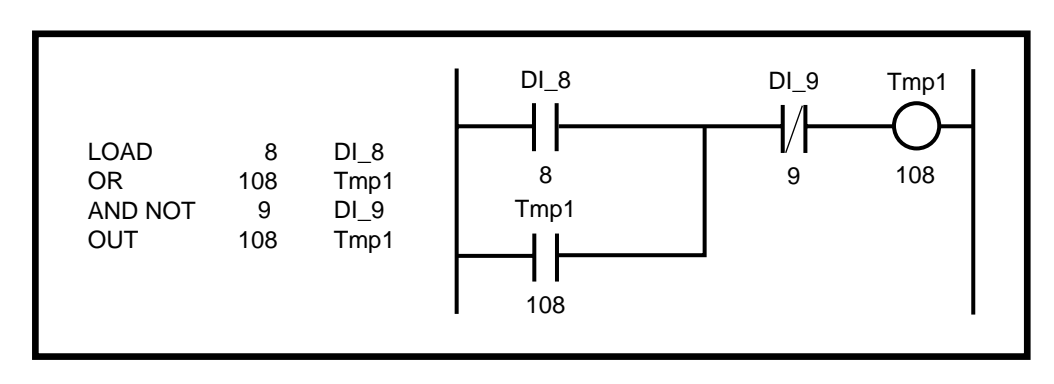

Here DI\_8 serves as the set input and DI\_9 serves as the reset input. Tmp1 retains the state of the latch. If the Latch Output is used as a digital output, you can use the digital output PLC bit directly (DO\_0 through DO\_7, Bits 100-107) as the latch state. The state of this latch is determined in the sequence of the PLC program .

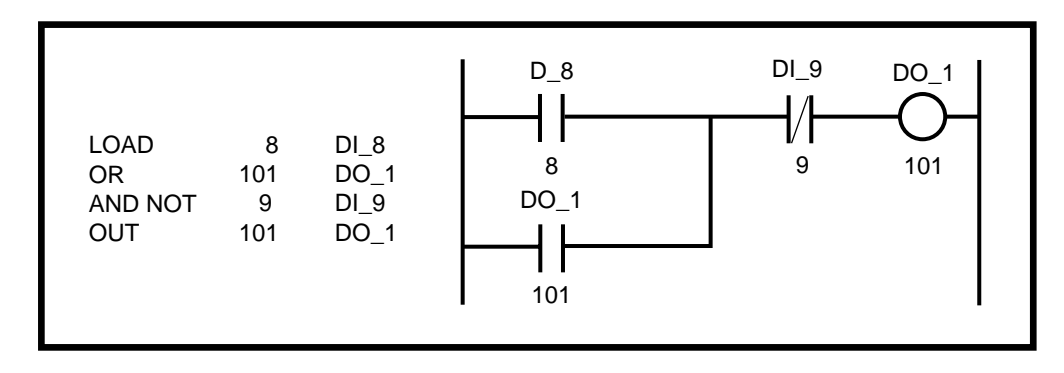

—NOTES—

# PLC MONITOR

Use the PLC Monitor screens to monitor the state of all the PLC operands. Pages 2, 3 and 4 of the screens display the PLC bits in sequential order. Press the "help" key on each line to view the names for each bit. The Help screen will highlight the bits that are active.

Page 1 of the PLC Monitor screens displays the parameters that select the PLC bits and monitor the PLC. Use the Control Parameters Bit ; PLC Monitor 1 (CP-405) and PLC Monitor 2 (CP-406) to select a bit. The name and value of the bit that you choose is displayed in the corresponding Monitor Parameters ; PLC Mon 1 Val (MP-108) and PLC Mon 2 Val (MP-109). The default names for these Monitor Parameters (PLC Mon 1 Val and PLC Mon 2 Val) are replaced by the name and value of the PLC Bits selected in PLC Monitor 1 (CP-405) and PLC Monitor 2 (CP-406). You can also use the Code key when you are in any parameter screen to display the PLC Bit names and values of PLC Mon 1 Val (MP-108) or PLC Mon 2 Val (MP-109). You can also customize the Status screen to display them.

DI Set (CP-403) simulates an active low condition on one of the digital inputs, DI\_8 through DI\_15, without having to physically short the input connector to common. Enter a number with a "1" in the bit location corresponding to the digital input you want to force active. The action will be reflected in PLC 15-8 (MP-110), which displays the bit values for the digital inputs DI\_8 through DI\_15.

PLC Bit Set (CP-407) and PLC Bit Clear (CP-408) allow you to force a PLC Bit "On" (1) or "Off" (0). You can set (or clear) one of the status bits (contacts), PLC Bits 8-95, but you can not control a PLC Bit (coil) that is controlled by the PLC program (with the "OUT" command). Enter the number of the PLC Bit that you want to set (1) into PLC Bit Set (CP-407) and the number that you want to clear (0) into PLC Bit Clear (CP-408). When you are done testing, enter a "0" into PLC Bit Set (CP-407) and PLC Bit Clear (CP-408). They will automatically default back to PLC Bits 3 (One) and 2 (Zero), respectively.

# PLC MONITOR P1/4

# PLC Monitor 1

PLC Monitor 1 (CP-405) determines which PLC bit will be monitored in PLC Mon 1 Val (MP-108). The PLC Mon 1 Val (MP-108) displays the name of the bit rather than "PLC Mon 1 Val". To select a PLC bit to monitor, enter the number of the bit or by use the 'Scroll' keys (^ or v) to scroll through the list. This bit can be monitored in any screen when the code select line set to PLC Mon 1 Val (MP-108). For the bit list, refer to *Appendices: Appendix L*.

## PLC Mon 1 Val

PLC Monitor 1 Value (MP-108) displays both the description and the value of the PLC bit that was selected in PLC Monitor 1 (CP-405). Please note that a description of the PLC bit appears on the display line instead of the parameter name (PLC Mon 1 Val).

## PLC Monitor 2

PLC Monitor 2 (CP-406) functions identically to PLC Monitor 1 (CP-405). See above.

## PLC Mon 2 Val

PLC Monitor 2 Value (MP-109) functions identically to PLC Monitor 1 Value (MP-108). See above.

## DI Set

Digital Input Set (CP-403) simulates an "ACTIVE" condition on any or all of the PLC dedicated Digital Inputs (DI 15..8). Digital Input Set (CP-403) is logically OR'ed with the actual DI 15..8 (MP-101) bits to form the PLC 15-8 (MP-110) bits. The PLC 15-8 (MP-110) bits are used by the PLC logic. The value of DI Set (CP-403) will not effect the actual DI 15..8 (MP-101) value, rather, DI 15..8 (MP-101) reflects the present status of the actual inputs. Enter a "1" in a bit location to simulate an active condition on the corresponding input. DI 15 to DI 8 get mapped into Bit 7 to Bit 0. Page two of the "Help" screen displays inputs 15..8. Refer to *Appendices: Appendic C*.

## PLC 15-8

PLC 15-8 (MP-110) displays the status of PLC bits 15-8. A "1" in any bit indicates that the input is "active". The digital inputs are active low. Page one of the "Help" screen displays the bit map for PLC 15-8. Also refer to *Appendices: Appendic C*.

## PLC Bit Set

PLC Bit Set (CP-407) forces a PLC bit to be set at "1". Enter the number of the bit that you want to set at "1". PLC Bit Set (CP-407) tests your PLC program rather than commanding a direct operation. The bit is set prior to the PLC program execution but after all the inputs, comparisons, timers and counters have had their status bits set up. However, the PLC could clear this bit and unpredictable results can occur. Do not attempt to set a PLC bit that is controlled by an OUT instruction in the PLC program. If you need to force an output, use DIG I/O TEST in the diagnostics screen. For the bit list, refer to *Appendices: Appendix L*.

# PLC Bit Clear

PLC Bit Clear (CP-408) forces a PLC bit to be reset to "0". Enter the number of the bit that you want to clear. PLC Bit Clear (CP-408) tests your PLC rather than to commanding a direct operation. The bit is cleared prior to the PLC program execution but after all the inputs, comparisons, timers and counters have set up their status bits. However, the PLC could set this bit and unpredictable results can occur. Do not attempt to clear set a PLC bit that is controlled by an OUT instruction in the PLC program. If you need to force an output, use DIG I/O TEST in the diagnostics screen. For the bit list, refer to *Appendices: Appendix L*.

# PLC MONITOR P2/4

# PLC 23-16

PLC 23-16 (MP-111) displays the status of the internal PLC status bits 23-16. A "1" in any bit indicates that the bit is "active". Page one of the "Help" screen displays the bit map for PLC 23-16. Also refer to *Appendices: Appendic C*.

## PLC 31-24

PLC 31-24 (MP-112) displays the status of the internal PLC status bits 31-24. A "1" in any bit indicates that the bit is "active". Page one of the "Help" screen displays the bit map for PLC 31-24. Also refer to *Appendices: Appendic C*.

# PLC 39-32

PLC 39-32 (MP-113) displays the status of the internal PLC status bits 39-32. A "1" in any bit indicates that the bit is "active". Page one of the "Help" screen displays the bit map for PLC 39-32. Also refer to *Appendices: Appendic C*.

#### PLC 47-40

PLC 47-40 (MP-114) displays the status of the internal PLC status bits 47-40. A "1" in any bit indicates that the bit is "active". Page one of the "Help" screen displays the bit map for PLC 47-40. Also refer to *Appendices: Appendic C*.

#### PLC 55-48

PLC 55-48 (MP-115) displays the status of the internal PLC status bits 55-48. A "1" in any bit indicates that the bit is "active". Page one of the "Help" screen displays the bit map for PLC 55-48. Also refer to *Appendices: Appendic C*.

## PLC 63-56

PLC 63-56 (MP-116) displays the status of the internal PLC status bits 63-56. A "1" in any bit indicates that the bit is "active". Page one of the "Help" screen displays the bit map for PLC 63-56. Also refer to *Appendices: Appendic C*.

#### PLC 71-64

PLC 71-64 (MP-117) displays the status of the internal PLC status bits 71-64. A "1" in any bit indicates that the bit is "active". Page one of the "Help" screen displays the bit map for PLC 71-64. Also refer to *Appendices: Appendic C*.

#### PLC 79-72

PLC 79-72 (MP-118) displays the status of the internal PLC status bits 79-72. A "1" in any bit indicates that the bit is "active". These bits are only used to monitor the operating state of the CX-1102. Page one of the "Help" screen displays the bit map for PLC 79-72. Also refer to *Appendices: Appendic C* 

#### PLC 87-80

PLC 87-80 (MP-119) displays the status of the internal PLC status bits 87-80. A "1" in any bit indicates that the bit is "active". These bits are only used to monitor the parameter block that is active. Page one of the "Help" screen displays the bit map for PLC 87-80. Also refer to *Appendices: Appendic C*.

#### PLC 95-88

PLC 95-88 (MP-120) displays the status of the internal PLC status bits 95-88. A "1" in any bit indicates that the bit is "active". Page one of the "Help" screen displays the bit map for PLC 95-88. Also refer to *Appendices: Appendic C*.

# PLC MONITOR P3/4

#### PLC 107-100

PLC 107-100 (MP-121) displays the status of PLC bits 107-100. A "1" in any bit indicates that the output is "active". The digital outputs are active low (current sinking). Page one of the "Help" screen displays the bit map for PLC 107-100. Also refer to *Appendices: Appendic C*.

#### PLC 115-108

PLC 115-108 (MP-122) displays the status of the internal PLC control bits 115-108. A "1" in any bit indicates that the bit is "active". These internal bits (control relays) can be used as global "control relays". For example, they can be used to create one-shots or latches. They can also be used to simplify programming. Page one of the "Help" screen displays the bit map for PLC 115-108. Also refer to *Appendices: Appendic C*.

# PLC 123-116

PLC 123-116 (MP-123) displays the status of the internal PLC control bits 123-116. A "1" in any bit indicates that the bit is "active". Page one of the "Help" screen displays the bit map for PLC 123-116. Also refer to *Appendices: Appendic C*.

#### PLC 131-124

PLC 131-124 (MP-124) displays the status of the internal PLC control bits 131-124. A "1" in any bit indicates that the bit is "active". Page one of the "Help" screen displays the bit map for PLC 131-124. Also refer to *Appendices: Appendic C*.

#### PLC 139-132

PLC 139-132 (MP-125) displays the status of the internal PLC control bits 139-132. A "1" in any bit indicates that the bit is "active". Page one of the "Help" screen displays the bit map for PLC 139-132. Also refer to *Appendices: Appendic C*.

#### PLC 147-140

PLC 147-140 (MP-126) displays the status of the internal PLC control bits 147-140. A "1" in any bit indicates that the bit is "active". Blk Sel A, B, C select the block that is active, if Blk Sel Source (CP-478) has been set to "1" (DgIn). Page one of the "Help" screen displays the bit map for PLC 147-140. Also refer to *Appendices: Appendic C*.

#### PLC 155-148

PLC 155-148 (MP-127) displays the status of the internal PLC control bits 155-148. A "1" in any bit indicates that the bit is "active". Page one of the "Help" screen displays the bit map for PLC 155-148. Also refer to *Appendices: Appendic C*.

# PLC 163-156

PLC 163-156 (MP-128) displays the status of the internal PLC control bits 163-156. A "1" in any bit indicates that the bit is "active". Page one of the "Help" screen displays the bit map for PLC 163-156. Also refer to *Appendices: Appendic C*.

### PLC 171-164

PLC 171-164 (MP-129) displays the status of the internal PLC control bits 171-164. A "1" in any bit indicates that the bit is "active". Page one of the "Help" screen displays the bit map for PLC 171-164. Also refer to *Appendices: Appendic C*.

#### PLC 179-172

PLC 179-172 (MP-130) displays the status of the internal PLC status bits 179-172. None of these bits are presently active. They are reserved for future use. Page one of the "Help" screen displays the bit map for PLC 179-172. Also refer to *Appendices: Appendic C*.

# PLC MONITOR P4/4

# PLC 187-180

PLC 187-180 (MP-131) displays the status of the internal PLC control bits 187-180. A "1" in any bit indicates that the output is "active". Page one of the "Help" screen displays the bit map for PLC 187-180. Also refer to *Appendices: Appendic C*.

# PLC 195-188

PLC 195-188 (MP-132) displays the status of the internal PLC control bits 195-188. A "1" in any bit indicates that the bit is "active". Page one of the "Help" screen displays the bit map for PLC 195-188. Also refer to *Appendices: Appendic C*.

# PLC 203-196

PLC 203-196 (MP-133) displays the status of the internal PLC control bits 203-196. A "1" in any bit indicates that the bit is "active". Page one of the "Help" screen displays the bit map for PLC 203-196. Also refer to *Appendices: Appendic C*.

## PLC 211-204

PLC 211-204 (MP-134) displays the status of the internal PLC control bits 211-204. A "1" in any bit indicates that the bit is "active". Page one of the "Help" screen displays the bit map for PLC 211-204. Also refer to *Appendices: Appendic C*.

# PLC 219-212

PLC 219-212 (MP-135) displays the status of the internal PLC control bits 219-212. A "1" in any bit indicates that the bit is "active". Page one of the "Help" screen displays the bit map for PLC 219-212. Also refer to *Appendices: Appendic C*.

-NOTES-

# PLC TIMERS

The are four timers that work in conjunction with the PLC. Each timer can be set up to generate a pulse. The timers operate with 1 millisecond resolution. However, when the timer times out and the timer output becomes active, the PLC program may not react for another millisecond because of the two millisecond scan time. Therefore, enter the time values at "1" or "2" milliseconds shorter than you actually need to compensate. The timer outputs reflect the operation of an On-delay timer. If you need an Off-delay operation, use the "NOT" (complement) of the output. Timer 4, retains the accumulated time even when the Enable is deactivated.

The operation of each timer is dictated by their respective delay and on-time parameters. The following shows a typical time-trace of the Tmr1 Out when Tmr1 En changes from "0 "to "1". Tmr1 Delay (CP-410) equals "0.100" Seconds and Tmr1 on Tm (CP-411) equals "-1".

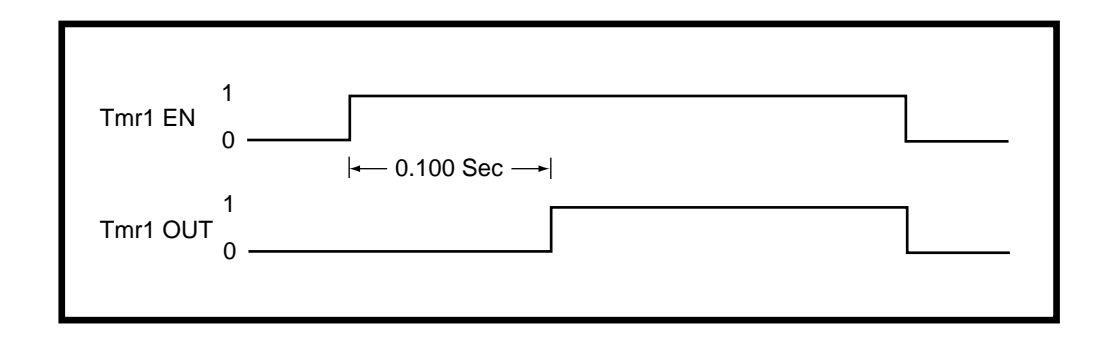

The following shows a time-trace of the Tmr1 Out when Tmr1 En changes from "0" to "1". Tmr1 Delay (CP-410) equals "0.100" Seconds and Tmr1 on Tm (CP-411) equals "0.050" Seconds.

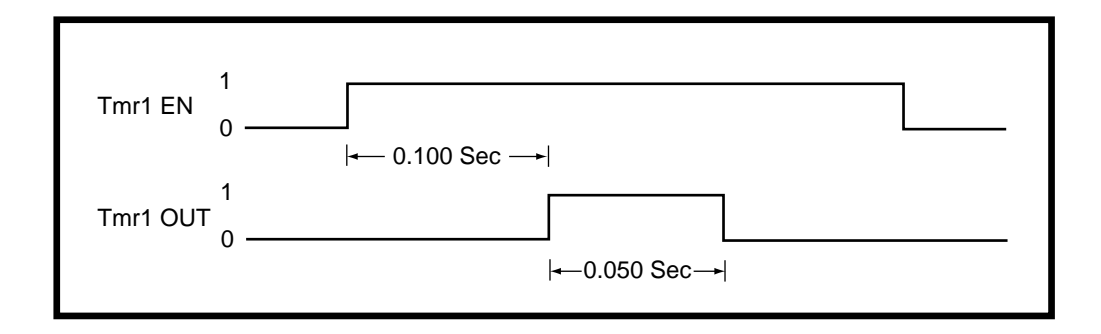

# PLC TIMERS P1/1

#### Tmr1 Delay

Timer 1 Delay (CP-410) is the time, in seconds, from which Timer 1 becomes enabled (Tmr1 En bit going from "0" to "1") until Tmr1 Out bit (24) in the PLC is going active (1). When the Tmr1 En bit (124) returns to "0", the Tmr1 Out bit (24) is reset to "0" and the delay-time is reset to "0".

#### Tmr1 on Tm

Timer 1 on Time (CP-411) is the time, in seconds, from which Timer 1 is going active (= 1) until Tmr1 Out is going inactive (back to "0"). When the Tmr1 En bit (124) returns to "0", the Tmr1 Out bit (24) is reset = "0" and the on-time is reset to "0". If you want Timer 1 on-time to be infinite ("On" until Tmr1 is disabled with Tmr1 En = "0"), then enter a value of "-1" into Tmr1 on Tm (CP-411).

#### Tmr2 Delay

Timer 2 Delay (CP-412) is the time in seconds from which Timer 2 becoming enabled (Tmr2 En bit going from "0" to "1") until Tmr2 Out bit (25) in the PLC going active (1). When the Tmr2 En bit (125) returns to "0", the Tmr2 Out bit (25) is reset to "0" and the delay-time is reset to "0".

#### Tmr2 on Tm

Timer 2 on Time (CP-413) is the time, in seconds, from which Timer 2 is going active (= 1) until Tmr2 Out is going inactive (back to "0"). When the Tmr2 En bit (125) returns to "0", the Tmr2 Out bit (25) is reset = "0" and the on-time is reset to "0". If you want Tmr2 on-time to be infinite ("On" until Tmr2 is disabled with Tmr2 En = "0"), then enter a value of "-1" into Tmr2 on Tm (CP-413).

#### Tmr3 Delay

Timer 3 Delay (CP-414) is the time, in seconds, from which Timer 3 becomes enabled (Tmr3 En bit going from "0" to "1") until Tmr3 Out bit (26) in the PLC is going active (1). When the Tmr3 En bit (126) returns to "0", the Tmr3 Out bit (26) is reset to "0" and the delay-time is reset to "0".

#### Tmr3 on Tm

Timer 3 on Time (CP-415) is the time, in seconds, from which Timer 3 is going active (= 1) until Tmr3 Out is going inactive (back to "0"). When the Tmr3 En bit (126) returns to "0", the Tmr3 Out bit (26) is reset = "0" and the on-time is reset to "0". If you want Timer 3 on-time to be infinite ("On" until Tmr3 is disabled with Tmr3 En = "0"), then enter a value of "-1" into Timer 3 on Time (CP-415).

#### Tmr4 Delay

Timer 4 Delay (CP-416) is the time, in seconds, from Timer 4 becoming enabled (Tmr4 En bit going from "0" to "1") toTmr4 Out bit (27) in the PLC going active (1). If Tmr4 becomes disabled, the delay-time is retained so the timing can continue when Tmr4 is re-enabled. The Tmr4Rst bit (128) in the PLC must be used to reset the delay time to "0".

#### Tmr4 on Tm

Timer 4 on Tm (CP-417) is the time, in seconds, from Tmr4 Out going active (= 1) until Tmr4 Out going inactive (back to "0"). When Tmr4 becomes disabled, the on-time is retained so the timing can continue when Tmr4 is re-enabled. The Tmr4 Rst bit (128) in the PLC must be used to reset the on-time to "0". If you want Tmr4 on-time to be infinite ("On" until Tmr4 is reset with Tmr4 Rst = 1) then enter a value of "-1" in Tmr4 on Tm (CP-417).

#### Tmr4 Time

Timer 4 Time (MP-107) displays the elapsed time, in seconds, for Timer 4 during the delay part of it's operation.

-NOTES-

# PLC COUNTERS

There are four event counters that are associated with the PLC. One of these counters functions as an up/ down counter. The other three counters operate as up-counters. The maximum count rate is approximately 100 counts per second (100 Hz). The up-counters all have upper trigger values associated with them. When the count reaches this trigger value, the counter output will be set automatically to "1". The count will continue past the trigger level when more transitions occur on the Increment PLC Bit. However, as long as the count is equal to or greater than the (up-counter) trigger level, the counter output PLC Bit will be "1". Each up-counter has a reset PLC bit associated with it to reset the count to "0". The up/down counter has a preset value that is loaded into the counter when the counter reset PLC Bit is set to a "1". Special Control Parameters hold the current count of the counters. As a result, the values are retained during a power-down. In addition, you can enter a new value into the count or increment/decrement the value with the scroll keys. The up/down counter has a down count trigger value and an associated output to indicate when the count is less than or equal to this trigger level.

The position counters that are associated with Lead Encoder and Follower Encoder inputs are available for monitoring as well as for use in the numerical comparators. These counters are also used to determine the position error, which in turn drives the position loops. These counters count pulses for non-quadrature (x1) encoders or count edges for quadrature (x4) encoders. When the position-counter count reaches (or exceeds) the rollover value, the counter is reset to "0" (plus any count over the rollover value).

# PLC EVENT CNTRS P1/1

# Cntr1 Cnt

Counter 1 Count (CP-421) is the current count for "Counter 1". The CX-1102 automatically increments it one count for every "0" to "1" transition of the Cntr1 Inc bit (130). Counter 1 Count is the default batch counter. Either use the "Scroll" keys or enter a new number to change this value. When the PLC program sets Cntr1 Rst bit (135) to "1", then the Counter 1 Count (CP-421) resets to "0".

# Cntr1 Trig

When Counter 1 Count (CP-421) is greater than or equal to Counter 1 Trigger (CP-420), then the Cntr1 Out bit (32) in the PLC is set to "1". If the count is less than, Cntr1 Out bit (32) will equal "0".

## Cntr2 Cnt

Counter 2 Count (CP-423) is the current count for "Counter 2". The CX-1102 automatically increments it one count for every "0" to "1" transition of the Cntr1 Inc bit (131). Counter 2 Count is the default batch counter. Either use the "Scroll" keys or enter a new number to change this value. When the PLC program sets Cntr1 Rst bit (136) to "1", then the Counter 2 Count (CP-423) resets to "0".

## Cntr2 Trig

When Counter 2 Count (CP-423) is greater than or equal to Counter 2 Trigger (CP-422), then the Cntr2 Out bit (33) in the PLC is set to "1". If the count is less than, Cntr2 Out bit (33) will equal "0".

## Cntr3 Cnt

Counter 3 Count (CP-425) is the current count for "Counter 3". The CX-1102 automatically increments it one count for every "0" to "1" transition of the Cntr3 Inc bit (132). Counter 3 Count is the default batch counter. Either use the "Scroll" keys or enter a new number to change this value. When the PLC program sets Cntr3 Rst bit (137) to "1", then the Counter 3 Count (CP-425) resets to "0".

#### Cntr3 Trig

When Counter 3 Count (CP-425) is greater than or equal to Counter 3 Trigger (CP-424), then the Cntr3 Out bit (34) in the PLC is set to "1". If the count is less than, Cntr3Out bit (34) will equal "0".

#### Cntr4 Cnt

Counter 4 Count (CP-427) is the current count for "Counter 4". The CX-1102 automatically increments it one count for every "0" to "1" transition of the Cntr4 Inc bit (133). Counter 4 Count is the default batch counter. Either use the "Scroll" keys or enter a new number to change this value. When the PLC program sets Cntr4 Rst bit (138) to "1", then the Counter 4 Count (CP-427) resets to "0".

#### Cntr4 Preset

When the Counter 4 Rst bit in the PLC Programming screen is set to "1", then Counter 4 Cnt (CP-427) is set to and held at the Counter 4 Preset (CP-429) value. If you need a transition preset, then create a one-shot or, when possible, use the DI 1 Shot (CP-402) mask.

# Cntr4 TrigUp

When Counter 4 Count (CP-427) is greater than or equal to Counter 4 Trigger Up (CP-426), then the Cntr4 UpOut bit (35) in the PLC is set to "1". If the count is less than, Cntr4UpO bit (35) will equal "0".

#### Cntr4 TrigDn

When Counter 4 Count (CP-427) is less than or equal to Counter 4 Trigger Down (CP-428), then the Cntr4DnO bit (36) in the PLC is set to "1". If the count is greater than, Cntr4DnO bit (36) will equal "0".

# PLC DATA COPY P1/1

The PLC Data Copy function is used to copy CP or MP data (values) to a different CP (copy from source to destination). When a 0 to 1 transition occurs in the DataCopy 1 PLC bit (160), the value of the CP or MP selected by Copy Source 1 (CP-396) is copied to the CP selected by Copy Dest 1 (CP-397). When a 0 to 1 transition occurs in the DataCopy 2 PLC bit (161), the value of the CP or MP selected by Copy Source 2 (CP-398) is copied to the CP selected by Copy Dest 2 (CP-399). The values of the Copy Source CP or MP is unaffected by the data copy function.

# Copy Source 1

Copy Source 1 (CP-396) identifies the CP or MP whose value is copied to Copy Dest 1 when a 0 to 1 transition occurs in the DataCopy 1 PLC bit.

## Copy Dest 1

Copy Dest 1 (CP-397) identifies the CP that takes on the value of the CP or MP identified by Copy Source 1 when a 0 to 1 transition occurs in the DataCopy 1 PLC bit.

# Copy Source 2

Copy Source 2 (CP-398) identifies the CP or MP whose value is copied to Copy Dest 2 when a 0 to 1 transition occurs in the DataCopy 2 PLC bit.

## Copy Dest 2

Copy Dest 2 (CP-399) identifies the CP that takes on the value of the CP or MP identified by Copy Source 2 when a 0 to 1 transition occurs in the DataCopy 2 PLC bit.

-NOTES-

# DIGITAL I/O

The PLC / Digital I/O, (page 1) screen displays parameters that are associated with the digital inputs for the PLC (DI-8 through DI-15). The DI-14 and DI-15 are routed to the Scroll Up bit (168) and Scroll Dn bit (169) respectively by the default PLC program. This allows these digital inputs to control the remote scroll-up and remote scroll-down function. The remote-scroll function can be assigned to almost any of the Control Parameters. Use Remote Scroll (CP-400) to select the Control Parameter that you want to assign to the remote scroll function. The rate of change when the PLC Bit is "1" (On or Digital Input active with default PLC program) is determined by Rmt Scroll Rate (CP-401). This is the number of increments/decrements to the least significant digit every second that the PLC bit (input) is active. Use Table 5-1 for the time-between increments or decrements of the various remote scroll rates.

| Remote Scroll Rate | Increment Interval<br>(Time) | Number of 10 - mSec<br>Samples per Interval |
|--------------------|------------------------------|---------------------------------------------|
| 1                  | 1000 mSec = 1 Sec            | 100                                         |
| 2                  | 500 mSec                     | 50                                          |
| 3                  | 333 mSec> 330 mSec           | 33                                          |
| 4                  | 250 mSec                     | 25                                          |
| 5                  | 200 mSec                     | 20                                          |
| 10                 | 100 mSec                     | 10                                          |
| 11                 | 91 mSec> 90 mSec             | 9                                           |
| 12                 | 83 mSec> 80 mSec             | 8                                           |
| 14                 | 71 mSec> 70 mSec             | 7                                           |
| 15                 | 67 mSec> 60 mSec             | 6                                           |
| 20                 | 50 mSec                      | 5                                           |
| 25                 | 40 mSec                      | 4                                           |
| 30                 | 33 mSec> 30 mSec             | 3                                           |
| 50                 | 20 mSec                      | 2                                           |
| 100                | 10 mSec                      | 1                                           |

DI 1 Shot (CP-402) determines which digital inputs will cause the corresponding PLC bit (8-15) to be "1" (On) for one PLC scan (one-shot) when an open-to-closed (active) transition occurs on the input. This is the default one-shot for the PLC.

| Table 5-1 | Remote | Scroll | Rates |
|-----------|--------|--------|-------|
|-----------|--------|--------|-------|

# DIGITAL I/O P1/1

# DI 1 Shot

Use the Digital Input 1 Shot (CP-402) to create a one scan pulse (one-shot) as the result of a high-to-low (open-toclosed) transition on any or all of the PLC dedicated inputs. To generate a 1-scan pulse for an inactive high to an active low transition, enter a "1" in the bit location of corresponding digital input. In the example below, the "1" has been entered in digital input 14.

# DI 7..0

Digital Input 7..0 (MP-100) displays the value of the "J6" digital inputs. A '1' in the bit location indicates a "low voltage" condition on the corresponding input (which is consistent with a contact closure to common). Refer to Appendices: Appendix C for the DI 7..0 (MP-100) bit map list.

# DI 15..8

Digital Input 15..8 (MP-101) displays the value of the "J7" digital inputs. A '1' in the bit location indicates a "low voltage" condition on the corresponding input (which is consistent with a contact closure to common). These eight inputs can be set up in the PLC Programming screen to generate a One-Shot Pulse on a high-to-low transition. Refer to Appendices: Appendix C for the DI 15..8 (MP-101) bit map list.

# DO 7..0

Digital Output 7..0 (MP-102) displays the value of the "J2" digital outputs. A '1' in the bit location indicates an active "low voltage" condition on the corresponding open collector output (which would sink DC current). Refer to Appendices: Appendix C for the DO 7..0 (MP-102) bit map list.

# PLC PROGRAMMING

# Editor and the Compiler:

The PLC program consists of a text-based list of commands (instructions) and operands that work on bit data to produce the same result as a ladder-logic language. Each rung of a ladder logic program is implemented as a group of commands/operands starting with the "LOAD" (or LD NOT) command and ending with the "OUT "command. A special series of screens that function as an editor allow you to change the PLC program. You can add commands, delete commands or change a command or operand. This is done with the keypad and screens; programming computer is not required.

Go to PLC / PLC Programming. This will bring up the current PLC program. There are five pages with a total of 64 lines. Each line consists of one command and one operand. The simplest rung would require two lines: one for the opening "LOAD" and one for the closing "OUT". Scroll through the lines with the Par Up or Par Down keys. The second line of the PLC Programming title block will display what line is active (highlight) and if the command or operand on that line is active. Use the Page Up and Page Down keys scroll quickly through the entire program. Any changes made to the PLC program will be compiled immediately. The changes go into effect as soon as the PLC Program has been exited and saved.

# Changing Commands:

Scroll the Par Up or Par Down keys to the command that you want to change (highlight). Use the Page Up and Page Down keys scroll quickly through the entire program. The second line of the PLC Programming title block will display what line is active (highlight) and the command on the line that is active. When an command is active (highlight), it can be changed by using the "increment scroll up/down" keys to scroll through the list of available commands. Stop scrolling when the correct command appears. Use the Clear key to delete a the active line. The operand may need to be changed to be consistent with the new command. Use the Par Down key to scroll to the operand (highlight).

# Changing Operands:

Scroll the Par Up or Par Down keys to the to the operand that you want to change. Use the Page Up and Page Down keys scroll quickly through the entire program. The second line of the PLC Programming title block will display what line is active (highlight) and the operand on the line that is active. When a operands is active, it can be changed either by entering the PLC Bit number or by scrolling through the list of operands with the "increment scroll s or t" keys. The name of the operand appears on the line to the right of the PLC Bit number. Stop scrolling when the correct operand appears. Press the Enter key to enter operand. Use the Clear key to delete a the active line.

# Inserting a New Line:

To insert a new line at the active line (highlight), scroll to the command and press the Enter key. The new line is now active and the prior active line, as well as the rest of the lines, move down one line. The new line appears as a "NOP" (no operation) command and a "No Opnd" (No operand).

To Insert a new line below the active line (highlight), scroll to the operand and press the Enter key. A new line is inserted on the next line and becomes the active line. The entire program, moves down one line. The new line appears as a "NOP" (no operation) command and a "No Opnd" (No operand).

# Delete a Line:

To delete a line, scroll to either the command or operand of the line and press the Clear key. A dialog box appears and asks if you want to delete the line. Press the Enter key to delete the line or the Clear key to cancel the request to delete.

Status and Help screens:

Press the Help key to go to the help screen for a description of the PLC Programming. Press the Status key to access the status screen. Press the Status key again to return to the PLC Programming screen. The Code is still functional in the status screen. However, if you access the status screen from the PLC programming screen, then you can not access the menu screens from the status screen. You must exit the PLC Programming screen in order to access the menu screens.

Closing and Saving the PLC Programming screen:

To return to the menu screen, press the Menu key. If you made any changes, a dialog box will appear to confirm the changes. To keep the changes, press the Enter key. Pressing the Enter key to accept the changes does not alter the PLC backup or the PLC default program. To discard the current changes, press the Clear key.

# DANGER

When you exit the PLC Programming screen and press the Enter key, the changes will take effect immediately.

The new program could cause a digital output to change state, and cause an actuator to engage or disengage.

Creating a Customized Backup Program:

To save the changes that you have made to the PLC Program as a customized backup PLC program, go to the Setup/Load & Save Parms screen (page 1) and enter "1" in Save PLC Prgm (CP-499).

Loading the Backup Program or the Default Program:

The last page (page 5) of the PLC programming help screens (accessed from any line) allows you to choose between loading the backup PLC program (that you have customized) or loading the default PLC program that was shipped from the factory. "Load Default Program" is the default. You can also access the PLC backup or the PLC default programs from the Setup/Load & Save Parms screen (page 1). For the list of the factory default PLC Program Logic, see *Appendices: Appendix J*.

NOTE: The backup PLC Program is identical to the default PLC Program until you customize the PLC and then save the backup in the Setup/Load & Save Parms screen. In addition, if you perform a "Clear 9" power-up, your customized backup PLC Program will revert back to the default PLC Program.

# The PLC Programing screens are accessed through —> Main Menu / PLC <—

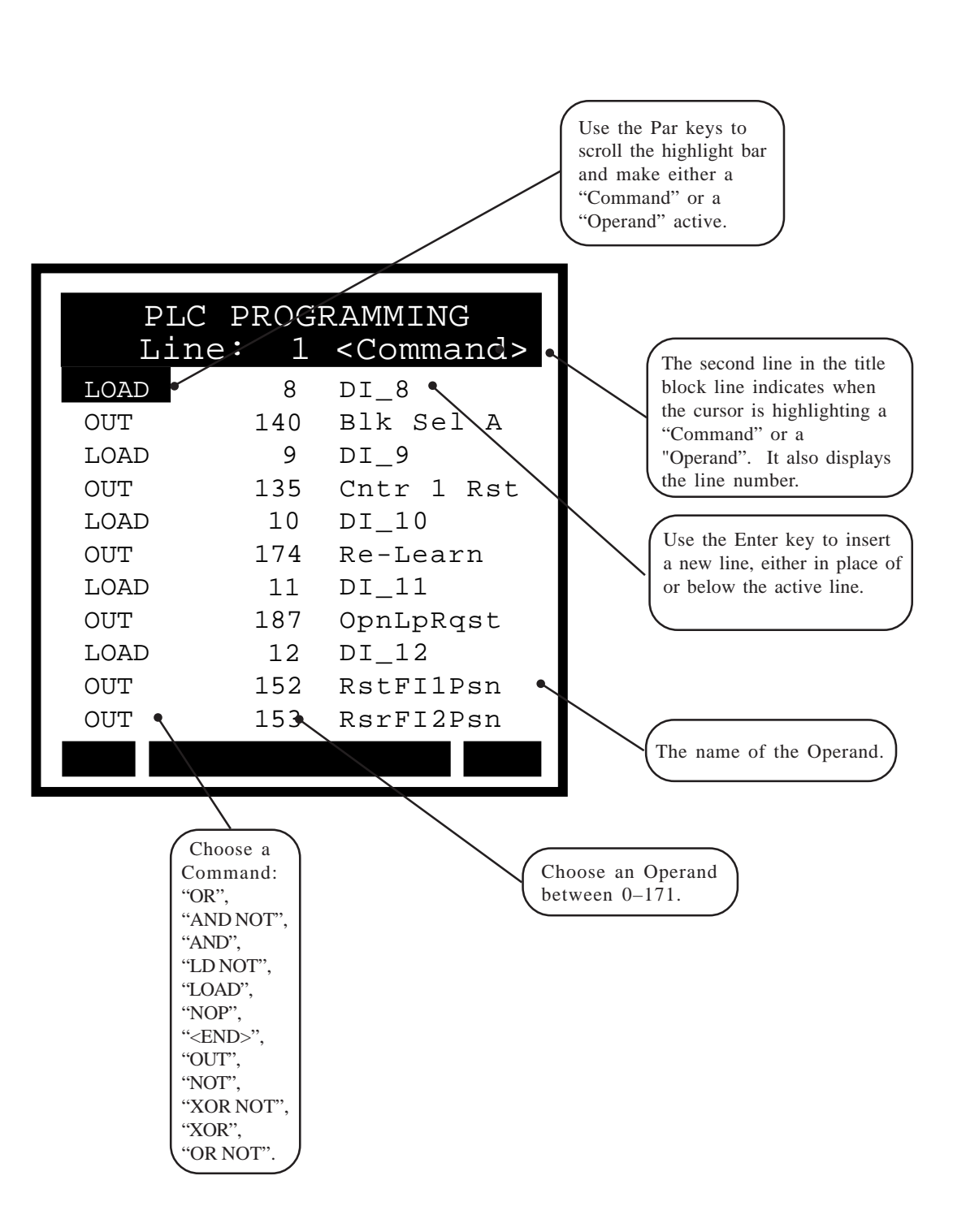

Use the Page keys to go scroll through the 64 command lines, a page at a time. The screens below display the default sttings for lines 12 through 64.

| PLC PROGRAMMING<br>Line: 12 <command/> |     |            |  |
|----------------------------------------|-----|------------|--|
| LOAD                                   | 13  | DI_13      |  |
| OUT                                    | 172 | LdSyncOff  |  |
| OUT                                    | 173 | FbSyncOff  |  |
| LOAD                                   | 14  | DI_14      |  |
| OUT                                    | 169 | Scroll Dn  |  |
| LOAD                                   | 15  | DI_15      |  |
| OUT                                    | 168 | Scroll Up  |  |
| LOAD                                   | 69  | FbSyncRcv  |  |
| OUT                                    | 130 | Cntr 1 Inc |  |
| LOAD                                   | 53  | RR@0Spd    |  |
| AND                                    | 54  | Fb@oSpd    |  |
|                                        |     |            |  |

| PLC PROGRAMMING<br>Line: 34 <command/> |     |           |  |
|----------------------------------------|-----|-----------|--|
| OUT                                    | 105 | DO_5      |  |
| LOAD                                   | 89  | Rvs Cmd   |  |
| OUT                                    | 106 | D0_6      |  |
| LOAD                                   | 51  | DrvEnable |  |
| OUT                                    | 107 | D0_7      |  |
| <end></end>                            | 171 | NOP Opnd  |  |
| NOP                                    | 171 | NOP Opnd  |  |
| NOP                                    | 171 | NOP Opnd  |  |
| NOP                                    | 171 | NOP Opnd  |  |
| NOP                                    | 171 | NOP Opnd  |  |
| NOP                                    | 171 | NOP Opnd  |  |
|                                        |     |           |  |

| PLC PROGRAMMING<br>Line: 56 <command/> |     |     |      |
|----------------------------------------|-----|-----|------|
| NOP                                    | 171 | NOP | Opnd |
| NOP                                    | 171 | NOP | Opnd |
| NOP                                    | 171 | NOP | Opnd |
| NOP                                    | 171 | NOP | Opnd |
| NOP                                    | 171 | NOP | Opnd |
| NOP                                    | 171 | NOP | Opnd |
| NOP                                    | 171 | NOP | Opnd |
| NOP                                    | 171 | NOP | Opnd |
| NOP                                    | 171 | NOP | Opnd |
|                                        |     |     |      |
|                                        |     |     |      |
|                                        |     |     |      |

| PLC PROGRAMMING<br>Line: 23 <command/> |     |            |  |
|----------------------------------------|-----|------------|--|
| OUTOUT                                 | 100 | DO_0       |  |
| LOAD                                   | 29  | HiSpdAlm   |  |
| OR                                     | 28  | LoSpdAlm   |  |
| OUT                                    | 101 | D0_1       |  |
| LOAD                                   | 65  | OutOfPosn  |  |
| OUT                                    | 102 | D0_2       |  |
| LOAD                                   | 66  | LdSyncMis  |  |
| OUT                                    | 103 | DO_3       |  |
| LOAD                                   | 67  | FbSyncMis  |  |
| OUT                                    | 104 | DO_4       |  |
| LOAD                                   | 32  | Cntr 1 Out |  |
|                                        |     |            |  |

| PLC PROGRAMMING<br>Line: 45 <command/> |     |     |      |
|----------------------------------------|-----|-----|------|
| NOP                                    | 171 | NOP | Opnd |
| NOP                                    | 171 | NOP | Opnd |
| NOP                                    | 171 | NOP | Opnd |
| NOP                                    | 171 | NOP | Opnd |
| NOP                                    | 171 | NOP | Opnd |
| NOP                                    | 171 | NOP | Opnd |
| NOP                                    | 171 | NOP | Opnd |
| NOP                                    | 171 | NOP | Opnd |
| NOP                                    | 171 | NOP | Opnd |
| NOP                                    | 171 | NOP | Opnd |
| NOP                                    | 171 | NOP | Opnd |
|                                        |     |     |      |

| P<br>L | PLC PROGRAMMING<br>Line: 64 <command/> |     |      |  |
|--------|----------------------------------------|-----|------|--|
| NOP    | 171                                    | NOP | Opnd |  |
| NOP    | 171                                    | NOP | Opnd |  |
| NOP    | 171                                    | NOP | Opnd |  |
| NOP    | 171                                    | NOP | Opnd |  |
| NOP    | 171                                    | NOP | Opnd |  |
| NOP    | 171                                    | NOP | Opnd |  |
| NOP    | 171                                    | NOP | Opnd |  |
| NOP    | 171                                    | NOP | Opnd |  |
| NOP    | 171                                    | NOP | Opnd |  |
|        |                                        |     |      |  |

# PLC Programming / Help Screen Option and Save Screen

The last page of the Help screens (page 5) allows you to choose between creating a backup of the changes that you have entered or loading the default bit program that was shipped from the factory. "Load Default Program" is the default choice.

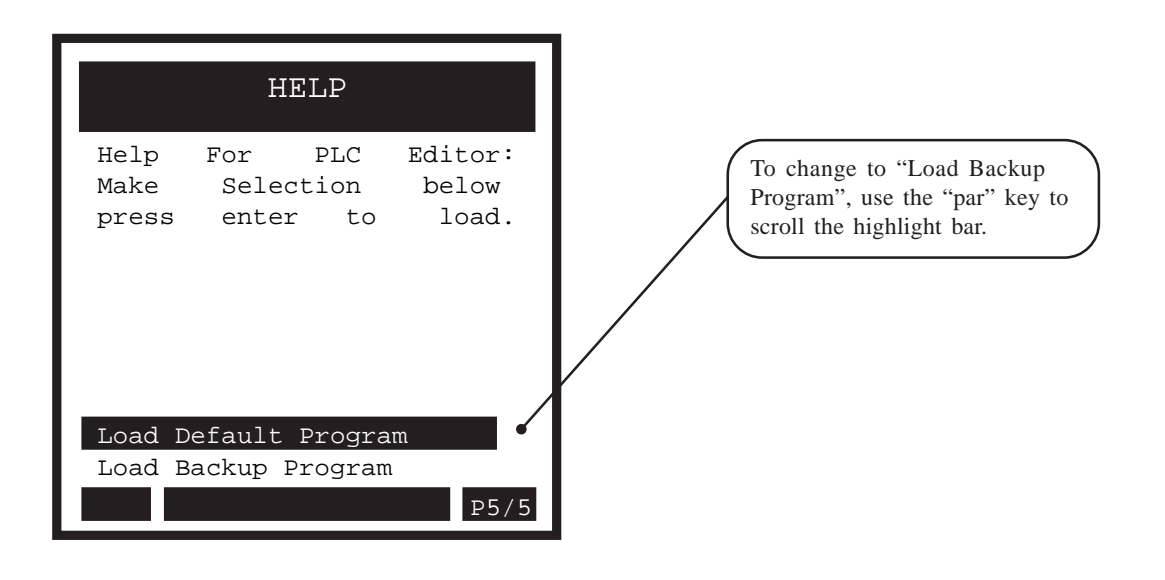

Press the Menu key from any of the PLC Proramming screens to exit. If you have made changes in any of the screens, a dialog box will popup and give you the opportunity to save or to discard your changes.

Press the Enter key to save your changes or press the Clear key to discard your changes.

| PL   | C PROGR    | AMMING     |
|------|------------|------------|
| Li:  | ne: 1      | <command/> |
| LOAD | 8          | DI_8       |
| OUT  | 140        | Blk_Sel_A  |
| LO   | Save Chang | ges?       |
| OU   | Press      |            |
| LO   | ENTER to   | Save       |
| LO   | CLEAR to   | Discard    |
| OUT  | 187        | OpnLpRqst  |
| LOAD | 12         | DI_12      |
| OUT  | 152        | RstFI1Psn  |
| LOAD | 153        | RstFI2Psn  |

-NOTES-

# **System Monitoring/Monitor Parameters**

# **Introduction to Monitor Parameters**

# **System Monitor**

Run Monitor Position Job Sizes STD Signals Monitor Alarms and Limits DIG I/O Monitor Aux Analog Monitor Control Overrides

# INTRODUCTION TO MONITOR PARAMETERS

Parameters are divided into two classifications; Control Parameters (CP) and Monitor Parameters (MP). This section is about Monitor Parameters. Control Parameters are explained in *System Setup/Control Parameters*.

The parameters appear on the screens by a Parameter Name. The Help screens list the parameters by both their name and by a numbered code, which is called the Parameter Code. The operational data is the Parameter Value.

|              |                   | Parameter Name | Parameter Code | Parameter Value |
|--------------|-------------------|----------------|----------------|-----------------|
| Parameters = | Monitor Parameter | Scaled Fb      | MP-40          | 0.0 (default)   |
|              | Control Parameter | Master SP      | CP-210         | 0.0 (default)   |
|              | Control Parameter | Master SP      | CP-210         | 0.0 (default)   |

**Note:** Monitor Parameters are status indicators only - you can not directly affect or change a Monitor Parameter. When Monitor Parameters are displayed on the screens, they do not have a small indicator "dot" to the left of the Parameter Name (unlike Control Parameters, which do have a small indicator "dot" to the left of the Parameter Name).

Monitor Parameter (MP) screens allow you to monitor the performance of the CX-1200 and your system. These screens also help you troubleshoot for problems as well as confirm the wiring and tuning. Monitor Parameter screens can be accessed at any time during the CX-1200's operation, including during Run, Jog and F-Stop. The Monitor Parameter screens are accessed through the System Monitor screen.

-NOTES-

# SYSTEM MONITOR

Use the system monitor screens to access the Monitor Parameter screens that monitor the operation of the CX-1200. In addition to their monitoring capability, the Control Override screens provide limited control of the Run/Stop/Jog logic and the block selection.

The CX-1200 system monitor screens are:

- Run Monitor
- Position
- Job Sizes
- STD Signals Monitor
- Alarms and Limits Monitor
- DIG I/O Monitor
- Aux Analog Monitor
- Control Overrides
# RUN MONITOR / SYSTEM P1/3

The Run Monitor screen (page 1) contains monitor system data parameters. Setpoint X (CP-201) is also included on this screen to allow convenient assess to your active setpoint.

#### State

State (MP-50) displays the present system operating state of the CX-1200 (see list below). Only one operating state may be active at a time. To access either the "Run" or the "Jog" operating state, the F-Stop, R-Stop and H-Stop inputs must be closed.

| 9 = Not Defined | 8 = Diagnostics | 7 = Not Defined |
|-----------------|-----------------|-----------------|
| 6 = Not Defined | 5 = Jog         | 4 = Not Defined |
| 3 = Run         | 2 = H-Stop      | 1 = R-Stop      |
| 0 = F-Stop      |                 |                 |

## Setpoint X

Setpoint X (CP-201) displays the name and value of the setpoint that corresponds with the mode of operation selected in RUN Mode (CP-202). The setpoint could be the Master SP (CP-210), the Follower SP (CP-220) or the Direct SP (CP-230). Setpoint X acts as a quick access to the setpoint value. In addition to changing a setpoint value in the setpoint screens, you can also change the value of the active setpoint by entering a new value in Setpoint X (CP-201).

#### Scaled Fb

Scaled Feedback (MP-40) displays the scaled feedback , which is scaled per ScFbDispEq (CP-250). The placement of the decimal point is the same as the placement of the decimal point in Master SP (CP-210) in "Master" and Follower SP (CP-220) in "Ratio or Inverse Ratio".

## ActScaleFactor

Active Scale Factor (MP-42) displays the scale factor currently being utilized by the position control algorithm. The ActScaleFactor (MP-42) may not be the same as ScaleFactor (MP-41).

#### Ld EU/Tm

Frequency Input 1 Engineering Units per Time (MP-05) displays the current speed of the Frequency Input 1 in the Engineering Units per Time (EU/Tm) relative to the Pulses FI1 (CP-262), EU FI1 (CP-263) and Time Base (CP-209). The placement of the decimal point is the same as the placement of the decimal point in EU FI1 (CP-263).

#### Fb EU/Tm

Frequency Input 2 Engineering Units per Time (MP-06) displays the current speed of the Frequency Input 2 in the Engineering Units per Time (EU/Tm) relative to the Pulses FI2 (CP-267), EU FI2 (CP-268) and Time Base (CP-209). The placement of the decimal point is the same as the placement of the decimal point in EU FI2 (CP-268).

#### Ld Posn

Lead Position (MP-10) displays the present value of the Lead Position in Engineering Units, as specified by Pulses FI1 (CP-262) and EU FI1 (CP-263). The placement of the decimal point is the same as the placement of the decimal point in EU FI1 (CP-263).

#### Fb Posn

Feedback Position (MP-20) displays the present value of the Feedback Position in Engineering Units, as specified by Pulses FI2 (CP-267) and EU FI2 (CP-268). The placement of the decimal point is the same as the placement of the decimal point in EU FI2 (CP-268).

#### PosnErr

Position Error (MP-33) displays the value, in engineering units, of the accumulated position error between the lead (FI1) and the feedback (FI2) input signals. The placement of the decimal point is the same as the placement of the decimal point in EU FI2 (CP-268).

# RUN MONITOR / LEAD P2/3

The Run Monitor / Lead screen (page 2) monitor the parameters that are related to the Lead.

#### Cntrl Loop

Control Loop (MP-49) displays the present operating mode of the CX-1200. Only one type of loop can be active at a time. These modes are automatically selected depending on the present system State (MP-50).

3 = Psn Hld (H-Stop Position Loop) 2 = Position Loop 1 = Velocity Loop 0 = Open Loop

#### State

State (MP-50) displays the present system operating state of the CX-1200 (see list below). Only one operating state may be active at a time. To access either the "Run" or the "Jog" operating state, the F-Stop, R-Stop and H-Stop inputs must be closed.

| 9 = Not Defined | 8 = Diagnostics | 7 = Not Defined |
|-----------------|-----------------|-----------------|
| 6 = Not Defined | 5 = Jog         | 4 = Not Defined |
| 3 = Run         | 2 = H-Stop      | 1 = R-Stop      |
| 0 = F-Stop      |                 |                 |

## FI1 Hz

Frequency Input 1 Hertz (MP-01) displays the current frequency of the Frequency Input 1, in Hertz.

## FI1 RPM

Frequency Input 1 RPM (MP-02) displays the current speed of the Frequency Input 1 encoder in RPM, based on PPR FI1 (CP-261).

#### Fb EU/Tm

Frequency Input 1 Engineering Units per Time (MP-05) displays the current speed of the Frequency Input 1 in the Engineering Units per Time (EU/Tm) relative to the Pulses FI1 (CP-262), EU FI1 (CP-263) and Time Base (CP-209). The placement of the decimal point is the same as the placement of the decimal point in EU FI1 (CP-263).

#### LdJbSzAve

Lead Job Size Average (MP-13) displays a running average value of the last 16 lead job sizes determined by the Lead Frequency and Lead Sync inputs. Displayed in EU's.

#### Ld Posn

Lead Position (MP-10) displays the present value of the Lead Position in Engineering Units, as specified by Pulses FI1 (CP-262) and EU FI1 (CP-263). The placement of the decimal point is the same as the placement of the decimal point in EU FI1 (CP-263).

#### PosnErr

Position Error (MP-33) displays the value, in engineering units, of the accumulated position error between the lead (FI1) and the feedback (FI2) input signals. The placement of the decimal point is the same as the placement of the decimal point in EU FI2 (CP-268).

# **RUN MONITOR / FOLLOWER P3/3**

The Run Monitor / Follower screen (page 3) monitor that are related to the Follower.

#### Cntrl Loop

Control Loop (MP-49) displays the present operating mode of the CX-1200. Only one type of loop can be active at a time. These modes are automatically selected depending on the present system State (MP-50).

- 3 = Psn Hld (H-Stop Position Loop) 2 = Position Loop
- 1 =Velocity Loop
- 0 = Open Loop

#### State

State (MP-50) displays the present system operating state of the CX-1200 (see list below). Only one operating state may be active at a time. To access either the "Run" or the "Jog" operating state, the F-Stop, R-Stop and H-Stop inputs must be closed.

| 9 = Not Defined | 8 = Diagnostics | 7 = Not Defined |
|-----------------|-----------------|-----------------|
| 6 = Not Defined | 5 = Jog         | 4 = Not Defined |
| 3 = Run         | 2 = H-Stop      | 1 = R-Stop      |
| 0 - F-Stop      |                 |                 |

# ScaledRef

Scaled Reference (MP-30) displays the reference speed, in Engineering Units per Time. This is the calculated setpoint before the accel/decel ramps are applied. The placement of the decimal point is the same as the placement of the decimal point in Master SP (CP-210).

#### RampedRef

Ramped Reference (MP-31) displays the speed command, in Engineering Units per Time. This is the output of the ramp calculations. When the ramp has been completed, the RampedRef (MP-31) should equal the ScaledRef (MP-30).

#### Fb EU/Tm

Frequency Input 2 Engineering Units per Time (MP-06) displays the current speed of the Frequency Input 2 in the Engineering Units per Time (EU/Tm) relative to the Pulses FI2 (CP-267), EU FI2 (CP-268) and Time Base (CP-209). The placement of the decimal point is the same as the placement of the decimal point in EU FI2 (CP-268).

#### VelError

Velocity Error (MP-32) displays the difference between the RampedRef (MP-31) and Fb EU/Tm (MP-6). Displayed in EU/Tm.

## Fb Posn

Feedback Position (MP-20) displays the present value of the Feedback Position in Engineering Units, as specified by Pulses FI2 (CP-267) and EU FI2 (CP-268). The placement of the decimal point is the same as the placement of the decimal point in EU FI2 (CP-268).

#### PosnErr

Position Error (MP-33) displays the value, in engineering units, of the accumulated position error between the lead (FI1) and the feedback (FI2) input signals. The placement of the decimal point is the same as the placement of the decimal point in EU FI2 (CP-268).

#### Trim Out

Trim Out (MP-36) displays the value of the output of the PID compensator. Trim Out is displayed in Volts. Trim Out is the sum of the conditioned error signals that, combined with the FeedFwd (MP-35), become the CO Volts (MP-37). Trim Out is the combination of all three terms of the PID error correction algorithm.

#### CO Volts

Control Output Volts (MP-37) displays the present value, in volts, of the Control Output (CO\_Sig) signal to the drive. It is the combination of FeedFwd (MP-35) plus Trim Out (MP-36).

# POSITION P1/2

The Position screen (page 1) allows you to select and monitor the position for the CX-1200. The first line on the screen displays the current operating state.

#### State

State (MP-50) displays the present system operating state of the CX-1200 (see list below). Only one operating state may be active at a time. To access either the "Run" or the "Jog" operating state, the F-Stop, R-Stop and H-Stop inputs must be closed.

| 9 = Not Defined | 8 = Diagnostics | 7 = Not Defined |
|-----------------|-----------------|-----------------|
| 6 = Not Defined | 5 = Jog         | 4 = Not Defined |
| 3 = Run         | 2 = H-Stop      | 1 = R-Stop      |
| 0 = F-Stop      |                 |                 |

#### Run Mode

Run Mode (CP-202) sets the mode of operation and the subsequent Setpoint, that are used when your system is in "Run". The Setpoint and mode of operation combined, determine the Reference Speed and, if applicable, the Reference Position. The modes of operation are:

4 = Inv Foll Mode3 = Follower Mode2 = Master Mode (default)1 = Direct Mode

#### ScaleFactor

Scale Factor (MP-41) displays the calculated ratio between the LdJbSzAve (MP-13) and the FbJbSzAve (MP-23). This may be different than the scale factor actually being used by the control algorithm.

#### ActScaleFactor

Active Scale Factor (MP-42) displays the scale factor currently being utilized by the position control algorithm. The ActScaleFactor (MP-42) may not be the same as ScaleFactor (MP-41).

#### Ld Posn

Lead Position (MP-10) displays the present value of the Lead Position in Engineering Units, as specified by Pulses FI1 (CP-262) and EU FI1 (CP-263). The placement of the decimal point is the same as the placement of the decimal point in EU FI1 (CP-263).

#### Fb Posn

Feedback Position (MP-20) displays the present value of the Feedback Position in Engineering Units, as specified by Pulses FI2 (CP-267) and EU FI2 (CP-268). The placement of the decimal point is the same as the placement of the decimal point in EU FI2 (CP-268).

#### PosnErr

Position Error (MP-33) displays the value, in engineering units, of the accumulated position error between the lead (FI1) and the feedback (FI2) input signals. The placement of the decimal point is the same as the placement of the decimal point in EU FI2 (CP-268).

#### LdNetOfst

Lead Net Offset (MP-15) displays the resultant Net-Offset applied to the lead position after considering the LdSnsrDist (CP-340) and the LdSnsrOfst (CP-341) values. LdNetOfst (MP-15) is the final resultant offset inside a lead job size.

#### FbNetOfst

Follower Net Offset (MP-25) displays the resultant Net-Offset applied to the follower position after considering the FbSnsrDist (CP-350) and the FbSnsrOfst (CP-351) values. FbNetOfst (MP-25) is the final resultant offset inside a follower job size.

#### SyncFlgDif

Sync Flag Difference (MP-29) displays the difference, in EU's, between the position of the Lead and Follower sync pulses.

# POSITION COUNTS P2/2

The Position Counts screen (page 2) allows you to select and monitor the position for the CX-1200. The first line on the screen displays the current operating state.

#### State

State (MP-50) displays the present system operating state of the CX-1200 (see list below). Only one operating state may be active at a time. To access either the "Run" or the "Jog" operating state, the F-Stop, R-Stop and H-Stop inputs must be closed.

| 9 = Not Defined | 8 = Diagnostics | 7 = Not Defined |
|-----------------|-----------------|-----------------|
| 6 = Not Defined | 5 = Jog         | 4 = Not Defined |
| 3 = Run         | 2 = H-Stop      | 1 = R-Stop      |
| 0 = F-Stop      |                 |                 |

#### Run Mode

Run Mode (CP-202) sets the mode of operation and the subsequent Setpoint, that are used when your system is in "Run". The Setpoint and mode of operation combined, determine the Reference Speed and, if applicable, the Reference Position. The modes of operation are:

4 = Inv Foll Mode 3 = Follower Mode 2 = Master Mode (default) 1 = Direct Mode

## ScaleFactor

Scale Factor (MP-41) displays the calculated ratio between the LdJbSzAve (MP-13) and the FbJbSzAve (MP-23). This may be different than the scale factor actually being used by the control algorithm.

#### ActScaleFactor

Active Scale Factor (MP-42) displays the scale factor currently being utilized by the position control algorithm. The ActScaleFactor (MP-42) may not be the same as ScaleFactor (MP-41).

#### LdPsnCnt

Lead Position Count (MP-180) displays Ld Posn (MP-10) in lines.

#### FbPsnCnt

Follower Position Count (MP-190) displays Fb Posn (MP-20) in lines.

#### PsnErrCnt

Position Error Count (MP-178) displays PosnErr (MP-33) in lines.

#### SyncFgDifC

Sync Flag Difference Count (MP-179) displays SyncFlgDif (MP-29) in lines.

# JOB SIZES P1/2

The Job Sizes screen (page 1) allows you to select and monitor the job sizes for the CX-1200. The first line on the screen displays the current operating state.

#### State

State (MP-50) displays the present system operating state of the CX-1200 (see list below). Only one operating state may be active at a time. To access either the "Run" or the "Jog" operating state, the F-Stop, R-Stop and H-Stop inputs must be closed.

| 9 = Not Defined | 8 = Diagnostics | 7 = Not Defined |
|-----------------|-----------------|-----------------|
| 6 = Not Defined | 5 = Jog         | 4 = Not Defined |
| 3 = Run         | 2 = H-Stop      | 1 = R-Stop      |
| 0 = F-Stop      |                 |                 |

#### Cntrl Loop

Control Loop (MP-49) displays the present operating mode of the CX-1200. Only one type of loop can be active at a time. These modes are automatically selected depending on the present system State (MP-50).

3 = Psn Hld (H-Stop Position Loop) 2 = Position Loop 1 = Velocity Loop 0 = Open Loop

#### Run Mode

Run Mode (CP-202) sets the mode of operation and the subsequent Setpoint, that are used when your system is in "Run". The Setpoint and mode of operation combined, determine the Reference Speed and, if applicable, the Reference Position. The modes of operation are:

4 = Inv Foll Mode
3 = Follower Mode
2 = Master Mode (default)
1 = Direct Mode

#### Sync Mode

Sync Mode (CP-203) selects the algorithm to be used when RUN Mode (CP-202) is set for Follower or Inverse Follower. 0 =Non-Sync Mode the position follower only, sync pulses are ignored by the control algorithm. 1 = Fixed Mode the follower setpoint is the ratio/scale factor. 2 = Trend Mode the follower setpoint is altered by the control algorithm to allow for continuously changing job sizes. 3 = Learn Mode learns the job spaces and the scale factor, also modifies the follower setpoint.

> 3 = Learn 2 = Trend 1 = Fixed 0 = Off (default)

#### LdJobSize

Lead Job Size (MP-11) displays the present value determined by the Lead Frequency and Lead Sync inputs. Displayed in EU's. It is the size of the very last job size that was encountered.

#### FbJobSize

Follower Job Size (MP-21) displays the present value determined by the Follower Frequency and Follower Sync inputs. Displayed in EU's. It is the size of the very last job size that was encountered.

#### LdJbSzAvg

Lead Job Size Average (MP-13) displays a running average value of the last 16 lead job sizes determined by the Lead Frequency and Lead Sync inputs. Displayed in EU's.

#### LdJbSzVar

Lead Job Size Variance (MP-12) displays the maximum variance of the last 16 lead job sizes. Displayed in EU's.

## FbJbSzAve

Follower Job Size Average (MP-23) displays a running average value of the last 16 follower job sizes determined by the Follower Frequency and Follower Sync inputs. Displayed in EU's.

# FbJbSzVar

Follower Job Size Variance (MP-22) displays the maximum variance of the last 16 follower job sizes. Displayed in EU's.

# JOB SIZES P2/2

The Job Sizes screen (page 2) allows you to select and monitor the job sizes for the CX-1200. The first line on the screen displays the current operating state.

#### State

State (MP-50) displays the present system operating state of the CX-1200 (see list below). Only one operating state may be active at a time. To access either the "Run" or the "Jog" operating state, the F-Stop, R-Stop and H-Stop inputs must be closed.

| 9 = Not Defined | 8 = Diagnostics | 7 = Not Defined |
|-----------------|-----------------|-----------------|
| 6 = Not Defined | 5 = Jog         | 4 = Not Defined |
| 3 = Run         | 2 = H-Stop      | 1 = R-Stop      |
| 0 = F-Stop      |                 |                 |

#### Cntrl Loop

Control Loop (MP-49) displays the present operating mode of the CX-1200. Only one type of loop can be active at a time. These modes are automatically selected depending on the present system State (MP-50).

3 = Psn Hld (H-Stop Position Loop) 2 = Position Loop 1 = Velocity Loop 0 = Open Loop

#### Run Mode

Run Mode (CP-202) sets the mode of operation and the subsequent Setpoint, that are used when your system is in "Run". The Setpoint and mode of operation combined, determine the Reference Speed and, if applicable, the Reference Position. The modes of operation are:

4 = Inv Foll Mode3 = Follower Mode2 = Master Mode (default)1 = Direct Mode

## Sync Mode

Sync Mode (CP-203) selects the algorithm to be used when RUN Mode (CP-202) is set for Follower or Inverse Follower. 0 = Non-Sync Mode the position follower only, sync pulses are ignored by the control algorithm. 1 = Fixed Mode the follower setpoint is the ratio/scale factor. 2 = Trend Mode the follower setpoint is altered by the control algorithm to allow for continuously changing job sizes. 3 = Learn Mode learns the job spaces and the scale factor, also modifies the follower setpoint.

> 3 = Learn 2 = Trend 1 = Fixed 0 = Off (default)

#### LdJSCnt

Lead Job Size Count (MP-182) displays LdJobSize (MP-11) in lines.

#### FbJSCnt

Follower Job Size Count (MP-192) displays the FbJobSize (MP-21) in lines.

#### LdJSAvgCt

Lead Job Size Average Count (MP-183) displays LdJbSzAvg (MP-14) in lines.

#### LdJSVarCt

Lead Job Size Variance Count (MP-184) displays LdJbSzVar (MP-12) in lines.

#### FbJSAveCt

Follower Job Size Average Count (MP-193) displays FbJbSzAvg (MP-24) in lines.

#### FbJSVarCt

Follower Job Size Variance Count (MP-194) displays FbJbSzVar (MP-22) in lines.

# STD SIGNAL MONITOR / LEAD P1/3

The STD Signal Monitor / Lead screen (page 1) displays parameters that are related to the Frequency Input 1 signal.

## Cntrl Loop

Control Loop (MP-49) displays the present operating mode of the CX-1200. Only one type of loop can be active at a time. These modes are automatically selected depending on the present system State (MP-50).

3 = Psn Hld (H-Stop Position Loop)
2 = Position Loop
1 = Velocity Loop
0 = Open Loop

#### State

State (MP-50) displays the present system operating state of the CX-1200 (see list below). Only one operating state may be active at a time. To access either the "Run" or the "Jog" operating state, the F-Stop, R-Stop and H-Stop inputs must be closed.

| 9 = Not Defined | 8 = Diagnostics | 7 = Not Defined |
|-----------------|-----------------|-----------------|
| 6 = Not Defined | 5 = Jog         | 4 = Not Defined |
| 3 = Run         | 2 = H-Stop      | 1 = R-Stop      |
| 0 = F-Stop      |                 |                 |

#### FI1 Hz

Frequency Input 1 Hertz (MP-01) displays the current frequency of the Frequency Input 1, in Hertz.

#### FI1 RPM

Frequency Input 1 RPM (MP-02) displays the current speed of the Frequency Input 1 encoder in RPM, based on PPR FI1 (CP-261).

#### Ld EU/Tm

Frequency Input 1 Engineering Units per Time (MP-05) displays the current speed of the Frequency Input 1 in the Engineering Units per Time (EU/Tm) relative to the Pulses FI1 (CP-262), EU FI1 (CP-263) and Time Base (CP-209). The placement of the decimal point is the same as the placement of the decimal point in EU FI1 (CP-263).

#### Ld Posn

Lead Position (MP-10) displays the present value of the Lead Position in Engineering Units, as specified by Pulses FI1 (CP-262) and EU FI1 (CP-263). The placement of the decimal point is the same as the placement of the decimal point in EU FI1 (CP-263).

#### PosnErr

Position Error (MP-33) displays the value, in engineering units, of the accumulated position error between the lead (FI1) and the feedback (FI2) input signals. The placement of the decimal point is the same as the placement of the decimal point in EU FI2 (CP-268).

# STD SIGNAL MONITOR / FOLLOWER P2/3

The STD Signal Monitor / Follower screen (page 2) displays the parameters that are related to the Frequency Input 1 signal.

#### Cntrl Loop

Control Loop (MP-49) displays the present operating mode of the CX-1200. Only one type of loop can be active at a time. These modes are automatically selected depending on the present system State (MP-50).

3 = Psn Hld (H-Stop Position Loop) 2 = Position Loop 1 = Velocity Loop 0 = Open Loop

#### State

State (MP-50) displays the present system operating state of the CX-1200 (see list below). Only one operating state may be active at a time. To access either the "Run" or the "Jog" operating state, the F-Stop, R-Stop and H-Stop inputs must be closed.

| 9 = Not Defined | 8 = Diagnostics | 7 = Not Defined |
|-----------------|-----------------|-----------------|
| 6 = Not Defined | 5 = Jog         | 4 = Not Defined |
| 3 = Run         | 2 = H-Stop      | 1 = R-Stop      |
| 0 = F-Stop      |                 |                 |

#### RampedRef

Ramped Reference (MP-31) displays the speed command, in Engineering Units per Time. This is the output of the ramp calculations. When the ramp has been completed, the RampedRef (MP-31) should equal the ScaledRef (MP-30).

#### FI2 Hz

Frequency Input 2 Hz (MP-03) displays the current frequency of the Frequency Input 2, in Hertz.

#### FI2 RPM

Frequency Input 2 RPM (MP-04) displays the current speed of the Frequency Input 2 encoder in RPM, based on PPR FI2 (CP-266).

#### Fb EU/Tm

Frequency Input 2 Engineering Units per Time (MP-06) displays the current speed of the Frequency Input 2 in the Engineering Units per Time (EU/Tm) relative to the Pulses FI2 (CP-267), EU FI2 (CP-268) and Time Base (CP-209). The placement of the decimal point is the same as the placement of the decimal point in EU FI2 (CP-268).

#### VelError

Velocity Error (MP-32) displays the difference between the RampedRef (MP-31) and Fb EU/Tm (MP-6). Displayed in EU/Tm.

# Fb Posn

Feedback Position (MP-20) displays the present value of the Feedback Position in Engineering Units, as specified by Pulses FI2 (CP-267) and EU FI2 (CP-268). The placement of the decimal point is the same as the placement of the decimal point in EU FI2 (CP-268).

#### PosnErr

Position Error (MP-33) displays the value, in engineering units, of the accumulated position error between the lead (FI1) and the feedback (FI2) input signals. The placement of the decimal point is the same as the placement of the decimal point in EU FI2 (CP-268).

# STD SIGNAL MONITOR / CONTROL OUTPUTS P3/3

The STD Signal Monitor / Control Outputs screen (page 3) displays CO\_Sig signal data. The CO\_Sig is the CX-1200 output signal that is the input to the drive as a velocity (or torque) command.

## RampedRef

Ramped Reference (MP-31) displays the speed command, in Engineering Units per Time. This is the output of the ramp calculations. When the ramp has been completed, the RampedRef (MP-31) should equal the ScaledRef (MP-30).

#### FeedFwd

Feedforward (MP-35) displays the estimated voltage command to the drive required achieve the commanded RampedRef (MP-31). It is usually the major portion of the CO Volts (MP-37) signal.

## Intgrl

Integral (MP-34) displays the value of the integral term (i.e., integrated error times the Ki constant) of the PID compensator. Intgrl (MP-34) is displayed in Volts. Intgrl (MP-34) is a conditioned error signal that serves to adjust the CO Volts (MP-37) to help achieve the desired speed. It is part of the PID error correction algorithm.

## Trim Out

Trim Out (MP-36) displays the value of the output of the PID compensator. Trim Out is displayed in Volts. Trim Out is the sum of the conditioned error signals that, combined with the FeedFwd (MP-35), become the CO Volts (MP-37). Trim Out is the combination of all three terms of the PID error correction algorithm.

## CO Volts

Control Output Volts (MP-37) displays the present value, in volts, of the Control Output (CO\_Sig) signal to the drive. It is the combination of FeedFwd (MP-35) plus Trim Out (MP-36).

# CO Bits

Control Output Bits (MP-38) displays the present value, in DAC bits, of the Control Output (CO\_Sig) signal to the drive. CO Bits is the CO Volts (MP-37) expressed in DAC bits.

# CO Max Bits

Control Output Maximum Bits (MP-39) reflects the maximum allowed output in units of DAC bits. The value of CO Max Volts (CP-271) determines this parameter, based on the conversion of 32767 bits = 15 VDC.

# ALARMS & LIMITS / ACTIVE ALARMS P1/2

The Alarms & Limits / Active Alarms screen (page 1) displays the status of the alarms and limits. This screen displays a list of the Limits, General Alarms and Custom Alms. The active Limits, Alarms and Custom Alms are highlighted (*See next page*).

# The Alarms & Limits screen is accessed through —> Main Menu / System Monitor

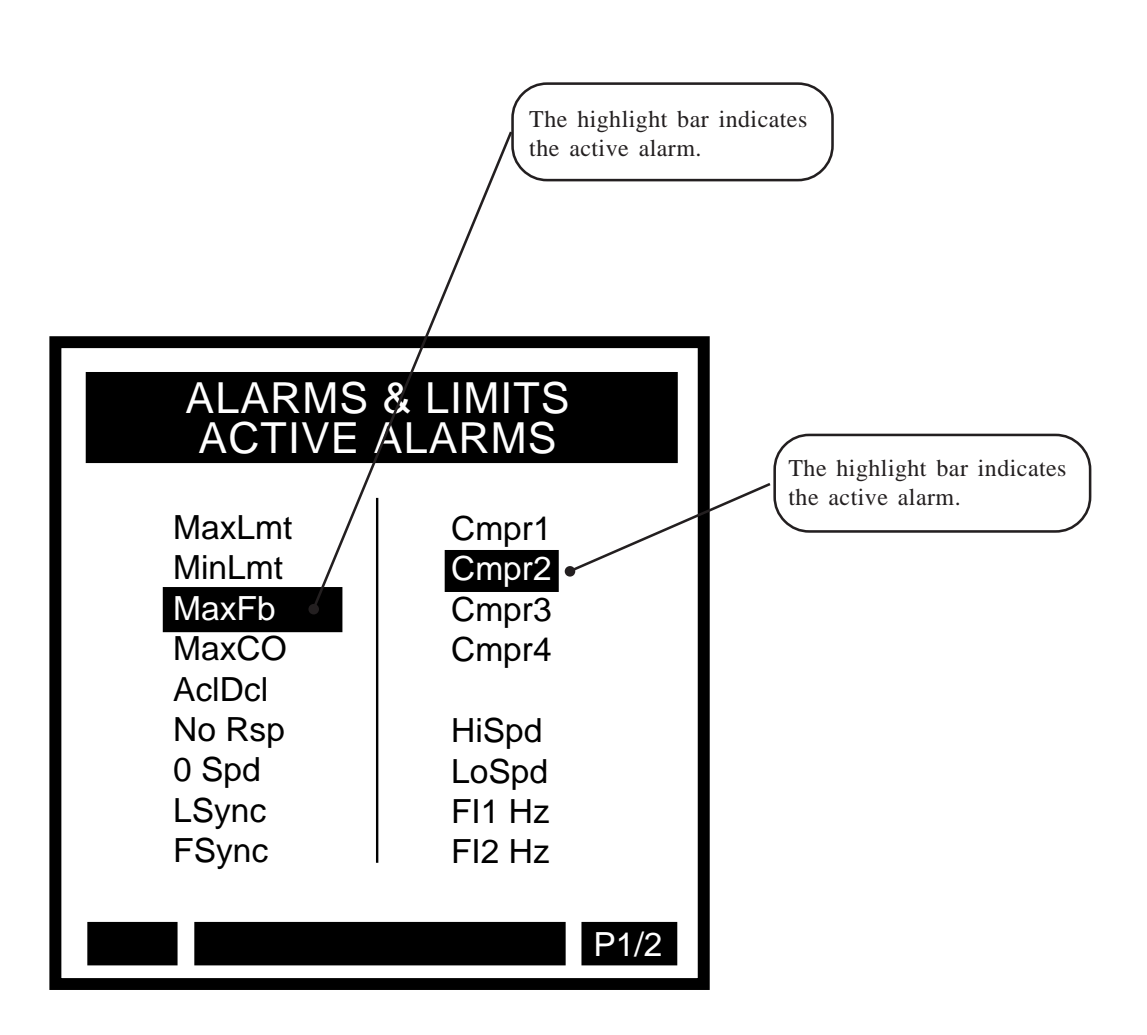

# ALARMS AND LIMITS P2/2

The Alarms & Limitsscreen (page 2) displays the bit-mapped Monitor Parameters that monitor the status of the Limits, Alarms and Custom Alms. Use either the *Appendices: Appendix C* or the "Help" screen to preview the bit map lists.

## Active Blk

Active Block (MP-51) displays the active block (0-7). The block can be selected and made active by the Block select bits (Blk Sel A,B.C), in the PLC Programming screen if Blk Sel Source (CP-478) is set to "1" (DigIn & PLC). Or the block can be selected and made active by the keypad if Blk Sel Source (CP-478) is set to "2" (Keypad Blk Sel).

## InvalidBlks

Invalid Blocks (MP-52) displays the status of the blocks in the Block Setup screens. A "1" indicates that there is an error with the corresponding block. Generally, this indicates that an overflow condition can occur if the corresponding block is activated. In addition, since other parameters are used in conjunction with the Block Parameters that you selected, an error can result from a parameter that is not selected in Block Parameters. If a bad block is activated, the CX-1200 will execute an F-Stop until either the block error is corrected or a another block is activated.

#### Misc Status

Miscellaneous Status (MP-53) displays various status conditions. A "1" in the Drive Enable bit indicates a drive enabled output. A "1" in any other bit location indicates an active condition. Refer to *Appendices: Appendix C* for the Misc Status (MP-53) bit map list.

#### Std Alarms

Std Alarms (MP-54) displays various alarm conditions . A "1" in any bit location indicates an active condition. Refer to *Appendices: Appendix C* for the Std Alarms (MP-54) bit map list.

#### Custom Alms

Custom Alarms (MP-55) displays the outputs of the PLC numerical comparators. A "1" in bit locations 0-3 indicates that the result of the compare (Cmprx Parm value vs. Cmprx Val) is true for the given Cmprx Type. A "1" in bit locations 4-7 indicates that the result of the compare (Cmprx Parm value vs. Cmprx Val) is false for the given Cmprx Type (the NOT is true). Refer to CP-380 through CP-395. Refer to *Appendices: Appendix C* for the Custom Alms (MP-55) bit map list.

#### Misc Alarms

Misc Alarms (MP-56) displays various alarm conditions . A "1" in any bit location indicates an active condition. Refer to *Appendices: Appendix C* for the Misc Alarms (MP-56) bit map list.

# **DIG I/O MONITOR P1/1**

The DIG I/O Monitor screen displays the status (state) of all the digital inputs and outputs.

## DI 7..0

Digital Input 7..0 (MP-100) displays the value of the "J6" digital inputs. A '1' in the bit location indicates a "low voltage" condition on the corresponding input (which is consistent with a contact closure to common). Refer to *Appendices: Appendix C* for the DI 7..0 (MP-100) bit map list. The Help screen for DI 7..0 (MP-100) also contains a bit map list.

# DI 15..8

Digital Input 15..8 (MP-101) displays the value of the "J7" digital inputs. A '1' in the bit location indicates a "low voltage" condition on the corresponding input (which is consistent with a contact closure to common). These eight inputs can be set up in the PLC Programming screen to generate a One-Shot -Pulse on a high-to-low transition. Refer to *Appendices: Appendix C* for the DI 15..8 (MP-101) bit map list. The Help screen for DI 15..8 (MP-101) also contains a bit map list.

# DO 7..0

Digital Output 7..0 (MP-102) displays the value of the "J2" digital outputs. A '1' in the bit location indicates an active "low voltage" condition on the corresponding open collector output (which would sink DC current). Refer to *Appendices: Appendix C* for the DO 7..0 (MP-102) bit map list. The Help screen for DO 7..0 (MP-102) also contains a bit map list.

# ANALOG IN MONITOR P1/2

The Analog In Monitor screen (page 1) monitors the input signals and displays the parameters for the analog inputs (AI1 and AI2).

## AI1 Bits

Analog Input 1 Bits (MP-160) displays the present value in ADC bits of Auxiliary Board Analog Input 1 signal.

#### AI1 Signal

Analog Input 1 Signal (MP-161) displays the present value of the Auxiliary Board Analog Input 1 signal in either volts or milliamps relative to which setting (volts or current) has been entered in AI1 Mode (CP-280).

## AI1 EU

Analog Input 1 EU (MP-162) displays the present value of the Auxiliary Board Analog Input 1 signal in Engineering Units (EU) as relative to the AI1 RA (CP-281), EU@AI1 RA (CP-282), AI1 RB (CP-283), EU@AI1 RB (CP-284) and Time Base (CP-209). The placement of the decimal point is the same as the placement of the decimal point in EU@AI1 RA (CP-282).

## AI1 Mode

Analog Input 1 Mode (CP-280) identifies the mode of operation and the calibration that are used for the Auxiliary Board Analog Input 1 signal.

2 = Current 1 = Voltage (default)

## AI2 Bits

Analog Input 2 Bits (MP-163) displays the present value in ADC bits of Auxiliary Board Analog Input 2 signal.

#### AI2 Signal

Analog Input 2 Signal (MP-164) displays the present value of the Auxiliary Board Analog Input 2 signal in either volts or milliamps, relative to which setting (volts or current) has been entered in AI2 Mode (CP-285).

# AI2 EU

Analog Input 2 EU (MP-165) displays the present value of the Auxiliary Board Analog Input 2 signal in Engineering Units (EU) relative to the AI2 RA (CP-286), EU@AI2 RA (CP-287), AI2 RB (CP-288), EU@AI2 RB (CP-289) and Time Base (CP-209). The placement of the decimal point is the same as the placement of the decimal point in EU@AI2 RA (CP-286).

# AI2 Mode

Analog Input 2 Mode (CP-285) identifies the mode of operation and the calibration that are used for the Auxiliary Board Analog Input 2 signal.

2=Current 1=Voltage (default)

# ANALOG OUT MONITOR P2/2

The Analog Out Monitor screen (page 2) monitors the output signal and displays the parameters for the analog output (AO).

# AO Bits

Analog Output Bits (MP-166) displays the present value, in DAC Bits, of the Auxiliary Analog Output.

# AO Signal

Analog Output Signal (MP-167) displays the present value, in either volts or milliamps of the Auxiliary Analog Output, relative to AO Mode (CP-291).

# AO Mode

Analog Output Mode (CP-291) identifies the mode of operation and calibration that are used for the Auxiliary Board Analog Output signal.

2 = Current 1 = Voltage (default)

# CONTROL OVERRIDES / STATE P1/4

The Control Overrides / State screen (page 1) allows you to select and monitor the operating state for the CX-1200. The first line on the screen displays the current operating state.

#### State

State (MP-50) displays the present system operating state of the CX-1200 (see list below). Only one operating state may be active at a time. To access either the "Run" or the "Jog" operating state, the F-Stop, R-Stop and H-Stop inputs must be closed.

| 9 = Not Defined | 8 = Diagnostics | 7 = Not Defined |
|-----------------|-----------------|-----------------|
| 6 = Not Defined | 5 = Jog         | 4 = Not Defined |
| 3 = Run         | 2 = H-Stop      | 1 = R-Stop      |
| 0 = F-Stop      |                 |                 |

#### Run Mode

Run Mode (CP-202) sets the mode of operation and the subsequent Setpoint, that are used when your system is in "Run". The Setpoint and mode of operation combined, determine the Reference Speed and, if applicable, the Reference Position. The modes of operation are:

4 = Inv Foll Mode3 = Follower Mode2 = Master Mode (default)1 = Direct Mode

## Blk Sel Source

Block Select Source (CP-478) determines whether the active block will be selected by the digital inputs and PLC, by Keypad Blk Sel (CP-479) or by Cntr4 Cnt.

3 = Cntr4 Cnt 2 = KyPd = Keypad Blk Sel 1 = DgIn = Digital Inputs/PLC (default)

#### Keypad Blk Sel

The Keypad Block Select (CP-479) determines which block will be active when Blk Sel Source (CP-478) is set to "2" (KyPd).

#### Active Blk

Active Block (MP-51) displays the active block (0-7). The block can be selected and made active by the Block select bits (Blk Sel A,B.C), in the PLC Programming screen if Blk Sel Source (CP-478) is set to "1" (DigIn & PLC). Or the block can be selected and made active by the keypad if Blk Sel Source (CP-478) is set to "2" (Keypad Blk Sel).

#### Cntrl Loop

Control Loop (MP-49) displays the present operating mode of the CX-1200. Only one type of loop can be active at a time. These modes are automatically selected depending on the present system State (MP-50).

3 = Psn Hld (H-Stop Position Loop) 2 = Position Loop 1 = Velocity Loop 0 = Open Loop

# **CONTROL OVERRIDES P2/4**

Use the Control Overrides screen (page 2) to reset the position. Scroll to the item that you want to reset and press the Enter key to activate that item.

Reset Lead Position Reset Foll Position Reset Ld & Fol Posn

Reset Position Error Reset Posn's &Err

Re-Learn

# **CONTROL OVERRIDES P3/4**

Use the Control Overrides screen (page 3) to effect the following control functions:

Negate Scaled Ref (change direction), Stop Ramp Stop Integral Open Loop

Lead Sync Disable Foll Sync Disable

Sync Disable

Scroll the cursor to the item that you want to activate and press Enter. The highlighter will appear and will remain on the function(s) that are active. If you want to deactivate a function, scroll the cursor to the function that you want to deactivate and press Enter. The highlighter will disappear and that function is no longer active.

The Cntrl Latch bits are OR'ed with the corresponding PLC Bits. Use either the PLC or the keypad to activate these functions.

# **CONTROL OVERRIDES P4/4**

You can also use this screen to select the source from which active block will be selected, as well as to monitor the active block. Use Blk Sel Source (CP-478) to determine the source (Digital Inputs & PLC, Keypad Blk Sel, or Cntr 4 Cnt) from which the active block is will be selected. Enter "Keypad Blk Sel" (2) in Blk Sel Source (CP-478) to control the selection of the blocks from Keypad Blk Sel (CP-479), using the keyboard. Enter "DI & PLC" (1) in Blk Sel Source (CP-478) to control the selection of the blocks from the inputs.

#### State

State (MP-50) displays the present system operating state of the CX-1200 (see list below). Only one operating state may be active at a time. To access either the "Run" or the "Jog" operating state, the F-Stop, R-Stop and H-Stop inputs must be closed.

| 9 = Not Defined | 8 = Diagnostics | 7 = Not Defined |
|-----------------|-----------------|-----------------|
| 6 = Not Defined | 5 = Jog         | 4 = Not Defined |
| 3 = Run         | 2 = H-Stop      | 1 = R-Stop      |
| 0 = F-Stop      |                 |                 |

#### Blk Sel Source

Block Select Source (CP-478) determines whether the active block will be selected by the digital inputs and PLC, by Keypad Blk Sel (CP-479) or by Cntr4 Cnt.

3 = Cntr4 Cnt 2 = KyPd = Keypad Blk Sel 1 = DgIn = Digital Inputs/PLC (default)

#### Keypad Blk Sel

The Keypad Block Select (CP-479) determines which block will be active when Blk Sel Source (CP-478) is set to "2" (KyPd).

## Active Blk

Active Block (MP-51) displays the active block (0-7). The block can be selected and made active by the Block select bits (Blk Sel A,B.C), in the PLC Programming screen if Blk Sel Source (CP-478) is set to "1" (DigIn & PLC). Or the block can be selected and made active by the keypad if Blk Sel Source (CP-478) is set to "2" (Keypad Blk Sel).

#### Setpoint X

Setpoint X (CP-201) displays the name and value of the setpoint that corresponds with the mode of operation selected in RUN Mode (CP-202). The setpoint could be the Master SP (CP-210), the Follower SP (CP-220) or the Direct SP (CP-230). Setpoint X acts as a quick access to the setpoint value. In addition to changing a setpoint value in the setpoint screens, you can also change the value of the active setpoint by entering a new value in Setpoint X (CP-201).

#### Run Mode

Run Mode (CP-202) sets the mode of operation and the subsequent Setpoint, that are used when your system is in "Run". The Setpoint and mode of operation combined, determine the Reference Speed and, if applicable, the Reference Position. The modes of operation are:

- 4 =Inv Foll Mode
- 3 = Follower Mode
- 2 = Master Mode (default)
- 1 = Direct Mode

# Sync Mode

Sync Mode (CP-203) selects the algorithm to be used when RUN Mode (CP-202) is set for Follower or Inverse Follower. 0 = Non-Sync Mode the position follower only, sync pulses are ignored by the control algorithm. 1 = Fixed Mode the follower setpoint is the ratio/scale factor. 2 = Trend Mode the follower setpoint is altered by the control algorithm to allow for continuously changing job sizes. 3 = Learn Mode learns the job spaces and the scale factor, also modifies the follower setpoint.

> 3 = Learn 2 = Trend 1 = Fixed (default) 0 = Off

# Cntrl Loop

Control Loop (MP-49) displays the present operating mode of the CX-1200. Only one type of loop can be active at a time. These modes are automatically selected depending on the present system State (MP-50).

- 3 = Psn Hld (H-Stop Position Loop) 2 = Position Loop
- 1 = Velocity Loop
- 0 = Open Loop

-NOTES-

# **Serial Communications**

# **Introduction to Serial Communications**

CX-1200 Serial Communications ASCII Data-Link Protocol CX-1200 Serial Communications ASCII2 Data-Link Protocol CX-1200 Serial Communications Binary Data-Link Protocol

# INTRODUCTION TO SERIAL COMMUNICATIONS

The CX-1200 can interface with a host computer through a RS-485 Serial Communications Interface (refer to Figure 2-30, *CX-1200 Multidrop Installation*, page 2-24). This interface allows the host computer to perform remote control of the CX-1200, Control Parameter entry, and status or performance monitoring.

This following sections describe the three available interfaces for Serial Communications:

CX-1200 Serial Communications ASCII Data-Link Protocol (Message Transmission / Response Structures)

CX-1200 Serial Communications ASCII2 Data-Link Protocol (Message Transmission / Response Structures)

CX-1200 Serial Communications Binary Data-Link Protocol (Message Transmission / Response Structures)

NOTE: Before you can apply Serial Communications, the CX-1200 must be interfaced with a host computer through a RS-485 Serial Communications Interface.

The CX-1200 comes factory pre-loaded with default Control Parameters for Serial Communications. These Control Parameters set up the CX-1200 to accommodate the RS-485 Serial Communications Interface. Generally, the default settings are suitable for most applications and do not require modification, however, these default parameters can be modified for your specific application.

All of the other Control Parameters can be modified as well, when communications have been established through the host computer using the Serial Communications Interface. To configure for Serial Communications, refer to *System Setup - Control Parameters: Device Configure, Serial Communications* section.

# **CX-1200 Serial Communications ASCII Data-Link Protocol**

(Message Transmission / Response Structures)

| STX           | 1 Byte ^B Char(2)                        |
|---------------|------------------------------------------|
| Address       | 2 ASCII Chars                            |
| Function      | 2 ASCII Chars                            |
| Message Error | 2 ASCII Chars                            |
| Data Field    | Number of characters defined by Function |
| ETX           | 1 Byte ^C Char(3)                        |
| CRC           | 4 ASCII HEX Chars (0000 - FFFF)          |
|               |                                          |

Number of constant characters per Transmission = 10 characters (Minimum # of characters) CX-1200 Serial Communications Buffer Size = 255 characters (Maximum # of characters) (leaves a maximum of 245 characters for the data field)

**Note**: In this document pertaining to ASCII protocols, any reference to ASCII HEX or "0-F" refers to ASCII representation of a HEX number using ASCII characters "0-9" & "A-F".

Functions that are included in the ASCII Protocol:

- 01) Data Read Single Parameter
- 02) Data Write Single Parameter
- 03) Data Read Parm Block (14 parameter limit)
- 04) Data Write Parm Block (14 parameter limit)
- 05) Control Command Send
- 08) Data Read Custom Engineering Units
- 09) Data Write Custom Engineering Units
- 10) Data Read Constant Table (4 parameter limit)

Example: Request Value for CP-210

| STX | AD | DR | FU | INC |   | DATA |   | EXT |   | CRC |   |   |
|-----|----|----|----|-----|---|------|---|-----|---|-----|---|---|
| ^B  | 0  | 1  | 0  | 1   | 2 | 1    | 0 | ^C  | F | 4   | 4 | 6 |

 Table 7-1
 Data Read Single Parameter, Host Transmission

# Definition of Message Elements

| "STX"                        | Signals the start of transmission. (Host/CX-1200) A single byte ASCII Char (02) "^B".                                                                                                    |
|------------------------------|----------------------------------------------------------------------------------------------------|
| "Address"                    | Address of the CX-1200 that will recognize and interpret the message. A two character ASCII number in the range of "01" - "99". ("@0" = Global Transmission)                                                                                                    |
| "Function"                   | The CX-1200 function requested which defines the data structure to follow. It is a two character ASCII number in the range of "01"-"10" (accepted functions are defined above).                                                                                                    |
| "Message Error" (Msg Error)  | General transmission response from the CX-1200. This is a two character ASCII HEX number, in the range of "00" - "FF", which may indicate a serial communications error has occurred upon receipt of a message transmission.                                                                                      |
| "Data Field"                 | A field of variable length which contains the data for the function requested.<br>The Data Field is defined for individual functions through out the following section.                                                                                                    |
| "ETX"                        | Signals the end of the message. (Host/CX-1200) A single byte ASCII Char $(03)$ "^C".                                                                                                    |
| "CRC"                        | (Cyclic Redundancy Check) If CRC Enable is "ON", a CRC value is calculated and sent with each transmission. The CRC includes all message data except the STX byte. The data stream is checked against the CRC at the receiving end. The CRC is a four character ASCII HEX number in the range of "0000" - "FFFF". |
| "Format Character" (Fmt)     | An ASCII character, in the range of "0-2"; where "0" indicates the value is "OK" as is, "1" indicates the value is negative and "2" indicates the value is in binary format.                                                                                                    |
| "Resolution Character" (Res) | An ASCII character, in the range of "0-9", that indicates the number of digits to the right of the decimal point for the value.                                                                                                    |

# FUNCTION (01) DATA READ SINGLE PARAMETER

| Character # | 1   | 2   | 3    | 4    | 5     | 6     | 7       | 8     | 9   | 10  | 11    | 12     | 13  |
|-------------|-----|-----|------|------|-------|-------|---------|-------|-----|-----|-------|--------|-----|
| DESC        | STX | Add | ress | Fund | ction | Param | neter N | umber | ETX | CRC | (0000 | - FFFF | )   |
| ASCII       | ^B  | 0-9 | 1-9  | 0    | 1     | 0-9   | 0-9     | 0-9   | ^C  | 0-F | 0-F   | 0-F    | 0-F |

Table 7-2Host Transmission

Data Field - Parameter Number - 3 characters.

Message Length = 13 characters.

| Table | 7-3 | CX-1200      | Response         |
|-------|-----|--------------|------------------|
| Lanc  | 1-5 | $CM^{-1}=00$ | <b>M</b> CSPUBSC |

| Character # | 1   | 2   | 3    | 4   | 5     | 6-19            | 20  | 21  | 22      | 23      | 24  |
|-------------|-----|-----|------|-----|-------|-----------------|-----|-----|---------|---------|-----|
| DESC        | STX | Add | ress | Msg | Error | Data Field      | ETX | CRO | C (0000 | - FFFF) |     |
| ASCII       | ^B  | 0-9 | 1-9  | 0-F | 0-F   | <below></below> | ^C  | 0-F | 0-F     | 0-F     | 0-F |

Data Field per Table 7-3 (14 characters)

| Character # | 6     | 7    | 8   | 9   | 10  | 11   | 12     | 13      | 14      | 15    | 16     | 17    | 18   | 19  |
|-------------|-------|------|-----|-----|-----|------|--------|---------|---------|-------|--------|-------|------|-----|
| DESC        | Error | Code | Res | Fmt |     | Para | ametei | r Value | e (0000 | 00000 | 00-999 | 99999 | 999) |     |
| ASCII       | 0-3   | 0-9  | 0-9 | 0-2 | 0-9 | 0-9  | 0-9    | 0-9     | 0-9     | 0-9   | 0-9    | 0-9   | 0-9  | 0-9 |

Parameter Error Code - 2 characters.

- 1 character (Number of digits to the right of the decimal point).

- 1 character (0 = OK as is, 1 = Negative value, 2 = Binary value).

Parameter Value - 10 character (Positive numeric value of the parameter).

Message Length = 24 characters.

Resolution

Format

# FUNCTION (02) DATA WRITE SINGLE PARAMETER

| Character # | 1   | 2   | 3    | 4    | 5    | 6-20            | 21  | 22  | 23      | 24      | 25  |
|-------------|-----|-----|------|------|------|-----------------|-----|-----|---------|---------|-----|
| DESC        | STX | Add | ress | Func | tion | Data Field      | ETX | CRO | C (0000 | - FFFF) |     |
| ASCII       | ^B  | 0-9 | 0-9  | 0    | 2    | <below></below> | ^C  | 0-F | 0-F     | 0-F     | 0-F |

Table 7-4Host Transmission

Data Field per Table 7-4 (15 characters)

| Character # | 6   | 7    | 8    | 9   | 10  | 11  | 12    | 13     | 14     | 15    | 16    | 17     | 18    | 19  | 20  |
|-------------|-----|------|------|-----|-----|-----|-------|--------|--------|-------|-------|--------|-------|-----|-----|
| DESC        | Par | m Nu | mber | Res | Fmt | Р   | arame | eter V | alue ( | 00000 | 00000 | )-9999 | 99999 | 99) |     |
| ASCII       | 0-9 | 0-9  | 0-9  | 0-9 | 0-9 | 0-9 | 0-9   | 0-9    | 0-9    | 0-9   | 0-9   | 0-9    | 0-9   | 0-9 | 0-9 |

Parameter Number - 3 characters.

Resolution- 1 character.Format- 1 character.

Parameter Value - 10 characters.

Message Length = 25 characters.

Table 7-5 CX-1200 Response

| Character # | 1   | 2    | 3   | 4     | 5     | 6     | 7    | 8   | 9   | 10      | 11      | 12  |
|-------------|-----|------|-----|-------|-------|-------|------|-----|-----|---------|---------|-----|
| DESC        | STX | Addr | ess | Msg I | Error | Error | Code | ETX | CF  | RC (000 | 0 - FFF | F)  |
| ASCII       | ^B  | 0-9  | 1-9 | 0-F   | 0-F   | 0-3   | 0-9  | ^C  | 0-F | 0-F     | 0-F     | 0-F |

Data Field - Parameter Error Code - 2 characters.

Message Length = 12 characters

# FUNCTION (03) DATA READ PARAMETER BLOCK

| Character # | 1   | 2   | 3    | 4    | 5    | 6-8             | 9   | 10  | 11      | 12      | 13  |
|-------------|-----|-----|------|------|------|-----------------|-----|-----|---------|---------|-----|
| DESC        | STX | Add | ress | Func | tion | Data Field      | ETX | CRO | C (0000 | - FFFF) |     |
| ASCII       | ^B  | 0-9 | 1-9  | 0    | 3    | <below></below> | ^C  | 0-F | 0-F     | 0-F     | 0-F |

Table 7-6Host Transmission

Data Field per Table 7-6

Number of Parameters x 3 characters/parameter (14 parameters max. = 42 characters)

| Character # | 6                      | 7                     | 8                    |
|-------------|------------------------|-----------------------|----------------------|
| DESC        | Parameter Number 100's | Parameter Number 10's | Parameter Number 1's |
| ASCII       | 0-9                    | 0-9                   | 0-9                  |

Parameter Number - 3 characters.

Message Length = 13 to 52 characters.

# Data Field Example: Data Read Block of 3 Parameters (MP-40, CP-201, CP-440)

| Character # | 6 | 7        | 8  | 9 | 10       | 11  | 12 | 13        | 14  |
|-------------|---|----------|----|---|----------|-----|----|-----------|-----|
| DESC        | Р | arameter | 40 | P | arameter | 101 | Pa | rameter 4 | 140 |
| ASCII       | 0 | 4        | 0  | 2 | 0        | 1   | 4  | 4         | 0   |

| Character # | 1   | 2   | 3    | 4   | 5         | 6-22            | 23  | 24  | 25      | 26      | 27  |
|-------------|-----|-----|------|-----|-----------|-----------------|-----|-----|---------|---------|-----|
| DESC        | STX | Add | ress | Msg | Msg Error |                 | ETX | CR  | C (0000 | - FFFF) |     |
| ASCII       | ^B  | 0-9 | 1-9  | 0-F | 0-F       | <below></below> | ^C  | 0-F | 0-F     | 0-F     | 0-F |

Table 7-7 CX-1200 Response

Data Field per Table 7-7

Number of Parameters x 17 characters/parameter (14 parameters max. = 238 characters)

| Character # | 6    | 7     | 8    | 9     | 10   | 11  | 12  | 13                 | 14  | 15  | 16  | 17     | 18   | 19    | 20    | 21    | 22  |
|-------------|------|-------|------|-------|------|-----|-----|--------------------|-----|-----|-----|--------|------|-------|-------|-------|-----|
| DESC        | Parm | n Nun | nber | Error | Code | Res | Fmt | nt Parameter Value |     |     |     | e (000 | 0000 | 000-9 | 99999 | 99999 | )   |
| ASCII       | 0-9  | 0-9   | 0-9  | 0-3   | 0-9  | 0-9 | 0-2 | 0-9                | 0-9 | 0-9 | 0-9 | 0-9    | 0-9  | 0-9   | 0-9   | 0-9   | 0-9 |

Parameter Number - 3 characters.

| Parameter Error Code | - 2 characters.  |
|----------------------|------------------|
| Resolution           | - 1 character.   |
| Format               | - 1 character.   |
| Parameter Value      | - 10 characters. |

Message Length = 27 to 248 characters.

# FUNCTION (04) DATA WRITE PARAMETER BLOCK

| Character # | 1   | 2   | 3    | 4    | 5    | 6-20            | 21  | 22  | 23      | 24      | 25  |
|-------------|-----|-----|------|------|------|-----------------|-----|-----|---------|---------|-----|
| DESC        | STX | Add | ress | Func | tion | Data Field      | ETX | CRO | C (0000 | - FFFF) |     |
| ASCII       | ^B  | 0-9 | 0-9  | 0    | 4    | <below></below> | ^C  | 0-F | 0-F     | 0-F     | 0-F |

Table 7-8Host Transmission

Data Field per Table 7-8

Number of Parameters x 15 characters/parameter (14 parameters max. = 210 characters)

| Character # | 6   | 7    | 8    | 9   | 10  | 11                        | 12  | 13  | 14  | 15  | 16  | 17     | 18    | 19  | 20  |
|-------------|-----|------|------|-----|-----|---------------------------|-----|-----|-----|-----|-----|--------|-------|-----|-----|
| DESC        | Par | m Nu | mber | Res | Fmt | Parameter Value (00000000 |     |     |     |     |     | 0-9999 | 99999 | 99) |     |
| ASCII       | 0-9 | 0-9  | 0-9  | 0-9 | 0-2 | 0-9                       | 0-9 | 0-9 | 0-9 | 0-9 | 0-9 | 0-9    | 0-9   | 0-9 | 0-9 |

| Parameter Number | - 3 characters.  |
|------------------|------------------|
| Resolution       | - 1 characters.  |
| Format           | - 1 characters.  |
| Parameter Value  | - 10 characters. |

Message Length = 25 to 220 characters.

Table 7-9 CX-1200 Response

| Character # | 1   | 2   | 3    | 4   | 4 5   |                 | 11                      | 12  | 13      | 14  | 15  |
|-------------|-----|-----|------|-----|-------|-----------------|-------------------------|-----|---------|-----|-----|
| DESC        | STX | Add | ress | Msg | Error | Data Field      | eld ETX CRC (0000 - FFI |     | - FFFF) |     |     |
| ASCII       | ^B  | 0-9 | 1-9  | 0-F | 0-F   | <below></below> | ^C                      | 0-F | 0-F     | 0-F | 0-F |

Data Field per Table 7-9

Number of Parameters x 5 characters/parameter (14 parameters max. = 70 characters)

| Character # | 6   | 6 7            |     | 9         | 10         |
|-------------|-----|----------------|-----|-----------|------------|
| DESC        |     | Parameter Numb | er  | Parameter | Error Code |
| ASCII       | 0-9 | 0-9            | 0-9 | 0-3       | 0-9        |

Parameter Number- 3 characters.Parameter Error Code- 2 characters.

Message Length = 15 to 80 characters.

# FUNCTION (05) CONTROL COMMAND SEND

| Character # | 1   | 2    | 3   | 4    | 5        | 6   | 7    | 8   | 9   | 10      | 11      | 12  |
|-------------|-----|------|-----|------|----------|-----|------|-----|-----|---------|---------|-----|
| DESC        | STX | Addr | ess | Func | Function |     | nand | ETX | CF  | RC (000 | 0 - FFF | F)  |
| ASCII       | ^B  | 0-9  | 0-9 | 0    | 5        | 0-2 | 0-9  | ^C  | 0-F | 0-F     | 0-F     | 0-F |

Table 7-10Host Transmission

# Data Field - Control Command - 2 characters Valid Control Commands:

01 = F-Stop.

- 01 = 1 -Stop. 02 = R-Stop.
- 02 = R-Stop.03 = H-Stop.
- $03 = \Pi B \log \Pi$ 04 = Run.
- 04 = Kull.
- 05 = Jog Forward.06 = Jog Reverse.
- 07 = Jog Stop.
- 09 = Reset Integral.
- 10 =Preset FB Position.
- 11 = Preset LD Position.
- 12 = Reset Position Error.
- 13 = Preset FB & LD Position.
- 14 = Preset FB, LD, & Reset Position Error.
- 17 = Negate Scaled Reference.
- 21 = Bypass Ramp.
- 22 =Stop Ramp.
- 23 = Open Loop.
- 24 = Stop Integral.

Message Length = 12 characters.

| Table | 7-11 | CX-1200 | Response |
|-------|------|---------|----------|
|-------|------|---------|----------|

| Character # | 1   | 2    | 3   | 4     | 5         | 6   | 7     | 8   | 9   | 10      | 11      | 12  |
|-------------|-----|------|-----|-------|-----------|-----|-------|-----|-----|---------|---------|-----|
| DESC        | STX | Addr | ess | Msg I | Msg Error |     | Error | ETX | CF  | RC (000 | 0 - FFF | F)  |
| ASCII       | ^B  | 0-9  | 1-9 | 0-F   | 0-F       | 0-3 | 0-9   | ^C  | 0-F | 0-F     | 0-F     | 0-F |

Data Field - Command Error Code - 2 characters.

Message Length = 12 characters.

# FUNCTION (08) DATA READ CUSTOM ENGINEERING UNITS

| Character # | 1   | 2   | 3    | 4   | 5     | 6   | 7   | 8        | 9       | 10  |
|-------------|-----|-----|------|-----|-------|-----|-----|----------|---------|-----|
| DESC        | STX | Add | ress | Fun | ction | ETX | С   | RC (0000 | )-FFFF) |     |
| ASCII       | ^B  | 0-9 | 1-9  | 0   | 8     | ^C  | 0-F | 0-F      | 0-F     | 0-F |

Table 7-12Host Transmission

Data Field - 0 characters.

Message Length = 10 characters.

| Table | 7-13 | CX-1200 | Response |
|-------|------|---------|----------|

| Character # | 1   | 2   | 3    | 4 5     |       | 6-20            | 21 | 22 23                 |     | 24  | 25  |  |
|-------------|-----|-----|------|---------|-------|-----------------|----|-----------------------|-----|-----|-----|--|
| DESC        | STX | Add | ress | Msg I   | Error | Data Field ETX  |    | ETX CRC (0000 - FFFF) |     |     |     |  |
| ASCII       | ^B  | 0-9 | 1-9  | 0-F 0-F |       | <below></below> | ^C | 0-F                   | 0-F | 0-F | 0-F |  |

Data Field per Table 7-13 Engineering Units Text - (1 to 15 characters)

| Character # | 6                      | 7    | 8    | 9    | 10   | 11   | 12   | 13   | 14   | 15   | 16   | 17   | 18   | 19   | 20   |
|-------------|------------------------|------|------|------|------|------|------|------|------|------|------|------|------|------|------|
| DESC        | Engineering Units Text |      |      |      |      |      |      |      |      |      |      |      |      |      |      |
| ASCII       | !- ~                   | !- ~ | !- ~ | !- ~ | !- ~ | !- ~ | !- ~ | !- ~ | !- ~ | !- ~ | !- ~ | !- ~ | !- ~ | !- ~ | !- ~ |

Message Length = 11 to 25 characters.

Note: The Engineering Units Text string may be any string of printable ASCII characters of up to 15 characters long.

# FUNCTION (09) DATA WRITE CUSTOM ENGINEERING UNITS

| Character # | 1   | 2       | 3   | 4 5      |  | 6-20            | 21 | 22 23                |     | 24  | 25  |  |
|-------------|-----|---------|-----|----------|--|-----------------|----|----------------------|-----|-----|-----|--|
| DESC        | STX | Address |     | Function |  | Data Field ETX  |    | TX CRC (0000 - FFFF) |     |     |     |  |
| ASCII       | ^B  | 0-9     | 0-9 | 0 9      |  | <below></below> | ^C | 0-F                  | 0-F | 0-F | 0-F |  |

Table 7-14Host Transmission

Data Field per Table 7-14

Engineering Units Text - (1 to 15 characters)

| Character # | 6                      | 7    | 8    | 9    | 10   | 11   | 12   | 13   | 14   | 15   | 16   | 17   | 18   | 19   | 20   |
|-------------|------------------------|------|------|------|------|------|------|------|------|------|------|------|------|------|------|
| DESC        | Engineering Units Text |      |      |      |      |      |      |      |      |      |      |      |      |      |      |
| ASCII       | !- ~                   | !- ~ | !- ~ | !- ~ | !- ~ | !- ~ | !- ~ | !- ~ | !- ~ | !- ~ | !- ~ | !- ~ | !- ~ | !- ~ | !- ~ |

Message Length = 11 to 25 characters.

Note: The Engineering Units Text String may be any string of printable ASCII characters of up to 15 characters long.

Table 7-15 CX-1200 Response

| Character # | 1   | 2       | 3   | 4         | 5   | 6          | 7   | 8   | 9        | 10  | 11      | 12  |
|-------------|-----|---------|-----|-----------|-----|------------|-----|-----|----------|-----|---------|-----|
| DESC        | STX | Address |     | Msg Error |     | Error Code |     | ETX | CRC (000 |     | 0 - FFF | F)  |
| ASCII       | ^B  | 0-9     | 1-9 | 0-F       | 0-F | 0-3        | 0-9 | ^C  | 0-F      | 0-F | 0-F     | 0-F |

Data Field - EU Text Error Code - 2 characters.

Message Length = 12 characters.
# FUNCTION (10) DATA READ PARAMETER CONSTANT TABLE

| Character # | 1   | 2   | 3    | 4    | 5    | 6-8             | 9   | 10  | 11      | 12      | 13  |
|-------------|-----|-----|------|------|------|-----------------|-----|-----|---------|---------|-----|
| DESC        | STX | Add | ress | Func | tion | Data Field      | ETX | CR  | C (0000 | - FFFF) |     |
| ASCII       | ^B  | 0-9 | 1-9  | 1    | 0    | <below></below> | ^C  | 0-F | 0-F     | 0-F     | 0-F |

Table 7-16Host Transmission

Data Field per Table 7-16

Number of Parameters x 3 characters/parameter (4 parameters max. = 12 characters)

| Character # | 6                      | 7                     | 8                    |  |
|-------------|------------------------|-----------------------|----------------------|--|
| DESC        | Parameter Number 100's | Parameter Number 10's | Parameter Number 1's |  |
| ASCII       | 0-9                    | 0-9                   | 0-9                  |  |

Parameter Number - 3 characters.

Message Length = 13 to 22 characters.

| Table 7-17   CX-1200   Response |     |     |      |     |       |                 |     |     |         |         |     |
|---------------------------------|-----|-----|------|-----|-------|-----------------|-----|-----|---------|---------|-----|
| Character #                     | 1   | 2   | 3    | 4   | 5     | 6-241           | 242 | 243 | 244     | 245     | 246 |
| DESC                            | STX | Add | ress | Msg | Error | Data Field      | ETX | CR  | C (0000 | - FFFF) |     |
| ASCII                           | ^B  | 0-9 | 1-9  | 0-F | 0-F   | <below></below> | ^C  | 0-F | 0-F     | 0-F     | 0-F |

Data Field - Number of Parameters x 59 characters/parameter (4 parameters max. = 236 characters).

| Parameter Number       | - 3 characters      | (000 - 999).                               |
|------------------------|---------------------|--------------------------------------------|
| Parameter Error Code   | - 2 characters      | (00 - 32).                                 |
| Title Text String      | - 15 characters     | (String of 15 printable ASCII characters). |
| Minimum Value Format*  | - 1 character       | (0 - 2).                                   |
| Minimum Value*         | - 10 characters     | (000000000 - 999999999).                   |
| Maximum Value Format*  | - 1 character       | (0 - 2).                                   |
| Maximum Value*         | - 10 characters     | (000000000 - 999999999).                   |
| Default Value Format*  | - 1 character       | (0 - 2).                                   |
| Default Value*         | - 10 characters     | (000000000 - 999999999).                   |
| Minimum Resolution*    | - 1 character       | (0 - 9) Resolution for Minimum Value.      |
| Maximum Resolution*    | - 1 character       | (0 - 9) Maximum Resolution for any value.  |
| Default Resolution*    | - 1 character       | (0 - 9) Resolution for Default Value.      |
| Parameter Control byte | - 2 characters      | (ASCII HEX Number, 00 - FF).               |
| Field Length           | - 1 character       | (0 - 9) Length of parameter field.         |
| * These fields r       | will be filled with | a zaroa for all Monitor Deremator requests |

These fields will be filled with zeros for all Monitor Parameter requests.

Message Length = 69 to 246 characters

Message Error Bits Definitions:

| Bit 7 | = | (1) CRC Failure                       |
|-------|---|---------------------------------------|
| Bit 6 | = | (1) Buffer Overflow                   |
| Bit 5 | = | (1) ETX Not Received/Data Field Error |
| Bit 4 | = | (1) Invalid Function/Data Error       |
| Bit 3 | = | (1) Over-Run Error                    |
| Bit 2 | = | (1) Noise Error                       |

- Bit 1 = (1) Framing Error
- Bit 0 = (1) Parity Error

#### Example:

"86" = the number 10000110 (binary) would indicate a CRC failure with Noise errors and Framing errors occurred when the transmission message was received.

Other Errors Returned From The Control Through Serial Communications:

| 00 | = | OK                                               |
|----|---|--------------------------------------------------|
| 01 | = | General Data Error                               |
| 02 | = | Res Byte Error                                   |
| 03 | = | Invalid Parameter                                |
| 04 | = | String too Long                                  |
| 05 | = | Out of Range                                     |
| 06 | = | Not Allowed                                      |
| 07 | = | Lockout During Run                               |
| 08 | = | Not Ready                                        |
| 09 | = | Block Parameter Error                            |
| 10 | = | Block Value Error                                |
| 11 | = | Block Parameter Memory Limit                     |
| 12 | = | MIN Error                                        |
| 13 | = | MAX Error                                        |
| 14 | = | Invalid Command (PLC/Control Command Send)       |
| 15 | = | Invalid Operand (PLC)                            |
| 16 | = | <end> Statement Missing (PLC)</end>              |
| 17 | = | PLC Program Memory Limit                         |
| 18 | = | Defaults Loaded                                  |
| 19 | = | Backup Loaded                                    |
| 20 | = | Backup Saved                                     |
| 21 | = | Checksum Error                                   |
| 22 | = | Faults Cleared                                   |
| 23 | = | Test Passed                                      |
| 24 | = | Test Failed                                      |
| 25 | = | No Compare Parameter                             |
| 26 | = | Divide by Zero                                   |
| 27 | = | Long Word Overflow                               |
| 28 | = | Parameter Transfer Limit Overflow                |
| 29 | = | Memory Read request too long                     |
| 30 | = | Data Field Length Error                          |
| 31 | = | Message Function Request/Parameter NOT Processed |
| 32 | = | Invalid Function Request                         |

Parameter Control Byte Definitions:

| Bit 7 | = | (1) Negative Numbers are Possible (0) Positive Numbers Only |
|-------|---|-------------------------------------------------------------|
| Bit 6 | = | (1) Leading Zero's OK (0) No Leading Zero's                 |
| Bit 5 | = | (1) Restricted (0) Not Restricted                           |
| Bit 4 | = | (1) Parameter Defined (0) Parameter is NOT Defined          |
| Bit 3 | = | Not Used (Reserved) always 0                                |
| Bit 2 | = | (1) Floating Point Number (0) Fixed Decimal Point Number    |
| Bit 1 | = | (1) Binary Number (0) Decimal Number                        |
| Bit 0 | = | (1) Integer (0) Non-Integer                                 |
|       |   |                                                             |

Example of CRC-16 Calculation (in C):

#define CRC16 0x8005

/\* CRC-16 Generating Poly \*/

/\* function returns the accumulated CRC value calculated for the Buffer \*/ /\* this value can be transmitted or compared to a CRC value received \*/ /\* "\*data" is a pointer to the Buffer of data bytes to calculate the CRC for \*/ /\* "len" is the number of data bytes to use for the calculation \*/

unsigned int do\_crc(unsigned char \*data, int len)

```
{
                                                 /* byte & bit counters */
  int i, j;
  unsigned int accum = 0xFFFF;
                                                 /* CRC value accumulator */
  unsigned int dat;
                                                 /* holds data byte */
                                                 /* for each byte of data */
  for(i = 0; i < len; ++i)
                                                 /* get data byte & goto next */
        dat = *data++;
                                                 /* put data into high byte */
        accum ^= (dat << 8);
                                                /* clear bit counter */
        i = 0;
        while (j + 1 < 8)
                                                /* for each bit */
                                                /* if MSB set */
            if(accum & 0x8000)
                                                 /* Modulus-2 math w/CRC 16 */
                accum ^{=} CRC16;
                                                /* shift left 1 bit */
            accum \ll 1;
                                                 /* end for each bit */
        }
  }
                                                 /* end for each byte */
return(accum);
                                                 /* return the CRC value */
                                                 /* End do_crc function */
}
```

Note: This "CRC" must be converted to 4 ASCII characters before transmission. (Chars 0 to 9 and A to F should be used). For all "ASCII HEX" values the A through F characters must be in Upper Case when Transmitted in order to keep the conversions consistent.

# **CX-1200 Serial Communications ASCII2 Data-Link Protocol**

(Message Transmission / Response Structures)

| STX        | 1 Byte ^B Char(2)                                                 |
|------------|-------------------------------------------------------------------|
| Address    | 1 or 2 ASCII characters, normally followed by a comma             |
| Data Field | Flexible field of ASCII characters defined later in this document |
| ETX        | 1 Byte ^C Char(3)                                                 |

**Note:** The "ETX" character may be followed by "CRC" characters if "CRC Enable" is "ON". Any reference to ASCII HEX or "0-F" refers to ASCII representation of a HEX number using ASCII characters "0-9" & "A-F".

Functions that are included in the ASCII2 Protocol:

Control Acknowledgment
 Data Read Single Parameter
 Data Write Single Parameter
 Control Command Send
 Data Read Custom Engineering Units
 Data Write Custom Engineering units
 Data Read Parameter Title
 Data Read Maximum Parameter Value
 Data Read Default Parameter Value
 Data Read Backup Parameter Value
 Data Read Value of the Maximum Parameter Field length

13) Data Read Parameter Control Byte

# Definition of Message Elements

| "STX"           | Signals the start of a transmission. (Host/CX-1200) A single byte ASCII Char (02) "^B".                                                                                                    |
|-----------------|----------------------------------------------------------------------------------------------------|
| "Address"       | Address of the CX-1200 to recognize and interpret the message. One or two ASCII characters, followed by a comma, in the range of "0-99". ("0" indicates a Global Transmission to be received by all controls on the serial link).                                                                                 |
| "Message Error" | (Msg Error) General transmission response from the CX-1200. This is a two character ASCII HEX number, in the range of "00" - "FF", which may indicate a serial communications error has occurred upon receipt of a message transmission.                                                                          |
| "Data Field"    | A field of variable length which contains the data for the function requested. The Data Field is defined for individual functions through out the following section.                                                                                                    |
| "?"             | Field terminator requesting response from the CX-1200.                                                                                                    |
| " "<br>7        | Address and Data Field separator.                                                                                                    |
| ‹‹››            | Assignment operator indicating assignment of data to follow, or indicator of a parameter value to follow.                                                                                                    |
| " "<br>•        | Indicates a Constant Table Read of type to follow.                                                                                                    |
| ٠٠!»            | Indicates a Control Command Send.                                                                                                    |
| "ETX"           | Signals the end of the message. (Host/CX-1200) A single byte ASCII Char (03) "^C".                                                                                                    |
| "CRC"           | (Cyclic Redundancy Check) If CRC Enable is "ON", a CRC value is calculated and sent with each transmission. The CRC includes all message data except the STX byte. The data stream is checked against the CRC at the receiving end. The CRC is a four character ASCII HEX number in the range of "0000" - "FFFF". |
|                 |                                                                                                    |

**Note:** To conserve space, the CRC field has been omitted on all of the following message definition tables. If the CRC Enable is "ON", then a CRC value must be appended to each message transmission immediately following the ETX character.

# FUNCTION (01) CONTROL ACKNOWLEDGMENT

| Character # | 1   | 2       | 3       | 4   |
|-------------|-----|---------|---------|-----|
| DESC        | STX | Address | Inquiry | ETX |
| ASCII       | ^B  | 1-99    | ?       | ^C  |

Table 7-18 Host Transmission

Address Field

This field may consist of one or two ASCII characters, depending on the address of the control. For example, if the address is less than 10, then only one ASCII character is required in this field. If the address is greater than 9, then two ASCII characters are required in this field to represent the address. Leading spaces in this field will be ignored.

| Character # | 1   | 2         | 3         | 4   | 5   |
|-------------|-----|-----------|-----------|-----|-----|
| DESC        | STX | Msg Error | Separator | ACK | ETX |
| ASCII       | ^B  | 0-FF      | 7         | ^F  | ^C  |

Table 7-19 CX-1200 Response

#### Msg Error Field

This field may consist of one or two ASCII HEX characters that indicate any serial communications errors that may have occurred when the message transmission was received.

#### ACK

This field acknowledges that the control exists (represented by ASCII character #6). If there is not a control at the address indicated, there will not be a response.

# FUNCTION (02) DATA READ SINGLE PARAMETER

| Character # | 1   | 2       | 3         | 4      | 5       | 6   |
|-------------|-----|---------|-----------|--------|---------|-----|
| DESC        | STX | Address | Separator | Parm # | Inquiry | ETX |
| ASCII       | ^B  | 1-99    | ,         | 0-999  | ?       | ^C  |

| Table | 20 | Host | Transmission |
|-------|----|------|--------------|
|-------|----|------|--------------|

Parm # Field

This field may consist of one or more ASCII characters representing the parameter number requested. If the parameter number is less than 10, then a single ASCII character may be used to represent the parameter number. If the parameter number is in the range of 10 to 99, then two characters are required to represent the parameter number. If the parameter number is 100 or greater, then three characters are required to represent the parameter number. Any leading spaces will be ignored.

Table 21CX-1200Response

| Character # | 1   | 2         | 3         | 4      | 5      | 6               | 7   |
|-------------|-----|-----------|-----------|--------|--------|-----------------|-----|
| DESC        | STX | Msg Error | Separator | Parm # | Equals | Value           | ETX |
| ASCII       | ^B  | 0-FF      | 7         | 0-999  | =      | <below></below> | ^C  |

Value Field

This field will consist of an ASCII string representing the value for the parameter requested. If there is an error retrieving the parameter value, this field will contain the error code number preceded by an "E" (e.g., "E3").

Examples with No Error:

| decimal integer value of 1      | "1"            |
|---------------------------------|----------------|
| decimal integer value of 1000   | "1000"         |
| decimal integer value of -20    | " <b>-</b> 20" |
| decimal value of 1234.56        | "1234.56"      |
| decimal value of -15.00         | "-15.00"       |
| Binary value of 89 <sub>D</sub> | "01011001"     |

#### FUNCTION (03) DATA WRITE SINGLE PARAMETER

| Character # | 1   | 2       | 3         | 4      | 5      | 6               | 7       | 8   |
|-------------|-----|---------|-----------|--------|--------|-----------------|---------|-----|
| DESC        | STX | Address | Separator | Parm # | Assign | Value           | Inquiry | ETX |
| ASCII       | ^B  | 0-99    | ,         | 0-999  | =      | <below></below> | ?       | ^C  |

Table 22Host Transmission

Value Field

This field will consist of an ASCII string representing the value to be assigned to the parameter. Leading spaces in this field will be ignored.

Examples:

| decimal integer value of 1      | "1"            |
|---------------------------------|----------------|
| decimal integer value of 1      | " 1"           |
| decimal integer value of 1000   | "1000"         |
| decimal integer value of -20    | " <b>-</b> 20" |
| decimal value of 1234.56        | "1234.56"      |
| decimal value of -15.00         | "-15.00"       |
| Binary value of 89 <sub>D</sub> | "01011001"     |

#### Inquiry Field (Inq)

The inclusion of the inquiry designator is optional. If no response is required this character may be omitted from the message. If this character field is not included in the message, the operation will be performed, however the control will not respond.

| Table | 23 | CX-1200 | Response |
|-------|----|---------|----------|
|-------|----|---------|----------|

| Character # | 1   | 2         | 3         | 4      | 5      | 6                                  | 7   |
|-------------|-----|-----------|-----------|--------|--------|------------------------------------|-----|
| DESC        | STX | Msg Error | Separator | Parm # | Equals | Value                              | ETX |
| ASCII       | ^B  | 0-FF      | 7         | 0-999  | =      | <below< td=""><td>^C</td></below<> | ^C  |

Value Field

This field will consist of an ASCII string representing the value assigned to the parameter. If an error occurred in the assignment operation, this field will contain the error code number preceded by an "E" (e.g., "E3").

Value Field Examples with No Error:

| decimal integer value of 1      | "1"               |
|---------------------------------|-------------------|
| decimal integer value of 1000   | "1000"            |
| decimal integer value of -20    | " <b>-</b> 20"    |
| decimal value of 1234.56        | "1234.56"         |
| decimal value of -15.00         | " <b>-</b> 15.00" |
| Binary value of 89 <sub>D</sub> | "01011001"        |
| -                               |                   |

#### FUNCTION (04) CONTROL COMMAND SEND

| Character # | 1   | 2       | 3         | 4                     | 5       | 6   |
|-------------|-----|---------|-----------|-----------------------|---------|-----|
| DESC        | STX | Address | Separator | Command               | Inquiry | ETX |
| ASCII       | ^B  | 0-99    | ,         | ASCII2 Command String | ?       | ^C  |

Table 24Host Transmission

List of Valid ASCII2 Command Strings:

| FST! | = | F-Stop                                                              |
|------|---|---------------------------------------------------------------------|
| ULD! | = | Unload                                                              |
| HST! | = | H-Stop                                                              |
| RUN! | = | Run                                                                 |
| LDD! | = | Load                                                                |
| PUD! | = | Set Unwind Diameter to Preset value                                 |
| PWD! | = | Set Wind Diameter to Preset value                                   |
| PUC! | = | Set Unwind Roll Content to Preset value                             |
| PWC! | = | Set Wind Roll Content to Preset value                               |
| PAU! | = | Set Unwind Diameter and Roll Content to Preset values               |
| PAW! | = | Set Wind Diameter and Roll Content to Preset values                 |
| RAP! | = | Set Both Wind and Unwind Diameter and Roll Content to Preset values |
| NSR! | = | Negate the Line Speed Scaled Reference                              |
| OLW! | = | Open Loop Wind                                                      |
| FWI! | = | Freeze the Wind Integral                                            |
| STR! | = | Stop the Line Speed Ramp                                            |
| OLU! | = | Open Loop Unwind                                                    |
| FUI! | = | Freeze the Unwind Integral                                          |
|      |   |                                                                     |

#### Command Field

Insert any of the valid ASCII2 command strings defined above.

#### Inquiry Field (Inquiry)

The inclusion of the inquiry designator is optional. If no response is required this character may be omitted from the message. If this character field is not included in the message, the commanded operation will be performed, however the control will not respond.

Table 25 CX-1200 Response

| Character # | 1   | 2         | 3         | 4               | 5   |
|-------------|-----|-----------|-----------|-----------------|-----|
| DESC        | STX | Msg Error | Separator | Command         | ETX |
| ASCII       | ^B  | 0-FF      | 7         | <below></below> | ^C  |

Command Field

If the requested command is acted upon, this field will contain the command string that was sent. If an error occurred, this field will contain an "E" followed immediately by an ASCII representation of the error code number which occurred. (e.g., "E31")

# FUNCTION (05) DATA READ CUSTOM ENGINEERING UNITS

| Character # | 1   | 2         | 3         | 4          | 5 | 6       | 7   |
|-------------|-----|-----------|-----------|------------|---|---------|-----|
| DESC        | STX | Msg Error | Separator | EU Request |   | Inquiry | ETX |
| ASCII       | ^B  | 1-99      | 7         | E          | U | ?       | ^C  |

Table 26Host Transmission

Table 27CX-1200Response

| Character # | 1   | 2         | 3         | 4            | 5 | 6      | 7               | 8   |
|-------------|-----|-----------|-----------|--------------|---|--------|-----------------|-----|
| DESC        | STX | Msg Error | Separator | EU Indicator |   | Equals | EU Text         | ETX |
| ASCII       | ^B  | 0-FF      | ,         | Е            | U | H      | <below></below> | ^C  |

Engineering Unit Text Field

This field will contain the custom engineering units text string from the control's memory. (Up to 15 printable ASCII characters long)

# FUNCTION (06) DATA WRITE CUSTOM ENGINEERING UNITS

| Character # | 1   | 2       | 3         | 4      | 5       | 6      | 7               | 8       | 9   |
|-------------|-----|---------|-----------|--------|---------|--------|-----------------|---------|-----|
| DESC        | STX | Address | Separator | EU Inc | dicator | Assign | EU Text         | Inquiry | ETX |
| ASCII       | ^B  | 0-99    | ,         | Е      | U       | =      | <below></below> | ?       | ^C  |

Table 28Host Transmission

EU Text Field

This field should contain a string of up to 15 printable ASCII characters that are to be assigned to the custom engineering units text for the control at the indicated address.

Inquiry Field (Inquiry)

The inclusion of the inquiry designator is optional. If no response is required this character may be omitted from the message. If this character field is not included in the message, the commanded operation will be performed, however the control will not respond.

| Character # | 1   | 2         | 3         | 4            | 5 | 6      | 7               | 8   |
|-------------|-----|-----------|-----------|--------------|---|--------|-----------------|-----|
| DESC        | STX | Msg Error | Separator | EU Indicator |   | Equals | EU Text         | ETX |
| ASCII       | ^B  | 0-FF      | ,         | E            | U | =      | <below></below> | ^C  |

Table 29 CX-1200 Response

Engineering Unit Text Field

If the assignment is successful, this field will contain the custom engineering units text string assigned. (Up to 15 printable ASCII characters long) If an error occurred in the assignment operation, this field will contain the error code number preceded by an "E" (e.g., "E4").

Data Read Constant Table

- 7) Data Read Parameter Title
- 8) Data Read Maximum Parameter Value
- 9) Data Read Minimum Parameter Value
- 10) Data Read Default Parameter Value
- 11) Data Read Backup Parameter Value
- 12) Data Read Value of the Maximum Parameter Field length
- 13) Data Read Parameter Control Byte
- Note: For all constant table reads, the host transmission message structure is the same differing only by the read command following the period.

| Table | 30 | Host | Transmission |
|-------|----|------|--------------|
|-------|----|------|--------------|

| Character # | 1   | 2       | 3         | 4   | 5       | 6   | 7   | 8               | 9       | 10  |
|-------------|-----|---------|-----------|-----|---------|-----|-----|-----------------|---------|-----|
| DESC        | STX | Address | Separator | Pa  | rm Numt | ber | CTR | Туре            | Inquiry | ETX |
| ASCII       | ^B  | 1-99    | ,         | 0-9 | 0-9     | 0-9 |     | <below></below> | ?       | ^C  |

Constant Table Read Type Strings:

| TTL | = | Parameter Title Text    |
|-----|---|-------------------------|
| MAX | = | Maximum Parameter Value |
| MIN | = | Minimum Parameter Value |
| DEF | = | Default Parameter Value |
| BKU | = | Backup Parameter Value  |
| FLD | = | Parameter Field length  |
| CTB | = | Parameter Control Byte  |
|     |   |                         |

#### CTR Field

This field should always be a period designating a Constant Table Read of type to follow for the indicated parameter.

#### Type Field

Insert the desired constant table read type string into this field. The control will respond with the appropriate data for the type of read requested. This is a three character field.

# FUNCTION (07) DATA READ PARAMETER TITLE

| Character # | 1   | 2         | 3         | 4      | 5      | 6               | 7   |
|-------------|-----|-----------|-----------|--------|--------|-----------------|-----|
| DESC        | STX | Msg Error | Separator | Parm # | Equals | Parm Title Text | ETX |
| ASCII       | ^B  | 0-FF      | ,         | 1-999  | =      | <below></below> | ^C  |

Table 31CX-1200Response

Parm Title Text Field

This field will contain an ASCII string of 15 characters for the title of the parameter requested. If there is an error in the request, this field will contain the error code number preceded by an "E" (e.g., "E3").

# FUNCTION (08) DATA READ MAXIMUM PARAMETER VALUE

| Character # | 1   | 2         | 3         | 4      | 5      | 6               | 7   |
|-------------|-----|-----------|-----------|--------|--------|-----------------|-----|
| DESC        | STX | Msg Error | Separator | Parm # | Equals | Max Parm Value  | ETX |
| ASCII       | ^B  | 0-FF      | ,         | 1-999  | =      | <below></below> | ^C  |

Table 32 CX-1200 Response

Max Parm Value Field

This field will contain an ASCII string Representation of the numeric maximum value for the parameter requested. If there is an error in the request, this field will contain the error code number preceded by an "E" (e.g., "E3").

#### FUNCTION (09) DATA READ MINIMUM PARAMETER VALUE

| Character # | 1   | 2         | 3         | 4      | 5      | 6               | 7   |
|-------------|-----|-----------|-----------|--------|--------|-----------------|-----|
| DESC        | STX | Msg Error | Separator | Parm # | Equals | Min Parm Value  | ETX |
| ASCII       | ^B  | 0-FF      | ,         | 1-999  | =      | <below></below> | ^C  |

Table 33 CX-1200 Response

Min Parm Value Field

This field will contain an ASCII string Representation of the numeric minimum value for the parameter requested. If there is an error in the request, this field will contain the error code number preceded by an "E" (e.g., "E3").

# FUNCTION (10) DATA READ DEFAULT PARAMETER VALUE

| Character # | 1   | 2         | 3         | 4      | 5      | 6                  | 7   |
|-------------|-----|-----------|-----------|--------|--------|--------------------|-----|
| DESC        | STX | Msg Error | Separator | Parm # | Equals | Default Parm Value | ETX |
| ASCII       | ^B  | 0-FF      | "         | 1-999  | =      | <below></below>    | ^C  |

Table 34 CX-1200 Response

Default Parm Value Field

This field will contain an ASCII string Representation of the numeric default value for the parameter requested. If there is an error in the request, this field will contain the error code number preceded by an "E" (e.g., "E3").

# FUNCTION (11) DATA READ BACKUP PARAMETER VALUE

| Character # | 1   | 2         | 3         | 4      | 5      | 6                 | 7   |
|-------------|-----|-----------|-----------|--------|--------|-------------------|-----|
| DESC        | STX | Msg Error | Separator | Parm # | Equals | Backup Parm Value | ETX |
| ASCII       | ^B  | 0-FF      | 7         | 1-999  | =      | <below></below>   | ^C  |

Table 35CX-1200Response

Backup Parm Value Field

This field will contain an ASCII string Representation of the numeric backup value for the parameter requested. If there is an error in the request, this field will contain the error code number preceded by an "E" (e.g., "E3").

# FUNCTION (12) DATA READ VALUE OF THE MAXIMUM PARAMETER FIELD LENGTH

| Character # | 1   | 2         | 3         | 4      | 5      | 6                 | 7   |
|-------------|-----|-----------|-----------|--------|--------|-------------------|-----|
| DESC        | STX | Msg Error | Separator | Parm # | Equals | Parm Field Length | ETX |
| ASCII       | ^B  | 0-FF      | "         | 1-999  | =      | 0-9               | ^C  |

Table 36 CX-1200 Response

Parm Field Length Field

This field will contain an ASCII character, of the range 0 to 9, for the field length of the parameter requested. If there is an error in the request, this field will contain the error code number preceded by an "E" (e.g., "E3").

# FUNCTION (13) DATA READ PARAMETER CONTROL BYTE

| Character # | 1   | 2         | 3         | 4      | 5      | 6-13              | 14  |
|-------------|-----|-----------|-----------|--------|--------|-------------------|-----|
| DESC        | STX | Msg Error | Separator | Parm # | Equals | Parm Control Byte | ETX |
| ASCII       | ^B  | 0-FF      | 7         | 1-999  | =      | 0-1               | ^C  |

Table 37 CX-1200 Response

Parameter Control Byte Field

This field will contain an ASCII string of 8 characters, of the range 0 to 1, representing, in binary format, the parameter control byte for the parameter requested. If there is an error in the request, this field will contain the error code number preceded by an "E" (e.g., "E3").

Parameter Control Byte field per Table 37

| Character # | 6     | 7     | 8     | 9     | 10    | 11    | 12    | 13    |
|-------------|-------|-------|-------|-------|-------|-------|-------|-------|
| DESC        | Bit 7 | Bit 6 | Bit 5 | Bit 4 | Bit 3 | Bit 2 | Bit 1 | Bit 0 |
| ASCII       | 0-1   | 0-1   | 0-1   | 0-1   | 0-1   | 0-1   | 0-1   | 0-1   |

Parameter Control Byte Definitions:

| Bit 7 | = | (1) Negative Numbers are Possible (0) Positive Numbers Only      |
|-------|---|------------------------------------------------------------------|
| Bit 6 | = | (1) Leading Zero's OK (0) No Leading Zero's                      |
| Bit 5 | = | (1) Restricted (0) Not Restricted                                |
| Bit 4 | = | (1) Parameter Define (0) Parameter is NOT Defined                |
| Bit 3 | = | Not Used (Reserved) always 0                                     |
| Bit 2 | = | (1) Floating Decimal Point Number (0) Fixed Decimal Point Number |
| Bit 1 | = | (1) Binary Number (0) Decimal Number                             |
| Bit 0 | = | (1) Integer (0) Non-Integer                                      |
|       |   |                                                                  |

Message Error Response Field

Consists of 2 Bytes (ASCII "HEX")

"ASCII HEX" means the numeric value in the field is NOT represented as a decimal (Base 10) Number. The Number is represented by the characters: 0 through 9 and A through F for the HEX equivalent of the binary number.

Message Error Bit Definitions:

| Bit 7 | = | (1) CRC Failure                       |
|-------|---|---------------------------------------|
| Bit 6 | = | (1) Buffer Overflow                   |
| Bit 5 | = | (1) ETX Not Received/Data Field Error |
| Bit 4 | = | (1) Invalid Function/Data Error       |
| Bit 3 | = | (1) Over-Run Error                    |
| Bit 2 | = | (1) Noise Error                       |
| Bit 1 | = | (1) Framing Error                     |
| Bit 0 | = | (1) Parity Error                      |

Example:

"86" = the number 10000110 (binary) would indicate a CRC failure with Noise errors and Framing errors occurred when the transmission message was received.

Other Errors Returned From The Control Through Serial Communications:

| nois ite | unin | the control inforgin Serial Communications.      |
|----------|------|--------------------------------------------------|
| 00       | =    | ОК                                               |
| 01       | =    | General Data Error                               |
| 02       | =    | Res Byte Error                                   |
| 03       | =    | Invalid Parameter                                |
| 04       | =    | String too Long                                  |
| 05       | =    | Out of Range                                     |
| 06       | =    | Not Allowed                                      |
| 07       | =    | Lockout During Run                               |
| 08       | =    | Not Ready                                        |
| 09       | =    | Block Parameter Error                            |
| 10       | =    | Block Value Error                                |
| 11       | =    | Block Parameter Memory Limit                     |
| 12       | =    | MIN Error                                        |
| 13       | =    | MAX Error                                        |
| 14       | =    | Invalid Command (PLC/Control Command Send)       |
| 15       | =    | Invalid Operand (PLC)                            |
| 16       | =    | <end> Statement Missing (PLC)</end>              |
| 17       | =    | PLC Program Memory Limit                         |
| 18       | =    | Defaults Loaded                                  |
| 19       | =    | Backup Loaded                                    |
| 20       | =    | Backup Saved                                     |
| 21       | =    | Checksum Error                                   |
| 22       | =    | Faults Cleared                                   |
| 23       | =    | Test Passed                                      |
| 24       | =    | Test Failed                                      |
| 25       | =    | No Compare Parameter                             |
| 26       | =    | Divide by Zero                                   |
| 27       | =    | Long Word Overflow                               |
| 28       | =    | Parameter Transfer Limit Overflow                |
| 29       | =    | Memory Read request too long                     |
| 30       | =    | Data Field Length Error                          |
| 31       | =    | Message Function Request/Parameter NOT Processed |
|          |      |                                                  |

- 32 = Invalid Function Request
- Note: In the ASCII2 protocol the error codes listed above are preceded by an "E" (e.g., "E32" indicates an Invalid Function Request)

```
Example of CRC-16 Calculation (in C):
```

#define CRC16 0x8005 /\* CRC-16 Generating Poly \*/ /\* function returns the accumulated CRC value calculated for the Buffer \*/ /\* this value can be transmitted or compared to a CRC value received \*/ /\* "\*data" is a pointer to the Buffer of data bytes to calculate the CRC for \*/ /\* "len" is the number of data bytes to use for the calculation \*/ unsigned int do crc(unsigned char \*data, int len) { /\* byte & bit counters \*/ int i, j; unsigned int accum = 0xFFFF; /\* CRC value accumulator \*/ unsigned int dat; /\* holds data byte \*/ for(i = 0; i < len; ++i) /\* for each byte of data \*/ /\* get data byte & goto next \*/ dat = \*data++;accum  $^{=}(dat \ll 8);$ /\* put data into high byte \*/ i = 0;/\* clear bit counter \*/ while (j++ < 8)/\* for each bit \*/ if(accum & 0x8000) /\* if MSB set \*/ /\* Modulus-2 math w/CRC 16 \*/ accum ^= CRC16; /\* shift left 1 bit \*/ accum  $\ll 1$ ; /\* end for each bit \*/ } /\* end for each byte \*/ }

```
return(accum); /* return the CRC value */
} /* End do_crc function */
```

Note: This "CRC" must be converted to 4 ASCII characters before transmission. (Chars 0 to 9 and A to F should be used). For all "ASCII HEX" values the A through F characters must be in Upper Case when Transmitted in order to keep the conversions consistent.

# **CX-1200 Serial Communications Binary Data-Link Protocol**

(Message Transmission / Response Structures)

| STX           | BYTE                                 |
|---------------|--------------------------------------|
| Length        | BYTE                                 |
| Address       | BYTE                                 |
| Function      | BYTE                                 |
| Message Error | BYTE                                 |
| Data Field    | Defined later for each function type |
| ETX           | BYTE                                 |
| CRC           | WORD (2 BYTES)                       |

Valid Binary Protocol Functions:

- 1) Data Read Single Parameter
- 2) Data Write Single Parameter
- 3) Data Read Parameter Block (Limit 16)
- 4) Data Write Parameter Block (Limit 16)
- 5) Control Commands
- 6) PLC Program Download from Control
- 7) PLC Program Upload to Control
- 8) Custom Engineering Units Download
- 9) Custom Engineering Units Upload
- 10) Data Read Constant Table (Limit 6)
- 11) Parameter Data Trace Enable/Disable (enables/disables the CX-1200's ability to collect data traces)
- 12) Data Read Parameter Trace (read consecutive trace data from the CX-1200)
- 13) Data Read Trace Status Byte

Example: Request for CP-210

| STX | LEN | ADDR | FUNC | DATA | ETX | CRC  |
|-----|-----|------|------|------|-----|------|
| 02  | 09  | 01   | 01   | 00D2 | 03  | 0C56 |

 Table 38
 Data Read Single Parameter, Host Transmission

# Definition of Message Elements

| "STX"                        | Signals the start of a transmission (Host/CX-1200)                                                                                                    |
|------------------------------|----------------------------------------------------------------------------------------------------|
| "Length"                     | Length of complete message in bytes including STX, ETX, & CRC                                                                                                    |
| "Address"                    | Address of the CX-1200                                                                                                    |
| "Function"                   | Defines the data structure that is expected to follow and what action the CX-1200 will take.                                                                                                    |
| "Message Error"              | This is a general transmission error response from the CX-1200.                                                                                                    |
| "Data Field"                 | A field of variable length which contains the data for the function requested.<br>The Data Field is defined for individual functions through out the following section.                             |
| "ETX"                        | Signals the end of a data transmission (Host/CX-1200)                                                                                                    |
| "CRC"                        | (Cyclic Redundancy Check) The CRC is calculated and sent with each transmission. It includes all message data except the STX byte. The data stream is checked against the CRC at the receiving end. |
| "Resolution Character" (Res) | An ASCII character, in the range of "0-9", that indicates the number of digits to the right of the decimal point for the value.                                                                     |

# FUNCTION (01) DATA READ SINGLE PARAMETER

| Byte #  | 1   | 2      | 3       | 4        | 5              | 6      | 7     | 8    | 9   |
|---------|-----|--------|---------|----------|----------------|--------|-------|------|-----|
| DESC    | STX | Length | Address | Function | Parm I         | Number | ETX   | CRC  |     |
| Decimal | 2   | 9      | 1-99    | 1        | 1-999          |        | 3     | 0-65 | 535 |
| Hex     | 02  | 09     | 01-63   | 01       | 0001-03E7 03 0 |        | 0000- | FFFF |     |

Table 39Host Transmission

Message Length = 9 bytes

| Table | 40 | CX-1200 | Response |
|-------|----|---------|----------|
|-------|----|---------|----------|

| Byte #  | 1   | 2      | 3       | 4            | 5             | 6               | 7     | 8                         | 9 | 10 | 11 | 12   | 13    | 14 |
|---------|-----|--------|---------|--------------|---------------|-----------------|-------|---------------------------|---|----|----|------|-------|----|
| DESC    | STX | Length | Address | Msg<br>Error | Error<br>Code | Control<br>Byte | Res   | Parameter Value           |   |    |    | ETX  | Cł    | RC |
| Decimal | 2   | 14     | 1-99    | 0-255        | 0-32          | 0-244           | 0-9   | -2147483648<br>2147483647 |   |    | 3  | 0-65 | 5535  |    |
| Hex     | 02  | 0E     | 01-63   | 00-FF        | 00-20         | 00-F4           | 00-09 | 80000000-7FFFFFFF         |   |    | 03 | 0000 | -FFFF |    |

Data Field -(7 Bytes)

Parameter Error Code- 1 byteParameter Control byte- 1 byteResolution- 1 byteParameter Value- LONG (4 bytes)

Message Length = 14 bytes

# FUNCTION (02) DATA WRITE SINGLE PARAMETER

| Byte #  | 1   | 2      | 3       | 4    | 5           | 6       | 7     | 8                         | 9 | 10 | 11    | 12   | 13   | 14   |
|---------|-----|--------|---------|------|-------------|---------|-------|---------------------------|---|----|-------|------|------|------|
| DESC    | STX | Length | Address | Func | Parm Number |         | Res   | Parameter Value           |   |    |       | ETX  | CRC  |      |
| Decimal | 2   | 14     | 0-99    | 2    | 101-        | 101-999 |       | -2147483648<br>2147483647 |   |    |       | 3    | 0-65 | 5535 |
| Hex     | 02  | 0E     | 00-63   | 02   | 0065-03E7   |         | 00-09 | 80000000-7FFFFFF          |   | 03 | 0000- | FFFF |      |      |

Table 41Host Transmission

Data Field -(7 Bytes)

| Parameter Number | - WORD (2 bytes) |
|------------------|------------------|
| Resolution       | - 1 byte         |
| Parameter Value  | - LONG (4 bytes) |

Message Length = 14 bytes

| Byte #  | 1   | 2      | 3       | 4         | 5          | 6   | 7         | 8  |
|---------|-----|--------|---------|-----------|------------|-----|-----------|----|
| DESC    | STX | Length | Address | Msg Error | Error Code | ETX | CF        | RC |
| Decimal | 2   | 8      | 1-99    | 0-255     | 0-32       | 3   | 0-65535   |    |
| Hex     | 02  | 08     | 01-63   | 00-FF     | 00-20      | 03  | 0000-FFFF |    |

Table 42CX-1200Response

Message Length = 8 bytes

# FUNCTION (03) DATA READ PARAMETER BLOCK

| Byte #  | 1   | 2      | 3       | 4        | 5                  | 6 | 7    | 8       | 9  |
|---------|-----|--------|---------|----------|--------------------|---|------|---------|----|
| DESC    | STX | Length | Address | Function | Parm Number        |   | ETX  | CR      | RC |
| Decimal | 2   | 9-39   | 1-99    | 3        | 1-999              |   | 3    | 0-65535 |    |
| Hex     | 02  | 09-27  | 01-63   | 03       | 0001-03E7 03 0000- |   | FFFF |         |    |

Table 43Host Transmission

Data Field per Table 43

Number of parameters x 2 bytes/parameter (16 parameters max. = 32 bytes)

Parameter Number - WORD (2 bytes) for each parameter request

Message Length = 9 to 39 bytes

| Table | 44 | CX-1200 | Response |
|-------|----|---------|----------|
|-------|----|---------|----------|

| Byte #  | 1   | 2      | 3       | 4         | 5-13            | 14  | 15        | 16 |
|---------|-----|--------|---------|-----------|-----------------|-----|-----------|----|
| DESC    | STX | Length | Address | Msg Error | Data Field      | ETX | CRC       |    |
| Decimal | 2   | 16-151 | 1-99    | 0-255     | <below></below> | 3   | 0-65535   |    |
| Hex     | 02  | 10-97  | 01-63   | 00-FF     | <below></below> | 03  | 0000-FFFF |    |

Data Field per Table 44

Number of parameters x 9 bytes/parameter (16 parameters max. = 144 bytes)

| Byte #  | 5             | 6       | 7          | 8               | 9     | 10                     | 11 | 12 | 13 |  |
|---------|---------------|---------|------------|-----------------|-------|------------------------|----|----|----|--|
| DESC    | Error<br>Code | Parmame | ter Number | Control<br>Byte | Res   | Parameter Value        |    |    |    |  |
| Decimal | 0-32          | 1-999   |            | 0-244           | 0-9   | -2147483648-2147483647 |    |    |    |  |
| Hex     | 00-20         | 0000    | -03E7      | 00-F4           | 00-09 | 8000000-7FFFFFF        |    |    | F  |  |

Parameter Error Code- 1 byteParameter Number- WORD (2 bytes)Parameter Control byte- 1 byteResolution- 1 byteParameter Value- LONG (4 bytes)

Message Length = 16 to 151 bytes

# FUNCTION (04) DATA WRITE PARAMETER BLOCK

| Byte #  | 1   | 2      | 3       | 4        | 5-11            | 12  | 13        | 14 |
|---------|-----|--------|---------|----------|-----------------|-----|-----------|----|
| DESC    | STX | Length | Address | Function | Data Field      | ETX | CRC       |    |
| Decimal | 2   | 14-199 | 0-99    | 4        | <below></below> | 3   | 0-65535   |    |
| Hex     | 02  | 0E-77  | 00-63   | 04       | <below></below> | 03  | 0000-FFFF |    |

Table 45Host Transmission

Data Field per Table 45

Number of parameters x 7 bytes/parameter (16 parameters max. = 112 bytes)

| Byte #  | 5                | 6 | 7          | 8                         | 9 | 10 | 11 |  |  |  |
|---------|------------------|---|------------|---------------------------|---|----|----|--|--|--|
| DESC    | Parameter Number |   | Resolution | Parameter Value           |   |    |    |  |  |  |
| Decimal | 101-999          |   | 0-9        | -2147483648 to 2147483647 |   |    |    |  |  |  |
| Hex     | 0065-03E7        |   | 00-09      | 8000000-7FFFFFF           |   |    |    |  |  |  |

Parameter Number- WORD (2 bytes)Resolution- 1 byteParameter Value- LONG (4 bytes)

Message Length = 14 to 119 bytes

| Byte #  | 1   | 2      | 3       | 4         | 5-7             | 8   | 9         | 10 |
|---------|-----|--------|---------|-----------|-----------------|-----|-----------|----|
| DESC    | STX | Length | Address | Msg Error | Data Field      | ETX | CRC       |    |
| Decimal | 2   | 10-55  | 1-99    | 0-255     | <below></below> | 3   | 0-65535   |    |
| Hex     | 02  | 0A-37  | 01-63   | 00-FF     | <below></below> | 03  | 0000-FFFF |    |

Table 46CX-1200Response

Data Field per Table 46 Number of Parameters x 3 bytes/parameter (16 parameters max. = 48 bytes)

| Byte #  | 5          | 6                | 7 |  |  |  |
|---------|------------|------------------|---|--|--|--|
| DESC    | Error Code | Parameter Number |   |  |  |  |
| Decimal | 0-32       | 1-999            |   |  |  |  |
| Hex     | 00-20      | 001-03E7         |   |  |  |  |

Parameter Error Code - BYTE Parameter Number - WORD (2 Bytes)

Message Length = 10 to 55 bytes

# FUNCTION (05) DATA WRITE CONTROL COMMAND

| Byte #  | 1   | 2      | 3       | 4        | 5       | 6   | 7         | 8 |
|---------|-----|--------|---------|----------|---------|-----|-----------|---|
| DESC    | STX | Length | Address | Function | Command | ETX | CRC       |   |
| Decimal | 2   | 8      | 0-99    | 5        | 1-24    | 3   | 0-65535   |   |
| Hex     | 02  | 08     | 00-63   | 05       | 01-18   | 03  | 0000-FFFF |   |

#### Table 47Host Transmission

Valid Control Commands:

- 01(01) = F-Stop
- 02(02) = R-Stop
- 03(03) = H-Stop
- 04(04) = Run
- 05(05) = Jog Forward
- 06(06) =Jog Reverse
- 07 (07) = Jog Stop
- 09 (09) = Reset Integral
- 10 (0A) = Preset Feedback Position
- 11 (0B) = Preset Lead Position
- 12 (0C) = Reset Position Error
- 13 (0D) = Preset Feedback & Lead Position
- 14 (0E) = Preset Feedback & Lead Position and Reset Position Error
- 17 (11) = Negate Scaled Reference
- 21(15) = Bypass Ramp
- 22(16) = Stop Ramp
- 23(17) = Open Loop
- 24(18) = Stop Integral

Message Length = 8 bytes

| Byte #  | 1   | 2      | 3       | 4         | 5          | 6   | 7         | 8   |  |
|---------|-----|--------|---------|-----------|------------|-----|-----------|-----|--|
| DESC    | STX | Length | Address | Msg Error | Error Code | ETX | CF        | CRC |  |
| Decimal | 2   | 8      | 1-99    | 0-255     | 0-32       | 3   | 0-65535   |     |  |
| Hex     | 02  | 08     | 01-63   | 00-FF     | 00-20      | 03  | 0000-FFFF |     |  |

Table 48 CX-1200 Response

Message Length = 8 bytes

#### FUNCTION (06) DATA READ PLC PROGRAM

| Byte #  | 1   | 2      | 3       | 4        | 5        | 6   | 7      | 8   |
|---------|-----|--------|---------|----------|----------|-----|--------|-----|
| DESC    | STX | Length | Address | Function | PLC Type | ETX | CF     | RC  |
| Decimal | 2   | 8      | 1-99    | 6        | 0-1      | 3   | 0-65   | 535 |
| Hex     | 02  | 08     | 01-63   | 06       | 00-01    | 03  | 0000-l | FFF |

Table 49Host Transmission

PLC Program Type:

00 = Default Program

01 = Current User Program

Message Length = 8 bytes

| Byte #  | 1   | 2      | 3       | 4         | 5-132       | 133 | 134    | 135 |
|---------|-----|--------|---------|-----------|-------------|-----|--------|-----|
| DESC    | STX | Length | Address | Msg Error | PLC Program | ETX | CR     | С   |
| Decimal | 2   | 9-135  | 1-99    | 0-255     | 0-255       | 3   | 0-655  | 535 |
| Hex     | 02  | 09-87  | 01-63   | 00-FF     | 00-FF       | 03  | 0000-F | FFF |

Table 50 CX-1200 Response

PLC Program Field - (2 to 128 Bytes)

This field will contain the PLC Program Requested, which may be any where from 2 to 128 bytes of data. The format for this data will be in pairs of Commands & Operands:

PLC Command - 1 byte PLC Operand - 1 byte

Refer to *Appendices: Appendix K* for the PLC Program Commands and *Appendices: Appendix L* for the PLC Program Operands.

Message Length = 9 to 135 bytes

# FUNCTION (07) DATA WRITE PLC PROGRAM

| Byte #  | 1   | 2      | 3       | 4        | 5-132       | 133 | 134   | 135  |
|---------|-----|--------|---------|----------|-------------|-----|-------|------|
| DESC    | STX | Length | Address | Function | PLC Program | ETX | CF    | RC   |
| Decimal | 2   | 9-135  | 0-99    | 7        | 0-255       | 3   | 0-65  | 535  |
| Hex     | 02  | 09-87  | 00-63   | 07       | 00-FF       | 03  | 0000- | FFFF |

Table 51Host Transmission

PLC Program Field - (2 to 128 Bytes)

This field should contain a PLC Program, which may be any where from 2 to 128 bytes of data. The format for this data should be in pairs of Commands & Operands:

PLC Command - 1 byte PLC Operand - 1 byte

Refer to *Appendices: Appendix K* for the PLC Program Commands and *Appendices: Appendix L* for the PLC Program Operands.

Message Length = 9 to 135 bytes

| Byte #  | 1   | 2      | 3       | 4         | 5          | 6   | 7     | 8    |
|---------|-----|--------|---------|-----------|------------|-----|-------|------|
| DESC    | STX | Length | Address | Msg Error | Error Code | ETX | CF    | ۲C   |
| Decimal | 2   | 8      | 1-99    | 0-255     | 0-32       | 3   | 0-65  | 535  |
| Hex     | 02  | 08     | 01-63   | 00-FF     | 00-20      | 03  | 0000- | FFFF |

Table 52 CX-1200 Response

Message Length = 8 bytes

# FUNCTION (08) DATA READ CUSTOM ENGINEERING UNITS

| Byte #  | 1   | 2      | 3       | 4        | 5   | 6     | 7    |
|---------|-----|--------|---------|----------|-----|-------|------|
| DESC    | STX | Length | Address | Function | ETX | CR    | C    |
| Decimal | 2   | 7      | 1-99    | 8        | 3   | 0-65  | 535  |
| Hex     | 02  | 07     | 01-63   | 08       | 03  | 0000- | FFFF |

Table 53Host Transmission

Message Length = 7 bytes

| Table | 54 | CX-1200 | Response |
|-------|----|---------|----------|
|-------|----|---------|----------|

| Byte #  | 1   | 2      | 3       | 4         | 5-19            | 20  | 21     | 22  |
|---------|-----|--------|---------|-----------|-----------------|-----|--------|-----|
| DESC    | STX | Length | Address | Msg Error | EU Text         | ETX | CR     | С   |
| Decimal | 2   | 8-22   | 1-99    | 0-255     | <below></below> | 3   | 0-655  | 535 |
| Hex     | 02  | 08-16  | 01-63   | 00-FF     | <below></below> | 03  | 0000-F | FFF |

EU Text Field - Engineering Units Text String (0 to 15 Printable ASCII characters)

Message Length = 7 to 22 bytes

# FUNCTION (09) DATA WRITE CUSTOM ENGINEERING UNITS

| Byte #  | 1   | 2      | 3       | 4        | 5-19            | 20  | 21     | 22   |
|---------|-----|--------|---------|----------|-----------------|-----|--------|------|
| DESC    | STX | Length | Address | Function | EU Text         | ETX | CR     | С    |
| Decimal | 2   | 8-22   | 0-99    | 9        | <below></below> | 3   | 0-655  | 535  |
| Hex     | 02  | 08-16  | 00-63   | 09       | <below></below> | 03  | 0000-F | FFFF |

Table 55Host Transmission

EU Text Field - Engineering Units Text String (1 to 15 Printable ASCII characters)

Message Length = 8 to 22 bytes

| Byte #  | 1   | 2      | 3       | 4         | 5          | 6   | 7     | 8    |
|---------|-----|--------|---------|-----------|------------|-----|-------|------|
| DESC    | STX | Length | Address | Msg Error | Error Code | ETX | CF    | RC   |
| Decimal | 2   | 8      | 1-99    | 0-255     | 0-32       | 3   | 0-65  | 535  |
| Hex     | 02  | 08     | 01-63   | 00-FF     | 00-20      | 03  | 0000- | FFFF |

Table 56CX-1200Response

Message Length = 8 bytes

# FUNCTION (10) DATA READ CONSTANT TABLE

| Byte #  | 1   | 2      | 3       | 4        | 5-6         | 7   | 8     | 9    |
|---------|-----|--------|---------|----------|-------------|-----|-------|------|
| DESC    | STX | Length | Address | Function | Parameter # | ETX | CF    | RC   |
| Decimal | 2   | 9-19   | 1-99    | 10       | 1-999       | 3   | 0-65  | 535  |
| Hex     | 02  | 09-13  | 01-63   | 0A       | 0001-03E7   | 03  | 0000- | FFFF |

Table 57Host Transmission

Parameter Number Field - Number of parameters x 2 bytes/parameter (6 parameters max. = 12 bytes)

Message Length = 9 to 19 bytes

| Byte #  | 1   | 2      | 3       | 4         | 5-220           | 221 | 222   | 223  |
|---------|-----|--------|---------|-----------|-----------------|-----|-------|------|
| DESC    | STX | Length | Address | Msg Error | Data Field      | ETX | CF    | ۲C   |
| Decimal | 2   | 43-223 | 1-99    | 0-255     | <below></below> | 3   | 0-65  | 535  |
| Hex     | 02  | 2B-DF  | 01-63   | 00-FF     | <below></below> | 03  | 0000- | FFFF |

| Table | <b>58</b> | CX-1200 | Response |
|-------|-----------|---------|----------|
|-------|-----------|---------|----------|

Data Field - Number of parameters x 36 bytes/parameter (6 parameters max. = 216 bytes)

| Parameter Number        | -WORD (2 bytes) (0000 - 03E7)                       |
|-------------------------|-----------------------------------------------------|
| Parameter Error Code    | -1 byte (00 - 20)                                   |
| Parameter Title         | -16 bytes (String of 16 Printable ASCII characters) |
| Minimum Value*          | -LONG (4 bytes) (80000000 - 7FFFFFFF)               |
| Maximum Value*          | -LONG (4 bytes) (80000000 - 7FFFFFFF)               |
| Default Value*          | -LONG (4 bytes) (80000000 - 7FFFFFFF)               |
| Resolution for Minimum* | -1 byte (00 - 09)                                   |
| Maximum Resolution*     | -1 byte (00 - 09)                                   |
| Resolution for Default* | -1 byte (00 - 09)                                   |
| Parameter Control byte  | -1 byte (00 - F4)                                   |
| Field Length            | -1 byte (00 - 09)                                   |

\* These fields will be filled with zeros for all Monitor Parameter requests.

Message Length = 43 to 223 bytes

# FUNCTION (11) PARAMETER TRACE ENABLE/DISABLE

This function is used to setup and control the CX-1200 internal data collection feature: "Data Trace".

#### CX-1200 internal data collection feature

The CX-1200 control has the capability to record 1 millisecond samples of up to 4 monitor parameters. The total size is 8192 samples (data points). The number of "Traces" (monitor parameters sampled) may be 1 (single trace), 2 (dual trace), or 4 (quad trace). The number of samples collected per trace are listed below:

#### Number of Samples per Trace

| # of Trace Parameters | <b>Description</b> | Samples per Trace Parameter | Total Sample Time |
|-----------------------|--------------------|-----------------------------|-------------------|
| 1                     | Single Trace       | 8192                        | 8.192 Sec         |
| 2                     | Dual Trace         | 4096                        | 4.096 Sec         |
| 4                     | Quad Trace         | 2048                        | 2.048 Sec         |

#### Configuration:

For a single trace, set the value for Trace Parameter 1 to the desired monitor parameter number, and set the rest of the Trace Parameters to zero (0).

For a dual trace, set the values for Trace Parameter 1 and 2 to the desired monitor parameter numbers, and set the rest of the Trace Parameters to zero (0).

For a quad trace, set all of the values for Trace Parameters 1 thru 4 to the desired monitor parameter numbers.

# Trigger:

The trace sampling begins when a "trigger" is encountered, after the "data trace" has been enabled. The trigger is signaled through the PLC program by the "start trace" bit (167) transition from 0 to 1.

The CX-1200 control has the capability to collect "pre-trigger" data samples. These are samples collected prior to a "trigger". The "pre-trigger time" is variable from 0 seconds to 2.000 seconds, and is setup by the pre-trigger time (Pre-Trig) value and resolution in a "Set Trace Configuration" message (defined later in this section).

Actions taken by the CX-1200 control in response to this function (11) are controlled by a "message control byte" defined below.

# Control Byte Definitions:

- Bit 7 =Not Used (always 0)
- Bit 6 =Not Used (always 0)
- Bit 5 =Not Used (always 0)
- Bit 4 =Not Used (always 0)
- Bit 3 =Not Used (always 0)
- Bit 2 = (1) Set Trace configuration (Pre-Trigger setting, and all Trace Parameter numbers)
- Bit 1 = (1) Read Data Trace configuration (Pre-Trigger setting, and all Trace Parameter numbers)
- Bit 0 = (1) Enable the Data Trace collection and wait for a trigger point (0) Disable the Trace collection "stop"

Message Control byte definition description:

| Value | CX-1200 Control actions                           | CX-1200 Response                  |
|-------|---------------------------------------------------|-----------------------------------|
| 00    | Disable Trace, stop collecting data               | Error code                        |
| 01    | Enable Trace, wait for trigger                    | Error code                        |
| 02    | Read Trace Configuration, ignore bit 0            | Status Byte, Trace Configuration  |
| 03    | Read Trace Configuration, ignore bit 0            | Status Byte, Trace Configuration  |
| 04    | Set Trace Config, Disable Trace, stop             | Configuration Error Codes         |
| 05    | Set Trace Config, Reset Trace, wait for trigger   | Configuration Error Codes         |
| 06    | Set & Read Trace Config & Disable Trace, stop     | Error Codes & Trace Configuration |
| 07    | Set & Read Trace Config & Reset, wait for trigger | Error Codes & Trace Configuration |

Trace Status Byte Definitions:

Bit 7 = Not Used (always 0)

Bit 6 =Not Used (always 0)

Bit 5 = Not Used (always 0)

Bit 4 =Not Used (always 0)

Bit 3 = (1) Trace complete (0) Trace not complete

Bit 2 = (1) Trace active, trigger encountered, collecting data (0) No Trigger encountered

Bit 1 = (1) Trigger enabled, collecting data, waiting for trigger (0) Trigger disabled

Bit 0 = (1) Trace enabled (0) Trace disabled

Trace Status Byte values:

- 00 = Trace disabled
- 01 = Trace enabled

03 = Trace enabled, collecting pre-trigger data, waiting for trigger

05 = Trace enabled, trigger encountered, collecting data

08 = Trace complete, data collected
Set Trace Configuration, Read Trace Configuration, and enable or disable the internal trace data capture Message Control byte value: 6 or 7

| Byte #  | 1   | 2      | 3       | 4        | 5        | 6 - 16          | 17  | 18          | 19 |
|---------|-----|--------|---------|----------|----------|-----------------|-----|-------------|----|
| DESC    | STX | Length | Address | Function | Control  | Data Field      | EXT | CF          | RC |
| Decimal | 2   | 19     | 1-99    | 11       | 6 or 7   | <below></below> | 3   | 0 - 65535   |    |
| Hex     | 02  | 13     | 01 - 63 | 0B       | 06 or 07 | <below></below> | 03  | 0000 - FFFF |    |

Table 59 Host Transmission

Data Field per Table 59

| Byte #  | 6      | 7      | 8     | 9      | 10     | 11     | 12     | 13     | 14    | 15      | 16         |
|---------|--------|--------|-------|--------|--------|--------|--------|--------|-------|---------|------------|
| DESC    | Trace  | Parm 1 | Trace | Parm 2 | Trace  | Parm 3 | Trace  | Parm 4 | Pre-T | rigger  | Resolution |
| Decimal | 0 -    | - 90   | 0     | - 90   | 0      | - 90   | 0 -    | · 90   | 0.000 | - 2.000 | 0 - 3      |
| Hex     | 0000 · | - 005A | 0000  | - 005A | 0000 · | - 005A | 0000 - | - 005A | 0000  | - 07D0  | 00 - 03    |

Message length = 19 bytes

Result: Trace parameters 1 to 4 and the pre-trigger time value are all set, and the Trace Data collection is enabled or disabled. The values for the Trace Parameters are returned along with the Pre-Trigger setting.

Table 60 CX-1200 Response

| Byte #  | 1   | 2      | 3       | 4         | 5 - 20          | 21  | 22          | 23   |
|---------|-----|--------|---------|-----------|-----------------|-----|-------------|------|
| DESC    | STX | Length | Address | Msg Error | Data Field      | ETX | CF          | RC   |
| Decimal | 2   | 23     | 1 - 99  | 0 - 255   | <below></below> | 3   | 0 - 6       | 5535 |
| Hex     | 02  | 17     | 01-63   | 00 - FF   | <below></below> | 03  | 0000 - FFFF |      |

Data Field per Table 60

| Byte #  | 5     | 6          | 7          | 8     | 9           | 10         | 11    | 12          | 13        | 14    | 15         | 16        | 17    | 18    | 19     | 20    |
|---------|-------|------------|------------|-------|-------------|------------|-------|-------------|-----------|-------|------------|-----------|-------|-------|--------|-------|
| DESC    | Error | Tra<br>Par | ice<br>m 1 | Error | Tra<br>Pari | ice<br>m 2 | Error | Tra<br>Pari | ce<br>m 3 | Error | Tra<br>Par | ce<br>m 4 | Error | Pre-T | rigger | Res   |
| Decimal | 0-32  | 0-9        | 90         | 0-32  | 0-9         | 90         | 0-32  | 0-9         | 90        | 0-32  | 0-9        | 90        | 0-32  | 0.000 | -2.000 | 0-3   |
| Hex     | 00-20 | 00<br>00   | 00-<br>5A  | 00-20 | 00<br>00    | 00-<br>5A  | 00-20 | 00<br>00    | 00-<br>5A | 00-20 | 00<br>00   | 00-<br>5A | 00-20 | 0000- | 07D0   | 00-03 |

Message length = 23 bytes

Response Data Field Definitions:

| <u>Byte #</u> | Type | Description                                      |
|---------------|------|--------------------------------------------------|
| 5             | byte | Error code result from Setting Trace Parameter 1 |
| 6-7           | UINT | Trace Parameter 1 value                          |
| 8             | byte | Error code result from Setting Trace Parameter 2 |
| 9-10          | UINT | Trace Parameter 2 value                          |
| 11            | byte | Error code result from Setting Trace Parameter 3 |
| 12-13         | UINT | Trace Parameter 3 value                          |
| 14            | byte | Error code result from Setting Trace Parameter 4 |
| 15-16         | UINT | Trace Parameter 4 value                          |
| 17            | byte | Error code result from Setting Pre-Trigger Time  |
| 18-19         | UINT | Pre-Trigger Time value setting (seconds)         |
| 20            | byte | Pre-Trigger Time value resolution byte           |

Set Trace Configuration and enable or disable the internal trace data capture. Message Control byte value: 4 or 5

| Byte #  | 1   | 2      | 3       | 4        | 5        | 6 - 16          | 17  | 18     | 19     |
|---------|-----|--------|---------|----------|----------|-----------------|-----|--------|--------|
| DESC    | STX | Length | Address | Function | Control  | Data Field      | EXT | CF     | RC     |
| Decimal | 2   | 19     | 1 - 99  | 11       | 4 or 5   | <below></below> | 3   | 0 - 6  | 5535   |
| Hex     | 02  | 13     | 01 - 63 | 0B       | 04 or 05 | <below></below> | 03  | 0000 · | · FFFF |

Table 61 Host Transmission

Data Field per Table 61

| Byte #  | 6      | 7      | 8     | 9      | 10     | 11     | 12     | 13     | 14      | 15     | 16         |
|---------|--------|--------|-------|--------|--------|--------|--------|--------|---------|--------|------------|
| DESC    | Trace  | Parm 1 | Trace | Parm 2 | Trace  | Parm 3 | Trace  | Parm 4 | Pre-T   | rigger | Resolution |
| Decimal | 0 ·    | - 90   | 0 -   | - 90   | 0      | - 90   | 0 -    | 90     | 0.000 · | 2.000  | 0 - 3      |
| Hex     | 0000 · | - 005A | 0000  | - 005A | 0000 - | - 005A | 0000 - | 005A   | 0000    | - 07D0 | 00 - 03    |

Message length = 19

Result: Trace parameters 1 to 4 and the pre-trigger time value are all set, and the Trace Data collection is enabled or disabled.

| Table | 62 | CX-1200 | Response |
|-------|----|---------|----------|
|-------|----|---------|----------|

| Byte #  | 1   | 2      | 3       | 4         | 5 - 9           | 10  | 11          | 12   |
|---------|-----|--------|---------|-----------|-----------------|-----|-------------|------|
| DESC    | STX | Length | Address | Msg Error | Data Field      | ETX | CF          | ۶C   |
| Decimal | 2   | 12     | 1 - 99  | 0 - 255   | <below></below> | 3   | 0 - 65      | 5535 |
| Hex     | 02  | 0C     | 01-63   | 00 - FF   | <below></below> | 03  | 0000 - FFFF |      |

Data Field per Table 62

| Byte #  | 5               | 6               | 7               | 8               | 9                 |
|---------|-----------------|-----------------|-----------------|-----------------|-------------------|
| DESC    | TrcParm 1 Error | TrcParm 2 Error | TrcParm 3 Error | TrcParm 4 Error | Pre-Trigger Error |
| Decimal | 0 - 32          | 0 - 32          | 0 - 32          | 0 - 32          | 0 - 32            |
| Hex     | 00 - 20         | 00 - 20         | 00 - 20         | 00 - 20         | 00 - 20           |

Message length = 12 bytes

Read Trace Configuration Message Control byte value: 2 or 3

| Byte #  | 1   | 2      | 3       | 4        | 5        | 6   | 7           | 8 |  |
|---------|-----|--------|---------|----------|----------|-----|-------------|---|--|
| DESC    | STX | Length | Address | Function | Control  | EXT | CRC         |   |  |
| Decimal | 2   | 8      | 1 - 99  | 11       | 2 or 3   | 3   | 0 - 65535   |   |  |
| Hex     | 02  | 08     | 01 - 63 | 0B       | 02 or 03 | 03  | 0000 - FFFF |   |  |

 Table 63 Host Transmission

Message length = 8 bytes

Result: The Data Trace is neither enabled nor disabled. The Trace configuration is simply returned in the response along with the Trace Status byte.

| Byte #  | 1   | 2      | 3       | 4         | 5 - 16          | 17  | 18          | 19 |
|---------|-----|--------|---------|-----------|-----------------|-----|-------------|----|
| DESC    | STX | Length | Address | Msg Error | Data Field      | ETX | CF          | RC |
| Decimal | 2   | 19     | 1 - 99  | 0 - 255   | <below></below> | 3   | 0 - 65535   |    |
| Hex     | 02  | 13     | 01-63   | 00 - FF   | <below></below> | 03  | 0000 - FFFF |    |

Table 64 CX-1200 Response

Data Field per Table 64

| Byte #  |        | 6            | 7    | 8                         | 9    | 10           | 11   | 12          | 13    | 14     | 15   | 16      |
|---------|--------|--------------|------|---------------------------|------|--------------|------|-------------|-------|--------|------|---------|
| DESC    | Status | Trace Parm 1 |      | Trace Parm 2 Trace Parm 3 |      | Trace Parm 4 |      | Pre-Trigger |       | Res    |      |         |
| Decimal | 0-8    | 0 - 90       |      | 0 - 90 0 - 90             |      | 0 -          | 90   | 0 - 2       | 2.000 | 0 - 3  |      |         |
| Hex     | 00-08  | 0000 -       | 005A | 0000 -                    | 005A | 0000 -       | 005A | 0000 -      | 005A  | 0000 - | 07D0 | 00 - 03 |

Message length = 19 bytes

| Byte #  | 1   | 2      | 3       | 4        | 5     | 6   | 7     | 8    |
|---------|-----|--------|---------|----------|-------|-----|-------|------|
| DESC    | STX | Length | Address | Function | Data  | ETX | CF    | RC   |
| Decimal | 2   | 8      | 1-99    | 11       | 0-1   | 3   | 0-65  | 535  |
| Hex     | 02  | 08     | 01-63   | 0B       | 00-01 | 03  | 0000- | FFFF |

Table 65Host Transmission

Data Field:

00 = Disable Data Trace Collection

01 = Enable Data Trace Collection and reset data pointers to the beginning, start collecting new data and wait for a trigger point.

Message Length = 8 bytes

| Byte #  | 1   | 2      | 3       | 4         | 5          | 6   | 7      | 8    |
|---------|-----|--------|---------|-----------|------------|-----|--------|------|
| DESC    | STX | Length | Address | Msg Error | Error Code | ETX | CF     | RC   |
| Decimal | 2   | 8      | 1-99    | 0-255     | 0-32       | 3   | 0-65   | 535  |
| Hex     | 02  | 08     | 01-63   | 00-FF     | 00-20      | 03  | 0000-l | FFFF |

Table 66 CX-1200 Response

An Error Code of "00" indicates that the action was taken and was completed. Refer to page 7-53 for other error code responses.

Message Length = 8 bytes

## FUNCTION (12) DATA READ PARAMETER TRACE

Use this function to read consecutive trace data from the control, re-read the last data set, or reset and re-read the trace data from the beginning again.

| Byte #  | 1   | 2      | 3       | 4        | 5       | 6   | 7     | 8    |
|---------|-----|--------|---------|----------|---------|-----|-------|------|
| DESC    | STX | Length | Address | Function | Control | ETX | CF    | RC   |
| Decimal | 2   | 8      | 1-99    | 12       | 0-2     | 3   | 0-65  | 535  |
| Hex     | 02  | 08     | 01-63   | 0C       | 00-02   | 03  | 0000- | FFFF |

#### Table 67Host Transmission

Control Byte (5) definition:

00 = Reset and re-read from beginning

01 = Continue reading from end of the last data point that was read

02 =Re-read the prior data segment

Message Length = 8 bytes

| Table | 68 | CX-1200 | Response |
|-------|----|---------|----------|
| LUDIC | 00 |         | Response |

| Byte #  | 1   | 2      | 3       | 4         | 5-245           | 246 | 247   | 248  |
|---------|-----|--------|---------|-----------|-----------------|-----|-------|------|
| DESC    | STX | Length | Address | Msg Error | Data Field      | ETX | CF    | RC   |
| Decimal | 2   | 12-248 | 1-99    | 0-255     | <below></below> | 3   | 0-65  | 535  |
| Hex     | 02  | 0C     | 01-63   | 00-FF     | <below></below> | 03  | 0000- | FFFF |

Data Field per Table 68

Length =  $1 + [4 \times \text{Number of data points}]$ 

| Byte #  | 5                 | 6                      | 7 8 9 |  |  |  |  |
|---------|-------------------|------------------------|-------|--|--|--|--|
| DESC    | Status/Error Code | Trace Data             |       |  |  |  |  |
| Decimal | 0-32              | -2147483648-2147483647 |       |  |  |  |  |
| Hex     | 00-20             | 00-20 8000000-7FFFFFF  |       |  |  |  |  |

Trace Read Status/Error Code - 1 byte/response Trace Data

- LONG (4 bytes/data point\*)

\*Maximum of 60 Data Points/Transmission ( $1 + [4 \times 60] = 241$  bytes)

#### FUNCTION (13) READ PARAMETER TRACE DATA/RE-READ PREVIOUS

Use this function to read the trace status byte. Status Byte Definitions:

- Bit 7 = Not Defined (always 0)
- Bit 6 =Not Defined (always 0)
- Bit 5 = Not Defined (always 0)
- Bit 4 =Not Defined (always 0)
- Bit 3 = (1) Trace Complete (0) Not Complete
- Bit 2 = (1) Trace Active (trigger encountered, collecting data) (0) Not Active
- Bit 1 = (1) Trace Enabled (waiting for trigger to occur) (0) Disabled
- Bit 0 = (1) Trace Enabled (0) Disabled

| Table 69Host Transmission |
|---------------------------|
|---------------------------|

| Byte #  | 1   | 2      | 3       | 4        | 5   | 6     | 7    |
|---------|-----|--------|---------|----------|-----|-------|------|
| DESC    | STX | Length | Address | Function | ETX | CR    | C    |
| Decimal | 2   | 8      | 1-99    | 13       | 3   | 0-65  | 535  |
| Hex     | 02  | 08     | 01-63   | 0D       | 03  | 0000- | FFFF |

Message Length = 7 bytes

| Table | 70 | CX-1200 | Response |
|-------|----|---------|----------|
| LUNIC | 10 |         | Response |

| Byte #  | 1   | 2      | 3       | 4         | 5      | 6   | 7     | 8    |
|---------|-----|--------|---------|-----------|--------|-----|-------|------|
| DESC    | STX | Length | Address | Msg Error | Status | ETX | CF    | RC   |
| Decimal | 2   | 8      | 1-99    | 0-255     | 0-8    | 3   | 0-65  | 535  |
| Нех     | 02  | 08     | 01-63   | 00-FF     | 00-08  | 03  | 0000- | FFFF |

Status Bytes values:

| <u>Bits:</u> | 76543210 | Decimal: | <u>Description</u>                    |
|--------------|----------|----------|---------------------------------------|
|              | 00000000 | = 0      | Trace Disabled, no data collected.    |
|              | 00000001 | = 1      | Trace Enabled.                        |
|              | 00000011 | = 3      | Trace Enabled, waiting for trigger.   |
|              | 00000101 | = 5      | Trigger Encountered, collecting data. |
|              | 00001000 | = 8      | Trigger Complete, collecting data.    |

Message Length = 8 bytes

Message Error Response Field

This field consists of one byte. Each bit in the byte may be set to 1 indicating a specific error has occurred.

Message Error Bits Definitions:

| Bit 7 | = | (1) CRC Failure                       |
|-------|---|---------------------------------------|
| Bit 6 | = | (1) Buffer Overflow                   |
| Bit 5 | = | (1) ETX Not Received/Data Field Error |
| Bit 4 | = | (1) Invalid Function/Data Error       |
| Bit 3 | = | (1) Over-Run Error                    |
| Bit 2 | = | (1) Noise Error                       |
| Bit 1 | = | (1) Framing Error                     |
| Bit 0 | = | (1) Parity Error                      |

#### Example:

"86" = the number 10000110 (binary) would indicate a CRC failure with Noise errors and Framing errors occurred when the transmission message was received.

Other Errors Returned From Control Through The Serial Communications

- 0(00) = OK
- 1 (01) = General Data Error
- 2(02) = Res Byte Error
- 3(03) = Invalid Parameter
- 4(04) = String too Long
- 5(05) =Out of Range
- 6(06) =Not Allowed
- 7(07) =Lockout During Run
- 8(08) =Not Ready
- 9(09) = Block Parameter Error
- 10(0A) = Block Value Error
- 11 (0B) = Block Parameter Memory Limit
- 12(0C) = MIN Error
- 13 (0D) = MAX Error
- 14 (0E) = Invalid Command (PLC/Control Command Send)
- 15 (0F) = Invalid Operand (PLC)
- 16 (10) = <END> Statement Missing (PLC)
- 17 (11) = PLC Program Memory Limit
- 18(12) =Defaults Loaded
- 19(13) = Backup Loaded
- 20(14) = Backup Saved
- 21(15) = Checksum Error
- 22(16) = Faults Cleared
- 23(17) = Test Passed
- 24(18) = Test Failed
- 25 (19) = No Compare Parameter
- 26(1A) = Divide by Zero
- 27 (1B) = Long Word Overflow
- 28 (1C) = Parameter Transfer Limit Overflow
- 29 (1D) = Memory Read request too long
- 30(1E) = Data Field Length Error
- 31 (1F) = Message Function Request/Parameter NOT Processed
- 32 (20) = Invalid Function Request

Control Byte Definitions:

| Bit 7 | = | (1) Negative Numbers Allowed (0) Positive Numbers only |
|-------|---|--------------------------------------------------------|
| Bit 6 | = | (1) Leading Zero's (0) No Leading Zero's               |
| Bit 5 | = | (1) Restricted Parameter (0) Unrestricted Parameter    |
| Bit 4 | = | (1) Parameter Defined (0) Undefined Parameter          |
| Bit 3 | = | Not Used (always 0)                                    |
| Bit 2 | = | (1) Floating Decimal Point (0) Fixed Decimal Point     |
| Bit 1 | = | (1) Binary Number (0) Decimal Number                   |
| Bit 0 | = | (1) Integer (0) Non-Integer                            |
|       |   |                                                        |

Note: Applies to Parameters & Parameter Values

Example of CRC-16 Calculation (in C):

#define CRC16 0x8005

/\* CRC-16 Generating Poly \*/

/\* function returns the accumulated CRC value calculated for the Buffer \*/ /\* this value can be transmitted or compared to a CRC value received \*/ /\* "\*data" is a pointer to the Buffer of data bytes to calculate the CRC for \*/ /\* "len" is the number of data bytes to use for the calculation \*/

unsigned int do\_crc(unsigned char \*data, int len)

```
{
  int i, j;
                                                /* byte & bit counters */
  unsigned int accum = 0xFFFF;
                                                /* CRC value accumulator */
  unsigned int dat;
                                                /* holds data byte */
  for(i = 0; i < len; ++i){
                                                /* for each byte of data */
                                                /* get data byte & goto next */
        dat = *data++;
        accum ^= (dat << 8);
                                                /* put data into high byte */
                                                /* clear bit counter */
        i = 0;
        while (j + 4 < 8)
                                                /* for each bit */
            if(accum & 0x8000)
                                                /* if MSB set */
                accum ^{=} CRC16;
                                                /* Modulus-2 math w/CRC 16 */
            accum \ll 1;
                                                /* shift left 1 bit */
                                                /* end for each bit */
        }
  }
                                                /* end for each byte */
return(accum);
                                                /* return the CRC value */
                                                /* End do_crc function */
}
```

# **Troubleshooting/Diagnostics**

## **Device Tests**

Hardware Tests STD Signals Tests DIG I/O Tests Aux Analog Tests Serial Comm Tests Device Status Device Model & Rev.

Troubleshooting Parameter Load at Power-Up EPROM

## **DEVICE TESTS**

The Device Tests screens allow you to test the memory, keypad and display of the CX-1200. You can also test the analog and digital I/O as well as the serial communications and calibrate the Analog Inputs. Processor fault conditions and counters can be monitored. The software revision level, the model and the release date is also available. If any test fails, contact Contrex Technical Support at (763) 424-7800 or (800) 342-4411.

The CX-1200 Device Tests screens are:

- Hardware Tests
- STD Signal Tests
- DIG I/O Tests
- Aux Analog Tests
- Serial Comm Test
- Device Status
- Device Model & Rev

## HARDWARE TESTS / MEMORY P1/3

Use the Hardware Tests / Memory (page 1) to test the CX-1200's memory. Enter the number in Memory Test (CP-490) that corresponds to the section of memory that you want to test (see list below), then press the Enter key. To test all three sections, enter a "4", then press the Enter key.

4 = Test ALL MEMORY 3 = Test NVRAM 2 = Test SRAM 1 = Test ROM 0 = Test Done

You can also refer to page 1 of the Memory Test's (CP-490) Help screen for the test list and the corresponding numeric codes. You can enter a test from the Help screen by scrolling the highlight bar to the test and pressing the Enter key.

When the test(s) are complete, the ROM Test (MP-94), SRAM Test (MP-95) and NVRAM Test (MP-96) will update and indicate whether the test passed or failed. A message will flash in the message bar, as well. At the completion of the test, the value of Memory Test (CP-490) will automatically return to "0" (test done).

If any test fails, contact Contrex Technical Support at (763) 424-7800 or (800) 342-4411.

#### Memory Test

To test the physical memory, either enter the number associated with the test (see list below) in Memory Test (CP-490) or go to the Help screen for Memory Test (CP-490) and choose the test. The test result will flash in the error and message status bar at the bottom of the screen and is also summarized in the Diagnostics/Device Tests Memory screen. The test results are also available through Monitor Parameters MP-94, MP-95, MP-96.

4 = Test ALL MEMORY 3 = Test NVRAM 2 = Test SRAM 1 = Test ROM 0 = Test Done

#### **ROM** Test

ROM Test (MP-94) displays the result of the most recent ROM Test. ROM Test runs a checksum test on the CX-1200 program memory.

1 = Memory Test Fail 0 = Memory Test Pass

#### SRAM Test

SRAM Test (MP-95) displays the result of the most recent SRAM Test. SRAM Test runs a read/write test on the scratch-pad memory.

1 = Memory Test Fail 0 = Memory Test Pass

#### NVRAM Test

Non Volatile RAM Test (MP-96) displays the result of the most recent Non Volatile RAM Test. The test runs both a read/write and a checksum test on the nonvolatile memory. The parameter values, the PLC program and the backups are all stored in this memory.

- 1 = Memory Test Fail
- 0 = Memory Test Pass

## HARDWARE TESTS / KEYPAD P2/3

Use the Hardware Tests / Keypad (page 2) to test the keypad. Press the Enter key to start the test. The "START" text on the first line of screen will change to "EXIT" and you can begin testing the keys (with the exception of the Enter key). Press each key individually. Each of the keys should register a number in the Keypad Buffer line that corresponds with the numbers listed in Figure 8-1. A key has failed the test if its number does not correspond with the numbers that are listed in Figure 8-1. Press the Enter key to exit the test.

#### KeyPad Lockout

Keypad Lockout (MP-103) displays the Keypad Lockout status. The Keypad Lockout is active when "On" is displayed. When Keypad Lockout is active, Control Parameter values can not be changed, with the exception of the Control Parameters that are exempted by CP's 480-489. The Keypad Lockout is not active when "OFF" is displayed. When the Keypad Lockout is not active, any Control Parameter can be changed.

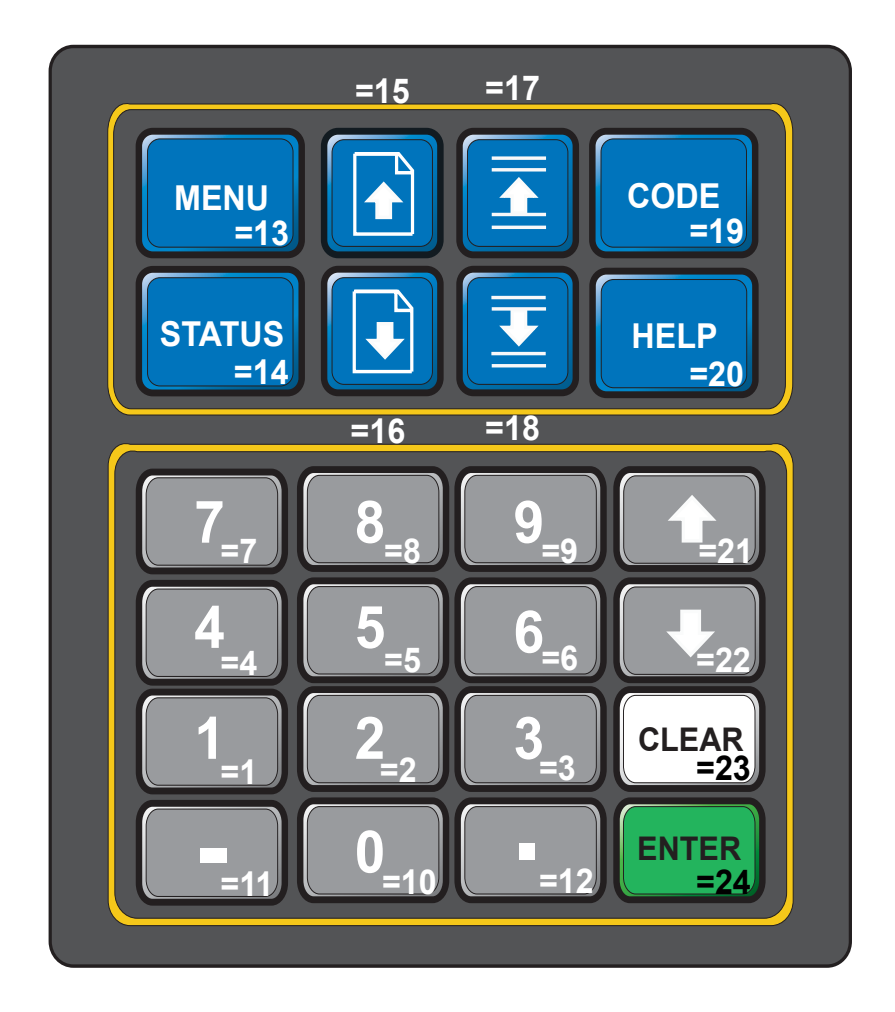

#### Figure 8-1 The Hardware Tests Corresponding Keypad Numbers

## HARDWARE TESTS / VIDEO P3/3

Use the Hardware Tests / Video (page 3) to test the screen display. Either enter a "1 "in Video Test (CP-492) and press the Enter key to start the test. You can also use the increment scroll-up key, to start the test. The Display Diagnostic instructional screen will appear. Use the Page Up or Page Down keys to step through each test.

Each screen uses a different display combination to test the display hardware. The Contrast Test will automatically scroll through a range of contrast. Refrain from pressing a key during this test and allow the Contrast Test to complete its cycle. To exit the tests, and return to the Hardware Tests Display screen (page 3), press the Menu key.

#### Video Test

To start the Video Test, enter "1" in Video Test (CP-492). Then use the Page Up/Down keys to page through tests. Press the Menu key to exit the tests and return to the previous screen.

#### Video Mode

Video Mode (CP-474) determines how the LCD Screen Display will be displayed, per the list below:

- 3 = Standard Video w/Border
- 2 =Reverse Video
- 1 = Standard Video (default)

#### Contrast Value

Contrast Value (CP-475) determines the contrast for the LCD Screen Display. The higher values darken the pixels and lower values lighten the pixels.

## STD SIGNAL TESTS

The STD Signal Tests screens allow you to test the control output and the frequency inputs. The STD Signals Tests / Frequency Inputs screen (page 1) displays the Monitor Parameters that are associated with FI1 Frequency Input and the FI2 Frequency Input. Input a known frequency and monitor the results here.

Use the STD Signals Tests / Control Output screen (page 2) to test the Control Output (CO\_Sig). The Control Output (CO\_Sig) is the CX-1200 output signal that is input to the drive. Temporarily disconnect the signal from the drive and use a scope or voltmeter to verify the Control Output (CO\_Sig) operation.

NOTE: The CX-1200 must be in "F-Stop" when you begin the diagnostics. To start the diagnostics, enter a "1" for Unwind, "2" for Wind or "3" for Both into Diagnostics En (CP-450) and press the Enter key.

Select the type of output test in Diag DAC Test (CP-453). The output test types are:

- 2 = Immediate Output (an immediate step to a constant voltage)
- 1 = Continuous Ramp (a continuous ramp to plus and minus voltage if bipolar mode)
- 0 = Disabled (default)

In continuous ramp (1), you can set the ramp time.

Diag DAC Volts (CP-454) determines the voltage that is output for the "Immediate Output" test (2). This is also the peak voltage that the "Continuous Ramp" test (1) will reach. Diag DAC Bits (CP-455) also determines the voltage, but in terms of the DAC bit value. Diag DAC Test (CP-453) is limited to  $\pm$  CO Max Volts (CP-271).

Diag Rmp Tm (CP-456) determines the slope of the ramp for the continuous ramp. This is the time in seconds that it takes to increase the voltage from 0 volts to the Diag DAC Volts (CP-454). In order to get every possible bit combination, the continuous ramp must ramp at a time of 32.767 seconds or more and the Diag DAC Volts (CP-454) must be equal to the CO Max Volts (CP-271). In this scenario, CO Max Volts (CP-271) must be 15 volts. The ramp should appear without discontinuity, even at low voltage.

The purpose of the CO Offset (CP-273) is to cancel any electrical offsets that may be present on the Control Output (CO\_Sig) when the CX-1200 is calling for "0" volts on the output. Set Diagnostics En (CP-450) to "1" for (ON) and Diag DAC Test (CP-453) to "2" (Immediate Output), then set the Diag DAC Volts (CP-454) to "0" and measure the voltage on pin J3-1 relative to J3-2. Enter the negative of the voltage reading in CO Offset (CP-273) and then verify that the voltage on the Control Output (CO\_Sig) reads at or close to "0" volts.

## STD SIGNAL TESTS / FREQUENCY INPUTS P1/2

The STD Signals Tests / Frequency Inputs screen (page 1) displays the Monitor Parameters that are associated with FI1 Frequency Input and the FI2 Frequency Input. Input a known frequency and monitor the results here.

#### FI1 Hz

Frequency Input 1 Hertz (MP-01) displays the current frequency of the Frequency Input 1, in Hertz.

#### FI1 RPM

Frequency Input 1 RPM (MP-02) displays the current speed of the Frequency Input 1 encoder in RPM, based on PPR FI1 (CP-261).

#### FI1 EU/Tm

Frequency Input 1 Engineering Units per Time (MP-05) displays the current speed of the Frequency Input 1 in the Engineering Units per Time (EU/Tm) relative to the Pulses FI1 (CP-262), EU FI1 (CP-263) and Time Base (CP-209). The placement of the decimal point is the same as the placement of the decimal point in EU FI1 (CP-263).

#### FI2 Hz

Frequency Input 2 Hz (MP-03) displays the current frequency of the Frequency Input 2, in Hertz.

#### FI2 RPM

Frequency Input 2 RPM (MP-04) displays the current speed of the Frequency Input 2 encoder in RPM, based on PPR FI2 (CP-266).

#### FI2 EU/Tm

Frequency Input 2 Engineering Units per Time (MP-06) displays the current speed of the Frequency Input 2 in the Engineering Units per Time (EU/Tm) relative to the Pulses FI2 (CP-267), EU FI2 (CP-268) and Time Base (CP-209). The placement of the decimal point is the same as the placement of the decimal point in EU FI2 (CP-268).

## STD SIGNAL TESTS / CONTROL OUTPUT P2/2

The STD Signals Tests / Control Output screen (page 2) displays the Control and Monitor Parameters that are associated with the CO\_SigU. Use this screen to perform a variety of tests that verify the operation of the CO\_SigU.

#### **Diagnostics En**

When Diagnostics Enable (CP-450) is set to "1" (On or enabled), the digital inputs will not recognize their normal function and the digital outputs can be controlled by Diag DO (CP-452). In addition, the CO\_Sig Control Output can be tested. When you enter diagnostics, Diag DO (CP-452) is forced equal to the current DO 7..0 (MP-102) so that there is no unexpected change in the outputs. Change the outputs through Diag DO (CP-452) while performing the diagnostics.

Warning: The actuator may energize if you change Diag DO (CP-452). Stand clear of the system.

1 = On0 = Off (default)

#### Diag DAC Test

Diagnostic DAC Test (CP-453) selects and enables the type of output control that is used for the diagnostic Control Output DAC test.

2 = Immediate Output 1 = Continuous Ramp 0 = Disabled (default)

#### Diag DAC Volts

Diagnostic DAC Volts (CP-454) is the maximum voltage output (either positive or negative) at the Control Output DAC during a non zero diagnostic DAC test . The voltage corresponds to Diag DAC Bits (CP-455).

#### Diag DAC Bits

Diagnostic DAC Bits (CP-455) is the maximum value in bits written (either positive or negative) to the Control Output DAC during a non zero diagnostic DAC test (CP-453) and when Diag En (CP-450) is set to "1" (On or enabled). The value corresponds to Diag DAC Volts (CP-454).

#### Diag Rmp Tm

Diagnostic Ramp Time (CP-456) is the time, in seconds, from 0 volts to either positive or negative Diag DAC Volts (CP-454) during a diagnostic DAC test with a ramp.

#### CO Max Volts

Control Output Maximum Volts (CP-271) sets the upper limit on the voltage sent to the drive. Bipolar operation assumes plus or minus this value. It should be set equal, or lower, than the input specifications of the drive.

#### CO Offset

Control Output Offset (CP-273) adjusts for small variations in the specifications of certain IC devices on this particular controller board. Usually a very small number, it serves to true up the 0 volts end point of the output voltage scale. It is preset at the factory, and should not need field adjustments.

#### CO Volts

Control Output Volts (MP-37) displays the present value, in volts, of the Control Output (CO\_Sig) signal to the drive. It is the combination of FeedFwd (MP-35) plus Trim Out (MP-36).

#### State

State (MP-50) displays the present system operating state of the CX-1200 (see list below). Only one operating state may be active at a time. To access either the "Run" or the "Jog" operating state, the F-Stop, R-Stop and H-Stop inputs must be closed.

| 9 = Not Defined | 8 = Diagnostics | 7 = Not Defined |
|-----------------|-----------------|-----------------|
| 6 = Not Defined | 5 = Jog         | 4 = Not Defined |
| 3 = Run         | 2 = H-Stop      | 1 = R-Stop      |
| 0 = F-Stop      |                 |                 |

## **DIGITAL I/O TEST P1/1**

Use the Digital I/O Test to activate the digital outputs and monitor the digital inputs without the inputs being in actual operation. To enter the diagnostics state, enter a "1" in Diagnostics En (CP-450) or use the increment scroll-up key. *Danger: The CX-1200 must be in "F-Stop" when you begin the diagnostics.* The Diag DO (CP-452) will automatically set to the current state of the Digital Outputs. This will prevent any unexpected change on the outputs. Determine the binary value for Diag DO (CP-452) that places a "1" in the bits corresponding to the digital outputs that you want active and a "0" in the bits corresponding to the outputs that you want active and a "0" in the bits corresponding to the outputs. *Danger: Changing the digital outputs may cause movement in your system.* Enter this value into Diag DO (CP-452). Verify that the outputs are active (low). The Digital Inputs can be monitored in DI 7..0 (MP-102) and DI 15..8 (MP-101). Short the corresponding pin common of the inputs to make the output active. Monitor these MP's to verify that the active pins are recognized (a "1" appears in the corresponding bit).

#### **Diagnostics En**

When Diagnostics Enable (CP-450) is set to "1" (On or enabled), the digital inputs will not recognize their normal function and the digital outputs can be controlled by Diag DO (CP-452). In addition, the CO\_Sig Control Output can be tested. When you enter diagnostics, Diag DO (CP-452) is forced equal to the current DO 7..0 (MP-102) so that there is no unexpected change in the outputs. Change the outputs through Diag DO (CP-452) while performing the diagnostics.

Warning: The actuator may energize if you change Diag DO (CP-452). Stand clear of the system.

$$1 = On$$
  
0 = Off (default)

#### Diag DO

Diagnostic Digital Out (CP-452) controls the digital outputs when Diagnostics En (CP-450) is set to "1, 2 or 3" (On or enabled) during diagnostics. It is an 8 Bit Binary number with 1 bit per output. If the bit is a "1", then the corresponding output is pulled "low". When you enter diagnostics, Diag DO (CP-452) is forced equal to the current DO 7..0 (MP-102) so that there is no unexpected change in the outputs. Change the outputs through Diag DO (CP-452) while performing the diagnostics.

Warning: The actuator may energize if you change Diag DO (CP-452). Stand clear of the system.

#### Diag DO Shift

When in Diagnostics State, Diagnostics Digital Out Shift (CP-451) may be used to activate the digital outputs one at a time.

Warning: The actuator may energize if you change Diag DO (CP-452). Stand clear of the system.

| 8 = Drive Enable     | Activated |
|----------------------|-----------|
| 7 = Fwd/Rvs Alm      | Activated |
| 6 = Batch Done       | Activated |
| 5 = Foll Sync Absent | Activated |
| 4 = Lead Sync Absent | Activated |
| 3 = Sync Alarm       | Activated |
| 2 = Hi/Low Spd Alm   | Activated |
| 1 = Zero Speed       | Activated |
| 0 = Off (default)    |           |

#### DI 7..0

Digital Input 7..0 (MP-100) displays the value of the "J6" digital inputs. A '1' in the bit location indicates a "low voltage" condition on the corresponding input (which is consistent with a contact closure to common). Refer to *Appendices: Appendix C* for the DI 7..0 (MP-100) bit map list.

#### DI 15..8

Digital Input 15..8 (MP-101) displays the value of the "J7" digital inputs. A '1' in the bit location indicates a "low voltage" condition on the corresponding input (which is consistent with a contact closure to common). These eight inputs can be set up in the PLC Programming screen to generate a One-Shot -Pulse on a high-to-low transition. Refer to *Appendices: Appendix C* for the DI 15..8 (MP-101) bit map list.

#### DIGITAL I/O TEST P1/1 continued

#### DO 7..0

Digital Output 7..0 (MP-102) displays the value of the "J2" digital outputs. A '1' in the bit location indicates an active "low voltage" condition on the corresponding open collector output (which would sink DC current). Refer to *Appendices: Appendix C* for the DO 7..0 (MP-102) bit map list.

#### State

State (MP-50) displays the present system operating state of the CX-1200 (see list below). Only one operating state may be active at a time. To access either the "Run" or the "Jog" operating state, the F-Stop, R-Stop and H-Stop inputs must be closed.

- 9 =Not Defined 6 =Not Defined
- 3 = Run
- $0\,=\,F\text{-}Stop$

- 8 = Diagnostics 5 = Jog 2 = H-Stop
- 7 = Not Defined 4 = Not Defined 1 = R-Stop

## DANGER

The CX-1200 should not be in "Run" or "Jog" when you begin the diagnostics.

Changing the digital outputs may cause movement in your system.

-NOTES-

## ANALOG INPUT TESTS

The Auxiliary Analog tests screens display the input screen (page 1), the output screen (page 2) and the calibration screen (page 3). The Analog Input screen displays the Monitor Parameters that monitor the results of inputing a voltage or current. The Analog Output screen displays the Monitor Parameters that monitor the Auxiliary Analog Output. Use the Aux Analog Calibration screen (page 3) to calibrate the Auxiliary Analog I/O; AI1, AI2 and AO. The boards is calibrated at the factory and are adequate for most applications. However, you may need to re-calibrate if your application demands more accuracy in a specific range or if you need to calibrate directly to EU/Tm with a known signal level on the inputs. The following sections will explain the calibration for Analog Output (voltage), Analog Output (current), Analog Input 1 (voltage), Analog Input 2 (current), and calibration together with scaling.

#### Analog Output (voltage):

- 1. Connect a voltmeter between pins 10 and 11 with the positive lead on pin 10 (pin 11 is common).
- 2. Set AO Mode (CP-291) to "Volts" (1).
- 3. Set Analog Cal Sel (CP-461) to AO (3) to Select AO for calibration.
- 4. Set Analog Cal Ref (CP-462) to "A" (1) to select point A.

- 5. Set Analog Cal EN (CP-460) to "On" (1) to start calibration.
- 6. Adjust AO Bit Set (CP-464) until the meter reads the voltage that you want set for point A. This is generally your smallest (or negative) voltage point. A -12 volts requires about -29500 bits, -10 volts about -24500 bits, 0 volts about 0 bits. For -12 volts, start with about -29400 and use the incremental scroll key .
- 7. Enter the exact voltage measured by the meter into AnalogRef Val (CP-463).
- 8. Set Analog Cal Ref (CP-462) to "B" (2) to select point B.
- 9. Adjust AO Bit Set (CP-464) until the meter reads the voltage that you want use for point B. This is usually your largest (or positive) voltage point. A +12 volts requires about 30100 bits, 10 volts about 25100 bits, 0 volts about 0 bits. For 12 volts, start with about 30000 and use the incremental scroll key.
- 10. Enter the exact voltage measured by the meter into AnalogRef Val (CP-463).
- 11. Set Analog Cal EN (CP-460) to "Off" (0) to disable further calibration.

Analog Output (current):

- 1. Connect a current meter in series with a 250 Ohm resistor between pins 9 and 11 with the positive lead on pin 9 (pin 11 is common). Connect the meter in series with the load.
- 2. Set AO Mode (CP-291) to "Current" (2).
- 3. Set Analog Cal Sel (CP-461) to AO (3) to Select AO for calibration.
- 4. Set Analog Cal Ref (CP-462) to "A" (1) to select point A.

- 5. Set Analog Cal EN (CP-460) to "On" (1) to start calibration.
- Adjust AO Bit Set (CP-464) until the meter reads the current you want to set for point A. This is generally your smallest current point. A 4 milliamp setting requires about -14450 bits, 0.5 milliamps about -24000 bits and 1.0 milliamps about -22600. For 4 milliamps, start with about -14300 and use the incremental scroll key.
- 7. Enter the exact current measured by the meter into AnalogRef Val (CP-463).
- 8 Set Analog Cal Ref (CP-462) to "B" (2) to select point B.
- Adjust AO Bit Set (CP-464) until the meter reads the voltage that you want to set for point B. This is usually your largest current point. A 20 milliamp setting requires about 29300 bits, 10 milliamps about 1940. For 20 milliamps, start with about 29200 and use the incremental scroll key.
- 10. Enter the exact current measured by the meter into AnalogRef Val (CP-463).
- 11. Set Analog Cal EN (CP-460) to "Off" (0) to disable further calibration.

Analog Input 1 (voltage):

- 1. Connect the Analog Output voltage pins to the Analog Input 1 voltage pins pin 10 to pin 2, pin 11 to pin 4. Connect a voltmeter between pins 2 and 4 with the positive lead on pin 2 (pin 4 is at common).
- 2. Set AO Mode (CP-291) to "Volts" (1).
- 3. Set AI1 Mode (CP-280) to "Volts" (1).
- 4. Set Analog Cal Sel (CP-461) to "AI1" (1) to Select AI1 for calibration.
- 5. Set Analog Cal Ref (CP-462) to "A" (1) to select point A.

- 6. Set Analog Cal EN (CP-460) to "On" (1) to start calibration.
- 7. Adjust AO Bit Set (CP-464) until the meter reads the voltage that you want set for point A. This is generally your smallest (or negative) voltage point. A -12 volts requires about -29500 bits, -10 volts about -24500 bits, 0 volts about 0 bits. For -12 volts, start with about -29400 and use the incremental scroll key.
- 8. Enter the exact voltage measured by the meter into AnalogRef Val (CP-463).
- 9. Set Analog Cal Ref (CP-462) to "B" (2) to select point B.
- 10. Adjust AO Bit Set (CP-464) until the meter reads the voltage that you want use for point B. This is generally your largest (or positive) voltage point. A +12 volts requires about 30100 bits, 10 volts about 25100 bits, 0 volts about 0 bits. For 12 volts, start with about 30000 and use the incremental scroll key.
- 11. Enter the exact voltage measured by the meter into AnalogRef Val (CP-463).
- 12. Set Analog Cal EN (CP-460) to "Off" (0) to disable further calibration.

Analog Input 1 (current):

- 1. Connect a current meter between pin 9 and pin 2 with the positive lead on pin 9. Connect pin 3 to pin 4 and pin 4 to pin 11.
- 2. Set AO Mode (CP-291) to "Current" (2).
- 3. Set AI1 Mode (CP-280) to "Current" (2).
- 4. Set Analog Cal Sel (CP-461) to "AI1" (1) to Select AI1 for calibration.
- 5. Set Analog Cal Ref (CP-462) to "A" (1) to select point A.

- 6. Set Analog Cal EN (CP-460) to "On" (1) to start calibration.
- Adjust AO Bit Set (CP-464) until the meter reads the current you want to set for point A. This is generally your smallest current point. A 4 milliamp setting requires about -14450 bits, 0.5 milliamps about -24000 bits and 1.0 milliamps about -22600. For 4 milliamps, start with about -14300 and use the incremental scroll key.
- 8. Enter the exact current measured by the meter into AnalogRef Val (CP-463).
- 9. Set Analog Cal Ref (CP-462) to "B" (2) to select point B.
- Adjust AO Bit Set (CP-464) until the meter reads the voltage that you want to set for point B. This is generally your largest current point. A 20 milliamp setting requires about 29300 bits, 10 milliamps about 1940. For 20 milliamps, start with about 29200 and use the incremental scroll key.
- 11. Enter the exact current measured by the meter into AnalogRef Val (CP-463).
- 12. Set Analog Cal EN (CP-460) to "Off" (0) to disable further calibration.

Analog Input 2 (voltage):

- 1. Connect the Analog Output voltage pins to the Analog Input 2 voltage pins pin 10 to pin 5, pin 11 to pin 7 Connect a voltmeter between pins 5 and 7 with the positive lead on pin 5 (pin 7 is at common).
- 2. Set AO Mode (CP-291) to "Volts" (1).
- 3. Set AI2 Mode (CP-285) to "Volts" (1).
- 4. Set Analog Cal Sel (CP-461) to "AI2" (2) to Select AI2 for calibration.
- 5. Set Analog Cal Ref (CP-462) to "A" (1) to select point A.

- 6. Set Analog Cal EN (CP-460) to "On" (1) to start calibration.
- 7. Adjust AO Bit Set (CP-464) until the meter reads the voltage that you want set for point A. This is generally your smallest (or negative) voltage point. A -12 volts requires about -29500 bits, -10 volts about -24500 bits, 0 volts about 0 bits. For -12 volts, start with about -29400 and use the incremental scroll key.
- 8. Enter the exact voltage measured by the meter into AnalogRef Val (CP-463).
- 9. Set Analog Cal Ref (CP-462) to "B" (2) to select point B.
- 10. Adjust AO Bit Set (CP-464) until the meter reads the voltage that you want use for point B. This is generally your largest (or positive) voltage point. A+12 volts requires about 30100 bits, 10 volts about 25100 bits, 0 volts about 0 bits. For 12 volts, start with about 30000 and use the incremental scroll key.
- 11. Enter the exact voltage measured by the meter into AnalogRef Val (CP-463).
- 12. Set Analog Cal EN (CP-460) to "Off" (0) to disable further calibration.

Analog Input 2 (current):

- 1. Connect a current meter between pin 9 and pin 5 with the positive lead on pin 9. Connect pin 6 to pin 7 and pin 7 to pin 11.
- 2. Set AO Mode (CP-291) to "Current" (2).
- 3. Set AI2 Mode (CP-285) to "Current" (2).
- 4. Set Analog Cal Sel (CP-461) to "AI2" (2) to Select AI2 for calibration.
- 5. Set Analog Cal Ref (CP-462) to "A" (1) to select point A.

- 6. Set Analog Cal EN (CP-460) to "On" (1) to start calibration.
- Adjust AO Bit Set (CP-464) until the meter reads the current you want to set for point A. This is generally your smallest current point. A 4 milliamp setting requires about -14450 bits, 0.5 milliamps about -24000 bits and 1.0 milliamps about -22600. For 4 milliamps, start with about -14300 and use the incremental scroll key.
- 8. Enter the exact current measured by the meter into AnalogRef Val (CP-463).
- 9. Set Analog Cal Ref (CP-462) to "B" (2) to select point B.
- Adjust AO Bit Set (CP-464) until the meter reads the voltage that you want to set for point B. This is generally your largest current point. A 20 milliamp setting requires about 29300 bits, 10 milliamps about 1940. For 20 milliamps, start with about 29200 and use the incremental scroll key.
- 11. Enter the exact current measured by the meter into AnalogRef Val (CP-463).
- 12. Set Analog Cal EN (CP-460) to "Off" (0) to disable further calibration.

#### Calibrating and Scaling AI1 Together

In some applications you may not know the voltage (or current) to EU/Tm representation, e.g. you may know that your flow meter operates from 0 to 10 gallons per minute, but you have no idea the voltage produced by the meter at either end point. You can 'calibrate' the signal directly in terms of EU/Tm by setting the calibration references the same as the scaling references, i.e. set AI1 RA (CP-281) equal to AnlgCal Ref A (MP-168) for this signal and set AI1 RB (CP-283) equal to Cal Ref B (MP-169) for this signal. These two points should be discretely different from each other and should be reasonable estimates for the actual voltage or current range. You would then set the EU@ AI1 RA (CP-282) and EU@ AI1 RB (CP-284) to the sensor's operating points used during the calibration process for points A and B respectively.

- 1. Connect the sensor to the AI1 voltage (or current) pins. Connect pins 3 and 4 together if using current mode.
- 2. Set AI1 Mode (CP-280) to "Volts" (1) or "Current" (2).
- 3. Set Analog Cal Sel (CP-461) to "AI1" (1) to Select AI1 for calibration.
- 4. Set Analog Cal Ref (CP-462) to "A" (1) to select point A.

NOTE: The old calibration data will be overwritten.

- 5. Set Analog Cal EN (CP-460) to "On" (1) to start calibration.
- 6. Run the sensor at the operating point for calibration point A. This is generally your smallest (or negative) voltage point (or smallest current point). Record the value of this operating point as sensor operating point A in EU/Tm.
- 7. Enter an estimate of the voltage (or current) that the sensor is producing at this operating point into AnalogRef Val (CP-463). Record this value as point A reference voltage (or current) along side the sensor operating point A.
- 8. Set Analog Cal Ref (CP-462) to "B" (2) to select point B.
- 9. Run the sensor at the operating point for calibration point B. This is generally your largest (or positive) voltage point (or largest current point). Record the value of this operating point as point B EU/Tm.
- 10. Enter an estimate of the voltage (or current) that the sensor is producing at this operating point into AnalogRef Val (CP-463). Record this value as point B reference voltage (or current) along side the sensor operating point B.
- 11. Set Analog Cal EN (CP-460) to "Off" (0) to disable further calibration.
- 12. Go to SCALING/SIGNAL SCALING/P1. Enter voltage (or current) that you recorded as the point A reference voltage (or current) into AI1 RA (CP-281). Enter the sensor operating point A (EU/Tm) that the sensor was producing during the point A calibration into EU@AI1 RA (CP-282). This could actually be a time-less unit, but is considered as EU/Tm scaling because it assumes speed representation for the velocity loop. Enter voltage (or current) that you recorded as the point B reference voltage (or current) into AI1 RB (CP-283). Enter the sensor operating point B (EU/Tm) that the sensor was producing during the point B calibration into EU@AI1 RB (CP-284).

Repeat this procedure for AI2 if necessary. Calibrate AI2 and use the corresponding AI2 parameters.

## ANALOG INPUT TESTS P1/3

The Analog Input screen displays the Monitor Parameters that monitor the results of inputting a voltage.

#### AI1 Bits

Analog Input 1 Bits (MP-160) displays the present value in ADC bits of Auxiliary Board Analog Input 1 signal.

#### AI1 Signal

Analog Input 1 Signal (MP-161) displays the present value of the Auxiliary Board Analog Input 1 signal in either volts or milliamps relative to which setting (volts or current) has been entered in AI1 Mode (CP-280).

#### AI1 Mode

Analog Input 1 Mode (CP-280) identifies the mode of operation and the calibration that are used for the Auxiliary Board Analog Input 1 signal.

2 = Current 1 = Voltage (default)

#### AI2 Bits

Analog Input 2 Bits (MP-163) displays the present value in ADC bits of Auxiliary Board Analog Input 2 signal.

#### AI2 Signal

Analog Input 2 Signal (MP-164) displays the present value of the Auxiliary Board Analog Input 2 signal in either volts or milliamps, relative to which setting (volts or current) has been entered in AI2 Mode (CP-285).

#### AI2 Mode

Analog Input 2 Mode (CP-285) identifies the mode of operation and the calibration that are used for the Auxiliary Board Analog Input 2 signal.

2=Current 1=Voltage (default)

## ANALOG OUTPUT TESTS P2/3

The Analog Output screen displays the Monitor Parameters that monitor the Auxiliary Analog Output. Set the AO Parameter (CP-290) to "0" and depending on the AO Mode (CP-291), either enter a voltage or a current in AO Direct (CP-465). Measure the voltage or the current on the output to confirm the setting. Be sure to return the AO Parameter to its previous value when the test is completed and set AO Direct back to "0".

#### AO Parameter

Analog Output Parameter (CP-290) identifies the Monitor or Control Parameter that is used for the Auxiliary Analog Output. When the Analog Output Parameter (CP-290) is set to "0", the value of AO DIRECT (CP-365) is used as the output.

#### AO Direct

Analog Out Direct (CP-465) is the value output (in volts or milliamps) at the Auxiliary Analog Board's analog output when the AO Parameter (CP-290) is set to a "0".

#### AO Bits

Analog Output Bits (MP-166) displays the present value, in DAC Bits, of the Auxiliary Analog Output.

#### AO Signal

Analog Output Signal (MP-167) displays the present value, in either volts or milliamps of the Auxiliary Analog Output, relative to AO Mode (CP-291).

#### AO Mode

Analog Output Mode (CP-291) identifies the mode of operation and calibration that are used for the Auxiliary Board Analog Output signal.

2 = Current 1 = Voltage (default)

## ANALOG INPUT TESTS / CALIBRATION P3/3

#### AI1 Mode

Analog Input 1 Mode (CP-280) identifies the mode of operation and the calibration that are used for the Auxiliary Board Analog Input 1 signal.

2 = Current 1 = Voltage (default)

#### AI2 Mode

Analog Input 2 Mode (CP-285) identifies the mode of operation and the calibration that are used for the Auxiliary Board Analog Input 2 signal.

2=Current 1=Voltage (default)

#### AO Mode

Analog Output Mode (CP-291) identifies the mode of operation and calibration that are used for the Auxiliary Board Analog Output signal.

2 = Current 1 = Voltage (default)

#### Analog Cal En

Analog Calibration Enable (CP-456) enables the calibration process for the auxiliary analog board. When Analog Cal En (CP-460) is set to "1" (On), the signal that is selected in Analog Cal Sel (CP-461) will be calibrated.

1 = Enabled 0 = Disabled (default)

#### Analog Cal Sel

Analog Calibration Select (CP-461) selects the signal (AI1, AI2) on the auxiliary analog board for calibration.

2 = Analog In 2 (Linespeed Pot) 1 = Analog In 1 (default) (Dancer)

#### Analog Cal Ref

Analog Calibration Reference (CP-462) determines which of the two calibration reference points (see list below) are to be calibrated.

2 = point B 1 = point A (default)

#### Analog Ref Val

Analog Reference Value (CP-463) is the value of measured data for the signal at the specified reference point (Analog Cal Ref, CP-462). Use a voltmeter for voltage mode operation to measure the voltage on the analog signal selected for calibration at the specified reference point. Enter the measured value in the Analog Ref Val (CP-463).

#### AO Bit Set

Analog Out Bit Set (CP-464) sets the output value in bits that are used to calibrate the Auxiliary Analog Board's analog output. Change (tune) this value until the actual output matches the value that you entered for Analog Ref Val (CP-463), for the selected point.

#### AnlgCal Ref A

Analog Calibration Reference A (MP-168) displays the Analog Ref Val (CP-463) for the signal (AI1, AI2), which was selected in Analog Cal Sel (CP-461) and which was stored during the calibration of point A.

#### AnlgCal Ref B

Analog Calibration Reference B (MP-169) displays the AnalogRef Val (CP-463) for the signal (AI1, AI2), which was selected in Analog Cal Sel (CP-461) and which was stored during the calibration of point B.

## SERIAL COMMUNICATIONS TEST P1/2

Use the Serial Communications Test screen to set up the Baud Rate, Frame Format and Record Format that will be used by the host computer. You can send a byte out and receive a byte on the RS-485 port. These are decimal numbers. If you want to send ASCII, you must use the decimal equivalent. Likewise, if an ASCII character is received, it will be displayed as the decimal equivalent (e.g., 'A' = 65). Use the SerCom Errs (MP-91) "help" screen to decipher any errors.

#### Device Address

Device Address (CP-470) assigns a serial communications address to the CX-1200. This number should be different from any other units that are on the serial link.

#### Baud Rate

The Baud Rate (CP-471) determines the serial communications data transfer rate (see list below) in bits/sec. With a 10 bit frame length, the number of frame/sec would be 1/10 the Baud Rate.

| 1 = 300  bps = 300  Baud   | 2 = 600  bps = 600  Baud | 3 = 1200 bps = 1200 Baud             |
|----------------------------|--------------------------|--------------------------------------|
| 4 = 2400 bps = 2400 Baud   | 5 = 4800 bps = 4800 Baud | 6 = 9600  bps = 9600  Baud (default) |
| 7 = 19200 bps = 19.2 Kbaud |                          |                                      |

#### Frame Format

Frame Format (CP-472) determines the parity, the number of data bits, and the number of stop bits for the serial communications.

1 = N, 8, 1 = No Parity, 8 data bits, 1 stop bit (10 bit frame-ASCII or Binary) 2 = E, 7, 1 = Even Parity, 7 data bits, 1 stop bit (10 bit frame-ASCII only)

#### Record Format

Record Format (CP-469) determines which type of data format (see list below) will be used for the serial communication.

3 = ASCII2 2 = ASCII 1 = BINARY

#### CRC Enable

If CRC Enable (CP-468) is set to "ON" (1), you must append a CRC value to all serial communications messages that are received by the CX-1200 (See *Serial Communications: Using Serial Communications*). The CX-1200 checks the CRC value against the the message contents (excluding the "STX"), then calculates a CRC value and appends it to all serial communications responses. If CRC Enable (CP-468) is set to "OFF" (0), the CX-1200 will ignore any CRC value that is appended to a message and will not append a CRC value to any serial communications responses.

1 = On (Enabled) 0 = Off (Disabled)

#### SerCom Char Out

When a new value is entered in SerCom Char Out (CP-473), it is transmitted out the RS-485 serial port at the Baud Rate (CP-471) and the Frame Format (CP-472). SerCom Char Out (CP-473) is a decimal number.

#### SerCom Char In

Serial Communications Character In (MP-90) displays the value of the last byte that was received by the Serial Communications port. SerCom Char In (MP-90) is displayed in a decimal format. SerCom Char In (MP-90) is used primarily for troubleshooting.

#### SerCom Errs

Serial Communications Errors (MP-91) displays all serial communications errors that occurred during the most recent transmission.

## SERIAL COMM TEST / MESSAGE DISPLAY P2/2

#### Receive Buffer:

 00
 00
 00
 00
 00

 00
 00
 00
 00
 00
 00

 00
 00
 00
 00
 00
 00
 00

#### Transmit Buffer:

 00
 00
 00
 00
 00

 00
 00
 00
 00
 00
 00

 00
 00
 00
 00
 00
 00

#### SerCom Errs

Serial Communications Errors (MP-91) displays all serial communications errors that occurred during the most recent transmission.

## **DEVICE STATUS** P1/2

The Device Status screen displays the microprocessor related faults. Norm Pwr Ups (MP-154) indicates how many times power has been applied to the CX-1200 since the last "Clear-7" power-up. The Low Pwr Cntr (MP-155) shows the number of times the CX-1200 experienced low power before shutting down. If this number is greater than Norm Pwr Ups (MP-154), it can indicate that the line-power input has dipped below about 100 volts AC. However, this could also indicate that a "Clear-7" power-up was executed and the Low Pwr had not been reset. Therefore, it is important to reset the Low Pwr Cntr (MP-155) after a "Clear-7" power-up, to keep the numbers accurate. Use Clr Fault Cntrs (CP-491) to reset the Low Pwr Cntr (MP-155).

#### Last Reset

Last Reset (MP-150) displays a "1" in a bit to indicate the reason for the last reset. Refer to *Appendices: Appendix C* for the Last Reset (MP-150) bit map list. The Help screen for Last Reset (MP-150) also contains a bit map list.

#### Misc Intrpt

Miscellaneous Interrupts (MP-151) displays a "1" in a bit to indicate which of the various system interrupts may have caused the last reset. Refer to *Appendices: Appendix C* for the Misc Intrpt (MP-151) bit map list. The Help screen for Misc Intrpt (MP-151) also contains a bit map list.

#### Device Alms

Device Alarms (MP-152) displays the status of microprocessor or other hardware related alarms. Notification of a bad block selection is also included. Refer to *Appendices: Appendix C* for the Device Alarms (MP-152) bit map list. The Help screen for Device Alarms (MP-152) also contains a bit map list.

#### Norm Pwr Ups

Normal Power Ups (MP-154) displays the number of normal power-ups since the most recent "Clear-7" power-up. This value is reset only by a "Clear-7" power-up. Norm Pwr Ups (MP-154) is used primarily for troubleshooting.

#### Low Pwr Cntr

Low Power Counter (MP-155) displays the number of low power detections, including normal "Power Downs". You can reset this numeric value, but only in Clr Fault Cntrs (CP-491). Low Pwr Cntr (MP-155) is used primarily for troubleshooting.

#### Mem Err Cntr

Memory Error Counter (MP-156) displays the number of memory test failures that occurred during "Power Up". You can reset this numeric value, but only in Clr Fault Cntrs (CP-491). Mem Err Cntr (MP-156) is used primarily for troubleshooting.

#### WatchDogCntr

Watch Dog Counter (MP-157) displays the number of watch dog resets that were caused by Watchdog time-out. WatchDogCntr (MP-157) is used primarily for in troubleshooting. You can reset this numeric value, but only in 'Clr Fault Cntrs' (CP-491).

#### Clr Fault Cntrs

To reset all the system-fault counters except Norm Pwr Ups (MP-154), enter a "1" in Clear Fault Counters (CP-491). The

## **DEVICE STATUS** P2/2

#### Last Reset

Last Reset (MP-150) displays a "1" in a bit to indicate the reason for the last reset. Refer to *Appendices: Appendix C* for the Last Reset (MP-150) bit map list. The Help screen for Last Reset (MP-150) also contains a bit map list.

#### Misc Intrpt

Miscellaneous Interrupts (MP-151) displays a "1" in a bit to indicate which of the various system interrupts may have caused the last reset. Refer to *Appendices: Appendix C* for the Misc Intrpt (MP-151) bit map list. The Help screen for Misc Intrpt (MP-151) also contains a bit map list.

#### **MiscIntrptCntr**

Miscellaneous Interrupt Counter (MP-158) displays the number of miscellaneous interrupts that occurred as the result of bus errors, address errors, divide-by-0 errors, unexecuted instruction errors, general exceptions, and unexecuted and spurious interrupts. You can reset this numeric value, but only in Clr Fault Cntrs (CP-491). MiscIntrptCntr (MP-158) is used primarily for troubleshooting.

#### PC at Intrpt

Program Counter at Interrupt (MP-153) shows were the last interrupt of the microprocessor program counter occurred. If the CX-1200 repeatedly displays the "REST FAULT" error box, then record the "PC @Intrpt" value as well as the line just above it (which indicates the cause of the reset), before you press the clear key to continue. The program counter at interrupt is stored in the PC at Intrpt (MP-153) Monitor Parameter for review. A value of "2560" is normal.

#### Clr Fault Cntrs

To reset all the system-fault counters except Norm Pwr Ups (MP-154), enter a "1" in Clear Fault Counters (CP-491). The error and message status bar at the bottom of the screen will flash "Flts Cleared" and the value will return to "0".
# **DEVICE MODEL & REVISION** P1/1

The Device Model and Revision screen displays the model of the CX-1200, the software number, the revision level of the software and the date that this software was released. The Contrex copyright is also displayed on this screen. If you call technical support for assistance, you may be asked for this information.

#### Model #

Model # (MP-97) displays the model number for this CX-1200. This model number is unique to the CX-1200 series of controllers.

#### REVISION

REVISION (MP-99) is the revision level of the software for this individual CX-1200.

#### RELEASE

RELEASE (MP-98) is the date that the software for this individual CX-1200 was released. The numeric, six digit format is: year, month, day.

-NOTES-

# TROUBLESHOOTING

If you need to verify the integrity of the CX-1200 independently, refer to the *Troubleshooting/Diagnostics: Device Tests* section. If the information in this section does not solve your problem, consult technical support:

Contrex Technical Support (763) 424-8700 or (800) 342-4411

# PARAMETER LOAD AT POWER-UP

This section contains instructions to restore either the default Control Parameter values or the back-up Control Parameter values. The procedures are:

Clear-7 Clear-8 Clear-9

#### CLEAR-7

Use the Clear-7 procedure to restore the Control Parameter's factory default settings, with the exception of these three Control Parameters: Contrast Value (CP-475), CO Offset (CP-273) and Serial Number (CP-495). The back-up settings for the Control Parameters are not altered.

NOTE: Clear-7 also restores the PLC to the factory default. The back-up for the PLC is not altered. The fault counters are not reset.

Norm Pwr Ups (MP-154) is reset to "1" (normal power-up) or "0" (if CPU reset occurs during power-up).

Job Sizes and Position Data are reset to "0".

The Code Select line and the Large Number units in the "Status" screen are cleared.

To do the Clear-7 Procedure:

Press the Clear key and the "7" key, then continue to press the keys while you apply power to the CX-1200.

#### **CLEAR-8**

Use the Clear-8 procedure to restore the Control Parameters to the back-up settings, with the exception of these two Control Parameters: CO Offset (CP-273) and Serial Number (CP-495). This procedure uses the back-up settings which you have entered; the back-up settings are not reset to the factory default.

NOTE: Clear-8 also restores the PLC to the back-up settings which you have entered; the PLC back-up settings are not reset to the factory default.

The fault counters are not reset. Job Sizes and Position Data are reset to "0".

To do the Clear-8 Procedure:

Press the Clear key and the "8" key, then continue to press the keys while you apply power to the CX-1200.

#### CLEAR-9

Use the Clear-9 procedure to restore the Control Parameter's factory default settings. The back-up settings for the Control Parameters are also restored to the factory default.

NOTE: Clear-9 restores the PLC to the factory default. The back-up for the PLC is also restored to the factory default.

The fault counters are reset to "0".

Norm Pwr Ups (MP-154) is reset to "1" (normal power-up) or "0" (if CPU reset occurs during power-up).

Job Sizes and Position Data are reset to "0".

The Code Select line and the Large Number units in the "Status" screen are cleared.

To do the Clear-9 Procedure:

Press the Clear key and the "9" key, then continue to press the keys while you apply power to the CX-1200.

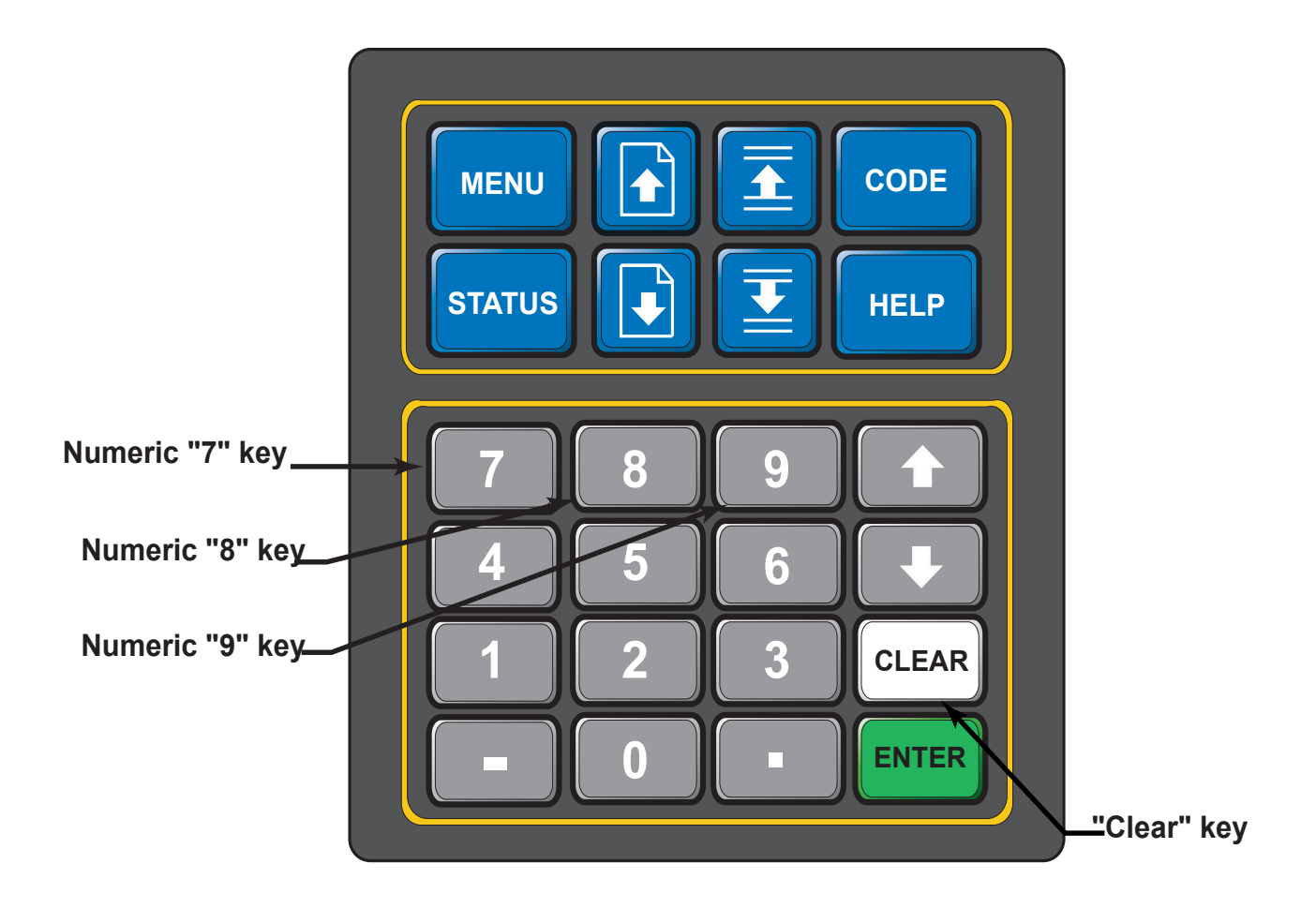

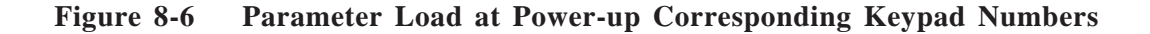

# **EEPROM CHIP REPLACEMENT**

The EEPROM (Electrical Erasable Programmable Read Only Memory) chip, which is also referred to as the "Flash Memory", is the software for the CX-1200.

To replace the EEPROM chip:

- Make a record of your current Control Parameter values; the replacement chip contains default values that will replace your current values when you perform the "Clear 9" step.
- Turn off the power to the CX-1200 and remove the back panel.
- Pull out the CPU board and locate the 44 pin PSOP Surface Mount Socket that houses the EEPROM chip.
- Ground yourself Static electricity can damage the EEPROM chip.
- The PSOP Socket has a positive locking lid design. The lock is attached to the left lid and slides back and forth in a direction parallel to the hinge pins.

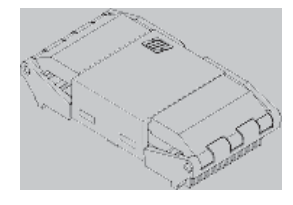

• To open them, first slide the lock sideways (approximately 1mm) to the unlocked position.

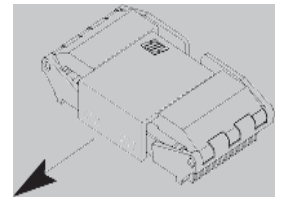

• Both lids are now free to be opened by rotating them on their respective hinges.

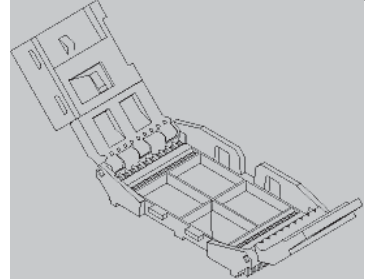

• Place the SOP component into the socket.

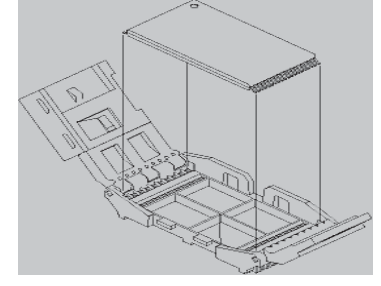

- The lids must be closed simultaneously to assure proper seating of the SOP component. If this is not observed, the component will shift off center in the socket resulting in an unsatisfatory electrical connection. Now, while maintaining a downward pressure on the lock, slide it sideways to its locked position.
- Replace the CPU board and the back panel.
- Press the "Clear" key and the "9" key, then continue to press the keys while you apply power to the CX-1200.
- The "Clear 9" procedure restores the factory default settings and automatically performs the Power Up diagnostic routines.
- Reenter the values for your Control Parameters.

-NOTES-

# Appendices

- Appendix A CX-1200 Specifications
- **Appendix B Formulas**
- Appendix C Parameter Summary Numeric Quick Reference
- **Appendix D Control Parameter Reference**
- **Appendix E Monitor Parameter Reference**
- **Appendix F Control Parameter Screen Locator**
- **Appendix G Monitor Parameter Screen Locator**
- **Appendix H Error Code Definitions**
- **Appendix I Serial Communications Error Code Definitions**
- Appendix J PLC Default Program Logic
- **Appendix K PLC Program Commands**
- **Appendix L PLC Program Operands**
- **Appendix M Wiring Diagram Examples**
- **Appendix N Fax Cover Sheet**
- **Appendix O Revision Log**

# **APPENDIX A: CX-1200 SPECIFICATIONS**

|                          | Electrical                                                                                                    |
|--------------------------|----------------------------------------------------------------------------------------------------|
| AC Power Input:          | 115 VAC +15% -10%<br>48 to 62 Hertz<br>0.250 Amps Maximum<br>30 Watts Maximum                                                                                                    |
|                          | or (switch selectable)                                                                                                    |
|                          | 230 VAC +15% -10%<br>48 to 62 Hertz<br>0.125 Amps Maximum<br>30 Watts Maximum                                                                                                    |
| Frequency Inputs(2):     | Differential Mode (26LS32):<br>5 to 15 VDC Operating Voltage<br>200 mV Differential Input Voltage<br>100 mV Hysteresis Typical<br>2.0 kOhm, 1/8 W to 5 V Internal Pullup<br>0 to 180 kHertz Operating Frequency<br>Quadrature<br>Optically Isolated (Dig_Com)                                                                              |
|                          | Single-Ended Mode:<br>Current Sinking<br>5 to 15 VDC Operating Voltage<br>2.5 V Switching Threshold<br>100 mV Hysteresis Typical<br>2.0 kOhm, 1/8 W to 5 V Internal Pullup<br>0 to 180 kHertz Operating Frequency<br>Quadrature<br>Optically Isolated (Dig_Com)                                                                            |
| Synchronizing Inputs(2): | Current Sinking<br>5 to 15 VDC Operating Voltage<br>3.15 V Rising Edge Threshold Maximum<br>0.90 V Falling Edge Threshold Minimum<br>2.0 kOhm, 1/8 W to 5 V Internal Pullup<br>Optically Isolated (Dig_Com)                                                                                                    |
| Digital Inputs(16):      | Single-Ended (74HC14)<br>Current Sinking<br>5 to 24 VDC Operating Voltage<br>3.15 V Rising Edge Threshold Maximum<br>0.90 V Falling Edge Threshold Minimum<br>1.0 V Hysteresis Typical<br>10.0 kOhm, 1/8 W to 5 V Internal Pullup<br>1 mSec Response Time (DI0 - DI7)<br>2 mSec Response Time (DI8 - DI15)<br>Optically Isolated (Dig_Com) |

| Digital Outputs(8):      | NPN Darlington (ULN2003)<br>Current Sinking<br>50 VDC Maximum Operating Voltage<br>1.0 V Saturation at 200 mA Typical<br>0.6 V Saturation at 1 mA Typical<br>200 mA Continuous/Channel<br>500 mA Peak/Channel (50% Duty Cycle)<br>750 mA Continuous Total All Channels<br>Internal Freewheeling Diodes<br>2 mSec Update Rate<br>Optically Isolated (Dig_Com)                                                                                                  |
|--------------------------|----------------------------------------------------------------------------------------------------|
| Control Output to Drive: | ±5 V to ±15 V Bipolar Analog<br>Zero/Span Software Calibration<br>16 Bits Bipolar Resolution (15+Sign)<br>18 mA Maximum Drive Current<br>Optically Isolated (CO_Com)                                                                                                    |
| Aux. Power Output:       | +12 VDC ±5%<br>150 mA Maximum<br>Optically Isolated (Dig_Com)                                                                                                    |
| Serial Communications:   | RS485 Compatible<br>5 VDC Differential Operation<br>300 to 19200 Baud Rate<br>Selectable Character Format<br>Half Duplex<br>Optically Isolated (Dig_Com)                                                                                                    |
| Optional Analog I/O:     | 2 Input Channels/1 Output Channel<br>0 to 20 mA or ±12 VDC<br>80 kOhm Input Resistance Voltage Mode<br>243 Ohm Input Resistance Current Mode<br>500 Ohm Max Resistance Current Output<br>15 mA Max Current Voltage Output<br>16 Bits Resolution - Analog Output<br>14 Bits Resolution - Analog Input<br>±0.1% Drift Error Typical (50° C Range)<br>Zero Monotonic Error<br>Software Calibration<br>NOVRAM Calibration Storage<br>Optically Isolated (Dig_Com) |
|                          | Physical                                                                                                    |
| Construction:            | NEMA4, 4X, 12, 13 IP65 Compatible Frontpanel<br>14 Line by 21 Character LCD Display<br>Sealed Membrane Keypad<br>Polycarbonate ABS Front Bezel<br>Paint over Zync Plate CRS Enclosure                                                                                                    |
|                          | (Continued)                                                                                                    |

| Overall Dimensions:    | 19.6 cm (7.7 in) Bezel Height<br>10.2 cm (4.0 in) Bezel Width<br>17.8 cm (7.0 in) Total Depth                                          |  |
|------------------------|----------------------------------------------------------------------------------------------------|--|
| Panel Dimensions:      | 18.41 cm (7.25 in) Panel Height Cutout<br>9.27 cm (3.65 in) Panel Width Cutout<br>16.30 cm (6.30 in) Panel Inside Depth                |  |
| Weight:                | 2.3 kilograms (5.1 Pounds)                                                                                                    |  |
|                        | Environmental                                                                                                    |  |
| Operating Temperature: | $0^{\circ}$ to 55° C (32° to 131° F) Int. Enclosure $0^{\circ}$ to 40° C (32° to 104° F) Ext. Enclosure                                |  |
| Storage Temperature:   | -25° to 70° C (-13° to 158° F)                                                                                                    |  |
| Environment:           | The CX-1200 shall be installed in a pollution degree 2 macro-environment.                                                              |  |
| Relative Humidity:     | 0 to 95% Non-condensing                                                                                                    |  |
| Altitude:              | To 3,300 Feet (1000 Meters)                                                                                                    |  |
|                        | Performance                                                                                                    |  |
| Setpoint Resolution:   | 6 Digits in Engineering Units                                                                                                    |  |
| Speed Regulation:      | 0.01% Error in Lead Modes (>10Hz)<br>0.00% Error in Follower Modes (>10Hz)                                                             |  |
| Accel/Decel Ramps:     | Settable in Time or Rate<br>0.1 to 3600.0 Seconds<br>0.001 to 999,999 EUs/T/Second<br>Separate for Run, Direct, Jog, H-Stop and R-Stop |  |
| Sync Rate:             | 20 Pulses per Second                                                                                                    |  |
| Limits:                | Maximum Speed<br>Minimum Speed<br>Trim Authority<br>Integral Limit                                                                     |  |
| Alarms:                | Zero Speed<br>Maximum Feedback<br>Maximum Accel/Decel<br>No Response<br>Programmable Custom Alms (6)                                   |  |

(Continued)

| PLC:                    | <ul> <li>64 Program Instructions Total</li> <li>9 Instruction Types</li> <li>8 Digital Inputs (DI8-DI15)</li> <li>8 Digital Outputs (DO0-DO7)</li> <li>4 Timers</li> <li>4 Counters</li> <li>4 Latches</li> </ul>       |
|-------------------------|----------------------------------------------------------------------------------------------------|
| Setpoint Scaling Modes: | Direct<br>Master<br>Inverse Master<br>Follower<br>Inverse Follower                                                                                                    |
| Digital Inputs:         | F-Stop<br>R-Stop<br>H-Stop<br>Run<br>Jog Forward<br>Jog Reverse<br>Keypad Lockout<br>Spare<br>Block Select A<br>Batch Reset<br>Re-Learn<br>Open Loop<br>Position Reset<br>Sync Disable<br>Phase Advance<br>Phase Retard |
| Digital Outputs:        | Zero Speed<br>Hi/Low Speed Alarm<br>Sync Alarm<br>Lead Sync Absent<br>Foll Sync Absent<br>Batch Done<br>Fwd/Rvs<br>Drive Enable                                                                                         |
| Control Loop Formats:   | Velocity<br>Position<br>Open Loop                                                                                                    |
| Closed Loop Algorithm:  | PID + FF<br>Adaptive or Self-Adjust Feedforward                                                                                                    |
| Control Loop Response:  | 2mSec Speed Loop and PLC Functions                                                                                                    |
| Block Parameters:       | 8 Switch Selectable Parameter Blocks<br>Permissible Setpoint Mode Switching<br>16 Parameters per Block<br>Full Control Parameter Selection                                                                              |

(Continued)

| Device Configuration: | Parameter Load and Store<br>PLC Program Load and Store<br>Status Screen Configuration<br>Serial Communications Format<br>Selectable Keypad Lockout<br>Normal/Reverse Video<br>Video Contrast Adjust<br>Annunciator Enable<br>Standard Alarm Mask |
|-----------------------|----------------------------------------------------------------------------------------------------|
| Diagnostics:          | Memory Test<br>Keypad Test<br>Video Test<br>I/O Signal Tests<br>Serial Communications Test<br>Annunciator Test                                                                                                    |
| Help Screens:         | Help Screen for all Parameters<br>Displays Minimum, Maximum and Default<br>Summary of Parameter Operation<br>Retrieve Default or Backup Values<br>Decode/Select of Bit Mapped Parameters                                                         |

-NOTES-

# **APPENDIX B: FORMULAS**

#### The equations used to scale the Frequency Input 1 signal are given by:

 $MP-05 = MP-01 * \frac{CP-263}{CP-262} * \frac{X \text{ Seconds}}{CP-209}$ 

written with parameter text:

 $Ld EU/Tm = FI1 Hz * \underbrace{EU FI1}_{Pulses FI1} * \underbrace{X Seconds}_{Time Base}$ 

where X = 1 for CP-209 = 0, None X = 1 for CP-209 = 1, Second X = 60 for CP-209 = 2, Minute X = 3600 for CP-209 = 3, Hour

F11 EU/Tm (MP-05) given in EU/Tm is multiplied by the ratio (given by CP-220) to obtain the desired speed in follower applications.

 $MP-02 = MP-01 * \frac{1 Rev}{CP-261} * \frac{60 Seconds}{Minute}$ 

written with parameter text:

FI1 RPM = FI1 Hz \* <u>1</u> \* <u>60 Seconds</u>PPR FI1 Minute

 $MP-10 = Lead Counts * \frac{CP-260}{Count} * \frac{CP-263}{CP-262}$ 

written with parameter text:

Ld Posn = Lead Cnts \* <u>X Pulses (CP-260)</u> \* <u>EU F11</u>Count Pulses F11

where X = 1 for CP-260 = 1, Quad (quadrature mode) X = 4 for CP-260 = 2, Incr (incremental mode)

Keep in mind that the scaling is included in the ratio calculation for more accurate results. This further justifies using integers when possible for the scaling numbers.

#### The equations used to scale the Frequency Input 2 signal are given by:

$$MP-06 = MP-03 * \frac{CP-268}{CP-267} * \frac{X \text{ Seconds}}{CP-209}$$

written with parameter text:

$$Fb EU/Tm = FI2 Hz * EU FI2 Pulses FI2 * X Seconds$$
$$Time Base$$

where X = 1 for CP-209 = 0, None X = 1 for CP-209 = 1, Second X = 60 for CP-209 = 2, Minute X = 3600 for CP-209 = 3, Hour

FI2 EU/Tm (MP-06) given in EU/Tm is multiplied by the ratio (given by CP-220) to obtain the desired speed in follower applications.

 $MP-04 = MP-03 * \frac{1 Rev}{CP-266} * \frac{60 Seconds}{Minute}$ 

written with parameter text:

 $FI2 RPM = FI2 Hz * \underbrace{1}_{PPR FI2} * \underbrace{60 Seconds}_{Minute}$ 

$$MP-20 = Follower Counts * X Pulses (CP-265) * CP-268Count CP-267$$

written with parameter text:

$$Fb Posn = FI2 Cnts * X Pulses (CP-265) * EU FI2Count Pulses FI2$$

where X = 1 for CP-265 = 1, Quad (quadrature mode) X = 4 for CP-265 = 2, Incr (incremental mode)

Keep in mind that the scaling is included in the ratio calculation for more accurate results. This further justifies using integers when possible for the scaling numbers.

The equations used to scale the Auxiliary Analog Input 1 signal are given by:

 $MP-162 EU = SS_AIN1 * MP-164 + SI_AIN1$ 

written with parameter text:

where

$$SS\_AIN1 = \frac{CP-284 - CP-282}{CP-283 - CP-281}$$
 is the Scaling Slope

written with parameter text:

 $SI\_AIN1 = \underline{CP-282 * CP-283 - CP-284 * CP-281}$  is the Scaling Intercept CP-283 - CP-281

written with parameter text:

and AI1 Signal (MP-161) is assumed to be a calibrated value.

#### The equations used to scale the Auxiliary Analog Input 1 signal are given by:

 $MP-162 EU = SS\_AIN2 * MP-161 + SI\_AIN2$ 

written with parameter text:

$$AI2 EU = SS_AIN2 * AI2 Signal + SI_AIN2$$

where

 $SS\_AIN2 = \underline{CP-289 - CP-287}$  is the Scaling Slope CP-288 - CP-286

written with parameter text:

#### $SI\_AIN2 = \underline{CP-282 * CP-283 - CP-284 * CP-281}$ is the Scaling Intercept CP-283 - CP-281

written with parameter text:

$$SI\_AIN2 = \underline{EU@AI2 RA * AI2 RB - EU@AI2 RB * AI2 RA}$$
$$AI2 RB - AI2 RA$$

and AI2 Signal (MP-164) is assumed to be a calibrated value.

#### The equations used to scale the Auxiliary Analog output signal are given by:

MP-167 volts (or mA) = SS\_AO \* MP/CP (selected by CP-290) + SI\_AO

written with parameter text:

AO Signal = SS\_AO \* MP/CP (selected by CP-290) + SI\_AO

where

$$SS_AO = CP-294 - CP-292 \text{ volts (or mA)}$$
 is the Scaling Slope  
CP-295 - CP-293 in selected MP/CP units

written with parameter text:

$$SS_AO = \underline{AO RB - AO RA}$$
  
Val@AO RB - Val@AO RA

$$SI_AO = \underline{CP-292 * CP-295 - CP-294 * CP-293}$$
 is the Scaling Intercept  
CP-295 - CP-293

written with parameter text:

The AO is assumed calibrated so that the actual voltage (or current) is reflected by AO Signal (MP-167).

-NOTES-

# APPENDIX C: PARAMETER SUMMARY NUMERIC QUICK REFERENCE

#### MP-01 FI1 Hz

Frequency Input 1 Hertz (MP-01) displays the current frequency of the Frequency Input 1, in Hertz.

Minimum Value: -180000 Units: Hertz

Maximum Value: 180000

#### MP-02 FI1 RPM

Frequency Input 1 RPM (MP-02) displays the current speed of the Frequency Input 1 encoder in RPM, based on PPR FI1 (CP-261).

Minimum Value: -99999.9 Units: RPM Maximum Value: 99999.9

#### MP-03 FI2 Hz

Frequency Input 2 Hz (MP-03) displays the current frequency of the Frequency Input 2, in Hertz.

Minimum Value: -180000 Units: Hertz Maximum Value: 180000

#### MP-04 FI2 RPM

Frequency Input 2 RPM (MP-04) displays the current speed of the Frequency Input 2 encoder in RPM, based on PPR FI2 (CP-266).

Minimum Value: -99999.9 Units: RPM Maximum Value: 99999.9

#### MP-05 Ld EU/Tm

Frequency Input 1 Engineering Units per Time (MP-05) displays the current speed of the Frequency Input 1 in the Engineering Units per Time (EU/Tm) relative to the Pulses FI1 (CP-262), EU FI1 (CP-263) and Time Base (CP-209). The placement of the decimal point is the same as the placement of the decimal point in EU FI1 (CP-263).

Minimum Value: -99999999 Units: EU/Tm Maximum Value: 9999999

#### MP-06 Fb EU/Tm

Frequency Input 2 Engineering Units per Time (MP-06) displays the current speed of the Frequency Input 2 in the Engineering Units per Time (EU/Tm) relative to the Pulses FI2 (CP-267), EU FI2 (CP-268) and Time Base (CP-209). The placement of the decimal point is the same as the placement of the decimal point in EU FI2 (CP-268).

Minimum Value: -99999999 Units: Counts Maximum Value: 9999999

(Continued)

#### MP-10 Ld Posn

Lead Position (MP-10) displays the present value of the Lead Position in Engineering Units, as specified by Pulses FI1 (CP-262) and EU FI1 (CP-263). The placement of the decimal point is the same as the placement of the decimal point in EU FI1 (CP-263).

Minimum Value: 0 Units: EU Maximum Value: 999999999

#### **MP-11 LdJobSize**

Lead Job Size (MP-11) displays the present value determined by the Lead Frequency and Lead Sync inputs. Displayed in EU's. It is the size of the very last job size that was encountered.

Minimum Value: 0 Maximum Value: 99999999 Units: EU

#### MP-12 LdJbSzVar

Lead Job Size Variance (MP-12) displays the maximum variance of the last 16 lead job sizes. Displayed in EU's.

| Minimum Value: -999999 | Maximum Value: 999999 |
|------------------------|-----------------------|
| Units: EU              |                       |

#### MP-13 LdJbSzAvg

Lead Job Size Average (MP-13) displays a running average value of the last 16 lead job sizes determined by the Lead Frequency and Lead Sync inputs. Displayed in EU's.

Minimum Value: 0 Maximum Value: 99999999 Units: EU

#### MP-14 LdJbSzAct

Lead Job Size Active (MP-14) displays a running average value of the last 16 qualifying lead job sizes determined by the Lead Frequency and Lead Sync inputs. Displayed in EU's. This is the job size currently being used by the control algorithm.

Minimum Value: 0 Units: EU Maximum Value: 9999999

#### MP-15 LdNetOfst

Lead Net Offset (MP-15) displays the resultant Net-Offset applied to the lead position after considering the LdSnsrDist (CP-340) and the LdSnsrOfst (CP-341) values. LdNetOfst (MP-15) is the final resultant offset inside a lead job size.

Minimum Value: -9999999 Units: EU

#### MP-20 Fb Posn

Feedback Position (MP-20) displays the present value of the Feedback Position in Engineering Units, as specified by Pulses FI2 (CP-267) and EU FI2 (CP-268). The placement of the decimal point is the same as the placement of the decimal point in EU FI2 (CP-268).

Minimum Value: 0 Units: EU Maximum Value: 999999999

#### **MP-21 FbJobSize**

Follower Job Size (MP-21) displays the present value determined by the Follower Frequency and Follower Sync inputs. Displayed in EU's. It is the size of the very last job size that was encountered.

Minimum Value: 0 Units: EU Maximum Value: 9999999

#### MP-22 FbJbSzVar

Follower Job Size Variance (MP-22) displays the maximum variance of the last 16 follower job sizes. Displayed in EU's.

Minimum Value: -9999999 Maximum Value: 9999999 Units: EU

#### MP-23 FbJbSzAve

Follower Job Size Average (MP-23) displays a running average value of the last 16 follower job sizes determined by the Follower Frequency and Follower Sync inputs. Displayed in EU's.

Minimum Value: 0 Units: EU Maximum Value: 9999999

#### MP-24 FbJbSzAct

Follower Job Size Active (MP-24) displays a running average value of the last 16 qualifying follower job sizes determined by the Follower Frequency and Follower Sync inputs. Displayed in EU's. This is the job size currently being used by the control algorithm.

Minimum Value: 0 Units: EU Maximum Value: 9999999

#### **MP-25 FbNetOfst**

Follower Net Offset (MP-25) displays the resultant Net-Offset applied to the follower position after considering the FbSnsrDist (CP-350) and the FbSnsrOfst (CP-351) values. FbNetOfst (MP-25) is the final resultant offset inside a follower job size.

Minimum Value: -9999999 Units: EU

#### MP-29 SyncFlgDif

Sync Flag Difference (MP-29) displays the difference, in Follower EU's, between the position of the Lead and Follower sync pulses.

Minimum Value: -99999999 Units: EU Maximum Value: 9999999

#### **MP-30 ScaledRef**

Scaled Reference (MP-30) displays the reference speed, in Engineering Units per Time. This is the calculated setpoint before the accel/decel ramps are applied. The placement of the decimal point is the same as the placement of the decimal point in Master SP (CP-210).

Minimum Value: -999999.9 Maximum Value: 999999.9 Units: EU/Tm

#### MP-31 RampedRef

Ramped Reference (MP-31) displays the speed command, in Engineering Units per Time. This is the output of the ramp calculations. When the ramp has been completed, the RampedRef (MP-31) should equal the ScaledRef (MP-30).

| Minimum Value: -99999.9 | Maximum Value: 99999.9 |
|-------------------------|------------------------|
| Units: EU/Tm            |                        |

#### **MP-32 VelError**

Velocity Error (MP-32) displays the difference between the RampedRef (MP-31) and Fb EU/Tm (MP-6). Displayed in EU/Tm.

Minimum Value: -99999.9 Units: EU/Tm Maximum Value: 99999.9

#### **MP-33 PosnErr**

Position Error (MP-33) displays the value, in engineering units, of the accumulated position error between the lead (FI1) and the feedback (FI2) input signals. The placement of the decimal point is the same as the placement of the decimal point in EU FI2 (CP-268).

Minimum Value: 0 Maximum Value: 9999999999 Units: EU

#### MP-34 Intgrl

Integral (MP-34) displays the value of the integral term (i.e., integrated error times the Ki constant) of the PID compensator. Intgrl (MP-34) is displayed in Volts. Intgrl (MP-34) is a conditioned error signal that serves to adjust the CO Volts (MP-37) to help achieve the desired speed. It is part of the PID error correction algorithm.

Minimum Value: -15.00 Maximum Value: 15.00 Units: Volts

#### MP-35 FeedFwd

Feedforward (MP-35) displays the estimated voltage command to the drive required achieve the commanded RampedRef (MP-31). It is usually the major portion of the CO Volts (MP-37) signal.

Minimum Value: -15.00 Units: Volts Maximum Value: 15.00

#### MP-36 Trim Out

Trim Out (MP-36) displays the value of the output of the PID compensator. Trim Out is displayed in Volts. Trim Out is the sum of the conditioned error signals that, combined with the FeedFwd (MP-35), become the CO Volts (MP-37). Trim Out is the combination of all three terms of the PID error correction algorithm.

Minimum Value: -15.00 Maximum Value: 15.00 Units: Volts

#### MP-37 CO Volts

Control Output Volts (MP-37) displays the present value, in volts, of the Control Output (CO\_Sig) signal to the drive. It is the combination of FeedFwd (MP-35) plus Trim Out (MP-36).

| Minimum Value: -15.00 | Maximum Value: 15.00 |
|-----------------------|----------------------|
| Units: Volts          |                      |

#### MP-38 CO Bits

Control Output Bits (MP-38) displays the present value, in DAC bits, of the Control Output (CO\_Sig) signal to the drive. CO Bits is the CO Volts (MP-37) expressed in DAC bits.

Minimum Value: -32768 Units: Bits Maximum Value: 32767

#### MP-39 CO Max Bits

Control Output Maximum Bits (MP-39) reflects the maximum allowed output in units of DAC bits. The value of CO Max Volts (CP-271) determines this parameter, based on the conversion of 32767 bits = 15 VDC.

Minimum Value: 0 Units: Bits Maximum Value: 32767

#### **MP-40 Scaled Fb**

Scaled Feedback (MP-40) displays the scaled feedback, which is scaled per ScFbDispEq (CP-250). The placement of the decimal point is the same as the placement of the decimal point in Mater SP (CP-210) in "Master" and Follower SP (CP-220) in "Ratio or Inverse Ratio".

Minimum Value: -9999999 Units: EU

#### **MP-41 ScaleFactor**

Scale Factor (MP-41) displays the calculated ratio between the LdJbSzAve (MP-13) and the FbJbSzAve (MP-23). This may be different than the scale factor actually being used by the control algorithm.

Minimum Value: 0 Maximum Value: 9999999 Units: Ratio

#### **MP-42** ActScaleFactor

Active Scale Factor (MP-42) displays the scale factor currently being utilized by the position control algorithm. The ActScaleFactor (MP-42) may not be the same as ScaleFactor (MP-41).

| Minimum Value: 0 | Maximum Value: 999999 |
|------------------|-----------------------|
| Units: Ratio     |                       |

#### MP-48 Kff

Kff (MP-48) is the feedforward gain for the follower. It translates a follower EU/Time into an approximate voltage output, which is then error-trimmed +/- to effect the desired speed. A reasonable accurate feedforward can minimize the need for error trim action, thus improving the response of the control loop. It is automatically adjusted for any change entered into CO Max Volts (CP-271), or Max Fb (CP-329). It is also adjusted automatically during feedforward Kff Auto En (CP-364) mode.

Minimum Value: 0.00 Units: V/kiloRPM Maximum Value: 99999.99

#### MP-49 Cntrl Loop

Control Loop (MP-49) displays the present operating mode of the CX-1200. Only one type of loop can be active at a time. These modes are automatically selected depending on the present system State (MP-50).

- 3 = Psn Hld (H-Stop Position Loop)
- 2 = Position Loop
- 1 = Velocity Loop
- 0 = Open Loop

Minimum Value: 0 Units: Coded

#### **MP-50 State**

State (MP-50) displays the present system operating state of the CX-1200 (see list below). Only one operating state may be active at a time. To access either the "Run" or the "Jog" operating state, the F-Stop, R-Stop and H-Stop inputs must be closed.

9 = Not Defined
8 = Diagnostics
7 = Not Defined
6 = Not Defined
5 = Jog
4 = Not Defined
3 = Run
2 = H-Stop
1 = R-Stop
0 = F-Stop

Minimum Value: 0 Units: Coded Maximum Value: 9

#### **MP-51** Active Blk

Active Block (MP-51) displays the active block (0-7). The block can be selected and made active by the Block select bits (Blk Sel A,B.C), in the PLC Programming screen if Blk Sel Source (CP-478) is set to "1" (DigIn & PLC). Or the block can be selected and made active by the keypad if Blk Sel Source (CP-478) is set to "2" (Keypad Blk Sel).

Minimum Value: 0 Units: Coded Maximum Value: 7

#### **MP-52** InvalidBlks

Invalid Blocks (MP-52) displays the status of the blocks in the Block Setup screens. A "1" indicates that there is an error with the corresponding block (see graphic below). Generally, this indicates that an overflow condition can occur if the corresponding block is activated. In addition, since other parameters are used in conjunction with the Block Parameters that you selected, an error can result from a parameter that is not selected in Block Parameters. If a bad block is activated, the CX-1200 will execute an F-Stop until either the block error is corrected or a another block is activated.

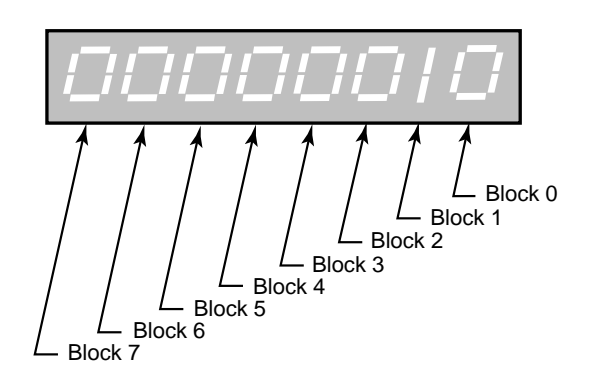

Minimum Value: 00000000 Units: Coded

#### MP-53 Misc Status

Miscellaneous Status (MP-53) displays various status conditions (see graphic below). A "1" in the Drive Enable bit indicates a drive enabled output. A "1" in any other bit location indicates an active condition.

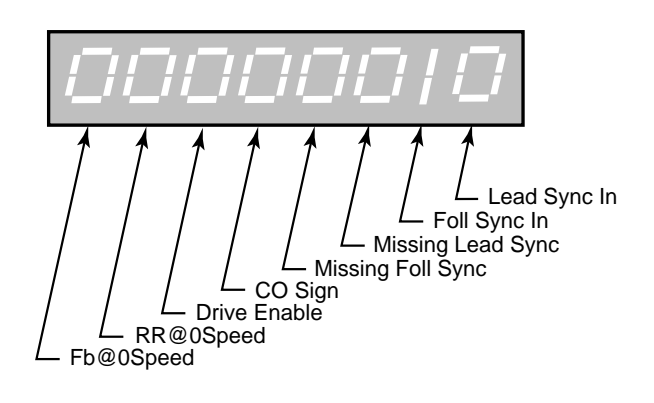

Minimum Value: 00000000 Maximum Value: 1111111 Units: Coded

#### MP-54 Std Alms

Std Alarms (MP-54) displays various alarm conditions (see graphic below). A "1" in any bit location indicates an active condition.

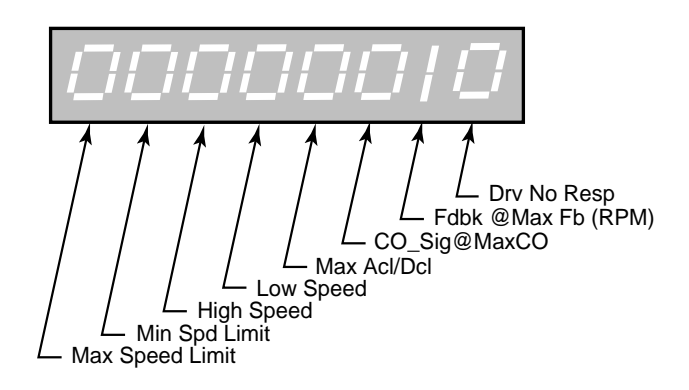

Minimum Value: 00000000 Units: Coded

#### **MP-55 Custom Alms**

Custom Alarms (MP-55) displays the outputs of the PLC numerical comparators. A "1" in bit locations 0-3 indicates that the result of the compare (Cmprx Parm value vs. Cmprx Val) is true for the given Cmprx Type. A "1" in bit locations 4-7 indicates that the result of the compare (Cmprx Parm value vs. Cmprx Val) is false for the given Cmprx Type (the NOT is true). Refer to CP-380 through CP-395.

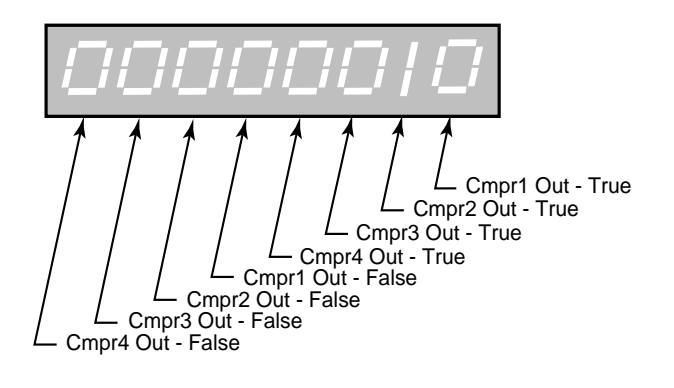

Minimum Value: 00000000 Units: Coded

Maximum Value: 11111111

#### **MP-56 Misc Alarms**

Misc Alarms (MP-56) displays various alarm conditions (see graphic below). A "1" in any bit location indicates an active condition.

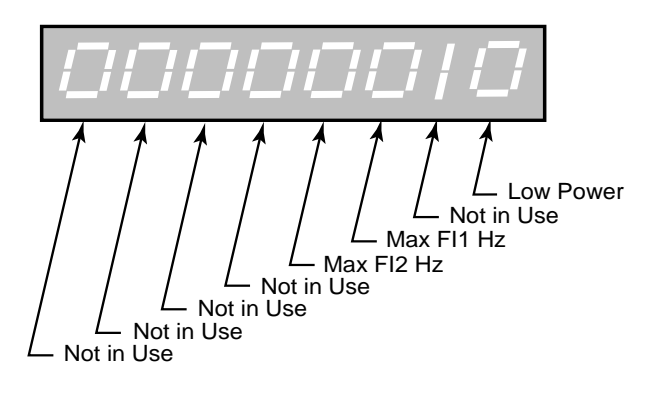

Minimum Value: 00000000 Units: Coded

#### MP-90 SerCom Char In

Serial Communications Character In (MP-90) displays the value of the last byte that was received by the Serial Communications port. SerCom Char In (MP-90) is displayed in a decimal format. SerCom Char In (MP-90) is used primarily for troubleshooting.

Minimum Value: 0 Units: Binary Character Maximum Value: 255

#### **MP-91 SerCom Errs**

Serial Communications Errors (MP-91) displays all serial communications errors that occurred during the most recent transmission.

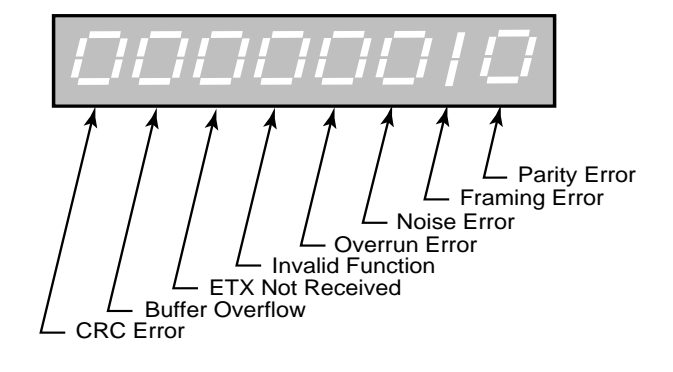

| Minimum Value: 00000000 | Maximum Value: 11111111 |
|-------------------------|-------------------------|
| Units: Coded            |                         |

#### MP-94 ROM Test

ROM Test (MP-94) displays the result of the most recent ROM Test. ROM Test runs a checksum test on the CX-1200 program memory.

1 = Memory Test Fail 0 = Memory Test Pass

Minimum Value: 0 Units: Coded Maximum Value: 1

#### **MP-95 SRAM Test**

SRAM Test (MP-95) displays the result of the most recent SRAM Test. SRAM Test runs a read/write test on the scratch-pad memory.

1 = Memory Test Fail 0 = Memory Test Pass

Minimum Value: 0 Units: Coded

#### MP-96 NV RAM Test

Non Volatile RAM Test (MP-96) displays the result of the most recent Non Volatile RAM Test. The test runs both a read/write and a checksum test on the nonvolatile memory. The parameter values, the PLC program and the backups are all stored in this memory.

1 = Memory Test Fail 0 = Memory Test Pass

Minimum Value: 0 Maximum Value: 1 Units: Coded

#### MP-97 Model #

Model # (MP-97) displays the model number for this CX-1200. This model number is unique to the CX-1200 series of controllers.

Minimum Value: 1000 Units: Model Number Maximum Value: 60000

#### **MP-98 RELEASE**

RELEASE (MP-98) is the date that the software for this individual CX-1200 was released. The numeric, six digit format is: year, month, day.

Minimum Value: 010106 Units: Date Maximum Value: 999999

#### **MP-99 REVISION**

REVISION (MP-99) is the revision level of the software for this individual CX-1200.

Minimum Value: 0.50 Units: Rev Level Maximum Value: 99.99

#### MP-100 DI 7..0

Digital Input 7..0 (MP-100) displays the value of the "J6" digital inputs. A '1' in the bit location (see graphic below) indicates a "low voltage" condition on the corresponding input (which is consistent with a contact closure to common).

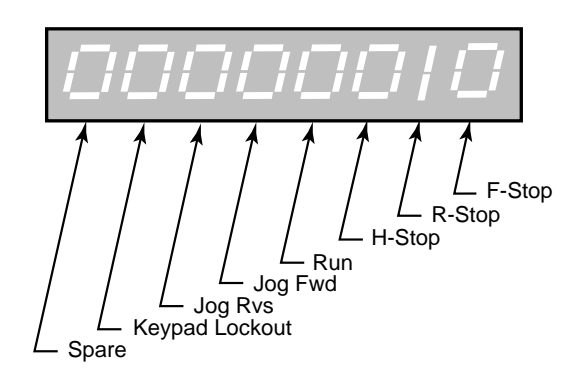

Minimum Value: 00000000 Units: Coded Maximum Value: 11111111

#### MP-101 DI 15..8

Digital Input 15..8 (MP-101) displays the value of the "J7" digital inputs. A '1' in the bit location (see graphic below) indicates a "low voltage" condition on the corresponding input (which is consistent with a contact closure to common). These eight Inputs can be set up in the PLC Programming screen to generate a One-Shot-Pulse on a high-to-low transition.

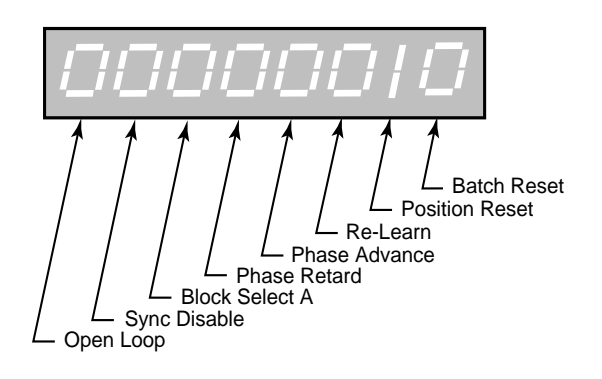

Minimum Value: 00000000 Units: Coded

#### MP-102 DO 7..0

Digital Output 7..0 (MP-102) displays the value of the "J2" digital outputs. A '1' in the bit location (see graphic below) indicates an active "low voltage" condition on the corresponding open collector output (which would sink DC current).

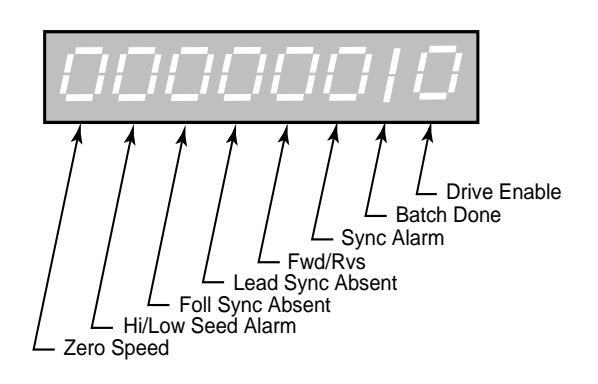

Minimum Value: 00000000 Units: Coded Maximum Value: 11111111

#### MP-103 KeyPad Lockout

Keypad Lockout (MP-103) displays the Keypad Lockout status. The Keypad Lockout is active when "On" is displayed. When Keypad Lockout is active, Control Parameter values can not be changed, with the exception of the Control Parameters that are exempted by CP's 480-489. The Keypad Lockout is not active when "OFF" is displayed. When the Keypad Lockout is not active, any Control Parameter can be changed.

Minimum Value: 0 Units: Coded Maximum Value: 1

#### MP-107 TMR4 TIME

Timer 4 Time (MP-107) displays the elapsed time, in seconds, for Timer 4 during the delay part of its operation.

Minimum Value: 0 Units: Seconds

#### MP-108 PLC Mon 1 Val

PLC Monitor 1 Value (MP-108) displays both the description and the value of the PLC bit that was selected in PLC Monitor 1 (CP-405). Please note that a description of the PLC bit appears on the display line instead of the parameter name (PLC Mon 1 Val).

Minimum Value: 0 Units: Coded Maximum Value: 1

#### MP-109 PLC Mon 2 Val

PLC Monitor 2 Value (MP-109) displays both the description and the value of the PLC bit that was selected in PLC Monitor 2 (CP-406). Please note that a description of the PLC bit appears on the display line instead of the parameter name (PLC Mon 2 Val).

Minimum Value: 0 Units: Coded Maximum Value: 1

#### MP-110 PLC 15-8

PLC 15-8 (MP-110) displays the status of PLC bits 15-8 (See graphic and list below). A "1" in any bit indicates that the input is "active". The digital inputs are active low.

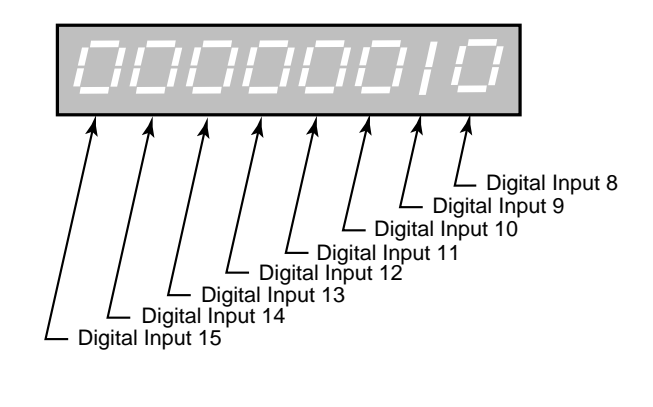

| Description      | Default Function |
|------------------|------------------|
| Digital Input 8  | Batch Reset      |
| Digital Input 9  | Position Reset   |
| Digital Input 10 | Re-Learn         |
| Digital Input 11 | Phase Advance    |
| Digital Input 12 | Phase Retard     |
| Digital Input 13 | Block Select A   |
| Digital Input 14 | Sync Disable     |
| Digital Input 15 | Open Loop        |
|                  |                  |

Minimum Value: 00000000 Maximum Value: 1111111 Units: Coded

(Continued)
# MP-111 PLC 23-16

PLC 23-16 (MP-111) displays the status of the internal PLC status bits 23-16 (See graphic below). A "1" in any bit indicates that the bit is "active".

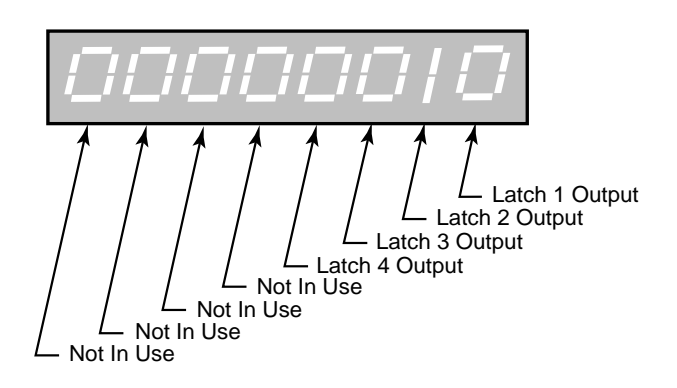

Minimum Value: 00000000 Units: Coded

Maximum Value: 11111111

# MP-112 PLC 31-24

PLC 31-24 (MP-112) displays the status of the internal PLC status bits 31-24 (See graphic below). A "1" in any bit indicates that the bit is "active"

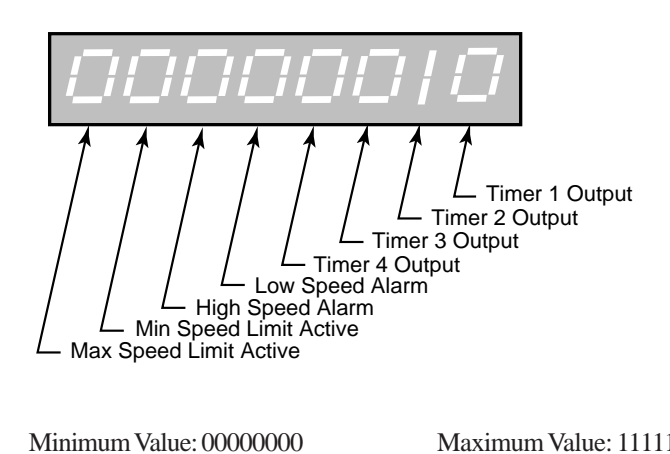

Minimum Value: 00000000 Units: Coded

## MP-113 PLC 39-32

PLC 39-32 (MP-113) displays the status of the internal PLC status bits 39-32 (See graphic below). A "1" in any bit indicates that the bit is "active"

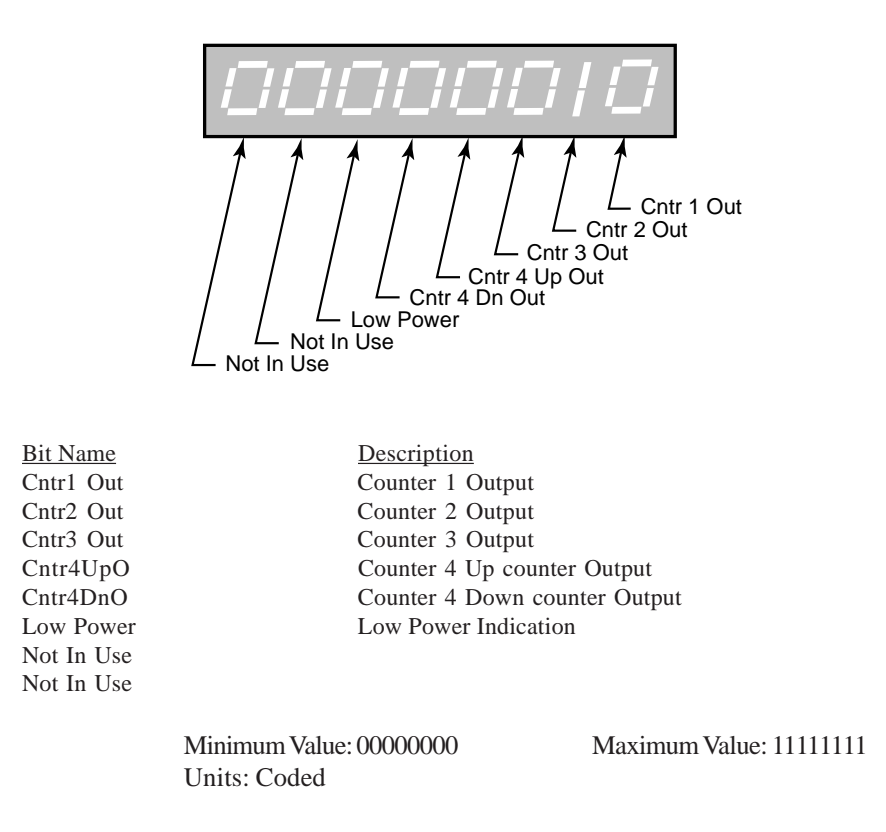

### MP-114 PLC 47-40

PLC 47-40 (MP-114) displays the status of the internal PLC status bits 47-40 (See graphic below). A "1" in any bit indicates that the bit is "active"

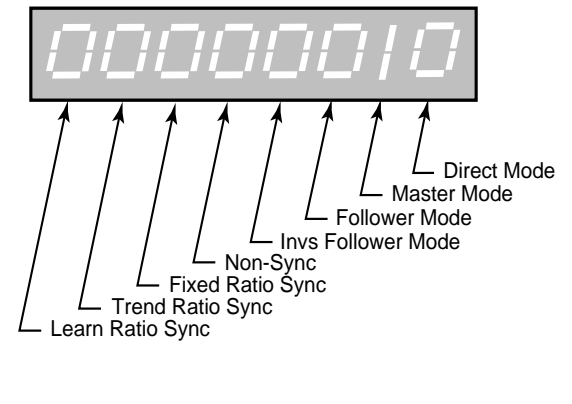

Minimum Value: 00000000 Units: Coded

# MP-115 PLC 55-48

PLC 55-48 (MP-115) displays the status of the internal PLC status bits 55-48 (See graphic below). A "1" in any bit indicates that the bit is "active".

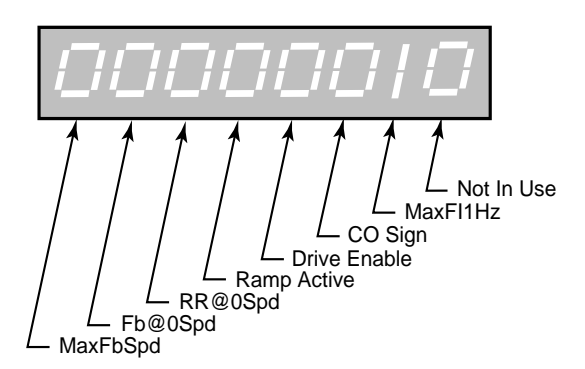

| <u>Bit Name</u> | Description                                     |
|-----------------|-------------------------------------------------|
| Not In Use      |                                                 |
| MaxFI1Hz        |                                                 |
| CO Sign         | Control Output sign is negative (-)             |
| DrvEn           | Drive Enable                                    |
| RmpActive       | Ramp Active                                     |
| RR@0Spd         | RampedRef (MP-31) less than Zero Speed (CP-332) |
| Fb@0Spd         | Feedback is less than Zero Speed (CP-332)       |
| MaxFbSpd        | Feedback at Max Fb (CP-329)                     |
|                 |                                                 |
|                 |                                                 |

Minimum Value: 00000000 Units: Coded

# MP-116 PLC 63-56

PLC 63-56 (MP-116) displays the status of the internal PLC status bits 63-56 (See graphic below). A "1" in any bit indicates that the bit is "active".

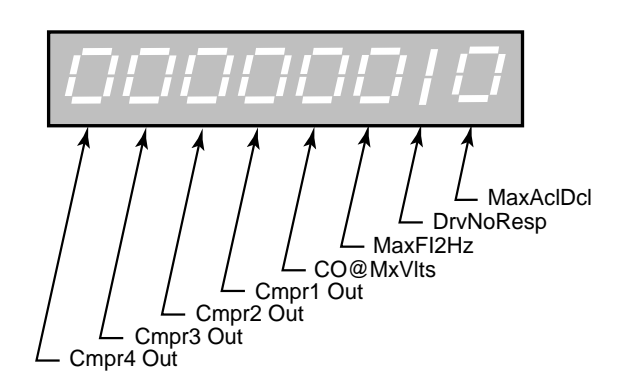

Bit Name MaxAclDcl DrvNoRsp MaxFI2Hz CO@MaxVlts Cmpr1 Out Cmpr2 Out Cmpr3 Out Cmpr4 Out Description Feedback at Maximum Accel/Decel Drive/Motor NOT Responding (CP-373) Feedback is >= Maximum Frequency = 180 KHz CO Volts (MP-37) at CO Max Volts (CP-271) Comparator 1 Output Comparator 2 Output Comparator 3 Output Comparator 4 Output

Minimum Value: 00000000 Units: Coded

## MP-117 PLC 71-64

PLC 71-64 (MP-117) displays the status of the internal PLC status bits 71-64.

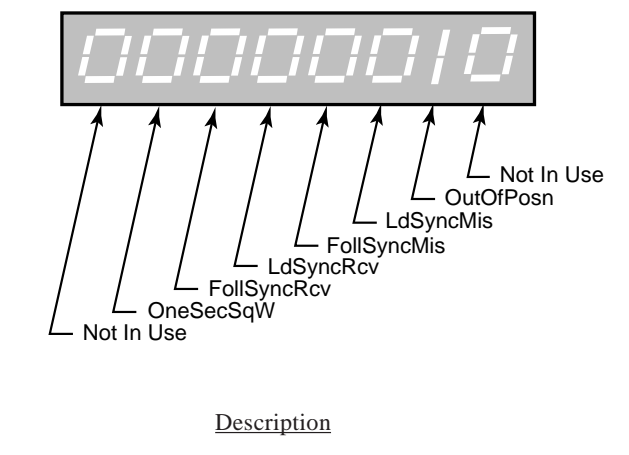

Not In Use OutOfPosn LdSyncMis FollSyncRcv FollSyncRcv OneSecSqW Not In Use

Bit Name

Out of Position Lead Sync pulse is Missing Follower Sync pulse is Missing Lead Sync pulse Received Follower Sync pulse Received One Second Square Wave Output

Minimum Value: 00000000 Units: Coded Maximum Value: 11111111

### MP-118 PLC 79-72

PLC 79-72 (MP-118) displays the status of the internal PLC status bits 79-72 (See graphic below). A "1" in any bit indicates that the bit is "active". These bits are only used to monitor the operating state of the CX-1200.

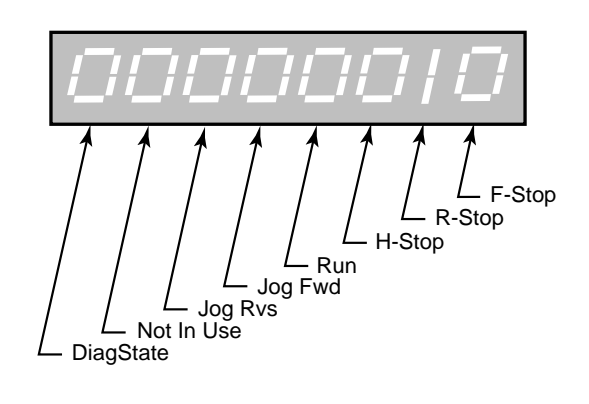

Minimum Value: 00000000 Units: Coded

### MP-119 PLC 87-80

PLC 87-80 (MP-119) displays the status of the internal PLC status bits 87-80 (See graphic below). A "1" in any bit indicates that the bit is "active". These bits are only used to monitor the parameter block that is active.

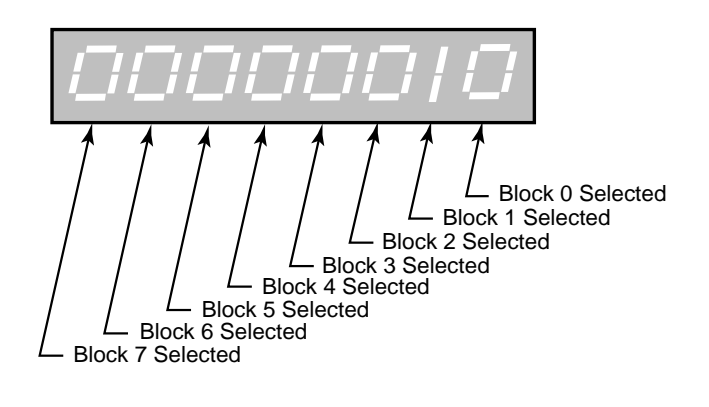

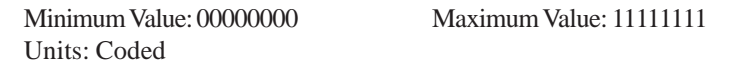

### MP-120 PLC 95-88

PLC 95-88 (MP-120) displays the status of the internal PLC status bits 95-88. None of these bits are presently active. They are reserved for future use.

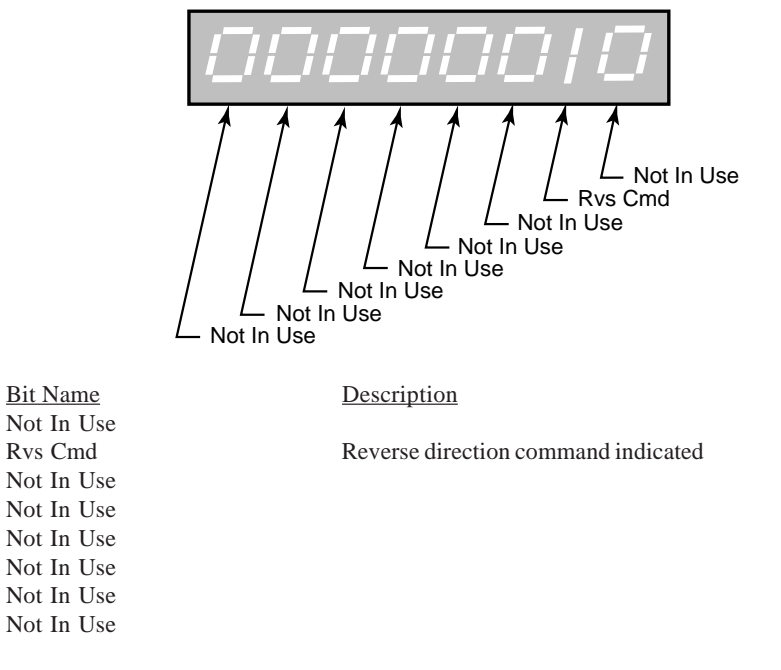

Minimum Value: 00000000 Units: Coded

## MP-121 PLC 107-100

PLC 107-100 (MP-121) displays the status of PLC bits 107-100 (See graphic and list below). A "1" in any bit indicates that the output is "active". The digital outputs are active low (current sinking).

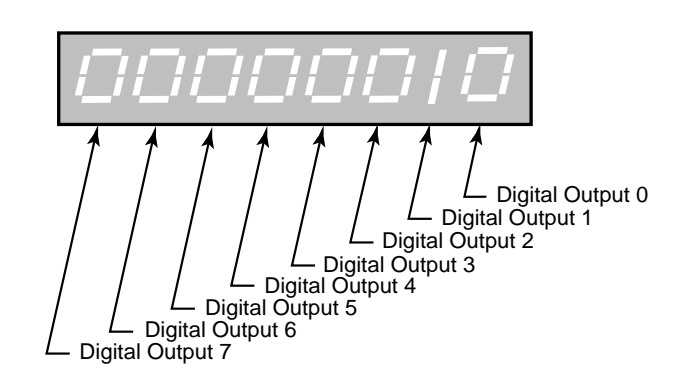

| <u>Bit Name</u>  | <u>Description</u> |
|------------------|--------------------|
| Digital Output 0 | Drive Enable       |
| Digital Output 1 | Batch Done         |
| Digital Output 2 | Sync Alarm         |
| Digital Output 3 | Fwd/Rvs            |
| Digital Output 4 | Lead Sync Absent   |
| Digital Output 5 | Foll Sync Absent   |
| Digital Output 6 | Hi/Low Speed Alarm |
| Digital Output 7 | Zero Speed         |
|                  |                    |

Minimum Value: 00000000 Units: Coded Maximum Value: 11111111

### MP-122 PLC 115-108

PLC 115-108 (MP-122) displays the status of the internal PLC control bits 115-108 (See graphic below). A "1" in any bit indicates that the bit is "active". These internal bits (control relays) can be used as global "control relays". For example, they can be used to create one-shots or latches. They can also be used to simplify programming.

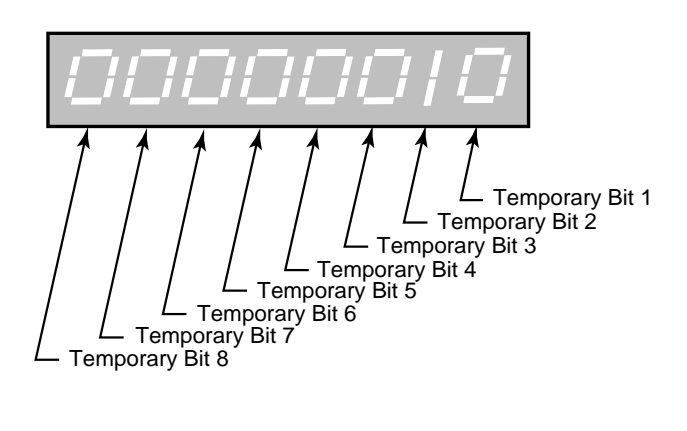

Minimum Value: 00000000 Units: Coded Maximum Value: 11111111

(Continued)

# MP-123 PLC 123-116

PLC 123-116 (MP-123) displays the status of the internal PLC control bits 123-116 (See graphic below). A "1" in any bit indicates that the bit is "active".

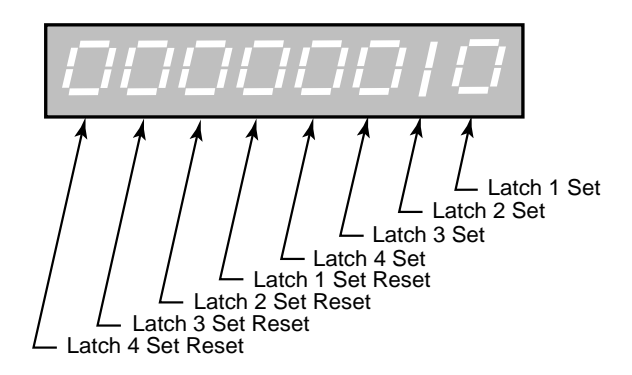

Minimum Value: 00000000 Maximum Value: 1111111 Units: Coded

## MP-124 PLC 131-124

PLC 131-124 (MP-124) displays the status of the internal PLC control bits 131-124 (See graphic below). A "1" in any bit indicates that the bit is "active".

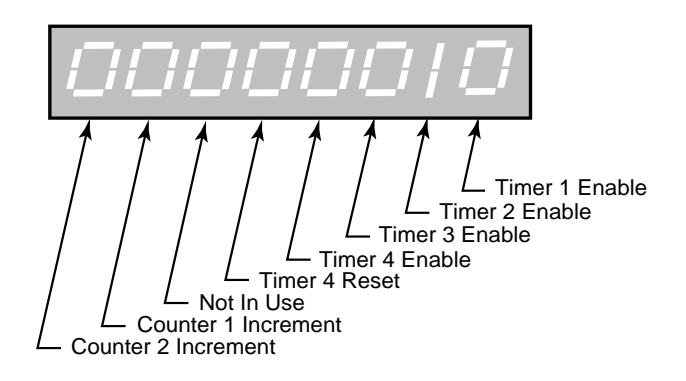

Minimum Value: 00000000 Units: Coded

# MP-125 PLC 139-132

PLC 139-132 (MP-125) displays the status of the internal PLC control bits 139-132 (See graphic below). A "1" in any bit indicates that the bit is "active".

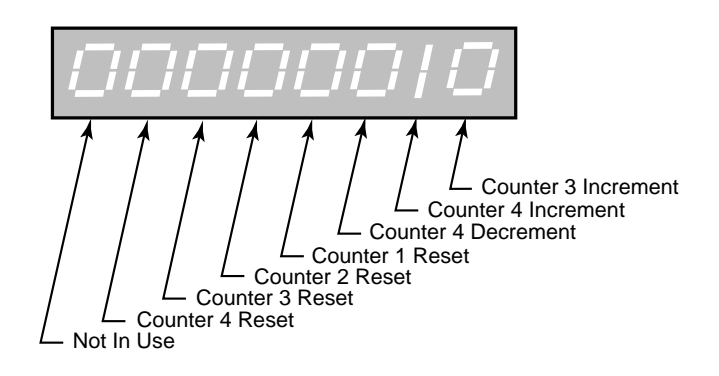

Minimum Value: 00000000 Units: Coded

# MP-126 PLC 147-140

PLC 147-140 (MP-126) displays the status of the internal PLC control bits 147-140 (See graphic below). A "1" in any bit indicates that the bit is "active". Blk Sel A, B, C select the block that is active, if Blk Sel Source (CP-378) has been set to "1" (DgIn). The chart below indicates which block has been selected, based on the Block Select A, B or C inputs.

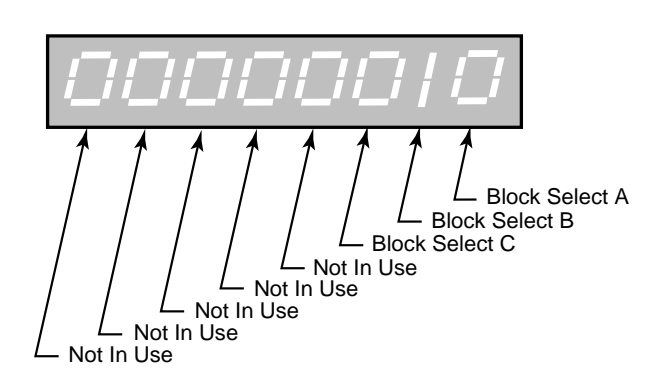

|            | Blk Sel            |                |
|------------|--------------------|----------------|
|            | <u>C B A</u>       | Block Selected |
|            | 0 0 0              | 0              |
|            | 0 0 1              | 1              |
|            | 0 1 0              | 2              |
|            | 0 1 1              | 3              |
|            | 1 0 0              | 4              |
|            | 1 0 1              | 5              |
|            | 1 1 0              | 6              |
|            | 1 1 1              | 7              |
|            |                    |                |
| Bit Name   | <u>Description</u> |                |
| Blk Sel A  | Block Select A     |                |
| Blk Sel B  | Block Select B     |                |
| Blk Sel C  | Block Select C     |                |
| Not In Use |                    |                |
| Not In Use |                    |                |
| Not In Use |                    |                |
| Not In Use |                    |                |
| Not In Use |                    |                |

Minimum Value: 00000000 Units: Coded

# MP-127 PLC 155-148

PLC 155-148 (MP-127) displays the status of the internal PLC control bits 155-148 (See graphic below). A "1" in any bit indicates that the bit is "active".

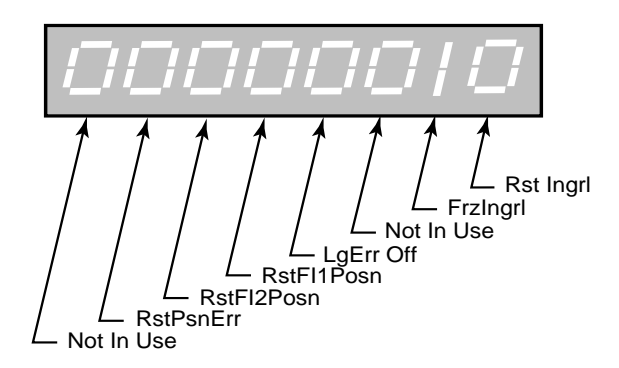

Bit Name Rst Ingrl FrzIntgrl Not In Use LgErr Off RstFI1Posn RstFI2Posn RstPsnErr Not In Use <u>Description</u> Reset Integral to zero Freeze Integral (Freeze at current value)

Large Error Recovery Disabled Reset FI1 Position to zero Reset FI2 Position to zero Reset Position Error to zero

Minimum Value: 00000000 Units: Coded

# MP-128 PLC 163-156

PLC 163-156 (MP-128) displays the status of the internal PLC control bits 163-156 (See graphic below). A "1" in any bit indicates that the bit is "active".

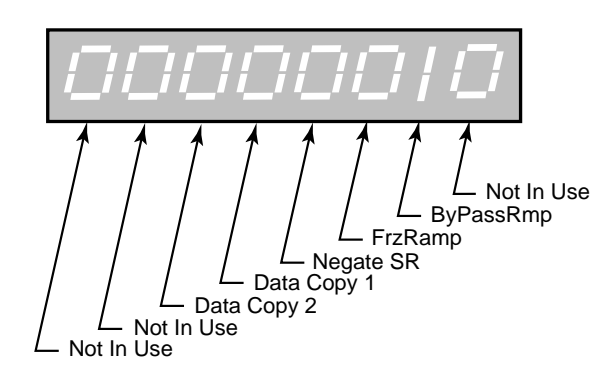

Bit Name Not In Use ByPassRmp FrzRamp Negate SR Data Copy 1 Data Copy 2 Not In Use Not In Use Description

Bypass Ramp Freeze Ramp Negate Scaled Reference, change sign of ScaledRef (MP-30)

Minimum Value: 00000000 Units: Coded

### MP-129 PLC 171-164

PLC 171-164 (MP-129) displays the status of the internal PLC control bits 171-164. (See graphic below). A"1" in any bit indicates that the bit is "active".

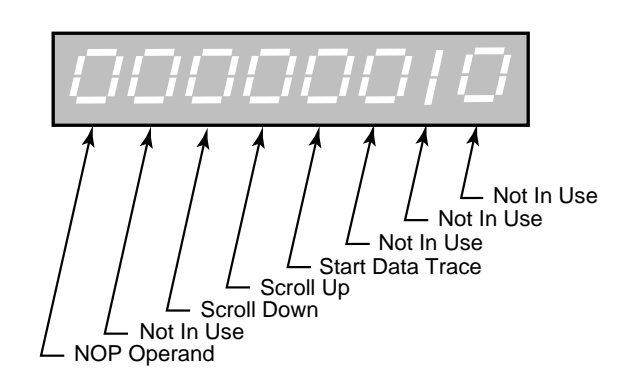

Bit Name Not In Use Not In Use Not In Use StrtTrace Scroll Up Scroll Down Not In Use NOP Opnd Description

Start Data Trace Remote Scroll Up (CP-400, 401) Remote Scroll Down (CP-400, 401) No Operation Operand

Minimum Value: 00000000 Units: Coded Maximum Value: 11111111

#### MP-130 PLC 179-172

PLC 179-172 (MP-130) displays the status of the internal PLC control bits 179-172. (See graphic below). A "1" in any bit indicates that the bit is "active".

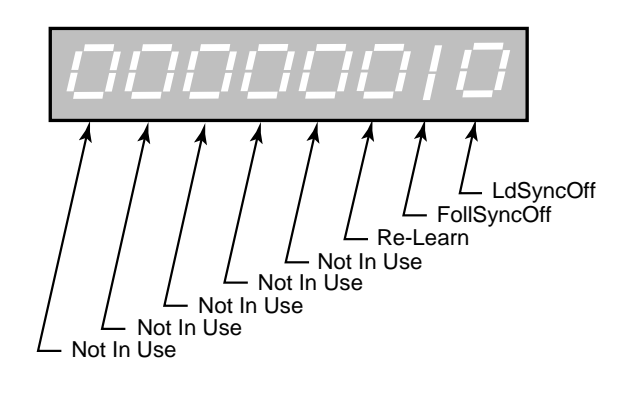

Minimum Value: 00000000 Units: Coded Maximum Value: 11111111

(Continued)

## MP-131 PLC 187-180

PLC 187-180 (MP-131) displays the status of the internal PLC control bits 187-180. (See graphic below). A "1" in any bit indicates that the bit is "active".

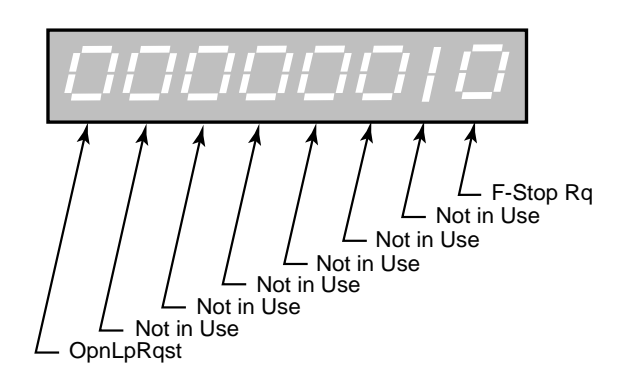

| Bit Name   | Description             |                        |
|------------|-------------------------|------------------------|
| F-Stop Rq  | Request State ch        | ange to F-Stop State   |
| Not in Use |                         |                        |
| Not in Use |                         |                        |
| Not in Use |                         |                        |
| Not in Use |                         |                        |
| Not in Use |                         |                        |
| Not in Use |                         |                        |
| OpnLpRqst  | Request Open L          | oop control            |
|            | Minimum Value: 00000000 | Maximum Value: 1111111 |
|            | Units: Coded            |                        |

### MP-132 PLC 195-188

PLC 195-188 (MP-132) displays the status of the internal PLC control bits 195-188. (See graphic below). A "1" in any bit indicates that the bit is "active".

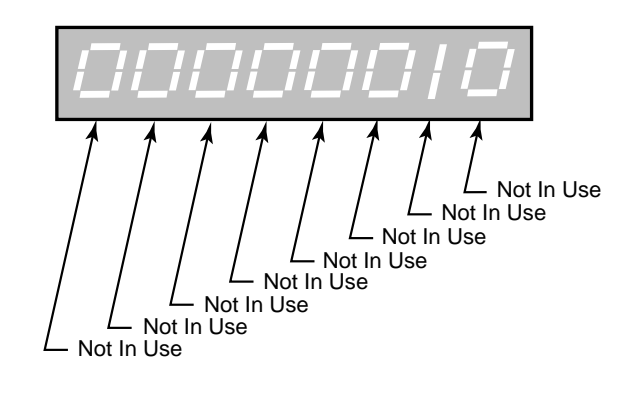

Minimum Value: 00000000 Maximum Value: 1111111 Units: Coded

# MP-133 PLC 203-196

PLC 203-196 (MP-133) displays the status of the internal PLC control bits 203-196 (See graphic below). A "1" in any bit indicates that the bit is "active".

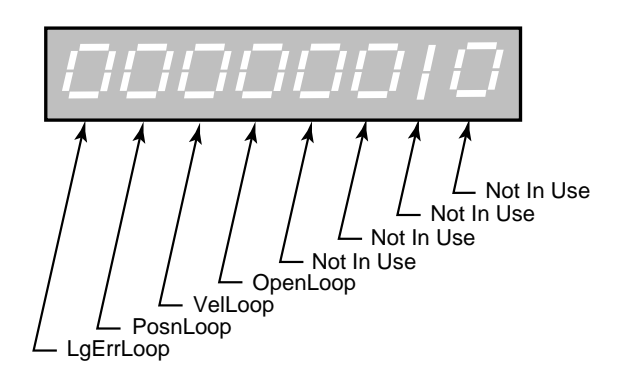

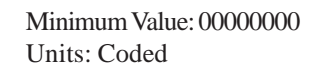

Maximum Value: 11111111

### MP-134 PLC 211-204

PLC 211-204 (MP-134) displays the status of the internal PLC control bits 211-204. (See graphic below). A "1" in any bit indicates that the bit is "active".

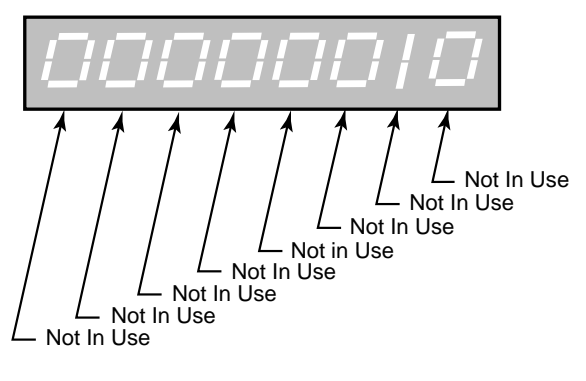

Minimum Value: 00000000 Units: Coded

# MP-135 PLC 219-212

PLC 219-212 (MP-135) displays the status of the internal PLC control bits 219-212. (See graphic below). A "1" in any bit indicates that the bit is "active".

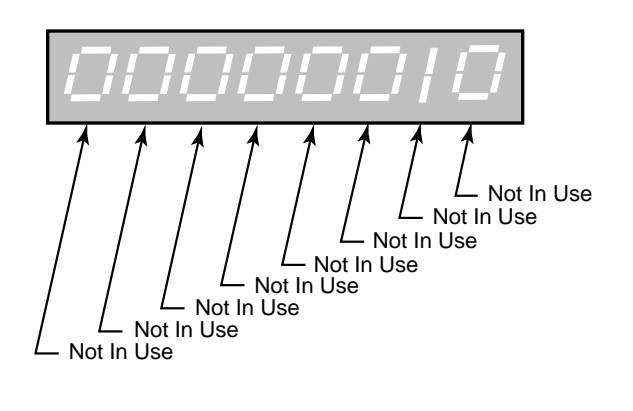

Minimum Value: 00000000 Maximum Value: 00001111 Units: Coded

### MP-150 Last Reset

Last Reset (MP-150) displays a "1" in a bit to indicate the reason for the last reset.

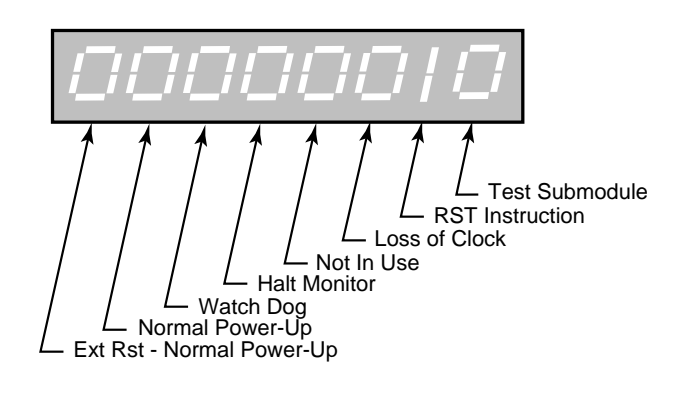

Minimum Value: 00000000 Units: Coded

## MP-151 Misc Intrpt

Miscellaneous Interrupts (MP-151) displays a "1" in a bit to indicate which of the various system interrupts may have caused the last reset.

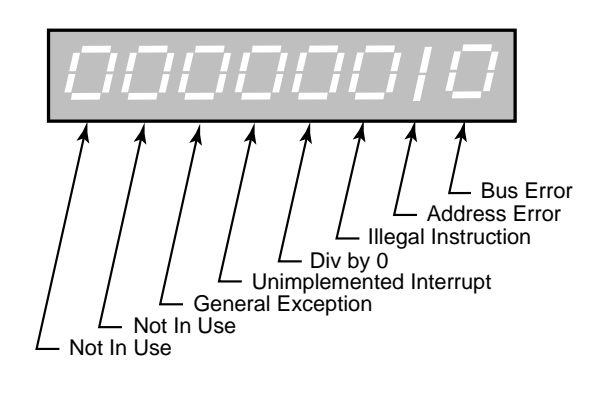

Minimum Value: 00000000 Units: Coded Maximum Value: 00111111

### MP-152 Device Alms

Device Alarms (MP-152) displays the status of microprocessor or other hardware related alarms. Notification of a bad block selection is also included .

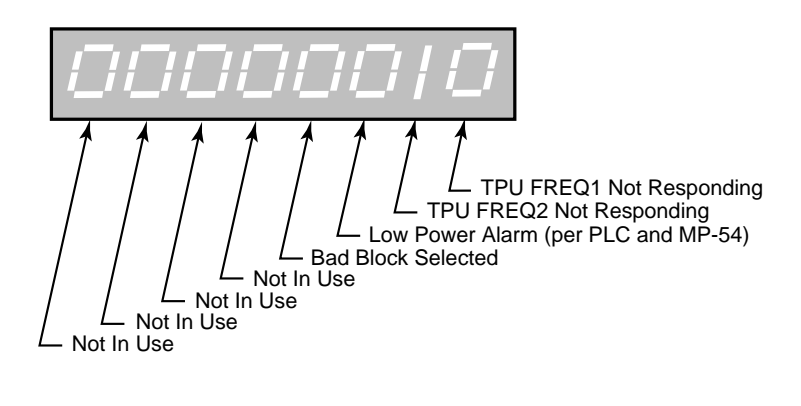

Minimum Value: 00000000 Units: Coded

Maximum Value: 00001111

### MP-153 PC at Intrpt

Program Counter at Interrupt (MP-153) shows where the last interrupt of the microprocessor occurred. If the CX-1200 repeatedly displays the "RESET FAULT" error box, then record the "PC @Intrpt" value as well as the line just above it (which indicates the cause of the reset), before you press the clear key to continue. The program counter at interrupt is stored in the Program Counter at Interrupt (MP-153) Monitor Parameter for review. A value of "2560" is normal.

Minimum Value: 2560 Units: Address Maximum Value: 524288

(Continued)

## MP-154 Norm Pwr Ups

Normal Power Ups (MP-154) displays the number of normal power-ups since the most recent "Clear-7" power-up. This value is reset only by a "Clear-7" power-up. Norm Pwr Ups (MP-154) is used primarily for troubleshooting.

Minimum Value: 1 Units: Counts Maximum Value: 65535

### MP-155 Low Pwr Cntr

Low Power Counter (MP-155) displays the number of low power detections, including normal "Power Downs". You can reset this numeric value, but only in Clr Fault Cntrs (CP-491). Low Pwr Cntr (MP-155) is used primarily for troubleshooting.

| Minimum Value: 0 | Maximum Value: 65535 |
|------------------|----------------------|
| Units: Counts    |                      |

### MP-156 Mem Err Cntr

Memory Error Counter (MP-156) displays the number of memory test failures that occurred during "Power Up". You can reset this numeric value, but only in Clr Fault Cntrs (CP-491). Mem Err Cntr (MP-156) is used primarily for troubleshooting.

| Minimum Value: 0 | Maximum Value: 65535 |
|------------------|----------------------|
| Units: Counts    |                      |

### MP-157 WatchDogCntr

Watch Dog Counter (MP-157) displays the number of watch dog resets that were caused by watchdog time-out. WatchDogCntr (MP-157) is used primarily for troubleshooting. You can reset this numeric value, but only in Clr Fault Cntrs (CP-491).

| Minimum Value: 0 | Maximum Value: 65535 |
|------------------|----------------------|
| Units: Counts    |                      |

### MP-158 MiscIntrptCntr

Miscellaneous Interrupt Counter (MP-158) displays the number of miscellaneous interrupts that occurred as the result of bus errors, address errors, divide-by-0 errors, unexecuted instruction errors, general exceptions, and unexecuted and spurious interrupts. You can reset this numeric value, but only in Clr Fault Cntrs (CP-491). MiscIntrptCntr (MP-158) is used primarily for troubleshooting.

Minimum Value: 0 Units: Counts

## MP-160 AI1 Bits

Analog Input 1 Bits (MP-160) displays the present value in ADC bits of Auxiliary Board Analog Input 1 signal.

Minimum Value: -8192 Units: Bits Maximum Value: 8192

### MP-161 AI1 Signal

Analog Input 1 Signal (MP-161) displays the present value of the Auxiliary Board Analog Input 1 signal in either volts or milliamps relative to which setting (volts or current) has been entered in AI1 Mode (CP-280).

Minimum Value: -12.00Maximum Value: 20Units: Volt or Milliamps

## **MP-162 AI1 EU**

Analog Input 1 EU (MP-162) displays the present value of the Auxiliary Board Analog Input 1 signal in Engineering Units (EU) as relative to the AI1 RA (CP-281), EU@AI1 RA (CP-282), AI1 RB (CP-283) and EU@AI1 RB (CP-284). The placement of the decimal point is the same as the placement of the decimal point in EU@AI1 RA (CP-282).

| Minimum Value: -999999 | Maximum Value: 999999 |
|------------------------|-----------------------|
| Units: EU              |                       |

## MP-163 AI2 Bits

Analog Input 2 Bits (MP-163) displays the present value in ADC bits of Auxiliary Board Analog Input 2 signal.

Minimum Value: -8192 Units: Bits Maximum Value: 8191

### MP-164 AI2 Signal

Analog Input 2 Signal (MP-164) displays the present value of the Auxiliary Board Analog Input 2 signal in either volts or milliamps, relative to which setting (volts or current) has been entered in AI2 Mode (CP-285).

Minimum Value: -12.00 Maximum Value: 20 Units: Volt or Milliamps

### MP-165 AI2 EU

Analog Input 2 EU (MP-165) displays the present value of the Auxiliary Board Analog Input 2 signal in Engineering Units (EU) relative to the AI2 RA (CP-286), EU@AI2 RA (CP-287), AI2 RB (CP-288) and EU@AI2 RB (CP-289). The placement of the decimal point is the same as the placement of the decimal point in EU@AI2 RA (CP-286).

Minimum Value: -999999 Units: EU

## MP-166 AO Bits

Analog Output Bits (MP-166) displays the present value, in DAC Bits, of the Auxiliary Analog Output.

Minimum Value: -32768 Maximum Value: 32767 Units: Bits

#### MP-167 AO Signal

Analog Output Signal (MP-167) displays the present value, in either volts or milliamps of the Auxiliary Analog Output, relative to AO Mode (CP-291).

Minimum Value: -12.00 Maximum Value: 20 Units: Volt or Milliamps

#### MP-168 AnlgCal Ref A

Analog Calibration Reference A (MP-168) displays the Analog Ref Val (CP-463) for the signal (AI1, AI2), which was selected in Analog Cal Sel (CP-461) and which was stored during the calibration of point A.

| Minimum Value: -13.00    | Maximum Value: 25 |
|--------------------------|-------------------|
| Units: Volt or Milliamps |                   |

### MP-169 AnlgCal Ref B

Analog Calibration Reference B (MP-169) displays the AnalogRef Val (CP-463) for the signal (AI1, AI2), which was selected in Analog Cal Sel (CP-461) and which was stored during the calibration of point B.

| Minimum Value: -13.00    | Maximum Value: 25 |
|--------------------------|-------------------|
| Units: Volt or Milliamps |                   |

### MP-178 PosnErrCnt

Position Error Count (MP-178) displays PosnErr (MP-33) in lines.

Minimum Value: -500000000 Maximum Value: 500000000 Units: Lines

#### MP-179 SyncFlgDifCnt

Sync Flag Difference Count (MP-179) displays SyncFlgDif (MP-29) in lines.

Minimum Value: -500000000 Maximum Value: 500000000 Units: Lines

# MP-180 LdPsnCnt

Lead Position Count (MP-180) displays Ld Posn (MP-10) in lines.

Minimum Value: -500000000 Maximum Value: 500000000 Units: Lines

## MP-182 LdJSCnt

Lead Job Size Count (MP-182) displays LdJobSize (MP-11) in lines.

Minimum Value: -500000000 Maxim Units: Lines

Maximum Value: 50000000

### MP-183 LdJSAvgCnt

Lead Job Size Average Count (MP-183) displays LdJbSzAvg (MP-14) in lines.

Minimum Value: -500000000 Maximum Value: 500000000 Units: Lines

### MP-184 LdJSVarCnt

Lead Job Size Variance Count (MP-184) displays LdJbSzVar (MP-12) in lines.

Minimum Value: -500000000 Maximum Value: 500000000 Units: Lines

### MP-190 FbPsnCnt

Follower Position Count (MP-190) displays Fb Posn (MP-20) in lines.

Minimum Value: -500000000 Maximum Value: 500000000 Units: Lines

#### MP-192 FbJSCnt

Follower Job Size Count (MP-192) displays the FbJobSize (MP-21) in lines.

Minimum Value: -500000000 Maximum Value: 500000000 Units: Lines

### MP-193 FbJSAvgCnt

Follower Job Size Average Count (MP-193) displays FbJbSzAvg (MP-24) in lines.

Minimum Value: -500000000 Maximum Value: 500000000 Units: Lines

#### MP-194 FbJSVarCnt

Follower Job Size Variance Count (MP-194) displays FbJbSzVar (MP-22) in lines.

Minimum Value: -500000000 Maximum Value: 500000000 Units: Lines

## **CP-201 Setpoint X**

Setpoint X (CP-201) displays the name and value of the setpoint that corresponds with the mode of operation selected in RUN Mode (CP-202). The setpoint could be the Master SP (CP-210), the Follower SP (CP-220) or the Direct SP (CP-230). Setpoint X acts as a quick access to the setpoint value. In addition to changing a setpoint value in the setpoint screens, you can also change the value of the active setpoint by entering a new value in Setpoint X (CP-201).

Minimum Value: -9999999 Default Value: 0.0 Maximum Value: 99999999 Units: EU/Tm

### CP-202 Run Mode

Run Mode (CP-202) sets the mode of operation and the subsequent Setpoint, that are used when your system is in "Run". The Setpoint and mode of operation combined, determine the Reference Speed and, if applicable, the Reference Position. The modes of operation are:

4 = Inv Foll Mode 3 = Follower Mode 2 = Master Mode (default) 1 = Direct Mode

| Minimum Value:   | 1 |
|------------------|---|
| Default Value: 2 |   |

Maximum Value: 4 Units: Coded

### **CP-203 Sync Mode**

Sync Mode (CP-203) selects the algorithm to be used when RUN Mode (CP-202) is set for Follower or Inverse Follower. 0 =Non-Sync Mode the position follower only, sync pulses are ignored by the control algorithm. 1 = Fixed Mode the follower setpoint is the ratio/scale factor. 2 = Trend Mode the follower setpoint is altered by the control algorithm to allow for continuously changing job sizes. 3 = Learn Mode learns the job spaces and the scale factor, also modifies the follower setpoint.

> 3 = Learn 2 = Trend 1 = Fixed (default) 0 = Off

Minimum Value: 0 Default Value: 0 Maximum Value: 3 Units: Coded

### **CP-204 Sync Logic**

Sync Logic (CP-204) allows selection of the direction taken when making a sync-correction. Closest makes the correction in the direction of the closest lead sync mark. Forward always makes the correction in the forward direction toward the lead sync mark. And Back always makes the correction back to the lagging lead sync mark.

3 = Backward 2 = Forward 1 = Closest (default)

| Minimum Value: 1 |  |
|------------------|--|
| Default Value: 1 |  |

Maximum Value: 3 Units: Coded

### CP-205 LdSyncDvd

Lead Sync Divide (CP-205) can be used to reduce the sync rate of the CX-1200 for those processes that may need the maximum sync rate of 20 pulses per second. The lead sync pulses are divided by the LdSyncDvd (CP-205) value before being submitted to the synchronization routine.

Minimum Value: 1 Default Value: 1 Maximum Value: 255 Units: Coded

#### CP-206 FbSyncDvd

Feedback Sync Divide (CP-206) can be used to reduce the sync rate of the CX-1200 for those processes that may need the maximum sync rate of 20 pulses per second. The follower sync pulses are divided by the FbSyncDvd (CP-206) value before being submitted to the synchronization routine.

Minimum Value: 1 Default Value: 1 Maximum Value: 255 Units: Coded

#### CP-207 LdOfstSource

Lead Offset Source (CP-207) identifies the source of the Lead Sensor Offset, which may be used to set a distance offset to the lead position. Lead Offset Sources are:

| - | 3 = Analog Input 2                        |
|---|-------------------------------------------|
| 2 | 2 = Analog Input 1                        |
|   | 1 = Lead Sensor Offset (CP-341) (default) |

| Minimum Value: 1 | Maximum Value: 3 |
|------------------|------------------|
| Default Value: 1 | Units: Coded     |

#### **CP-208 FbOfstSource**

Follower Offset Source (CP-208) identifies the source of the Follower Sensor Offset, which may be used to set a distance offset to the follower position. Follower Offset Sources are:

3 = Analog Input 2 2 = Analog Input 1 1 = Follower Sensor Offset (CP-351) (default)

Minimum Value: 1MiDefault Value: 1Un

Maximum Value: 3 Units: Coded

### **CP-209 Time Base**

Time Base (CP-209) is the denominator, which represents the time (Tm) in the EU/Tm equation. The equation scales the Frequency Inputs (FI1 and FI2) to EU/Tm.

3 = per Hour 2 = per Minute (default) 1 = per Second

Minimum Value: 1 Default Value: 2 Maximum Value: 3 Units: Coded

## **CP-210 Master SP**

Master Setpoint (CP-210) is the speed at which you want your system to operate (while in Run) when the Run Mode (CP-202) is set to "2" (Master Mode).

Minimum Value: -99999999 Default Value: 0.0 Maximum Value: 99999999 Units: EU/Tm

## CP-211 Max SP Mstr

Maximum Setpoint Master (CP-211) is an upper limit to the Master SP (CP-210). It will prevent higher entries in Master SP (CP-210).

Minimum Value: 0 Default Value: 9999999 Maximum Value: 99999999 Units: EU/Tm

#### **CP-212 Min SP Mstr**

Minimum Setpoint Master (CP-212) is a lower limit to the Master SP (CP-210). It will prevent lower entries in Master SP (CP-210).

Minimum Value: 0 Default Value: 0 Maximum Value: 99999999 Units: EU/Tm

### **CP-220 Follower SP**

Follower Setpoint (CP-220) is the speed at which you want your system to operate (while in Run) when the Run Mode (CP-202) is set to "3" (Follower Mode).

| Minimum Value: 1.000 | Maximum Value: 999999 |
|----------------------|-----------------------|
| Default Value: 0     | Units: Ratio          |

#### CP-221 Max SP Fol

Maximum Setpoint Master (CP-221) is an upper limit to the Follower SP (CP-220). It will prevent higher entries in Follower SP (CP-220).

Minimum Value: 0 Default Value: 999999 Maximum Value: 999999 Units: Ratio

### CP-212 Min SP Fol

Minimum Setpoint Follower (CP-222) is a lower limit to the Master SP (CP-210). It will prevent lower entries in Master SP (CP-210).

Minimum Value: 0 Default Value: 0 Maximum Value: 9999999 Units: Ratio

### **CP-230 Direct SP**

Direct Setpoint (CP-230) is active only in Direct Mode (CP202=0). It sends a voltage value directly to the Control Output (CO\_Sig) terminal. Run/Stop commands are recognized, but no other control function is active. All encoder signals are ignored.

Minimum Value: -15.0 Default Value: 0.0 Maximum Value: 15 Units: Volts

# **CP-231 Acl Tm Drct**

Acceleration Time Direct (CP-231) is the time, in seconds, that it takes to accelerate from 0 to the CO Max Volts (CP-271) voltage, while operating in the Direct Mode.

Minimum Value: 0 Default Value: 3.000 Maximum Value: 3600 Units: Seconds

## CP-232 Dcl Tm Drct

Deceleration Time Direct (CP-232) is the time, in seconds, that it takes to decelerate from the CO Max Volts (CP-271) voltage to 0 volts, while operating in the Direct Mode.

Minimum Value: 0 Default Value: 3.000 Maximum Value: 3600 Units: Seconds

### CP-240 Jog SP

Jog Setpoint (CP-240) is the speed, in EU/Tm, at which Jog ramps when it is activated. The Jog ramp rates are referenced to this speed.

Minimum Value: 0 Default Value: 200 Maximum Value: 9999999 Units: EU/Tm

### **CP-241 Acl Tm Jog**

Acceleration Time Jog (CP-241) is the time, in seconds, to accelerate from 0 to the Jog SP (CP-240).

Minimum Value: 0.0Maximum Value: 3600Default Value: 1.000Units: Seconds

# CP-242 Acl Rt Jog

Acceleration Rate Jog (CP-242) is the rate, in EU/Tm per second, that it takes to accelerate when Jog is activated.

| Minimum Value: 0     | Maximur   |
|----------------------|-----------|
| Default Value: 200.0 | Units: EU |

Maximum Value: 99999999 Units: EU/Tm/S

## CP-243 Dcl Tm Jog

Deceleration Time Jog (CP-243) is the time, in seconds, that it takes to decelerate from Jog SP (CP-240) to 0, when the Jog Input is deactivated or when switching between "Jog Fwd" and "Jog Rvs".

| Minimum Value: 0.0   | Maximum Value: 3600 |
|----------------------|---------------------|
| Default Value: 0.500 | Units: Seconds      |

## CP-244 Dcl Rt Jog

Deceleration Rate Jog (CP-244) is the rate, in EU/Tm per second, that is used when the Jog input is deactivated or when switching between "Jog Fwd" and "Jog Rvs".

| Minimum Value: 0     | Maximum Value: 9999999 |
|----------------------|------------------------|
| Default Value: 400.0 | Units: EU/Tm/S         |

### **CP-245 Jog Loop Mode**

Jog Loop Mode (CP-245) identifies the type of control loop (see list below) that is used during Jog.

1 = Velocity Loop (default) 0 = Open Loop

| Minimum Value: 0 | Maximum Value: 1 |
|------------------|------------------|
| Default Value: 1 | Units: Coded     |

### CP-250 ScFbDispEq

Scaled Feedback Display Equation (CP-250) selects the equation used to display Scaled Fb (MP-40).

3 = Inverse Ratio (of the FI1 to FI2 input frequency)

2 =Ratio (of the FI2 to FI1 input frequency)

1 = Master (derived directly from FI2) (default)

| Minimum Value: 1 |
|------------------|
| Default Value: 1 |

Maximum Value: 3 Units: Coded

### CP-260 Cnt Mode FI1

Count Mode FI1 (CP-260) identifies the type of encoder that is connected to Frequency Input 1. The "Quad x4" setting is for a quadrature encoder that gives 4 counts per pulse and also gives direction information. The Incremental selection is for a single channel encoder, which gives 1 count per pulse but does not give direction information.

2 = Incremental 1 = Quad x4 (default)

Minimum Value: 1 Default Value: 1 Maximum Value: 2 Units: Coded

## CP-261 PPR FI1

Pulses Per Revolution Frequency In 1 (CP-261) is the number of pulses in one revolution of the encoder device that is connected to Frequency Input 1. The value may be called Counts, Lines, or Pulses by various encoder manufacturers. Do NOT multiply by four for quadrature encoders.

Minimum Value: 1 Default Value: 60 Maximum Value: 60000 Units: Pulses/Rev

### CP-262 FI1 Pulses

F11 Pulses (CP-262) is used to scale the Frequency Input 1 in EU's and EU/Tm. Enter the number of pulses that corresponds to the number of EU's that are entered in EU F11 (CP-263).

Minimum Value: 1 Default Value: 60 Maximum Value: 999999 Units: Pulses

## **CP-263 EU FI1**

EU FI1 (CP-263) is used to scale the Frequency Input 1 in EU's and EU/Tm. Enter the number of EU's that corresponds to the number of pulses that are entered in FI1 Pulses (CP-262).

Minimum Value: 0.0001 Default Value: 1.0 Maximum Value: 999999 Units: EU

### CP-264 LdSyncPolarity

Lead Sync Polarity (CP-264) is a selection that determines the polarity trigger direction of the Lead Sync pulses. The Lead Sync input can be programmed to trigger on signals going from a low to high voltage level (positive going) or from a high to low voltage level (negative going).

2 = Falling edge triggered (negative going) 1 = Rising edge triggered (positive going) (default)

Minimum Value: 1 Default Value: 1 Maximum Value: 2 Units: Coded

### CP-265 Cnt Mode FI2

Count Mode FI2 (CP-265) identifies the type of encoder that is connected to Frequency Input 2. The "Quad x4" setting is a for quadrature encoder that gives 4 counts per pulse and also gives direction information. The Incremental selection is for a single channel encoder which gives 1 count per pulse but does not give direction information.

2 = Incremental 1 = Quad x4 (default)

| Minimum Value: 1 | Maximum Value: 2 |
|------------------|------------------|
| Default Value: 1 | Units: Coded     |

#### CP-266 PPR FI2

Pulses Per Revolution FI2 (CP-266) is the number of pulses that are produced during one revolution of the encoder (or motor or any other rotating part of your machine) that is connected to Frequency Input 2. This value is only used to calculate RPM information for FI2 RPM (MP-04).

| Minimum Value: 1  | Maximum Value: 60000 |
|-------------------|----------------------|
| Default Value: 60 | Units: Pulses/Rev    |

#### CP-267 FI2 Pulses

Frequency Input 2 Pulses (CP-267) is used to scale the Frequency Input 2 in EU's and EU/Tm. Enter the number of pulses that corresponds to the number of EU's that are entered in EU FI2 (CP-268).

| Minimum Value: 1  | Maximum Value: 999999 |
|-------------------|-----------------------|
| Default Value: 60 | Units: Pulses         |

## **CP-268 EU FI2**

EU Frequency Input 2 (CP-268) is used to scale the Frequency Input 2 in EU's and EU/Tm. Enter the number of EU's that corresponds to the number of pulses that are entered in FI2 Pulses (CP-267).

Minimum Value: 0.0001 Default Value: 1.0 Maximum Value: 999999 Units: EU

### **CP-269 FbSyncPolarity**

Feedback Sync Polarity (CP-269) is a selection that determines the polarity trigger direction of the Feedback Sync pulses. The Feedback Sync input can be programmed to trigger on signals going from a low to high voltage level (positive going) or from a high to low voltage level (negative going).

2 = Falling edge triggered (negative going) 1 = Rising edge triggered (positive going) (default)

Minimum Value: 1 Default Value: 1 Maximum Value: 2 Units: Coded

### CP-270 CO Mode

Control Output Mode (CP-270) affects the range of Control Output (CO\_Sig) analog signal sent out to the drive.

- 3 = Unipolar Reversible 2 = Bipolar (default)
- 2 = Bipolar (defa) 1 = Unipolar

Minimum Value: 1 Default Value: 2 Maximum Value: 3 Units: Coded

### **CP-271CO Max Volts**

Control Output Maximum Volts (CP-271) sets the upper limit on the voltage sent to the drive. Bipolar operation assumes plus or minus this value. It should be set equal, or lower, than the input specifications of the drive.

Minimum Value: 0.1 Default Value: 10.0 Maximum Value: 15 Units: Volts

Maximum Value: 2

Units: Coded

## CP-272 CO Plrty

Control Output Polarity (CP-272) determines whether a positive, or negative, signal voltage will operate the drive in the forward direction, under the most basic normal operation.

2 = Negated (neg=fwd) 1 = Normal (pos=fwd) (default)

Minimum Value: 1 Default Value: 1

## CP-273 CO Offset

Control Output Offset (CP-273) adjusts for small variations in the specifications of certain IC devices on this particular controller board. Usually a very small number, it serves to true up the 0 volts end point of the output voltage scale. It is preset at the factory, and should not need field adjustments.

Minimum Value: -1.00Maximum Value: 1Default Value: 0.00Units: Volts

### CP-280AI1 Mode

Analog Input 1 Mode (CP-280) identifies the mode of operation and the calibration that are used for the Auxiliary Board Analog Input 1 signal.

2 = Current 1 = Voltage (default)

Minimum Value: 1 Default Value: 1 Maximum Value: 2 Units: Coded

# CP-281AI1 RA

Analog Input 1 Reference A (CP-281) is used to scale the Auxiliary Board Analog Input 1 in EU. Enter the value for reference point A that corresponds to the EU that are entered in EU@AI1 RA (CP-282).

Minimum Value: -15.0 Default Value: 0.0 Maximum Value: 25 Units: Volts or milliamps

### CP-282EU@AI1 RA

EU @ Analog Input 1 Reference A (CP-282) is used to scale the Auxiliary Board Analog Input 1 in EU. Enter the number

of EU for point A that corresponds to the reference value that is entered in AI1 RA (CP-281).

Minimum Value: -9999999 Default Value: 0.0 Maximum Value: 9999999 Units: EU

## CP-283 AI1 RB

Analog Input 1 Reference B (CP-283) is used to scale the Auxiliary Board Analog Input 1 in EU. Enter the value for reference point B that corresponds to the EU's that are entered in EU@AI1 RB (CP-284).

| Minimum Value: -15.0 | Maximum Value: 25           |
|----------------------|-----------------------------|
| Default Value: 10.0  | Units: Volts or milliampere |

## CP-284EU@AI1 RB

EU@Analog Input 1 Reference B (CP-284) is used to scale the Auxiliary Board Analg Input 1 in EU. Enter the number of EU's for point A that corresponds to the reference value that is entered in AI1 RB (CP-283).

| Minimum Value: -9999999 | Maximum Value: 9999999 |
|-------------------------|------------------------|
| Default Value: 100.0    | Units: EU              |

# CP-285AI2 Mode

Analog Input 2 Mode (CP-285) identifies the mode of operation and the calibration that are used for the Auxiliary Board Analog Input 2 signal.

2=Current 1=Voltage (default)

Minimum Value: 1 Default Value: 1 Maximum Value: 2 Units: Coded

### CP-286 AI2 RA

Analog Input 2 Reference A (CP-286) is used to scale the Auxiliary Board Analog Input 2 in EU. Enter the Analog Input 2 signal value for reference point A that corresponds to the EU that are entered in EU@AI2 RA (CP-287).

| Minimum Value: -15.0 | Maximum Value: 25            |
|----------------------|------------------------------|
| Default Value: 0.0   | Units: Volts or milliamperes |

### CP-287 EU@AI2 RA

EU @ Analog Input 2 Reference A (CP-287) is used to scale the Auxiliary Board Analog Input 2 in EU. Enter the number of EU's for point A that corresponds to the reference value that is entered in AI2 RA (CP-286).

Minimum Value: -9999999 Default Value: 0.0 Maximum Value: 99999999 Units: EU

CP-288AI2 RB

Analog Input 2 Reference B (CP-288) is used to scale the Auxiliary Board Analog Input 2 in EU. Enter the Analog Input 2 signal value for reference point B that corresponds to the EU's that are entered in EU@AI2 RB (CP-289).

Minimum Value: -15.0 Default Value: 10.0 Maximum Value: 25 Units: Volts or milliamps

### CP-289EU@AI2 RB

EU at Analog Input 2 Reference B (CP-289) is used to scale the Auxiliary Board Analog Input 2 in EU. Enter the number of EU for point B that corresponds to the reference value that is entered in AI2 RB (CP-288).

Minimum Value: -9999999 Default Value: 100.0 Maximum Value: 99999999 Units: EU

#### **CP-290AO** Parameter

Analog Output Parameter (CP-290) identifies the Monitor or Control Parameter that is used for the Auxiliary Analog Output. When the Analog Output Parameter (CP-290) is set to "0", the value of AO DIRECT (CP-365) is used as the output.

| Minimum Value: 0  | Maximum Value: 429    |
|-------------------|-----------------------|
| Default Value: 31 | Units: Parameter Code |

NOTE: The following Monitor and Control Parameters are not available for the Analog Output Parameter (CP-290):

| MP-17 AnlgCal Ref A  |
|----------------------|
| MP-18 AnlgCal Ref B  |
| MP-22 CO Max Bits    |
| MP-23 CO DAC Range   |
| MP-24 AO Bits        |
| MP-25 AO Signal      |
| MP-26 DI 70          |
| MP-27 DI 158         |
| MP-29 KeyPad Lockout |
| MP-38 Ld EU/Tm       |
| MP-45 Cntrl Loop     |
| CP-290 AO Parameter  |

#### **CP-291AO Mode**

Analog Output Mode (CP-291) identifies the mode of operation and calibration that are used for the Auxiliary Board Analog Output signal.

2 = Current 1 = Voltage (default)

Minimum Value: 1 Default Value: 1 Maximum Value: 2 Units: Coded

## CP-292AO RA

Analog Output Reference A (CP-292) scales the Auxiliary Board Analog Output from the units of the selected parameter to the units of the output, generally measured in volts or milliamps.

| Minimum Value: -15.0 | Maximum Value: 20         |
|----------------------|---------------------------|
| Default Value: -10.0 | Units: Volts or Milliamps |

### CP-293 Val@AO RA

Value @ Analog Output Reference A (CP-293) scales the Auxiliary Board Analog Output from the units of the selected parameter to the units of the output; generally measured in volts or milliamps. Enter the parameter value that corresponds to AO RA (CP-292).

| Minimum Value: -9999999 | Maximum Value: 9999999 |
|-------------------------|------------------------|
| Default Value: -2000    | Units: Parameter Value |

### CP-294AO RB

Analog Output Reference B (CP-294) scales the Auxiliary Board Analog Output from the units of the selected parameter to the units of the output; generally measured in volts or milliamps. Enter the parameter value that corresponds to VAL@AO RB (CP-295).

| Minimum Value: -15.0 | Maximum Value: 20         |
|----------------------|---------------------------|
| Default Value: 10.0  | Units: Volts or Milliamps |

### CP-295 Val@AO RB

Value at Analog Output Reference B (CP-295) scales the Auxiliary Board Analog Output from the units of the selected parameter to the units of the output, (generally measured in volts or milliampere). Enter the parameter value that corresponds to AO RB (CP-294).

Minimum Value: -9999999 Default Value: 2000 Maximum Value: 9999999 Units: Parameter Value

### **CP-300 Ref Ramps**

The acceleration rate for the application selected are determined by the Acl Tm RUN (CP-301) and the Ref Ramps (CP-300). The deceleration rate (from a faster speed to a slower speed) for the application selected, are determined by the Dcl Tm RUN (CP-303) and the Ref Ramps (CP-300).

Minimum Value: 0.001 Default Value: 100 Maximum Value: 99999999 Units: EU/Tm

## CP-301 Acl Tm RUN

Acceleration Time RUN (CP-301) is the time that it takes to accelerate from 0 to the Ref Ramps (CP-300). Time is consistant with Ref Ramps (CP-300) and Acl Rt RUN (CP-302).

Minimum Value: 0.5 Default Value: 10.00 Maximum Value: 3600 Units: Seconds

#### CP-302 Acl Rt RUN

Acceleration Rate RUN (CP-302) is the acceleration rate that the speed changes from 0 to the Ref Ramps (CP-300). Rate is consistant with Ref Ramps (CP-300) and Acl Tm RUN (CP-301).

Minimum Value: 0 Default Value: 10.00 Maximum Value: 9999999 Units: Web EU/Tm/Sec

#### CP-303 Dcl Tm RUN

Deceleration Time RUN (CP-303) is the time that it takes to decelerate from Ref Ramps (CP-300) speed to 0. Time is consistant with Ref Ramps (CP-300) and Dcl Rt RUN (CP-304).

Minimum Value: 0.5 Default Value: 10.00 Maximum Value: 3600 Units: Seconds

#### CP-304 Dcl Rt RUN

Deceleration Rate RUN (CP-304) is the deceleration rate that the speed changes from Ref Ramps (CP-300) speed to 0, while operating in App Select (CP-202) 1, 2, 4 or 5. Rate is consistant with Ref Ramps (CP-300) and Dcl Tm RUN (CP-303).

Minimum Value: 0 Default Value: 10.00 Maximum Value: 9999999 Units: Web EU/Tm/Sec

#### CP-305 Ramp Thd

When the difference between the ScaledRef (MP-30) and the RampedRef (MP-31) is greater than Ramp Thd (CP-305), the ramp will work normally. When the difference between the ScaledRef (MP-30) and the RampedRef (MP-31) is less than or equal to Ramp Thd (CP-305), the ramp will be bypassed. This avoids ramp delays for small speed changes but still allows a ramp for large speed or for large Master SP (CP-210) changes.

> Minimum Value: 0 Default Value: 1.0

Maximum Value: 999999 Units: EU/Tm

### CP-310 Dcl Tm RStp

Deceleration Time R-Stop (CP-310) is the time, in seconds, that it takes to decelerate from the Ref Ramps (CP-300) speed to 0, during R-Stop.

Minimum Value: 0.5 Default Value: 10.00 Maximum Value: 3600 Units: Seconds (Continued)

# CP-311 Dcl Rt RStp

Deceleration Rate R-Stop (CP-311) is the deceleration rate that is used for R-Stop.

Minimum Value: 0 Default Value: 10.00 Maximum Value: 9999999 Units: Web EU/Tm/Sec

# CP-312 Dcl Tm HStp

Deceleration Time H-Stop (CP-312) is the time, in seconds, that it takes to decelerate from the Ref Ramps (CP-300) speed to 0, during H-Stop.

| Minimum Value: 0.5   | Maximum Value: 3600 |
|----------------------|---------------------|
| Default Value: 10.00 | Units: Seconds      |

## CP-313 Dcl Rt HStp

Deceleration Rate H-Stop (CP-313) is the deceleration rate that is used for H-Stop.

| Minimum Value: 0     | Maximum Value: 9999999 |
|----------------------|------------------------|
| Default Value: 10.00 | Units: Web EU/Tm/Sec   |

# CP-320 Kp VL

Kp Velocity Loop (CP-320) is the proportional gain constant for the PID velocity loop. An increase in Kp VL (CP-320) creates a quicker response and a smaller error. However, a value that is too large will cause instability. If the integral term is used, (i.e., Ki VL not equal to zero) then a nonzero Kp VL can actually improve the loop response and decrease the overshoot to some extent.

Minimum Value: 0 Default Value: 100 Maximum Value: 200 Units: Constant

# CP-321 Ki VL

Ki Velocity Loop (CP-321) is the integral constant for the PID loop. Integral action provides for zero steady state error. Increase Ki VL (CP-321) for a faster convergence to zero error. However, a value that is too large will cause instability.

Minimum Value: 0 Default Value: 60 Maximum Value: 200 Units: Constant

### CP-322 Kd VL

Kd Velocity Loop (CP-322) is the derivative constant for the PID loop. Derivative action attempts to damp out overshoot. Its effect is highly dependent on Kp VL and Ki VL, but, generally, too large a value causes instability.

Minimum Value: 0 Default Value: 120 Maximum Value: 200 Units: Constant

**CP-323 DerivThd VL** 

(Continued)

Derivative Threshold Velocity Loop (CP-323) is the minimum speed error that is required before the derivative term in the PID velocity algorithm gains influence. Increase the DerivThd VL (CP-323) to prevent the derivative term from acting on signal noise.

Minimum Value: 0 Default Value: 5 Maximum Value: 99999 Units: EU/Tm

### CP-325 Kp PL

Kp PL (CP-325) is the proportional gain constant for the PID position loop. Increasing Kp PL (CP-325) will have a quicker the response and a smaller position error. However, a value that is too large could result in overshoot and instability. You can eliminate most or all of the error in the position loop with the proportional term (Kp PL). Use an integral only if Kp PL (CP-325) alone can not eliminate the error to your specification.

Minimum Value: 0 Default Value: 130 Maximum Value: 200 Units: Constant

### CP-326 Ki PL

Ki PL (CP-326) is the integral constant for the PID position loop. Integral action provides for zero steady state error. Increase Ki PL (CP-326) for a faster convergence to zero error. However, a value that is too large will cause instability. Use Ki PL (CP-326) first to eliminate the error to your specification. If this produces unacceptable results, then decrease Kp PL (CP-325) and introduce the integral by gradually increasing Ki PL (CP-326).

> Minimum Value: 0 Default Value: 120

Maximum Value: 200 Units: Constant

### CP-327 Kd PL

Kd PL (CP-327) is the derivative constant for the PID position loop. Derivative action damps out overshoots, however, its effect is limited and is highly dependent on Kp PL (CP- 325), Ki PL (CP- 326) and the given process dynamics. A value that is too large can cause instability.

Minimum Value: 0 Default Value: 60 Maximum Value: 200 Units: Constant

### **CP-328 DerivThd PL**

Derivative Threshold PL (CP-328) is the minimum speed error that is required before the derivative term in the PID algorithm gains influence. Increase the DerivThd PL (CP-328) to prevent the derivative term from acting on signal noise.

Minimum Value: 0 Default Value: 0.5 Maximum Value: 99999 Units: EU

#### CP-329 Max Fb

Maximum Feedback (CP-329) and CO Max Volts (CP-271) are used to calculate a rough approximation for Kff (MP-48). When a new Max FB (CP-329) value is entered, then Kff reflects a new value also.

Minimum Value: 0.1 Default Value: 2000 Maximum Value: 130000 Units: EU/Tm

#### CP-330 Max Spd Lmt

The Maximum Speed Limit (CP-330) is the maximum positive and negative limit applied to the ScaledRef (MP-30) while operating in "Run" mode.

Minimum Value: 0 Default Value: 5000 Maximum Value: 99999999 Units: EU/Tm

### CP-331 Min Spd Lmt

The Minimum Speed Limit (CP-331) is the minimum positive and negative limit applied to the ScaledRef (MP-30) while operating in "Run" mode. The ramp accelerates to the Min Spd Lmt (CP-331) if the reference speed is less than the Min Spd Lmt (CP-331).

Minimum Value: 0 Default Value: 0 Maximum Value: 99999999 Units: EU/Tm

Maximum Value: 100000

Units: EU/Tm

#### CP-332 Zero Speed

When the magnitude of the Fb EU/Tm (MP-06) is less than or equal to Zero Speed (CP-332), the Fb @ 0Spd bit (54) in the PLC is set to "1". This value, as well as the PLC Fb @ 0Spd bit condition, is used in other transparent internal calculations that are based on feedback information.

Minimum Value: 0 Default Value: 5.00

#### **CP-333 Trim Authority**

The trim contribution to the DAC output is limited to positive and negative Trim Authority (CP-333).

| Minimum Value: 1     | Maximum Value: 100 |
|----------------------|--------------------|
| Default Value: 100.0 | Units: Percent     |

#### **CP-334 Integral Limit**

The integral contribution to the trim term is limited to the positive and negative Integral Limit (CP-334). Integral Limit (CP-334) can decrease the effects of integral windup or it can limit the maximum effect of the integral term.

| Minimum Value: 1     | Maximum Value: 100 |
|----------------------|--------------------|
| Default Value: 100.0 | Units: Percent     |

#### CP-335 LdSyncBand

Lead Sync Band (CP-335) sets a "dead-band" around the sync-mark position to allow for irregular sync marks. If the actual sync pulse occurs inside this "dead-band", the CX-1200 will presume an "in-sync" status, and therefore make no sync-correction. A sync correction will be made if the sync pulse occurs outside this band. The band is defined as  $\pm$  the value entered.

Minimum Value: 0 Default Value: 0.0 Maximum Value: 9999999 Units: EU

**CP-336 FbSyncBand**
Feedback Sync Band (CP-336) sets a "dead-band" around the sync-mark position to allow for irregular sync marks. If the actual sync pulse occurs inside this "dead-band", the CX-1200 will presume an "in-sync" status, and therefore make no sync-correction. A sync correction will be made if the sync pulse occurs outside this band. The band is defined as  $\pm$  the value entered.

Minimum Value: 0 Default Value: 0.0 Maximum Value: 9999999 Units: EU

# **CP-337 InPosnBand**

In Position Band (CP-337) sets a limit on the magnitude of the PosnErr (MP-33) allowed before the CX-1200 will use the Sync Logic (CP-204) setting to resolve the position error. If the magnitude of the Position Error is greater than the In Position Band value the CX-1200 will follow the Sync Logic setting to resolve the position error.

Minimum Value: 0.01 Default Value: 1 Maximum Value: 9999999 Units: EU

Maximum Value: 9999999

# CP-340 LdSnsrDist

Lead Sensor Distance (CP-340) may be used to inform the CX-1200 of the distance from the critical contact point to the Lead Sync sensor. Applied to the lead position only during sync pulse acceptance into the control algorithm.

Units: EU

Minimum Value: -999999 Default Value: 0

CP-341LdSnsrOfst

Lead Sensor Offset (CP-341) may be used to set a distance offset to the lead position. This offset becomes effective immediately upon entry. Values entered will rollover at a job size, or be resolved to be within a job size.

Minimum Value: -9999999 Default Value: 0.00 Maximum Value: 9999999 Units: EU

# CP-347 TrendJSChg%

Trend Job Size Change % (CP-347) sets a limit for the maximum allowable change to the Lead and Follower Job Size Average values (MP-14, MP-24) that will be accepted by the CX-1200 control algorithm. This limit is applied to each job size average independently before they are used by the CX-1200 control loop.

Minimum Value: 0 Default Value: 10 Maximum Value: 100 Units: Percent

# CP-348 NonSyncErrRecEn

NonSync Error Recovery Enable(CP-348) may be used to enable or disable position error recovery upon transition into RUN state when Sync Mode (CP-203) is set for non-Sync. If disabled the CX-1200 will perform a position reset,

resolving the position error to zero, upon entry into RUN state when in non-Sync follower mode.

1 = Enabled (position error will be recovered) 0 = OFF = Disabled (default)

Minimum Value: 0 Default Value: 0 Maximum Value: 1 Units: Coded

# CP-350FbSnsrDist

Follower Sensor Distance (CP-350) may be used to inform the CX-1200 of the distance from the critical contact point to the Follower Sync sensor. Applied to the follower position only during sync pulse acceptance into the control algorithm.

Minimum Value: -9999999 Default Value: 0 Maximum Value: 99999999 Units: EU

#### CP-351 FbSnsrOfst

Follower Sensor Offset (CP-351) may be used to set a distance offset to the follower position. This offset becomes effective immediately upon entry. Values entered will rollover at a job size, or be resolved to be within a job size.

Minimum Value: -9999999 Default Value: 0.00 Maximum Value: 99999999 Units: EU

#### **CP-356** PhaseSource

Phase Source (CP-356) identifies the source of the Non-Sync Phase, which may be used to set a distance offset to the non-sync follower position. Phase Sources are:

3 = Analog Input 2 2 = Analog Input 1 1 = NonSyncPhase (CP-357) (default)

| Minimum Value: 1 | Maximum Value: 3 |
|------------------|------------------|
| Default Value: 1 | Units: Coded     |

#### **CP-357** NonSyncPhase

Non-Sync Phase (CP-357) may be used to set a distance offset to the non-sync follower position. This phase offset becomes effective immediately upon entry.

Minimum Value: -9999999 Default Value: 0.00 Maximum Value: 9999999 Units: EU

# **CP-360Loop Update**

Loop Update (CP-360) is the time interval between the Control Output (CO\_Sig) calculations. This interval sets the sampling rate of the PID control loop.

3 = 100 mSec Update 2 = 10 mSec Update 1 = 1 mSec Update (default)

| Minimum Value: 1 | Maximum Value: 3 |
|------------------|------------------|
| Default Value: 1 | Units: Coded     |

#### **CP-361 Sig Fltr Sel**

Signal Filter Select (CP-361) selects the signal to route through a low pass filter. The effect is visible on the speed value. Only one filter routine is available, and should be used on the most erratic input signal. While the damped signal will permit smoother control action, note that it will introduce a small delay in response to the original signal variations.

4 = Analog In 2 3 = Frequency In 2 2 = Analog In 1 1 = Frequency In 1 0 = Not Used (default)

Minimum Value: 0 Default Value: 0 Maximum Value: 4 Units: Coded

#### CP-362 SigFltrTmConst

Signal Filter Time Constant (CP-362) sets the time constant in milliseconds for the signal filter.

| Minimum Value: 2  | Maximum Value: 500  |
|-------------------|---------------------|
| Default Value: 10 | Units: Milliseconds |

# CP-363 KffAdjUpdt

Kff Adjust Update (CP-363) sets the sampling period for the Kff calculation when it is enabled. KffAdjUpdt (CP-363) is the time interval between each new Kff calculation and the automatic store to the Kff parameters depending on whether Kff Auto En (CP-364) is enabled.

6 = 10 Min Update
5 = 1 Min Update
4 = 10 Sec Update
3 = 1 Sec Update (default)
2 = 500 mSec Update
1 = 250 mSec Update

Minimum Value: 1 Default Value: 3 Maximum Value: 6 Units: Coded

# CP-364 Kff Auto En

Kff Automatic Enable (CP-364) enables the CX-1200 automatic adjustment of Kff (MP-48) at the specified KffAdjUpdt (CP-363) interval in RUN with the loop closed.

1 = ON = Enabled 0 = OFF = Disabled (default)

Minimum Value: 0Maximum Value: 1Default Value: 0Units: Coded

# CP-367 LgErrThld

Large Error Threshold (CP-367) sets a threshold for the magnitude of Posn Err (MP-33) allowed before the CX-1200 will utilize its special 'Large Position Error Correction' algorithm. The CX-1200 will enter the LPECA when the magnitude of the position error is greater than the value entered for LgErrThld (CP-367). The CX-1200 will return to its normal position loop when the magnitude of the position error is less than or equal to 1/4 the value entered for LgErrThld (CP-367).

Minimum Value: 0 Default Value: 999999 Maximum Value: 999999 Units: EU

# CP-368 LgErrGain

Large Error Gain (CP-368) sets the rate of position error recovery while the CX-1200 is utilizing the 'Large Position Error Correction' algorithm. Larger gain will result in faster recovery.

Minimum Value: 1 Default Value: 20 Maximum Value:100 Units: %/Sec

# **CP-369 OverSpdAllow**

Over Speed Allowance (CP-369) sets a limit for the maximum speed ratio allowed while the CX-1200 is recovering position error using the 'Large Position Error Correction' algorithm. This limits how much faster than the lead, the follower is allowed to go. Example: a value of 50% would allow the follower to go 1.5 times the lead speed in order to recover the position error.

Minimum Value: 1 Default Value: 50 Maximum Value: 100 Units: %

# CP-370 Min Fb Alm

Minimum Feedback Alarm (CP-370) signals an under-speed condition. When the magnitude of the Fb EU/Tm (MP-06) is less than or equal to MinFb Alm (CP-370), then the LoSpdAlm bit (28) in the PLC is set to "1". You can output this alarm for indication or action, or you can use the alarm logically in the PLC.

Minimum Value: 0 Default Value: 0 Maximum Value: 9999999 Units: EU/Tm

# CP-371 Max Fb Alm

Maximum Feedback Alarm (CP-371) signals an over-speed condition. When the magnitude of the Fb EU/Tm (MP-39) is greater than or equal to Max Fb Alm (CP-371), then the MaxFb Spd bit (55) in the PLC is set to "1". You can output this alarm for indication or action, or you can use the alarm logically in the PLC.

Minimum Value: 0 Default Value: 2000 Maximum Value: 9999999 Units: EU/Tm

# CP-372 Max Acl/Dcl

When either the feedback acceleration or the deceleration is greater than or equal to Maximum Accel/Decel (CP-372), then the MaxAclDcl bit (56) in the PLC is set to "1". You can output this alarm for indication or action, or you can use the alarm logically in the PLC.

Minimum Value: 0 Default Value: 2000 Maximum Value: 99999999 Units: EU/Sec<sup>2</sup>

# **CP-373 NO Resp Time**

When the CO\_Sig output signal is greater than 1/16 CO Max Volts (CP-271) and the Fb EU/Tm (MP-06) is less than Zero Speed (CP-332) for longer than the No Response Time (CP-373), then the DrvNoRsp bit (57) is set to "1". If this scenario occurs, it is generally an indication that the feedback has been lost. It can also indicate that the drive is not enabled (or faulted out), that the CO\_Sig output signal is not getting to the drive or that there may be a physical obstruction preventing motion.

Minimum Value: 0.010 Default Value: 1.000 Maximum Value: 600 Units: Seconds

# **CP-374 Posn Alarm**

Position Alarm (CP-374) sets a threshold for the magnitude of position error above which the Position Alarm PLC bit is set = 1. In other words...if the magnitude of PosErr (CP-33) is greater than or equal to the value set for Posn Alarm (CP-374), then the Position Alarm PLC bit (65) will be set.

Minimum Value: 0.001 Default Value: 999999 Maximum Value: 9999999 Units: EU/Tm

# CP-375 Std Alm Msk

The Standard Alarm Mask (CP-375) allows you to mask out specific alarms so that they will not cause the 'Alm' indicator to flash (in the lower left-hand corner of the CX-1200 screen) by entering a "0" in the corresponding bit position (see figure below). You can also activate any of these alarm conditions by entering a "1" in the corresponding bit position.

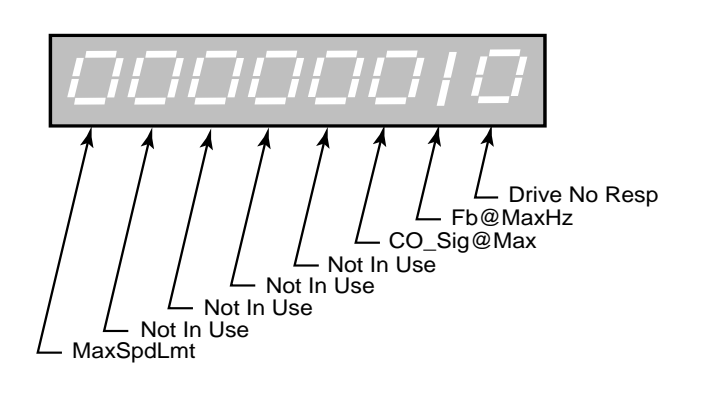

Minimum Value: 00000000 Default Value: 00000000 Maximum Value: 11111111 Units: Coded

# CP-376 CustAlm Msk

Custom Alarm Mask (CP-376) allows you to mask out the compare results so that they will not cause the 'Alm' indicator to flash (in the lower left-hand corner of the CX-1200 screen) by entering a "0" in the corresponding bit position (see figure below). You can also activate any of these compare conditions by entering a "1" in the corresponding bit position.

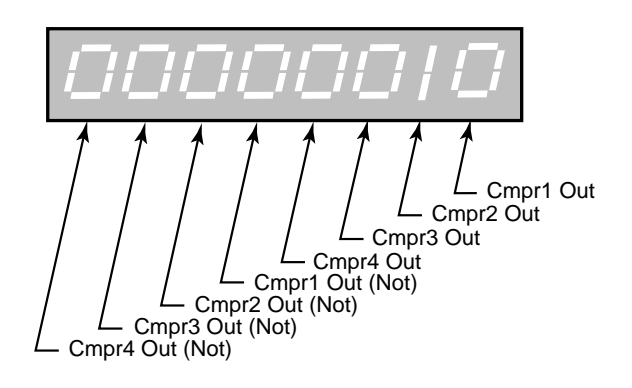

Minimum Value: 00000000 Default Value: 00000000 Maximum Value: 11111111 Units: Coded

# CP-380 Cmpr1 Parm

Enter a Monitor Parameter code in Compare 1 Parameter (CP-380) that will act on the value in Cmpr1 Val (CP-388), by using the comparison type that you entered in Cmp1 Type (CP-384). If the comparison that is established by these three parameters is "true", then the PLC sets the Cmpr1 Out bit (60) in the PLC to "1", which can be used to trigger a user defined indicator.

| Minimum Value: 1             | Maximum Value: 199    |
|------------------------------|-----------------------|
| Default Value: 32 (VelError) | Units: Parameter Code |

# NOTE: The following Monitor Parameters are not available for the Cmpr1 Parm (CP-380), Cmpr2 Parm (CP-381), Cmpr3 Parm (CP-382) or Cmpr4 Parm (CP-383):

| MP-12 LdJobSpcVar    | MP-13 LdJbSzAvg       | MP-22 FbJobSpcVar     |
|----------------------|-----------------------|-----------------------|
| MP-23 FbJbSzAvg      | MP-41 ScaleFactor     | MP-42 ActScaleFactor  |
| MP-49 Cntrl Loop     | MP-52 InvalidBlks     | MP-53 Misc Status     |
| MP-54 Std Alarms     | MP-55 Custom Alms     | MP-56 Misc Alarms     |
| MP-90 SerCom Char In | MP-91 SerCom Errs     | MP-94 ROM Test        |
| MP-95 SRAM Test      | MP-96 NV RAM Test     | MP-97 MODEL #         |
| MP-98 RELEASE        | MP-99 REVISION        | MP-100 DI 70          |
| MP-101 DI 158        | MP-102 DO 70          | MP-103 KeyPad Lockout |
| MP-108 PLC Mon 1 Val | MP-109 PLC Mon 2 Val  | MP-110 PLC 15-8       |
| MP-111 PLC 23-16     | MP-112 PLC 31-24      | MP-113 PLC 39-32      |
| MP-114 PLC 47-40     | MP-115 PLC 55-48      | MP-116 PLC 63-56      |
| MP-117 PLC 71-64     | MP-118 PLC 79-72      | MP-119 PLC 87-80      |
| MP-120 PLC 95-88     | MP-121 PLC 107-100    | MP-122 PLC 115-108    |
| MP-123 PLC 123-116   | MP-124 PLC 131-124    | MP-125 PLC 139-132    |
| MP-126 PLC 147-140   | MP-127 PLC 155-148    | MP-128 PLC 163-156    |
| MP-129 PLC 171-164   | MP-130 PLC 179-172    | MP-131 PLC 187-180    |
| MP-132 PLC 195-188   | MP-133 PLC 203-196    | MP-134 PLC 211-204    |
| MP-135 PLC 219-212   | MP-150 Last Reset     | MP-151 Misc Intrpt    |
| MP-152 Device Alms   | MP-153 PC at Intrpt   | MP-156 Mem Err Cntr   |
| MP-157 WatchDogCntr  | MP-158 MiscIntrptCntr | MP-168 AnlgCal Ref A  |
| MP-169 AnlgCal Ref B | MP-184 LdJSVarCnt     | MP-194 FbJSVarCnt     |
| -                    |                       |                       |

# CP-381 Cmpr2 Parm

Enter a Monitor Parameter code in Compare 2 Parameter (CP-381) that will act on the value in Cmpr2 Val (CP-389), by using the comparison type that you entered in Cmp2 Type (CP-385). If the comparison that is established by these three parameters is "true", then the PLC sets the Cmpr2 Out bit (61) in the PLC to "1", which can be used to trigger a user defined indicator.

| Minimum Value: 1  |           |
|-------------------|-----------|
| Default Value: 33 | (PosnErr) |

Maximum Value: 199 Units: Parameter Code

NOTE: Refer to the "NOTE" in CP-380.

# CP-382 Cmpr3 Parm

Enter a Monitor Parameter in Compare 3 Parameter (CP-382) that will act on the value in Cmpr3 Val (CP-390), by using the comparison type that you entered in Cmp3 Type (CP-386). If the comparison that is established by these three parameters is "true", then the PLC sets the Cmpr3 Out bit (62) in the PLC to "1", which can be used to trigger a user defined indicator.

Minimum Value: 1 Default Value: 37 (CO Volts) Maximum Value: 199 Units: Parameter Code

NOTE: Refer to the "NOTE" in CP-380.

# CP-383 Cmpr4 Parm

Enter a Monitor Parameter in Compare 4 Parameter (CP-382) that will act on the value in Cmpr4 Val (CP-391), by using the comparison type that you entered in Cmpr4 Type (CP-387). If the comparison that is established by these three parameters is "true", then the PLC sets the Cmpr4 Out bit (63) in the PLC Programming screen to "1", which can be used to trigger a user defined indicator.

Minimum Value: 1MDefault Value: 36 (Trim Out)U

Maximum Value: 199 Units: Parameter Code

NOTE: Refer to the "NOTE" in CP-380.

# CP-384 Cmpr1 Type

Use Cmpr1 Type (CP-384) to establish the type of comparison (see list below) that will compare the Monitor Parameter that you entered in Cmpr1 Parm (CP-380) to the value that you entered in Cmpr1 Val (CP-388). If you require a comparison that is not listed, then set the Cmpr1 Out bit in the PLC to "Ld Not". This programs the comparison type to become a "Not" statement For example, to program "Magnitude Less Than" (<) use "NOT" Magnitude greater than or equal to (>=).

| 6 = 'mag ='  | if Magnitude of parm selected by Cmpr1 Parm = Cmpr1 Val, Cmpr1 Out = 1  |
|--------------|-------------------------------------------------------------------------|
| 5 = mag >= 3 | if Magnitude of parm selected by Cmpr1 Parm >= Cmpr1 Val, Cmpr1 Out = 1 |
| 4 = 'mag >'  | if Magnitude of parm selected by Cmpr1 Parm > Cmpr1 Val, Cmpr1 Out = 1  |
| 3 = '='      | if value of parm selected by Cmpr1 Parm = Cmpr1 Val, Cmpr1 Out = 1      |
| 2= '>='      | if value of parm selected by Cmpr1 Parm >= Cmpr1 Val, Cmpr1 Out = 1     |
| 1 = '>'      | if value of parm selected by Cmpr1 Parm > Cmpr1 Val, Cmpr1 Out = 1      |

| Minimum Value: 1 | Maximum Value: 6 |
|------------------|------------------|
| Default Value: 4 | Units: Coded     |

# CP-385 Cmpr2 Type

Use Cmpr2 Type (CP-385) to establish the type of comparison (see list below) that will compare the Monitor Parameter that you entered in Cmpr2 Parm, (CP-381) to the value that you entered in Cmpr2 Val (CP-389). If you require a comparison that is not listed, then set the Cmpr2 Out bit in the PLC to "Ld Not". This programs the comparison type to become a "Not" statement For example, to program "Magnitude Less Than" (<) use "NOT" Magnitude greater than or equal to (>=).

| 6 = 'mag ='  | if Magnitude of parm selected by Cmpr2 Parm) = Cmpr2 Val, Cmpr2 Out = 1  |
|--------------|--------------------------------------------------------------------------|
| 5 = 'mag >=' | if Magnitude of parm selected by Cmpr2 Parm) >= Cmpr2 Val, Cmpr2 Out = 1 |
| 4 = 'mag >'  | if Magnitude of parm selected by Cmpr2 Parm) > Cmpr2 Val, Cmpr2 Out = 1  |
| 3 = '='      | if value of parm selected by Cmpr2 Parm) = Cmpr2 Val, Cmpr2 Out = 1      |
| 2= '>='      | if value of parm selected by Cmpr2 Parm) >= Cmpr2 Val, Cmpr2 Out = 1     |
| 1 = '>'      | if value of parm selected by Cmpr2 Parm) > Cmpr2 Val, Cmpr2 Out = 1      |
|              |                                                                          |

| Minimum Value: 1 | Maximum Value: 6 |
|------------------|------------------|
| Default Value: 4 | Units: Coded     |

# CP-386 Cmpr3 Type

Use Cmpr3 Type (CP-386) to establish the type of comparison (see list below) that will compare the Monitor Parameter that you entered in Cmpr3 Parm (CP-382) to the value that you entered in Cmpr3 Val (CP-390). If you require a comparison that is not listed, then set the Cmpr3 Out bit in the PLC to "Ld Not". This programs the comparison type to become a "Not" statement For example, to program "Magnitude Less Than" (<) use "NOT" Magnitude greater than or equal to(>=).

| 6 = 'mag ='  | if Magnitude of parm selected by Cmpr3 Parm) = Cmpr3 Val, Cmpr3 Out = 1  |
|--------------|--------------------------------------------------------------------------|
| 5 = 'mag >=' | if Magnitude of parm selected by Cmpr3 Parm) >= Cmpr3 Val, Cmpr3 Out = 1 |
| 4 = 'mag >'  | if Magnitude of parm selected by Cmpr3 Parm) > Cmpr3 Val, Cmpr3 Out = 1  |
| 3 = '='      | if value of parm selected by Cmpr3 Parm) = Cmpr3 Val, Cmpr3 Out = 1      |
| 2= '>='      | if value of parm selected by Cmpr3 Parm) >= Cmpr3 Val, Cmpr3 Out = 1     |
| 1 = '>'      | if value of parm selected by Cmpr3 Parm) > Cmpr3 Val, Cmpr3 Out = 1      |
|              |                                                                          |

| Minimum Value: 1 | Maximum Value: 6 |
|------------------|------------------|
| Default Value: 4 | Units: Coded     |

# CP-387 Cmpr4 Type

Use Cmpr4 Type (CP-387) to establish the type of comparison (see list below) that will compare the Monitor Parameter that you entered in Cmpr4 Parm (CP-383) to the value that you entered in Cmpr4 Val (CP-391). If you require a comparison that is not listed, then set the Cmpr4 Out bit in the PLC to "Ld Not". This programs the comparison type to become a "Not" statement For example, to program "Magnitude Less Then" (<) use "NOT" Magnitude greater than or equal to (>=).

| 6 = 'mag =' | if Magnitude of parm selected by Cmpr4 Parm) = Cmpr4 Val, Cmpr4 Out = 1    |
|-------------|----------------------------------------------------------------------------|
| 5 = 'mag >= | ' if Magnitude of parm selected by Cmpr4 Parm) >= Cmpr4 Val, Cmpr4 Out = 1 |
| 4 = 'mag >' | if Magnitude of parm selected by Cmpr4 Parm) > Cmpr4 Val, Cmpr4 Out = 1    |
| 3 = '='     | if value of parm selected by Cmpr4 Parm) = Cmpr4 Val, Cmpr4 Out = 1        |
| 2= '>='     | if value of parm selected by Cmpr4 Parm) >= Cmpr4 Val, Cmpr4 Out = 1       |
| 1 = '>'     | if value of parm selected by Cmpr4 Parm) > Cmpr4 Val, Cmpr4 Out = 1        |

| Minimum Value: 1 | Maximum Value: 6 |
|------------------|------------------|
| Default Value: 5 | Units: Coded     |

# CP-388 Cmpr1 Val

Enter a value in Cmpr1 Val (CP-388) that will be compared to the Monitor Parameter in Cmpr1 Parm (CP-380), using the comparison type that you entered in Cmpr1 Type (CP-384). If the comparison that is established by these three parameters is "true", then the PLC sets the Cmpr1 Out bit (60) in the PLC to "1".

| Minimum Value: -9999999 | Maximum Value: 9999999         |
|-------------------------|--------------------------------|
| Default Value: 2000     | Units: same as the selected MP |

# CP-389 Cmpr2 Val

Enter a value in Cmpr2 Val (CP-389) that will compared to the Monitor Parameter in Cmpr2 Parm (CP-381), using the comparison type that you entered in Cmpr2 Type (CP-385). If the comparison that is established by these three parameters is "true", then the PLC sets the Cmpr2 Out bit (61) in the PLC screen to "1".

| Minimum Value: -9999999 | Maximum Value: 9999999         |
|-------------------------|--------------------------------|
| Default Value: 200      | Units: same as the selected MP |

# CP-390 Cmpr3 Val

Enter a value in Cmpr3 Val (CP-390) that will be compared to the Monitor Parameter in Cmpr3 Parm (CP-382), using the comparison type that you entered in Cmpr3 Type (CP-386). If the comparison that is established by these three parameters is "true", then the PLC sets the Cmpr3 Out bit (62) in the PLC to "1".

| Minimum Value: -9999999 | Maximum Value: 9999999         |
|-------------------------|--------------------------------|
| Default Value: 200      | Units: same as the selected MP |

# CP-391 Cmpr4 Val

Enter a value in Cmpr4 Val (CP-391) that will be compared to the Monitor Parameter in Cmpr4 Parm (CP-383), using the boundary type that you entered in Cmpr4 Type (CP-387). If the comparison that is established by these three parameters is "true", then the PLC sets the Cmpr4 Out bit (63) in the PLC to "1".

| Minimum Value: -9999999 | Maximum Value: 9999999                        |
|-------------------------|-----------------------------------------------|
| Default Value: 72       | Units: same as the selected Monitor Parameter |

#### **CP-396** Copy Source 1

Copy Source 1 (CP-396) identifies the CP or MP whose value is copied to Copy Dest 1 (CP-397) when a 0 to 1 transition occurs in the Data Copy 1 PLC bit (160).

| Minimum Value: 1   | Maximum Value: 667 |
|--------------------|--------------------|
| Default Value: 230 | Units: CP or MP    |

#### CP-397 Copy Dest 1

Copy Dest 1 (CP-397) identifies the CP that takes on the value of the CP or MP identified by Copy Source 1 (CP-396) when a 0 to 1 transition occurs in the Data Copy 1 PLC bit (160).

| Minimum Value: 201 | Maximum Value: 667 |
|--------------------|--------------------|
| Default Value: 230 | Units: CP or MP    |

#### CP-398 Copy Source 2

Copy Source 2 (CP-398) identifies the CP or MP whose value is copied to Copy Dest 2 (CP-399) when a 0 to 1 transition occurs in the Data Copy 2 PLC bit (161).

| Minimum Value: 1   | Maximum Value: 667 |
|--------------------|--------------------|
| Default Value: 235 | Units: CP or MP    |

# CP-399 Copy Dest 2

Copy Dest 2 (CP-399) identifies the CP that takes on the value of the CP or MP identified by Copy Source 2 (CP-398) when a 0 to 1 transition occurs in the Data Copy 2 PLC bit (161).

Minimum Value: 201 Default Value: 235 Maximum Value: 667 Units: CP or MP

# **CP-400 Rmt Scroll**

In Remote Scroll (CP-400), enter the number of the Control Parameter that you want the Remote Scroll Up PLC bit (168) or the Remote Scroll Dn PLC bit (169) to increment or decrement by 1 least significant digit, at the Rmt Scroll Rate (CP-401). To disable the function, set Rmt Scroll (CP-400) to "0".

| Minimum Value: 0   | Maximum Value: 449  |
|--------------------|---------------------|
| Default Value: 351 | Units: Parameter CP |

#### **CP-401 Rmt Scroll Rate**

Remote Scroll Rate (CP-401) is the number of times per second, that the Control Parameter that you entered in Rmt Scroll (CP-400) is either incremented or decremented by 1 least significant digit, when the Remote Scroll Up PLC bit (168) or the Remote Scroll Dn PLC bit (169) is active.

| Minimum Value: 1  | Maximum Value: 100           |
|-------------------|------------------------------|
| Default Value: 10 | Units: Increments/Decrements |

#### CP-402 DI 1 Shot

Use the Digital Input 1 Shot (CP-402) to create a one scan pulse (one-shot) as the result of a high-to-low (open-toclosed) transition on any or all of the PLC dedicated inputs. To generate a 1-scan pulse for an inactive high to an active low transition, enter a "1" in the bit location of corresponding digital input. In the example below, the "1" has been entered in Digital Input 9.

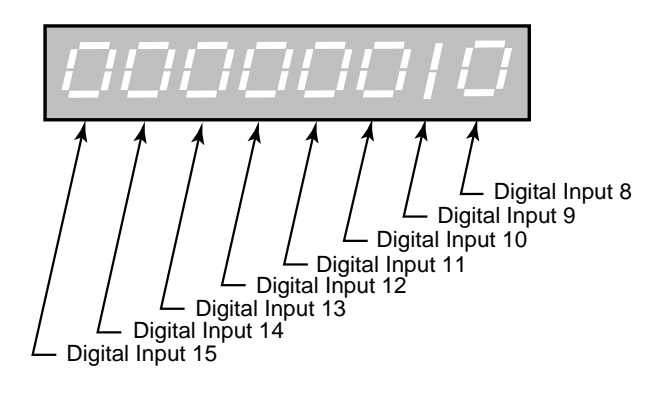

Minimum Value: 00000000 Default Value: 00000000 Maximum Value: 11111111 Units: Coded

# CP-403 DI Set

Digital Input Set (CP-403) simulates an "ACTIVE" condition on any or all of the PLC dedicated Digital Inputs (DI 15-8). DI Set (CP-403) is logically OR'ed with the actual DI 15..8 (MP-101) bits to form the PLC 15-8 (MP-110) bits. The PLC 15-8 (MP-110) bits are used by the PLC logic. The value of DI Set (CP-403) will not effect the actual DI 15..8 (MP-101) value, rather, DI 15..8 (MP-101) reflects the present status of the actual inputs. Enter a "1" in a bit location to simulate an active condition on the corresponding input. DI 15 to DI 8 get mapped into Bit 7 to Bit 0. Refer to the graphic below.

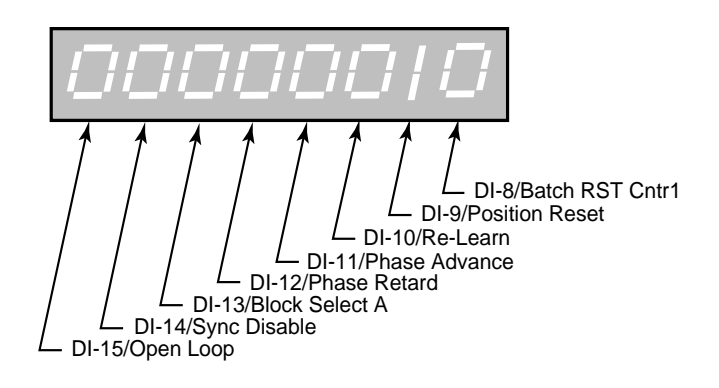

Minimum Value: 00000000 Default Value: 00000000 Maximum Value: 11111111 Units: Coded

# **CP-405 PLC Monitor 1**

PLC Monitor 1 (CP-405) determines which PLC bit will be monitored in PLC Mon 1 Val (MP-108). The PLC Mon 1 Val (MP-108) displays the name of the bit rather than "PLC Mon 1 Val". To select a PLC bit to monitor, enter the number of the bit or by use the Scroll keys (^ or v) to scroll through the list. This bit can be monitored in any screen when the code select line set to PLC Mon 1 Val (MP-108).

Minimum Value: 0 Default Value: 12 Maximum Value: 223 Units: PLC Bits

# CP-406 PLC Monitor 2

PLC Monitor 2 (CP-406) determines which PLC bit will be monitored in PLC Mon 2 Val (MP-109). The PLC Mon 2 Val (MP-109) displays the name of the bit rather than "PLC Mon 2 Val". To select a PLC bit to monitor, enter the number of the bit or by use the Scroll keys (^ or v) to scroll through the list. This bit can be monitored in any screen when the code select line set to PLC Mon 2 Val (MP-109).

Minimum Value: 0 Default Value: 13 Maximum Value: 223 Units: PLC Bits

# **CP-407 PLC Bit Set**

PLC Bit Set (CP-407) forces a PLC bit to be set to "1". Enter the number of the bit that you want to set to "1". PLC Bit Set (CP-407) tests your PLC program rather than commanding a direct operation. The bit is set prior to the PLC program execution but after all the inputs, comparisons, timers and counters have had their status bits set up. However, the PLC could clear this bit and unpredictable results can occur. Do not attempt to set a PLC bit that is controlled by an OUT instruction in the PLC program. If you need to force an output, use Diag DO in the diagnostics screen.

| Minimum Value: 0 | Maximum Value: 223 |
|------------------|--------------------|
| Default Value: 3 | Units: PLC Bits    |

# **CP-408 PLC Bit Clear**

PLC Bit Clear (CP-408) forces a PLC bit to be reset to "0". Enter the number of the bit that you want to clear. PLC Bit Clear (CP-408) tests your PLC program rather than commanding a direct operation. The bit is cleared prior to the PLC program execution but after all the inputs, comparisons, timers and counters have set up their status bits. However, the PLC could set this bit and unpredictable results can occur. Do not attempt to clear a PLC bit that is controlled by an OUT instruction in the PLC program. If you need to force an output, use Diag DO in the DIG I/O Test diagnostics screen.

Minimum Value: 0 Default Value: 2 Maximum Value: 223 Units: PLC Bits

# **CP-410 Tmr1 Delay**

Timer 1 Delay (CP-410) is the time, in seconds, from which Timer 1 becomes enabled (Tmr1 En bit going from 0 to 1) until the Tmr1 Out bit (24) in the PLC is activated = 1. When the Tmr1 En bit (124) returns to "0", the Tmr1 Out bit (24) is reset to "0" and the delay-time is reset to "0".

Minimum Value: 0 Default Value: 1.000 Maximum Value: 86400 Units: Seconds

# CP-411 Tmr1 on Tm

Timer 1 on Time (CP-411) is the time, in seconds, from which Tmr 1 Out is activated (= 1) until Tmr1 Out is deactivated (back to 0). When the Tmr1 En bit (124) returns to "0", the Tmr1 Out bit (24) is reset = 0 and the on- time is reset to "0". If you want Timer 1 on-time to be infinite ("On" until Tmr1 is disabled with Tmr1 En = 0), then enter a value of -1 into Tmr1 on Tm (CP-411).

Minimum Value: -1 Default Value: -1 Maximum Value: 86400 Units: Seconds

# CP-412 Tmr2 Delay

Timer 2 Delay (CP-412) is the time in seconds from which Timer 2 becomes enabled (Tmr2 En bit going from 0 to 1) until the Tmr2 Out bit (25) in the PLC activated = 1. When the Tmr2 En bit (125) returns to "0", the Tmr2 Out bit (25) is reset to "0" and the delay-time is reset to "0".

Minimum Value: 0 Default Value: 1.000 Maximum Value: 86400 Units: Seconds

# CP-413 Tmr2 on Tm

Timer 2 on Time (CP-413) is the time, in seconds, from which Tmr 2 Out is activated (= 1) until Tmr2 Out is de-activated (back to 0). When the Tmr2 En bit (125) returns to "0", the Tmr2 Out bit (25) is reset = 0 and the on- time is reset to "0". If you want Tmr2 on-time to be infinite ("On" until Tmr2 is disabled with Tmr2 En = 0), then enter a value of -1 into Tmr2 on Tm (CP-413).

Minimum Value: -1 Default Value: -1 Maximum Value: 86400 Units: Seconds

# CP-414 Tmr3 Delay

Timer 3 Delay (CP-414) is the time, in seconds, from which Timer 3 becomes enabled (Tmr3 En bit going from 0 to 1) until the Tmr3 Out bit (26) in the PLC is activated = 1. When the Tmr3 En bit (126) returns to "0", the Tmr3 Out bit (26) is reset to "0" and the delay-time is reset to "0".

Minimum Value: 0 Default Value: 1.000 Maximum Value: 86400 Units: Seconds

# CP-415 Tmr3 on Tm

Timer 3 on Time (CP-415) is the time, in seconds, from which Tmr3 Out is activated (= 1) until Tmr3 Out is deactivated (back to 0). When the Tmr3 En bit (126) returns to "0", the Tmr3 Out bit (24) is reset = 0 and the on- time is reset to "0". If you want Timer 3 on-time to be infinite ("On" until Tmr3 is disabled with Tmr3 En = 0), then enter a value of -1 into Tmr3 on Tm (CP-415).

Minimum Value: -1 Default Value: -1 Maximum Value: 86400 Units: Seconds

# CP-416 Tmr4 Delay

Timer 4 Delay (CP-416) is the time, in seconds, from Timer 4 becoming enabled (Tmr4 En bit going from "0" to "1") to Tmr4 Out bit (27) in the PLC going active = 1. If Tmr4 becomes disabled, the delay-time is retained so the timing can continue when Tmr4 is re-enabled. The Tmr4Rst bit (128) in the PLC must be used to reset the delay time to "0".

Minimum Value: 0 Default Value: 1.000 Maximum Value: 86400 Units: Seconds

# CP-417 Tmr4 on Tm

Timer 4 on Tm (CP-417) is the time, in seconds, from Tmr4 Out going active (= 1) until Tmr4 Out going inactive (back to "0"). When Tmr4 becomes disabled, the on-time is retained so the timing can continue when Tmr4 is re-enabled. The Tmr4 Rst bit (128) in the PLC must be used to reset the on-time to "0". If you want Tmr4 on-time to be infinite ("On" until Tmr4 is reset with Tmr4 Rst = 1), then enter a value of "-1" in Tmr4 on Tm (CP-417).

Minimum Value: -1 Default Value: -1 Maximum Value: 86400 Units: Seconds

# CP-420 Cntr1 Trig

When the Cntr1 Cnt (CP-421) is greater than or equal to Counter 1 Trigger (CP-420), then the Cntr1 Out bit (32) in the PLC is set to "1". If the count is less than Counter 1 Trigger, then Cntr1 Out bit (32) will be "0".

Minimum Value: 0 Default Value: 10 Maximum Value: 10000000 Units: Counts

# CP-421 Cntr1 Cnt

Counter 1 Count (CP-421) is the current count for "Counter 1". The CX-1200 automatically increments it one count for every "0" to "1" transition of the Cntr1 Inc bit (130). Counter 1 Count is the default batch counter. Either use the Scroll keys or enter a new number to change this value. When the PLC program sets Cntr1 Rst bit (135) to "1", then the Cntr1 Cnt (CP-421) resets to "0".

Minimum Value: 0 Default Value: 0 Maximum Value: 10000000 Units: Counts

# CP-422 Cntr2 Trig

When the Cntr2 Cnt (CP-423) is greater than or equal to Counter 2 Trigger (CP-422), then the Cntr2 Out bit (33) in the PLC is set to "1". If the count is less than, the Counter 2 Trigger, the Cntr2 Out bit (33) will be "0".

Minimum Value: 0 Default Value: 10 Maximum Value: 10000000 Units: Counts

# CP-423 Cntr2 Cnt

Counter 2 Count (CP-423) is the current count for "Counter 2". The CX-1200 automatically increments it one count for every "0" to "1" transition of the Cntr2 Inc bit (131). Either use the Scroll keys or enter a new number to change this value. When the PLC program sets Cntr2 Rst bit (136) to "1", then the Cntr2 Cnt (CP-423) resets to "0".

Minimum Value: 0 Default Value: 0 Maximum Value: 10000000 Units: Counts

# CP-424 Cntr3 Trig

When the Cntr3 Cnt (CP-425) is greater than or equal to Counter 3 Trigger (CP-424), then the Cntr3 Out bit (34) in the PLC is set to "1". If the count is less than, the Counter 3 Trigger, the Cntr3 Out bit (34) will be "0".

Minimum Value: 0 Default Value: 10 Maximum Value: 10000000 Units: Counts

# CP-425 Cntr3 Cnt

Counter 3 Count (CP-425) is the current count for "Counter 3". The CX-1200 automatically increments it one count for every "0" to "1" transition of the Cntr3 Inc bit (132). Either use the Scroll keys or enter a new number to change this value. When the PLC program sets Cntr3 Rst bit (137) to "1", then the Cntr3 Cnt (CP-425) resets to "0".

Minimum Value: 0 Default Value: 0 Maximum Value: 10000000 Units: Counts

# CP-426 Cntr4TrigUp

When Cntr4 Cnt (CP-427) is greater than or equal to Counter 4 Trigger Up (CP-426), then the Cntr4 UpOut bit (35) in the PLC is set to "1". If the count is less than, the Counter 4 Trigger Up, the Cntr4UpO bit (35) will be "0".

Minimum Value: 0 Default Value: 10 Maximum Value: 10000000 Units: Counts

# CP-427 Cntr4Cnt

Counter 4 Count (CP-427) is the current count for "Counter 4". The CX-1200 automatically increments it one count for every "0" to "1" transition of the Cntr4 Inc bit (133). The CX-1200automatically decrements it one count for every "0" to "1" transition of the Cntr Dec bit (134). Either use the Scroll keys or enter a new number to change this value. When the PLC program sets Cntr4 Rst bit (138) to "1", then the Cntr4 Cnt (CP-427) resets to the value of Cntr4Preset (CP-429).

Minimum Value: 0 Default Value: 0 Maximum Value: 10000000 Units: Counts

# CP-428 Cntr4TrigDn

When Cntr4 Cnt (CP-427) is less than or equal to Counter 4 Trigger Down (CP-428), then the Cntr4DnO bit (36) in the PLC is set to "1". If the count is less than, the Counter 4 Trigger Down, the Cntr4 DnO bit (36) will be "0".

| Minimum Value: 0 | Maximum Value: 10000000 |
|------------------|-------------------------|
| Default Value: 0 | Units: Counts           |

# CP-429 Cntr4Preset

When the Cntr4 Rst bit in the PLC Programming screen is set to "1", then Cntr4 Cnt (CP-327) is set to and held at the Counter 4 Preset (CP-429) value. If you need a transition preset, then create a one-shot or, when possible, use the DI 1 Shot (CP-402) mask.

Minimum Value: 0 Default Value: 0 Maximum Value: 10000000 Units: Counts

# CP-430 DN Write Parm 1

Enter the number of a Control Parameter to be written to with the DeviceNet poll command in the I/O Assembly Queue.

Minimum Value: 0 Default Value: 0 Maximum Value: 667 Units: CP

# CP-431 DN Write Parm 2

Enter the number of a Control Parameter to be written to with the DeviceNet poll command in the I/O Assembly Queue.

Minimum Value: 0 Default Value: 0 Maximum Value: 667 Units: CP

# CP-432 DN Write Parm 3

Enter the number of a Control Parameter to be written to with the DeviceNet poll command in the I/O Assembly Queue.

Minimum Value: 0 Default Value: 0 Maximum Value: 667 Units: CP

# CP-433 DN Write Parm 4

Enter the number of a Control Parameter to be written to with the DeviceNet poll command in the I/O Assembly Queue.

| Minimum Value: 0 | Maximum Value: 667 |
|------------------|--------------------|
| Default Value: 0 | Units: CP          |

#### CP-434 DN Read Parm 1

Enter the number of a Control Parameter or Monitor Parameter to be read with the DeviceNet poll command in the I/O Assembly Queue.

Minimum Value: 0 Default Value: 0 Maximum Value: 667 Units: CP or MP

# CP-435 DN Read Parm 2

Enter the number of a Control Parameter or Monitor Parameter to be read with the DeviceNet poll command in the I/O Assembly Queue.

Minimum Value: 0Maximum Value: 667Default Value: 0Units: CP or MP

# CP-436 DN Read Parm 3

Enter the number of a Control Parameter or Monitor Parameter to be read with the DeviceNet poll command in the I/O Assembly Queue.

Minimum Value: 0 Default Value: 0 Maximum Value: 667 Units: CP or MP

#### CP-437 DN Read Parm 4

Enter the number of a Control Parameter or Monitor Parameter to be read with the DeviceNet poll Command in the I/O Assembly Queue.

Minimum Value: 0 Default Value: 0 Maximum Value: 667 Units: CP or MP

# CP-438 DN MAC ID

DN MAC ID is the DeviceNet Media Access Control Identifier. The MAC ID is used to assign a unique identifier or address to each node on the network. Assign a different MAC ID to each CX-1200 device on the network from 0 to 63.

| Minimum Value: 0  | Maximum Value: 63 |
|-------------------|-------------------|
| Default Value: 63 | Units: ID         |

#### **CP-439 DN Baud Rate**

The DN Baud Rate is the network data or transfer rate. Enter the number from the listing below that corresponds to the desired baud rate:

1 = 125k bps 2 = 250k bps 3 = 500k bps

Minimum Value: 1

Default Value: 1

Maximum Value: 3 Units: Coded

# **CP-440 Lg Number Parm**

Use Large Number Parameter (CP-440) to select the parameter that displays in the large number display in the Status screen (refer to the status screen in *Operation: Screen Operation*). You can also use the Code key to access and change CP-440 in the Status screen.

Minimum Value: 1Maximum Value: 479 (restricted)Default Value: 40Units: Parameter Code

#### **CP-441 Status Line 1**

Use Status Line 1 (CP-441) to select the parameter that displays on the first line (under the Large Number Display) of the Status screen (refer to the status screen in *Operation: Screen Operation*). You can also use the Code key to access and change CP-441 in the Status screen.

| Minimum Value: 1   | Maximum Value: 667    |
|--------------------|-----------------------|
| Default Value: 201 | Units: Parameter Code |

#### CP-442 Status Line 2

Use Status Line 2 (CP-442) to select the parameter that displays on the second line (under the Large Number Display) of the Status screen (refer to the status screen in *Operation: Screen Operation*). If you want this line to remain blank, enter a "0" in CP-442. You can also use the Code key to access and change CP-442 in the Status screen.

| Minimum Value: 0  | Maximum Value: 667    |
|-------------------|-----------------------|
| Default Value: 50 | Units: Parameter Code |

### **CP-443 Status Line 3**

Use Status Line 3 (CP-443) to select the parameter that displays on the third line (under the Large Number Display) of the Status screen (refer to the status screen in *Operation: Screen Operation*). If you want this line to remain blank, enter a "0" in CP-443. You can also use the Code key to access and change CP-443 in the Status screen.

| Minimum Value: 0 | Maximum Value: 667    |
|------------------|-----------------------|
| Default Value: 7 | Units: Parameter Code |

# **CP-444 Status Line 4**

Use Status Line 4 (CP-444) to select the parameter that displays on the fourth line (under the Large Number Display) of the Status screen (refer to the status screen in *Operation: Screen Operation*). If you want this line to remain blank, enter a "0" in CP-444. You can also use the Code key to access and change CP-444 in the Status screen.

Minimum Value: 0Maximum Value: 667Default Value: 17Units: Parameter Code

# **CP-445 Status Line 5**

Use Status Line 5 (CP-445) to select the parameter that displays on the fifth line (under the Large Number Display) of the Status screen (refer to the status screen in *Operation: Screen Operation*). If you want this line to remain blank, enter a "0" in CP-445. You can also use the Code key to access and change CP-445 in the Status screen.

| Minimum Value: 0  | Maximum Value: 667    |
|-------------------|-----------------------|
| Default Value: 83 | Units: Parameter Code |

#### **CP-446 Status Line 6**

Use Status Line 6 (CP-446) to select the parameter that displays sixth line (under the Large Number Display) of the Status screen (refer to the status screen in *Operation: Screen Operation*). If you want this line to remain blank, enter a "0" in CP-446. You can also use the Code key to access and change CP-446 in the Status screen.

Minimum Value: 0 Default Value: 84 Maximum Value: 667 Units: Parameter Code

# **CP-449Lg Number Units**

Use Large Number Units (CP-449) to select the EU text that displays immediately below the Large Number Display on the Status screen (refer to the status screen in *Operation: Screen Operation*). Enter a numeric code that identifies the EU for the Control Parameter displayed in the Large Number Parameter (CP-440). Refer to the numeric code list below. The Help screen for CP-449 also contains a partial list of numeric code options. In addition, you can also scroll through the numeric code options by accessing CP-449 with the Code key while you are in the in the Status screen.

| $0 = \langle BLANK \rangle$ | 1 = RPM (default) | 2 = Hertz                                         |
|-----------------------------|-------------------|---------------------------------------------------|
| 3 = KHz                     | 4 = EU/sec        | 5 = EU/min                                        |
| 6 = EU/hr                   | 7 = Units/sec     | 8 = Units/min                                     |
| 9 = Units/hr                | 10 = Inches/sec   | 11 = Inches/min                                   |
| 12 = Feet/sec               | 13 = Feet/min     | 14 = Feet/hr                                      |
| 15 = Yards/min              | 16 = Yards/hr     | 17 = CM/sec                                       |
| 18 = CM/min                 | 19 = Meters/min   | 20 = Meters/hr                                    |
| 21 = Gal/sec                | 22 = Gal/min      | 23 = Gal/hr                                       |
| 24 = Liters/sec             | 25 = Liters/min   | 26 = Liters/hr                                    |
| 27 = Sec/unit               | 28 = Sec/inch     | 29 = Sec/foot                                     |
| 30 = Sec/CM                 | 31 = Sec/gal      | 32 = Sec/liter                                    |
| 33 = Min/unit               | 34 = Min/inch     | 35 = Min/foot                                     |
| 36 = Min/yard               | 37 = Min/CM       | 38 = Min/meter                                    |
| 39 = Min/gal                | 40 = Min/liter    | 41 = Hr/unit                                      |
| 42 = Hr/foot                | 43 = Hr/yard      | 44 = Hr/meter                                     |
| 45 = Hr/gal                 | 46 = Hr/liter     | 47 = Feet/foot                                    |
| 48 = Ratio                  | 49 = Percent(%)   | 50 = Seconds                                      |
| 51 = Minutes                | 52 = Hours        | 53 = EU                                           |
| 54 = EU/Tm                  | 55 = EU/Tm/sec    | 56 = Units                                        |
| 57 = Inches                 | 58 = Feet         | 59 = Yards                                        |
| 60 = Centimeters            | 61 = Meters       | 62 = Gallons                                      |
| 63 = Liters                 | 64 = lb           | 65 = Counts                                       |
| 66 = Pulses                 | 67 = Lines        | 68 = Revs                                         |
| 69 = Degrees                | 70 = Pulses/Rev   | 71 = Pulses/EU                                    |
| 72 = Volts                  | 73 = Milliamps    | 74 = Bits                                         |
| 75 = Bits/sec               | 76 = Volts/kiloEU | 77 = oz                                           |
| 78 = psi                    | 79 = newton       | 80 = Custom (user defined through the serial com) |
|                             |                   |                                                   |

Minimum Value: 0 Default Value: 1 RPM (default) Maximum Value: 80 Units: Coded

# **CP-450 Diagnostics En**

When Diagnostics Enable (CP-450) is set to "1" (On or enabled), the digital inputs will not recognize their normal function and the digital outputs can be controlled by Diag DO (CP-452). In addition, the CO\_Sig Control Output can be tested. When you enter diagnostics, Diag DO (CP-452) is forced equal to the current DO 7..0 (MP-102) so that there is no unexpected change in the outputs. Change the outputs through Diag DO (CP-452) while performing the diagnostics.

Warning: The actuator may energize if you change Diag DO (CP-452). Stand clear of the system.

 $\begin{array}{l} 1 = On \\ 0 = Off \ (default) \end{array}$ 

Minimum Value: 0 Default Value: 0 Maximum Value: 1 Units: Coded

# **CP-451 Diag DO Shift**

When in Diagnostics State, Diagnostics Digital Out Shift (CP-451) may be used to activate the digital outputs one at a time.

Warning: The actuator may energize if you change Diag DO (CP-452). Stand clear of the system.

| 8 = Zero Speed       | Activated |
|----------------------|-----------|
| 7 = Hi/Low Spd Alm   | Activated |
| 6 = Foll Sync Absent | Activated |
| 5 = Lead Sync Absent | Activated |
| 4 = Fwd/Rvs          | Activated |
| 3 = Sync Alarm       | Activated |
| 2 = Batch Done       | Activated |
| 1 = Drive Enable     | Activated |
| 0 = Off (default)    |           |
|                      |           |
| ue: 0                | Maximum   |

Minimum Value: 0 Default Value: 0 Maximum Value: 8 Units: Coded

# CP-452 Diag DO

Diagnostic Digital Out (CP-452) controls the digital outputs when Diagnostics En (CP-450) is set to "1" (On or enabled) during diagnostics. It is an 8 Bit Binary number with 1 bit per output. If the bit is a "1", then the corresponding output is pulled "low". When you enter diagnostics, Diag DO (CP-452) is forced equal to the current DO 7..0 (MP-102) so that there is no unexpected change in the outputs. Change the outputs through Diag DO (CP-452) while performing the diagnostics.

Warning: The actuator may energize if you change Diag DO (CP-452). Stand clear of the system.

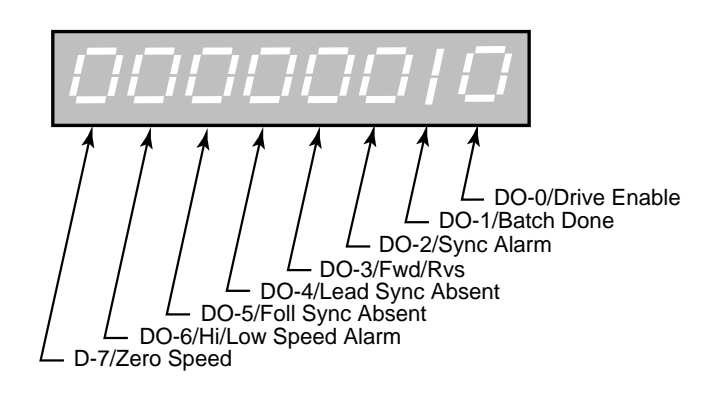

Minimum Value: 00000000 Default Value: 00000000 Maximum Value: 11111111 Units: Coded

# **CP-453Diag DAC Test**

Diagnostic DAC Test (CP-453) selects and enables the type of output control that is used for the diagnostic Control Output DAC test.

| 2 = Immediate Output   |  |
|------------------------|--|
| 1 = Continuous Ramp    |  |
| 0 = Disabled (default) |  |
|                        |  |

| Minimum Value: 0 | Maximum Value: 2 |
|------------------|------------------|
| Default Value: 0 | Units: Coded     |

# **CP-454 Diag DAC Volts**

Diagnostic DAC Volts (CP-454) is the maximum voltage output (either positive or negative) at the Control Output DAC during a non zero diagnostic DAC test . The voltage corresponds to Diag DAC Bits (CP-455).

| Minimum Value: -15 | Maximum Value: 15 |
|--------------------|-------------------|
| Default Value: 0   | Units: Volts      |

#### **CP-455 Diag DAC Bits**

Diagnostic DAC Bits (CP-455) is the maximum value in bits written (either positive or negative) to the Control Output DAC during a non zero diagnostic DAC test (CP-453) and when Diag En (CP-450) is set to "1" (On or enabled). The value corresponds to Diag DAC Volts (CP-454).

Minimum Value: -32768 Default Value: 0 Maximum Value: 32767 Units: Bits

# CP-456 Diag Rmp Tm

Diagnostic Ramp Time (CP-456) is the time, in seconds, from 0 volts to either positive or negative Diag DAC Volts (CP-454) during a diagnostic DAC test with a ramp.

Minimum Value: 0 Default Value: 10.000 Maximum Value: 600 Units: Seconds

#### **CP-460** Analog Cal En

Analog Calibration Enable (CP-456) enables the calibration process for the auxiliary analog board. When Analog Cal En (CP-460) is set to "1" (On), the signal that is selected in Analog Cal Sel (CP-461) will be calibrated.

1 = Enabled 0 = Disabled (default)

Minimum Value: 0 Default Value: 0 Maximum Value: 1 Units: Coded

# **CP-461 Analog Cal Sel**

Analog Calibration Select (CP-461) selects the signal (AI1, AI2) on the auxiliary analog board for calibration.

2 = Analog In 2 1 = Analog In 1 (default)

Minimum Value: 1 Default Value: 1 Maximum Value: 2 Units: Coded

#### **CP-462 Analog Cal Ref**

Analog Calibration Reference (CP-462) determines which of the two calibration reference points (see list below) are to be calibrated.

2 = point B1 = point A (default)

Minimum Value: 1 Default Value: 1 Maximum Value: 2 Units: Coded

#### **CP-463 Analog Ref Val**

Analog Reference Value (CP-463) is the value of measured data for the signal at the specified reference point (Analog Cal Ref, CP-462). Use a voltmeter for voltage mode operation to measure the voltage on the analog signal selected for calibration at the specified reference point. Enter the measured value in the Analog Ref Val (CP-463).

Minimum Value: -6.0 Default Value: 0 Maximum Value: 6 Units: Volts

# CP-464AO Bit Set

Analog Out Bit Set (CP-464) sets the output value in bits that are used to calibrate the Auxiliary Analog Board's analog output. Change (tune) this value until the actual output matches the value that you entered for Analog Ref Val (CP-463), for the selected point.

Minimum Value: -32768 Default Value: 0 Maximum Value: 32767 Units: Bits

# **CP-465 AO Direct**

Analog Out Direct (CP-465) is the value output (in volts or milliamps) at the Auxiliary Analog Board's analog output when the AO Parameter (CP-290) is set to a "0".

Minimum Value: -15.0 Default Value: 0.0 Maximum Value: 20 Units: Volts or Milliamps

# **CP-468 CRC Enable**

If CRC Enable (CP-468) is set to "ON" (1), you must append a CRC value to all serial communications messages that are received by the CX-1200 (See *Serial Communications: Using Serial Communications*). The CX-1200 checks the CRC value against the the message contents (excluding the "STX"), then calculates a CRC value and appends it to all serial communications responses. If CRC Enable (CP-468) is set to "OFF" (0), the CX-1200 will ignore any CRC value that is appended to a message and will not append a CRC value to any serial communications responses.

1 = On (Enabled)0 = Off (Disabled)

| Minimum Value: 0 | Maximum Value: 1 |
|------------------|------------------|
| Default Value: 1 | Units: None      |

#### **CP-469 Record Format**

Record Format (CP-469) determines which type of data format (see list below) will be used for the serial communication.

3 = ASCII22 = ASCII1 = BINARY

Minimum Value: 1 Default Value: 1 Maximum Value: 3 Units: Coded

#### **CP-470Device Address**

Device Address (CP-470) assigns a serial communications address to the CX-1200. This number should be different from any other units that are on the serial communications link.

| Minimum Value: 1 | Maximum Value: 99 |
|------------------|-------------------|
| Default Value: 1 | Units: Address    |

# **CP-471 Baud Rate**

The Baud Rate (CP-471) determines the serial communications data transfer rate (see list below) in Bits/sec. With a 10 bit frame length, the number of frame/sec would be 1/10 the Baud Rate.

| 1 = 300  bps = 300  Baud             |
|--------------------------------------|
| 2 = 600  bps = 600  Baud             |
| 3 = 1200  bps = 1200  Baud           |
| 4 = 2400  bps = 2400  Baud           |
| 5 = 4800  bps = 4800  Baud           |
| 6 = 9600  bps = 9600  Baud (default) |
| 7 = 19200 bps = 19.2k Baud           |

Minimum Value: 1 Default Value: 6 Maximum Value: 7 Units: Coded

# **CP-472** Frame Format

Frame Format (CP-472) determines the parity, the number of data bits, and the number of stop bits for the serial communications.

1 = N,8,1 = No Parity, 8 data bits, 1 stop bit (10 bit frame - ASCII or Binary) (default) 2 = E,7,1 = Even Parity, 7 data bits, 1 stop bit (10 bit frame-ASCII only)

| Minimum Value: 1 | Maximum Value: 2 |
|------------------|------------------|
| Default Value: 1 | Units: Coded     |

# **CP-473 SerCom Char Out**

When a new value is entered in SerCom Char Out (CP-473), it is transmitted out the RS-485 serial port at the Baud Rate (CP-471) and the Frame Format (CP-472). SerCom Char Out (CP-473) is a decimal number.

| Minimum Value: 0 | Maximum Value: 255       |
|------------------|--------------------------|
| Default Value: 0 | Units: Decimal Character |

# CP-474 Video Mode

Video Mode (CP-474) determines how the LCD Screen Display will be displayed, per the list below:

| 3 = Standard Video w/Border |                  |
|-----------------------------|------------------|
| 2 = Reverse Vic             | leo              |
| 1 = Standard Vi             | deo(default)     |
| Minimum Value: 1            | Maximum Value: 3 |
| Default Value: 1            | Units: Coded     |
|                             |                  |

# **CP-475** Contrast Value

Contrast Value (CP-475) determines the contrast for the LCD Screen Display. The higher values darken the pixels and lower values lighten the pixels.

Minimum Value: 8 Default Value: 18 Maximum Value: 32 Units: Contrast Integer

# CP-477 Cntrl Latch

Control Latch (CP-477) allows you to set or "latch in" certain operating conditions that are specific to the CX-1200. Enter "1" in the bit that corresponds to the control condition(s) that you want active (see graphic below). The condition(s) will remain active till the bit is reset to 0. These requests are logically OR'd with the PLC bits that set the same condition. In the sample below, "Open Loop" is active:

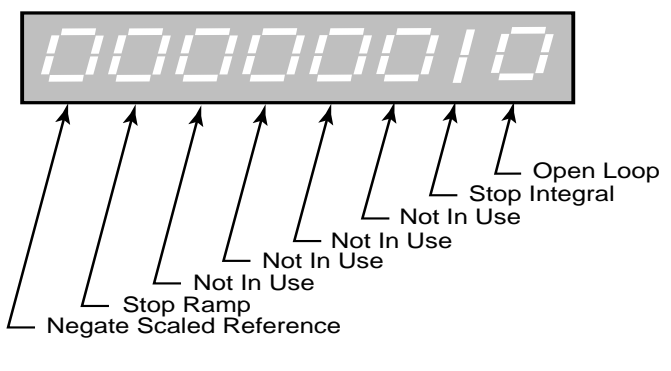

Minimum Value: 0 Default Value: 0 Maximum Value: 255 Units: Coded

# **CP-478Blk Sel Source**

Block Select Source (CP-478) determines whether the active block will be selected by the digital inputs and PLC, by Keypad Blk Sel (CP-479) or by Cntr4 Cnt.

3 = Cntr4 Cnt 2 = KyPd = Keypad Blk Sel 1 = DgIn = Digital Inputs/PLC (default)

| Minimum Value: 1 | Maximum Value: 2 |
|------------------|------------------|
| Default Value: 1 | Units: Coded     |

# **CP-479 Keypad Blk Sel**

The Keypad Block Select (CP-479) determines which block will be active when Blk Sel Source (CP-478) is set to "2" (KyPd).

Minimum Value: 0 Default Value: 0 Maximum Value: 7 Units: Parameter Code

# CP-480 KyPdLk Mask

Key Pad Lock Mask (CP-480) sets the level of keypad lockout when the Keypad Lockout input is active (low). Each level allows certain Control Parameters to be changed (or masked out from the lockout) even though keypad lockout is active. A value of "1" or higher allows the Control Parameters that are selected by Unlock CPA-H (CP-481 to CP-488) to be changed, with the keypad lockout active. When set to "3" (Blk Vals), the block values can be changed as well as the Main List Block Parameter Values and the unlocked Control Parameters. When set to "4" (UnLckBlk), the block values of the block selected by Unlock Block (CP-489) can be changed as well as the main list block parameter values and the unlocked Control Parameters.

4 = UnLckBlk = Block Values of the Block Selected by Unlock Block (CP-489) and the Unlocked CP's.
3 = Blk Vals = All Block Values (CP-540-567) and the Unlocked CP's are allowed to change.
2 = Setpnts = Setpoints (CP-210, 220, 230, 240) and the Unlocked CP's are allowed to change.
1 = UnlckCP = CP's selected by the Unlock CP A - F are allowed to changed.
0 = Total Lockout (default).

| Minimum Value: 0 | Maximum Value: 4 |
|------------------|------------------|
| Default Value: 0 | Units: Coded     |

# CP-481 Unlock CP A

Unlock Control Parameter A (CP-481) determines which Control Parameter can change, even when the keypad lockout is active. For the Unlock CPA (CP-481) to function, KyPdLk Mask (CP-480) must be set to something other than "0" (All Lock). Enter "0" in Unlock CPA (CP-481) to disable it from selecting any Control Parameter.

Minimum Value: 0 Default Value: 0 Maximum Value: 667 Units: Parameter Code

# CP-482 Unlock CP B

Unlock Control Parameter B (CP-482) determines which Control Parameter can change, even when the keypad lockout is active. For the Unlock CP B (CP-482) to function, KyPdLk Mask (CP-480) must be set to something other than "0" (All Lock). Enter "0" in Unlock CP B (CP-482) to disable it from selecting any Control Parameter.

| Minimum Value: 0 | Maximum Value: 667    |
|------------------|-----------------------|
| Default Value: 0 | Units: Parameter Code |

# CP-483 Unlock CP C

Unlock Control Parameter C (CP-483) determines which Control Parameter can change, even when the keypad lockout is active. For the Unlock CP C (CP-483) to function, KyPdLk Mask (CP-480) must be set to something other than "0" (All Lock). Enter "0" in Unlock CP C (CP-483) to disable it from selecting any Control Parameter.

| Minimum Value: 0 | Maximum Value: 667    |
|------------------|-----------------------|
| Default Value: 0 | Units: Parameter Code |

# CP-484 Unlock CP D

Unlock Control Parameter D (CP-484) determines which Control Parameter can change, even when the keypad lockout is active. For the Unlock CP D (CP-484) to function, KyPdLk Mask (CP-480) must be set to something other than "0" (All Lock). Enter "0" in Unlock CP D (CP-484) to disable it from selecting any Control Parameter.

Minimum Value: 0 Default Value: 0 Maximum Value: 667 Units: Parameter Code

# CP-485 Unlock CP E

Unlock Control Parameter E (CP-485) determines which Control Parameter can change, even when the keypad lockout is active. For the Unlock CP E (CP-485) to function, KyPdLk Mask (CP-480) must be set to something other than "0" (All Lock). Enter "0" in Unlock CP E (CP-485) to disable it from selecting any Control Parameter.

Minimum Value: 0 Default Value: 0 Maximum Value: 667 Units: Parameter Code

### CP-486 Unlock CP F

Unlock Control Parameter F (CP-486) determines which Control Parameter can change, even when the keypad lockout is active. For the Unlock CP F (CP-486) to function, KyPdLk Mask (CP-480) must be set to something other than "0" (All Lock). Enter "0" in Unlock CP F (CP-486) to disable it from selecting any Control Parameter.

Minimum Value: 0Maximum Value: 667Default Value: 0Units: Parameter Code

# CP-487 Unlock CP G

Unlock Control Parameter G (CP-487) determines which Control Parameter can change, even when the keypad lockout is active. For the Unlock CP G (CP-487) to function, KyPdLk Mask (CP-480) must be set to something other than "0" (All Lock). Enter "0" in Unlock CP G (CP-487) to disable it from selecting any Control Parameter.

Maximum Value: 667 Units: Parameter Code

| Minimum Value: 0 |  |
|------------------|--|
| Default Value: 0 |  |

# CP-488 Unlock CP H

Unlock Control Parameter H (CP-488) determines which Control Parameter can change, even when the keypad lockout is active. For the Unlock CP H (CP-488) to function, KyPdLk Mask (CP-480) must be set to something other than "0" (All Lock). Enter "0" in Unlock CP H (CP-488) to disable it from selecting any Control Parameter.

| Minimum Value: 0 | Maximum Value: 667    |
|------------------|-----------------------|
| Default Value: 0 | Units: Parameter Code |

# **CP-489Unlock Block**

Unlock Block (CP-489) determines which block of Control Parameters can change values, even though keypad lockout is active. The main list block parameter values are also allowed to be changed when the selected Unlock Block is active and KyPdLk Mask (CP-480) is set to 'UnlckBlk' (4). For the Unlock Block (CP-489) to function, KyPdLk Mask (CP-480) must be set to "4"

Minimum Value: 0 Default Value: 7 Maximum Value: 7 Units: Block Number

# **CP-490 Memory Test**

To test the physical memory, either enter the number associated with the test (see list below) in Memory Test (CP-490) or go to the Help screen for Memory Test (CP-490) and choose the test. The test result will flash in the error and message status bar at the bottom of the screen and is also summarized in the Diagnostics/Device Tests Memory screen. The test results are also available through Monitor Parameters MP-94, MP-95, MP-96.

| 4 = Test ALL MI  | EMORY       |
|------------------|-------------|
| 3 = Test NVRAM   | 1           |
| 2 = Test SRAM    |             |
| 1 = Test ROM     |             |
| 0 = Test Done  * |             |
|                  |             |
| Value: 0         | Maximum Val |

Minimum Value: ( Default Value: 0 Maximum Value: 4 Units: Coded

#### **CP-491 Clr Fault Cntrs**

To reset all the system-fault counters except Norm- Pwr-Ups (MP-84), enter a "1" in Clear Fault Counters (CP-491). The error and message status bar at the bottom of the screen will flash "Flts Cleared" and the value will return to "0".

| Minimum Value: 0 | Maximum Value: 1 |
|------------------|------------------|
| Default Value: 0 | Units: Coded     |

#### **CP-492 Video Test**

To start the Video Test, enter "1" in Video Test (CP-492). Then use the page up/down keys to page through tests. Press the Menu key to exit the tests and return to the previous screen.

Minimum Value: 0 Default Value: 0 Maximum Value: 1 Units: Coded

#### **CP-495 Serial Number**

Serial Number (CP-495) is the serial number from the DeviceNet card in this CX-1200 controller. If the card was factory installed, the Serial Number should already be entered. If the card is being field installed, enter the Serial Number from the label on the card or recorded in the DeviceNet Card Technical Manual.

#### **CP-496 Load Parms**

Use Load Parameters (CP-496) to retrieve (load) parameter values from either the factory or the default backup list. You can specify which parameter values to load form the back up, per the list below. It is easier to select the Load Parameters values through the "Help" screen, however, you can enter the corresponding number directly into the Load Parm (CP-496). A message will flash in the error and message status bar at the bottom of the screen to indicate the completion of the operation . The Load Parameters operation will not function while the CX-1200 is in "RUN".

| 6 = Load Dflts BlockCP  | Load Factory Defaults into CP-400 through CP-667 |
|-------------------------|--------------------------------------------------|
| 5 = Load Dflts Main CP  | Load Factory Defaults into CP-201 through CP-494 |
| 4 = Load Dflts All Cp   | Load Factory Defaults into CP-201 through CP-667 |
| 3 = Load Backup BlockCP | Load Backup into CP-500 through CP-667           |
| 2 = Load Backup Main CP | Load Backup into CP-201 through CP-494           |
| 1 = Load Backup All Cps | Load Backup into CP-201 through CP-667           |
| 0 = No Change           |                                                  |
| -                       |                                                  |

Minimum Value: 0 Default Value: 0 Maximum Value: 6 Units: Coded

# **CP-497 Load PLC Prgm**

Use Load PLC Program (CP-497) to retrieve (load) either the backup for the PLC program which you have saved or the factory default PLC program. Enter "1" to load the backup PLC program or enter "2" to load the factory default PLC program. You can also select the one of the two values through the Help screen. The loaded program is compiled and a message will flash in the error and message status bar at the bottom of the screen to indicate the completion of the operation. The Load PLC Program operation will not function while the CX-1200 is in "RUN".

| 2 = Load Dflt PLC Prg   | Load Factory Default PLC program |
|-------------------------|----------------------------------|
| 1 = Load Backup PLC Prg | Load Backup PLC program          |
| 0 = No Change           |                                  |
|                         |                                  |

| Minimum Value: 0 | Maximum Value: 2 |
|------------------|------------------|
| Default Value: 0 | Units: Coded     |

# **CP-498 Save Parms**

Use Save Parameters (CP-498) to save the current parameter values to the backup. You can specify which parameter values to save as back up, per the list below Either enter the corresponding number directly into the Save Parameters (see list below) or select the Save Parameters values through the Help screen. A message (Saved2 BkUp) will flash in the error and message status bar at the bottom of the screen to indicate the completion of the operation.

| 3 = Save Block CP's | Save CP-500 through CP-667 to Backup |
|---------------------|--------------------------------------|
| 2 = Save Main CP's  | Save CP-201 through CP-494 to Backup |
| 1 = Save All CP's   | Save CP-201 through CP-667 to Backup |
| 0 = No Change       |                                      |
|                     |                                      |

| Minimum Value: 0 | Maximum Value: 3 |
|------------------|------------------|
| Default Value: 0 | Units: Coded     |

# **CP-499 Save PLC Prgm**

Enter a "1" in Save PLC Program (CP-499) to save the current PLC program to the backup. A message (Saved2 BkUp) will flash in the error and message status bar at the bottom of the screen to indicate the completion of the operation.

| 1 = Save PLC Program | to Backup |
|----------------------|-----------|
| 0 = No Change        |           |

| Minimum Value: 0 | Maximum Value: 1 |
|------------------|------------------|
| Default Value: 0 | Units: Coded     |

# CP-500 to CP-515 Block Parm 1 - Block Parm 16

Use the Block Parameters 1-16 (CP-500 to CP-515) to select the Control Parameters that will be controlled by the BLK0 Val1 - BLK7 Val 16 values (CP-540 to CP-667). When you enter a new parameter number in a block parameter, the text that appears immediately below the block parameter will change accordingly. Enter a "0" to clear the block parameters that are not in use. There are eight blocks; each contains up to sixteen Control Parameters.

| Minimum Value: 0   | Maximum Value: 349    |
|--------------------|-----------------------|
| Default Value: 110 | Units: Parameter Code |

# CP-540 to CP-667 Blk0 Val 1 - Blk7 Val 16

Use the Block Values (CP-540 to CP-667) to define or change the values of the Control Parameters that you assigned to the Block Parameters (CP-500 to CP-515). This allows you to assign up to eight different values to a single parameter, which you can select. The active Block Value is selected by the PLC and monitored by Active Block (CP-51).

Minimum Value: -99999999 Default Value: 0 Maximum Value: 99999999 Units: Parameter Value

# **APPENDIX D: CONTROL PARAMETER REFERENCE**

| CODE   | DESCRIPTION    | MIN      | MAX      | DEFAULT  | USER<br>RECORD | UNITS   |
|--------|----------------|----------|----------|----------|----------------|---------|
| CP-201 | Setpoint X     | -9999999 | 9999999  | 0.0      |                | EU/Tm   |
| CP-202 | RUN Mode       | 1        | 4        | 2        |                | Coded   |
| CP-203 | Sync Mode      | 0        | 3        | 0        |                | Coded   |
| CP-204 | Sync Logic     | 1        | 3        | 1        |                | Coded   |
| CP-205 | LdSnycDvd      | 1        | 255      | 1        |                | Coded   |
| CP-206 | FbSyncDvd      | 1        | 255      | 1        |                | Coded   |
| CP-207 | LdOfstSelect   | 1        | 3        | 1        |                | Coded   |
| CP-208 | FbOfstSelect   | 1        | 3        | 1        |                | Coded   |
| CP-209 | Time Base      | 1        | 3        | 2        |                | Coded   |
| CP-210 | Master SP      | -9999999 | 99999999 | 0.0      |                | EU/Tm   |
| CP-211 | Max SP Mstr    | 0        | 99999999 | 99999999 |                | EU/Tm   |
| CP-212 | Min SP Mstr    | 0        | 99999999 | 0        |                | EU/Tm   |
| CP-220 | Follower SP    | 0        | 999999   | 1.000    |                | Ratio   |
| CP-221 | Max SP Fol     | 0        | 999999   | 9999999  |                | Ratio   |
| CP-222 | Min SP Fol     | 0        | 999999   | 0        |                | Ratio   |
| CP-230 | Direct SP      | -15      | 15       | 0.0      |                | Volts   |
| CP-231 | Acl Tm Drct    | 0        | 3600     | 3.000    |                | Seconds |
| CP-232 | Dcl Tm Drct    | 0        | 3600     | 3.000    |                | Seconds |
| CP-240 | Jog SP         | 0        | 999999   | 200      |                | EU/Tm   |
| CP-241 | Acl Tm Jog     | 0.0      | 3600     | 1.000    |                | Seconds |
| CP-242 | Acl Rt Jog     | 0        | 99999999 | 200.0    |                | EU/Tm/S |
| CP-243 | Dcl Tm Jog     | 0.0      | 3600     | 0.500    |                | Seconds |
| CP-244 | Dcl Rt Jog     | 0        | 9999999  | 400.0    |                | EU/Tm/S |
| CP-245 | Jog Loop Mode  | 0        | 1        | 1        |                | Coded   |
| CP-250 | ScFbDisp Equ   | 1        | 3        | 1        |                | Coded   |
| CP-260 | Cnt Mode FI1   | 1        | 2        | 2        |                | Coded   |
| CP-261 | PPR FI1        | 1        | 60000    | 60       |                | Pls/Rev |
| CP-262 | Pulses FI1     | 1        | 999999   | 60       |                | Pulses  |
| CP-263 | EUFI1          | 0.0001   | 999999   | 1.0      |                | EU      |
| CP-264 | LdSyncPolarity | 1        | 2        | 1        |                | Coded   |

| CODE   | DESCRIPTION    | MIN       | MAX      | DEFAULT | USER<br>RECORD | UNITS    |
|--------|----------------|-----------|----------|---------|----------------|----------|
|        |                |           |          |         |                |          |
| CP-265 | Cnt Mode FI2   | 1         | 2        | 2       |                | Coded    |
| CP-266 | PPR FI2        | 1         | 60000    | 60      |                | Pls/Rev  |
| CP-267 | Pulses FI2     | 1         | 999999   | 60      |                | Pulses   |
| CP-268 | EU FI2         | 0.0001    | 999999   | 1.0     |                | EU       |
| CP-269 | FbSyncPolarity | 1         | 2        | 1       |                | Coded    |
| CP-270 | CO Mode        | 1         | 3        | 2       |                | Coded    |
| CP-271 | CO Max Volts   | 0.1       | 15       | 10.0    |                | Volts    |
| CP-272 | CO Polarity    | 1         | 2        | 1       |                | Coded    |
| CP-273 | CO Offset      | -1.00     | 1        | 0.00    |                | Volts    |
| CP-280 | AI1 Mode       | 1         | 2        | 1       |                | Coded    |
| CP-281 | AI1 RA         | -12.75    | 25       | 0.0     |                | V or ma  |
| CP-282 | EU@AI1 RA      | -99999999 | 99999999 | 0.0     |                | EU       |
| CP-283 | AI1 RB         | -12.75    | 25       | 0.0     |                | V or ma  |
| CP-284 | EU@AI1 RB      | -99999999 | 99999999 | 100.0   |                | EU       |
| CP-285 | AI2 Mode       | 1         | 2        | 1       |                | Coded    |
| CP-286 | AI2 RA         | -12.75    | 25       | 0.0     |                | V or ma  |
| CP-287 | EU@AI2RA       | -9999999  | 99999999 | 0.0     |                | EU       |
| CP-288 | AI2 RB         | -12.75    | 25       | 0.0     |                | V or ma  |
| CP-289 | EU@AI2RB       | -99999999 | 99999999 | 100.0   |                | EU       |
| CP-290 | AO Parameter   | 0         | 429      | 31      |                | MP/CP    |
| CP-291 | AO Mode        | 1         | 2        | 1       |                | Coded    |
| CP-292 | AORA           | -15.0     | 20       | -10.0   |                | V or ma  |
| CP-293 | Val@AORA       | -9999999  | 99999999 | -2000   |                | Parm Val |
| CP-294 | AORB           | -15.00    | 20       | 10.0    |                | V or ma  |
| CP-295 | Val@AORB       | -9999999  | 99999999 | 2000    |                | Parm Val |
| CP-300 | Ref Ramps      | 0.001     | 99999999 | 1000    |                | EU/Tm    |
| CP-301 | Acl Tm RUN     | 0         | 3600     | 1.000   |                | Seconds  |
| CP-302 | Acl Rt RUN     | 0         | 9999999  | 1000    |                | EU/Tm/S  |
| CP-303 | Dcl Tm RUN     | 0         | 3600     | 1.000   |                | Seconds  |
| CP-304 | Dcl Rt RUN     | 0         | 9999999  | 1000    |                | EU/Tm/S  |

| CODE   | DESCRIPTION     | MIN      | MAX      | DEFAULT | USER<br>RECORD | UNITS    |
|--------|-----------------|----------|----------|---------|----------------|----------|
| CP-305 | Ramp Thd        | 0        | 999999   | 10      |                | EU/Tm    |
| CP-310 | Dcl Tm RStn     | 0        | 3600     | 1.000   |                | Seconds  |
| CP-311 | Dcl Rt RStp     | 0        | 9999999  | 1000    |                | EU/Tm/S  |
| CP-312 | Dcl Tm HStp     | 0        | 3600     | 1.000   |                | Seconds  |
| CP-313 | Dcl Rt HStp     | 0        | 9999999  | 1000    |                | EU/Tm/S  |
| CP-320 | KpVL            | 0        | 200      | 100     |                | Constant |
| CP-321 | KiVL            | 0        | 200      | 60      |                | Constant |
| CP-322 | Kd VL           | 0        | 200      | 120     |                | Constant |
| CP-323 | Deriv Thd VL    | 0        | 99999    | 5       |                | EU/Tm    |
| CP-325 | Kp PL           | 0        | 200      | 130     |                | Constant |
| CP-326 | KiPL            | 0        | 200      | 120     |                | Constant |
| CP-327 | Kd PL           | 0        | 200      | 60      |                | Constant |
| CP-328 | Deriv Thd PL    | 0        | 99999    | 0.5     |                | EU       |
| CP-329 | Max FB          | 0.1      | 130000   | 2000    |                | EU/Tm    |
| CP-330 | Max Spd Lmt     | 0        | 99999999 | 5000    |                | EU/Tm    |
| CP-331 | Min Spd Lmt     | 0        | 99999999 | 0       |                | EU/Tm    |
| CP-332 | Zero Speed      | 0        | 100000   | 5.0     |                | EU/Tm    |
| CP-333 | Trim Authority  | 0        | 100      | 100.0   |                | %        |
| CP-334 | Integral Limit  | 0        | 100      | 100.0   |                | %        |
| CP-335 | LdSyncBand      | 0        | 99999999 | 0       |                | EU       |
| CP-336 | FbSyncBand      | 0        | 99999999 | 0       |                | EU       |
| CP-337 | InPosnBand      | 0.01     | 999999   | 1       |                | EU       |
| CP-340 | LdSnsrDist      | -999999  | 99999999 | 0       |                | EU       |
| CP-341 | LdSnsrOfst      | -999999  | 99999999 | 0.00    |                | EU       |
| CP-347 | TrendJSChg%     | 0        | 100      | 10      |                | %        |
| CP-348 | NonSyncErrRecEn | 0        | 1        | 0       |                | Coded    |
| CP-350 | FbSnsrDist      | -999999  | 99999999 | 0       |                | EU       |
| CP-351 | FbSnsrOfst      | -999999  | 99999999 | 0.00    |                | EU       |
| CP-356 | PhaseSource     | 1        | 3        | 1       |                | Coded    |
| CP-357 | NonSyncPhase    | -9999999 | 99999999 | 0.00    |                | EU       |

| CODE   | DESCRIPTION    | MIN      | MAX      | DEFAULT  | USER<br>RECORD | UNITS               |
|--------|----------------|----------|----------|----------|----------------|---------------------|
| CP-360 | Loop Update    | 1        | 3        | 1        |                | Coded               |
| CP-361 | Sig Fltr       | 0        | 4        | 0        |                | Coded               |
| CP-362 | SigFltrTmConst | 2        | 500      | 10       |                | mSec                |
| CP-363 | KffAdjUpdt     | 1        | 6        | 3        |                | Coded               |
| CP-364 | Kff Auto En    | 0        | 1        | 0        |                | Coded               |
| CP-367 | LgErrThld      | 0        | 999999   | 999999   |                | EU                  |
| CP-368 | LgErrGain      | 1        | 100      | 20       |                | %/Sec               |
| CP-369 | OvrSpdAllow    | 1        | 100      | 50       |                | %                   |
| CP-370 | Min Fb Alm     | 0        | 99999999 | 0        |                | EU/Tm               |
| CP-371 | Max Fb Alm     | 0        | 99999999 | 2000     |                | EU/Tm               |
| CP-372 | Max Acl/Dcl    | 0        | 99999999 | 2000     |                | EU/Sec <sup>2</sup> |
| CP-373 | NO Resp Time   | 0.010    | 600      | 1.000    |                | Seconds             |
| CP-374 | Posn Alarm     | 0.001    | 99999999 | 9999999  |                | EU/Tm               |
| CP-375 | Std Alm Msk    | 00000000 | 11111111 | 00000000 |                | Coded               |
| CP-376 | CustAlm Msk    | 00000000 | 11111111 | 00000000 |                | Coded               |
| CP-380 | Cmpr1 Parm     | 1        | 199      | 32       |                | MP                  |
| CP-381 | Cmpr2 Parm     | 1        | 199      | 33       |                | MP                  |
| CP-382 | Cmpr3 Parm     | 1        | 199      | 37       |                | MP                  |
| CP-383 | Cmpr4 Parm     | 1        | 199      | 36       |                | MP                  |
| CP-384 | Cmpr1 Type     | 1        | 6        | 4        |                | Coded               |
| CP-385 | Cmpr2 Type     | 1        | 6        | 4        |                | Coded               |
| CP-386 | Cmpr3 Type     | 1        | 6        | 5        |                | Coded               |
| CP-387 | Cmpr4 Type     | 1        | 6        | 5        |                | Coded               |
| CP-388 | Cmpr1 Val      | -9999999 | 99999999 | 2000     |                | Parm Val            |
| CP-389 | Cmpr2 Val      | -9999999 | 99999999 | 1000     |                | Parm Val            |
| CP-390 | Cmpr3 Val      | -9999999 | 99999999 | 15       |                | Parm Val            |
| CP-391 | Cmpr4 Val      | -9999999 | 99999999 | 7.5      |                | Parm Val            |
| CP-396 | Copy Source 1  | 1        | 667      | 230      |                | CP or MP            |
| CP-397 | Copy Dest 1    | 201      | 667      | 230      |                | CP or MP            |
| CP-398 | Copy Source 2  | 1        | 667      | 230      |                | CP or MP            |

| CODE   | DESCRIPTION     | MIN      | MAX      | DEFAULT  | USER<br>RECORD | UNITS    |
|--------|-----------------|----------|----------|----------|----------------|----------|
| CP-399 | Copy Dest 2     | 201      | 667      | 230      |                | CP or MP |
| CP-400 | Rmt Scroll      | 0        | 449      | 351      |                | СР       |
| CP-401 | Rmt Scroll Rate | 1        | 100      | 10       |                | Inc/Sec  |
| CP-402 | DI 1 Shot       | 00000000 | 11111111 | 00000000 |                | Coded    |
| CP-403 | DI Set          | 00000000 | 11111111 | 00000000 |                | Coded    |
| CP-405 | PLC Monitor 1   | 0        | 223      | 12       |                | PLC Bits |
| CP-406 | PLC Monitor 2   | 0        | 223      | 13       |                | PLC Bits |
| CP-407 | PLC Bit Set     | 0        | 223      | 3        |                | PLC Bits |
| CP-408 | PLC Bit Clear   | 0        | 223      | 2        |                | PLC Bits |
| CP-410 | Tmr1 Delay      | 0        | 86400    | 1.000    |                | Seconds  |
| CP-411 | Tmr1 on Tm      | -1       | 86400    | -1       |                | Seconds  |
| CP-412 | Tmr2 Delay      | 0        | 86400    | 1.000    |                | Seconds  |
| CP-413 | Tmr2 on Tm      | -1       | 86400    | -1       |                | Seconds  |
| CP-414 | Tmr3 Delay      | 0        | 86400    | 1.000    |                | Seconds  |
| CP-415 | Tmr3 on Tm      | -1       | 86400    | -1       |                | Seconds  |
| CP-416 | Tmr4 Delay      | 0        | 86400    | 1.000    |                | Seconds  |
| CP-417 | Tmr4 on Tm      | -1       | 86400    | -1       |                | Seconds  |
| CP-420 | Cntr1 Trig      | 0        | 1000000  | 10       |                | Counts   |
| CP-421 | Cntr1 Cnt       | 0        | 1000000  | 0        |                | Counts   |
| CP-422 | Cntr2 Trig      | 0        | 1000000  | 10       |                | Counts   |
| CP-423 | Cntr2 Cnt       | 0        | 1000000  | 0        |                | Counts   |
| CP-424 | Cntr3 Trig      | 0        | 1000000  | 10       |                | Counts   |
| CP-425 | Cntr3 Cnt       | 0        | 1000000  | 0        |                | Counts   |
| CP-426 | Cntr4TrigUp     | 0        | 1000000  | 10       |                | Counts   |
| CP-427 | Cntr4 Cnt       | 0        | 1000000  | 0        |                | Counts   |
| CP-428 | Cntr4TrigDn     | 0        | 1000000  | 0        |                | Counts   |
| CP-429 | Cntr4Preset     | 0        | 1000000  | 0        |                | Counts   |
| CP-430 | DN Write Parm 1 | 0        | 667      | 0        |                | СР       |
| CP-431 | DN Write Parm 2 | 0        | 667      | 0        |                | СР       |
| CP-432 | DN Write Parm 3 | 0        | 667      | 0        |                | СР       |
| CODE   | DESCRIPTION     | MIN      | MAX      | DEFAULT  | USER<br>RECORD | UNITS    |
|--------|-----------------|----------|----------|----------|----------------|----------|
|        |                 |          |          |          |                |          |
| CP-433 | DN Write Parm 4 | 0        | 667      | 0        |                | СР       |
| CP-434 | DN Read Parm 1  | 0        | 667      | 0        |                | CP or MP |
| CP-435 | DN Read Parm 2  | 0        | 667      | 0        |                | CP or MP |
| CP-436 | DN Read Parm 3  | 0        | 667      | 0        |                | CP or MP |
| CP-437 | DN Read Parm 4  | 0        | 667      | 0        |                | CP or MP |
| CP-438 | DN MAC ID       | 0        | 63       | 63       |                | D        |
| CP-439 | DN Baud Rate    | 1        | 3        | 1        |                | Coded    |
| CP-440 | Lg Number Parm  | 1        | 479      | 40       |                | CP or MP |
| CP-441 | Status Line 1   | 1        | 667      | 201      |                | CP or MP |
| CP-442 | Status Line 2   | 0        | 667      | 50       |                | CP or MP |
| CP-443 | Status Line 3   | 0        | 667      | 2        |                | CP or MP |
| CP-444 | Status Line 4   | 0        | 667      | 10       |                | CP or MP |
| CP-445 | Status Line 5   | 0        | 667      | 4        |                | CP or MP |
| CP-446 | Status Line 6   | 0        | 667      | 20       |                | CP or MP |
| CP-449 | Lg Number Units | 0        | 80       | 1        |                | Coded    |
| CP-450 | Diagnostics En  | 0        | 1        | 0        |                | Coded    |
| CP-451 | Diag DO Shift   | 0        | 8        | 0        |                | Coded    |
| CP-452 | Diag DO         | 00000000 | 11111111 | 00000000 |                | Coded    |
| CP-453 | Diag DAC Test   | 0        | 3        | 0        |                | Coded    |
| CP-454 | Diag DAC Volts  | -15.0    | 15.0     | 0.0      |                | Volts    |
| CP-455 | Diag DAC Bits   | -32768   | 32767    | 0        |                | Bits     |
| CP-456 | Diag Rmp Tm     | 0        | 600      | 10.000   |                | Seconds  |
| CP-460 | Analog Cal En   | 0        | 1        | 0        |                | Coded    |
| CP-461 | Analog Cal Sel  | 1        | 2        | 1        |                | Coded    |
| CP-462 | Analog Cal Ref  | 1        | 2        | 1        |                | Coded    |
| CP-463 | AnalogRef Val   | -13.00   | 25       | 0        |                | V or ma  |
| CP-464 | AO Bit Set      | -32768   | 32767    | 0        |                | Bits     |
| CP-465 | AO Direct       | -15.0    | 20       | 0.0      |                | V or ma  |
| CP-468 | CRC Enable      | 0        | 1        | 1        |                | Coded    |
| CP-469 | Record Format   | 1        | 3        | 1        |                | Coded    |

| CODE   | DESCRIPTION     | MIN | MAX    | DEFAULT | USER<br>RECORD | UNITS    |
|--------|-----------------|-----|--------|---------|----------------|----------|
| CP-470 | Device Address  | 1   | 99     | 1       |                | Address  |
| CP-471 | Baud Rate       | 1   | 7      | 6       |                | Coded    |
| CP-472 | Frame Format    | 1   | 2      | 1       |                | Coded    |
| CP-473 | SerCom Char Out | 0   | 255    | 0       |                | Decimal  |
| CP-474 | Video Mode      | 1   | 3      | 1       |                | Coded    |
| CP-475 | Contrast Value  | 8   | 32     | 18      |                | Contrast |
| CP-477 | Cntrl Latch     | 0   | 255    | 0       |                | Coded    |
| CP-478 | Blk Sel Source  | 1   | 3      | 1       |                | Coded    |
| CP-479 | Keypad Blk Sel  | 0   | 7      | 0       |                | Coded    |
| CP-480 | KyPdLk Mask     | 0   | 4      | 0       |                | Coded    |
| CP-481 | Unlock CPA      | 0   | 667    | 0       |                | CP       |
| CP-482 | Unlock CP B     | 0   | 667    | 0       |                | CP       |
| CP-483 | Unlock CP C     | 0   | 667    | 0       |                | CP       |
| CP-484 | Unlock CP D     | 0   | 667    | 0       |                | CP       |
| CP-485 | Unlock CP E     | 0   | 667    | 0       |                | CP       |
| CP-486 | Unlock CP F     | 0   | 667    | 0       |                | CP       |
| CP-487 | Unlock CP G     | 0   | 667    | 0       |                | CP       |
| CP-488 | Unlock CP H     | 0   | 667    | 0       |                | CP       |
| CP-489 | Unlock Block    | 0   | 7      | 7       |                | Block#   |
| CP-490 | Memory Test     | 0   | 4      | 0       |                | Coded    |
| CP-491 | Clr Fault Cntrs | 0   | 1      | 0       |                | Coded    |
| CP-492 | Video Test      | 0   | 1      | 0       |                | Coded    |
| CP-495 | Serial Number   | 0   | 999999 | 0       |                | Serial#  |
| CP-496 | Load Parms      | 0   | 6      | 0       |                | Coded    |
| CP-497 | Load PLC Prgm   | 0   | 2      | 0       |                | Coded    |
| CP-498 | Save Parms      | 0   | 3      | 0       |                | Coded    |
| CP-499 | Save PLC Prgm   | 0   | 1      | 0       |                | Coded    |
| CP-500 | Block Parm 1    | 0   | 349    | 210     |                | СР       |
| CP-501 | Block Parm 2    | 0   | 349    | 0       |                | CP       |
| CP-502 | Block Parm 3    | 0   | 349    | 0       |                | CP       |

| CODE   | DESCRIPTION   | MIN        | MAX       | DEFAULT | USER<br>RECORD | UNITS    |
|--------|---------------|------------|-----------|---------|----------------|----------|
| CP-503 | Block Parm 4  | 0          | 349       | 0       |                | CP       |
| CP-504 | Block Parm 5  | 0          | 349       | 0       |                | CP       |
| CP-505 | Block Parm 6  | 0          | 349       | 0       |                | CP       |
| CP-506 | Block Parm 7  | 0          | 349       | 0       |                | CP       |
| CP-507 | Block Parm 8  | 0          | 349       | 0       |                | СР       |
| CP-508 | Block Parm 9  | 0          | 349       | 0       |                | СР       |
| CP-509 | Block Parm 10 | 0          | 349       | 0       |                | СР       |
| CP-510 | Block Parm 11 | 0          | 349       | 0       |                | СР       |
| CP-511 | Block Parm 12 | 0          | 349       | 0       |                | СР       |
| CP-512 | Block Parm 13 | 0          | 349       | 0       |                | СР       |
| CP-513 | Block Parm 14 | 0          | 349       | 0       |                | СР       |
| CP-514 | Block Parm 15 | 0          | 349       | 0       |                | СР       |
| CP-515 | Block Parm 16 | 0          | 349       | 0       |                | СР       |
| CP-540 | Blk0 Val 1    | -999999999 | 999999999 | 0       |                | Parm Val |
| CP-541 | Blk0 Val 2    | -999999999 | 999999999 | 0       |                | Parm Val |
| CP-542 | Blk0 Val 3    | -999999999 | 999999999 | 0       |                | Parm Val |
| CP-543 | Blk0 Val 4    | -999999999 | 999999999 | 0       |                | Parm Val |
| CP-544 | Blk0 Val 5    | -999999999 | 999999999 | 0       |                | Parm Val |
| CP-545 | Blk0 Val 6    | -999999999 | 999999999 | 0       |                | Parm Val |
| CP-546 | Blk0 Val 7    | -999999999 | 999999999 | 0       |                | Parm Val |
| CP-547 | Blk0 Val 8    | -999999999 | 999999999 | 0       |                | Parm Val |
| CP-548 | Blk0 Val 9    | -999999999 | 999999999 | 0       |                | Parm Val |
| CP-549 | Blk0 Val10    | -999999999 | 999999999 | 0       |                | Parm Val |
| CP-550 | Blk0 Val11    | -999999999 | 999999999 | 0       |                | Parm Val |
| CP-551 | Blk0 Val12    | -999999999 | 999999999 | 0       |                | Parm Val |
| CP-552 | Blk0 Val13    | -999999999 | 999999999 | 0       |                | Parm Val |
| CP-553 | Blk0 Val14    | -999999999 | 999999999 | 0       |                | Parm Val |
| CP-554 | Blk0 Val15    | -999999999 | 999999999 | 0       |                | Parm Val |
| CP-555 | Blk0 Val16    | -999999999 | 999999999 | 0       |                | Parm Val |
| CP-556 | Blk1 Val 1    | -999999999 | 999999999 | 0       |                | Parm Val |

| CODE   | DESCRIPTION | MIN        | MAX       | DEFAULT | USER<br>RECORD | UNITS    |
|--------|-------------|------------|-----------|---------|----------------|----------|
| CP-557 | Blk1 Val 2  | -999999999 | 999999999 | 0       |                | Parm Val |
| CP-558 | Blk1 Val 3  | -999999999 | 999999999 | 0       |                | Parm Val |
| CP-559 | Blk1 Val 4  | -999999999 | 999999999 | 0       |                | Parm Val |
| CP-560 | Blk1 Val 5  | -999999999 | 999999999 | 0       |                | Parm Val |
| CP-561 | Blk1 Val 6  | -999999999 | 999999999 | 0       |                | Parm Val |
| CP-562 | Blk1 Val 7  | -999999999 | 999999999 | 0       |                | Parm Val |
| CP-563 | Blk1 Val 8  | -999999999 | 999999999 | 0       |                | Parm Val |
| CP-564 | Blk1 Val 9  | -999999999 | 999999999 | 0       |                | Parm Val |
| CP-565 | Blk1 Val10  | -999999999 | 999999999 | 0       |                | Parm Val |
| CP-566 | Blk1 Val11  | -999999999 | 999999999 | 0       |                | Parm Val |
| CP-567 | Blk1 Val12  | -999999999 | 999999999 | 0       |                | Parm Val |
| CP-568 | Blk1 Val13  | -999999999 | 999999999 | 0       |                | Parm Val |
| CP-569 | Blk1 Val14  | -999999999 | 999999999 | 0       |                | Parm Val |
| CP-570 | Blk1 Val15  | -999999999 | 999999999 | 0       |                | Parm Val |
| CP-571 | Blk1 Val16  | -999999999 | 999999999 | 0       |                | Parm Val |
| CP-572 | Blk2 Val 1  | -999999999 | 999999999 | 0       |                | Parm Val |
| CP-573 | Blk2 Val 2  | -999999999 | 999999999 | 0       |                | Parm Val |
| CP-574 | Blk2 Val 3  | -999999999 | 999999999 | 0       |                | Parm Val |
| CP-575 | Blk2 Val 4  | -999999999 | 999999999 | 0       |                | Parm Val |
| CP-576 | Blk2 Val 5  | -999999999 | 999999999 | 0       |                | Parm Val |
| CP-577 | Blk2 Val 6  | -999999999 | 999999999 | 0       |                | Parm Val |
| CP-578 | Blk2 Val 7  | -999999999 | 999999999 | 0       |                | Parm Val |
| CP-579 | Blk2 Val 8  | -999999999 | 999999999 | 0       |                | Parm Val |
| CP-580 | Blk2 Val 9  | -999999999 | 999999999 | 0       |                | Parm Val |
| CP-581 | Blk2 Val10  | -999999999 | 999999999 | 0       |                | Parm Val |
| CP-582 | Blk2 Val11  | -999999999 | 999999999 | 0       |                | Parm Val |
| CP-583 | Blk2 Val12  | -999999999 | 999999999 | 0       |                | Parm Val |
| CP-584 | Blk2 Val13  | -999999999 | 999999999 | 0       |                | Parm Val |
| CP-585 | Blk2 Val14  | -999999999 | 999999999 | 0       |                | Parm Val |
| CP-586 | Blk2 Val15  | -999999999 | 999999999 | 0       |                | Parm Val |

| CODE   | DESCRIPTION | MIN        | MAX       | DEFAULT | USER<br>RECORD | UNITS     |
|--------|-------------|------------|-----------|---------|----------------|-----------|
| CP-587 | Blk2 Val16  | -999999999 | 999999999 | 0       |                | Parm Val  |
| CP-588 | Blk3 Val 1  | -999999999 | 999999999 | 0       |                | Parm Val  |
| CP-589 | Blk3 Val 2  | -999999999 | 999999999 | 0       |                | Parm Val  |
| CP-590 | Blk3 Val 3  | -999999999 | 999999999 | 0       |                | Parm Val  |
| CP-591 | Blk3 Val 4  | -999999999 | 999999999 | 0       |                | Parm Val  |
| CP-592 | Blk3 Val 5  | -999999999 | 999999999 | 0       |                | Parm Val  |
| CP-593 | Blk3 Val 6  | -999999999 | 999999999 | 0       |                | Parm Val  |
| CP-594 | Blk3 Val 7  | -999999999 | 999999999 | 0       |                | Parm Val  |
| CP-595 | Blk3 Val 8  | -999999999 | 999999999 | 0       |                | Parm Val  |
| CP-596 | Blk3 Val 9  | -999999999 | 999999999 | 0       |                | Parm Val  |
| CP-597 | Blk3 Val10  | -999999999 | 999999999 | 0       |                | Parm Val  |
| CP-598 | Blk3 Val11  | -999999999 | 999999999 | 0       |                | Parm Val  |
| CP-599 | Blk3 Val12  | -999999999 | 999999999 | 0       |                | Parm Val  |
| CP-600 | Blk3 Val13  | -999999999 | 999999999 | 0       |                | Parm Val  |
| CP-601 | Blk3 Val14  | -999999999 | 999999999 | 0       |                | Parm Val  |
| CP-602 | Blk3 Val15  | -999999999 | 999999999 | 0       |                | Parm Val  |
| CP-603 | Blk3 Val16  | -999999999 | 999999999 | 0       |                | Parm Val  |
| CP-604 | Blk4 Val 1  | -999999999 | 999999999 | 0       |                | Parm Val  |
| CP-605 | Blk4 Val 2  | -999999999 | 999999999 | 0       |                | Parm Val  |
| CP-606 | Blk4 Val 3  | -999999999 | 999999999 | 0       |                | Parm Val  |
| CP-607 | Blk4 Val 4  | -999999999 | 999999999 | 0       |                | Parm Val  |
| CP-608 | Blk4 Val 5  | -999999999 | 999999999 | 0       |                | Parm Val  |
| CP-609 | Blk4 Val 6  | -999999999 | 999999999 | 0       |                | Parm Val  |
| CP-610 | Blk4 Val 7  | -999999999 | 999999999 | 0       |                | Parm Val  |
| CP-611 | Blk4 Val 8  | -999999999 | 999999999 | 0       |                | Parm Val  |
| CP-612 | Blk4 Val 9  | -999999999 | 999999999 | 0       |                | Parm Val  |
| CP-613 | Blk4 Val10  | -999999999 | 999999999 | 0       |                | Parm Val  |
| CP-614 | Blk4 Val11  | -999999999 | 999999999 | 0       |                | Parm Vall |
| CP-615 | Blk4 Val12  | -999999999 | 999999999 | 0       |                | Parm Val  |
| CP-616 | Blk4 Val13  | -999999999 | 999999999 | 0       |                | Parm Val  |

| CODE   | DESCRIPTION | MIN        | MAX       | DEFAULT | USER<br>RECORD | UNITS    |
|--------|-------------|------------|-----------|---------|----------------|----------|
| CP-617 | Blk4 Val14  | -999999999 | 999999999 | 0       |                | Parm Val |
| CP-618 | Blk4 Val15  | -999999999 | 999999999 | 0       |                | Parm Val |
| CP-619 | Blk4 Val16  | -999999999 | 999999999 | 0       |                | Parm Val |
| CP-620 | Blk5 Val 1  | -999999999 | 999999999 | 0       |                | Parm Val |
| CP-621 | Blk5 Val 2  | -999999999 | 999999999 | 0       |                | Parm Val |
| CP-622 | Blk5 Val 3  | -999999999 | 999999999 | 0       |                | Parm Val |
| CP-623 | Blk5 Val 4  | -999999999 | 999999999 | 0       |                | Parm Val |
| CP-624 | Blk5 Val 5  | -999999999 | 999999999 | 0       |                | Parm Val |
| CP-625 | Blk5 Val 6  | -999999999 | 999999999 | 0       |                | Parm Val |
| CP-626 | Blk5 Val 7  | -999999999 | 999999999 | 0       |                | Parm Val |
| CP-627 | Blk5 Val 8  | -999999999 | 999999999 | 0       |                | Parm Val |
| CP-628 | Blk5 Val 9  | -999999999 | 999999999 | 0       |                | Parm Val |
| CP-629 | Blk5 Val10  | -999999999 | 999999999 | 0       |                | Parm Val |
| CP-630 | Blk5 Val11  | -999999999 | 999999999 | 0       |                | Parm Val |
| CP-631 | Blk5 Val12  | -999999999 | 999999999 | 0       |                | Parm Val |
| CP-632 | Blk5 Val13  | -999999999 | 999999999 | 0       |                | Parm Val |
| CP-633 | Blk5 Val14  | -999999999 | 999999999 | 0       |                | Parm Val |
| CP-634 | Blk5 Val15  | -999999999 | 999999999 | 0       |                | Parm Val |
| CP-635 | Blk5 Val16  | -999999999 | 999999999 | 0       |                | Parm Val |
| CP-636 | Blk6 Val 1  | -999999999 | 999999999 | 0       |                | Parm Val |
| CP-637 | Blk6 Val 2  | -999999999 | 999999999 | 0       |                | Parm Val |
| CP-638 | Blk6 Val 3  | -999999999 | 999999999 | 0       |                | Parm Val |
| CP-639 | Blk6 Val 4  | -999999999 | 999999999 | 0       |                | Parm Val |
| CP-640 | Blk6 Val 5  | -999999999 | 999999999 | 0       |                | Parm Val |
| CP-641 | Blk6 Val 6  | -999999999 | 999999999 | 0       |                | Parm Val |
| CP-642 | Blk6 Val 7  | -999999999 | 999999999 | 0       |                | Parm Val |
| CP-643 | Blk6 Val 8  | -999999999 | 999999999 | 0       |                | Parm Val |
| CP-644 | Blk6 Val 9  | -999999999 | 999999999 | 0       |                | Parm Val |
| CP-645 | Blk6 Val10  | -999999999 | 999999999 | 0       |                | Parm Val |
| CP-646 | Blk6 Val11  | -999999999 | 999999999 | 0       |                | Parm Val |

| CODE                                                                                                    | DESCRIPTION                                                                                                    | MIN                                            | MAX                                           | DEFAULT                                       | USER<br>RECORD | UNITS                                                                                                    |
|----------------------------------------------------------------------------------------------------|----------------------------------------------------------------------------------------------------|------------------------------------------------|-----------------------------------------------|-----------------------------------------------|----------------|----------------------------------------------------------------------------------------------------|
| CODE<br>CP-647<br>CP-648<br>CP-649<br>CP-650<br>CP-651<br>CP-653<br>CP-654<br>CP-656<br>CP-656<br>CP-657<br>CP-658<br>CP-659<br>CP-660<br>CP-661<br>CP-662<br>CP-663<br>CP-663<br>CP-665<br>CP-665<br>CP-666 | DESCRIPTION BIk6 Val12 BIk6 Val13 BIk6 Val14 BIk6 Val14 BIk6 Val15 BIk6 Val16 BIk7 Val 1 BIk7 Val 2 BIk7 Val 3 BIk7 Val 3 BIk7 Val 4 BIk7 Val 5 BIk7 Val 6 BIk7 Val 7 BIk7 Val 8 BIk7 Val 8 BIk7 Val 9 BIk7 Val10 BIk7 Val11 BIk7 Val12 BIk7 Val12 BIk7 Val13 BIk7 Val14 BIk7 Val15 BIk7 Val16 | MIN -999999999 99999999 99999999 99999999 9999 | MAX 999999999 99999999 99999999 99999999 9999 | DEFAULT 0 0 0 0 0 0 0 0 0 0 0 0 0 0 0 0 0 0 0 |                | UNITS Parm Val Parm Val |
|                                                                                                    |                                                                                                    |                                                |                                               |                                               |                |                                                                                                    |

-NOTES-

## **APPENDIX E: MONITOR PARAMETER REFERENCE**

| CODE  | DESCRIPTION | MIN       | MAX        | UNITS |
|-------|-------------|-----------|------------|-------|
| MP-01 | FI1 Hz      | -180000   | 180000     | Hertz |
| MP-02 | FI1 RPM     | -99999.9  | 999999.9   | RPM   |
| MP-03 | FI2 Hz      | -180000   | 180000     | Hertz |
| MP-04 | FI2 RPM     | -99999.9  | 999999.9   | RPM   |
| MP-05 | Ld EU/Tm    | -9999999  | 9999999    | EU/Tm |
| MP-06 | Fb EU/Tm    | -9999999  | 9999999    | EU/Tm |
| MP-10 | Ld Posn     | 0         | 999999999  | EU    |
| MP-11 | LdJobSize   | 0         | 9999999    | EU    |
| MP-12 | LdJbSzVar   | -999999   | 999999     | EU    |
| MP-13 | LdJbSzAvg   | 0         | 9999999    | EU    |
| MP-14 | LdJbSzAct   | 0         | 99999999   | EU    |
| MP-15 | LdNetOfst   | -9999999  | 9999999    | EU    |
| MP-20 | Fb Posn     | 0         | 999999999  | EU    |
| MP-21 | FbJobSize   | 0         | 9999999    | EU    |
| MP-22 | FbJbSzVar   | -999999   | 999999     | EU    |
| MP-23 | FbJbSzAvg   | 0         | 9999999    | EU    |
| MP-24 | FbJbSzAct   | 0         | 99999999   | EU    |
| MP-25 | FbNetOfst   | -9999999  | 9999999    | EU    |
| MP-29 | SyncFlgDif  | -9999999  | 9999999    | EU    |
| MP-30 | ScaledRef   | -99999.9  | 99999.9    | EU/Tm |
| MP-31 | RampedRef   | -99999.9  | 99999.9    | EU/Tm |
| MP-32 | VelError    | -99999.9  | 99999.9    | EU/Tm |
| MP-33 | PosnErr     | 0         | 9999999999 | EU    |
| MP-34 | Intgrl      | -15.00    | 15.00      | Volts |
| MP-35 | FeedFwd     | -15.00    | 15.00      | Volts |
| MP-36 | Trim Out    | -15.00    | 15.00      | Volts |
| MP-37 | CO Volts    | -15.00    | 15.00      | Volts |
| MP-38 | CO Bits     | -32767    | 32767      | Bits  |
| MP-39 | CO Max Bits | 0         | 32767      | Bits  |
| MP-40 | Scaled Fb   | -99999999 | 9999999    | EU    |

| CODE   | DESCRIPTION    | MIN      | MAX      | UNITS     |
|--------|----------------|----------|----------|-----------|
| MP-41  | ScaleFactor    | 0        | 999999   | Ratio     |
| MP-42  | ActScaleFactor | 0        | 999999   | Ratio     |
| MP-48  | Kff            | 0.00     | 99999.99 | V/kiloRPM |
| MP-49  | Cntrl Loop     | 0        | 3        | Coded     |
| MP-50  | State          | 0        | 9        | Coded     |
| MP-51  | Active Blk     | 0        | 7        | Coded     |
| MP-52  | InvalidBlks    | 00000000 | 11111111 | Coded     |
| MP-53  | Misc Status    | 00000000 | 11111111 | Coded     |
| MP-54  | Std Alms       | 00000000 | 11111111 | Coded     |
| MP-55  | Custom Alms    | 00000000 | 11111111 | Coded     |
| MP-56  | Misc Alarms    | 00000000 | 11111111 | Coded     |
| MP-90  | SerCom Char In | 0        | 255      | Binary    |
| MP-91  | SerCom Errs    | 00000000 | 11111111 | Coded     |
| MP-94  | ROM Test       | 0        | 1        | Coded     |
| MP-95  | SRAM Test      | 0        | 1        | Coded     |
| MP-96  | NV RAM Test    | 0        | 1        | Coded     |
| MP-97  | Model #        | 1000     | 60000    | Model #   |
| MP-98  | RELEASE        | 090102   | 123105   | Date      |
| MP-99  | REVISION       | 0.50     | 99.99    | Rev Level |
| MP-100 | DI 70          | 00000000 | 11111111 | Coded     |
| MP-101 | DI 158         | 00000000 | 11111111 | Coded     |
| MP-102 | DO 70          | 00000000 | 11111111 | Coded     |
| MP-103 | KeyPad Lockout | 0        | 1        | Coded     |
| MP-107 | Tmr4 Time      | 0        | 86400    | Seconds   |
| MP-108 | PLC Mon 1 Val  | 0        | 1        | Coded     |
| MP-109 | PLC Mon 2 Val  | 0        | 1        | Coded     |
| MP-110 | PLC 15-8       | 00000000 | 11111111 | Coded     |
| MP-111 | PLC 23-16      | 00000000 | 11111111 | Coded     |
| MP-112 | PLC 31-24      | 00000000 | 11111111 | Coded     |
| MP-113 | PLC 39-32      | 00000000 | 11111111 | Coded     |

| CODE   | DESCRIPTION  | MIN      | MAX      | UNITS   |
|--------|--------------|----------|----------|---------|
| MP-114 | PLC 47-40    | 00000000 | 11111111 | Coded   |
| MP-115 | PLC 55-48    | 00000000 | 11111111 | Coded   |
| MP-116 | PLC 63-56    | 00000000 | 11111111 | Coded   |
| MP-117 | PLC 71-64    | 00000000 | 11111111 | Coded   |
| MP-118 | PLC 79-72    | 00000000 | 11111111 | Coded   |
| MP-119 | PLC 87-80    | 00000000 | 11111111 | Coded   |
| MP-120 | PLC 95-88    | 00000000 | 11111111 | Coded   |
| MP-121 | PLC 107-100  | 00000000 | 11111111 | Coded   |
| MP-122 | PLC 115-108  | 00000000 | 11111111 | Coded   |
| MP-123 | PLC 123-116  | 00000000 | 11111111 | Coded   |
| MP-124 | PLC 131-124  | 00000000 | 11111111 | Coded   |
| MP-125 | PLC 139-132  | 00000000 | 11111111 | Coded   |
| MP-126 | PLC 147-140  | 00000000 | 11111111 | Coded   |
| MP-127 | PLC 155-148  | 00000000 | 11111111 | Coded   |
| MP-128 | PLC 163-156  | 00000000 | 11111111 | Coded   |
| MP-129 | PLC 171-164  | 00000000 | 11111111 | Coded   |
| MP-130 | PLC 179-172  | 00000000 | 11111111 | Coded   |
| MP-131 | PLC 187-180  | 00000000 | 11111111 | Coded   |
| MP-132 | PLC 195-188  | 00000000 | 11111111 | Coded   |
| MP-133 | PLC 203-196  | 00000000 | 11111111 | Coded   |
| MP-134 | PLC 211-204  | 00000000 | 11111111 | Coded   |
| MP-135 | PLC 219-212  | 00000000 | 00001111 | Coded   |
| MP-150 | Last Reset   | 00000000 | 11110111 | Coded   |
| MP-151 | Misc Intrpt  | 00000000 | 00111111 | Coded   |
| MP-152 | Device Alms  | 00000000 | 00001111 | Coded   |
| MP-153 | PC at Intrpt | 2560     | 524288   | Address |
| MP-154 | Norm Pwr Ups | 1        | 65535    | Counts  |
| MP-155 | Low Pwr Cntr | 0        | 65535    | Counts  |
| MP-156 | Mem Err Cntr | 0        | 65535    | Counts  |
| MP-157 | WatchDogCntr | 0        | 65535    | Counts  |

| CODE   | DESCRIPTION    | MIN        | MAX      | UNITS   |
|--------|----------------|------------|----------|---------|
| MP-158 | MiscIntrptCntr | 0          | 65535    | Counts  |
| MP-160 | AI1 Bits       | -8192      | 8191     | Bits    |
| MP-161 | AI1 Signal     | -12.00     | 20       | V or ma |
| MP-162 | AI1 EU         | -999999    | 999999   | EU      |
| MP-163 | AI2 Bits       | -8192      | 8191     | Bits    |
| MP-164 | AI2 Signal     | -12.00     | 20       | V or ma |
| MP-165 | AI2 EU         | -999999    | 999999   | EU      |
| MP-166 | AO Bits        | -32767     | 32767    | Bits    |
| MP-167 | AO Signal      | -12.00     | 20       | V or ma |
| MP-168 | AnlgCal Ref A  | -13.00     | 25       | V or ma |
| MP-169 | AnlgCal Ref B  | -13.00     | 25       | V or ma |
| MP-178 | PosnErrCnt     | -500000000 | 50000000 | Lines   |
| MP-179 | SyncFlgDifCnt  | -500000000 | 50000000 | Lines   |
| MP-180 | LdPsnCnt       | -500000000 | 50000000 | Lines   |
| MP-182 | LdJSCnt        | -500000000 | 50000000 | Lines   |
| MP-183 | LdJSAvgCnt     | -500000000 | 50000000 | Lines   |
| MP-184 | LdJSVarCnt     | -500000000 | 50000000 | Lines   |
| MP-190 | FbPsnCnt       | -500000000 | 50000000 | Lines   |
| MP-192 | FbJSCnt        | -500000000 | 50000000 | Lines   |
| MP-193 | FbJSAvgCnt     | -500000000 | 50000000 | Lines   |
| MP-194 | FbJSVarCnt     | -500000000 | 50000000 | Lines   |
|        |                |            |          |         |

-NOTES-

## APPENDIX F: CONTROL PARAMETER SCREEN LOCATOR

| CP#    | CP Name      | Screen                                   |
|--------|--------------|------------------------------------------|
| CP-201 | Setpoint X   | Status\pg 1                              |
|        |              | Setup\System Setup\pg 2                  |
|        |              | Setup\System Setup\pg 3                  |
|        |              | Setup\System Setup\pg 5                  |
|        |              | System Monitor\Run Monitor\pg 1          |
|        | •••••        | System Monitor\Control Overrides\pg 4    |
| CP-202 | RUN Mode     | Setup\System Setup\pg 2                  |
|        |              | Setup\System Setup\pg 3                  |
|        |              | Setup\System Setup\pg 5                  |
|        |              | Setpoints & Ramps\Run Modes\pg1          |
|        |              | Setpoints & Ramps\Run Modes\pg1          |
|        |              | Setpoints & Ramps\Follower\pg1           |
|        |              | Setpoints & Ramps\Direct SP & Ramps\pg 1 |
|        |              | System Monitor\Position\pg 1             |
|        |              | System Monitor\Position\pg 2             |
|        |              | System Monitor\Job Sizes\pg 1            |
|        |              | System Monitor\Job Sizes\pg 2            |
|        |              | System Monitor\Control Overrides\pg 1    |
|        |              | System Monitor\Control Overrides\pg 4    |
| CP-203 | Sync Mode    | Scaling\Job Sizes\pg 1                   |
|        |              | Setpoints & Ramps\Master\pg1             |
|        |              | Setpoints & Ramps\Follower\pg1           |
|        |              | System Monitor\Job Sizes\pg 1            |
|        |              | System Monitor\Job Sizes\pg 2            |
|        |              | System Monitor\Control Overrides\pg 4    |
| CP-204 | Sync Logic   | Tuning\Related Items\pg 1                |
| CP-205 | LdSyncDvd    | Scaling\Job Sizes\pg 1                   |
| CP-206 | FbSyncDvd    | Scaling\Job Sizes\pg 1                   |
| CP-207 | LdOfstSelect | Scaling\Offsets & Phase\pg 1             |
| CP-208 | FbOfstSelect | Scaling\Offsets & Phase\pg 1             |

(Continued)

| CP#    | CP Name        | Screen                                     |
|--------|----------------|--------------------------------------------|
| CP-209 | Time Base      | . Scaling\Lead\pg 1                        |
|        |                | . Scaling\Follower\pg 1                    |
| CP-210 | Master SP      | . Setpoints & Ramps\Master\pg1             |
| CP-211 | Max SP Mstr    | . Setpoints & Ramps\Master\pg1             |
| CP-212 | Min SP Mstr    | . Setpoints & Ramps\Master\pg1             |
| CP-220 | Follower SP    | . Setpoints & Ramps\Follower\pg1           |
| CP-221 | Max SP Fol     | . Setpoints & Ramps\Follower\pg1           |
| CP-222 | Min SP Fol     | . Setpoints & Ramps\Follower\pg1           |
| CP-230 | Direct SP      | . Setpoints & Ramps\Direct SP & Ramps\pg 1 |
| CP-231 | Acl Tm Drct    | . Setpoints & Ramps\Direct SP & Ramps\pg 1 |
| CP-232 | Del Tm Dret    | . Setpoints & Ramps\Direct SP & Ramps\pg 1 |
| CP-240 | Jog SP         | . Setpoints & Ramps\Jog SP & Ramps\pg 1    |
| CP-241 | Acl Tm Jog     | . Setpoints & Ramps\Jog SP & Ramps\pg 1    |
| CP-242 | Acl Rt Jog     | . Setpoints & Ramps\Jog SP & Ramps\pg 1    |
| CP-243 | Dcl Tm Jog     | . Setpoints & Ramps\Jog SP & Ramps\pg 1    |
| CP-244 | Dcl Rt Jog     | . Setpoints & Ramps\Jog SP & Ramps\pg 1    |
| CP-245 | Jog Loop Mode  | . Setpoints & Ramps\Jog SP & Ramps\pg 1    |
| CP-250 | ScFbDisp Equ   | . Setup\System Setup\pg 5                  |
| CP-260 | Cnt Mode FI1   | . Setup\System Setup\pg 4                  |
|        | •••••          | . Scaling\Lead\pg 1                        |
| CP-261 | PPR FI1        | . Setup\System Setup\pg 4                  |
|        |                | . Scaling\Lead\pg 1                        |
| CP-262 | Pulses FI1     | . Setup\System Setup\pg 4                  |
|        |                | . Scaling\Lead\pg 1                        |
| CP-263 | EU FI1         | . Setup\System Setup\pg 4                  |
|        |                | . Scaling\Lead\pg 1                        |
| CP-264 | LdSyncPolarity | . Scaling\Lead\pg 1                        |
| CP-265 | Cnt Mode FI2   | . Setup\System Setup\pg 1                  |
|        |                | . Scaling\Follower\pg 1                    |
| CP-266 | PPR FI2        | . Setup\System Setup\pg 1                  |
|        |                | . Scaling\Follower\pg 1                    |
| CP-267 | Pulses FI2     | . Setup\System Setup\pg 3                  |

| CP#    | CP Name        | Screen                                 |
|--------|----------------|----------------------------------------|
|        |                | Scaling\Follower\pg 1                  |
| CP-268 | EU FI2         | Setup\System Setup\pg 3                |
|        |                | Scaling\Follower\pg 1                  |
| CP-269 | FbSyncPolarity | Scaling\Follower\pg 1                  |
| CP-270 | CO Mode        | Setup\System Setup\pg 1                |
|        |                | Scaling\Follower\pg 2                  |
| CP-271 | CO Max Volts   | Setup\System Setup\pg 1                |
|        |                | Scaling\Follower\pg 2                  |
|        |                | Device Tests\Std Signals Tests\pg 2    |
| CP-272 | CO Polarity    | Setup\System Setup\pg 2                |
|        |                | Scaling\Follower\pg 2                  |
| CP-273 | CO Offset      | Setup\System Setup\pg 2                |
|        |                | Scaling\Follower\pg 2                  |
|        |                | Device Tests\Std Signals Tests\pg 2    |
| CP-280 | AI1 Mode       | Scaling\Aux Analog Input 1\pg 1        |
|        |                | System Monitor\Aux Analog Monitor\pg 1 |
|        |                | Device Tests\Aux Analog Tests\pg 1     |
|        |                | Device Tests\Aux Analog Tests\pg 3     |
| CP-281 | AI1 RA         | Scaling\Aux Analog Input 1\pg 1        |
| CP-282 | EU @ AI1 RA    | Scaling\Aux Analog Input 1\pg 1        |
| CP-283 | AI1 RB         | Scaling\Aux Analog Input 1\pg 1        |
| CP-284 | EU @ AI1 RB    | Scaling\Aux Analog Input 1\pg 1        |
| CP-285 | AI2 Mode       | Scaling\Aux Analog Input 2\pg 1        |
|        |                | System Monitor\Aux Analog Monitor\pg 1 |
|        |                | Device Tests\Aux Analog Tests\pg 1     |
|        |                | Device Tests\Aux Analog Tests\pg 3     |
| CP-286 | AI2 RA         | Scaling\Aux Analog Input 2\pg 1        |
| CP-287 | EU @ AI2 RA    | Scaling\Aux Analog Input 2\pg 1        |
| CP-288 | AI2 RB         | Scaling\Aux Analog Input 2\pg 1        |
| CP-289 | EU @ AI2 RB    | Scaling\Aux Analog Input 2\pg 1        |
| CP-290 | AO Parameter   | Scaling\Aux Analog Output\pg 1         |
|        |                | Device Tests\Aux Analog Tests\pg 2     |

| CP#    | CP Name     | Screen                                 |
|--------|-------------|----------------------------------------|
| CP-291 | AO Mode     | Scaling\Aux Analog Output\pg 1         |
|        |             | System Monitor\Aux Analog Monitor\pg 1 |
|        |             | Device Tests\Aux Analog Tests\pg 2     |
|        |             | Device Tests\Aux Analog Tests\pg 3     |
| CP-292 | AO RA       | Scaling\Aux Analog Output\pg 1         |
| CP-293 | Val @ AO RA | Scaling\Aux Analog Output\pg 1         |
| CP-294 | AO RB       | Scaling\Aux Analog Output\pg 1         |
| CP-295 | Val @ AO RB | Scaling\Aux Analog Output\pg 1         |
| CP-300 | Ref Ramps   | Setpoints & Ramps\Run Ramps\pg 1       |
|        |             | Setpoints & Ramps\Stop Ramps\pg 1      |
| CP-301 | Acl Tm RUN  | Setpoints & Ramps\Run Ramps\pg 1       |
| CP-302 | Acl Rt RUN  | Setpoints & Ramps\Run Ramps\pg 1       |
| CP-303 | Del Tm RUN  | Setpoints & Ramps\Run Ramps\pg 1       |
| CP-304 | Dcl Rt RUN  | Setpoints & Ramps\Run Ramps\pg 1       |
| CP-305 | Ramp Thd    | Setpoints & Ramps\Run Ramps\pg 1       |
| CP-310 | Del Tm RStp | Setpoints & Ramps\Stop Ramps\pg 1      |
| CP-311 | Dcl Rt RStp | Setpoints & Ramps\Stop Ramps\pg 1      |
| CP-312 | Del Tm HStp | Setpoints & Ramps\Stop Ramps\pg 1      |
| CP-313 | Del Rt HStp | Setpoints & Ramps\Stop Ramps\pg 1      |
| CP-320 | Kp VL       | Tuning\Velocity Loop\pg 1              |
| CP-321 | Ki VL       | Tuning\Velocity Loop\pg 1              |
| CP-322 | Kd VL       | Tuning\Velocity Loop\pg 1              |
| CP-323 | DerivThd VL | Tuning\Velocity Loop\pg 2              |
| CP-325 | Kp PL       | Tuning\Position Loop\pg 1              |
| CP-326 | Ki PL       | Tuning\Position Loop\pg 1              |
| CP-327 | Kd PL       | Tuning\Position Loop\pg 1              |
| CP-328 | DerivThd PL | Tuning\Position Loop\pg 2              |
| CP-329 | Max Fb      | Tuning\Feedforward\pg 1                |
| CP-330 | Max Spd Lmt | Alarms & Limits\Limits\pg 1            |
| CP-331 | Min Spd Lmt | Alarms & Limits\Limits\pg 1            |
| CP-332 | Zero Speed  | Alarms & Limits\Alarms\pg 1            |
|        |             | Alarms & Limits\Limits\pg 1            |

| CP#    | CP Name         | Screen                        |
|--------|-----------------|-------------------------------|
| CP-333 | Trim Authority  | Tuning\Velocity Loop\pg 2     |
|        |                 | Tuning\Position Loop\pg 2     |
|        |                 | Alarms & Limits\Limits\pg 1   |
| CP-334 | Integral Limit  | Tuning\Velocity Loop\pg 2     |
|        |                 | Tuning\Position Loop\pg 2     |
|        |                 | Alarms & Limits\Limits\pg 1   |
| CP-335 | LdSyncBand      | Scaling\Job Sizes\pg 1        |
|        |                 | Tuning\Related Items\pg 1     |
| CP-336 | FbSyncBand      | Scaling\Job Sizes\pg 1        |
|        |                 | Tuning\Related Items\pg 1     |
| CP-337 | InPosnBand      | Tuning\Related Items\pg 1     |
| CP-340 | LdSnsrDist      | Scaling\Offsets & Phase\pg 2  |
| CP-341 | LdSnsrOfst      | Scaling\Offsets & Phase\pg 2  |
| CP-347 | TrendJSChg%     | Alarms & Limits\Limits\pg 2   |
| CP-348 | NonSyncErrRecEn | . Alarms & Limits\Limits\pg 2 |
| CP-350 | FbSnsrDist      | Scaling\Offsets & Phase\pg 2  |
| CP-351 | FbSnsrOfst      | Scaling\Offsets & Phase\pg 2  |
| CP-356 | Phase Source    | Scaling\Offsets & Phase\pg 1  |
| CP-357 | NonSyncPhase    | Scaling\Offsets & Phase\pg 2  |
| CP-360 | Loop Update     | Tuning\Related Items\pg 1     |
| CP-361 | Sig Fltr Sel    | Tuning\Related Items\pg 1     |
| CP-362 | SigFltrTmConst  | Tuning\Related Items\pg 1     |
| CP-363 | KffAdjUpdt      | Tuning\Feedforward\pg 1       |
| CP-364 | Kff Auto En     | Setup\System Setup\pg 3       |
|        |                 | Tuning\Feedforward\pg 1       |
| CP-367 | LgErrThld       | Tuning\Large Error\pg 1       |
| CP-368 | LgErrGain       | Tuning\Large Error\pg 1       |
| CP-369 | OverSpdAllow    | Tuning\Large Error\pg 1       |
| CP-370 | Min Fb Alm      | Alarms & Limits\Alarms\pg 1   |
| CP-371 | Max Fb Alm      | Alarms & Limits\Alarms\pg 1   |
| CP-372 | Max Acl/Dcl     | Alarms & Limits\Alarms\pg 1   |
| CP-373 | NO Resp Time    | Alarms & Limits\Alarms\pg 1   |

| CP#    | CP Name         | Screen                           |
|--------|-----------------|----------------------------------|
| CP-374 | Posn Alarm      | Alarms & Limits\Alarms\pg 1      |
| CP-375 | Std Alm Msk     | . Setup\Alm Indicator Mask\pg 1  |
| CP-376 | CustAlm Msk     | . Setup\Alm Indicator Mask\pg 1  |
| CP-380 | Cmpr1 Parm      | Alarms & Limits\Alarms\pg 2      |
| CP-381 | Cmpr2 Parm      | Alarms & Limits\Alarms\pg 2      |
| CP-382 | Cmpr3 Parm      | Alarms & Limits\Alarms\pg 3      |
| CP-383 | Cmpr4 Parm      | Alarms & Limits\Alarms\pg 3      |
| CP-386 | Cmpr1 Type      | Alarms & Limits\Alarms\pg 2      |
| CP-387 | Cmpr2 Type      | Alarms & Limits\Alarms\pg 2      |
| CP-388 | Cmpr3 Type      | Alarms & Limits\Alarms\pg 3      |
| CP-389 | Cmpr4 Type      | Alarms & Limits\Alarms\pg 3      |
| CP-392 | Cmpr1 Val       | Alarms & Limits\Alarms\pg 2      |
| CP-393 | Cmpr2 Val       | Alarms & Limits\Alarms\pg 2      |
| CP-394 | Cmpr3 Val       | Alarms & Limits\Alarms\pg 3      |
| CP-395 | Cmpr4 Val       | Alarms & Limits\Alarms\pg 3      |
| CP-396 | Copy Source 1   | PLC\PLC Data Copy\pg 1           |
| CP-397 | Copy Dest 1     | . PLC\PLC Data Copy\pg 1         |
| CP-398 | Copy Source 2   | PLC\PLC Data Copy\pg 1           |
| CP-399 | Copy Dest 2     | . PLC\PLC Data Copy\pg 1         |
| CP-400 | Rmt Scroll      | . Setup\Remote Scroll Setup\pg 1 |
| CP-401 | Rmt Scroll Rate | . Setup\Remote Scroll Setup\pg 1 |
| CP-402 | DI 1 Shot       | . PLC\Digital I/O\pg 1           |
| CP-403 | DI Set          | . PLC\PLC Monitor\pg 1           |
| CP-405 | PLC Monitor 1   | . PLC\PLC Monitor\pg 1           |
| CP-406 | PLC Monitor 2   | . PLC\PLC Monitor\pg 1           |
| CP-407 | PLC Bit Set     | . PLC\PLC Monitor\pg 1           |
| CP-408 | PLC Bit Clear   | . PLC\PLC Monitor\pg 1           |
| CP-410 | Tmr1 Delay      | . PLC\PLC Timers\pg 1            |
| CP-411 | Tmr1 on Tm      | . PLC\PLC Timers\pg 1            |
| CP-412 | Tmr2 Delay      | PLC\PLC Timers\pg 1              |
| CP-413 | Tmr2 on Tm      | . PLC\PLC Timers\pg 1            |
| CP-414 | Tmr3 Delay      | PLC\PLC Timers\pg 1              |

| CP#    | CP Name S         | Screen                         |
|--------|-------------------|--------------------------------|
| CP-415 | Tmr3 on Tm P      | PLC\PLC Timers\pg 1            |
| CP-416 | Tmr4 Delay P      | PLC\PLC Timers\pg 1            |
| CP-417 | Tmr4 on Tm P      | PLC\PLC Timers\pg 1            |
| CP-420 | Cntr1 Trig P      | PLC\PLC Event Cntrs\pg 1       |
| CP-421 | Cntr1 Cnt P       | PLC\PLC Event Cntrs\pg 1       |
| CP-422 | Cntr2 Trig P      | PLC\PLC Event Cntrs\pg 1       |
| CP-423 | Cntr2 Cnt P       | PLC\PLC Event Cntrs\pg 1       |
| CP-424 | Cntr3 Trig P      | PLC\PLC Event Cntrs\pg 1       |
| CP-425 | Cntr3 Cnt P       | PLC\PLC Event Cntrs\pg 1       |
| CP-426 | Cntr4TrigUp P     | PLC\PLC Event Cntrs\pg 1       |
| CP-427 | Cntr4 Cnt P       | PLC\PLC Event Cntrs\pg 1       |
| CP-428 | Cntr4TrigDn P     | PLC\PLC Event Cntrs\pg 1       |
| CP-429 | Cntr4Preset P     | PLC\PLC Event Cntrs\pg 1       |
| CP-430 | DN Write Parm 1 S | letup\DeviceNet Setup\pg 2     |
| CP-431 | DN Write Parm 2 S | letup\DeviceNet Setup\pg 2     |
| CP-432 | DN Write Parm 3 S | letup\DeviceNet Setup\pg 2     |
| CP-433 | DN Write Parm 4 S | letup\DeviceNet Setup\pg 2     |
| CP-434 | DN Read Parm 1 S  | Setup\DeviceNet Setup\pg 2     |
| CP-435 | DN Read Parm 2 S  | Setup\DeviceNet Setup\pg 2     |
| CP-436 | DN Read Parm 3 S  | Setup\DeviceNet Setup\pg 2     |
| CP-437 | DN Read Parm 4 S  | Setup\DeviceNet Setup\pg 2     |
| CP-438 | DN MAC ID S       | letup\DeviceNet Setup\pg 1     |
| CP-439 | DN Baud Rate S    | Setup\DeviceNet Setup\pg 1     |
| CP-440 | Lg Number Parm S  | Setup\Status Screen Setup\pg 1 |
| CP-441 | Status Line 1 S   | Setup\Status Screen Setup\pg 1 |
| CP-442 | Status Line 2 S   | Setup\Status Screen Setup\pg 1 |
| CP-443 | Status Line 3 S   | Setup\Status Screen Setup\pg 1 |
| CP-444 | Status Line 4 S   | Setup\Status Screen Setup\pg 1 |
| CP-445 | Status Line 5 S   | Setup\Status Screen Setup\pg 1 |
| CP-446 | Status Line 6 S   | etup\Status Screen Setup\pg 1  |
| CP-449 | Lg Number Units S | Setup\System Setup\pg 5        |
|        | S                 | etup\Status Screen Setup\pg 1  |

| CP#    | CP Name          | Screen                              |
|--------|------------------|-------------------------------------|
| CP-450 | Diagnostics En   | Device Tests\Std Signals Tests\pg 2 |
|        |                  | Device Tests\Digital I/O Test\pg 1  |
| CP-451 | Diag DO Shift    | Device Tests\Digital I/O Test\pg 1  |
| CP-452 | Diag DO          | Device Tests\Digital I/O Test\pg 1  |
| CP-453 | Diag DAC Test    | Device Tests\Std Signals Tests\pg 2 |
| CP-454 | Diag DAC Volts   | Device Tests\Std Signals Tests\pg 2 |
| CP-455 | Diag DAC Bits    | Device Tests\Std Signals Tests\pg 2 |
| CP-456 | Diag Rmp Tm      | Device Tests\Std Signals Tests\pg 2 |
| CP-460 | Analog Cal En    | Device Tests\Aux Analog Tests\pg 3  |
| CP-461 | Analog Cal Sel   | Device Tests\Aux Analog Tests\pg 3  |
| CP-462 | Analog Cal Ref   | Device Tests\Aux Analog Tests\pg 3  |
| CP-463 | AnalogRef Val    | Device Tests\Aux Analog Tests\pg 3  |
| CP-464 | AO Bit Set       | Device Tests\Aux Analog Tests\pg 3  |
| CP-465 | AO Direct        | Scaling\Aux Analog Output\pg 1      |
|        |                  | Device Tests\Aux Analog Tests\pg 2  |
| CP-468 | CRC Enable       | Setup\Serial Comm Setup\pg 1        |
|        |                  | Device Tests\Serial Comm Test\pg 1  |
| CP-469 | Record Format    | Setup\Serial Comm Setup\pg 1        |
|        |                  | Device Tests\Serial Comm Test\pg 1  |
| CP-470 | Device Address   | Setup\Serial Comm Setup\pg 1        |
|        |                  | Device Tests\Serial Comm Test\pg 1  |
| CP-471 | Baud Rate        | Setup\Serial Comm Setup\pg 1        |
|        |                  | Device Tests\Serial Comm Test\pg 1  |
| CP-472 | Frame Format     | Setup\Serial Comm Setup\pg 1        |
|        |                  | Device Tests\Serial Comm Test\pg 1  |
| CP-473 | SerCom Char Out. | Device Tests\Serial Comm Test\pg 1  |
| CP-474 | Video Mode       | Setup\Video Setup\pg 1              |
|        |                  | Device Tests\Hardware Tests\pg 3    |
| CP-475 | Contrast Value   | Setup\Video Setup\pg 1              |
|        |                  | Device Tests\Hardware Tests\pg 3    |
| CP-477 | Cntrl Latch      | Available through the "CODE" key    |
| CP-478 | Blk Sel Source   | Blocks\Block Selection\pg 1         |

| CP#    | CP Name Screen                                  |
|--------|-------------------------------------------------|
|        |                                                 |
| CP-479 | Keypad Blk Sel Blocks\Block Selection\pg 1      |
|        |                                                 |
| CP-480 | KyPdLk Mask Setup\Keypad Lock Setup\pg 1        |
|        | Setup\Keypad Lock Setup\pg 2                    |
| CP-481 | Unlock CPA Setup\Keypad Lock Setup\pg 1         |
| CP-482 | Unlock CP B Setup\Keypad Lock Setup\pg 1        |
| CP-483 | Unlock CP C Setup\Keypad Lock Setup\pg 1        |
| CP-484 | Unlock CP D Setup\Keypad Lock Setup\pg 1        |
| CP-485 | Unlock CP E Setup\Keypad Lock Setup\pg 1        |
| CP-486 | Unlock CP F Setup\Keypad Lock Setup\pg 1        |
| CP-487 | Unlock CP G Setup\Keypad Lock Setup\pg 1        |
| CP-488 | Unlock CP H Setup\Keypad Lock Setup\pg 1        |
| CP-489 | Unlock Block Setup\Keypad Lock Setup\pg 2       |
| CP-490 | Memory Test Device Tests\Hardware Tests\pg 1    |
| CP-491 | Clr Fault Cntrs Device Tests\Device Status\pg 1 |
|        | Device Tests\Device Status\pg 2                 |
| CP-492 | Video Test Device Tests\Hardware Tests\pg 3     |
| CP-495 | Serial Number Setup\DeviceNet Setup\pg 1        |
| CP-496 | Load Parms Setup\Load & Save Parms\pg 1         |
| CP-497 | Load PLC Prgm Setup\Load & Save Parms\pg 1      |
| CP-498 | Save Parms Setup\Load & Save Parms\pg 1         |
| CP-499 | Save PLC Prgm Setup\Load & Save Parms\pg 1      |
| CP-500 | Block Parm 1 Block Setup\Edit Block Parms\pg 1  |
| CP-501 | Block Parm 2 Block Setup\Edit Block Parms\pg 1  |
| CP-502 | Block Parm 3 Block Setup\Edit Block Parms\pg 1  |
| CP-503 | Block Parm 4 Block Setup\Edit Block Parms\pg 1  |
| CP-504 | Block Parm 5 Block Setup\Edit Block Parms\pg 2  |
| CP-505 | Block Parm 6 Block Setup\Edit Block Parms\pg 2  |
| CP-506 | Block Parm 7 Block Setup\Edit Block Parms\pg 2  |
| CP-507 | Block Parm 8 Block Setup\Edit Block Parms\pg 2  |
| CP-508 | Block Parm 9 Block Setup\Edit Block Parms\pg 3  |

| CP#    | CP Name       | Screen                            |
|--------|---------------|-----------------------------------|
| CP-509 | Block Parm 10 | Block Setup\Edit Block Parms\pg 3 |
| CP-510 | Block Parm 11 | Block Setup\Edit Block Parms\pg 3 |
| CP-511 | Block Parm 12 | Block Setup\Edit Block Parms\pg 3 |
| CP-512 | Block Parm 13 | Block Setup\Edit Block Parms\pg 4 |
| CP-513 | Block Parm 14 | Block Setup\Edit Block Parms\pg 4 |
| CP-514 | Block Parm 15 | Block Setup\Edit Block Parms\pg 4 |
| CP-515 | Block Parm 16 | Block Setup\Edit Block Parms\pg 4 |
| CP-540 | Blk0 Val 1    | Block Setup\Edit Block 0\pg 1     |
| CP-541 | Blk0 Val 2    | Block Setup\Edit Block 0\pg 1     |
| CP-542 | Blk0 Val 3    | Block Setup\Edit Block 0\pg 1     |
| CP-543 | Blk0 Val 4    | Block Setup\Edit Block 0\pg 1     |
| CP-544 | Blk0 Val 5    | Block Setup\Edit Block 0\pg 2     |
| CP-545 | Blk0 Val 6    | Block Setup\Edit Block 0\pg 2     |
| CP-546 | Blk0 Val 7    | Block Setup\Edit Block 0\pg 2     |
| CP-547 | Blk0 Val 8    | Block Setup\Edit Block 0\pg 2     |
| CP-548 | Blk0 Val 9    | Block Setup\Edit Block 0\pg 3     |
| CP-549 | Blk0 Val10    | Block Setup\Edit Block 0\pg 3     |
| CP-550 | Blk0 Val11    | Block Setup\Edit Block 0\pg 3     |
| CP-551 | Blk0 Val12    | Block Setup\Edit Block 0\pg 3     |
| CP-552 | Blk0 Val13    | Block Setup\Edit Block 0\pg 4     |
| CP-553 | Blk0 Val14    | Block Setup\Edit Block 0\pg 4     |
| CP-554 | Blk0 Val15    | Block Setup\Edit Block 0\pg 4     |
| CP-555 | Blk0 Val16    | Block Setup\Edit Block 0\pg 4     |
| CP-556 | Blk1 Val 1    | Block Setup\Edit Block 1\pg 1     |
| CP-557 | Blk1 Val 2    | Block Setup\Edit Block 1\pg 1     |
| CP-558 | Blk1 Val 3    | Block Setup\Edit Block 1\pg 1     |
| CP-559 | Blk1 Val 4    | Block Setup\Edit Block 1\pg 1     |
| CP-560 | Blk1 Val 5    | Block Setup\Edit Block 1\pg 2     |
| CP-561 | Blk1 Val 6    | Block Setup\Edit Block 1\pg 2     |
| CP-562 | Blk1 Val 7    | Block Setup\Edit Block 1\pg 2     |
| CP-563 | Blk1 Val 8    | Block Setup\Edit Block 1\pg 2     |
| CP-564 | Blk1 Val 9    | Block Setup\Edit Block 1\pg 3     |

| CP#    | CP Name    | Screen                        |
|--------|------------|-------------------------------|
| CP-565 | Blk1 Val10 | Block Setup\Edit Block 1\pg 3 |
| CP-566 | Blk1 Val11 | Block Setup\Edit Block 1\pg 3 |
| CP-567 | Blk1 Val12 | Block Setup\Edit Block 1\pg 3 |
| CP-568 | Blk1 Val13 | Block Setup\Edit Block 1\pg 4 |
| CP-569 | Blk1 Val14 | Block Setup\Edit Block 1\pg 4 |
| CP-570 | Blk1 Val15 | Block Setup\Edit Block 1\pg 4 |
| CP-571 | Blk1 Val16 | Block Setup\Edit Block 1\pg 4 |
| CP-572 | Blk2 Val 1 | Block Setup\Edit Block 2\pg 1 |
| CP-573 | Blk2 Val 2 | Block Setup\Edit Block 2\pg 1 |
| CP-574 | Blk2 Val 3 | Block Setup\Edit Block 2\pg 1 |
| CP-575 | Blk2 Val 4 | Block Setup\Edit Block 2\pg 1 |
| CP-576 | Blk2 Val 5 | Block Setup\Edit Block 2\pg 2 |
| CP-577 | Blk2 Val 6 | Block Setup\Edit Block 2\pg 2 |
| CP-578 | Blk2 Val 7 | Block Setup\Edit Block 2\pg 2 |
| CP-579 | Blk2 Val 8 | Block Setup\Edit Block 2\pg 2 |
| CP-580 | Blk2 Val 9 | Block Setup\Edit Block 2\pg 3 |
| CP-581 | Blk2 Val10 | Block Setup\Edit Block 2\pg 3 |
| CP-582 | Blk2 Val11 | Block Setup\Edit Block 2\pg 3 |
| CP-583 | Blk2 Val12 | Block Setup\Edit Block 2\pg 3 |
| CP-584 | Blk2 Val13 | Block Setup\Edit Block 2\pg 4 |
| CP-585 | Blk2 Val14 | Block Setup\Edit Block 2\pg 4 |
| CP-586 | Blk2 Val15 | Block Setup\Edit Block 2\pg 4 |
| CP-587 | Blk2 Val16 | Block Setup\Edit Block 2\pg 4 |
| CP-588 | Blk3 Val 1 | Block Setup\Edit Block 3\pg 1 |
| CP-589 | Blk3 Val 2 | Block Setup\Edit Block 3\pg 1 |
| CP-590 | Blk3 Val 3 | Block Setup\Edit Block 3\pg 1 |
| CP-591 | Blk3 Val 4 | Block Setup\Edit Block 3\pg 1 |
| CP-592 | Blk3 Val 5 | Block Setup\Edit Block 3\pg 2 |
| CP-593 | Blk3 Val 6 | Block Setup\Edit Block 3\pg 2 |
| CP-594 | Blk3 Val 7 | Block Setup\Edit Block 3\pg 2 |
| CP-595 | Blk3 Val 8 | Block Setup\Edit Block 3\pg 2 |
| CP-596 | Blk3 Val 9 | Block Setup\Edit Block 3\pg 3 |

| CP#    | CP Name    | Screen                        |
|--------|------------|-------------------------------|
| CP-597 | Blk3 Val10 | Block Setup\Edit Block 3\pg 3 |
| CP-598 | Blk3 Val11 | Block Setup\Edit Block 3\pg 3 |
| CP-599 | Blk3 Val12 | Block Setup\Edit Block 3\pg 3 |
| CP-600 | Blk3 Val13 | Block Setup\Edit Block 3\pg 4 |
| CP-601 | Blk3 Val14 | Block Setup\Edit Block 3\pg 4 |
| CP-602 | Blk3 Val15 | Block Setup\Edit Block 3\pg 4 |
| CP-603 | Blk3 Val16 | Block Setup\Edit Block 3\pg 4 |
| CP-604 | Blk4 Val 1 | Block Setup\Edit Block 4\pg 1 |
| CP-605 | Blk4 Val 2 | Block Setup\Edit Block 4\pg 1 |
| CP-606 | Blk4 Val 3 | Block Setup\Edit Block 4\pg 1 |
| CP-607 | Blk4 Val 4 | Block Setup\Edit Block 4\pg 1 |
| CP-608 | Blk4 Val 5 | Block Setup\Edit Block 4\pg 2 |
| CP-609 | Blk4 Val 6 | Block Setup\Edit Block 4\pg 2 |
| CP-610 | Blk4 Val 7 | Block Setup\Edit Block 4\pg 2 |
| CP-611 | Blk4 Val 8 | Block Setup\Edit Block 4\pg 2 |
| CP-612 | Blk4 Val 9 | Block Setup\Edit Block 4\pg 3 |
| CP-613 | Blk4 Val10 | Block Setup\Edit Block 4\pg 3 |
| CP-614 | Blk4 Val11 | Block Setup\Edit Block 4\pg 3 |
| CP-615 | Blk4 Val12 | Block Setup\Edit Block 4\pg 3 |
| CP-616 | Blk4 Val13 | Block Setup\Edit Block 4\pg 4 |
| CP-617 | Blk4 Val14 | Block Setup\Edit Block 4\pg 4 |
| CP-618 | Blk4 Val15 | Block Setup\Edit Block 4\pg 4 |
| CP-619 | Blk4 Val16 | Block Setup\Edit Block 4\pg 4 |
| CP-620 | Blk5 Val 1 | Block Setup\Edit Block 5\pg 1 |
| CP-621 | Blk5 Val 2 | Block Setup\Edit Block 5\pg 1 |
| CP-622 | Blk5 Val 3 | Block Setup\Edit Block 5\pg 1 |
| CP-623 | Blk5 Val 4 | Block Setup\Edit Block 5\pg 1 |
| CP-624 | Blk5 Val 5 | Block Setup\Edit Block 5\pg 2 |
| CP-625 | Blk5 Val 6 | Block Setup\Edit Block 5\pg 2 |
| CP-626 | Blk5 Val 7 | Block Setup\Edit Block 5\pg 2 |
| CP-627 | Blk5 Val 8 | Block Setup\Edit Block 5\pg 2 |
| CP-628 | Blk5 Val 9 | Block Setup\Edit Block 5\pg 3 |

| CP#    | CP Name    | Screen                        |
|--------|------------|-------------------------------|
| CP-629 | Blk5 Val10 | Block Setup\Edit Block 5\pg 3 |
| CP-630 | Blk5 Val11 | Block Setup\Edit Block 5\pg 3 |
| CP-631 | Blk5 Val12 | Block Setup\Edit Block 5\pg 3 |
| CP-632 | Blk5 Val13 | Block Setup\Edit Block 5\pg 4 |
| CP-633 | Blk5 Val14 | Block Setup\Edit Block 5\pg 4 |
| CP-634 | Blk5 Val15 | Block Setup\Edit Block 5\pg 4 |
| CP-635 | Blk5 Val16 | Block Setup\Edit Block 5\pg 4 |
| CP-636 | Blk6 Val 1 | Block Setup\Edit Block 6\pg 1 |
| CP-637 | Blk6 Val 2 | Block Setup\Edit Block 6\pg 1 |
| CP-638 | Blk6 Val 3 | Block Setup\Edit Block 6\pg 1 |
| CP-639 | Blk6 Val 4 | Block Setup\Edit Block 6\pg 1 |
| CP-640 | Blk6 Val 5 | Block Setup\Edit Block 6\pg 2 |
| CP-641 | Blk6 Val 6 | Block Setup\Edit Block 6\pg 2 |
| CP-642 | Blk6 Val 7 | Block Setup\Edit Block 6\pg 2 |
| CP-643 | Blk6 Val 8 | Block Setup\Edit Block 6\pg 2 |
| CP-644 | Blk6 Val 9 | Block Setup\Edit Block 6\pg 3 |
| CP-645 | Blk6 Val10 | Block Setup\Edit Block 6\pg 3 |
| CP-646 | Blk6 Val11 | Block Setup\Edit Block 6\pg 3 |
| CP-647 | Blk6 Val12 | Block Setup\Edit Block 6\pg 3 |
| CP-648 | Blk6 Val13 | Block Setup\Edit Block 6\pg 4 |
| CP-649 | Blk6 Val14 | Block Setup\Edit Block 6\pg 4 |
| CP-650 | Blk6 Val15 | Block Setup\Edit Block 6\pg 4 |
| CP-651 | Blk6 Val16 | Block Setup\Edit Block 6\pg 4 |
| CP-652 | Blk7 Val 1 | Block Setup\Edit Block 7\pg 1 |
| CP-653 | Blk7 Val 2 | Block Setup\Edit Block 7\pg 1 |
| CP-654 | Blk7 Val 3 | Block Setup\Edit Block 7\pg 1 |
| CP-655 | Blk7 Val 4 | Block Setup\Edit Block 7\pg 1 |
| CP-656 | Blk7 Val 5 | Block Setup\Edit Block 7\pg 2 |
| CP-657 | Blk7 Val 6 | Block Setup\Edit Block 7\pg 2 |
| CP-658 | Blk7 Val 7 | Block Setup\Edit Block 7\pg 2 |
| CP-659 | Blk7 Val 8 | Block Setup\Edit Block 7\pg 2 |
| CP-660 | Blk7 Val 9 | Block Setup\Edit Block 7\pg 3 |

| CP#    | CP Name    | Screen                        |
|--------|------------|-------------------------------|
| CP-661 | Blk7 Val10 | Block Setup\Edit Block 7\pg 3 |
| CP-662 | Blk7 Val11 | Block Setup\Edit Block 7\pg 3 |
| CP-663 | Blk7 Val12 | Block Setup\Edit Block 7\pg 3 |
| CP-664 | Blk7 Val13 | Block Setup\Edit Block 7\pg 4 |
| CP-665 | Blk7 Val14 | Block Setup\Edit Block 7\pg 4 |
| CP-666 | Blk7 Val15 | Block Setup\Edit Block 7\pg 4 |
| CP-667 | Blk7 Val16 | Block Setup\Edit Block 7\pg 4 |
|        |            |                               |
|        |            |                               |
|        |            |                               |
|        |            |                               |
|        |            |                               |
|        |            |                               |
|        |            |                               |
|        |            |                               |
|        |            |                               |
|        |            |                               |
|        |            |                               |
|        |            |                               |
|        |            |                               |
|        |            |                               |
|        |            |                               |
|        |            |                               |
|        |            |                               |
|        |            |                               |
|        |            |                               |
|        |            |                               |
|        |            |                               |
|        |            |                               |
|        |            |                               |
|        |            |                               |
|        |            |                               |

## APPENDIX G: MONITOR PARAMETER SCREEN LOCATOR

| MP#     | MP Name    | Screen                                  |
|---------|------------|-----------------------------------------|
| MP-01   | FI1 Hz     | Setup\System Setup\pg 4                 |
|         | ••••••     | System Monitor/Pun Monitor/pg 2         |
|         | •••••      | System Monitor/Std Signals Monitor/pg 1 |
|         | •••••      | Device Tests/Std Signals Tests/ng 1     |
| MP-02   | FI1 RPM    | Status/ng 1                             |
| WII -02 | 1 11 KI WI | Setun/System Setun/ng 4                 |
|         | ••••••     | Scaling/Lead/ng 1                       |
|         | •••••      | System Monitor\Run Monitor\pg 2         |
|         | ••••••     | System Monitor\Std Signals Monitor\pg 1 |
|         | •••••      | Device Tests/Std Signals Tests/ng 1     |
| MP-03   | FI2 Hz     | Setup/System Setup/pg 2                 |
|         |            | Setup/System Setup/pg 2                 |
|         |            | Scaling/Follower/pg 1                   |
|         |            | System Monitor\Std Signals Monitor\pg 2 |
|         |            | Device Tests/Std Signals Tests/pg 1     |
| MP-04   | FI2 RPM    | Status/pg 1                             |
|         |            | Setup\System Setup\pg 3                 |
|         |            | Scaling\Follower\pg 1                   |
|         |            | System Monitor\Std Signals Monitor\pg 2 |
|         |            | Device Tests\Std Signals Tests\pg 1     |
| MP-05   | LdEU/Tm    | Setup\System Setup\pg 4                 |
|         |            | Setup\System Setup\pg 5                 |
|         |            | Scaling\Lead\pg 1                       |
|         | •••••      | System Monitor\Run Monitor\pg 1         |
|         | •••••      | System Monitor\Run Monitor\pg 2         |
|         |            | System Monitor\Std Signals Monitor\pg 1 |
|         |            | Device Tests\Std Signals Tests\pg 1     |
| MP-06   | FbEU/Tm    | Setup\System Setup\pg 3                 |
|         |            | Setup\System Setup\pg 5                 |
|         |            | Scaling\Follower\pg 1                   |
|         |            | System Monitor\Run Monitor\pg 1         |

| MP#   | MP Name   | Screen                                  |
|-------|-----------|-----------------------------------------|
|       |           | System Monitor\Run Monitor\pg 3         |
|       |           | System Monitor\Std Signals Monitor\pg 2 |
|       |           | Device Tests\Std Signals Tests\pg 1     |
| MP-10 | Ld Posn   | Status\pg 1                             |
|       |           | Scaling\Lead\pg 1                       |
|       |           | Scaling\Offsets & Phase\pg2             |
|       |           | Tuning\Large Error\pg 1                 |
|       |           | Alarms & Limits\Limits\pg 2             |
|       |           | System Monitor\Run Monitor\pg 1         |
|       |           | System Monitor\Run Monitor\pg 2         |
|       |           | System Monitor\Position\pg 1            |
|       |           | System Monitor\Std Signals Monitor\pg 1 |
| MP-11 | LdJobSize | System Monitor\Job Sizes\pg 1           |
| MP-12 | LdJbSzVar | System Monitor\Job Sizes\pg 1           |
| MP-13 | LdJbSzAvg | System Monitor\Run Monitor\pg 2         |
|       |           | System Monitor\Job Sizes\pg 1           |
| MP-14 | LdJbSzAct | Scaling\Job Sizes\pg1                   |
| MP-15 | LdNetOfst | Scaling\Offsets & Phase\pg1             |
|       |           | Scaling\Offsets & Phase\pg2             |
|       |           | System Monitor\Position\pg 1            |
| MP-20 | Fb Posn   | Status\pg 1                             |
|       |           | Scaling\Follower\pg 1                   |
|       |           | Scaling\Offsets & Phase\pg2             |
|       |           | Tuning\Large Error\pg 1                 |
|       |           | Alarms & Limits\Limits\pg 2             |
|       |           | System Monitor\Run Monitor\pg 1         |
|       |           | System Monitor\Run Monitor\pg 3         |
|       |           | System Monitor\Position\pg 1            |
|       |           | System Monitor\Std Signals Monitor\pg 2 |
| MP-21 | FbJobSize | System Monitor\Job Sizes\pg 1           |
| MP-22 | FbJbSzVar | System Monitor\Job Sizes\pg 1           |
| MP-23 | FbJbSzAvg | System Monitor\Job Sizes\pg 1           |

| MP#     | MP Name      | Screen                                  |
|---------|--------------|-----------------------------------------|
| MP-24   | FhIbSzAct    | Scaling\Job Sizes\pg1                   |
| MP-25   | FbNetOfst    | Scaling/Offsets & Phase/ng1             |
| 1011 20 |              | Scaling/Offsets & Phase/pg1             |
|         | •••••        | System Monitor/Position/pg 1            |
| MP-29   | SvncFløDif   | Scaling/Offsets & Phase/ng1             |
| 1011 27 | Syner ige it | Scaling/Offsets & Phase/pg2             |
|         |              | System Monitor/Position/pg 3            |
| MP-30   | ScaledRef    | System Monitor\Run Monitor\pg 3         |
| MP-31   | RampedRef    | System Monitor\Run Monitor\pg 3         |
|         | 1            | System Monitor\Std Signals Monitor\pg 2 |
|         |              | System Monitor\Std Signals Monitor\pg 3 |
| MP-32   | VelError     | Tuning\Velocity Loop\pg 1               |
|         |              | System Monitor\Run Monitor\pg 3         |
|         |              | System Monitor\Std Signals Monitor\pg 2 |
| MP-33   | PosnErr      | Tuning\Position Loop\pg 1               |
|         |              | Tuning\Large Error\pg 1                 |
|         |              | Alarms & Limits\Limits\pg 2             |
|         |              | System Monitor\Run Monitor\pg 1         |
|         |              | System Monitor\Run Monitor\pg 2         |
|         |              | System Monitor\Run Monitor\pg 3         |
|         |              | System Monitor\Position\pg 1            |
|         |              | System Monitor\Std Signals Monitor\pg 1 |
|         |              | System Monitor\Std Signals Monitor\pg 2 |
| MP-34   | Intgrl       | Tuning\Velocity Loop\pg 1               |
|         |              | Tuning\Position Loop\pg 1               |
|         |              | Tuning\Feedforward\pg 1                 |
|         |              | System Monitor\Std Signals Monitor\pg 3 |
| MP-35   | FeedFwd      | Tuning\Velocity Loop\pg 1               |
|         |              | Tuning\Position Loop\pg 1               |
|         | ••••••       | Tuning\Feedforward\pg 1                 |
|         | ••••••       | System Monitor\Std Signals Monitor\pg 3 |
| MP-36   | Trim Out     | Tuning\Velocity Loop\pg 1               |

| MP#   | MP Name        | Screen                                   |
|-------|----------------|------------------------------------------|
|       |                | Tuning\Position Loop\pg 1                |
|       |                | Tuning\Feedforward\pg 1                  |
|       |                | System Monitor\Run Monitor\pg 3          |
|       |                | System Monitor\Std Signals Monitor\pg 3  |
| MP-37 | CO Volts       | Setup\System Setup\pg 2                  |
|       | •••••          | Scaling\Follower\pg 2                    |
|       |                | Setpoints & Ramps\Direct SP & Ramps\pg 1 |
|       |                | Tuning\Velocity Loop\pg 1                |
|       |                | Tuning\Position Loop\pg 1                |
|       |                | Tuning\Feedforward\pg 1                  |
|       |                | System Monitor\Run Monitor\pg 3          |
|       |                | System Monitor\Std Signals Monitor\pg 3  |
|       |                | Device Tests\Std Signals Tests\pg 2      |
| MP-38 | CO Bits        | Scaling\Follower\pg 2                    |
|       |                | System Monitor\Std Signals Monitor\pg 3  |
| MP-39 | CO Max Bits    | Scaling\Follower\pg 2                    |
|       |                | System Monitor\Std Signals Monitor\pg 3  |
| MP-40 | Scaleed Fb     | Status\pg 1                              |
|       |                | Setup\System Setup\pg 5                  |
|       |                | System Monitor\Run Monitor\pg 1          |
| MP-41 | ScaleFactor    | Scaling\Job Sizes\pg1                    |
|       |                | System Monitor\Position\pg 1             |
|       |                | System Monitor\Position\pg 2             |
| MP-42 | ActScaleFactor | System Monitor\Run Monitor\pg 1          |
|       |                | System Monitor\Position\pg 1             |
|       |                | System Monitor\Position\pg 2             |
| MP-48 | Kff            | Setup\System Setup\pg 3                  |
|       |                | Tuning\Feedforward\pg 1                  |
| MP-49 | Cntrl Loop     | Tuning\Velocity Loop\pg 1                |
|       |                | Tuning\Position Loop\pg 1                |
|       |                | Tuning\Large Error\pg 1                  |
|       |                | System Monitor\Run Monitor\pg 2          |

| MP#   | MP Name     | Screen                                  |
|-------|-------------|-----------------------------------------|
|       |             | System Monitor\Run Monitor\pg 3         |
|       | •••••       | System Monitor\Job Sizes\pg 1           |
|       |             | System Monitor\Job Sizes\pg 2           |
|       |             | System Monitor\Std Signals Monitor\pg 1 |
|       |             | System Monitor\Std Signals Monitor\pg 2 |
|       |             | System Monitor\Control Overrides\pg 1   |
|       |             | System Monitor\Control Overrides\pg 4   |
| MP-50 | State       | Status\pg 1                             |
|       |             | Setup\System Setup\pg 1                 |
|       |             | Setup\System Setup\pg 2                 |
|       |             | Setup\System Setup\pg 3                 |
|       | •••••       | Setup\System Setup\pg 4                 |
|       |             | Setup\System Setup\pg 5                 |
|       | •••••       | Tuning\Large Error\pg 1                 |
|       | •••••       | System Monitor\Run Monitor\pg 1         |
|       | •••••       | System Monitor\Run Monitor\pg 2         |
|       | •••••       | System Monitor\Run Monitor\pg 3         |
|       | •••••       | System Monitor\Position\pg 1            |
|       | •••••       | System Monitor\Position\pg 2            |
|       |             | System Monitor\Job Sizes\pg 1           |
|       | •••••       | System Monitor\Job Sizes\pg 2           |
|       | •••••       | System Monitor\Std Signals Monitor\pg 1 |
|       | •••••       | System Monitor\Std Signals Monitor\pg 2 |
|       | •••••       | System Monitor\Control Overrides\pg 1   |
|       | •••••       | System Monitor\Control Overrides\pg 4   |
|       |             | Device Tests\Std Signals Tests\pg 2     |
|       | •••••       | Device Tests\Digital I/O Test\pg 1      |
| MP-51 | Active Blk  | Blocks\Block Selection\pg 1             |
|       | •••••       | System Monitor\Limits & Alarms\pg 2     |
|       |             | System Monitor\Control Overrides\pg 1   |
|       |             | System Monitor\Control Overrides\pg 4   |
| MP-52 | InvalidBlks | Blocks\Block Selection\pg 1             |

| MP#    | MP Name        | Screen                                 |
|--------|----------------|----------------------------------------|
|        |                | . System Monitor\Limits & Alarms\pg 2  |
| MP-53  | Misc Status    | . System Monitor\Limits & Alarms\pg 2  |
| MP-54  | Std Alms       | . System Monitor\Limits & Alarms\pg 2  |
| MP-55  | Custom Alms    | . System Monitor\Limits & Alarms\pg 2  |
| MP-56  | Misc Alarms    | . System Monitor\Limits & Alarms\pg 2  |
| MP-90  | SerCom Char In | . Device Tests\Serial Comm Test\pg 1   |
| MP-91  | SerCom Errs    | . Device Tests\Serial Comm Test\pg 1   |
|        |                | . Device Tests\Serial Comm Test\pg 2   |
| MP-94  | ROM Test       | . Device Tests\Hardware Tests\pg 1     |
| MP-95  | SRAM Test      | . Device Tests\Hardware Tests\pg 1     |
| MP-96  | NV RAM Test    | . Device Tests\Hardware Tests\pg 1     |
| MP-97  | Model #        | . Device Tests\Device Model & Rev\pg 1 |
| MP-98  | RELEASE        | . Device Tests\Device Model & Rev\pg 1 |
| MP-99  | REVISION       | . Device Tests\Device Model & Rev\pg 1 |
| MP-100 | DI 70          | . PLC\Digital I/O\pg 1                 |
|        |                | . System Monitor\Dig I/O Monitor\pg 1  |
|        |                | . Device Tests\Digital I/O Test\pg 1   |
| MP-101 | DI 158         | . PLC\Digital I/O\pg 1                 |
|        |                | . System Monitor\Dig I/O Monitor\pg 1  |
|        |                | . Device Tests\Digital I/O Test\pg 1   |
| MP-102 | DO 70          | . PLC\Digital I/O\pg 1                 |
|        |                | . System Monitor\Dig I/O Monitor\pg 1  |
|        |                | . Device Tests\Digital I/O Test\pg 1   |
| MP-103 | KeyPad Lockout | . Setup\Keypad Lock Setup\pg 1         |
|        |                | . Setup\Keypad Lock Setup\pg 2         |
|        |                | . Device Tests\Hardware Tests\pg 2     |
| MP-107 | Tmr4 Time      | . PLC\PLC Timers\pg 1                  |
| MP-108 | PLC Mon 1 Val  | . PLC\PLC Monitor\pg 1                 |
| MP-109 | PLC Mon 2 Val  | . PLC\PLC Monitor\pg 1                 |
| MP-110 | PLC 15-8       | . PLC\PLC Monitor\pg 1                 |
| MP-111 | PLC 23-16      | . PLC\PLC Monitor\pg 2                 |
| MP-112 | PLC 31-24      | . PLC\PLC Monitor\pg 2                 |

| MP#    | MP Name Screen               |                   |
|--------|------------------------------|-------------------|
| MP-113 | PLC 39-32 PLC\PLC Monit      | tor\pg 2          |
| MP-114 | PLC 47-40 PLC\PLC Monit      | tor\pg 2          |
| MP-115 | PLC 55-48 PLC\PLC Monit      | tor\pg 2          |
| MP-116 | PLC 63-56 PLC\PLC Monit      | tor\pg 2          |
| MP-117 | PLC 71-64 PLC\PLC Monit      | tor\pg 2          |
| MP-118 | PLC 79-72 PLC\PLC Monit      | tor\pg 2          |
| MP-119 | PLC 87-80 PLC\PLC Monit      | tor\pg 2          |
| MP-120 | PLC 95-88 PLC\PLC Monit      | tor\pg 2          |
| MP-121 | PLC 107-100 PLC\PLC Monit    | tor\pg 3          |
| MP-122 | PLC 115-108 PLC\PLC Monit    | tor\pg 3          |
| MP-123 | PLC 123-116 PLC\PLC Monit    | tor\pg 3          |
| MP-124 | PLC 131-124 PLC\PLC Monit    | tor\pg 3          |
| MP-125 | PLC 139-132 PLC\PLC Monit    | tor\pg 3          |
| MP-126 | PLC 147-140 PLC\PLC Monit    | tor\pg 3          |
| MP-127 | PLC 155-148 PLC\PLC Monit    | tor\pg 3          |
| MP-128 | PLC 163-156 PLC\PLC Monit    | tor\pg 3          |
| MP-129 | PLC 171-164 PLC\PLC Monit    | tor\pg 3          |
| MP-130 | PLC 179-172 PLC\PLC Monit    | tor\pg 3          |
| MP-131 | PLC 187-180 PLC\PLC Monit    | tor\pg 4          |
| MP-132 | PLC 195-188 PLC\PLC Monit    | tor\pg 4          |
| MP-133 | PLC 203-196 PLC\PLC Monit    | tor\pg 4          |
| MP-134 | PLC 211-204 PLC\PLC Monit    | tor\pg 4          |
| MP-135 | PLC 219-212 PLC\PLC Monit    | tor\pg 4          |
| MP-150 | Last Reset Device Tests\De   | evice Status\pg 1 |
|        | Device Tests\De              | evice Status\pg 2 |
| MP-151 | Misc Intrpt Device Tests\De  | evice Status\pg 1 |
|        | Device Tests\De              | evice Status\pg 2 |
| MP-152 | Device Alms Device Tests\De  | evice Status\pg 1 |
| MP-153 | PC at Intrpt Device Tests\De | evice Status\pg 2 |
| MP-154 | Norm Pwr Ups Device Tests\De | evice Status\pg 1 |
| MP-155 | Low Pwr Cntr Device Tests\De | evice Status\pg 1 |
| MP-156 | Mem Err Cntr Device Tests\De | evice Status\pg 1 |

| MP#    | MP Name        | Screen                                 |
|--------|----------------|----------------------------------------|
| MP-157 | WatchDogCntr   | Device Tests\Device Status\pg 1        |
| MP-158 | MiscIntrptCntr | Device Tests\Device Status\pg 2        |
| MP-160 | AI1 Bits       | Scaling\Aux Analog Input1\pg1          |
|        |                | System Monitor\Aux Analog Monitor\pg 1 |
|        |                | Device Tests\Aux Analog Tests\pg 1     |
| MP-161 | AI1 Signal     | Scaling\Aux Analog Input1\pg1          |
|        |                | System Monitor\Aux Analog Monitor\pg 1 |
|        |                | Device Tests\Aux Analog Tests\pg 1     |
| MP-162 | AI1 EU         | Scaling\Aux Analog Input1\pg1          |
|        |                | System Monitor\Aux Analog Monitor\pg 1 |
| MP-163 | AI2 Bits       | Scaling\Aux Analog Input2\pg1          |
|        |                | System Monitor\Aux Analog Monitor\pg 1 |
|        |                | Device Tests\Aux Analog Tests\pg 1     |
| MP-164 | AI2 Signal     | Scaling\Aux Analog Input2\pg1          |
|        |                | System Monitor\Aux Analog Monitor\pg 1 |
|        |                | Device Tests\Aux Analog Tests\pg 1     |
| MP-165 | AI2 EU         | Scaling\Aux Analog Input2\pg1          |
|        |                | System Monitor\Aux Analog Monitor\pg 1 |
| MP-166 | AO Bits        | Scaling\Aux Analog Output\pg1          |
|        |                | System Monitor\Aux Analog Monitor\pg 2 |
|        |                | Device Tests\Aux Analog Tests\pg 2     |
| MP-167 | AO Signal      | Scaling\Aux Analog Output\pg1          |
|        |                | System Monitor\Aux Analog Monitor\pg 2 |
|        |                | Device Tests\Aux Analog Tests\pg 2     |
| MP-168 | AnlgCal Ref A  | Device Tests\Aux Analog Tests\pg 3     |
| MP-169 | AnlgCal Ref B  | Device Tests\Aux Analog Tests\pg 3     |
| MP-178 | PosnErrCnt     | System Monitor\Position\pg 2           |
| MP-179 | SyncFlgDifCnt  | System Monitor\Position\pg 2           |
| MP-180 | LdPsnCnt       | System Monitor\Position\pg 2           |
| MP-182 | LdJSCnt        | System Monitor\Job Sizes\pg 2          |
| MP-183 | LdJSAvgCnt     | System Monitor\Job Sizes\pg 2          |
| MP-184 | LdJSVarCnt     | System Monitor\Job Sizes\pg 2          |
|        |                |                                        |

| MP#                                  | MP Name                                         | Screen                                                                                                    |
|--------------------------------------|-------------------------------------------------|----------------------------------------------------------------------------------------------------|
| MP-190<br>MP-192<br>MP-193<br>MP-194 | FbPsnCnt<br>FbJSCnt<br>FbJSAvgCnt<br>FbJSVarCnt | System Monitor\Position\pg 2<br>System Monitor\Job Sizes\pg 2<br>System Monitor\Job Sizes\pg 2<br>System Monitor\Job Sizes\pg 2 |
|                                      |                                                 |                                                                                                    |
|                                      |                                                 |                                                                                                    |
|                                      |                                                 |                                                                                                    |
|                                      |                                                 |                                                                                                    |
## **APPENDIX H: ERROR CODE DEFINITIONS**

| Error        | Definition                                                                                                    |
|--------------|----------------------------------------------------------------------------------------------------|
| Acl Tm High  | Acceleration time is too high.                                                                                                    |
| Acl too Hi   | Acceleration rate is too high.                                                                                                    |
| Adrs Error   | Address Error, there is an internal address conflict with the CPU.                                                                                                    |
| Bad Blk Calc | During calculations for one of the parameter blocks, an error was<br>encountered causing the block to be marked as bad. The block<br>parameter value(s) in error should be corrected |
| Bad Blk Sel  | An attempt was made to switch to a had parameter block                                                                                                    |
| Binary Only  | The number is Binary only "1's" and "0's" may be entered                                                                                                    |
| BkUp Loaded  | Prompt which displays on completion of loading a code parameter                                                                                                    |
| 21101 200000 | backup into main CP list.                                                                                                    |
| Blk Parm Err | An error was encountered in the block parameters.                                                                                                    |
| Blk Val Err  | An error was encountered in the block values of a block.                                                                                                    |
| Buss Error   | There is an internal buss conflict with the CPU.                                                                                                    |
| ChkSm Error  | Checksum Error, the checksum calculated for memory data is not correct.                                                                                                    |
| Dcl Tm High  | Deceleration time is too high.                                                                                                    |
| Default Set  | Prompt after resetting a parameter back to its default value.                                                                                                    |
| Defaults Set | Prompt after resetting all parameters back to their default values.                                                                                                    |
| Divide By 0  | Math error has occurred internal resulting in divide by zero.                                                                                                    |
| DP Present   | Decimal point already present in the number you are entering.                                                                                                    |
| Dspl Error   | Display Error, an error has occurred when attempting to display a                                                                                                    |
|              | parameter (e.g., the parameter does not exist).                                                                                                    |
| Field Full   | The maximum number of characters (digits, decimal point, negative                                                                                                    |
|              | sign) allowed for parameter entry has been reached while entering a                                                                                                    |
|              | number via the keypad. You tried to enter more numbers/characters                                                                                                    |
|              | than will fit into the space allotted for the parameter value entry.                                                                                                    |
| Flts Cleared | Prompt to indicate that the faults have been cleared, as a result of                                                                                                    |
|              | entering a 1 into Clr Fault Cntrs (CP-491)                                                                                                    |
| Gen Intrpt   | Some error occurred during the controls program execution to cause                                                                                                    |
|              | a General Interrupt.                                                                                                    |

| Error        | Definition                                                                                          |
|--------------|----------------------------------------------------------------------------------------------------|
| Halt Monitor | Reset caused by microprocessor or double bus fault.                                                 |
| Illegal Inst | Illegal Instruction.                                                                                |
| Invalid Cmd  | An invalid command was encountered during compilation of the PLC program.                           |
| Invalid Opnd | An invalid operand was encountered during compilation of the PLC program.                           |
| Invalid Parm | The parameter requested is not defined and therefore is invalid.                                    |
| KyPd Lockout | The keypad is locked out, disallowing entry for this parameter through the keypad.                  |
| LgWd Ovfl    | There was a Long Word Overflow as a result of some internal calculation                             |
| LossOf Clock | There is no clock signal. Last reset caused by the detection of no                                  |
|              | clock signal.                                                                                       |
| Low Power    | The device's AC input voltage level is low (below the required specification).                      |
| Max Error    | The parameter value just entered is above the maximum allowed for                                   |
|              | the parameter.                                                                                      |
| Max Res Met  | The maximum number of digits to the right of the decimal point for                                  |
|              | the parameter being entered has already been met (an attempt was made to exceed this limit).        |
| Max SP Error | The value just entered for the setpoint exceeds the value set in its corresponding Max SP (211 221) |
| Memory Fail  | Indicates that a memory test has failed                                                             |
| Memory Pass  | Indicates that the memory test has passed                                                           |
| Memory Frror | An internal memory error was encountered                                                            |
| Min Error    | The personater value last entered exceeded the minimum value                                        |
|              | allowed for the parameter                                                                           |
| Min SP Error | The value just entered for the setpoint exceeds the value set in its                                |
|              | corresponding Min SP (212,222).                                                                     |
|              |                                                                                                    |

| Error          | Definition                                                                                                    |  |
|----------------|----------------------------------------------------------------------------------------------------|--|
| Minus First    | When entering the value for this parameter the minus sign (-) must                                                                    |  |
|                | be entered first.                                                                                                    |  |
| No <end></end> | During compilation of the PLC program, no END command was found.                                                                      |  |
| No Cmpr Parm   | Invalid comparison parameter entered.                                                                                                 |  |
| Not Allowed    | The last action attempted is not allowed.                                                                                             |  |
| Not Processd   | The request for a parameter value change was not processed due to a "combo" check error that occurred as a result of some calculation |  |
|                | for a related parameter value or a parameter in a block of                                                                            |  |
|                | parameters. May be the result of a block parameter transfer to the                                                                    |  |
|                | control via serial communications.                                                                                                    |  |
| Not Ready      | The control was "not ready" to process the last request.                                                                              |  |
| NVRAM Failed   | The memory test for the nonvolatile RAM has failed.                                                                                   |  |
| NVRAM Passed   | The memory test for the nonvolatile RAM has passed.                                                                                   |  |
| Only 1 Page    | Occurs when the page up or page down key is pressed and there is<br>only one page to display.                                         |  |
| Parm Mem Lmt   | Indicates that the internal memory limit for parameters in block                                                                      |  |
|                | parameters has been exceeded, and therefore the number of                                                                             |  |
|                | parameters defined in block parameters must be reduced.                                                                               |  |
| PLC BkUp set   | Prompt to indicate that the PLC program has been changed to be the                                                                    |  |
|                | same as the backup PLC program that was saved to backup.                                                                              |  |
| PLC Dflt set   | Prompt to indicate that the PLC program has been changed to be the same as the default PLC program.                                   |  |
| PLC Mem Lmt    | During compilation of the PLC program, the internal memory limit                                                                      |  |
|                | set for the FLC program has been exceeded. The FLC program                                                                            |  |
| Power Loss     | Indicates that a momentary loss of AC power was detected                                                                              |  |
| Potio too Ui   | The rotio is too high                                                                                                    |  |
|                |                                                                                                    |  |

| Error        | Definition                                                                                                |
|--------------|----------------------------------------------------------------------------------------------------|
| Res Error    | The resolution for the last parameter value exceeded the limits for                                       |
|              | that parameter (result of a parameter value change using serial communications).                          |
| ROM Failed   | Indicates that the memory test for the internal ROM part has failed.                                      |
| ROM Passed   | Indicates that the memory test for the internal ROM part has passed.                                      |
| RUN Lockout  | Indicates that the parameter entry is locked out during run. An                                           |
|              | attempt was made to enter a parameter value into a parameter that is                                      |
|              | locked out during run while the control is in run.                                                        |
| Saved 2 BkUp | Prompt to indicate that the data has been saved to backup storage for                                     |
|              | later use.                                                                                                |
| SP too High  | The setpoint is too high.                                                                                 |
| SP too Low   | The stepoint is too low.                                                                                  |
| SPAM Eqiled  | Indicates that the memory test for the internal <b>PAM</b> part has failed                                |
| SRAM Passed  | Indicates that the memory test for the internal RAM part has passed                                       |
| Test Module  | Reset caused by microprocessor's test sub-module.                                                         |
| UImpd Intrpt | An error has occurred while the CPU was processing to cause an<br>unimplemented interrupt.                |
| Watch Dog    | The internal CPU watch dog timer has timed out. CPU is out of time and is not able to function correctly. |
|              |                                                                                                    |
|              |                                                                                                    |
|              |                                                                                                    |
|              |                                                                                                    |
|              |                                                                                                    |
|              |                                                                                                    |
|              |                                                                                                    |
|              |                                                                                                    |

## APPENDIX I: SERIAL COMMUNICATIONS ERROR CODE DEFINITIONS

| # Name               | Definition                                             |
|----------------------|--------------------------------------------------------|
| 0 OK                 | Request processed                                      |
| 1 General Data Error | A non-specified error occurred as a result of the last |
|                      | serial communications transmission. Check the          |
|                      | contents of the last message transmission against      |
|                      | the protocol definition.                               |
| 2 Res Error          | The resolution for the Control Parameter value         |
|                      | exceeds the minimum or maximum that is allowed.        |
| 3 Invalid Parm       | The requested parameter does not exist.                |
| 4 String too long    | The custom engineering units string that was sent      |
|                      | exceeds the 15 character limit and was truncated to    |
|                      | 15 characters.                                         |
| 5 Out of Range       | The parameter requested is above or below the          |
|                      | available number of parameters, or the address         |
|                      | requested for a memory read is not within the          |
|                      | memory address range.                                  |
| 6 NotAllowed         | The request is not allowed.                            |
| 7 Lockout During RUN | An attempt was made to change a parameter value        |
|                      | for a parameter that is locked out during run, while   |
|                      | the control is in run (state).                         |
| 8 Not Ready          | The CX-1200 was "not ready" to receive the last        |
|                      | request.                                               |
| 9 Block Parm Error   | An error was encountered while processing a block      |
|                      | parameter request.                                     |
| 10 Block Value Error | An error was encountered while processing a block      |
|                      | value request.                                         |
| 11 Parm Memory Limit | The internal memory limit for block parameters was     |
|                      | exceeded during processing of a block parameter        |
|                      | change.                                                |
| 12 MIN Error         | There was an attempt to exceed the minimum value       |
|                      | allowed for a parameter value.                         |

| #  | Name                      | Definition                                                                                                    |
|----|---------------------------|----------------------------------------------------------------------------------------------------|
| 13 | Max Error                 | There was an attempt to exceed the maximum value                                                                                            |
| 14 | Invalid Command PLC       | An invalid command was encountered during                                                                                                   |
| 15 | Invalid Operand PLC       | An invalid operand was encountered during compilation of the PLC program.                                                                   |
| 16 | No <end> PLC</end>        | No END command was found during compilation of the PLC program.                                                                             |
| 17 | PLC Memory Limit          | The internal memory limit for the PLC program was<br>reached while compiling the PLC program. The PLC<br>program should be reduced in size. |
| 18 | Defaults Loaded           | The default parameter values have been loaded into the Control Parameters.                                                                  |
| 19 | Backup Loaded             | The backup parameter values have been loaded into the Control Parameters.                                                                   |
| 20 | Backup Saved              | The Control Parameter values have been saved to backup storage.                                                                             |
| 21 | Checksum Error            | A checksum calculation error has occurred as a result<br>of the last request.                                                               |
| 22 | Faults Cleared            | The fault counters have been cleared.                                                                                                    |
| 23 | Passed                    | The requested memory test passed.                                                                                                    |
| 24 | Failed                    | The requested memory test failed.                                                                                                    |
| 25 | No Compare Parm           | No compare parameter.                                                                                                    |
| 26 | Divide by Zero            | The last request caused a "divide by zero" in an internal calculation                                                                       |
| 27 | Long Word Overflow        | The last request caused a "long word overflow" in an internal calculation.                                                                  |
| 28 | Parm Transfer Limit Error | An attempt was made to exceed the maximum number<br>of parameters allowed for a request.                                                    |

### Appendix I: Serial Communications Error Code Definitions (continued)

| # Name                  | Definition                                                                                                    |
|-------------------------|----------------------------------------------------------------------------------------------------|
| 29 Memory Read too Long | An attempt was made to read too many bytes of memory at one time.                                                                                                    |
| 30 Data Length Error    | The "data field" length did not match the length expected for the specific serial communications                                                                                                    |
| 31 Not Processed Msg    | function request.<br>The last serial communications function request was<br>not processed due to a combinational check error. One<br>or more of the parameters in the block of parameters<br>sent caused an error |
| 32 Invalid Serial Comm  | The serial communications function that was<br>requested, is not defined in the list of allowed<br>functions. Check the protocol definition.                                                                      |
|                         |                                                                                                    |
|                         |                                                                                                    |
|                         |                                                                                                    |
|                         |                                                                                                    |
|                         |                                                                                                    |
|                         |                                                                                                    |
|                         |                                                                                                    |

## APPENDIX J: PLC DEFAULT PROGRAM LOGIC

| PLC                | Comm             | nand                            | Equivalent L | ogic Ladder                          |
|--------------------|------------------|---------------------------------|--------------|--------------------------------------|
| LOAD               | 8                | DI_8                            | DI- 8        | BlkSel A                             |
| OUT                | 140              | Blk Sel A                       |              | 140                                  |
| LOAD               | 9                | DI_9                            | DI- 9        | Cntr 1 Rst                           |
| OUT                | 135              | Cntr 1 Rst                      |              | 135                                  |
| LOAD               | 10               | DI_10                           | DI-10        | Re-Learn                             |
| OUT                | 174              | Re-Learn                        |              | 174                                  |
| LOAD               | 11               | DI_11                           | DI-11        | OpnLpRqst                            |
| OUT                | 187              | OpnLpRqst                       |              | 187                                  |
| LOAD               | 12               | DI_12                           | DI-12        | RstFl1Psn                            |
| OUT                | 152              | RstFI1Psn                       |              | 152                                  |
| OUT                | 153              | RstFI2Psn                       |              | RstFl2Psn                            |
| LOAD<br>OUT<br>OUT | 13<br>172<br>173 | DI_13<br>LdSyncOff<br>FbSyncOff | DI-13        | 153<br>LdSyncOff<br>172<br>FbSyncOff |
| LOAD               | 14               | DI_14                           | DI-14        | Scroll Dn                            |
| OUT                | 169              | Scroll Dn                       |              | 169                                  |
| LOAD               | 15               | DI_15                           |              | Scroll Up                            |
| OUT                | 168              | Scroll Up                       |              | 168                                  |
| LOAD<br>OUT        | 69<br>130        | FbSyncRcv<br>Cntr 1 Inc         | 69           |                                      |

(Continued)

| PLC Com                      | nand                       | Equivalent Logic Ladder           |                                       |
|------------------------------|----------------------------|-----------------------------------|---------------------------------------|
| LOAD 53<br>AND 54<br>OUT 100 | RR@0Spd<br>FB@0Spd<br>DO_0 | RR@0Spd Fb@0Spd [<br>             | $\bigcup_{\substack{100\\000}}^{000}$ |
| OR 28<br>OUT 101             | LoSpdAlm<br>DO_1           | 29<br>LoSpdAlm<br>28<br>OutOfPosn | 0-<br>101<br>D0_2                     |
| LOAD 65                      | OutOfPosn                  | 61                                | 102                                   |
| OUT 102                      | DO_2                       | LdSyncMis                         | DO_3                                  |
| LOAD 66                      | LdSyncMis                  | 66                                | 103                                   |
| OUT 103                      | DO_3                       | FbSyncMis                         | 00_4                                  |
| LOAD 67                      | FbSyncMis                  | 67                                | 104                                   |
| OUT 104                      | DO_4                       | Cntr 1 Out                        | DO 5                                  |
| LOAD 32<br>OUT 105           | Cntr 1 Out<br>DO_5         | 32<br>Rvs Cmd                     | 0<br>105<br>00_6                      |
| LOAD 89                      | Rvs Cmd                    | 89                                | 106                                   |
| OUT 106                      | DO_6                       | DrvEnable                         | DO_7                                  |
| LOAD 51                      | DrvEnable                  | 51                                | 0                                     |
| OUT 107                      | DO_7                       |                                   | 107                                   |

# **APPENDIX K: PLC PROGRAM COMMANDS**

| Command Description        | Decimal: | Hexidecimal: |
|----------------------------|----------|--------------|
| END Command                | 224      | E0           |
| LOAD Command               | 225      | E1           |
| AND Command                | 226      | E2           |
| OR Command                 | 228      | E4           |
| Exclusive OR Command (XOR) | 229      | E5           |
| NOT Command                | 232      | E8           |
| LOAD NOT Command           | 233      | E9           |
| AND NOT Command            | 234      | EA           |
| OR NOT Command             | 236      | EC           |
| Exclusive OR NOT Command   | 237      | ED           |
| OUT Command                | 240      | F0           |
| NOP Command                | 255      | FF           |

## **APPENDIX L: PLC PROGRAM OPERANDS**

r

| Op | Name R                         | elated CP    |
|----|--------------------------------|--------------|
| 0  | SO                             |              |
| 1  | S1                             |              |
| 2  | ZERO = 0, off state            |              |
| 3  | ONE = 1, on state              |              |
| 4  | Pwr-Up 1 (on) for 1st PLC Scan |              |
| 5  | Reserved                       |              |
| 6  | Reserved                       |              |
| 7  | Reserved                       |              |
| 8  | DI_8, Digital Input 8          |              |
| 9  | DI_9, Digital Input 9          |              |
| 10 | DI_10, Digital Input 10        |              |
| 11 | DI_11, Digital Input 11        |              |
| 12 | DI_12, Digital Input 12        |              |
| 13 | DI_13, Digital Input 13        |              |
| 14 | DI_14, Digital Input 14        |              |
| 15 | DI_15, Digital Input 15        |              |
| 16 | Lch1 Out, Latch 1 Output       |              |
| 17 | Lch2 Out, Latch 2 Output       |              |
| 18 | Lch3 Out, Latch 3 Output       |              |
| 19 | Lch4 Out, Latch 4 Output       |              |
| 20 | Reserved                       |              |
| 21 | Reserved                       |              |
| 22 | Reserved                       |              |
| 23 | Reserved                       |              |
| 24 | Tmr1 Out, Timer 1 Output C     | P-410,CP-411 |
| 25 | Tmr2 Out, Timer 2 Output C     | P-412,CP-413 |
| 26 | Tmr3 Out, Timer 3 Output C     | P-414,CP-415 |
| 27 | Tmr4 Out, Timer 4 Output C     | P-416,CP-417 |
| 28 | LoSpdAlm, Low Speed Alarm      |              |
| 29 | HiSpdAlm, High Speed Alarm     |              |

| Op | Name                                              | Related CP    |
|----|---------------------------------------------------|---------------|
| 30 | MinSpdLmt, Scaled Ref Speed < Minimum Speed Limit | CP-331        |
| 31 | MaxSpdLmt, Scaled Ref Speed > Maximum Speed Limit | CP-330        |
| 32 | Cntr1 Out, Counter 1 Output                       | CP-420,CP-421 |
| 33 | Cntr2 Out, Counter 2 Output                       | CP-422,CP-423 |
| 34 | Cntr3 Out, Counter 3 Output                       | CP-424,CP-425 |
| 35 | Cntr4UpO, Counter 4 Up Counter Output             | CP-426,CP-427 |
| 36 | Cntr4DnO, Counter 4 Down Counter Output           | CP-428,CP-427 |
| 37 | Low Power, Low Power Indication                   |               |
| 38 | Reserved                                          |               |
| 39 | Reserved                                          |               |
| 40 | Direct, Direct Mode                               |               |
| 41 | Master, Master Mode                               |               |
| 42 | Follower, Follower Mode                           |               |
| 43 | InvFollower, Inverse Follower Mode                |               |
| 44 | Non-Sync                                          |               |
| 45 | FixedSync, Fixed Ratio Sync                       |               |
| 46 | TrendSync, Trend Ratio Sync                       |               |
| 47 | LearnSync, Learn Ratio Sync                       |               |
| 48 | Reserved                                          |               |
| 49 | MaxFI1Hz, Maximum FI1 Frequency [Hz]              |               |
| 50 | COSign, Control Output Sign (1 = Negative)        |               |
| 51 | DrvEnable, Drive Enable                           |               |
| 52 | RmpActive, Ramp Active                            |               |
| 53 | RR@0Spd, Ramped Reference at '0' Speed            | CP-370        |
| 54 | Fb@0Spd, Feedback at '0' Speed                    | CP-370        |
| 55 | MxFbSpd, Maximum Feedback Speed                   | CP-329        |
| 56 | MaxAclDcl, Maximum Accel/Decel                    | CP-372        |
| 57 | DrvNoRsp, Drive/Motor NOT Responding              | CP-372        |
| 58 | MaxFI2Hz, Feedback is >= Maximum Freq (Hz)        | MP-03         |
| 59 | CO@MxVlts, Control Output at Maximum Volts        | CP-271        |

(Continued)

Г

| Op | Name                                                  | <b>Related CP</b> |
|----|-------------------------------------------------------|-------------------|
| 60 | Cmpr1 Out, Numerical Comparator 1 result              | . CP-380,386,392  |
| 61 | Cmpr2 Out, Numerical Comparator 2 result              | . CP-381,387,393  |
| 62 | Cmpr3 Out, Numerical Comparator 3 result              | . CP-382,388,394  |
| 63 | Cmpr4 Out, Numerical Comparator 4 result              | . CP-383,389,395  |
| 64 | Reserved                                              |                   |
| 65 | OutOfPosn, Out of Position                            |                   |
| 66 | LdSyncNPr, Lead Sync pulse Not Present                |                   |
| 67 | FbSyncNPr, Follower Sync pulse Not Present            |                   |
| 68 | LdSyncRcv, Lead Sync pulse Received                   |                   |
| 69 | FbSyncRcv, Follower Sync pulse Received               |                   |
| 70 | OneSecSqW, One Second Square Wave Output              |                   |
| 71 | Reserved                                              |                   |
| 72 | F-Stop, F-Stop State (Monitor Only)                   | . MP-50           |
| 73 | R-Stop, R-Stop State (Monitor Only)                   | . MP-50           |
| 74 | H-Stop, H-Stop State (Monitor Only)                   | . MP-50           |
| 75 | Run, Run State (Monitor Only)                         | . MP-50           |
| 76 | Jog Fwd, Jog Forward State (Monitor Only)             | . MP-50           |
| 77 | Jog Rvs, Jog Reverse State (Monitor Only)             | . MP-50           |
| 78 | Reserved                                              |                   |
| 79 | DiagState, Diagnostics State (Monitor Only)           | . MP-50           |
| 80 | Blk Sel 0, Block 0 Selected (Active) - (Monitor Only) | . MP-51           |
| 81 | Blk Sel 1, Block 1 Selected (Active)                  | . MP-51           |
| 82 | Blk Sel 2, Block 2 Selected (Active)                  | . MP-51           |
| 83 | Blk Sel 3, Block 3 Selected (Active)                  | . MP-51           |
| 84 | Blk Sel 4, Block 4 Selected (Active)                  | . MP-51           |
| 85 | Blk Sel 5, Block 5 Selected (Active)                  | . MP-51           |
| 86 | Blk Sel 6, Block 6 Selected (Active)                  | . MP-51           |
| 87 | Blk Sel 7, Block 7 Selected (Active)                  | . MP-51           |
| 88 | Reserved                                              |                   |
| 89 | RvsCmd, Reverse Direction Command indicated           |                   |

| Op  | Name Related CP                      |
|-----|--------------------------------------|
| 90  | Reserved                             |
| 91  | Reserved                             |
| 92  | Reserved                             |
| 93  | Reserved                             |
| 94  | Reserved                             |
| 95  | Reserved                             |
| 96  | Reserved (Not accessible)            |
| 97  | Reserved (Not accessible)            |
| 98  | Reserved (Not accessible)            |
| 99  | Reserved (Not accessible)            |
| 100 | DO_0, Digital Output 0               |
| 101 | DO_1, Digital Output 1               |
| 102 | DO_2, Digital Output 2               |
| 103 | DO_3, Digital Output 3               |
| 104 | DO_4, Digital Output 4               |
| 105 | DO_5, Digital Output 5               |
| 106 | DO_6, Digital Output 6               |
| 107 | DO_7, Digital Output 7               |
| 108 | Tmp1, Temporary Control Relay 1, CR1 |
| 109 | Tmp2, Temporary Control Relay 2, CR2 |
| 110 | Tmp3, Temporary Control Relay 3, CR3 |
| 111 | Tmp4, Temporary Control Relay 4, CR4 |
| 112 | Tmp5, Temporary Control Relay 5, CR5 |
| 113 | Tmp6, Temporary Control Relay 6, CR6 |
| 114 | Tmp7, Temporary Control Relay 7, CR7 |
| 115 | Tmp8, Temporary Control Relay 8, CR8 |
| 116 | Lch1 Set, Latch 1 Set                |
| 117 | Lch2 Set, Latch 2 Set                |
| 118 | Lch3 Set, Latch 3 Set                |
| 119 | Lch4 Set, Latch 4 Set                |

| Op  | Name                                                | Related CP      |
|-----|-----------------------------------------------------|-----------------|
| 120 | Lch1 Rst, Latch 1 Reset                             |                 |
| 121 | Lch2 Rst, Latch 2 Reset                             |                 |
| 122 | Lch3 Rst, Latch 3 Reset                             |                 |
| 123 | Lch4 Rst, Latch 4 Reset                             |                 |
| 124 | Tmr1 En, Timer 1 Enable                             | . CP-410,CP-411 |
| 125 | Tmr2 En, Timer 2 Enable                             | CP-412,CP-413   |
| 126 | Tmr3 En, Timer 3 Enable                             | CP-414,CP-415   |
| 127 | Tmr4 En, Timer 4 Enable                             | CP-416,CP-417   |
| 128 | Tmr4 Rst, Timer 4 Reset                             | CP-416,CP-417   |
| 129 | Reserved                                            |                 |
| 130 | Cntr1 Inc, Counter 1 Increment                      | CP-420,CP-421   |
| 131 | Cntr2 Inc, Counter 2 Increment                      | CP-422,CP-423   |
| 132 | Cntr3 Inc, Counter 3 Increment                      | CP-424, CP-425  |
| 133 | Cntr4 Inc, Counter 4 Increment                      | CP-426,CP-427   |
| 134 | Cntr4 Dec, Counter 4 Decrement                      | CP-428, CP-427  |
| 135 | Cntr1 Rst, Counter 1 Reset                          | CP-421          |
| 136 | Cntr2 Rst, Counter 2 Reset                          | CP-423          |
| 137 | Cntr3 Rst, Counter 3 Reset                          | CP-425          |
| 138 | Cntr4 Rst, Counter 4 Reset                          | CP-429,CP-427   |
| 139 | Reserved                                            |                 |
| 140 | Blk Sel A, Block Select A                           | CP-478,MP-51    |
| 141 | Blk Sel B, Block Select B                           | CP-478,MP-51    |
| 142 | Blk Sel C, Block Select C                           | CP-478,MP-51    |
| 143 | Reserved                                            |                 |
| 144 | Reserved                                            |                 |
| 145 | Reserved                                            |                 |
| 146 | Reserved                                            |                 |
| 147 | Reserved                                            |                 |
| 148 | Rst Ingrl, Reset Integral to zero                   | . MP-34         |
| 149 | FrzIngrl, Freeze Integral (Freeze at current value) | MP-34           |

| Op  | Name Related CP                             |
|-----|---------------------------------------------|
| 150 | Reserved                                    |
| 151 | LgErr Off, Disable Large Error Recovery     |
| 152 | RstFI1Psn, Reset FI1 Position to zero       |
| 153 | RstFI2Psn, Reset FI2 Position to zero       |
| 154 | RstPsnErr, Reset Position Error to zero     |
| 155 | Reserved                                    |
| 156 | Reserved                                    |
| 157 | ByPassRmp, Bypass Ramp calculation          |
| 158 | FrzRamp, Freeze Ramp                        |
| 159 | Negate SR, Negate Scaled Reference          |
| 160 | Data Copy 1                                 |
| 161 | Data Copy 2                                 |
| 162 | Reserved                                    |
| 163 | Reserved                                    |
| 164 | NegateCO, Negate Control Output             |
| 165 | Reserved                                    |
| 166 | Reserved                                    |
| 167 | StrtTrace, Start Data Trace                 |
| 168 | Scroll Up, Remote Scroll Up CP-400,CP-401   |
| 169 | Scroll Dn, Remote Scroll Down CP-400,CP-401 |
| 170 | Reserved                                    |
| 171 | NOP Opnd, No Operation Operand              |
| 172 | LdSyncOff, Disable Lead Sync                |
| 173 | FbSyncOff, Disable Follower Sync            |
| 174 | Re-Learn                                    |
| 175 | Reserved                                    |
| 176 | Reserved                                    |
| 177 | Reserved                                    |
| 178 | Reserved                                    |
| 179 | Reserved                                    |

| Op  | Name                                         | <b>Related CP</b> |
|-----|----------------------------------------------|-------------------|
| 180 | FStpRq, Request State change to F-Stop State |                   |
| 181 | Reserved                                     |                   |
| 182 | Reserved                                     |                   |
| 183 | Reserved                                     |                   |
| 184 | Reserved                                     |                   |
| 185 | Reserved                                     |                   |
| 186 | Reserved                                     |                   |
| 187 | OpnLpRq, Request Open Loop control           |                   |
| 188 | Reserved                                     |                   |
| 189 | Reserved                                     |                   |
| 190 | Reserved                                     |                   |
| 191 | Reserved                                     |                   |
| 192 | Reserved                                     |                   |
| 193 | Reserved                                     |                   |
| 194 | Reserved                                     |                   |
| 195 | Reserved                                     |                   |
| 196 | Reserved                                     |                   |
| 197 | Reserved                                     |                   |
| 198 | Reserved                                     |                   |
| 199 | Reserved                                     |                   |
| 200 | OpenLoop                                     |                   |
| 201 | VelLoop, Velocity Loop                       |                   |
| 202 | PosnLoop, Position Loop                      |                   |
| 203 | LgErrLoop, Large Error Loop                  |                   |
| 204 | Reserved                                     |                   |
| 205 | Reserved                                     |                   |
| 206 | Reserved                                     |                   |
| 207 | Reserved                                     |                   |
| 208 | Reserved                                     |                   |
| 209 | Reserved                                     |                   |

| Op  | Name     | Related CP |
|-----|----------|------------|
| 210 | Reserved |            |
| 211 | Reserved |            |
| 212 | Reserved |            |
| 213 | Reserved |            |
| 214 | Reserved |            |
| 215 | Reserved |            |
| 216 | Reserved |            |
| 217 | Reserved |            |
| 218 | Reserved |            |
| 219 | Reserved |            |
|     |          |            |
|     |          |            |
|     |          |            |
|     |          |            |
|     |          |            |
|     |          |            |
|     |          |            |
|     |          |            |
|     |          |            |
|     |          |            |
|     |          |            |
|     |          |            |
|     |          |            |
|     |          |            |
|     |          |            |
|     |          |            |
|     |          |            |
|     |          |            |
|     |          |            |
|     |          |            |

## **APPENDIX M: WIRING DIAGRAM EXAMPLES**

MAKE WIRING CONNECTIONS CAREFULLY. INCORRECT USE OF EQUIPMENT OR CONNECTIONS CAN CAUSE INJURY OR DEATH. THIS DIAGRAM IS FOR CONCEPTUAL PURPOSES ONLY ! USE SAFETY EQUIPMENT. DANGER

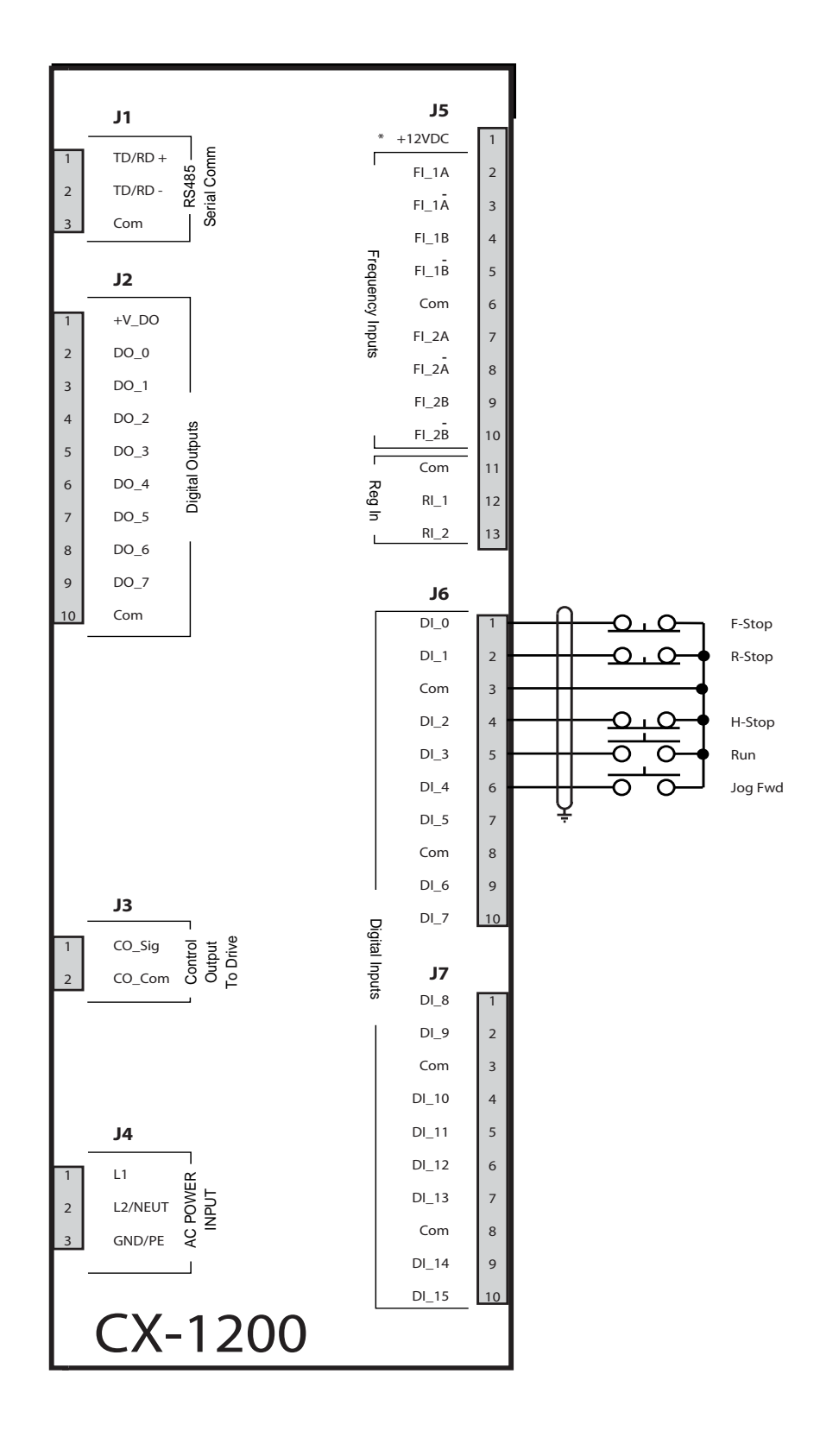

Figure M-1 Start/Stop Wiring Connections without Relays

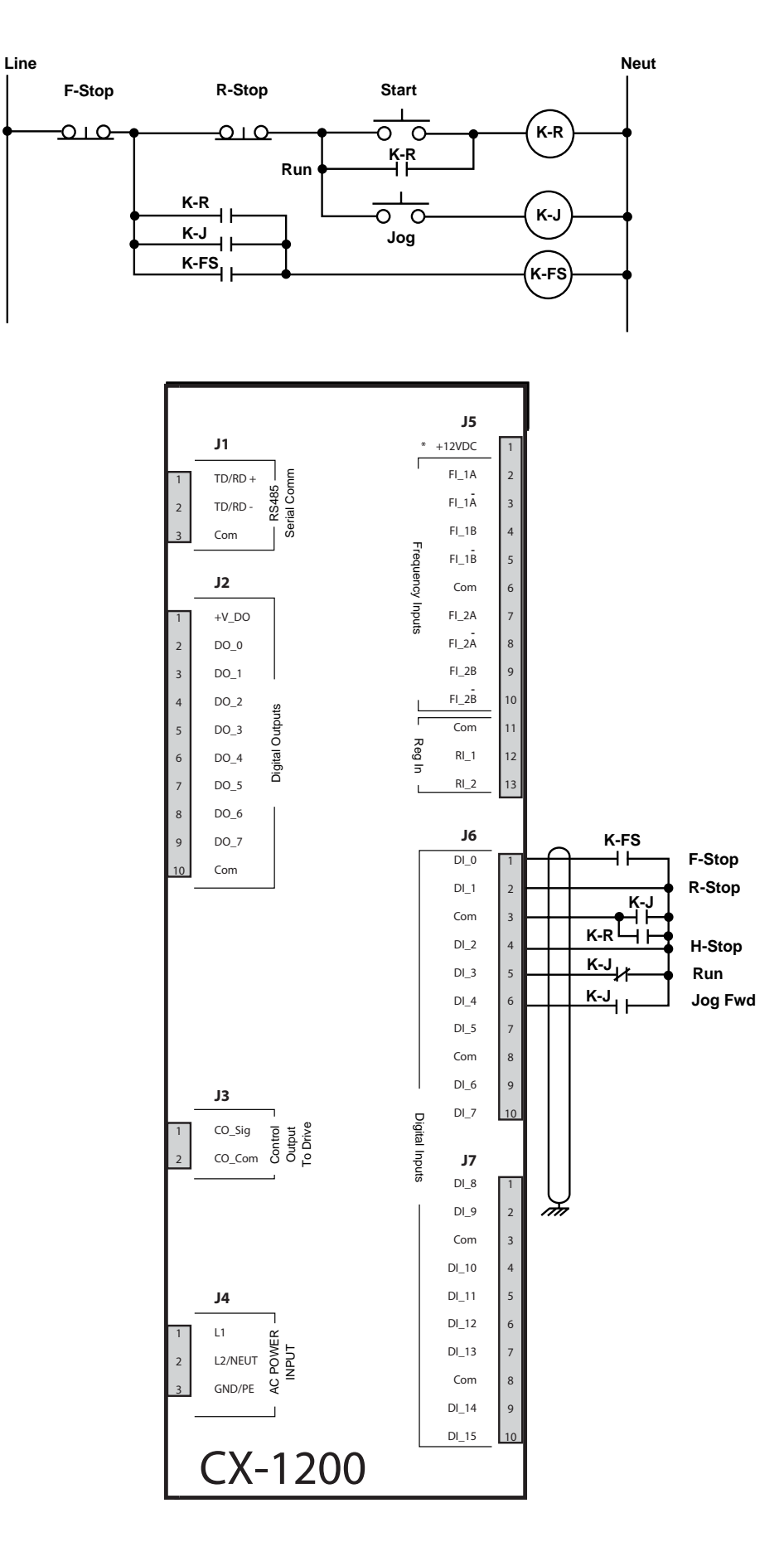

Figure M-2 Start/Stop Wiring Connections with Relays

THIS DIAGRAM IS FOR CONCEPTUAL PURPOSES ONLY I USE SAFETY EQUIPMENT. MAKE WIRING CONNECTIONS CAREFULLY. INCORRECT USE OF EQUIPMENT OR CONNECTIONS CAN CAUSE INJURY OR DEATH. DANGER

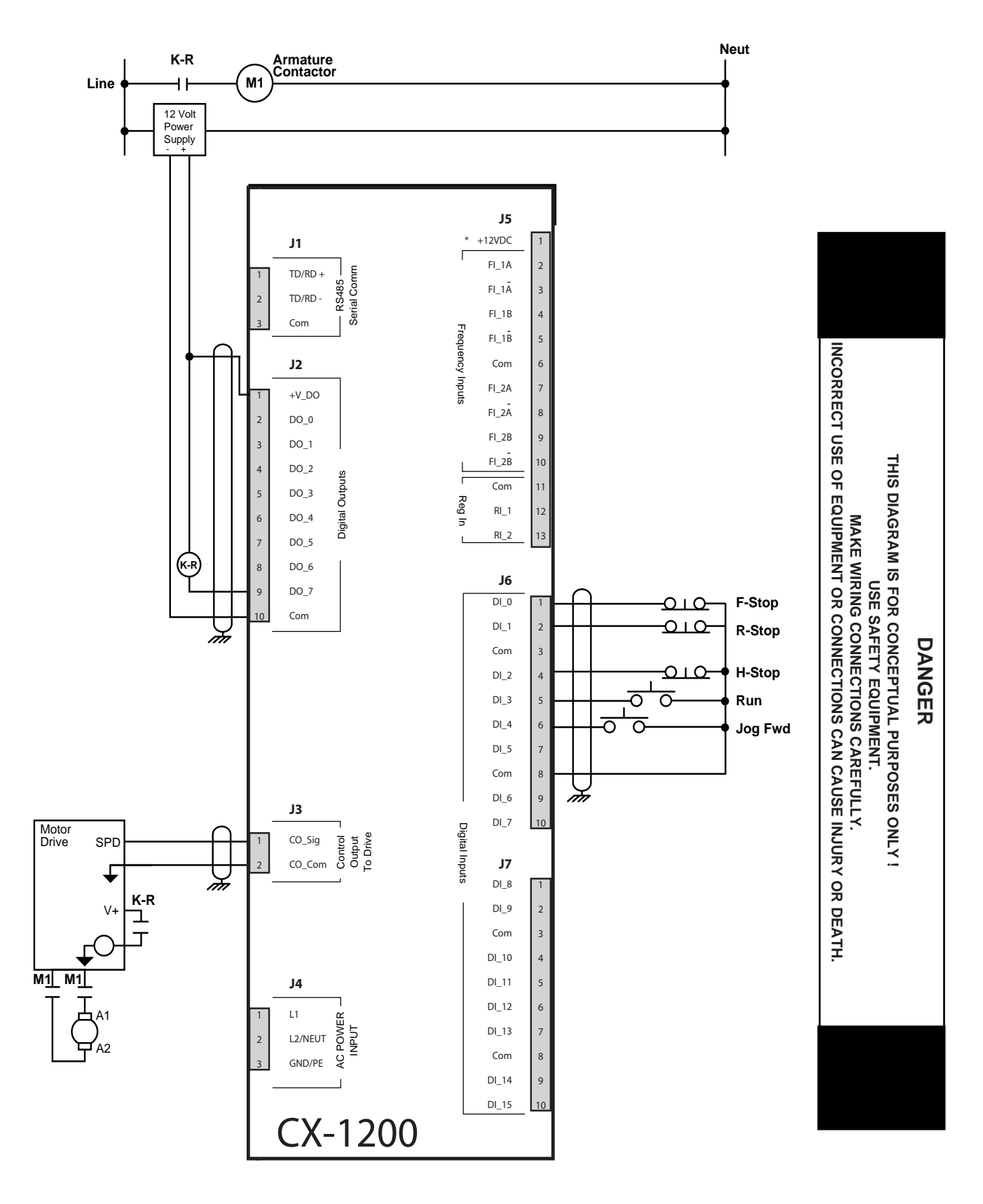

Figure M-3 Start/Stop Wiring Connections with Armature Contactor

# **APPENDIX N: FAX COVER SHEET**

| Date:                                                    |                       |            |  |
|----------------------------------------------------------|-----------------------|------------|--|
| Atten: Contrex Technical                                 | Support               |            |  |
| From:<br>Name                                            | Company Name          |            |  |
| Telephone #                                              | Ext #                 | Fax #      |  |
| We have CX-1200(                                         | s) that are used for: |            |  |
|                                                          |                       |            |  |
|                                                          |                       |            |  |
|                                                          |                       |            |  |
| Serial Communication Hoo<br>Brief Description of the Pro | kup:YesNo<br>blem:    |            |  |
|                                                          |                       |            |  |
|                                                          |                       |            |  |
|                                                          |                       |            |  |
| (                                                        | Contrex Fax # = (763) | ) 424-8734 |  |

We are transmitting \_\_\_\_\_ pages, including: This Cover Sheet, A copy of Appendix D w/ the User Record completed,

# **APPENDIX O: REVISION LOG**

| Manual<br>Revision | ECO<br>Number | Revision<br>Date | Corresponding *<br>Software Rev. | Pages Changed                          |
|--------------------|---------------|------------------|----------------------------------|----------------------------------------|
| А                  | -             | 08/06            | 1000-8101<br>Rev. 1.0            | New Manual Release                     |
| В                  | -             | 10/06            |                                  | Added Unidirectional hookup to manual. |
| С                  | -             | 09/07            | 1000-8101<br>Rev. 1.2            | Manual cleanup.                        |
|                    |               |                  |                                  |                                        |
|                    |               |                  |                                  |                                        |
|                    |               |                  |                                  |                                        |
|                    |               |                  |                                  |                                        |
|                    |               |                  |                                  |                                        |
|                    |               |                  |                                  |                                        |
|                    |               |                  |                                  |                                        |
|                    |               |                  |                                  |                                        |
|                    |               |                  |                                  |                                        |
|                    |               |                  |                                  |                                        |
|                    |               |                  |                                  |                                        |
|                    |               |                  |                                  |                                        |
|                    |               |                  |                                  |                                        |
|                    |               |                  |                                  |                                        |

\* Software revisions may not mandate manual changes. If your software revision is more recent than what is reflected here, use the the most current revision of the manual.

# Warranty/Service

Service Policy Warranty

## **SERVICE POLICY**

Contrex, Inc., recognizes that with each sale of its product there are certain product obligations. This document defines the limits of such obligations and provides guidelines for the performance of related services.

### Applicability

This Service Policy shall apply to all product sales of Contrex, Inc. However, it may be modified by mutual consent. Thus, whenever an accepted proposal contains wording inconsistent with this policy, the proposal will prevail with respect to specific sale or series of sales involved. Applicability of this policy is also somewhat limited in cases where products are sold to an OEM for resale to user. See paragraph below entitled *OEM Service*.

### Service Personnel

Contrex, Inc., has a staff whose primary responsibility is service - both factory service and field (on-site) service. Personnel of this department are usually available for service on a 24 hour notice. To facilitate quicker handling of service requests, either written or by phone, such requests should be directed to the Contrex, Inc., Technical Services Department.

### Service Charges

Contrex, Inc., reserves the right to charge for all services performed at the customers request with the exception of factory service performed under warranty. All on-site service is charged at flat-rate per diem rates plus expenses. Any Contrex, Inc., product developing defects as defined in the warranty during its effective period will be repaired or replaced without charge, providing it is shipped, prepaid, to Contrex, Inc., 8900 Zachary Lane North, Maple Grove, Minnesota 55369.

### **Spare Parts**

Contrex, Inc., will usually have an adequate inventory of spare parts and circuit boards for all standard products. However, purchasers are encouraged to maintain a nominal supply of spare parts to insure immediate on-site accessibility.

### **Instruction Manuals**

Instructions for installation, maintenance and troubleshooting are included in manuals that are provided with the equipment. Repairs may be performed in the field by competent customer personnel; but in order to not invalidate the warranty they must be made in strict accordance with published instructions, and ONLY AFTER obtaining approval of the Technical Service Department (such repairs are usually limited to the replacement of circuit boards and major subassemblies, not the repair of these items).

### **OEM Service**

In many instances Contrex, Inc., products are sold to the original equipment manufactures or integrators for inclusion in larger systems. In such cases the obligations of Contrex, Inc., extend only to that original purchaser. It is the latter's responsibility to handle any service required by his customer, the end user. Such problems can usually be solved by field replacement of complete units. OEM's are encouraged to buy and maintain a supply of "loaners" for this purpose. Contrex, Inc., will provide factory overhaul service at nominal charges to support that OEM. Users of Contrex, Inc., products that were acquired as components of larger systems may buy service or spare parts directly from Contrex, Inc., at standard prices, but they must appeal through the OEM for warranty service.

If Contrex, Inc., encounters trouble in the field which appears to be the result of fault or inadequacy of the system, Contrex, Inc., reserves the right to recover service charges from the party that authorized the service activity.

## WARRANTY

Contrex, Inc., guarantees this device against defects in workmanship and materials for a period of one (1) year from the date of purchase. Any parts or components that fail during the warranty period will be replaced or repaired without charge. This guarantee is void if the device has been damaged by improper installation or operation, tampering, careless handling or accident.

When a device fails to function in accordance with standards set forth in the instruction manual, the purchaser should contact an authorized representative of Contrex, Inc., 8900 Zachary Lane North, Maple Grove, Minnesota 55369. Whether repairs will take place in the field or at the factory will be solely the prerogative of Contrex, Inc.

If inspection reveals defects that are caused by faulty materials or workmanship, Contrex, Inc., reserves the right to either replace the device or rebuild the device using new or refurbished warranted parts and components. In either instance, the device that is returned to the purchaser meets full factory standards for new device performance. If there is less than 90 days remaining on the warranty period at the time of the repair, the warranty will extend to 90 days after the repair. Parts and services outside the scope of this warranty will be available at Contrex, Inc., current market price.

Contrex's liability for a device or it's use, whether in warranty or not, shall not in any instance exceed the cost of correcting the defects of the device. Contrex, Inc., assumes no responsibility for damage to property or injuries to persons from improper use of this device.

No express warranties and no implied warranties whether of merchantability or otherwise (except as to title), other than those set forth above, which are expressly made in lieu of all other warranties, shall apply to any devise sold by Contrex, Inc.

Contrex, Inc., reserves the right to change or improve its devices without imposing any obligation upon Contrex, Inc., to make changes or improvements in previously manufactured devices.

This warranty statement is a summary of Contrex, Inc's policy. Further limits of liability are contained in the Contrex, Inc's purchase order acknowledgments and invoices.